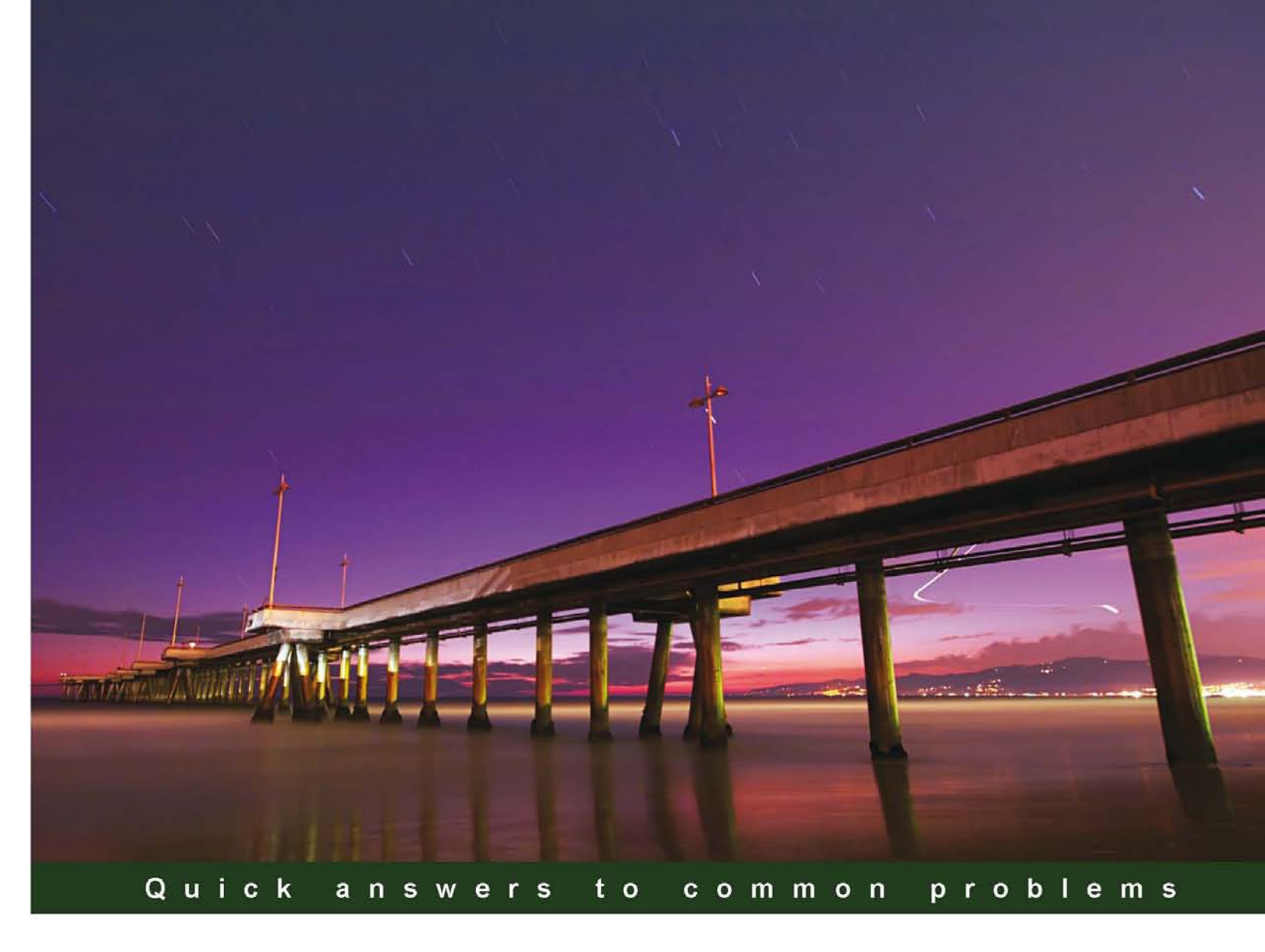

# IBM Cognos TM1 Cookbook

Build real world planning, budgeting, and forecasting solutions with a collection of over 60 simple but incredibly effective recipes

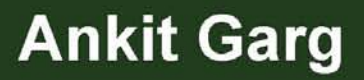

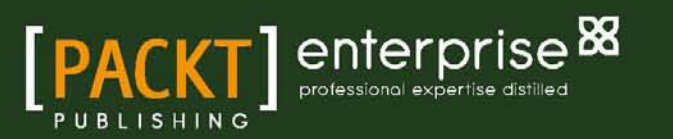

www.allitebooks.com

# IBM Cognos TM1 Cookbook

Build real world planning, budgeting, and forecasting solutions with a collection of over 60 simple but incredibly effective recipes

**Ankit Garg** 

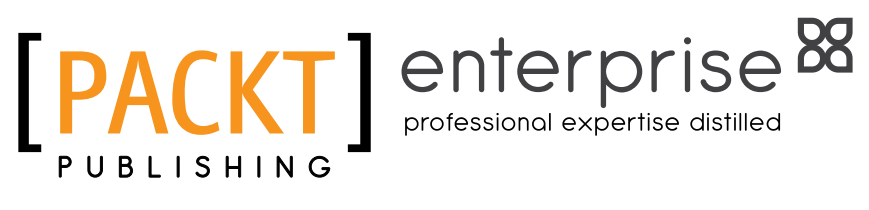

BIRMINGHAM - MUMBAI

www.allitebooks.com

## **IBM Cognos TM1 Cookbook**

Copyright © 2011 Packt Publishing

All rights reserved. No part of this book may be reproduced, stored in a retrieval system, or transmitted in any form or by any means, without the prior written permission of the publisher, except in the case of brief quotations embedded in critical articles or reviews.

Every effort has been made in the preparation of this book to ensure the accuracy of the information presented. However, the information contained in this book is sold without warranty, either express or implied. Neither the author, nor Packt Publishing, and its dealers and distributors will be held liable for any damages caused or alleged to be caused directly or indirectly by this book.

Packt Publishing has endeavored to provide trademark information about all of the companies and products mentioned in this book by the appropriate use of capitals. However, Packt Publishing cannot guarantee the accuracy of this information.

First published: December 2011

Production Reference: 1081211

Published by Packt Publishing Ltd. Livery Place 35 Livery Street Birmingham B3 2PB, UK.

ISBN 978-1-84968-210-7

www.packtpub.com

Cover Image by Sandeep Babu (sandyjb@gmail.com)

# **Credits**

Author Ankit Garg Project Coordinator Jovita Pinto

Reviewers Wim Gielis Abhishek Sanghani

Acquisition Editor Amey Kanse

Development Editor Hyacintha D'Souza

Technical Editors Kedar Bhat Kavita lyer Proofreaders Mario Cecere Kelly Hutchinson

Indexer Hemangini Bari

Graphics Manu Joseph

Production Coordinator Alwin Roy

Cover Work Alwin Roy

www.allitebooks.com

# **About the Author**

**Ankit Garg** is a software professional having over seven and a half years of experience in implementing, designing, and managing data warehousing and BI solutions for industry leaders. He has catered to multiple clients, spanning various geographies and industry domains. His core skills include a full set of BI and DW skills, which includes ETL, BI, Data Warehousing, and Predictive Analysis.

Currently, he is involved in product R&D and is employed by a software major.

The book is the result of his technical experience acquired, while implementing planning and budgeting solutions for the industry.

I would like to thank the PACKT team and Editors for their full faith on my authoring and technical skills. They played a pivotal role in bringing the book to the current shape.

Dedicated to my mother and special thanks to my friend Abhishek for the initiative he has taken, for me to get started.

All the best to dear readers, really hope they find the stuff useful and worth reading.

# **About the Reviewers**

**Wim Gielis**, is currently a Business Intelligence consultant at Aexis Belgium. He is responsible for implementing custom IBM Cognos TM1 applications as well as providing (custom) TM1 training sessions.

He regularly posts articles written in English on IBM Cognos TM1 on his blog: http://www.wimgielis.be. He is also very active on several online message boards regarding TM1 (such as http://www.tmlforum.com), and Excel VBA (such as www.mrexcel.com, www.ozgrid.com, and various others).

Wim Gielis was awarded the Microsoft Excel MVP award in 2011 for exceptional contributions to the Excel community.

He can be contacted at wim.gielis@gmail.com.

**Abhishek Sanghani** was born in India and attended Mumbai University where he majored in Computer Engineering. He began his career in 2004 as a Business Intelligence and Cognos Consultant, and has worked with leading IT and Finance Services companies since then.

He pursued Finance Management degree along with his work in the field of Cognos and BI, successfully progressing and winning awards and certifications year after year. Presently, he is working in the United Kingdom, utilizing his skills in Cognos, SQL, BI and Data Warehousing. In his free time, he writes technical blogs and also provides training/seminars on demand.

He wrote his first book *IBM Cognos 8 Report Studio Cookbook* with Packt Publishing that covers many basic to advanced features of Report Authoring. It begins by bringing readers on the same platform and introducing the fundamental features useful across any level of reporting. Then it ascends to advanced techniques and tricks to overcome Report Studio 8 limitations.

He thinks that this book is "a wonderful compilation of knowledge and techniques to work on TM1 which will prove very useful to the readers."

It was a great pleasure to review this book. Thanks to Ankit for producing such useful literature and to Packt for giving me this opportunity to review. I hope my feedback proved useful.

I would also like to thank my lovely wife Dolly for all her support.

# www.PacktPub.com

### Support files, eBooks, discount offers and more

You might want to visit www.PacktPub.com for support files and downloads related to your book.

Did you know that Packt offers eBook versions of every book published, with PDF and ePub files available? You can upgrade to the eBook version at www.PacktPub.com and as a print book customer, you are entitled to a discount on the eBook copy. Get in touch with us at service@ packtpub.com for more details.

At www.PacktPub.com, you can also read a collection of free technical articles, sign up for a range of free newsletters and receive exclusive discounts and offers on Packt books and eBooks.

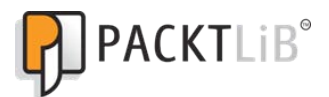

http://PacktLib.PacktPub.com

Do you need instant solutions to your IT questions? PacktLib is Packt's online digital book library. Here, you can access, read and search across Packt's entire library of books.

### Why Subscribe?

- Fully searchable across every book published by Packt
- Copy and paste, print and bookmark content
- On demand and accessible via web browser

### **Free Access for Packt account holders**

If you have an account with Packt at www.PacktPub.com, you can use this to access PacktLib today and view nine entirely free books. Simply use your login credentials for immediate access.

### **Instant Updates on New Packt Books**

Get notified! Find out when new books are published by following @PacktEnterprise on Twitter, or the *Packt Enterprise* Facebook page.

www.allitebooks.com

www.allitebooks.com

# **Table of Contents**

| Preface                                                                | 1  |
|------------------------------------------------------------------------|----|
| Chapter 1: Getting Started with TM1                                    | 7  |
| Online Analytic Processing (OLAP)                                      | 9  |
| OLAP data structures terminology                                       | 13 |
| OLAP (Online Analytical Processing) versus OLTP (Online Transactional) | 13 |
| Introduction to TM1                                                    | 15 |
| Examine TM1 user roles                                                 | 16 |
| TM1 architecture                                                       | 17 |
| Installing TM1 server and clients on a machine                         | 23 |
| Creating a new TM1 Data Server                                         | 28 |
| Connecting to an existing TM1 Server                                   | 32 |
| Setting up TM1 Data Server to run as a Windows service                 | 35 |
| Summary                                                                | 37 |
| Chapter 2: Creating dimensions in TM1                                  | 39 |
| Introduction                                                           | 39 |
| Creating dimensions manually                                           | 43 |
| Creating a Months dimension                                            | 50 |
| Adding additional levels in Months dimension                           | 54 |
| Adding Next and Previous attributes to the Months dimension            | 58 |
| Creating dimensions using the Turbo Integrator                         | 62 |
| Execution of scripts for a TM1 process                                 | 69 |
| Chapter 3: Building Cubes and Views                                    | 73 |
| Introduction                                                           | 73 |
| Creating a static pick list                                            | 83 |
| Creating the Sales_Plan cube                                           | 92 |
| Creating a subset pick list                                            | 98 |

| Table of Contents                                              |     |
|----------------------------------------------------------------|-----|
| Chapter 4: Loading and Maintaining Data                        | 107 |
| Introduction                                                   | 107 |
| Loading data using Turbo Integrator processes                  | 109 |
| Using formulae in variables                                    | 115 |
| Clearing data from a cube using a process                      | 128 |
| Accumulating data                                              | 132 |
| Saving data                                                    | 134 |
| Chapter 5: Adding Business Rules                               | 137 |
| Introduction                                                   | 137 |
| Creating simple rules                                          | 138 |
| Using a rule to override aggregation                           | 148 |
| Creating a rule to share data between cubes                    | 157 |
| Creating a pick list using a rule                              | 161 |
| Reviewing a Rules worksheet                                    | 167 |
| Doing custom calculations in dimensional hierarchies           | 170 |
| Chapter 6: Automating Data Load Processes using Scripts        | 173 |
| Introduction                                                   | 173 |
| Loading data from multiple columns into a single column        | 175 |
| Creating a dimension and a subset in Turbo Integrator          | 184 |
| Creating a dimension with uneven/unbalanced hierarchy          | 188 |
| Exporting data to ASCII text using Turbo Integrator            | 196 |
| Moving data between versions                                   | 199 |
| Moving data using scripts and parameters                       | 205 |
| Creating and scheduling a chore                                | 212 |
| Chapter 7: Customizing Drill Paths                             | 215 |
| Introduction                                                   | 215 |
| Creating a drill-through path to a view in another cube        | 216 |
| Creating a drill path to an ODBC source                        | 223 |
| Chapter 8: Using Rules for Advanced Modelling                  | 229 |
| Introduction                                                   | 229 |
| Creating the Expenses cube                                     | 229 |
| Examining a Spread Profile cube, Lookup cube, and Virtual cube | 249 |
| Moving balances from last month to next month                  | 266 |
| Chapter 9: Converting Currencies                               | 279 |
| Introduction                                                   | 279 |
| Creating currency dimension and attributes                     | 280 |
| Creating a currency cube                                       | 285 |

—**ii** —

| Table of Table of Tab | of Contents |
|----------------------------------------------------------------------------------------------------|-------------|
| Populating currency attributes using control cubes                                                                                                    | 289         |
| Creating rules to apply exchange rates and calculate an equivalent                                                                                                    |             |
| amount in target currency                                                                                                    | 293         |
| Chapter 10: Modelling for Different Fiscal Requirements                                                                                                    | 299         |
| Introduction                                                                                                    | 299         |
| Adding a year dimension                                                                                                    | 300         |
| Creating a continuous time model                                                                                                    | 307         |
| Chapter 11: Optimizing Rules Performance                                                                                                    | <u>325</u>  |
| Introduction                                                                                                    | 325         |
| Adding SKIPCHECKS and FEEDERS                                                                                                    | 329         |
| Troubleshooting rules and feeders                                                                                                    | 333         |
| Chapter 12: Working with Managed Planning Applications                                                                                                    | 339         |
| Introduction                                                                                                    | 340         |
| Installing and configuring IBM Cognos TM1 Contributor components                                                                                                    | 342         |
| Installing Apache Tomcat 6.0.18 for IBM Cognos TM1 Contributor                                                                                                    | 343         |
| Installing IBM Cognos TM1 Contributor                                                                                                    | 344         |
| Deploying IBM Cognos TM1 Contributor on Tomcat Server                                                                                                    | 346         |
| Configuring IBM Cognos TM1 Contributor with Microsoft IIS                                                                                                    | 348         |
| Running IBM Cognos TM1 Contributor for the first time                                                                                                    | 348         |
| Installing IBM CognosTM1 Contributor Administration tool                                                                                                    | 352         |
| Contributing data to managed planning application                                                                                                    | 354         |
| Introducing IBM Cognos TM1 Contributor workflow screen                                                                                                    | 357         |
| Navigating the TM1 Contributor workspace                                                                                                    | 365         |
| Opening a node and modifying a view                                                                                                    | 368         |
| Entering, editing, and distributing data                                                                                                    | 378         |
| Reviewing data                                                                                                    | 387         |
| Creating and deploying managed planning applications to the Web                                                                                                    | 392         |
| Setting security and access rights                                                                                                    | 400         |
| Assigning security to managed planning applications                                                                                                    | 401         |
| Chapter 13: Defining Workflow                                                                                                    | 409         |
| Introduction                                                                                                    | 409         |
| Adding users and groups to the TM1                                                                                                    | 410         |
| Security                                                                                                    | 410         |
| Installing IBM Cognos TM1 Workflow                                                                                                    | 416         |
| Adding a new process and task using IBM                                                                                                    | 418         |
| Cognos IM1 Workflow                                                                                                    | 418         |
| Reviewing submitted tasks                                                                                                    | 441         |

| Table of Contents                               |     |
|-------------------------------------------------|-----|
| Chapter 14: Integration with IBM Cognos BI      | 451 |
| Introduction                                    | 451 |
| Integrating IBM Cognos TM1 with IBM Cognos 8 BI | 455 |
| Index                                           | 469 |

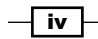

# Preface

IBM Cognos TM1 is one of the most popular multidimensional analysis tools used to build collaborative planning, budgeting, and forecasting solutions, as well as analytical and reporting applications. This cube-based technology does fast number crunching at the server end and helps end customers move away from manual and tedious planning, budgeting, and analytics processes.

IBM Cognos TM1 Cookbook is a complete manual to building and managing applications with IBM Cognos TM1.

Every important aspect of TM1 is covered with the help of practical recipes, which will make you well acquainted with the tool and ready to take on TM1 projects in the real world. Existing TM1 users and developers will also benefit from the practical recipes covered in the book.

The book will start with a chapter focusing on fundamentals of MOLAP and dimensional modelling, which forms the foundation on which IBM Cognos TM1 is based. Thereafter, chapters will be more TM1-specific, starting with an introduction on dimensions and cubes and how to create and manage them. Further chapters will dig deeper into TM1 objects and rules.

Then we will learn the more advanced features of TM1 such as automating common processes using scripts, customizing drill paths, using rules for advanced modelling, converting currencies, modelling for different fiscal requirements, and more.

At the end of the book, we will cover how to present data and reports, workflows, and TM1 application security.

Preface

### What this book covers

Chapter 1, Getting Started with TM1, introduces multidimensional concept, IBM Cognos Suite of tools, and concepts such as Enterprise Planning, BI, and OLAP. It introduces the idea of IBM Cognos TM1 being a strong OLAP tool. It also familiarizes you with the architecture and installation of IBM Cognos TM1 and setting up example planning application for the first time.

*Chapter 2, Creating dimensions in TM1,* introduces dimensions in IBM Cognos TM1 and working with them. It extends sample planning application introduced in *Chapter 1* to demonstrate use cases around TM1 dimensions.

*Chapter 3, Building Cubes and Views,* introduces cubes in IBM Cognos TM1 and working with them. It extends the example planning application to demonstrate use cases around TM1 cubes and views.

*Chapter 4, Loading and Maintaining Data,* familiarizes the readers with loading and maintaining data (ETL) in TM1. It introduces you to Turbo Integrator module. It extends the example planning application to demonstrate ETL processes using Turbo Integrator module.

Chapter 5, Adding Business Rules, introduces the readers to IBM Cognos TM1 rules editor to write business rules. It presents you the syntax and semantics of major business rules and demonstrates how business logic can be implemented using TM1 Business Rules.

Chapter 6, Automating Data Load Processes using Scripts, guides readers in writing scripts for some of the most useful and common use cases which a TM1 developer may need to write in a real-life planning implementation.

*Chapter 7, Customizing Drill Paths,* guides readers in implementing drill paths. Recipes are included for drill implementations across cubes and to an ODBC data source.

*Chapter 8, Using Rules for Advanced Modelling,* extends the idea of writing business rules to implement some of the complex business use cases for instance, virtual cubes, lookup cubes, and spread profile cubes.

Chapter 9, Converting Currencies, introduces the challenges of business being carried out in multiple currencies. Creating a currency dimension and cube in TM1 helps in keeping a single reporting currency and hence consistency while reporting the business results. The chapter has various recipes to demonstrate the concept.

*Chapter 10, Modelling for Different Fiscal Requirements,* introduces the readers to the timerelated aspect and includes recipes to implement a time dimension and continuous time model.

2

*Chapter 11*, *Optimizing Rules Performance,* talks about tuning rules performance. Recipes are included to demonstrate how FEEDERS and SKIPCHECK are written to improve rules performance in a typical TM1 planning application.

Chapter 12, Working with Managed Planning Applications, covers IBM Cognos TM1 Contributor components in a comprehensive manner. It includes the recipes on installation, configuration, usage, and integration of IBM Cognos TM1 Contributor components with IBM Cognos TM1.

*Chapter 13, Defining Workflow,* introduces IBM Cognos TM1 Workflow component, its installation, configuration, usage, and integration with other IBM Cognos TM1 Components.

*Chapter 14, Integration with IBM Cognos BI,* deals with integration of the planning application and reporting layer. Recipes are included to demonstrate how IBM Cognos BI components can be interfaced with IBM Cognos TM1 planning application.

# What you need for this book

IBM Cognos TM1 (9.5.2) Server, Web Client, and Perspectives for Microsoft Excel

IBM Cognos TM1 (9.5.2) Workflow

IBM Cognos TM1 (9.5.2) Contributor and Contributor Web Client

Microsoft Excel

Microsoft Internet Information Server

Apache Tomcat

Java and .NET framework installed and working

IBM Cognos 8.X BI Server and Framework Manager

3

Preface

# Who this book is for

The book is intended for prospective TM1 developers or analysts who want to successfully build and manage a complete planning, budgeting, and forecasting solution with IBM Cognos TM1. No previous knowledge of TM1 is expected.

Existing TM1 users and developers will also benefit from the practical recipes covered in the book.

## Conventions

In this book, you will find a number of styles of text that distinguish between different kinds of information. Here are some examples of these styles, and an explanation of their meaning.

Code words in text are shown as follows: "Each TM1 data server as shown must have tmls. cfg (configuration file) and tmls.lic file in the TM1 data server directory."

A line of code is set as follows:

```
static:value1:value2:value3:value4.
```

When we wish to draw your attention to a particular part of a code block, the relevant lines or items are set in bold:

```
Profit = Unit Sales Price - Unit Cost
```

New terms and important words are shown in bold. Words that you see on the screen, in menus or dialog boxes for example, appear in the text like this: "First dimension in column is **Time (Years)** and second dimension in column is **Product (Product Line)**".

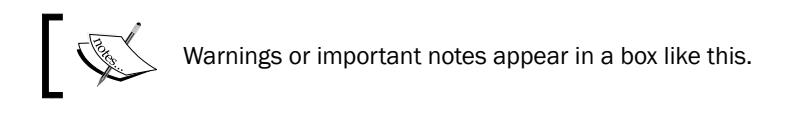

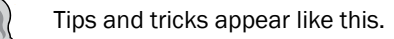

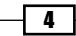

### **Reader feedback**

Feedback from our readers is always welcome. Let us know what you think about this book what you liked or may have disliked. Reader feedback is important for us to develop titles that you really get the most out of.

To send us general feedback, simply send an e-mail to feedback@packtpub.com, and mention the book title via the subject of your message.

If there is a book that you need and would like to see us publish, please send us a note in the **SUGGEST A TITLE** form on www.packtpub.com or e-mail suggest@packtpub.com.

If there is a topic that you have expertise in and you are interested in either writing or contributing to a book, see our author guide on www.packtpub.com/authors.

## **Customer support**

Now that you are the proud owner of a Packt book, we have a number of things to help you to get the most from your purchase.

#### Errata

Although we have taken every care to ensure the accuracy of our content, mistakes do happen. If you find a mistake in one of our books—maybe a mistake in the text or the code—we would be grateful if you would report this to us. By doing so, you can save other readers from frustration and help us improve subsequent versions of this book. If you find any errata, please report them by visiting http://www.packtpub.com/support, selecting your book, clicking on the **errata submission form** link, and entering the details of your errata. Once your errata are verified, your submission will be accepted and the errata will be uploaded on our website, or added to any list of existing errata, under the Errata section of that title. Any existing errata can be viewed by selecting your title from http://www.packtpub.com/support.

5

Preface

#### Piracy

Piracy of copyright material on the Internet is an ongoing problem across all media. At Packt, we take the protection of our copyright and licenses very seriously. If you come across any illegal copies of our works, in any form, on the Internet, please provide us with the location address or website name immediately so that we can pursue a remedy.

Please contact us at copyright@packtpub.com with a link to the suspected pirated material.

We appreciate your help in protecting our authors, and our ability to bring you valuable content.

#### Questions

You can contact us at questions@packtpub.com if you are having a problem with any aspect of the book, and we will do our best to address it.

- 6

# d Getting Started with TM1

IBM Cognos TM1 integrates business planning, performance measurement, and operational data to enable companies to optimize business effectiveness and customer interaction, regardless of geography or structure.

TM1 provides immediate visibility into data, accountability within a collaborative process, and a consistent view of information, allowing managers to quickly stabilize operational fluctuations and take advantage of new opportunities.

TM1 has a distinctive advantage over other analytical tools in the market in the following major points:

- TM1 is based on multi-dimensional database in the form of cubes with write-back functionality to the source databases
- The TM1 engine performs complex calculations in memory on the client side, resulting infast processing and scalability
- Only non-null data cells are transferred to the client machine which generally forms no more than 20 percent of the overall data set; hence, network bandwidth related issues are nonexistent

The forthcoming chapter will introduce TM1 as a solution along with general performance management concepts to start with.

IBM Cognos Performance Management Solution consists of the following major components:

- ► Enterprise Planning
- ► Enterprise Business Intelligence

www.allitebooks.com

#### Getting Started with TM1

TM1 would be covered under Enterprise Planning and will remain the focal point in this book. Please note that TM1 cubes can serve as a data source for Business Intelligence (BI) applications. The basics of this integration will be dealt with in last chapter of this book. However, BI will not be covered in full detail with respect to authoring reports, charts, ad hoc query generation, and other specific authoring practices adopted in Cognos BI suite. These are best explained on other offerings by Packt Publishing such as *Cognos Cookbook*.

The book will focus on creating and managing planning applications using TM1 offerings. It will also discuss the contributor component and its applications in detail. Lastly, it will touch upon integration points between the planning application and BI infrastructure which may or may not be useful to all readers.

#### **Enterprise Planning**

Tools under this category are meant for planning, budgeting, forecasting, modelling, consolidation, and financial reporting. A primary use case is to create managed planning applications that can be used by business users to contribute planning data to a central repository. Business data once submitted can be reviewed by stakeholders and can be approved or rejected. The whole workflow is controlled by applying different levels of security. Data, once finalized, can be viewed in different templates and users can perform a slice and dice as applicable.

An example would be a central budgeting application in which business users are spread across different geographical locations and contribute data according to the subsidiaries they are responsible for. Once submitted, data are reviewed by associated managers and if approved final numbers are written back to the source databases. Top-level management can be provided with reports and templates to view and manipulate data as they want.

#### **Enterprise Business Intelligence**

Tools under this category serve to model and analyze business data and discover hidden business trends. It enables users to define key performance indicators and track the critical business metrics against business-specific parameters and criterions. This would typically include reporting, dashboarding, scorecarding, and so on, and would each be covered by different tools under Cognos BI Suite such as Report Studio, Metric Studio, Event Studio, Analysis Studio, and so on. Major Cognos tools for Enterprise Planning and Business Intelligence are shown below:

| Category                            | Tool                     | Description                                                                         |
|-------------------------------------|--------------------------|-------------------------------------------------------------------------------------|
| Enterprise Planning                 | Cognos Planning<br>Suite | Planning and budgeting solution.                                                    |
| Enterprise Planning                 | Cognos TM1               | Planning and budgeting solution.                                                    |
| Enterprise Business<br>Intelligence | Cognos Bl                | Scorecarding, event management, analysis, and reporting.                            |
| Enterprise Business<br>Intelligence | Cognos GO                | Extended BI (Office integration, mobile portability, and flash-based dashboarding). |
| Enterprise Business<br>Intelligence | Cognos NOW               | Transactional and runtime BI solution.                                              |

In the following chapters we will focus on Cognos TM1 as a planning and budgeting tool, based on OLAP technology as explained in the following section.

# **Online Analytic Processing (OLAP)**

In computing, OLAP is an approach to swiftly answer multi-dimensional analytical queries.

Typically, OLAP uses a multi-dimensional data model to build a relational database (ROLAP) or is directly based on a multi-dimensional cube (MOLAP).

The OLAP tool refers to the category of software tools that provides analysis of data and can include either a ROLAP or MOLAP. In this book we refer to TM1, which performs MOLAP as it is directly based on multi-dimensional cubes. A ROLAP tool would have a multi-dimensional Model/View on top of a relational database, allowing multi-dimensional queries. However, a relational database is still referred to in the backend.

When we say that data is stored in a multi-dimensional database we mean that data is stored in a cube data structure, a single point of data to be measured can be viewed and analyzed from different perspectives at the same time.

This single point of data (mostly numerical in nature) is analogous to a measure (which needs to be measured) and a perspective (descriptive in nature) is analogous to a dimension, which again can be hierarchical in nature.

Getting Started with TM1

Imagine an N-coordinate system with an axis referring to dimensions and a data tuple referring to a measure. The dimensions can again be flat or hierarchical in nature.

A hierarchical dimension refers to functionally similar data, arranged in different levels of detail.

For example, year, month, and day data refers to similar time-related data, but can be arranged in different levels as Years | Month | Day. This structure enables the user to navigate from a higher level of detail (Year) to a lower level of detail (Month | Day).Navigating from higher level details to lower level details is called drilling down, .Navigating from lower level details to higher level details is called drilling up. Hence, in the preceding example, the hierarchical nature of the time dimension enables the user to drill up (for example, from month to year) and drill down (for example, from year to month).

A similar analogy would be a region dimension, with different levels such as World | Country | Region | City.

As has been just explained, there can be multiple hierarchical dimensions and measures which can together be arranged as cubes. An example of such a cube can be a Sales cube which has Sales Revenue and Sales Target as two measures.Time (Year | Month | Day) and Product (Product Line | Product Type | Product) can be two hierarchical dimensions in such a cube. Please note it is not absolutely necessary for a dimension to be hierarchical in nature. The exact nature may depend on the business use cases that an analyst is trying to achieve.

As a logical conclusion to the explanation above, once such Sales cube is ready, a user can view Sales Revenue and Sales Target from different dimensions (Time or Product) and at a different level of details (drill up, drill down) and all this can be done at the same time, even when user is in offline mode.

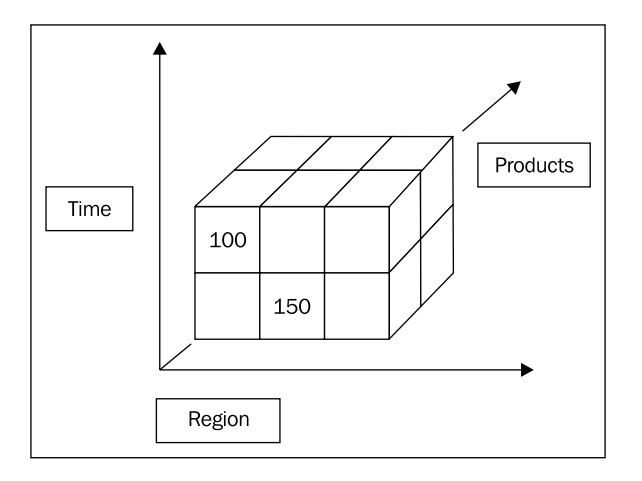

The preceding figure depicts the multi-dimensional Sales cube with three axes signifying the three dimensions. A cube cell represents data value or tuples that have a numerical value such as Sales Target.

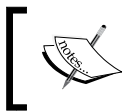

Please note that there are NULLS in the cube for some combinations. These NULLS will be skipped while processing is done in client side memory; the processing is much faster and more efficient.

A few possible dimensional analysis scenarios based on the above Sales cube setup would be worth showing as simple crosstabs created manually in Excel:

| Region = 'Asia Pacific' |                      |      |          |      |
|-------------------------|----------------------|------|----------|------|
|                         |                      |      |          |      |
| Sales ('Millions)       | Product (Product Lir |      |          |      |
|                         |                      | FMCG | Vehicles | Elec |
|                         | 1996                 | 100  | 200      |      |
|                         | 1997                 | 340  | 200      |      |
| Time (Year)             | 1998                 | 1000 | 340      |      |
|                         | 1000                 | 1500 | 400      |      |

The preceding figure illustrates a dimensional modelling scenario where the measure, for example, Sales volume which is in millions is being viewed from more than one perspective and is represented as dimension (level) in rows, columns, and filters. The first dimension in column is **Time (Years)** and second dimension in the row is **Product (Product Line)**.

The data shown is only for the Asia Pacific region as stated in the filter for Region.

So, we are using three dimensions in the preceding analysis: **Region**, **Time**, and **Product Line** while measure being analyzed is Sales Revenue.

Year and Product Line are levels of Time and Product dimensions, respectively. Asia Pacific is a member of the topmost level of the Region dimension.

| Time = 2010, Region = 'Asia Pacific' |                                          |                           |     |             |
|--------------------------------------|------------------------------------------|---------------------------|-----|-------------|
|                                      |                                          |                           |     |             |
| Sales ('Millions)                    | Sales ('Millions) Product (Product Line) |                           |     | ct Line)    |
|                                      |                                          | FMCG Vehicles Electronics |     | Electronics |
|                                      | Jan                                      | 50                        | 100 | 150         |
|                                      | Feb                                      | 30                        | 200 | 100         |
| Time (Months)                        | Mar                                      | 40                        | 200 | 120         |
|                                      | Apr                                      | 100                       | 400 | 100         |
|                                      | May                                      | 200                       | 300 | 250         |

- [ 11 ] -

Similarly, the preceding figure illustrates analysis with three dimensions again: **Time** (**Months**), **Product (Product Line)**, and **Region**.

**Months,** displayed in rows, is second level of **Time** dimension. In this case we drill down on 2010, to view monthly level of details along the **Time** dimension.

Ideally, monthly level of details should add up to give yearly figures as a default behavior; the year, being the consolidated element, is the sum of the individual monthly figures.

| Time = 2010, Product Line = 'Vehicles', Region = 'Asia Pacific' |     |         |               |        |
|-----------------------------------------------------------------|-----|---------|---------------|--------|
|                                                                 |     |         |               |        |
| Sales ('Millions) Product (Product Type                         |     |         | Product Type) |        |
|                                                                 |     | 2 Wheel | 4 Wheel       | Trucks |
|                                                                 | Jan | 50      | 40            | 10     |
|                                                                 | Feb | 150     | 25            | 25     |
| Time(Months)                                                    | Mar | 125     | 15            | 60     |
|                                                                 | Apr | 100     | 250           | 50     |
|                                                                 | May | 150     | 150           | 0      |

The preceding figure extends the same example, but the **Product** dimension is further drilled down to the **Product Type** level to find details for the **Vehicles Product Line** as shown. Please note that detailed figures for each month add up to the **Vehicles** figures for the respective months.

| Time = 2010, Product Line = 'Vehicles', Region = 'Asia Pacific' |     |         |               |        |
|-----------------------------------------------------------------|-----|---------|---------------|--------|
|                                                                 |     |         |               |        |
| Profit Booked ('000 USD) Product (Product Type                  |     |         | Product Type) |        |
|                                                                 |     | 2 Wheel | 4 Wheel       | Trucks |
|                                                                 | Jan | 100     | 40            | 10     |
|                                                                 | Feb | 150     | 25            | 25     |
| Time(Months)                                                    | Mar | 125     | 120           | 45     |
|                                                                 | Apr | 20      | 140           | 50     |
|                                                                 | May | 150     | 150           | 100    |

As shown in the above figure, measures can also be changed (Profit Booked instead of Sales Volume) according to the business use cases. The case shown in the above figure is similar, where figures now represent Profit Booked in '000 USD instead of Sales Volume in Millions.

# **OLAP data structures terminology**

This topic intends to introduce the data structure terminology generally used when it comes to OLAP. These terms are quite liberally used throughout this book and in the data warehousing/ BI world in general.

Terminology Description Example Dimensions Perspectives through which users want to Product slice and dice data. Time Hierarchies Group of functionally similar descriptive Product Line | Product Type data arranged in levels, One or more Year | Month | Day hierarchies form a dimension. Individual building blocks of a hierarchy. Product Line Levels Day Values which can be measured for various Measures Sales Revenue dimensional members. Sales Target Cubes Collection of dimensions and measures. Sales Cube Functionally similar data which can be analyzed in an OLAP tool. Members Individual data values. FMCG, 4 Wheelers 2010, JAN Attributes Provide additional details for member Color values. Number of Hours

Please refer to the following table for the terminology:

# **OLAP (Online Analytical Processing) versus OLTP (Online Transactional)**

As we move further, it's worth understanding the difference between an OLTP )-based and an OLAP-based system. This is just for the sake of knowing, as TM1 is based on OLAP technology which is the primary focus of this book.

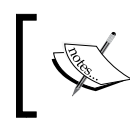

In a nut shell, all the day-to-day processing of databases support daily transactional processing, do not focus on historical data analysis, and are based on OLTP technology.

OLAP-based systems are more historical databases, intended to support MIS or DSS with fast read operations and large volumes of aggregated data. **Denormalization** is the key to such databases as opposed to OLTP systems which follow a **Normalization** approach.

Denormalization refers to the process of attempting to optimize the read performance of a database by adding redundant data or by grouping data. Hence, different but related pieces of information are still duplicated across tables, avoiding joins while read operations are performed.

Normalization would try to avoid this duplication by storing different pieces of related information in different tables, making data manipulation statements (inserts/updates) fast, but read-only queries now have to use more joins and the performance is slower.

|                       | OLAP                                                                                                    | OLTP                                                                                                    |
|-----------------------|----------------------------------------------------------------------------------------------------|----------------------------------------------------------------------------------------------------|
| Definition            | Multi-dimensional analysis of data<br>arranged in cube format and modeled<br>in a dimensional structure.          | Analysis of data arranged in a relational database. Dimensional structuring of data is not necessary.                 |
| Schema                | Star Schema, Snow Flake Schema.                                                                                   | Flat Schema.                                                                                                    |
| Normalization         | Renormalized.                                                                                                    | Normalized.                                                                                                    |
| Limitations           | Inserts and updates are slow.                                                                                     | Read operations are slow.                                                                                             |
| Advantages            | Fast read operations.                                                                                             | Fast updates and inserts.                                                                                             |
| Portability           | Cubes can be created and accessed in an offline mode.                                                             | OLTP processing typically requires<br>users to be online if they need to<br>do any data analysis.                     |
| Use                   | Typically used where quick and efficient analysis is the primary use case.                                        | Typically used where insertions<br>and updates are to be performed<br>frequently as part of day-to-day<br>operations. |
| Data volumes          | Typically involves large data volumes and historical data.                                                        | Typically data volumes are less and historical data is generally not maintained.                                      |
| Pre-aggregated values | Computed at cube creation time itself<br>for fast analysis, for example, total<br>sales revenue for each quarter. | Computed at runtime, saving a lot of disk space but slower at the time of retrieval.                                  |

Refer to the following table to compare the OLAP and OLTP approaches:

# Introduction to TM1

TM1 is an OLAP tool with one or more powerful TM1 data servers running remotely or on a single server. TM1 data servers provide access to shared data in an organization. These data servers are controlled by one or more admin servers. Users can work on shared data and objects across the organization through intuitive client interfaces, which interact and send requests to admin servers. Admin servers then pass on the request to one of the TM1 data servers. The data server then provides access to the shared objects to the clients.

Client interfaces provided with TM1 are:

- Excel add-on (TM1 Perspectives)
- Web browser (TM1 Web)
- ► TM1 Architect

The interface users want to use depends on the role they play in the organization as well as the comfort level they have with the particular interface.

In addition, clients have to install TM1 Perspectives for Excel as a separate add-in. While installing TM1, though this gets installed automatically, clients who just need to access the data need not have a full blown TM1 setup, but only have the Excel plugin if they want to use TM1 Perspectives for Microsoft Excel.

TM1 Web does not require any installation on the client side and can be accessed through the Web.

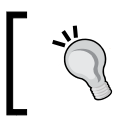

In subsequent chapters we will be using TM1 Architect as the interface to create and view sample applications.

TM1 has a built-in ETL (Extraction Transform and Load) tool to perform data transfers from source databases to target multi-dimensional cubes, in the required format. In TM1 terminology the ETL module is called Turbo Integrator and ETL processes are called Turbo Integrator (TI) processes.

TI processes can also be written to write-back data in source databases, as and when the user modifies business data and decides to save that back to the backend databases. In a nut shell, business-specific multi-dimensional models are created using one of the client interfaces stated above. Inbuilt TI processes enable users to pull data from the backend source databases and populate cubes on top of the models. TI processes can also be custom written and modified for specific ETL requirements. Business-specific reporting templates are then created, again using one of the client interfaces on top of the relevant cubes. Users are given access to the cubes and templates to view, analyze, and modify data. Data can also be saved to cubes to source databases using inbuilt TI processes.

## **Examine TM1 user roles**

Users can be given access to client interfaces and tools in TM1 depending on the role they play in the organization. Some might be interested in defining business logic, while others may assume a role to model multi-dimensional cubes by defining dimensions and facts.

Admin roles also need to be clearly defined to perform housekeeping activities such as defining users, security policies, backup and recovery.

Contributors are end users who want to fill in business-specific data in already designed templates and play a role in final analysis and consolidation.

Please find the summary of the users and generic roles which are generally followed. The exact nature of user distribution and their respective responsibilities can differ from organization to organization.

| User                                     | Roles and responsibilities                                                                                                    |
|------------------------------------------|----------------------------------------------------------------------------------------------------|
| Modeler/Analyst/Application<br>Developer | Designs and builds multi-dimensional models and cubes, applies business logic, maps data flows, and creates custom templates and reports.                                                                           |
| Administrator                            | Manages technical deployment of the application as a<br>whole. Reviews hardware and software requirements.<br>Keeps track of all the housekeeping activities such as<br>security, replication, backup and recovery. |
| Contributor                              | Input data in templates. Views reports and answers business-specific queries.                                                                                                    |

Subsequent chapters will introduce different set of activities carried out by each of these in detail. Although the preceding table should be taken as a general guideline, there is no clear line of demarcation between duties performed by these users as roles often overlap among users.

# **TM1** architecture

TM1 is based on client server architecture and different components that interact with each other in a seamless manner to achieve the desired functionality. The following figure depicts the development process in a broad manner:

| Source Databases (ERP,GL,DW,CRM)               |
|------------------------------------------------|
|                                                |
| Turbo Integrator                               |
| SQL OLAP SAP Real Time                         |
|                                                |
| TM1 Data Server Takes Dimension structure from |
| Multidimensional Models Cubes                  |
| Accessed                                       |
| Through                                        |
|                                                |
| Client Interfaces                              |
| Architect Perspectives Web                     |

As depicted in the preceding figure, multi-dimensional cubes reside on TM1 data servers. These cubes in turn take their dimensional structure from multi-dimensional models, created by the modeler. Data is fed to these cubes from one of the backend data sources through inbuilt turbo integrator processes. Please note that these ETL processes can be modified as per the user requirements.

Turbo integrator processes can be written to fetch data from a variety of data sources including SAP, OLAP, relational (using SQL queries), and real time systems.

Import from text and Excel files is also possible.

Therefore, backend data sources can be of any type and turbo integrator handles all the database-specific complexities. Users don't have to worry about disparate multiple data sources.

— [ 17 ] —

#### Getting Started with TM1

Data can be modified through client interfaces and transferred to cubes. Therefore, changed data in cubes can then be saved back to backend databases, usually through inbuilt or customized TI processes as per the business-specific requirements.

The TM1 cubes are nothing but business data in a multi-dimensional format. Though dimensions and facts in the cubes are decided by the multi-dimensional model created by the analyst/modeler, the data in the cubes are usually viewed and analyzed using one of the client interfaces given by TM1.

TM1 cubes, along with its dimensions and other components, are referred to as TM1 objects and are hosted on one of the TM1 data servers. Different TM1 data servers can host different TM1 objects depending on the semantics of the organization. For example, there may be a separate data server to host financial-related cubes and processes, with only the finance department, CFO, and CEO having access to it. Similarly, a sales-related data server hosts sales plan, sales revenue, and expenses-related cubes shares only with the sales department and higher management.

TM1 Admin Server is a process that keeps track of all TM1 Data Servers running on a network and registered to it. An Admin Server runs on a computer known as an Admin Host.

The TM1 Data Server needs to have the associated Admin Host specified in the configurations file which is specific to each TM1 Data Server. In future sections we will discuss this in detail.

When a TM1 Data Server starts, the server registers itself with the Admin Server process that is running on the specified Admin Host. TM1 clients reference the Admin Server process to determine which TM1 Data Server are available on the network.

A user, depending on his role, can issue a request to access shared TM1 objects (cubes, dimensions, and subsets) through one of the client interfaces. These requests are routed to TM1 Data Server by one of the TM1 Admin Server processes.

The users, through client interfaces (Excel, web, or Architect), are given access to Server Explorer which is the interface provided by the TM1 Admin Server process. A Server Explorer lists all the TM1 Data Servers registered with the TM1 Admin Server process on the network, depending on the access rights a user may have.

TM1 Perspectives and TM1 Architect can connect to a local TM1 server, which acts as a repository for private TM1 data. With proper authority, we can copy data from a remote server to the local server by replicating that data, and then synchronize the updates back to the remote server.

The TM1 Data Server then exposes the shared TM1 objects it hosts to the user, depending on the security policies set by admin. This is how a user can create and access the TM1 objects using one of the client interfaces, again depending on the security policies already defined.

In the backend, turbo integrator processes come into play. ETL jobs related to these processes are then executed and can be customized.

Turbo integrator processes are executed from within Architect or Perspectives and hide from the users the complexity involved in querying multiple databases of different types.

Please refer to the following figure to get an idea of a typical deployment scenario of a TM1based application, different components, and how they interact with each other.

All the TM1 Data Servers can reside on a single server or on multiple servers. Each TM1 Data Server as shown must have a tmls.cfg (configuration file) and tmls.lic file in the TM1 Data Server directory.

As we hinted previously, the tmls.cfg file is the configuration file which is specific for every TM1 Data Server. This file is continuously polled at the interval of 60 seconds by the TM1 Data Server to detect any changes to the dynamic parameters. If a dynamic parameter is changed while the TM1 Data Server is running, the changed value is applied immediately and a restart is not needed.

Most parameters in the Tmls.cfg file are static. These parameter values are read from the Tmls.cfg file only when the TM1 Data Server starts. If we want to change a static parameter value, we must shut down the TM1 Data Server, edit the value in the Tmls.cfg file, and then restart the TM1 Data Server.

If a parameter value contains spaces, you must enclose the parameter values within double quotes.

Now, in the following section we will discuss another very important concept which is specific to each TM1 Data Server installed. We will return to the Tmls.cfg file after that.

#### **Data directory**

The data directory, which is again specific to a TM1 Data Server contains the cubes, dimensions, and system information that are loaded into memory when a TM1 Data Server is started. When we access a TM1 Data Server from any of the TM1 clients, TM1 reads not null data from that server's data directory and loads that in the memory.

Any changes we make to cube data values are immediately stored in the memory and in the transaction log (Tmls.log). Calculations and consolidations are done on demand in the memory. Hence, all the TM1 data files, that is cubes, dimensions, and so on are maintained in the memory and all the manipulations on that are performed in the memory, making the processing really fast. This in-memory processing of data along with the feature that only not null data is loaded gives the tool a distinctive advantage in terms of processing speed.

TM1 saves the data back to the data directory on disk when any of the following occur:

- The TM1 Data Server is shut down.
- ► A user, depending on the privileges, right-clicks a server icon in **Server Explorer** and chooses **Save Data** from the pop-up menu. This directs TM1 to save the changes to the selected server.
- An administrator chooses File | Save Data All in Server Explorer. This directs the TM1 admin process to save the changes to all the connected TM1 Data Server, if he has the proper authority.
- A user saves the batch updates.

Therefore, until the data is saved either manually or through TI processes all operations are done in the memory, causing fast processing.

We need to choose the path for the data directory when TM1 is installed. Please note that we need to specify different locations of the data directory for local and remote servers.

- ► For a local server, we need to specify the location of the data directory by naming this directory in the DataBaseDirectory parameter of the Tmlp.ini file. We can change the .ini file by using the TM1 Options menu in Server Explorer. By default, the path of the data directory for the local server is <install\_dir>\custom\ tmldata\PData.
- ► For a remote server, we need to specify the location of the data directory by using the DataBaseDirectory parameter in the Tmls.cfg.

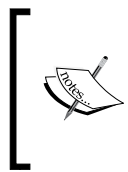

When TM1 is installed the planning sample TM1 Data Server is installed by default with the data directory as <install\_dir>\custom\tm1data\ PlanSamp. The password for an admin user is apple and the default user ID and password is admin/apple. Readers are encouraged to install TM1 and play around with the sample data server. Please refer to the following table which describes each of the mandatory parameter values in the Tmls.cfg file, described in the previous section. Both parameter values are static in nature.

| Sr<br>No | Parameter name    | Description                                                                                                    |  |  |  |  |  |
|----------|-------------------|----------------------------------------------------------------------------------------------------|--|--|--|--|--|
| 1        | AdminHost         | Specifies the computer name or IP address of the Admin Host<br>on which an Admin Server is running. We can specify multiple<br>Admin Hosts by separating each host name with a semicolon<br>on a Windows TM1 Server, or a colon on a UNIX TM1 Server. |  |  |  |  |  |
|          |                   | The string specifying the Admin Host(s) is limited to 1020 characters or bytes.                                                                                                    |  |  |  |  |  |
| 2        | DataBaseDirectory | Specifies the data directory from which the server loads cubes,<br>dimensions, and other objects. You can list multiple data<br>directories by separating them with semicolons.                                                                       |  |  |  |  |  |

Now we will give a quick brief of another important file in TM1 called the Tm1p.ini file. The Tm1p.ini file specifies the environment information for a TM1 client (TM1 Perspectives, TM1 Architect) and is specific to each user logging in to the TM1 Data Server through one of the clients stated above. Tm1p.ini has the AdminHost parameter which has the TM1 Admin Host referenced by the client.

When we install TM1, the installation location for the system default version of the Tm1p.ini file is %ALLUSERSPROFILES%\Application Data\Applix\TM1\Tm1p.ini.

In most cases, the full path to the Tmlp.ini file is:

C:\Documents and Settings\All Users\Application Data\Applix\TM1\Tm1p. ini

The system default version of Tmlp.ini allows multiple users to use TM1 on a given computer. Tmlp.ini must be present the first time a user starts TM1 on the computer, the parameters in the system's default version govern the behavior of the initial startup of the TM1 client for each user.

After a user starts TM1 on the computer, a user-specific copy of Tm1p.ini is created in %APPDATA%\Applix\TM1\Tm1p.ini.

In most cases, the full path to the Tmlp.ini file is:

C:\Documents and Settings\<user name>\Application Data\Applix\TM1\ Tm1p.ini The user-specific copy of Tmlp.ini accepts all parameter settings and changes for the user and governs the behavior of the TM1 client for all subsequent user sessions of the TM1 client.

DataBaseDirectory is one of the important parameters specified in the file which is used to specify the full path to the local server data directory. We can specify multiple data directories by separating the directory names with semicolons. A detailed description of these setting can be referenced in TM1 Administer and Deploy guide.

| Sr<br>No | Parameter name    | Description                                                                                                    |  |  |  |  |
|----------|-------------------|----------------------------------------------------------------------------------------------------|--|--|--|--|
| 1        | AdminHost         | Displays the Admin Host name on which an Admin Server is running. On TM1 Options, use Login Parameters Admin Host.                                 |  |  |  |  |
| 2        | DataBaseDirectory | Uses the full path to the local server data directory. We can specify multiple data directories by separating the directory names with semicolons. |  |  |  |  |

Please take a note of the important parameters in the Tmlp.ini file.

The **TM1 Options** dialog box also stores many of the settings available in Tm1p.ini. The **TM1 Options** menu is available in **Server Explorer**. We can change these settings using either the TM1 Options dialog box or by editing the Tm1p.ini file.

In a nut shell we can specify the location of the Admin Host differently for clients and remote servers.

- Specify the Admin Host referenced by clients in the AdminHost parameter of the Tmlp.ini file. You can change the Tmlp.ini file by using the TM1 Options menu in Server Explorer.
- Specify the Admin Host and the remote servers they are registered with by using the AdminHost parameter in the Tmls.cfg file.

TM1 Perspectives and TM1 Architect can connect to a local TM1 server, which acts as a repository for private TM1 data. With proper authority, we can copy data from a remote server to the local server by replicating that data, and then synchronize the updates back to the remote server.

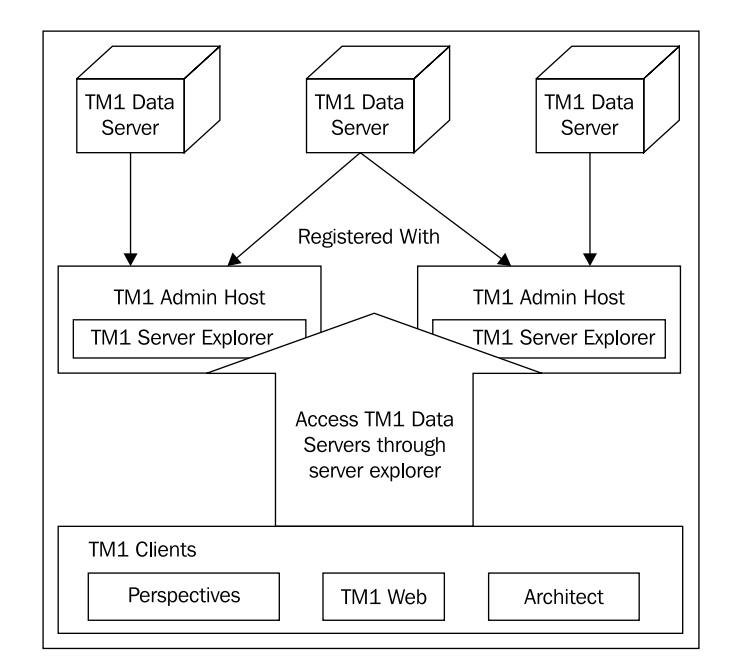

Now we will look at the whole workflow summary in the following diagram:

# Installing TM1 server and clients on a machine

This section will demonstrate the installation of a typical TM1 single machine setup which we will use for subsequent examples to be followed in the book.

Please note that it is assumed that users have the necessary licenses in place to use the TM1V9.5.2 server and its components, which forms the infrastructure backbone of all the following practical applications.

Let's begin with the installation:

1. Copy TM1 setup on the local drive and click on setup.exe.

|      | <b>—</b> |          |          |          |          |          |          | <b></b>     | <b>e</b>  | 3          | 17                    |           | <b>N</b>   |
|------|----------|----------|----------|----------|----------|----------|----------|-------------|-----------|------------|-----------------------|-----------|------------|
| Help | 1031.mst | 1033.mst | 1034.mst | 1036.mst | 1040.mst | 1041.mst | 2052.mst | Autorun.inf | C8_TM1_Po | Data 1.cab | IBM Cognos<br>TM1 msi | setup.exe | splash.bmp |

 Click on Next and accept the default options in subsequent prompts and wizards. Only the important screens will be captured in subsequent steps, for the rest just accept the default values and click on the OK or Next button, whichever is applicable.
- 3. In the following screenshot you can select:
  - TM1 Perspectives to install the server and perspectives for Microsoft Excel for clients with an Excel interface.
  - **TM1** to install the TM1 Server, TM1 Architect, and TM1 Perspectives.
  - TM1 Web to install the TM1 Server, TM1 Architect, TM1 Web, and TM1 Perspectives.
  - TM1 Contributor to install TM1 Server, TM1 Architect, TM1 Web, TM1 Perspectives, and TM1 Contributor.
- 4. In the following screenshot TM1 has been selected, but ideally readers should select TM1 Contributor if they are interested in TM1 Web and Contributor as well, which will be covered in detail later. The installation steps shown next will be the same for all of the preceding options.

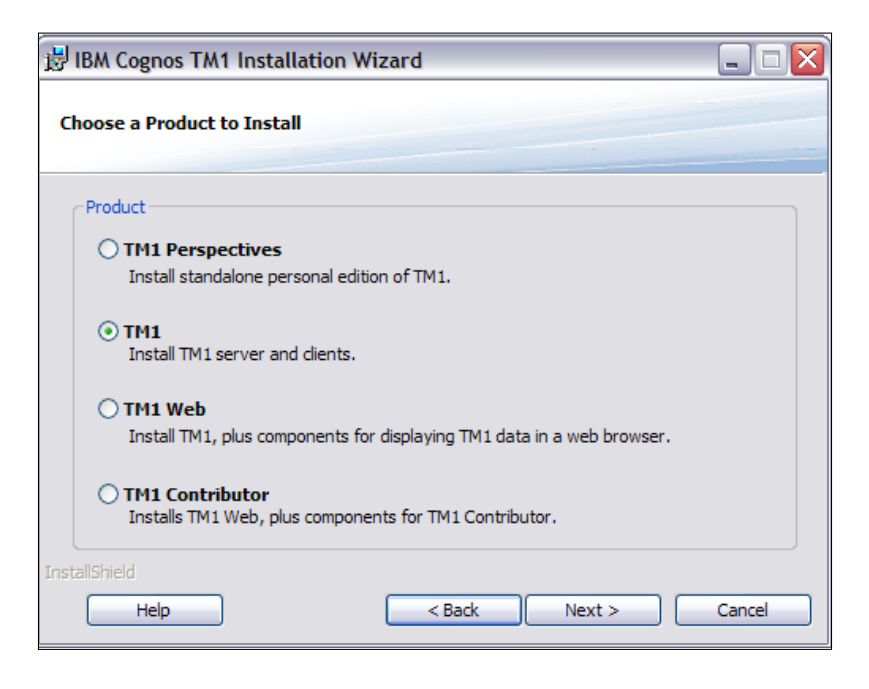

5. Review and change the required installation directory, as shown in the first pane in the following screenshot. Select **Standard** as the installation type, it will install all the components of TM1 and TM1 Contributor on the single machine. The second option is useful if multi-server installation is required where components are distributed across multiple machines.

#### Chapter 1

| 🛃 IBM Cognos TM1 Installation Wizard                                                       | X             |
|--------------------------------------------------------------------------------------------|---------------|
| Installation Options                                                                       |               |
| ← Install to:                                                                              |               |
| C:\Program Files\Cognos\TM1\                                                               | Change        |
| Installation Type                                                                          | ]             |
| <ul> <li>Standard - Complete installation of selected product on single machine</li> </ul> |               |
| O Custom - Installation for multi-machine/multi-user configurations by IT or a             | administrator |
| InstallShield                                                                              |               |
| Help Sack Next >                                                                           | Cancel        |

- 6. All the TM1 components communicate with TM1 Admin Server using SSL. The admin server also supports older TM1 clients which cannot use SSL by listening on two ports, one secured and the other unsecured. For TM1 clients that can use SSL, connect to the TM1 Admin Server using a secured port (otherwise they connect using unsecured port). If the secured port number is already in use in Admin Host, a different port can be specified for the secured port. In general this is not required and can be used as it is.
- 7. Please note down the port number that the TM1 Server will use during the course of action, as shown in the following screenshot:

| TCP/IP Port Configuration                                                                                                    |  |
|----------------------------------------------------------------------------------------------------|--|
| i ci jui i oit comgatation                                                                                                    |  |
| Configure the TCP/IP ports the TM1 services will use.                                                                                                    |  |
|                                                                                                    |  |
|                                                                                                    |  |
|                                                                                                    |  |
| TM1 Admin Host port number 5495                                                                                                    |  |
| 5155                                                                                                    |  |
| TM1 Admin server SSL port number 5498                                                                                                    |  |
|                                                                                                    |  |
|                                                                                                    |  |
| InstallShield                                                                                                    |  |
| Help <a>Read</a> <a>Read</a> < |  |

8. Type a valid Administrator username and password of the machine on which the TM1 components are being installed. Please ensure that the correct user credentials are given in the boxes, otherwise the installation will not proceed.

| BM Cognos TM1 Installation V                                                                 | Vizard                                                                                    |  |  |  |  |  |  |
|----------------------------------------------------------------------------------------------|-------------------------------------------------------------------------------------------|--|--|--|--|--|--|
| Username and Password for TM1 S                                                              | Username and Password for TM1 Services                                                    |  |  |  |  |  |  |
|                                                                                              |                                                                                           |  |  |  |  |  |  |
| Enter a username and pas                                                                     | sword for either a domain or local account.                                               |  |  |  |  |  |  |
| Warning: The installation w<br><domain machine<br="" name="" or="">jsmithPC\jsmith.</domain> | ill fail if you do not enter the username as<br>name\user>. For example, DOMAIN\jsmith or |  |  |  |  |  |  |
| Username                                                                                     | Administrator                                                                             |  |  |  |  |  |  |
| Password                                                                                     | ******                                                                                    |  |  |  |  |  |  |
| Re-enter Password                                                                            | ******                                                                                    |  |  |  |  |  |  |
| InstallShield                                                                                |                                                                                           |  |  |  |  |  |  |
| Help                                                                                         | < Back Next > Cancel                                                                      |  |  |  |  |  |  |

9. Click on **Install** button to start the installation.

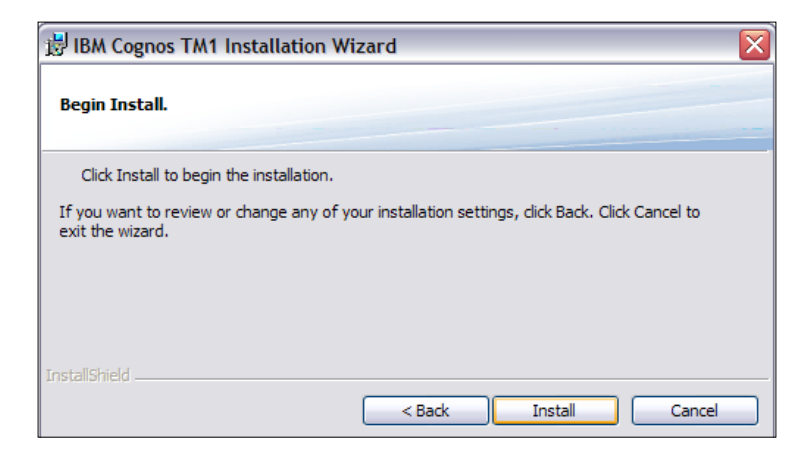

10. Click on **Finish** to complete the installation and restart the machine.

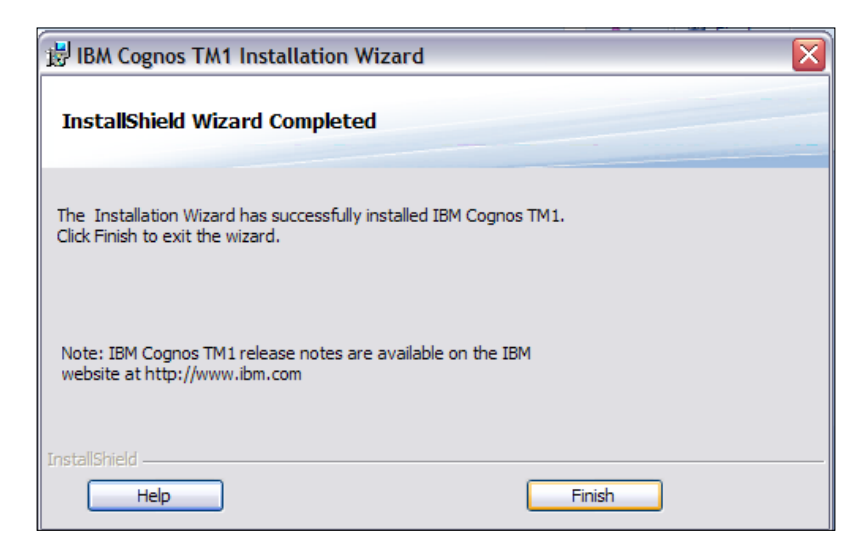

The preceding steps will install the TM1 Server and components on the same server. Components installed depend on which option is selected at the beginning. As explained earlier, **TM1 Contributor** will install TM1 Server, its clients (including TM1 Web), and TM1 Contributor on the same server.

Also the **Planning Sample** TM1 Data Server is installed by default.

Please refer to the two new services, under Windows services explorer, which will become visible after the successful installation, as shown in the following screenshot.

The first service is **TM1 Admin** Server and the second is the default **Planning Sample** TM1 Server, which is installed by default but is not necessarily required.

| TM1 Admin Server             | Service tha | Started | Automatic | .\Administ |
|------------------------------|-------------|---------|-----------|------------|
| TM1 Server - Planning Sample | Services re | Started | Automatic | .\Administ |

Please note that old models, cubes, and TM1 objects can now be ported on the fresh installation and used as before.

All subsequent recipes will assume this local single server installation scenario on a Windows box.

Getting Started with TM1

After successful installation, **Architect** and **Perspectives for MS Excel** will be shown in the **Start Menu**, as shown in the following screenshot:

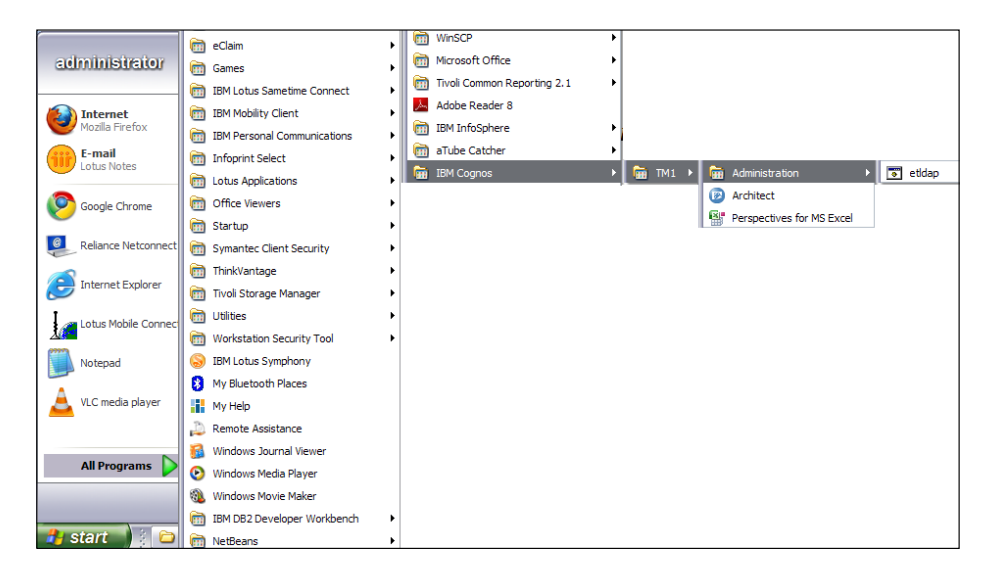

At the end of this section we have successfully installed TM1 V 9.5.2 on a Windows box as a single server installation. TM1 components are installed on the single server and we will be able to follow subsequent practical scenarios as required.

# **Creating a new TM1 Data Server**

We will now create a new TM1 Data Server called DemoData and set up the connection.

 From the Start menu, click on Control Panel | Administrative Tools | Services as shown in the following screenshot. Alternatively, press Windows + R and then type Services.msc to directly open Windows services.

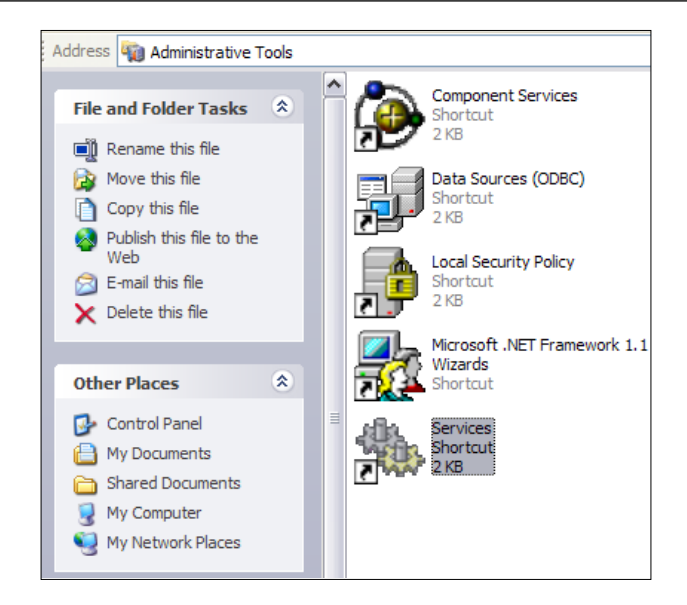

2. Ensure that the TM1 Admin Server service is started.

| 🖏 Services (Local)                    |                                                  |             |         |              |               |
|---------------------------------------|--------------------------------------------------|-------------|---------|--------------|---------------|
| TM1 Admin Server                      | Name 🖉                                           | Description | Status  | Startup Type | Log On As     |
|                                       | Shell Hardware Detection                         | Provides n  | Started | Automatic    | Local System  |
| Stop the service                      | Smart Card                                       | Manages a   | Started | Automatic    | Local Service |
| Restart the service                   | SSDP Discovery Service                           | Enables dis |         | Disabled     | Local Service |
|                                       | Symantec AntiVirus                               | Provides re | Started | Automatic    | Local System  |
| Description:                          | Symantec AntiVirus Definition Watcher            | Monitors a  | Started | Automatic    | Local System  |
| Service that manages the TM1 Servers. | Symantec Event Manager                           | Event prop  | Started | Automatic    | Local System  |
|                                       | Symantec Network Drivers Service                 | Symantec    | Started | Automatic    | Local System  |
|                                       | Symantec Network Proxy                           | Symantec    | Started | Automatic    | Local System  |
|                                       | Symantec SecurePort                              | Symantec    | Started | Automatic    | Local System  |
|                                       | Symantec Settings Manager                        | Settings st | Started | Automatic    | Local System  |
|                                       | Symantec SPBBCSvc                                | Symantec    | Started | Automatic    | Local System  |
|                                       | System Event Notification                        | Tracks syst | Started | Automatic    | Local System  |
|                                       | System Restore Service                           | Performs s  | Started | Automatic    | Local System  |
|                                       | Task Scheduler                                   | Enables a   | Started | Automatic    | Local System  |
|                                       | TCP/IP NetBIOS Helper                            | Enables su  | Started | Automatic    | Local Service |
|                                       | W Telephony                                      | Provides T  | Started | Manual       | Local System  |
|                                       | Telnet                                           | Enables a r |         | Disabled     | Local System  |
|                                       | Terminal Services                                | Allows mult | Started | Manual       | Local System  |
|                                       | Themes                                           | Provides u  | Started | Automatic    | Local System  |
|                                       | ThinkPad HDD APS Logging Service                 |             | Started | Automatic    | Local System  |
|                                       | ThinkPad PM Service                              |             | Started | Automatic    | Local System  |
|                                       | Tivoli Integrated Portal - TIPProfile_Port_16310 | Controls th | Started | Automatic    | Local System  |
|                                       | Tivoli Integrated Portal - TIPProfile_Port_16330 | Controls th |         | Disabled     | Local System  |
|                                       | TM1 Admin Server                                 | Service tha | Started | Automatic    | .\administ    |

- 3. Browse to C:\Program Files\Cognos\TM1\Custom\TM1Data\PlanSamp and copy the tm1s.cfg file.
- 4. Browse to C:\Program Files\Cognos\TM1\Custom\TM1Data and create a subfolder called DemoData.

- 5. Create subfolders called Logfiles and Data in C:\Program Files\Cognos\ TM1\Custom\TM1Data\DemoData.
- 6. Paste the tmls.cfg file copied in step 3 and paste in to C:\Program Files\ Cognos\TM1\Custom\TM1Data\DemoData\Data.
- 7. Open tmls.cfg in Notepad.
- 8. Change ServerName to DemoData.
- 9. Change DataBaseDirectory to C:\Program Files\Cognos\TM1\Custom\ TM1Data\DemoData\Data.
- 10. Change the PortNumber to 11111.
- 11. Change AdminHost to localhost.
- 12. Add a return after DataBaseDirectory = and then type the following LoggingDirectory=C:\Program Files\Cognos\TM1\Custom\TM1Data\ DemoData\Logfiles.
- 13. Save and close the file.
- 14. Browse to C:\Program Files\Cognos\TM1\bin and create a shortcut for tm1s. exe on the desktop.
- 15. Rename the shortcut to **DemoData**.
- 16. Right-click on the folder and then click on **Properties**.
- 17. In the Target box at the end of the given expression type -z "C:\Program Files\
  Cognos\TM1\Custom\TM1Data\DemoData\Data". The complete expression
  should now look like "C:\Program Files\Cognos\TM1\bin\tm1s.exe" -z
  "C:\Program Files\Cognos\TM1\Custom\TM1Data\DemoData\Data".
- 18. Click on OK.
- 19. Double-click the **DemoData** icon to start the data server just created.

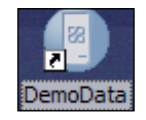

20. The following window pops up to display the status of the server, which has started and the taskbar status will change from **Loading** to **Running**.

#### Chapter 1

| Loading : demodata                                                                                                    |                                                                                                    | _ 🗆 🗙   |
|----------------------------------------------------------------------------------------------------|----------------------------------------------------------------------------------------------------|---------|
| IBM.                                                                                                    | TM1 Server 9.5.2 (Build: 9.5.20000.11857)                                                                                                    |         |
| Data Directory: c:\progra<br>Admin Host: localhost<br>Logging Directory: c:\pro<br>Raw Store Directory:c:\pi<br>Configuration Directory: c<br>Port: 11111<br>Client Message Port: Dyn<br>Admin Server Certificate<br>Export Admin Server Cert<br>Admin Server Certificate<br>SSL Mode: 1<br>Export Server Certificate<br>SSL Certificate Authority: app<br>Certificate Authority: app<br>Cient Export Server Cert<br>DH 512 File: C:\Program<br>Private Key Password File<br>DH 1024 File: C:\Program<br>Private Key Password File<br>Certificate Authority: Starp<br>DH 1024 File: C:\Program<br>Private Key Password File | <pre>m files \cognos \tm 1\custom \tm 1data \demodata \data \ gram files \cognos \tm 1\custom \tm 1data \demodata \data \ rogram files \cognos \tm 1\custom \tm 1data \demodata \data \ c: \program files \cognos \tm 1\custom \tm 1data \demodata \data \ amic Authority: C: \Program Files \Cognos \TM 1\bin \ss\\applixca.pem tifcate: 0 Authority: C: \Program Files \Cognos \TM 1\bin \ss\\applixca.pem t: tm 1adminserver : 0 am Files \Cognos \TM 1\bin \ss\\tm 1svrcert.pem bilixca.pem files \Cognos \TM 1\bin \ss\\dh 512.pem Files \Cognos \TM 1\bin \ss\\dh 512.pem Files \Cognos \TM 1\bin \ss\\dh 512.pem Files \Cognos \TM 1\bin \ss\\dh 512.pem Files \Cognos \TM 1\bin \ss\\dh 512.pem Authority: C: \Program Files \Cognos \TM 1\bin \ss\\dh 512.pem Files \Cognos \TM 1\bin \ss\\dh 512.pem Files \Cognos \TM 1\bin \ss\\dh 512.pem Files \Cognos \TM 1\bin \ss\\dh 512.pem Files \Cognos \TM 1\bin \ss\\dh 512.pem Files \Cognos \TM 1\bin \ss\\dh 512.pem Files \Cognos \TM 1\bin \ss\\dh 512.pem Files \Cognos \TM 1\bin \ss\\dh 1024.pem Files \Cognos \TM 1\bin \ss\\dh 512.pem Files \Cognos \TM 1\bin \ss\\dh 512.pem Files \Cognos \TM 1\bin \ss\\dh 1024.pem Files \Cognos \TM 1\bin \ss\\dh 1024.pem Files \Cognos \tm 1044444444444444444444</pre> |         |
|                                                                                                    |                                                                                                    | Loading |

21. The server is now ready for usage.

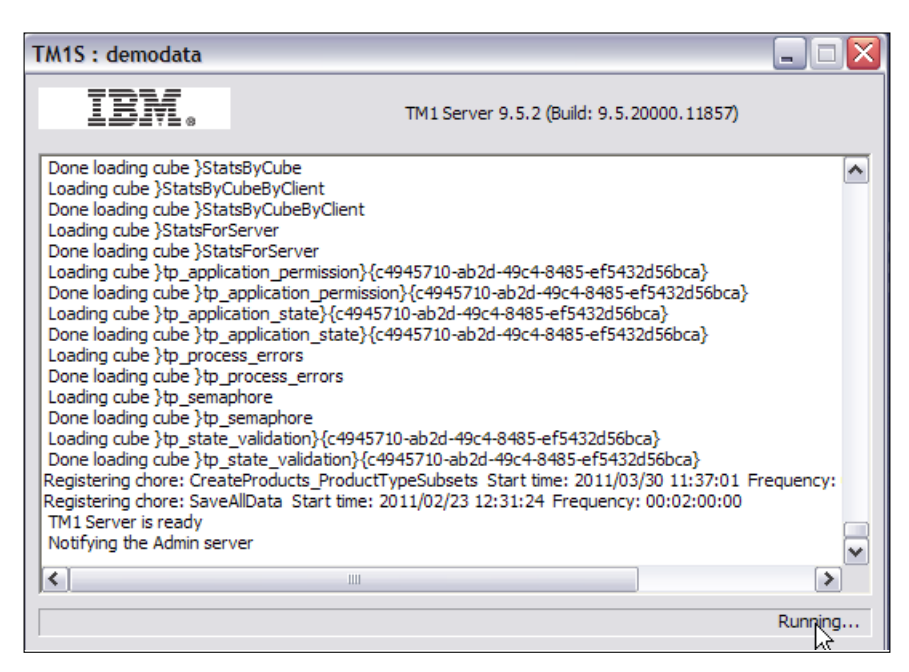

- 22. Close the preceding window to shutdown the server. Don't save anything as we haven't changed any configuration parameters for the server.
- 23. No two TM1 Data Servers running on the same machine can have same port number and data server name.
- 24. In our demo scenario we have just created a TM1 Data Server called **DemoData** on the machine. Another data server called **Planning Sample** is already created and shipped with the installation.
- 25. These data servers can be made visible as a Windows service, as in the case of **Planning Sample**, or they can be accessed as a desktop shortcut as in the case of **DemoData**.
- 26. Now these data servers can be accessed through Admin Server and any of the clients we installed in the preceding steps.

# **Connecting to an existing TM1 Server**

We will now set up a connection to the existing TM1 Server called Planning Sample.

- 1. As explained in previous recipe, please open Windows services by pressing *Windows* + *R* and then typing **Services.msc**.
- 2. Ensure that the TM1 Admin Server service is started.
- Ensure that TM1 Server Planning Sample is started, as shown in the following screenshot:

| 🏶 Services (Local)                    |                                                  |              |         |              |               |
|---------------------------------------|--------------------------------------------------|--------------|---------|--------------|---------------|
| TM1 Server - Planning Sample          | Name 🖉                                           | Description  | Status  | Startup Type | Log On As     |
|                                       | SavRoam                                          | Symantec     | Started | Automatic    | Local System  |
| Stop the service                      | Secondary Logon                                  | Enables st   | Started | Automatic    | Local System  |
| Restart the service                   | Security Accounts Manager                        | Stores sec   | Started | Automatic    | Local System  |
|                                       | Security Center                                  | Monitors s   | Started | Automatic    | Local System  |
| Description:                          | Server .                                         | Supports fil | Started | Automatic    | Local System  |
| Services requests from TM1 clients by | ServiceLayer                                     |              |         | Manual       | Local System  |
| managing security, sending data to    | Shell Hardware Detection                         | Provides n   | Started | Automatic    | Local System  |
| spreadsheets, updating cubes on       | Smart Card                                       | Manages a    | Started | Automatic    | Local Service |
| request, and maintaining a log of     | SSDP Discovery Service                           | Enables dis  |         | Disabled     | Local Service |
| changes to the database.              | Symantec AntiVirus                               | Provides re  | Started | Automatic    | Local System  |
|                                       | Symantec AntiVirus Definition Watcher            | Monitors a   | Started | Automatic    | Local System  |
|                                       | Symantec Event Manager                           | Event prop   | Started | Automatic    | Local System  |
|                                       | Symantec Network Drivers Service                 | Symantec     | Started | Automatic    | Local System  |
|                                       | Symantec Network Proxy                           | Symantec     | Started | Automatic    | Local System  |
|                                       | Symantec SecurePort                              | Symantec     | Started | Automatic    | Local System  |
|                                       | Symantec Settings Manager                        | Settings st  | Started | Automatic    | Local System  |
|                                       | Symantec SPBBCSvc                                | Symantec     | Started | Automatic    | Local System  |
|                                       | System Event Notification                        | Tracks syst  | Started | Automatic    | Local System  |
|                                       | System Restore Service                           | Performs s   | Started | Automatic    | Local System  |
|                                       | 🏶 Task Scheduler                                 | Enables a    | Started | Automatic    | Local System  |
|                                       | TCP/IP NetBIOS Helper                            | Enables su   | Started | Automatic    | Local Service |
|                                       | Real Telephony                                   | Provides T   | Started | Manual       | Local System  |
|                                       | 🆓 Telnet                                         | Enables a r  |         | Disabled     | Local System  |
|                                       | Terminal Services                                | Allows mult  | Started | Manual       | Local System  |
|                                       | 🖓 Themes                                         | Provides u   | Started | Automatic    | Local System  |
|                                       | ThinkPad HDD APS Logging Service                 |              | Started | Automatic    | Local System  |
|                                       | 🙀 ThinkPad PM Service                            |              | Started | Automatic    | Local System  |
|                                       | Tivoli Integrated Portal - TIPProfile_Port_16310 | Controls th  | Started | Automatic    | Local System  |
|                                       | Tivoli Integrated Portal - TIPProfile_Port_16330 | Controls th  |         | Disabled     | Local System  |
|                                       | TM1 Admin Server                                 | Service tha  | Started | Automatic    | . \Administ   |
|                                       | TM1 Server - Planning Sample                     | Services re  | Started | Automatic    | .VAdminist    |

4. Double-click on the **DemoData** icon on the desktop to start the data server we created in the preceding steps.

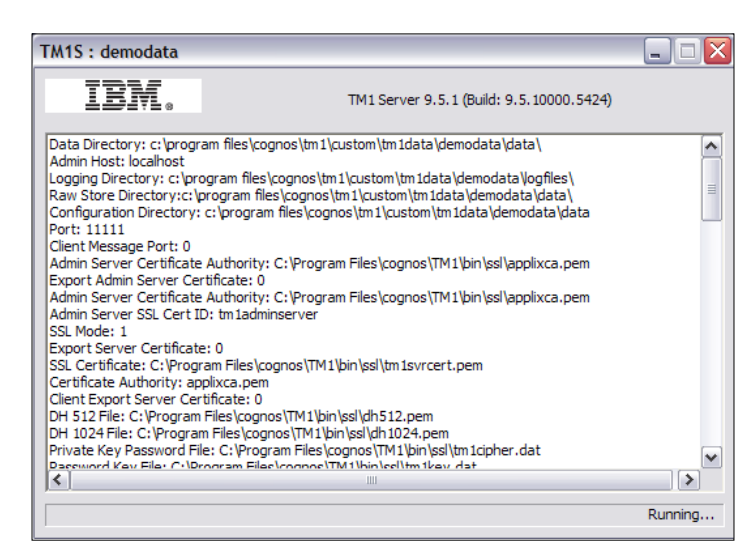

5. Open the Architect tool from the Start menu as shown in the following screenshot:

| ( <sup>2277</sup> ) | Windows Media Playe | er              |         |          |                           |     |
|---------------------|---------------------|-----------------|---------|----------|---------------------------|-----|
| Notepad             | Windows Movie Make  | er              |         |          |                           |     |
| 0                   | IBM IGA Demo v1.0   | •               |         |          |                           |     |
| Reliance Netconnect | iBM Lotus Sametime  | Connect •       |         |          |                           |     |
|                     | m NetWaiting        | •               |         |          |                           |     |
| All Programs        | im eClaim           | •               |         |          |                           |     |
|                     | IBM Mobility Client | •               |         |          | _                         |     |
|                     | Microsoft Office    | •               |         | <b>m</b> | Administration            | - • |
|                     | Reliance Netconnect | - Broadband + 🔸 |         | 0        | Architect                 |     |
|                     | IBM Cognos          | + 6             | 📅 ТМ1 ▶ | 8        | Perspectives for MS Excel | ЬŚ  |
|                     | IBM DB2             | •               |         |          |                           |     |

6. In the **Architect** our two data servers are visible.

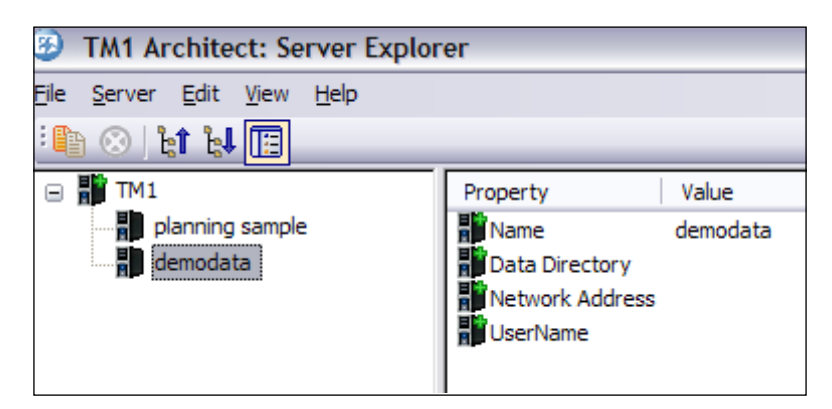

7. Double-click on **planning sample** and provide the login credentials as admin/apple. Please note that TM1 is not case sensitive, while typing the user credentials lower/ uppercase is irrelevant.

| Server Login |       |        | X |
|--------------|-------|--------|---|
| UserName:    | admin |        |   |
| Password:    | ••••• |        |   |
|              | ОК    | Cancel |   |

8. Various sample applications, cubes, and dimensions created on **planning sample** are visible:

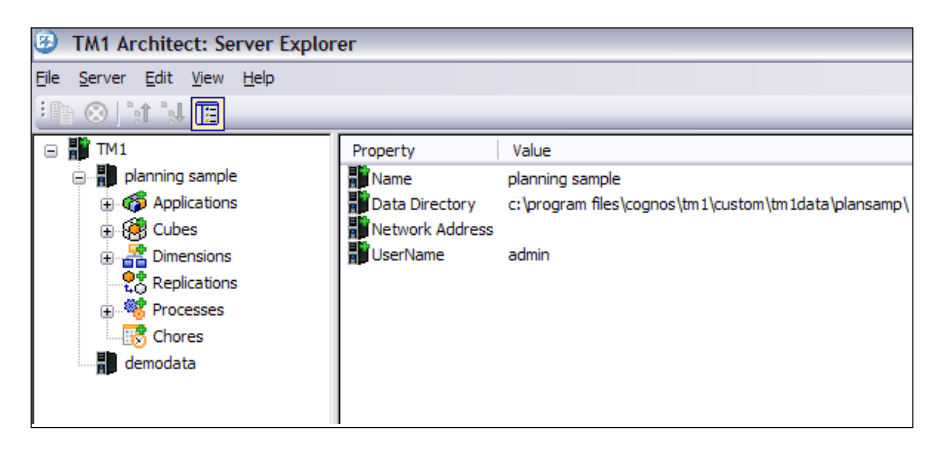

- [34] -

9. Similarly, log in to **DemoData** using admin as the user and no password. It doesn't have any objects created (as we have created the TM1 Data Server from scratch) yet the different nodes are visible.

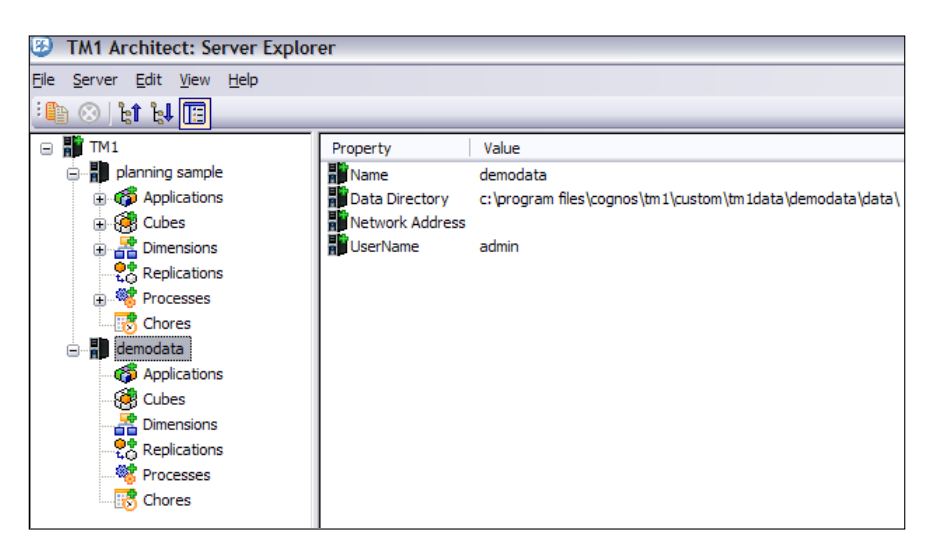

- 10. The servers are ready for business now and can be accessed through one of the client interfaces as per user preferences. In subsequent modules, we will always access the server explorer using the **Architect**.
- 11. **TM1 Admin Server** keeps track of all the TM1 Data Servers running on a network. When a TM1 Data Server starts, it registers itself with the Admin Server that runs on a specified Admin Host. Single or multiple Admin Hosts need to be specified as comma separated values in the Admin Host field for every TM1 Data Server in the tmls.cfg file for the Data Server.
- 12. In our case Admin Server (localhost) and TM1 Data Servers/Application Servers (Planning Sample) are installed on the same server along with the clients. We have created one more TM1 Data Server as part of the demo scenario above (DemoData).

# Setting up TM1 Data Server to run as a Windows service

1. Open a DOS box/command prompt: **Start | Run | cmd** and navigate to the TM1 bin directory using the cd command and go to the TM1 bin directory.

 Please note that the default installation path is C:\Program Files\Cognos\TM1\ bin. Type the following command:

tmlsd.exe -install -n"NameOfTM1Server" -z"PathtoTmls.cfgFile"

3. In the preceding command NameOfTM1Server (after the -n) is the name we want to give to this TM1 Server service. If the name we are going to use contains any spaces, this value must be specified in double quotes. PathtoTm1s.cfgFile (after the -z) is the path to the tm1s.cfg file for the TM1 Server we are setting up. For example:

```
tmlsd.exe -install -n"DemoData" -z"C:\Program Files\Cognos\TM1\
Custom\TM1Data\DemoData"
```

4. If the preceding command is successful, it will return the following message: TM1 Server / tm1 production server installed. We can then go into the services listing, and see the new TM1 Server service you set up. Following the preceding example, the service would be listed as: TM1 Server / DemoData. We can then configure the service to run automatically and to run under a specific domain user.

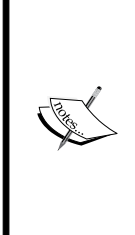

If we are setting up a completely new TM1 Server for which we don't already have a tmls.cfg file, you can copy the tmls.cfg from the **Planning Sample** TM1 Server and modify it accordingly. As a minimum, we will need to modify the ServerName, DataBaseDirectory, and PortNumber parameter values. If the service does not start (error message stating the service cannot be started), starting the same TM1 Logical Server as a desktop application will usually provide more detailed information on the error.

#### **Removal of the TM1 service**

1. To remove a TM1 Server service (again, following the preceding example), follow steps 1 and 2, then type the following command:

```
tmlsd.exe -remove -n"NameOfTM1Server"
```

2. Where the NameOfTM1Server (after the -n) is the name of the TM1 Server service we wish to remove. For example:

```
tmlsd.exe -remove -n"DemoData"
```

## Summary

In this chapter, we started with an introduction to Performance Management Solutions by IBM and gradually moved to IBM Cognos TM1 as an Enterprise Planning solution. We learnt the concept of OLAP; TM1 uses OLAP technology.

The modules that followed took us through the basic workflow and architecture of TM1.

Subsequent modules demonstrated how to install TM1 as a single server setup and access servers through Architect.

The following chapters will be more specific to TM1 and will extend the idea of creating and working with dimensions which were introduced in this chapter.

In this chapter, we will cover:

- Creating dimensions manually
- Creating a Months dimension
- Adding additional levels in Months dimension
- ► Adding "Next" and "Previous" attributes to the "Months" dimension
- Creating dimensions using turbo integrator
- Execution of scripts for a TM1 process

# Introduction

In this chapter we are going to cover dimensions which are basic building blocks of TM1 cubes. In general, a dimension is a data element that categorizes each item in a data set into non-overlapping regions. It provides structured labeling information to otherwise unordered numeric measures and provide the means to "slice and dice" data.

Here we will discuss the concept of dimensions specific to TM1 and will gradually refine the subject.

As just stated dimensions are fundamental building blocks of TM1 Cubes. Therefore, in accounting domain if we are dealing with simple numeric measures like profit booked and total revenue then region, time, and products can be a few of the possible dimensions. Hence profit booked can change for different regions, time period and products. Again time dimension can be structured in a year, month, and day format, which form a hierarchy for time dimension. Year, month, and day can be different levels of the time dimension. Other dimensions can also be structured into multiple levels; however, it's not necessary for a dimension to have more than one level.

Similarly, total revenue can be another measure or a measure dimension, both imply the same thing in TM1 terminology. It is interesting to note that in TM1 a measure dimension may not be always different from a regular analysis dimension. Hence, we can have both numeric and string values in a measure dimension. The only difference lies in what needs to be viewed and what acts as perspective to view that. For example, product type can be a measure dimension in one case where we want to know the most popular product for different region and time period combinations. Otherwise, it would be a regular dimension when we want to measure total booked revenue for region and time period combinations.

Such structure once defined leads to creation of cubes and hence analysis of our measures (booked profit) from different perspectives (dimensions like time, region, product types). Imagine an analysis needs to be performed for total revenue year 2010 (time) for Asia Pacific region (Region). Now that we know the figure, say 200 million USD, we want to further drill down to see how the figure is distributed among different products. So how much, from 200 million USD was contributed by FMCG and how much by VEHICLES. Since time dimension has different levels (year as the first level), we can also know the monthly breakup of these figures, and to do that we just need to drill down from 2010 (year level) to month level (Jan' 2010, Feb' 2010, Dec' 2010). Drilling up from month level to year level should also be possible in such a case (say from Jan' 2010 to 2010).

In a nut shell, depending on the organizations needs and availability of data, dimensions and measures are defined. Dimensions are then structured in different levels to form a hierarchy. Once such structure is in place (multi-dimensional model is ready). A cube can be created that is the same as organizational data, but in the multi-dimensional format, the structure of which is defined by the model. Cubes are then shared among the users, who can analyze data as per business needs.

Therefore, in the preceding example products, time and region are dimensions (regular dimension). Out of these time is a multi-level dimension and structured in a hierarchy, where days are rolled up into months and months are rolled up in a year (year | month | day). Total revenue and booked profit are measures (measure dimension).

40

Each of such dimensions (a regular dimension or a measure dimension) is made up of elements, which are actual data in the cube and are structured lists of related items. Elements are actual data which comprises the dimensions and hence cubes. For example, time dimension is made up of elements like 2010, January, 21 December 2010, which are again structured in a hierarchy as just explained. Product dimension is made up of elements such as vehicles, FMCG, and so on. Total revenue and total booked profit are measure dimensions and are elements in themselves.

As just explained, elements are used to define data in the cubes. These act as coordinates that identify a certain numeric value or a text string in a cube. Elements are basic building blocks of cubes and define what data is actually stored in a cube.

| Symbol | Element type | Description                                                                                                    | Example                                                                                                    |
|--------|--------------|----------------------------------------------------------------------------------------------------|----------------------------------------------------------------------------------------------------|
| n      | Simple       | Element at lowest level of hierarchy. It doesn't have any child elements.                                                 | Sales Revenue, 21 Dec<br>2011 (assuming time<br>dimension has day as the<br>last level)                         |
| S      | String       | Elements which define those cells that have string data.                                                                  | "Life Insurance" (Policy<br>Type),"Asia Pacific" (Region)                                                       |
| Σ      | Consolidated | Elements that define<br>aggregated data in a cube. One<br>or more children elements roll<br>up to a consolidated element. | Net Profit (=Total revenue<br>- Total cost), 2010 (Day<br>rolled up in months and<br>months rolled up in years) |

Every element has a type associated with it in TM1 as shown in the following table:

Weights are used in context with elements and aggregations. Hence, weight defines contribution of an element in an aggregation. For example, if we consider a consolidated element, Total Sale Price, for a product which we intend to calculate as summation of Base Price and Tax, then each simple element that is Base Price and Tax contributes equally with a factor 1. Hence:

Total Sales Price = Base Price (1) +Tax (1).

Here 1 can be called as weights of respective simple elements Base Price and Tax.

If we have another aggregation such that Total Perimeter of rectangle =  $2 \times \text{length} + 2 \times \text{width}$ , then my individual weights would be 2 for both the simple elements which are length and width in this case.

Similarly different simple elements can contribute differently to aggregated elements. Negative weights are also possible for a case that requires subtraction, for example:

Actual Sales Price = Marked Price - Discount.

Hence, here Marked Price has weight as 1 while Discount has -1 as its weight.

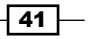

Similarly, we assign 0 as weight to certain elements as we do not want to consider them in the consolidation.

The same results can be achieved using rules, but using weights and consolidations in the preceding manner to achieve the output is much faster than rules.

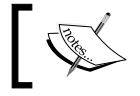

Please note that all the aggregations are performed at run time in RAM. Cube only sores leaf level, simple, not null elements.

As we just learned elements identify data in a cube. Element attributes describe the elements themselves. Attributes are used to describe elements. These are used to describe features of an element, aliases or alternative names, format, and precision. We can select elements by attribute values in the subset editor, which we will see in later sections. We can also display element names in the TM1 window using their aliases.

To create attributes and assign attribute values, we use attributes editor and will be described in later sections.

- Types of Attributes
  - Descriptive Attributes, for example, an element January may have a descriptive attribute such as number of days, short name, month number, and so on.
  - Alias Attributes, for example an element January may be called differently in German, French, and Chinese are different aliases of the same element.
  - Display Format Attributes, for example a numeric measure element may be formatted by applying different format attributes such as currency, precision, percentage, and so on.

Please note that attributes just contribute and provide supporting data for an element.

It is recommended to apply display formats to measure dimension (the measures we track) in the cube using either attributes editor or cube viewer window. TM1 determines which display format to use in the cube viewer window, as follows:

- TM1 first checks the elements in the column dimension for display formats. If dimensions are stacked, then TM1 checks from the bottom upward.
- If no format is found, TM1 checks the elements in the row dimension for display formats. If dimensions are stacked, then TM1 checks from right to left.
- If no format is found, then TM1 checks the title elements for display formats. The elements are inspected from right to left.
- If no format is found, then TM1 applies the format for the current view.

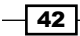

To ensure that TM1 applies the format for the cube measures, position the dimension containing the measures as the bottommost column dimension.

When we want to list multiple attribute values for a single element, additional elements or dimensions should be created, otherwise we might lose valuable detail. For example, if a car is available in multiple colors then we should consider creating additional elements for each color in a separate dimension. That way we can determine car sales for a particular color. However, if a car is available in a single color, then color of the car say red, should be an attribute rather than an additional element in a separate dimension.

Dimension can be created manually or using turbo integrator processes. TM1 does support spaces and some special characters as names. Utmost care should be taken while defining names to the dimension as these define where exactly a data cell is located in the cube. Hence, renaming a dimension will change how data points are aligned in the cube. If we need to rename a dimension, it is advisable that we destroy and recreate the cube.

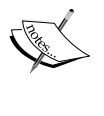

Business-specific names with proper naming conventions across the organization should be used while naming and defining dimensions and elements. Dimensions can be created:

- Manually
- Using turbo integrator
- Using dimension worksheets

# **Creating dimensions manually**

As we have seen earlier, dimensions form an integral part of TM1 cubes. We can create dimensions either manually or by using rules.

### **Getting ready**

We will use the demodata TM1 server we created in the previous chapter.

43

How to do it...

1. From the **Start** menu, click on **Control Panel** | **Administrative Tools** | **Services** as shown in the following screenshot. Alternatively, press *Windows* +*R* and then type **Services.msc** to directly open Windows services.

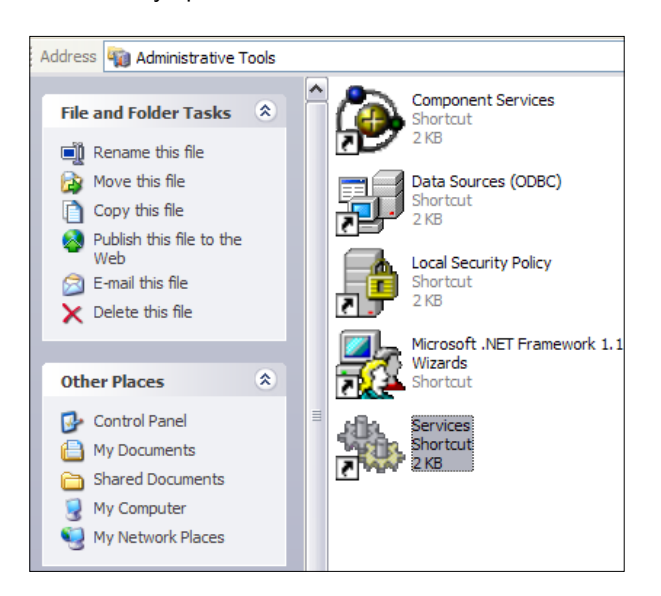

2. Ensure that TM1 Admin Server service is started.

| Services (Local)                      |                                                                                                    |             |         |              |               |
|---------------------------------------|----------------------------------------------------------------------------------------------------|-------------|---------|--------------|---------------|
| TM1 Admin Server                      | Name 🖉                                                                                                    | Description | Status  | Startup Type | Log On As     |
|                                       | Shell Hardware Detection                                                                                                    | Provides n  | Started | Automatic    | Local System  |
| Stop the service                      | Smart Card                                                                                                    | Manages a   | Started | Automatic    | Local Service |
| Restart the service                   | SSDP Discovery Service                                                                                                    | Enables dis |         | Disabled     | Local Service |
|                                       | 🖏 Symantec AntiVirus                                                                                                    | Provides re | Started | Automatic    | Local System  |
| Description:                          | Symantec AntiVirus Definition Watcher                                                                                                    | Monitors a  | Started | Automatic    | Local System  |
| Service that manages the IM1 Servers. | Symantec Event Manager                                                                                                    | Event prop  | Started | Automatic    | Local System  |
|                                       | Symantec Network Drivers Service                                                                                                    | Symantec    | Started | Automatic    | Local System  |
|                                       | Symantec Network Proxy                                                                                                    | Symantec    | Started | Automatic    | Local System  |
|                                       | Symantec SecurePort                                                                                                    | Symantec    | Started | Automatic    | Local System  |
|                                       | Symantec Settings Manager                                                                                                    | Settings st | Started | Automatic    | Local System  |
|                                       | Symantec SPBBCSvc                                                                                                    | Symantec    | Started | Automatic    | Local System  |
|                                       | System Event Notification                                                                                                    | Tracks syst | Started | Automatic    | Local System  |
|                                       | System Restore Service                                                                                                    | Performs s  | Started | Automatic    | Local System  |
|                                       | 🖏 Task Scheduler                                                                                                    | Enables a   | Started | Automatic    | Local System  |
|                                       | TCP/IP NetBIOS Helper                                                                                                    | Enables su  | Started | Automatic    | Local Service |
|                                       | Contract Contract Con | Provides T  | Started | Manual       | Local System  |
|                                       | 🗞 Telnet                                                                                                    | Enables a r |         | Disabled     | Local System  |
|                                       | Terminal Services                                                                                                    | Allows mult | Started | Manual       | Local System  |
|                                       | themes 🖏                                                                                                    | Provides u  | Started | Automatic    | Local System  |
|                                       | 🏶 ThinkPad HDD APS Logging Service                                                                                                    |             | Started | Automatic    | Local System  |
|                                       | ThinkPad PM Service                                                                                                    |             | Started | Automatic    | Local System  |
|                                       | Tivoli Integrated Portal - TIPProfile_Port_16310                                                                                                    | Controls th | Started | Automatic    | Local System  |
|                                       | 🙀 Tivoli Integrated Portal - TIPProfile_Port_16330                                                                                                    | Controls th |         | Disabled     | Local System  |
|                                       | TM1 Admin Server                                                                                                    | Service tha | Started | Automatic    | . \administ   |

- 44

3. Double-click on the **demodata** icon on desktop to start the data server, created as part of *Chapter 1*.

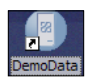

- 4. Open the **Architect** tool from the **Start** menu.
- 5. In the **Architect** our two Application Servers/Data Servers are visible as shown in the following screenshot.

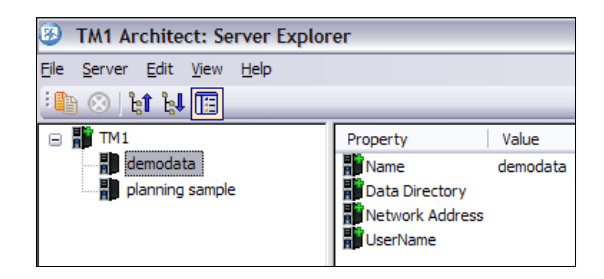

- 6. Double-click on **demodata**. For username enter "admin" and for password, do not enter anything.
- 7. Click on the **OK** button to view expended **demodata** object.

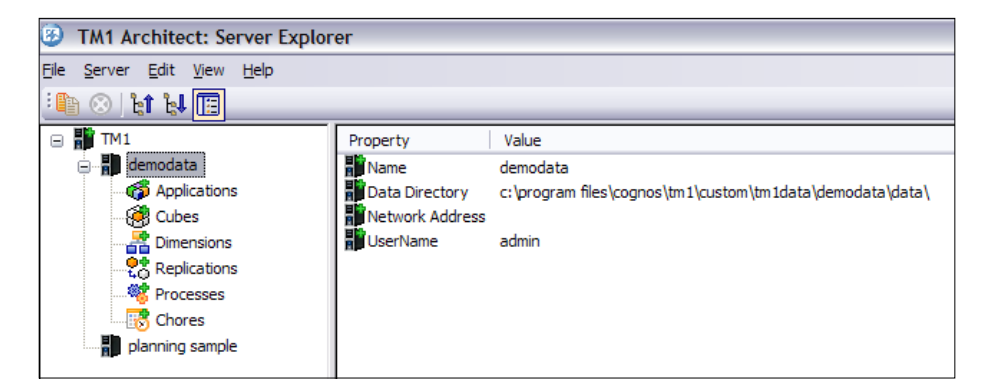

- 8. Right-click on **Dimensions** and then click on **Create New Dimension**.
- It will open **Dimensions Editor** window. The same can be done by clicking on **Dimensions** and then clicking on **Create New Dimension** from the **Dimensions** menu on the toolbar.

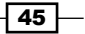

10. In the **Dimension Editor** right-click and choose **Insert Element** from the menu. The same functionality can be achieved by clicking on **Edit menu** and choosing **Insert Element**.

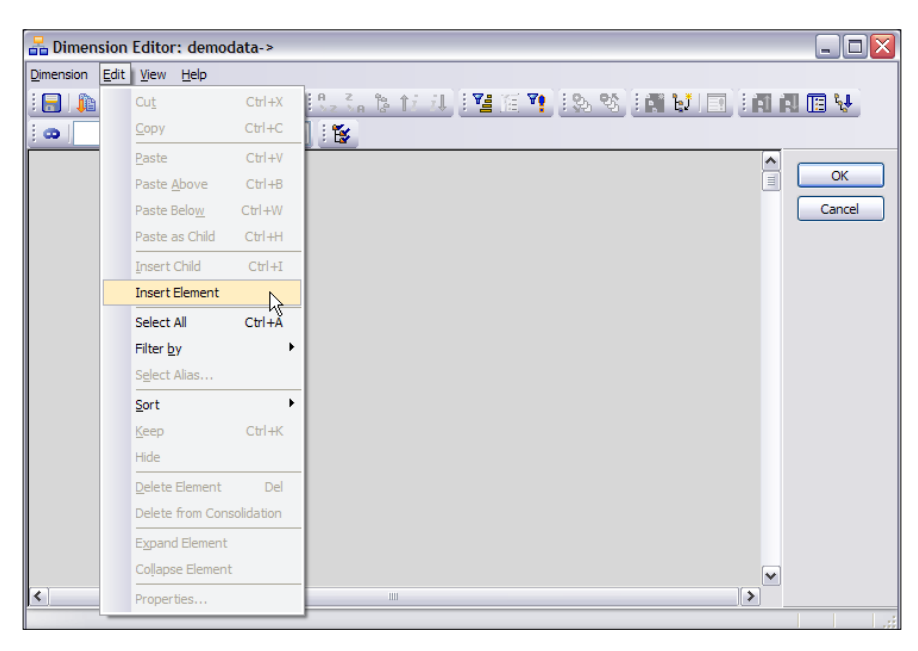

11. In the **Dimension Element Insert** window, for **Insert Element Name** type **Unit Sales Price**. Keep the rest to default and click on **Add** button. Other available options in **Element Type** drop-down list are worth noting in context to element types explained in the previous section.

| Dimension Element    | Insert                 | ? 🔀       |
|----------------------|------------------------|-----------|
| Insert Elements      |                        | ]         |
| Dimension Name:      | New Dimension          |           |
| Parent Name:         | Root                   |           |
| Insert Element Name  | Unit Sales Price       | Add       |
| Element Weight:      | 0.0                    | Replace   |
| Element Type:        | Simple 🗸               |           |
| -Inserted Elements - | Consolidated<br>Simple |           |
| Element Type         | String me              | Weight    |
|                      |                        |           |
|                      |                        |           |
| <                    | 1111                   | >         |
|                      |                        | Delete    |
|                      |                        | OK Cancel |

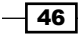

- 12. Similarly add Unit Cost, Margin, and Margin%, and click on OK.
- 13. Click on **Display Properties Window** as shown in the following screenshot:

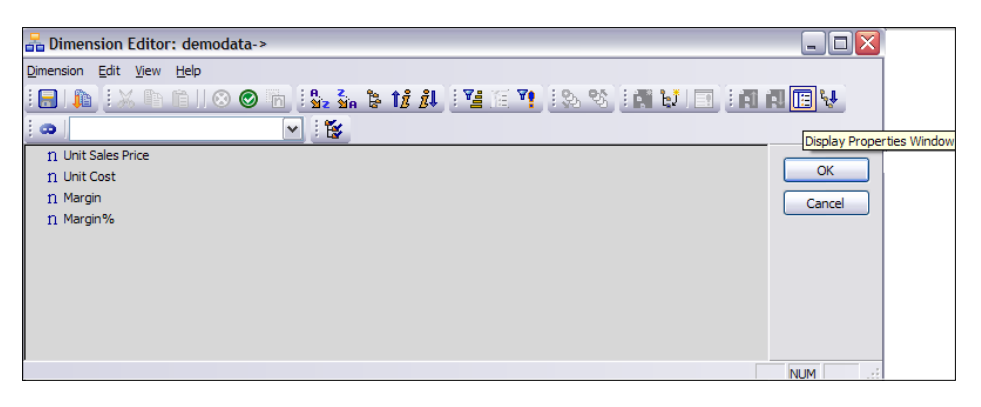

- 14. After clicking on the 🔢 icon, you will see the next window. It shows properties such as the **Name**, **Security owner**, **Type**, **Level**, and more.
- 15. Click on Save button.

| 🔒 Dimension Editor: demodata-> |                     |                |        |        |        |              | _ 🗆 🖂  |
|--------------------------------|---------------------|----------------|--------|--------|--------|--------------|--------|
| Dimension Edit View Help       |                     |                |        |        |        |              |        |
|                                | 10 Siz Sin 🗟        |                | M 12   | 95 I R | bj 📑   | <u>A A A</u> |        |
| Save                           |                     |                |        |        |        |              |        |
| n Unit Sales Price             | Name                | Security Owner | Type   | Level  | Weight | Inde>        | ОК     |
| n Margin                       | 11 Unit Sales Price |                | Simple | 0      | 1      | 1            | Cancel |
| n Margin%                      |                     |                |        |        |        |              |        |
|                                |                     |                |        |        |        |              |        |
|                                |                     |                |        |        |        |              |        |
|                                |                     |                |        |        |        |              |        |
|                                | <                   | Ш              | 1      |        |        | >            |        |
|                                |                     |                |        |        |        |              | NUM    |

- 16. Type name of the dimension as **Price\_Cost\_Measures** and click on **OK**.
- 17. Please note change in the title bar.

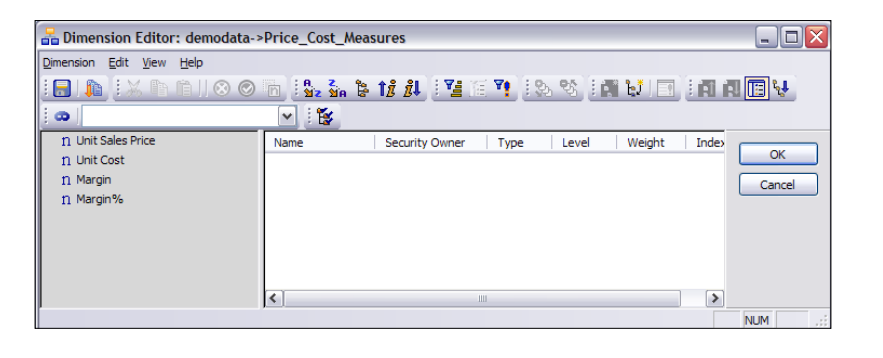

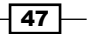

- 18. Now we will be adding a consolidated calculated item **Profit** as shown in the following screenshot. On the same window right-click to open the menu and select **Insert Element** as shown.
- 19. Insert a consolidated element by name of **Profit** and select **Consolidated** from the **Element Type** drop down. Click on **Add** and then **OK**.

| Dimension Element     | Insert              |        | ? 🗙    |
|-----------------------|---------------------|--------|--------|
| Insert Elements       |                     |        |        |
| Dimension Name:       | Price_Cost_Measures |        |        |
| Parent Name:          | Root                |        |        |
| Insert Element Name   | s                   | Add    |        |
| Element Weight:       | 0.0                 | Repla  | ce     |
| Element <u>Type</u> : | Consolidated 💌      |        |        |
| -Inserted Elements    |                     |        |        |
| Element Type          | Element name        | Weight |        |
| Consolidated          | Profit              | 0.0    |        |
| <                     | Ш                   | Delet  | )<br>e |
|                       |                     | ок с   | ancel  |

20. It will add a new element **Profit**. Please note that it is a consolidated item hence displayed differently.

| n   | Unit Sales Price |
|-----|------------------|
| n   | Unit Cost        |
| n   | Margin           |
| n   | Margin%          |
| ±-Σ | Profit           |

21. Drag-and-drop **Unit Sales Price** and **Unit Cost** under **Profit** as shown in the following screenshot:

| n Margin                                 |
|------------------------------------------|
| n Margin%                                |
| ∑ Profit                                 |
| <ul> <li>– n Unit Sales Price</li> </ul> |
| - n Unit Cost                            |

48

22. Change the element weight of **Unit Cost** to **-1** as shown so that while Profit is being calculated as consolidation of Unit Sales Price and Unit Cost the actual formula applied is

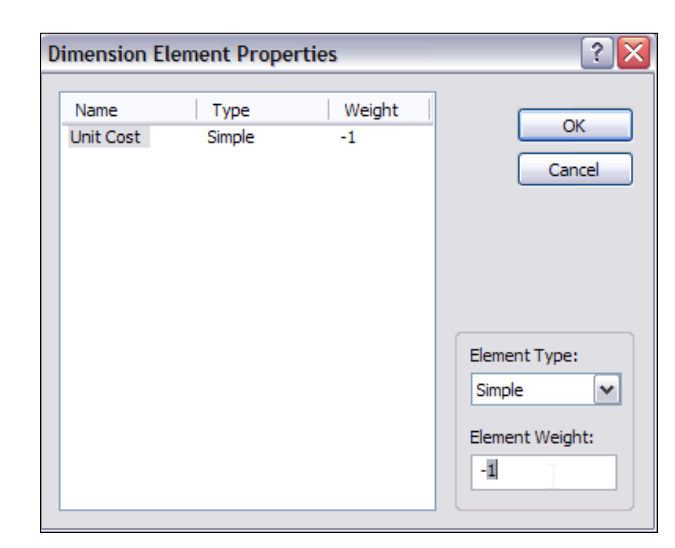

Profit = Unit Sales Price - Unit Cost

23. Click on OK to close the Dimension Element Properties window. Now when cube values are calculated, Profit will be calculated as consolidation of Unit Sales Price and Unit Cost, by subtraction of Unit Cost from Unit Sales Price as weight of Unit Cost is -1. Now click on OK to close the Dimension Editor without saving the latest addition of Profit element, which we have added just to give an idea towards adding consolidated and calculated elements. We will use more such elements in later recipes.

#### How it works...

In the preceding steps we have created a measure dimension **Price\_Cost\_Measures**, manually using **Architect**. This measure dimension can now be included in a cube and data can be populated for its elements. Calculated and consolidated elements are calculated as and when required and as defined in the measure dimension.

#### See also

We have already seen creating a measure dimension manually. In the same chapter we will be *Creating a Months dimension,* which we will use as a time dimension in the following section. We will also be *Creating dimensions using the turbo integrator.* 

49

# **Creating a Months dimension**

Now we will create a **Months** dimension which will act like a time dimension for our model. A Months dimension, when included in the cube will give time perspective to the data populated in the cube.

Time dimension is desirable in almost all the use cases, in a practical scenario, to view and analyze data from time aspect.

#### **Getting ready**

Please ensure that as explained above TM1 Admin server service is started and demodata TM1 server is running.

#### How to do it...

 Keep the Server Explorer window for demodata server open as shown in the following screenshot:

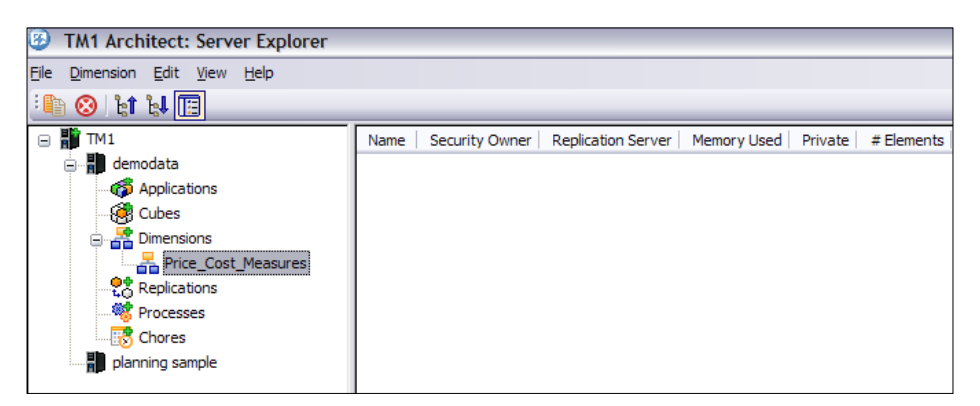

- 2. Right-click **Dimensions** and click on **Create New Dimension**.
- 3. Open Excel and type Jan in A1 cell as shown in the following screenshot:

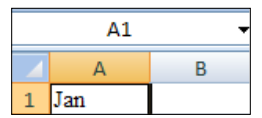

4. Place the cursor on lower right corner of A1 until it becomes "+" sign.

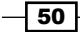

5. Drag the cursor vertically till **A12** until all 12 months appear as shown.

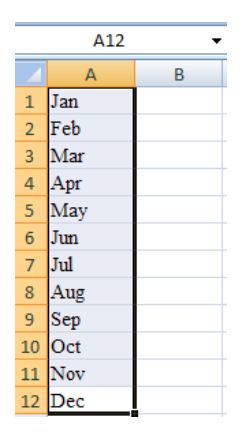

6. Copy the 12 months from Excel and paste them in the grey pane of **Dimensional Editor**.

| 🔚 Dimension Editor: demodata-> |                           |                   |                  |        |               |        |       |         |
|--------------------------------|---------------------------|-------------------|------------------|--------|---------------|--------|-------|---------|
| Dimension Edit                 | <u>V</u> iew <u>H</u> elp |                   |                  |        |               |        |       |         |
| 1 🖃 I 🦍 I 🔛                    | 6 🗈 📋 I 📀 📀               | h in z            | a 1 <i>8 8</i> 1 | 172118 | <b>V</b> : 35 | 95 I 👬 | Y III |         |
| 0                              |                           | 👻 ! 😵             |                  |        |               |        |       |         |
| fì Jan                         |                           | Name Secu         | rity Owner       | Type   | Level         | Weight | Index |         |
| n Feb                          |                           | fl May            |                  | Simple | 0             | 1      | 5     | OK      |
| 11 Mar                         |                           |                   |                  |        |               |        |       | Cancel  |
| 11 Apr                         |                           | L                 |                  |        |               |        |       |         |
| fi May                         | Cut                       | - 1               |                  |        |               |        |       |         |
| II Jun                         | Copy                      |                   |                  |        |               |        |       |         |
|                                | Paste<br>Paste Above      |                   |                  |        |               |        |       |         |
| 11 Sep                         | Paste as Child            | I                 |                  |        |               |        |       |         |
| n Oct                          | Paste Below               |                   |                  |        |               |        |       |         |
| n Nov                          | Hide                      |                   |                  |        |               |        |       |         |
| n Dec                          | Keep                      |                   |                  |        |               |        |       |         |
|                                | Pick Elements             | •                 |                  |        |               |        |       |         |
|                                | Tagest Child              |                   |                  |        |               |        |       |         |
|                                | Insert Element            |                   |                  |        |               |        |       |         |
|                                | Inserviciente             |                   |                  |        |               |        |       |         |
|                                | Delete Element            | the second second |                  |        |               |        |       |         |
|                                | Delete Element from       | consolidation     |                  |        |               |        |       |         |
|                                | Element Properties        | ·                 |                  |        |               |        |       |         |
|                                |                           |                   |                  |        |               |        |       |         |
|                                |                           | ,                 |                  |        |               |        |       | NUM .:: |

7. Save the dimension with the name **Months** and click on **OK**.

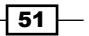

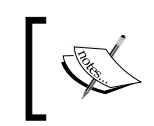

Please note that <u>n</u> symbol besides the elements denotes that these are leaf level numeric elements. These act as pointers to map data in cubes and maps to a numeric data value and not a text.

Now we will create another dimension by the name of **Versions** dimension as shown in the following screenshot. Please keep the **Server Explorer** window from the preceding recipe open as shown in the following screenshot:

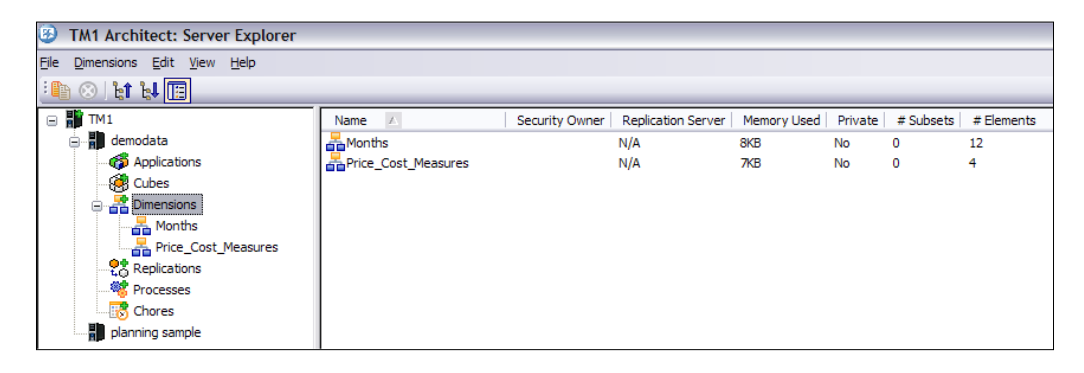

- 1. Right-click on **Dimensions** and click on **Create New Dimension**.
- 2. In the **Dimension Editor** insert **Budget Version 1** and **Budget Version 2** as elements.

| Dimension Element Insert |                  |         |       |  |  |  |
|--------------------------|------------------|---------|-------|--|--|--|
| Insert Elements          |                  |         |       |  |  |  |
| Dimension Name:          | New Dimension    |         |       |  |  |  |
| Parent Name:             | Root             |         |       |  |  |  |
| Insert Element Name      |                  | Add     |       |  |  |  |
| Element Weight:          | 0.0              | Replace | 2     |  |  |  |
| Element Type:            | Simple 🗸         |         |       |  |  |  |
| -Inserted Elements -     |                  |         |       |  |  |  |
| Element Type             | Element name     | Weight  |       |  |  |  |
| Simple                   | Budget Version 1 | 0.0     |       |  |  |  |
| Simple                   | Budget Version 2 | 0.0     |       |  |  |  |
|                          | 111              | Delete  |       |  |  |  |
|                          |                  | ОК Са   | incel |  |  |  |

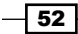

3. Click on **OK** and save the dimension as **Versions**.

| 暑 Dimension Editor: demodata->                                                                                                    |                                                                                                    | X |
|----------------------------------------------------------------------------------------------------|----------------------------------------------------------------------------------------------------|---|
| Dimension         Edit         Yiew         Help           [:]         [:]         [:]         [:]         [:]         [:]         [:]         [:]         [:]         [:]         [:]         [:]         [:]         [:]         [:]         [:]         [:]         [:]         [:]         [:]         [:]         [:]         [:]         [:]         [:]         [:]         [:]         [:]         [:]         [:]         [:]         [:]         [:]         [:]         [:]         [:]         [:]         [:]         [:]         [:]         [:]         [:]         [:]         [:]         [:]         [:]         [:]         [:]         [:]         [:]         [:]         [:]         [:]         [:]         [:]         [:]         [:]         [:]         [:]         [:]         [:]         [:]         [:]         [:]         [:]         [:]         [:]         [:]         [:]         [:]         [:]         [:]         [:]         [:]         [:]         [:]         [:]         [:]         [:]         [:]         [:]         [:]         [:]         [:]         [:]         [:]         [:]         [:]         [:]         [:]         [:] <td< th=""><th></th><th></th></td<> |                                                                                                    |   |
| n Budget Version 1<br>n Budget Version 2                                                                                                    | Name     Security Owner     Type     Level     Weight     Index     OK       Dimension Save As     Image: Compare the second second |   |
|                                                                                                    | NUM                                                                                                    |   |

#### How it works...

Now the demodata server has two regular dimension which are Months, Versions, and a measure dimension called Price\_Cost\_Measures.

Please note that Price\_Cost\_Measures contains numeric measures and hence it is a measure dimension. It is just a grouping of measures and should not be confused with regular dimensions which have descriptive data to define where each data point is mapped in the cube. Each data point described above can be termed as a measure.

#### There's more...

Elements in a regular dimension which maps string data instead of numeric measures are called as string elements. An example of such a string element is "Comments". We will create string elements later in the book. A dimension having at least one string element is called as string dimension.

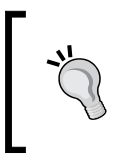

As a general practice string dimensions are created last. Measure dimensions are created after regular dimensions as an accepted practice. Hence, it is advisable to create measure dimension first followed by regular dimensions and string dimension at last.

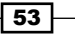

# Adding additional levels in Months dimension

In this section we will be creating additional levels in Months dimension. We will be adding these levels manually using **Dimension Editor**.

#### How to do it...

1. In Server Explorer for demodata right-click on Months dimension and click on Edit Dimension Structure.

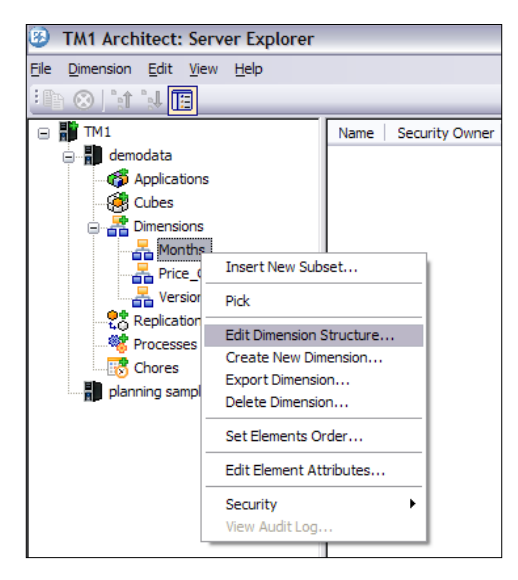

- 2. From the **Edit** menu click on **Insert Element** and add the following with default options.
  - Q1
  - □ Q2
  - □ **Q**3
  - □ **Q4**
  - Total Year

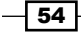

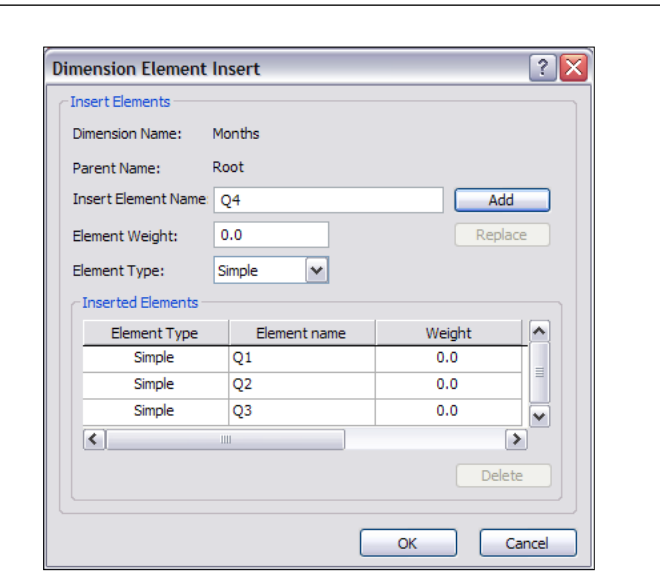

- 3. In the preceding screenshot please note that though the weights are 0 they will be 1 when children are created in the dimension.
- 4. The resulting dimensional structure should look like as shown in the following screenshot:

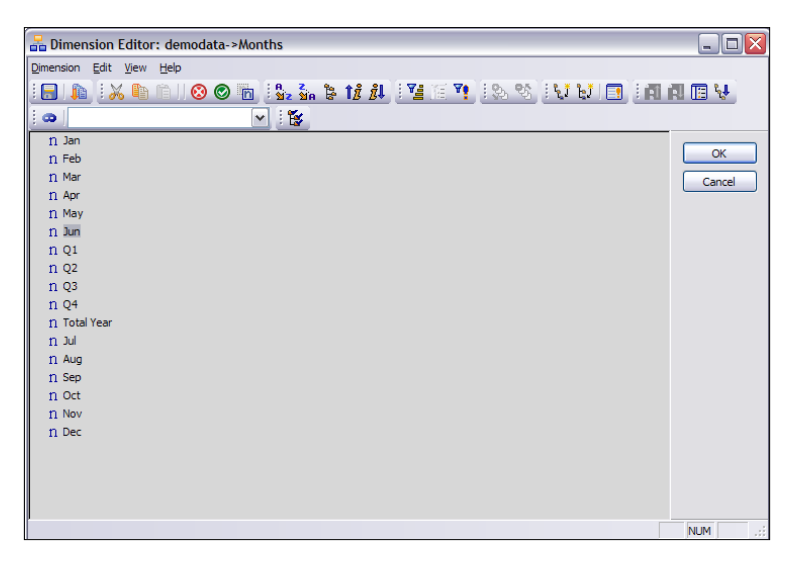

55 -

Chapter 2

Press *Ctrl* key and select Jan, Feb, and Mar and drag it besides **Q1.Release** when icon appears to move Jan, Feb, and Mar as child elements to Q1. This denotes values which are mapped to Jan, Feb, and Mar are rolled up to Q1 (Quarter 1). Sign denotes Q1 being a consolidated element. Its value will be aggregation of child values which are Jan, Feb, and Mar. Similar is the case for other consolidated elements.

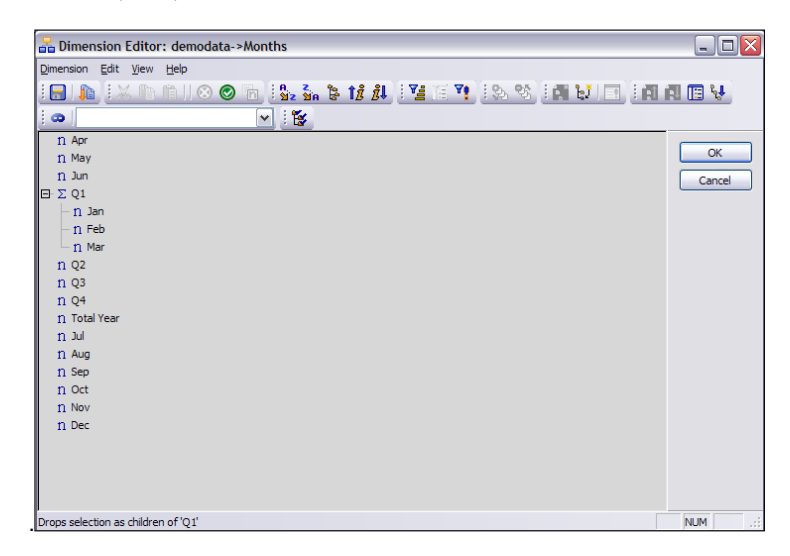

- 5. Same results can be achieved by creating **Total Year**. Right-click on **Total Year** and insert Q1, Q2, Q3, and Q4 as its children. Again right-click on Q1 and insert Jan, Feb, Mar as its children, and so on.
- 6. Right-click on Q1 and click on **Element Properties** to verify that.

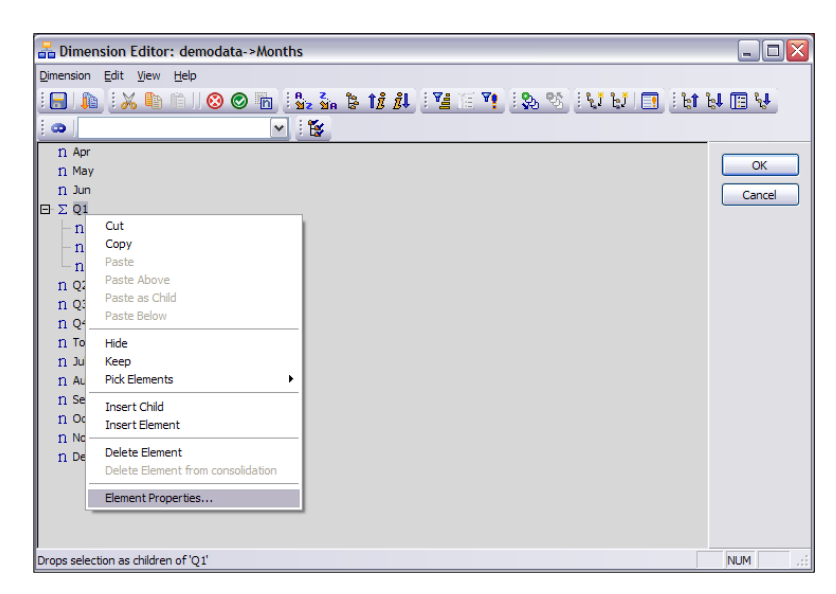

- 56

- 7. Please note that **Element Type** is set to **Consolidated**.
- 8. Other Element Types are Simple and String as explained in previous sections.

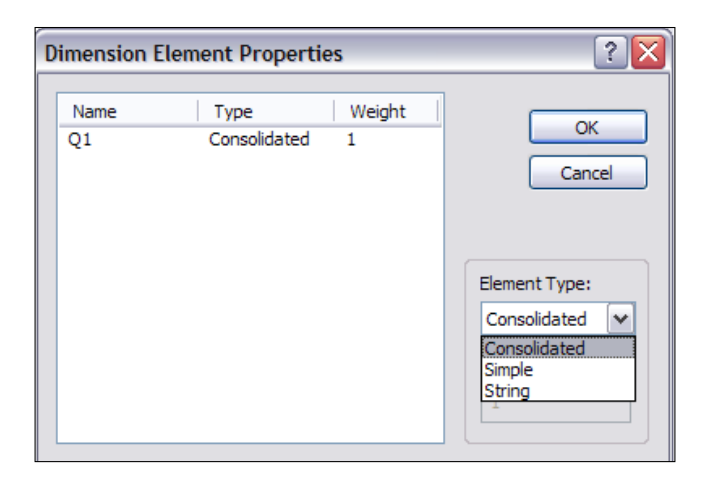

- 9. Similarly, click on Jan to view its element properties which will be Simple.
- 10. As explained in the preceding steps, repeat to make the hierarchy as shown in the following screenshot. Hence, other consolidated elements Q2, Q3, Q4 and Total Year are created in the same fashion.

| 🔒 Dimension Editor: demodata->Months                                                                                                    | _ 🗆 🔀   |
|----------------------------------------------------------------------------------------------------|---------|
| Dimension Edit View Help                                                                                                    |         |
| III A MAIOON IN A MAININA MAININA | R 🖪 💱   |
|                                                                                                    |         |
| 🖃 📮 Total Year                                                                                                    |         |
| $\Box \Sigma Q1$                                                                                                    | OK      |
| - n Jan                                                                                                    | Cancel  |
| - n Feb                                                                                                    |         |
|                                                                                                    |         |
|                                                                                                    |         |
| - II Apr                                                                                                    |         |
|                                                                                                    |         |
|                                                                                                    |         |
|                                                                                                    |         |
| - n Aug                                                                                                    |         |
| n Sep                                                                                                    |         |
| ⊡ Σ Q4                                                                                                    |         |
| - n Oct                                                                                                    |         |
| - n Nov                                                                                                    |         |
| n Dec                                                                                                    |         |
|                                                                                                    |         |
|                                                                                                    |         |
|                                                                                                    |         |
| Drops selection as children of 'Total Year'                                                                                                    | NUM .:: |

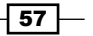

11. Click on **Set Dimension Order** as shown in the following screenshot. **Save** the resulting dimension and close the **Dimension Editor**.

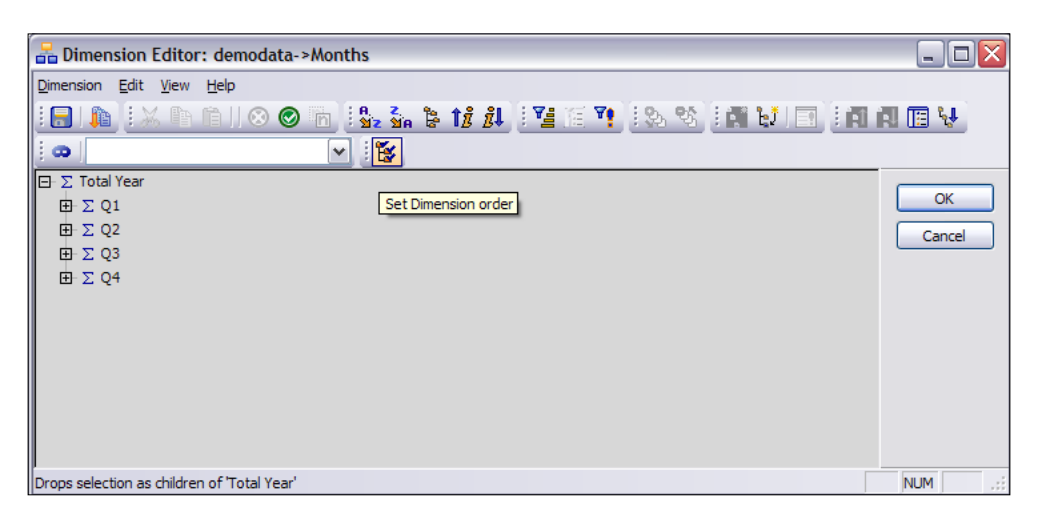

#### How it works...

Each element is assigned a unique index in a dimension. This is used to order the elements in a dimension. When we change the order of elements in a dimension we need to explicitly tell TM1 to assign new index numbers to each element by clicking on **Set Dimension Order**. Next time when the dimension is opened, the same order is maintained.

# Adding Next and Previous attributes to the Months dimension

In this section we will be adding text attributes to the existing **Months** dimension using **Attribute Editor**. Then we will demonstrate adding an alias attribute. Lastly, we will apply formatting to **Price\_Cost\_Measures** using **Format** attribute.

#### **Getting ready**

Make sure that TM1 Admin server service is started. We will be using demodata TM1 server to demonstrate the recipe hence make sure that the TM1 server is also started.

Keep IBM Cognos TM1 Architect open from the Start Menu.

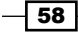

\_

# How to do it...

We will start with the Server Explorer window as seen before.

- 1. Open **Server Explorer**, right-click on Months dimension and select **Edit Element Attributes** as shown in the following screenshot.
- 2. From the Edit menu select Add New Attribute.

|      | 🗖 Attributes Editor: demodata->Months 📃 🔲 🔯 |                |             |   |        |
|------|---------------------------------------------|----------------|-------------|---|--------|
| Eile | <u>E</u> dit                                | Help           |             |   |        |
|      |                                             | Undo Cell      | Ctrl+Z      |   |        |
| Tot  |                                             | Cu <u>t</u>    | Ctrl+X      |   |        |
| Q1   |                                             | <u>C</u> opy   | Ctrl+C      |   | Cancel |
| Jar  |                                             | <u>P</u> aste  | Ctrl+V      |   |        |
| Fel  |                                             | Add New Attrib | oute        |   | Format |
| Ma   |                                             | Delete Selecte | d Attribute |   |        |
| Apr  |                                             | Clear          | Del         |   |        |
| Ma   |                                             | Edit Element E | ormat       |   |        |
| Jur  | -                                           |                |             | , |        |
| Q3   |                                             |                |             |   |        |
| Jul  |                                             |                |             |   |        |
| Au   | -                                           |                |             |   |        |
| 04   | -                                           |                |             |   |        |
| Oc   | t                                           |                |             |   |        |
| No   |                                             |                |             |   |        |
| De   | ¢                                           |                | ]           |   |        |
|      |                                             |                |             |   |        |
|      | <u>'</u>                                    |                |             |   |        |

3. In the **New Attribute** dialog box type **Name** of the new attribute as **Next** with default options.

| New Attribute | ? 🔀    |
|---------------|--------|
| Name:         |        |
| Next          |        |
| Туре          |        |
| O Numeric     | ОК     |
| • Text        |        |
| Alias         | Cancel |

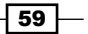
Creating dimensions in TM1 \_\_\_\_\_

- 4. Similarly, add another **Text** attribute called **Previous**.
- 5. Now enter the values for attribute values as shown in the following screenshot. Add another attribute with name **Full Name** and of type **Alias**. By default TM1 assigns default values to **Alias** attribute. These values can be changed as shown in **Attribute Editor**.

| Attribute                     | Attributes Editor: demodata->Months |             |               |        |  |  |  |
|-------------------------------|-------------------------------------|-------------|---------------|--------|--|--|--|
| <u>File E</u> dit <u>H</u> el | p                                   |             |               |        |  |  |  |
|                               | Previous (Text)                     | Next (Text) | Format (Text) | ОК     |  |  |  |
| Total Year                    | N/A                                 | N/A         |               |        |  |  |  |
| Q1                            | Q4                                  | Q2          |               | Cancel |  |  |  |
| Jan                           | Dec                                 | Feb         |               |        |  |  |  |
| Feb                           | Jan                                 | Mar         |               | Format |  |  |  |
| Mar                           | Feb                                 | Apr         |               |        |  |  |  |
| Q2                            | Q1                                  | Q3          |               |        |  |  |  |
| Apr                           | Mar                                 | May         |               |        |  |  |  |
| May                           | Apr                                 | Jun         |               |        |  |  |  |
| Jun                           | May                                 | Jul         |               |        |  |  |  |
| Q3                            | Q2                                  | Q4          |               |        |  |  |  |
| Jul                           | Jun                                 | Aug         |               |        |  |  |  |
| Aug                           | Jul                                 | Sep         |               |        |  |  |  |
| Sep                           | Aug                                 | Oct         |               |        |  |  |  |
| Q4                            | Q3                                  | Q1          |               |        |  |  |  |
| Oct                           | Sep                                 | Nov         |               |        |  |  |  |
| Nov                           | Oct                                 | Dec         |               |        |  |  |  |
| Dec                           | Nov                                 | Jan         |               |        |  |  |  |
| <                             |                                     |             | >             |        |  |  |  |

- 6. Click on **OK** and close.
- 7. Hence, we have added text attributes (Next, Previous) and alias attribute (Full Name) for Months dimension. Next we will add formatting attribute to **Price\_Cost\_Measures** to format elements in the measure dimension.
- 8. In Server Explorer right-click Price\_Cost\_Measures and click on Edit Element Attributes.

60

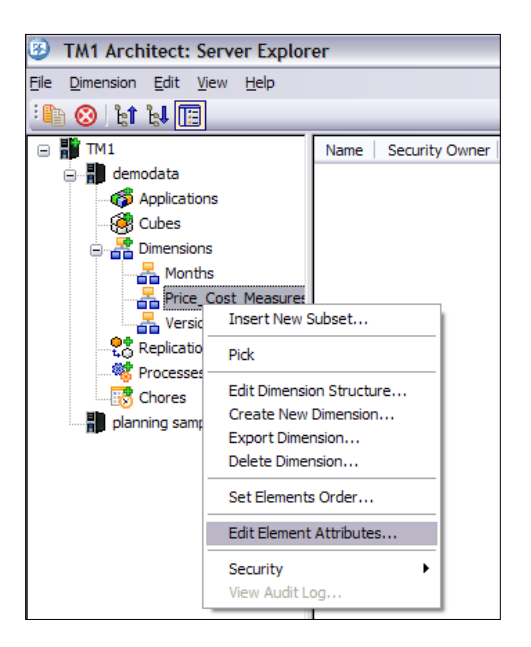

9. Click on **Unit Sales Price** and drag till **Margin** without releasing the mouse button to select three cells as shown. Then click on **Format** button.

| 🗖 Attributes Ed                                                     | litor: demodata->                                                                         | Price_Cost_Measures                                    |                                        |
|---------------------------------------------------------------------|-------------------------------------------------------------------------------------------|--------------------------------------------------------|----------------------------------------|
| <u>File E</u> dit <u>H</u> elp                                      |                                                                                           |                                                        |                                        |
| Ele Edit Help<br>Unit Sales Price<br>Unit Cost<br>Margin<br>Margin% | Format (Text)  Format (Text)  Number Format  Category:  General Fixed Comma Currency Date | Sample<br>(1,234.57)<br>Precision: 2 💭                 | OK<br>Cancel<br>Format<br>OK<br>Cancel |
|                                                                     | Time<br>Percentage<br>Scientific<br>Custom                                                | Show negative values in p<br>Show negative values in p | parentheses                            |

61 —

Chapter 2

Creating dimensions in TM1 \_

10. Click on **Currency** option and then click on **OK**. Similarly for **Margin%** click on **percentage** and then click **OK**.

| 🗖 Attributes Editor: demodata->Price_Cost_Measures 📃 🗖 🔯 |                                        |        |  |  |  |  |  |
|----------------------------------------------------------|----------------------------------------|--------|--|--|--|--|--|
| <u>File Edit H</u> elp                                   |                                        |        |  |  |  |  |  |
|                                                          |                                        |        |  |  |  |  |  |
|                                                          | Format (Text)                          | ОК     |  |  |  |  |  |
| Unit Sales Price                                         | b:\\$#,###0.00;(\\$#,###.00) PC 2 Y \$ |        |  |  |  |  |  |
| Unit Cost                                                | b:\\$#,###0.00;(\\$#,###.00)%C 2 Y \$  | Cancel |  |  |  |  |  |
| Margin                                                   | b:\\$#,###0.00;(\\$#,###.00)%C 2 Y \$  |        |  |  |  |  |  |
| Margin%                                                  | b:#.00%윤 2 Y                           | Format |  |  |  |  |  |

- 11. Click on **OK** to close.
- 12. Hence, we have done formatting of measure elements using Format attribute.

## How it works...

In the preceding section, we demonstrated functionality related to attributes and have used them as text attributes for a dimension. We also used the alias attribute and applied formatting to elements using format attributes.

#### See also

So far we have created dimensions manually and added attributes. In the next section we will be *Creating dimensions using the Turbo Integrator*.

# **Creating dimensions using the Turbo Integrator**

Next, we will introduce another important TM1 concept, Turbo Integrator, which is an ETL tool built-in in TM1. Turbo Scripts generated in the module, and data from the variety of sources can be Extracted, Transformed and Loaded in TM1 cubes.

Turbo Integrator is an ETL (Extraction Transform and Load) tool which is shipped with TM1. Turbo Integrator's basic object is the Turbo Integrator process which can be created to:

- Create and maintain dimensions
- Load Data into the cubes

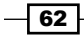

These processes can be run manually or can be scheduled to run at fixed intervals. A Turbo Integrator process can load data from a variety of sources including CSV, ODBC, other TM1 objects, and so on.

In the next section, we will create dimensions using the TI process. Further details will follow in later sections.

## **Getting ready**

Make sure that TM1 Admin server service is started. We will be using demodata TM1 server to demonstrate the recipe so make sure that the TM1 server is also started.

Keep IBM Cognos TM1 Architect open from the Start Menu.

#### How to do it...

Now we will create a new Products dimension using TI processes.

 Create Products.csv which will act as the data source for the demo. Open and empty Excel sheet and enter data as shown in the following screenshot. Save the file as Products.csv at C:\Program Files\cognos\TM1\Custom\TM1Data\ TI\_Data. Please note the path may differ according to the location where TM1 is installed. The path where the CSV is kept can be according to user preferences. The preceding path is just an example and may be changed according to the specific preferences.

|    | А                    | В                        | С              |
|----|----------------------|--------------------------|----------------|
| 1  | Cooking Gear         | CAMPING EQUIPMENT        | TOTAL PRODUCTS |
| 2  | Lanterns             | CAMPING EQUIPMENT        | TOTAL PRODUCTS |
| 3  | Packs                | CAMPING EQUIPMENT        | TOTAL PRODUCTS |
| 4  | Sleeping Bags        | CAMPING EQUIPMENT        | TOTAL PRODUCTS |
| 5  | Tents                | CAMPING EQUIPMENT        | TOTAL PRODUCTS |
| 6  | Golf Accessories     | GOLF EQUIPMENT           | TOTAL PRODUCTS |
| 7  | Irons                | GOLF EQUIPMENT           | TOTAL PRODUCTS |
| 8  | Putters              | GOLF EQUIPMENT           | TOTAL PRODUCTS |
| 9  | Woods                | GOLF EQUIPMENT           | TOTAL PRODUCTS |
| 10 | Climbing Accessories | MOUNTAINEERING EQUIPMENT | TOTAL PRODUCTS |
| 11 | Rope                 | MOUNTAINEERING EQUIPMENT | TOTAL PRODUCTS |
| 12 | Saftey               | MOUNTAINEERING EQUIPMENT | TOTAL PRODUCTS |
| 13 | Tools                | MOUNTAINEERING EQUIPMENT | TOTAL PRODUCTS |
| 14 | First Aid            | OUTDOOR PROTECTION       | TOTAL PRODUCTS |
| 15 | Insect Repellents    | OUTDOOR PROTECTION       | TOTAL PRODUCTS |
| 16 | Sunscreen            | OUTDOOR PROTECTION       | TOTAL PRODUCTS |
| 17 | Binoculars           | PERSONAL ACCESSORIES     | TOTAL PRODUCTS |
| 18 | Eyewear              | PERSONAL ACCESSORIES     | TOTAL PRODUCTS |
| 19 | Knives               | PERSONAL ACCESSORIES     | TOTAL PRODUCTS |
| 20 | Navigation           | PERSONAL ACCESSORIES     | TOTAL PRODUCTS |
| 21 | Watches              | PERSONAL ACCESSORIES     | TOTAL PRODUCTS |

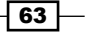

Creating dimensions in TM1 \_

2. Open **Server Explorer** and right-click on **Processes** as shown in the following screenshot. Select **Create New Process**.

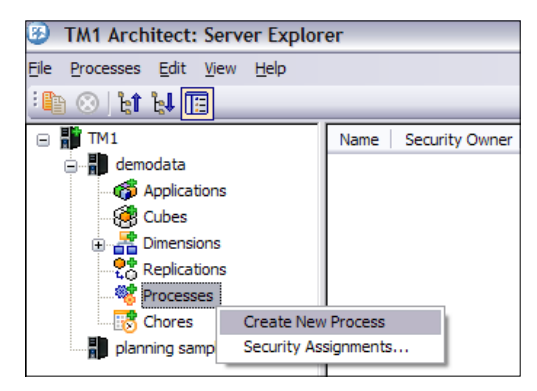

- 3. In the Turbo Integrator dialog box, select **Text** as **Data Source Type**. Browse to the Products.csv. **Delimiter Type** should be selected as **Delimited** and **Delimiter** should be selected as **Comma**. Click on **Preview** to view first 10 rows in the data source.
- 4. Click on **OK** to dismiss the following warning, which is only relevant when working on a remote server. When working on remote server Universal Naming Convention (UNC) path should be used for files.
- 5. Please note that this is just an informative warning stating that in case data source is on the remote computer then the text file must be named according to UNC naming conventions. In the demo we are following, text file is placed on local server; hence, the warning does not apply to us. Example of such an UNC naming path is stated as follows: \\ComputerName\SharedFolder\Resource.

| TM1 Warning                                                                                                    |
|----------------------------------------------------------------------------------------------------|
| You have specified a Text Data Source that may not be accessible to the TM1<br>Server. In order to ensure access by the server, the data source name must<br>be written using the Universal Naming Convention. To generate a UNC name,<br>please locate the data source under "Network Neighborhood" |
| Do not display this dialog again                                                                                                    |
| ок                                                                                                    |

64

65 —

6. After we dismiss the warning by clicking on **OK** and follow the preceding steps **Turbo Integrator** dialog should look as shown in the following screenshot:

| )ata Soun                                                                                                | ce Variables Map                                                 | Advanced Schedule                                                                       |                                                                                                    |         |
|----------------------------------------------------------------------------------------------------|------------------------------------------------------------------|-----------------------------------------------------------------------------------------|----------------------------------------------------------------------------------------------------|---------|
| O ODE                                                                                                    | urce Type<br>3C                                                  | Data Source Name: C:\Pro                                                                | gram Files\cognos\TM1\Custom\TM1Data\TI_Data\Products.csv<br>gram Files\cognos\TM1\Custom\TM1Data\TI_Data\Products.csv | Browse  |
| Text     ODDE     Cube     ODDE     Cube     OIBM     Cube     SAP     InfoCu     IBM     Packa     ONon | 30<br>Cognos TM1<br>Aew v<br>be v<br>Cognos Package<br>ge v<br>e | Delimiter Type<br>Delimited<br>Pixed Width<br>Quote Char: "<br>Number of title records: | Delimiter       Space       Comma         Semicolon       Other                                                        |         |
|                                                                                                    | V1                                                               | V2                                                                                      | V3                                                                                                    | Fieview |
| 1                                                                                                    | Cooking Gear                                                     | CAMPING EQUIPMENT                                                                       | TOTAL PRODUCTS                                                                                                    |         |
| 2                                                                                                    | Lantems                                                          | CAMPING EQUIPMENT                                                                       | TOTAL PRODUCTS                                                                                                    |         |
| 3                                                                                                    | Packs                                                            | CAMPING EQUIPMENT                                                                       | TOTAL PRODUCTS                                                                                                    |         |
| 4                                                                                                    | Sleeping Bags                                                    | CAMPING EQUIPMENT                                                                       | TOTAL PRODUCTS                                                                                                    |         |
| 5                                                                                                    | Tents                                                            | CAMPING EQUIPMENT                                                                       | TOTAL PRODUCTS                                                                                                    |         |

7. Click on **Variables** tab and modify **Variable Name** and **Contents** as shown in the following screenshot:

| -   | Turbo    | Integrator: demodata->Unnar | ned           |   |                   |                 |         |              |
|-----|----------|-----------------------------|---------------|---|-------------------|-----------------|---------|--------------|
| Ele | Edit     | Help                        |               |   |                   |                 |         |              |
| 1   | 9        |                             |               |   |                   |                 |         |              |
| 1   | lata Sou | rce Variables Maps Advanced | Schedule      |   |                   |                 |         |              |
|     |          | Variable Name               | Variable Type |   | Sample Value      | Contents        | Formula | New Variable |
|     | 1        | vProducts                   | String        | - | Cooking Gear      | Element -       |         |              |
|     | 2        | vProduct Types              | String        | - | CAMPING EQUIPMENT | Consolidation - |         | Delete       |
|     | 3        | vTotalProduct               | String        | • | TOTAL PRODUCTS    | Consolidation - |         | 1000000000   |

First row with variable name "v1" signifies leaf level element. Hence, **Contents** column for this row should be set to "Element". The column indicates how the incoming data will be used, transformed, and mapped in the TI process. Other values which this column can have are as shown in the following table, with a description. Hence, for more clarification on these please refer to the following table.

| Contents      | Description                                                                                   |
|---------------|-----------------------------------------------------------------------------------------------|
| Ignore        | Ignore the contents of the column                                                             |
| Element       | Column is converted to leaf level elements                                                    |
| Consolidation | Column is converted to consolidated elements, and parent to other elements                    |
| Data          | Column has data values for the cube                                                           |
| Attribute     | Column contains element attributes                                                            |
| Other         | Values do not fall in any of the above categories. It is used by custom variables or formulas |

String values from first column in Products.csv will be read in vProducts variable; hence, the Variable Type for this variable has been specified as String. Values read from the variable will be directly mapped to the leaf level elements in the Products dimension. Formulas can also be specified to transform the data and read into the variables so that The TM1 object is created/updated accordingly, with the modified data.

Second and third columns in the CSV are associated to **vProductTypes** and **vTotalProduct** variables respectively. These will be mapped to consolidated elements. Products.csv populates these with string values, which will be represented as consolidated elements in the **Products** dimension. No formula is required as the string values read from the CSV are directly mapped to the elements of the **Products** dimension.

8. Click on **Maps** tab and then on **Dimensions** tab. This tab specifies mapping from source to target dimension for leaf elements only.

| Da | ata Source Variables                                                                    | Maps Advance | d Schedule |   |          |           |          |  |
|----|-----------------------------------------------------------------------------------------|--------------|------------|---|----------|-----------|----------|--|
|    | Cube Dimensions Data Consolidations Attributes                                          |              |            |   |          |           |          |  |
|    | Element Variable Sample Value Dimension Order In Cube Action Element Type Element Order |              |            |   |          |           |          |  |
|    | vProducts                                                                               | Cooking Gear | Products - | - | Create 👻 | Numeric - | By Input |  |

66

As shown the parent dimension is **Products** for leaf level element **vProducts**. We are creating this dimension for the first time; hence, we let TI take **Create** action rather than **Update** or **Recreate**.

Target element to be created will be of Numeric type as selected in the **Element Type** drop down.

Another option here for **Element Type** is **String**, which as explained in the previous section will map to string descriptions in the cube, for example, **Comments** element can have strings, which are stored in the cube.

Above setting is directly mapped to "N" or "S" symbols, visible in dimensional or subset editor, as already explained in previous sections. Hence **Element Type** for **vProducts** is set as **Numeric** as elements created will serve as coordinates to a numerical measure instead of some string description.

The **Element Order** specifies the sort order by which elements will be arranged in the final dimension. Internally, elements in the dimension are sorted according to the indices assigned to each of the elements. The setting will determine what indices are assigned to which elements and hence the sort orders in the resulting dimension.

The **Element Order** can be set to **Automatic** or **Manual**: The former setting enables users to sort elements according to the **Hierarchy** (sorted by upper levels first and then within a level), **Level** (sorted within the same level), or by **Name in alphabetical order**. The latter setting allows users to arrange elements manually in the dimensional editor itself.

Click on **By Input** button. In the **Dimension Element Ordering** dialog click on **Automatic** sort and sort by **Hierarchy**. Click on **OK**.

| Dimension Element Ordering 💦 💽 |                                                                  |  |  |  |  |  |
|--------------------------------|------------------------------------------------------------------|--|--|--|--|--|
| Select one of the sort         |                                                                  |  |  |  |  |  |
| <ul> <li>Automatic</li> </ul>  | ◯ Manual                                                         |  |  |  |  |  |
| Automatic Sort By:             | Sort Direction <ul> <li>Ascending</li> <li>Descending</li> </ul> |  |  |  |  |  |
| OK Cancel                      |                                                                  |  |  |  |  |  |

9. Resulting **Dimensions** tab should look as shown in the following screeshot:

| D | Data Source Variables Maps Advanced Schedule   |              |            |               |          |              |               |  |  |
|---|------------------------------------------------|--------------|------------|---------------|----------|--------------|---------------|--|--|
|   | Cube Dimensions Data Consolidations Attributes |              |            |               |          |              |               |  |  |
|   | Element Variable                               | Sample Value | Dimension  | Order In Cube | Action   | Element Type | Element Order |  |  |
|   | vProducts                                      | Cooking Gear | Products - | •             | Create 👻 | Numeric -    | By Hierarchy  |  |  |

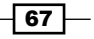

Creating dimensions in TM1 \_\_\_\_\_

10. Click on **Consolidations** tab. This tab specifies mapping from source to target dimension for consolidated elements.

| Da | Data Source Variables Maps Advanced Schedule                                |          |   |          |               |          |  |  |  |
|----|-----------------------------------------------------------------------------|----------|---|----------|---------------|----------|--|--|--|
| ſ  | Cube Dimensions Data Consolidations Attributes                              |          |   |          |               |          |  |  |  |
|    | Cons. Variable Dimension Child Variable Weight Sample Value Component Order |          |   |          |               |          |  |  |  |
|    | vProductTypes                                                               | Products | • | 1.000000 | CAMPING EQUIP | By Input |  |  |  |
|    | vTotalProduct                                                               | Products | Þ | 1.000000 | TOTAL PRODUC  | By Input |  |  |  |

11. For **vProductTypes** row, click on **Child Variable** column and select **vProducts** as shown in the following screenshot:

| Select Element Var         | iable: |        |
|----------------------------|--------|--------|
| vProducts<br>vTotalProduct |        |        |
|                            | ОК     | Cancel |

- 12. Similarly, for vTotalProduct row select Child Variable as vProductTypes.
- 13. Under Component Order for vProductTypes, click on By Input button. Click on Automatic for Select one of the sort.

| Component Element Ordering 🛛 💽 🔀         |                                               |  |  |  |  |
|------------------------------------------|-----------------------------------------------|--|--|--|--|
| Select one of the sort                   |                                               |  |  |  |  |
| <ul> <li>Automatic</li> </ul>            | ◯ <u>M</u> anual                              |  |  |  |  |
| ← Automatic Sort By: -<br>ⓒ <u>N</u> ame | Sort Direction<br>③ Ascending<br>〇 Descending |  |  |  |  |
|                                          | OK Cancel                                     |  |  |  |  |

14. Similarly, for **vTotalProducts** row, click on **By Input** button and click on **Automatic**. Resulting screen should look as shown in the following screenshot:

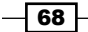

#### Chapter 2

| Cube Dimensions Data Consolidations Attributes |           |                |          |                   |                 |
|------------------------------------------------|-----------|----------------|----------|-------------------|-----------------|
| Cons. Variable                                 | Dimension | Child Variable | Weight   | Sample Value      | Component Order |
| vProductTypes                                  | Products  | vProducts      | 1.000000 | CAMPING EQUIPMENT | By Name         |
| vTotalProduct                                  | Products  | vProductTypes  | 1.000000 | TOTAL PRODUCTS    | By Name         |

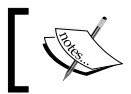

As seen in the preceding screenshot the dimension under which these elements will be created is **Products** which is specified for **Dimension column**.

15. As these are consolidated elements, child variables are specified for Child Variable column as shown in the preceding screenshot. Weight in the above figure signifies by how much the specified child element contributes while rolling up to parent consolidated element. Click on the Advanced tab and then click on Prolog, Metadata, Data, and Epilog tabs so that underlying scripts are updated, reviewed, and compiled.

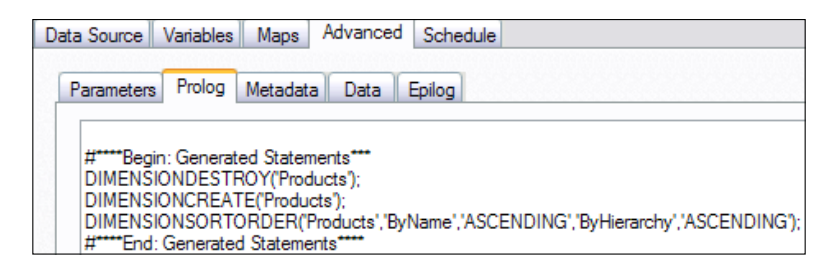

#### See also

We have just created dimensions manually and using Turbo Integrator processes. Cubes can now be created using the dimensions and arranging them in a specific order. We will see more about creating cubes in *Chapter 3* when we discuss *Creating cubes*.

# **Execution of scripts for a TM1 process**

There are four scripts which are executed while a TI process is kicked off. Each of the tabs shown in the preceding screenshot displays the code executed with each script. It is important to click on each tab so that the scripts are updated, compiled, and saved after creation/ modification of the associated TI process is done. These scripts can also be modified manually if absolutely required. More details about the scripts will be shared in later chapters.

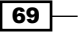

Creating dimensions in TM1 \_

## **Getting ready**

Make sure that TM1 Admin server service is started. We will be using demodata TM1 server to demonstrate the recipe; hence, make sure that the TM1 server is also started.

Keep IBM Cognos TM1 Architect open from the Start Menu.

## How to do it...

1. Click on save and type **CreateProductCSV** as name of the process. It is recommended to save the process immediately when a new empty process is created. Using the TI wizard a process cannot be executed until all fields and tabs are completed without (syntax) errors. So saving in advance is very useful in many cases.

| : 🕞   🚱                                      |                                        |               |  |  |  |  |
|----------------------------------------------|----------------------------------------|---------------|--|--|--|--|
| Data Source Variables Maps Advanced Schedule |                                        |               |  |  |  |  |
| Parameters Prolog                            | Parameters Prolog Metadata Data Epilog |               |  |  |  |  |
| Parameter                                    | Туре                                   | Default Value |  |  |  |  |
| Save Process A                               | Save Process As                        |               |  |  |  |  |
| Name:                                        |                                        |               |  |  |  |  |
| CreateProductCSV                             |                                        |               |  |  |  |  |
| OK Cancel                                    |                                        |               |  |  |  |  |

2. Click on run 🚱 to execute the process.

| : [ | 3 9                                          |                 |           |  |  |  |
|-----|----------------------------------------------|-----------------|-----------|--|--|--|
|     | Data Source Variables Maps Advanced Schedule |                 |           |  |  |  |
|     | Parameters Prolog                            | Metadata Data   | Epilog    |  |  |  |
|     | Parameter                                    | Туре            | Default \ |  |  |  |
|     | TM1 Process complet                          | ed successfully |           |  |  |  |

3. Click on **OK** button and close the **Turbo Integrator** dialog box.

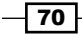

4. In the **Server Explorer** window note a new dimension called **Products** has been created. Double-click on the **Products** dimension to view the elements and associated hierarchy.

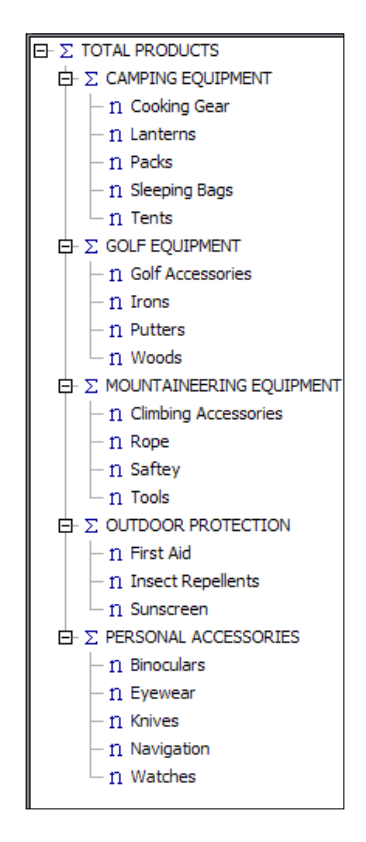

5. These are the same elements which are in the Products.csv. We have already ordered these according to the hierarchy in TI process; otherwise it would have been possible to order them in the **Dimensional Editor** window.

71—

Creating dimensions in TM1 \_

6. Similarly, we can create a dimension based on Channels.csv with the help of the TI process called **CreateChannelCSV**. Please take a note of the sample CSV as shown in the following screenshot:

|   | A1 - (                | ● f <sub>×</sub> | Golf S | hop |
|---|-----------------------|------------------|--------|-----|
|   | А                     | В                |        | С   |
| 1 | Golf Shop             | ALL CHAN         | NELS   |     |
| 2 | Department Store      | ALL CHAN         | NELS   |     |
| 3 | Direct Marketing      | ALL CHAN         | NELS   |     |
| 4 | Warehouse Store       | ALL CHAN         | NELS   |     |
| 5 | Equiment Rental Store | ALL CHAN         | NELS   |     |
| 6 | Outdoors Shop         | ALL CHAN         | NELS   |     |
| 7 | Eyewear Shop          | ALL CHAN         | NELS   |     |
| 8 | Sports Shop           | ALL CHAN         | NELS   |     |

7. Resulting dimension should look as shown in the following screenshot:

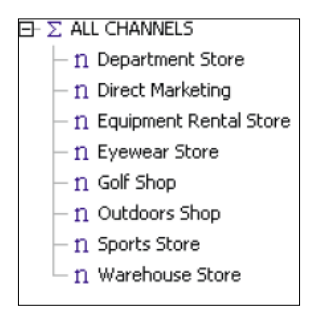

8. The preceding created dimension will be used for further recipes.

#### How it works...

In the preceding steps we have created the **Products** and **Channels** dimension through Turbo Integrator process. Elements are created directly from corresponding CSVs.

Therefore, in a similar fashion we can create dimensions out of data spread across a variety of data sources using Turbo Integrator processes.

#### See also

Chapter 3 will focus on Creating cubes and we will see Loading data using Turbo Integrator processes in Chapter 4, which will enable us to load data in the cubes.

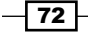

# **Building Cubes** and Views

In this chapter, we will cover:

- ▶ Re-ordering dimensions in a cube
- Creating a multi-dimensional Cube
- Creating a static pick list
- ▶ Creating the Sales\_Plan Cube
- Creating a subset pick list

# Introduction

In the previous chapter we have seen dimensions in detail which are basic building blocks of the TM1 cubes. We also created and used attributes as an alias to the elements and to format measure dimension.

In this chapter, we will extend the same concepts and use these to create TM1 cubes.

Multi-dimensional cubes are a data structure which allows manipulation and analysis of data from multiple perspectives.

A TM1 cube stores data for reports, analysis, and staging data for further calculations. Source data can come from multiple sources and be arranged in a multi-dimensional format called cube. There can be multiple cubes based on a model. Each cube contains data and business logic clubbed together, and the structure is defined by the underlying model, which again is composed of multiple dimensions, measures rules, and calculations.

#### Building Cubes and Views

Generally as per semantics, a TM1 cube should have at least one measure dimension and two or more regular dimensions, which in turn are made up of one or more elements. Though in practical scenarios there can be cubes without a measure dimension.

Elements from each dimension identify a single tuple or data point inside a cube. It's like a three dimensional axis system (x, y, z) each coordinate tuple identifies a specific data point in space. Cube can be thought of as an extension of the same three axis system, but with n number of dimensions instead of three as in the preceding example.

Additionally, as best coding practice please ensure the dimension order keeping in mind the following mentioned rule:

- Include measure dimension in last.
- String elements must reside in the last dimension in a cube. If string element is not defined in the last dimension, it is ignored by the cube.
- Order dimensions from smallest sparse to largest sparse and then from smallest dense to largest dense.

A sparse dimension will have relatively lesser percentage of filled data points then a dense dimension. **Memory Used** is a measure available in the properties pane for cubes and dimensions and can serve as a pointer to decide sparsity.

In this chapter, you will also learn about pick lists which are a list of valid values that appear when a user wants to select valid values for a cell in the cube. These values are predefined and offer valid values which a specific element or a cube cell can have.

When an administrator defines a pick list for an element or a cell, a drop-down menu containing predefined values appear for data entry, into the specified cell, when user is browsing a cube in one of the clients. The user, while entering values for such elements and cube cells, can only select from predefined values defined in the pick list, and that is the way to provide validation checks to ensure the user cannot enter any ad hoc wrong values in the cube.

Data type and format for the pick list and element must match, for administrator to define the pick list on the element or cell. Please note that string pick list, which can only be applied to string elements, must also reside in last dimension in the cube, otherwise they won't appear.

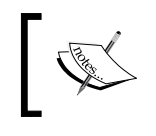

The data entered via Turbo Integrator processes or using Spreading, after pick list is defined, will not be validated by pick lists. So it is possible to see values in the cells that do not match with the ones in the pick list.

For example, if we have gender as a dimension, then it makes sense to provide users with only two valid options while they enter data for gender which are male and female. Anything other than that cannot be entered and TM1 will throw error if a user tries to enter anything other than what is defined in the pick list.

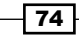

There are two ways to create a pick list:

- Simple pick list, by creating a new attribute called pick list. This appears in every cube containing that dimension.
- Advanced pick list, using rules to determine when the pick list should appear.

There are three types of pick list:

Static pick list is composed of colon-delimited list of values using the syntax,

static:value1:value2:value3:value4

Subset pick list contains values corresponding to all elements in a named subset. If the elements of the subset change, value in the pick list changes correspondingly. A subset pick list is defined using the syntax:

subset:dimension\_name:subset\_name

Dimension pick list contains values corresponding to all elements in a dimension. If the elements of the dimension change, values in the pick list changes same as before correspondingly. It is defined using the syntax:

dimension:dimension\_name

As an accepted coding practice first item in the static pick list is always left blank, which allows the user to clear the existing selection. For MS Excel a space needs to be defined for blank.

#### **Re-ordering dimensions in a cube**

It's not always possible to be completely familiar with the business data; hence, sparsity of dimensions in a cube is not always predictable.

Cube data and the distribution also changes with time; therefore, order of dimensions based on sparsity may shift from ideal to less than ideal. This results in less than optimal performance. It is important to note that it is not advisable to reorder dimensions frequently as the reorder operation is a very expensive operation in terms of memory consumption.

To address the above issue TM1 includes a feature that lets the user optimize the order of dimensions in a cube, thereby consuming less memory and improving performance.

#### How to do it...

- 1. In the Tree pane of the Server Explorer, select the cube to be optimized.
- 2. Click on Cube, Re-order Dimensions.

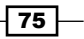

Building Cubes and Views -

3. The Cube Optimizer dialog box opens as shown in the following screenshot:

| Cube Optimizer : demodata->Price_and_Cost                                                                                                    |                                 |                                                                                                    |        |  |
|----------------------------------------------------------------------------------------------------|---------------------------------|----------------------------------------------------------------------------------------------------|--------|--|
| Re-order Dimensions in the right-hand box and<br>Click OK to apply changes.<br>Optimization suggest by<br>System<br>User<br>Dimensions<br>Original order:<br>Channels<br>Products<br>Months<br>Versions<br>Price_Cost_Measures | d dick Test to see the results. | New order:<br>Channels<br>Products<br>Months<br>Versions<br>Price_Cost_Measures<br>Percent Change: 0.000000% |        |  |
|                                                                                                    | Test                            | ОК                                                                                                    | Cancel |  |

- 4. Select a dimension in the New Order of Dimensions list box.
- 5. Click the up or down arrows to change the order of the dimension in the cube.
- 6. Click on Test.
- 7. Note the value next to the **Percent Change** label. If this value is negative, the new order of dimensions consumes less memory and is therefore more efficient.
- 8. Repeat steps 3 through 5 until the most efficient ordering of dimensions is achieved.
- 9. Click on OK.

#### There's more...

Views are created on top of existing cubes to focus on a specific layout of dimensions in the cube. These can be saved for future references and signify a useful snapshot of dimensions and data, which can be updated with the latest data on a click of **Recalculate** button, while keeping the underlying arrangements of dimensions and filter the same.

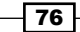

Views can then be saved as **Public** or **Private** views depending on the business requirements and users can be given access to these, selectively based on the security model applied. The functionality of **Recalculate** button is similar to refresh and used to load the view with the latest data every time the user clicks on that. Unlike **Public** views, **Private** views are only accessible to the user who has created the view. **Public** views are available to all users based on security applied.

Generally, an Administrator controls the creation and access to such views. View is functionally similar to database views which are quite well-known. These do not have data but just store definition and provide a pigeon hole view inside the cubes, very specific to business requirements.

We will be creating a default view on a multi-dimensional cube in the next recipe, *Creating a multi-dimensional cube*.

#### Creating a multi-dimensional cube

Now we will be creating a cube and using demodata TM1 server. The cube will be called Price\_and\_Cost cube and detailed steps are shown in the following sections.

#### **Getting ready**

Ensure that TM1 Admin service is started. The demodata TM1 server must be running and ready for business. Keep IBM Cognos TM1 Architect open from the Start Menu and log on to the demodata server to expose TM1 objects in Server Explorer.

#### How to do it...

- 1. Open Server Explorer window.
- 2. Right-click on **Cubes** and click on **Create new cube** as shown in the following screenshot:

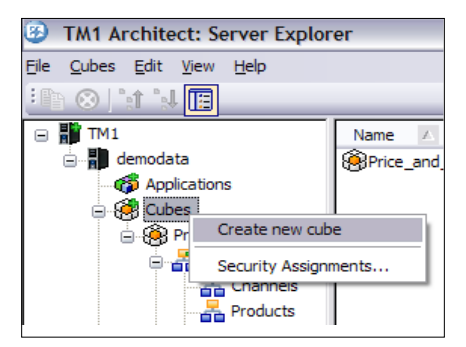

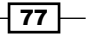

Building Cubes and Views -

3. In the **Creating Cube** dialog, type **Price\_and\_Cost** as the name of the cube. Select the entire available dimension in left pane; double-click to move all dimensions to **Dimensions in new cube** in right pane as shown in the following screenshot.

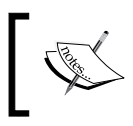

We have used underscores for names in the example, but that is not absolutely required as spaces are allowed in TM1. Users are free to use spaces in TM1 object names as required.

4. Change order of the dimensions using the **Up** and **Down** arrow, as shown. Please note that the order is complied with the already stated ordering rule in the previous section. Click on the **Create Cube** button.

| 육 Creating Cube: demodata->P  | rice_and_Cost                                                     | _ 🗆 🛛       |
|-------------------------------|-------------------------------------------------------------------|-------------|
| Session Navigate Help         |                                                                   |             |
| Cube Name:                    |                                                                   |             |
| Price_and_Cost                | Properties                                                        | Create Cube |
| Available Dimensions: Refresh | Dimensions in new Cube:                                           | Cancel      |
|                               | Channels<br>Products<br>Months<br>Versions<br>Price_Cost_Measures | Reset       |

5. The new cube called **Price\_and\_Cost** cube appears in the **Server Explorer** window. At this point of time cube is an empty box without any data. Nevertheless, the structure given by dimensions and elements is there.

- 78

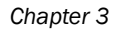

| 3 TM1 Architect: Server Explore                                                           | er                  |       |          |                |                    |             |         |           |            |
|-------------------------------------------------------------------------------------------|---------------------|-------|----------|----------------|--------------------|-------------|---------|-----------|------------|
| File <u>C</u> ube <u>E</u> dit <u>View</u> <u>H</u> elp                                   |                     |       |          |                |                    |             |         |           |            |
| : 🗈 😢 👔 🔛                                                                                 |                     |       | _        |                |                    |             |         |           |            |
| 🖂 🏭 TM1                                                                                   | Name                | Order | $\Delta$ | Security Owner | Replication Server | Memory Used | Private | # Subsets | # Elements |
| 🖃 📕 demodata                                                                              |                     | 1     |          |                | N/A                | 8KB         | No      | 0         | 9          |
| 🎁 Applications                                                                            | Products            | 2     |          |                | N/A                | 12KB        | No      | 0         | 27         |
| 🚊 🥳 🥵 Cubes                                                                               | Months              | 3     |          |                | N/A                | 12KB        | No      | 1         | 17         |
| -  Price_and_Cost                                                                         |                     | 4     |          |                | N/A                | 7KB         | No      | 0         | 2          |
| Dimensions                                                                                | Price_Cost_Measures | 5     |          |                | N/A                | 7KB         | No      | 0         | 5          |
| Channels<br>Products<br>Products<br>Products<br>Proce_Cost_M<br>Calculations<br>Processes |                     |       |          |                |                    |             |         |           |            |
| CreateChannels                                                                            |                     |       |          |                |                    |             |         |           |            |

- 6 Double-click on **Price\_and\_Cost** cube. The cube viewer window opens up to display dimensions in the title, row, and column areas.
- 7. Drag-and-drop **Price\_and\_Cost\_Measures** on top of **Months** dimension (**Total Year**) in the title area to swap them as shown in the following screenshot:

| Sube Viewer: demodata->Price_and_Cost->Default | _ 🗆 🔀 |
|------------------------------------------------|-------|
| Eile Edit View Options Help                    |       |
| 🗄 🖌 🔜 💁 🗸 🕐 🖼 👘 🔛 💌 🔤 🖉                        | ▼     |
| ALL CHANNELS V TOTAL PRODUCTS V Total Year V   |       |
| Price_Cost_Measures                            |       |
| Versions                                       |       |
|                                                |       |
|                                                |       |
|                                                |       |
|                                                |       |
|                                                |       |
|                                                |       |
|                                                |       |

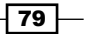

Building Cubes and Views -

8. Click on **Months** dimension once to open the **Subset Editor** as shown in the following screenshot:

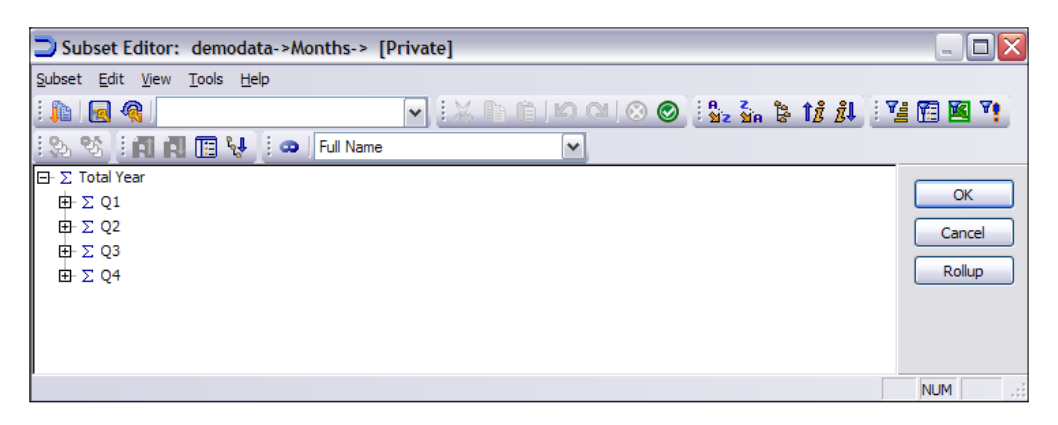

- 9. Click on All 🔊 icon to expand the dimension to the lowest level.
- 10. Now, click on Filter by Level [], select lowest level that is 0 and click on OK.

| Subset Editor: demodata->Months-> [Private]*  | _ 🗆 🔀   |
|-----------------------------------------------|---------|
| <u>Subset Edit View Tools H</u> elp           |         |
| i 🕼 🖪 🥷 📉 🔽 📝 i 🕺 👘 👘 🖉 i 🖉 🔍 🞯 i 🖧 🐝 🖢 🕇 🖧 i | 🤨 🗃 🖼 🏹 |
| 🔆 🗞 🕸 🕴 🖬 🖬 🖪 😽 🔅 👄 🖓 Full Name 💌             |         |
| n Jan                                         |         |
| n Feb                                         | OK      |
| ft Mar                                        | Cancel  |
| fi Apr                                        |         |
| fi May                                        | Rollup  |
| n Jun                                         |         |
| n Jul                                         |         |
| n Aug                                         |         |
| n Sep                                         |         |
| n Oct                                         |         |
| n Nov                                         |         |
| n Dec                                         |         |
|                                               |         |
|                                               | NUM     |

11. From the **Subset** menu click on **Save As**, for name type **Months** and select options as shown in the following screenshot:

| TM1 Save Subset              |   |        |
|------------------------------|---|--------|
| Select or Enter Subset Name: |   | ОК     |
| Months                       | ~ | Cancel |
| Private Default              |   | Help   |
| Save Expression              |   |        |

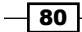

81 —

- 12. Hence, a subset called **Months** has been saved which can be used in other cubes and views as time dimension. Click on **OK** to close the **Subset Editor**.
- 13. Here in the preceding step we have just created a public subset which is available to all users who have at least read access to the associated dimension. Admin privilege to the parent dimension is needed to create a public subset. A private subset on the other hand is available only to the user who creates them.
- 14. Click-and-drag Versions on to Products (TOTAL PRODUCTS) dimension to swap them. Click on Recalculate is button to populate latest data.

| 🛞 Cube Viewer: demodata->Price                       | _and_  | Cost-  | >Defa  | ult    |        |        |        |        |        |        |        |        |  | _ 🗆 🗙 |
|------------------------------------------------------|--------|--------|--------|--------|--------|--------|--------|--------|--------|--------|--------|--------|--|-------|
| <u>File Edit View Options Help</u>                   |        |        |        |        |        |        |        |        |        |        |        |        |  |       |
| 🛛 🗹 🔜 💁 🔽 🔽 🔽 🐨 🔜 🗮 🗸 (Base) 💌                       |        |        |        |        |        |        |        |        |        |        |        |        |  |       |
| ALL CHANNELS 🔽 Budget Version 1 💙 Unit Sales Price 💙 |        |        |        |        |        |        |        |        |        |        |        |        |  |       |
|                                                      | Months | 5      |        |        |        |        |        |        |        |        |        |        |  |       |
| Products                                             | Jan    | Feb    | Mar    | Apr    | May    | Jun    | Jul    | Aug    | Sep    | Oct    | Nov    | Dec    |  |       |
| TOTAL PRODUCTS                                       | \$0.00 | \$0.00 | \$0.00 | \$0.00 | \$0.00 | \$0.00 | \$0.00 | \$0.00 | \$0.00 | \$0.00 | \$0.00 | \$0.00 |  |       |
| + CAMPING EQUIPMENT                                  | \$0.00 | \$0.00 | \$0.00 | \$0.00 | \$0.00 | \$0.00 | \$0.00 | \$0.00 | \$0.00 | \$0.00 | \$0.00 | \$0.00 |  |       |
| + GOLF EQUIPMENT                                     | \$0.00 | \$0.00 | \$0.00 | \$0.00 | \$0.00 | \$0.00 | \$0.00 | \$0.00 | \$0.00 | \$0.00 | \$0.00 | \$0.00 |  |       |
| + MOUNTAINEERING EQUIPMENT                           | \$0.00 | \$0.00 | \$0.00 | \$0.00 | \$0.00 | \$0.00 | \$0.00 | \$0.00 | \$0.00 | \$0.00 | \$0.00 | \$0.00 |  |       |
| + OUTDOOR PROTECTION                                 | \$0.00 | \$0.00 | \$0.00 | \$0.00 | \$0.00 | \$0.00 | \$0.00 | \$0.00 | \$0.00 | \$0.00 | \$0.00 | \$0.00 |  |       |
| + PERSONAL ACCESSORIES                               | \$0.00 | \$0.00 | \$0.00 | \$0.00 | \$0.00 | \$0.00 | \$0.00 | \$0.00 | \$0.00 | \$0.00 | \$0.00 | \$0.00 |  |       |
|                                                      |        |        |        |        |        |        |        |        |        |        |        |        |  |       |
|                                                      |        |        |        |        |        |        |        |        |        |        |        |        |  |       |
|                                                      |        |        |        |        |        |        |        |        |        |        |        |        |  |       |
| \$0.00                                               |        |        |        |        |        |        |        |        |        |        |        |        |  |       |

15. Click on down arrow next to **ALL CHANNELS** and select **Golf Shop** from the drop down. Click on **Recalculate** button to load the latest data.

| Cube Viewer: demodata->Price_and_Cost->Default       |          |               |        |        |        |        |        |        |        |        |        |        | _ 🗆 🗙 |  |
|------------------------------------------------------|----------|---------------|--------|--------|--------|--------|--------|--------|--------|--------|--------|--------|-------|--|
| Elle Edit View Options Help                          |          |               |        |        |        |        |        |        |        |        |        |        |       |  |
| 🗹 🗟 💁 🔍 🐨 🔝 🔛 🔊 🖉 🖄 🗠 🔤 🖉                            |          |               |        |        |        |        |        |        |        |        |        |        |       |  |
| ALL CHANNELS 🔽 Budget Version 1 🔽 Unit Sales Price 🖤 |          |               |        |        |        |        |        |        |        |        |        |        |       |  |
| ALL CHANNELS<br>Department Store                     | Mont     | hs            |        |        |        |        |        |        |        |        |        |        |       |  |
| Direct Marketing                                     | Jan      | Feb           | Mar    | Apr    | May    | Jun    | Jul    | Aug    | Sep    | Oct    | Nov    | Dec    |       |  |
| Equiment Rental Store<br>Eyewear Shop                | \$0.0    | <b>\$0.00</b> | \$0.00 | \$0.00 | \$0.00 | \$0.00 | \$0.00 | \$0.00 | \$0.00 | \$0.00 | \$0.00 | \$0.00 |       |  |
| Golf Shop                                            | \$0.0    | \$0.00        | \$0.00 | \$0.00 | \$0.00 | \$0.00 | \$0.00 | \$0.00 | \$0.00 | \$0.00 | \$0.00 | \$0.00 |       |  |
| Outdoors Shop                                        | \$0.0    | \$0.00        | \$0.00 | \$0.00 | \$0.00 | \$0.00 | \$0.00 | \$0.00 | \$0.00 | \$0.00 | \$0.00 | \$0.00 |       |  |
| Warehouse Store                                      | NT \$0.0 | \$0.00        | \$0.00 | \$0.00 | \$0.00 | \$0.00 | \$0.00 | \$0.00 | \$0.00 | \$0.00 | \$0.00 | \$0.00 |       |  |
| + OUTDOOR PROTECTION                                 | \$0.0    | \$0.00        | \$0.00 | \$0.00 | \$0.00 | \$0.00 | \$0.00 | \$0.00 | \$0.00 | \$0.00 | \$0.00 | \$0.00 |       |  |
| + PERSONAL ACCESSORIES                               | \$0.0    | \$0.00        | \$0.00 | \$0.00 | \$0.00 | \$0.00 | \$0.00 | \$0.00 | \$0.00 | \$0.00 | \$0.00 | \$0.00 |       |  |
|                                                      |          |               |        |        |        |        |        |        |        |        |        |        |       |  |
|                                                      |          |               |        |        |        |        |        |        |        |        |        |        |       |  |
|                                                      |          |               |        |        |        |        |        |        |        |        |        |        |       |  |
| \$0.00                                               |          |               |        |        |        |        |        |        |        |        |        |        |       |  |

Building Cubes and Views -

- 16. Click on Save As from File Menu and select Default.
- 17. This will save current view as default view which is automatically opened when the cube name is double-clicked. A view also can be saved either as a Public or a Private view by clicking on the checkbox. Similar to subsets, public views are available to all users who at least have read privileges on the cube containing the view data. Only TM1 administrators and users having admin privileges on the associated cube can create a public view on the cube. Private views on the other hand are available only to users.

| TM1 Save Vie    | w           |   | ×      |
|-----------------|-------------|---|--------|
| Select or Enter | Named View: |   | ОК     |
| Default         |             | ~ | Cancel |
| ✓ Private       | ✓ Default   |   | Help   |

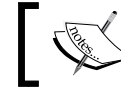

A cube view cannot be saved as a public view if it contains a private subset.

| 🛞 Cube Viewer: demodata->Price                              | e_and_                     | Cost-  | >Defa  | ult (P | rivate | ]      |        |        |        |        |        |        |  |  |
|-------------------------------------------------------------|----------------------------|--------|--------|--------|--------|--------|--------|--------|--------|--------|--------|--------|--|--|
| <u>File E</u> dit <u>V</u> iew <u>O</u> ptions <u>H</u> elp | jie Edit View Options Help |        |        |        |        |        |        |        |        |        |        |        |  |  |
| 🗹 🛃 🆓 🚰 Default 🔽 🔽 📰 🛄 🗁 🔬 🏩 🔤 🛛 💌                         |                            |        |        |        |        |        |        |        |        |        |        |        |  |  |
| Golf Shop 🔽 Budget Version 1 🔽 Unit Sales Price 🔽           |                            |        |        |        |        |        |        |        |        |        |        |        |  |  |
|                                                             | Months                     | 5      |        |        |        |        |        |        |        |        |        |        |  |  |
| Products                                                    | Jan                        | Feb    | Mar    | Apr    | May    | Jun    | Jul    | Aug    | Sep    | Oct    | Nov    | Dec    |  |  |
| TOTAL PRODUCTS                                              | \$0.00                     | \$0.00 | \$0.00 | \$0.00 | \$0.00 | \$0.00 | \$0.00 | \$0.00 | \$0.00 | \$0.00 | \$0.00 | \$0.00 |  |  |
| + CAMPING EQUIPMENT                                         | \$0.00                     | \$0.00 | \$0.00 | \$0.00 | \$0.00 | \$0.00 | \$0.00 | \$0.00 | \$0.00 | \$0.00 | \$0.00 | \$0.00 |  |  |
| + GOLF EQUIPMENT                                            | \$0.00                     | \$0.00 | \$0.00 | \$0.00 | \$0.00 | \$0.00 | \$0.00 | \$0.00 | \$0.00 | \$0.00 | \$0.00 | \$0.00 |  |  |
| + MOUNTAINEERING EQUIPMENT                                  | \$0.00                     | \$0.00 | \$0.00 | \$0.00 | \$0.00 | \$0.00 | \$0.00 | \$0.00 | \$0.00 | \$0.00 | \$0.00 | \$0.00 |  |  |
| + OUTDOOR PROTECTION                                        | \$0.00                     | \$0.00 | \$0.00 | \$0.00 | \$0.00 | \$0.00 | \$0.00 | \$0.00 | \$0.00 | \$0.00 | \$0.00 | \$0.00 |  |  |
| + PERSONAL ACCESSORIES                                      | \$0.00                     | \$0.00 | \$0.00 | \$0.00 | \$0.00 | \$0.00 | \$0.00 | \$0.00 | \$0.00 | \$0.00 | \$0.00 | \$0.00 |  |  |
|                                                             |                            |        |        |        |        |        |        |        |        |        |        |        |  |  |
|                                                             |                            |        |        |        |        |        |        |        |        |        |        |        |  |  |
|                                                             |                            |        |        |        |        |        |        |        |        |        |        |        |  |  |
| Ready                                                       |                            |        |        |        |        |        |        |        |        |        |        |        |  |  |

18. Close the cube viewer. The data for this cube will be loaded in subsequent chapters.

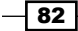

#### How it works...

In the preceding steps we have created **Price\_and\_Cost** cube from an interface provided by IBM Cognos TM1 Architect. We have also defined subsets which can be reused while designing other TM1 objects. Default view on Price\_and\_Cost cube also has been created which enables users to access just the information they are entitled to view.

#### See also

The following recipes Creating a static pick list, Creating the Sales\_Plan cube, and Creating a subset pick list will focus on pick lists.

# **Creating a static pick list**

We will be creating a static pick list and exploring different types of pick list in subsequent sections.

#### **Getting ready**

Ensure that TM1 Admin service is started. DemoData TM1 server must be running and ready for business. Keep IBM Cognos TM1 Architect open from the **Start Menu** and log on to the DemoData server to expose TM1 objects in **Server Explorer**.

## How to do it...

1. Open the Server Explorer window and click on Dimensions to expand.

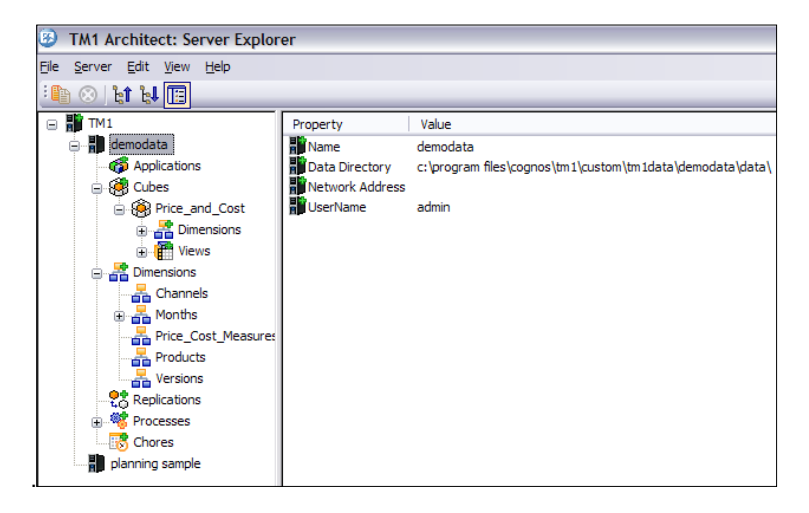

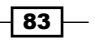

Building Cubes and Views

2. Right-click on **Price\_Cost\_Measures** and click on **Edit Dimension Structure**.

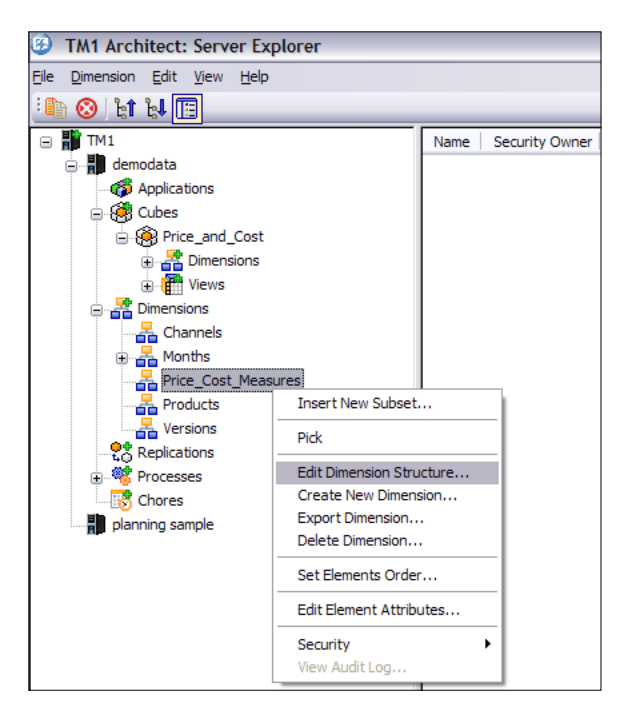

3. Click on last element, click on Edit and click on Insert Element.

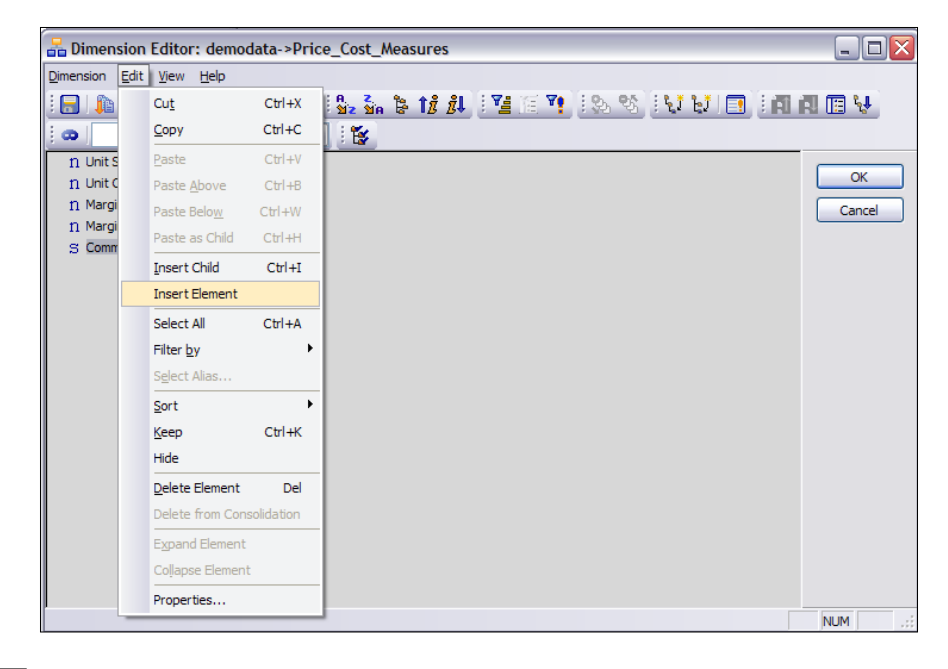

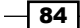

4. Add a new **String** element with element name as **Comment** and **Element Type** as **String**.

| ۵ | Dimension Element    | Insert              | ? 🔀       |
|---|----------------------|---------------------|-----------|
|   | Insert Elements      |                     |           |
|   | Dimension Name:      | Price_Cost_Measures |           |
|   | Parent Name:         | Root                |           |
|   | Insert Element Name: | Comment             | Add       |
|   | Element Weight:      | 0.0                 | Replace   |
|   | Element Type:        | String 🗸            |           |
|   | Inserted Elements -  |                     |           |
|   | Element Type         | Element name        | Weight    |
|   |                      |                     |           |
|   |                      |                     |           |
|   | <                    |                     | >         |
|   |                      |                     | Delete    |
|   |                      |                     |           |
|   |                      |                     | OK Cancel |

- 5. Save the resulting dimension.
- 6. Click on **OK** and close the **Dimension Editor**.
- 7. In Server Explorer, right-click Price\_Cost\_Measures and click on Edit Element Attributes.
- 8. This will open Attribute Editor as show in the following screenshot:

| C | 🗆 Attributes Editor: demodata->Price_Cost_Measures 🛛 💷 🔀 |                                        |  |        |  |  |  |  |  |  |  |
|---|----------------------------------------------------------|----------------------------------------|--|--------|--|--|--|--|--|--|--|
| E | Eile Edit Help                                           |                                        |  |        |  |  |  |  |  |  |  |
|   |                                                          | Format (Text)                          |  | ОК     |  |  |  |  |  |  |  |
|   | Unit Sales                                               | b:\\$#,###0.00;(\\$#,###.00) PC 2 Y \$ |  |        |  |  |  |  |  |  |  |
|   | Unit Cost                                                | b:\\$#,###0.00;(\\$#,###.00) PC 2 Y \$ |  | Cancel |  |  |  |  |  |  |  |
|   | Margin                                                   | b:\\$#,###0.00;(\\$#,###.00)%C 2 Y \$  |  |        |  |  |  |  |  |  |  |
|   | Margin%                                                  | b:#,##0.00;(#,##0.00)\$CO 2 Y          |  | Format |  |  |  |  |  |  |  |
|   | Comment                                                  |                                        |  |        |  |  |  |  |  |  |  |
|   |                                                          |                                        |  |        |  |  |  |  |  |  |  |
|   |                                                          |                                        |  |        |  |  |  |  |  |  |  |
|   |                                                          |                                        |  |        |  |  |  |  |  |  |  |
|   |                                                          | 1                                      |  |        |  |  |  |  |  |  |  |

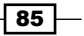

Building Cubes and Views \_\_\_\_\_

- 9. Click on Edit menu in Attribute Editor and select Add New Attribute.
- 10. Enter **Picklist** for **Name** and ensure **Text** is selected as shown in the following screenshot:

| New Attribute            | ? 🗙    |
|--------------------------|--------|
| Name:                    |        |
| Picklist                 |        |
| Туре                     |        |
| Numeric                  | ОК     |
| <ul> <li>Text</li> </ul> |        |
| Alias                    | Cancel |

11. This will add an additional attribute called **Picklist** as shown in the following screenshot:

| 🗖 Attribu           | Attributes Editor: demodata->Price_Cost_Measures |                 |        |  |  |  |  |  |  |  |
|---------------------|--------------------------------------------------|-----------------|--------|--|--|--|--|--|--|--|
| <u>Eile E</u> dit I | Help                                             |                 |        |  |  |  |  |  |  |  |
|                     | Format (Text)                                    | Picklist (Text) | ОК     |  |  |  |  |  |  |  |
| Unit Sales          | b:\\$#,###0.00;(\\$#,###.00)PC 2 Y \$            |                 |        |  |  |  |  |  |  |  |
| Unit Cost           | b:\\$#,###0.00;(\\$#,###.00)%C 2 Y \$            |                 | Cancel |  |  |  |  |  |  |  |
| Margin              | b:\\$#,###0.00;(\\$#,###.00)%C 2 Y \$            |                 |        |  |  |  |  |  |  |  |
| Margin%             | b:#,##0.00;(#,##0.00)%CO 2 Y                     |                 | Format |  |  |  |  |  |  |  |
| Comment             |                                                  |                 |        |  |  |  |  |  |  |  |
|                     |                                                  |                 |        |  |  |  |  |  |  |  |
|                     |                                                  |                 |        |  |  |  |  |  |  |  |
|                     |                                                  |                 |        |  |  |  |  |  |  |  |
|                     |                                                  |                 |        |  |  |  |  |  |  |  |
|                     |                                                  |                 |        |  |  |  |  |  |  |  |
| <                   | 1111                                             |                 | >      |  |  |  |  |  |  |  |
|                     | Ш                                                |                 | >      |  |  |  |  |  |  |  |

12. In the cell next to Comment and user Picklist enter following:

Static::High:Medium:Low

| 🗖 Attribu           | Attributes Editor: demodata->Price_Cost_Measures |                          |        |  |  |  |  |  |  |  |  |
|---------------------|--------------------------------------------------|--------------------------|--------|--|--|--|--|--|--|--|--|
| <u>File E</u> dit I | le <u>E</u> dit <u>H</u> elp                     |                          |        |  |  |  |  |  |  |  |  |
|                     | Format (Text)                                    | Picklist (Text)          | ОК     |  |  |  |  |  |  |  |  |
| Unit Sales          | b:\\$#,###0.00;(\\$#,###.00)%C 2 Y \$            |                          |        |  |  |  |  |  |  |  |  |
| Unit Cost           | b:\\$#,###0.00;(\\$#,###.00) PC 2 Y \$           |                          | Cancel |  |  |  |  |  |  |  |  |
| Margin              | b:\\$#,###0.00;(\\$#,###.00)%C 2 Y \$            |                          |        |  |  |  |  |  |  |  |  |
| Margin%             | b:#,##0.00;(#,##0.00)%CO 2 Y                     |                          | Format |  |  |  |  |  |  |  |  |
| Comment             |                                                  | Static: :High:Medium:Low | 1      |  |  |  |  |  |  |  |  |
| <                   | ш                                                |                          | >      |  |  |  |  |  |  |  |  |

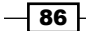

87 —

- 13. This will add a pick list for element **Comment** and the resulting pick list will have values as **High**, **Medium**, and **Low**.
- 14. Click on **OK** to close the **Attribute Editor**.

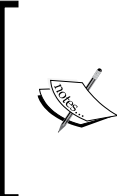

The preceding steps have added a text element called **Comment** to hold values entered through the pick list. String element always has to be created in the last dimension of the cube; otherwise it will be ignored by the cube. If **Dimension** for **Price\_and\_Cost** cube, is expended, **Price\_ Cost\_Measures** is the last dimension, where exactly the string element **Comments** have been added.

15. Double-click Price\_and\_Cost cube in Server Explorer to open it in the Cube Viewer.

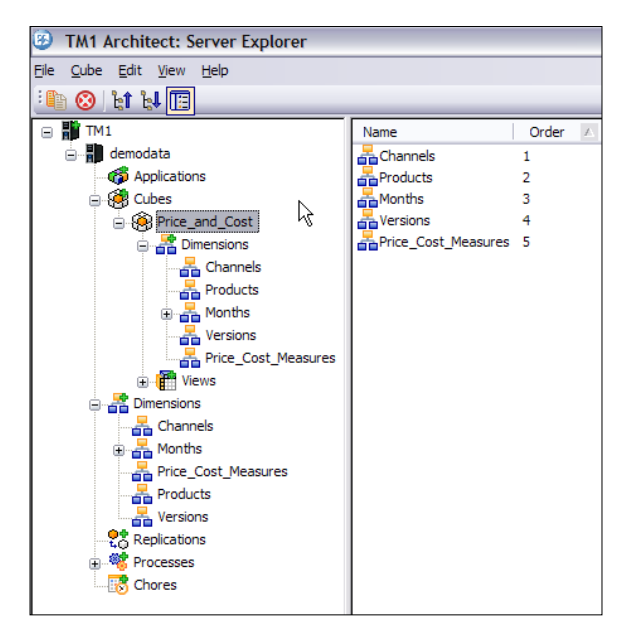

Building Cubes and Views —

16. The cube viewer shows the default view created in the previous sections.

| 🛞 Cube Viewer: demodata->Price                    | Cube Viewer: demodata->Price_and_Cost->Default [Private] |        |        |        |        |        |        |        |        |        |        |        |  |  |
|---------------------------------------------------|----------------------------------------------------------|--------|--------|--------|--------|--------|--------|--------|--------|--------|--------|--------|--|--|
| Ele Edit View Options Help                        |                                                          |        |        |        |        |        |        |        |        |        |        |        |  |  |
| 🛃 🙀 🚰 Default 🔍 🗐 🗐 🕖 💆 🖄 🖄 🌺 🕇 [Base] 🔍          |                                                          |        |        |        |        |        |        |        |        |        |        |        |  |  |
| Golf Shop 💙 Budget Version 1 💙 Unit Sales Price 💙 |                                                          |        |        |        |        |        |        |        |        |        |        |        |  |  |
|                                                   | Month                                                    | 5      |        |        |        |        |        |        |        |        |        |        |  |  |
| Products                                          | Jan                                                      | Feb    | Mar    | Apr    | May    | Jun    | Jul    | Aug    | Sep    | Oct    | Nov    | Dec    |  |  |
| TOTAL PRODUCTS                                    | \$0.00                                                   | \$0.00 | \$0.00 | \$0.00 | \$0.00 | \$0.00 | \$0.00 | \$0.00 | \$0.00 | \$0.00 | \$0.00 | \$0.00 |  |  |
| + CAMPING EQUIPMENT                               | \$0.00                                                   | \$0.00 | \$0.00 | \$0.00 | \$0.00 | \$0.00 | \$0.00 | \$0.00 | \$0.00 | \$0.00 | \$0.00 | \$0.00 |  |  |
| + GOLF EQUIPMENT                                  | \$0.00                                                   | \$0.00 | \$0.00 | \$0.00 | \$0.00 | \$0.00 | \$0.00 | \$0.00 | \$0.00 | \$0.00 | \$0.00 | \$0.00 |  |  |
| + MOUNTAINEERING EQUIPMENT                        | \$0.00                                                   | \$0.00 | \$0.00 | \$0.00 | \$0.00 | \$0.00 | \$0.00 | \$0.00 | \$0.00 | \$0.00 | \$0.00 | \$0.00 |  |  |
| + OUTDOOR PROTECTION                              | \$0.00                                                   | \$0.00 | \$0.00 | \$0.00 | \$0.00 | \$0.00 | \$0.00 | \$0.00 | \$0.00 | \$0.00 | \$0.00 | \$0.00 |  |  |
| + PERSONAL ACCESSORIES                            | \$0.00                                                   | \$0.00 | \$0.00 | \$0.00 | \$0.00 | \$0.00 | \$0.00 | \$0.00 | \$0.00 | \$0.00 | \$0.00 | \$0.00 |  |  |
|                                                   |                                                          |        |        |        |        |        |        |        | -      |        |        |        |  |  |
|                                                   |                                                          |        |        |        |        |        |        |        |        |        |        |        |  |  |
|                                                   |                                                          |        |        |        |        |        |        |        |        |        |        |        |  |  |
| \$0.00                                            |                                                          |        |        |        |        |        |        |        |        |        |        |        |  |  |

- 17. Double-click **Price\_Cost\_Measures** to open in the subset editor. In the subset editor double-click on **All** icon and click on **OK** to close the **Subset Editor**.
- 18. In the **Cube Viewer** window click on **Price\_Cost\_Measures** drop down and select **Comment**. Click on **Racalculate** icon.

| 🕃 Cube Viewer: demodata->Price_and_Cost->Default [Private] |      |     |     |     |     |     |     |     |     |     |     |     |     |   |
|------------------------------------------------------------|------|-----|-----|-----|-----|-----|-----|-----|-----|-----|-----|-----|-----|---|
| Eile Edit View Options Help                                |      |     |     |     |     |     |     |     |     |     |     |     |     |   |
| 🛃 🛃 🚰 Default 🔍 📰 📰 🔢 🗩 🔬 🌰 🗠 🎥 - [Base]                   |      |     |     |     |     |     |     |     |     |     |     |     |     |   |
| Golf Shop 💙 Budget Version 1 🔽 Comment 💙                   |      |     |     |     |     |     |     |     |     |     |     |     |     |   |
|                                                            | Mont | hs  |     |     |     |     |     |     |     |     |     |     |     |   |
| Products                                                   | Jan  | Feb | Mar | Apr | May | Jun | Jul | Aug | Sep | Oct | Nov | Dec |     |   |
| TOTAL PRODUCTS                                             | •    |     |     |     |     |     |     |     |     |     |     |     |     |   |
| + CAMPING EQUIPMENT                                        |      |     |     |     |     |     |     |     |     |     |     |     |     |   |
| + GOLF EQUIPMENT                                           |      |     |     |     |     |     |     |     |     |     |     |     |     |   |
| + MOUNTAINEERING EQUIPMENT                                 |      |     |     |     |     |     |     |     |     |     |     |     |     |   |
| + OUTDOOR PROTECTION                                       |      |     |     |     |     |     |     |     |     |     |     |     | 2   |   |
| + PERSONAL ACCESSORIES                                     |      |     |     |     |     |     |     |     |     |     |     |     | N N |   |
|                                                            |      |     |     |     |     |     |     |     |     |     |     |     |     |   |
|                                                            |      |     |     |     |     |     |     |     |     |     |     |     |     |   |
|                                                            |      |     |     |     |     |     |     |     |     |     |     |     |     |   |
| Recalculates the current view                              |      |     |     |     |     |     |     |     |     |     |     |     |     | : |

19. In the **Cube Viewer**, click on **Months** to open the dimension in **Subset Viewer** as shown in the following screenshot:

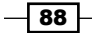

#### Chapter 3

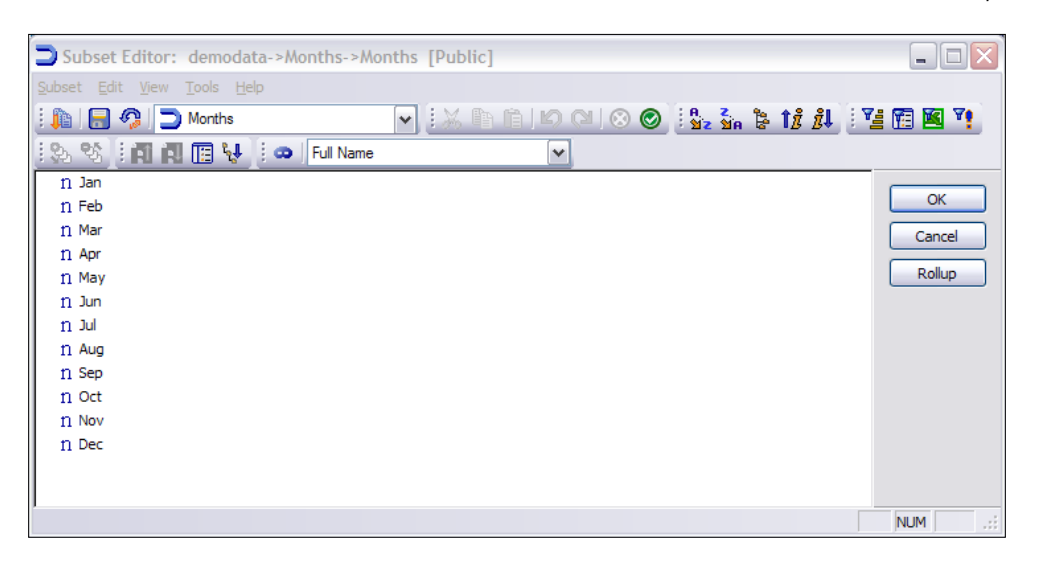

20. Click on **Use Alias icon** on **Subset Editor** and ensure the drop down besides the icon is selected to **Full Name** as shown. Click on **OK** to close the window.

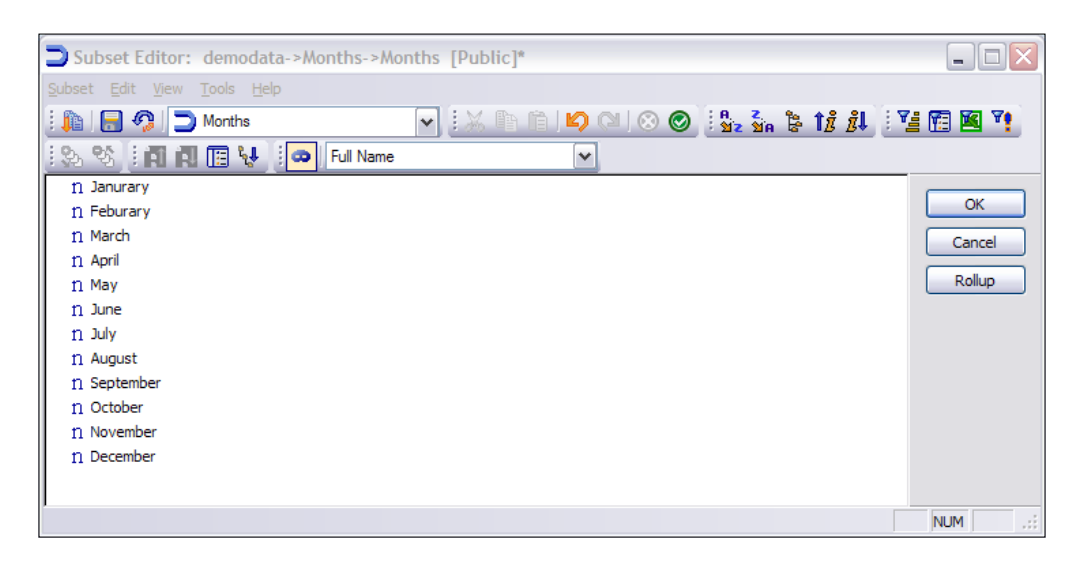

89 -

Building Cubes and Views -

21. Click on the Recalculate icon in the Cube Viewer window.

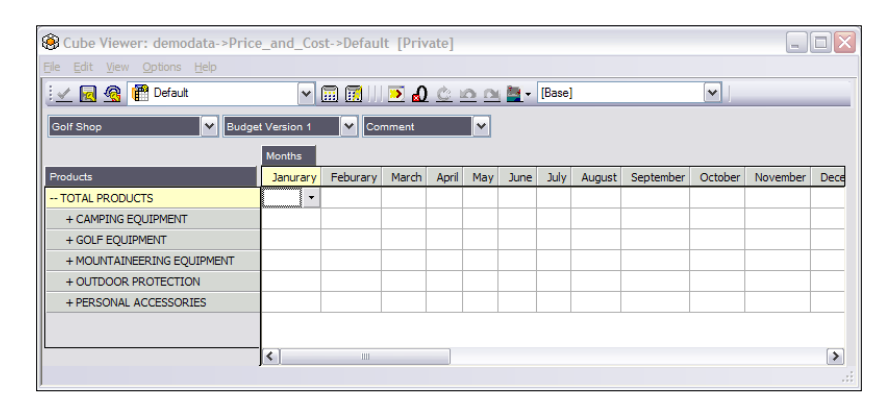

22. From **File Menu**, in the **Cube Viewer** window, save the view as **Private** view called as **Price Comment** as shown in the following screenshot:

| TM1 Save View               |   |        |
|-----------------------------|---|--------|
| Select or Enter Named View: |   | ОК     |
| Price Comment               | ~ | Cancel |
| Private Default             |   | Help   |

23. On **Cube Viewer** window, click to expand **TOTAL PRODUCTS** and **CAMPING EQUIPMENT** and click in the first cell under **January**. It will show the **Picklist** defined in the previous section. Click on any of the values appearing in the pick list to populate the cell.

| 🛞 Cube Viewer: demodata->Price_and_Cost->Price Comment [Private] |                |          |       |          |            |      |        |        |           |          |          |      |
|------------------------------------------------------------------|----------------|----------|-------|----------|------------|------|--------|--------|-----------|----------|----------|------|
| Eile Edit View Options Help                                      |                |          |       |          |            |      |        |        |           |          |          |      |
| 🗄 🖌 🛃 🍘 Price Comment                                            | ~              | 🖬 🖬 🛛    | ک 🤁   | <u>¢</u> | <u>a a</u> | - 🛅  | [Base] |        |           | <b>v</b> |          |      |
| Golf Shop 💙 Budge                                                | t Version 1    | ✓ Cor    | mment |          | ~          |      |        |        |           |          |          |      |
|                                                                  | Months         |          |       |          |            |      |        |        |           |          |          |      |
| Products                                                         | Janurary       | Feburary | March | April    | May        | June | July   | August | September | October  | November | Dece |
| TOTAL PRODUCTS                                                   | T I            |          |       |          |            |      |        |        |           |          |          |      |
| CAMPING EQUIPMENT                                                | K              | y        |       |          |            |      |        |        |           |          |          |      |
| Cooking Gear                                                     | High<br>Medium |          |       |          |            |      |        |        |           |          |          |      |
| Lanterns                                                         | Low            |          |       |          |            |      |        |        |           |          |          |      |
| Packs                                                            |                |          |       |          |            |      |        |        |           |          |          |      |
| Sleeping Bags                                                    |                |          |       |          |            |      |        |        |           |          |          |      |
| Tents                                                            |                |          |       |          |            |      |        |        |           |          |          |      |
| + GOLF EQUIPMENT                                                 |                |          |       |          |            |      |        |        |           |          |          |      |
| + MOUNTAINEERING EQUIPMENT                                       |                |          |       |          |            |      |        |        |           |          |          |      |
| + OUTDOOR PROTECTION                                             |                |          |       |          |            |      |        |        |           |          |          |      |
| + PERSONAL ACCESSORIES                                           |                |          |       |          |            |      |        |        |           |          |          |      |
|                                                                  |                |          |       |          |            |      |        |        |           |          |          |      |
|                                                                  | <              | 1111     |       |          |            |      |        |        |           |          |          | >    |
|                                                                  |                |          |       |          |            |      |        |        |           |          |          |      |

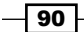

24. Select **High** value and the view changes as shown in the following screenshot:

| Sube Viewer: demodata->Price       | e_and_Cos | st->Price | Comme | nt [P | rivate     | ]    |        |        |           |          |          |      |
|------------------------------------|-----------|-----------|-------|-------|------------|------|--------|--------|-----------|----------|----------|------|
| <u>File Edit View Options Help</u> |           |           |       |       |            |      |        |        |           |          |          |      |
| 🕴 🖌 🛃 🦓 🎬 Price Comment            | ~         | 🖬 🖬 🗌     | ک 💌   | C.    | <u>a n</u> | - 🔄  | [Base] |        |           | <b>~</b> |          |      |
| Golf Shop Budget Version 1 Comment |           |           |       |       |            |      |        |        |           |          |          |      |
|                                    | Months    |           |       |       |            |      |        |        |           |          |          |      |
| Products                           | Janurary  | Feburary  | March | April | May        | June | July   | August | September | October  | November | Dece |
| TOTAL PRODUCTS                     | High      |           |       |       |            |      |        |        |           |          |          |      |
| CAMPING EQUIPMENT                  | •         |           |       |       |            |      |        |        |           |          |          |      |
| Cooking Gear                       |           |           |       |       |            |      |        |        |           |          |          |      |
| Lanterns                           |           |           |       |       |            |      |        |        |           |          |          |      |
| Packs                              |           |           |       |       |            |      |        |        |           |          |          |      |
| Sleeping Bags                      |           |           |       |       |            |      |        |        |           |          |          |      |
| Tents                              |           |           |       |       |            |      |        |        |           |          |          |      |
| + GOLF EQUIPMENT                   |           |           |       |       |            |      |        |        |           |          |          |      |
| + MOUNTAINEERING EQUIPMENT         |           |           |       |       |            |      |        |        |           |          |          |      |
| + OUTDOOR PROTECTION               |           |           |       |       |            |      |        |        |           |          |          |      |
| + PERSONAL ACCESSORIES             |           |           |       |       |            |      |        |        |           |          |          |      |
|                                    |           |           |       |       |            |      |        |        |           |          |          |      |
|                                    | <         |           |       |       |            |      |        |        |           |          |          | >    |
|                                    |           |           |       |       |            |      |        |        |           |          |          | .::  |

25. The cell will not take any value other than what is defined for the **Picklist**. Any attempt to assign the **Comment** element with any other value will throw an error. Hence, only those values which are defined for the **Picklist** that is **High**, **Medium**, and **Low** can be saved. Any other arbitrary value for example, **A** will not be saved in the cell as shown in the following screenshot:

| 🛞 Cube Viewer: demodata->Pr        | ice_a   | and_(  | Cost-> | Defa       | ult (P | rivate | e]   |     |            |       |     |     |                                       |
|------------------------------------|---------|--------|--------|------------|--------|--------|------|-----|------------|-------|-----|-----|---------------------------------------|
| <u>File Edit View Options Help</u> |         |        |        |            |        |        |      |     |            |       |     |     |                                       |
| 🗄 🖌 🛃 🦓 🎁 Default                  |         | •      | 1 🛄    |            | >      | ۵ 🤇    | 3 10 | 0   | <u>-</u> - | [Base | ]   |     | <b>v</b>                              |
| ALL CHANNELS                       | dget Ve | ersion | 1      | <b>~</b> c | ommer  | ıt     |      | ~   |            |       |     |     |                                       |
|                                    | Month   | ns     |        |            |        |        |      |     |            |       |     |     |                                       |
| Products                           | Jan     | Feb    | Mar    | Apr        | May    | Jun    | Jul  | Aug | Sep        | Oct   | Nov | Dec |                                       |
| TOTAL PRODUCTS                     |         |        |        |            |        |        |      |     |            |       |     |     |                                       |
| CAMPING EQUIPMENT                  |         |        |        |            |        |        |      |     |            |       |     |     |                                       |
| Cooking Gear                       |         |        |        |            |        |        |      |     |            |       |     |     |                                       |
| Lanterns                           |         |        |        | Α -        |        |        |      |     |            |       |     |     |                                       |
| Packs                              |         |        |        |            |        |        |      |     |            |       |     |     |                                       |
| Sleeping Bags                      |         |        |        |            |        |        |      |     |            |       |     |     |                                       |
| Tents                              |         |        |        |            |        |        |      |     |            |       |     |     |                                       |
| + GOLF EQUIPMENT                   |         |        |        |            |        |        |      |     |            |       |     |     |                                       |
| + MOUNTAINEERING EQUIPMENT         |         |        |        |            |        |        |      |     |            |       |     |     |                                       |
| + OUTDOOR PROTECTION               |         |        |        |            |        |        |      |     |            |       |     |     | , , , , , , , , , , , , , , , , , , , |
| + PERSONAL ACCESSORIES             |         |        |        |            |        |        |      |     |            |       |     |     |                                       |
|                                    |         |        |        |            |        |        |      |     |            |       |     |     |                                       |
|                                    |         |        |        |            |        |        |      |     |            |       |     |     |                                       |
|                                    |         |        |        |            |        |        |      |     |            |       |     |     |                                       |

91 —

Building Cubes and Views

| Message            | 2                                                               | X                 |
|--------------------|-----------------------------------------------------------------|-------------------|
| The Value you ente | d is not valid. A user has restricted values that can be entere | d into this cell. |
|                    | Retry Cancel                                                    |                   |

26. Close the cube viewer.

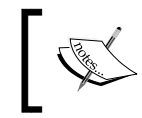

In the preceding steps we have added **Comment** element which can take any of the three values among **High**, **Medium**, and **Low** depending on the price value of a particular product in a given month.

#### See also

Subset pick list will be discussed in the subsequent recipe, *Creating a subset pick list*, but before that we will be looking at *Creating the Sales\_Plan cube* in the next recipe.

## **Creating the Sales\_Plan cube**

In this recipe we are going to create the Sales\_Plan cube which will help us build on our demodata example. We will be going through subsequent recipes, which will be based on the Sales\_Plan cube.

#### **Getting ready**

Ensure that TM1 Admin service is started. DemoData TM1 server must be running and ready for business. Keep IBM Cognos TM1 Architect open from the **Start Menu** and log on to the DemoData server to expose TM1 objects in **Server Explorer**.

#### How to do it...

1. Create the **Subsidiaries.csv** with data as shown in the following screenshot:

| GO Americas         | GO AMERICAS REGION     | TOTAL COMPANY |
|---------------------|------------------------|---------------|
| GO Asia Pacific     | GO ASIA PACIFIC REGION | TOTAL COMPANY |
| GO Accessories GmbH | GO EUROPE GMBH         | TOTAL COMPANY |
| GO Central Europe   | GO EUROPE GMBH         | TOTAL COMPANY |
| GO Northern Europe  | GO EUROPE GMBH         | TOTAL COMPANY |
| GO Southern Europe  | GO EUROPE GMBH         | TOTAL COMPANY |

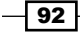

2. In the Server Explorer window, right-click on processes and create a new process called CreateSubsidiariesDim as shown:

| urbo Integrator: de                                                                                                    | emodata-                         | >Unnamed                                                                                                    |                                               |        |
|----------------------------------------------------------------------------------------------------|----------------------------------|----------------------------------------------------------------------------------------------------|-----------------------------------------------|--------|
| Edit Help                                                                                                    |                                  |                                                                                                    |                                               |        |
| 9                                                                                                    |                                  |                                                                                                    |                                               |        |
| ta Source Variables                                                                                                    | laps Adv                         | anced Schedule                                                                                                    |                                               |        |
| Datasource Type<br>ODBC<br>Text<br>ODBO<br>Cube<br>IBM Cognos TM1<br>Cube View<br>SAP<br>Wr0Cube<br>IBM Cognos Package<br>Package<br>None | Data<br>Data<br>C<br>Quo<br>Nurr | a Source Name: C\Program Files<br>a Source Name<br>D Server:<br>Miniter Type<br>D Delimited<br>D Revet Width<br>te Char:<br>ber of title records:<br>The | Inter<br>Tab Space Ocmma<br>Semicolon O Other | Browse |
| 1 1                                                                                                    | 1                                | 1/2                                                                                                    | 1/2                                           |        |
| 1 GO Americas                                                                                                    |                                  | GO AMERICAS REGION                                                                                                    | TOTAL COMPANY                                 |        |
| 2 GO Asia Pacific                                                                                                    | 5                                | GO ASIA PACIFIC REGION                                                                                                    | TOTAL COMPANY                                 |        |
| 3 GO Accessorie                                                                                                    | s GmbH                           | GO EUROPE GMBH                                                                                                    | TOTAL COMPANY                                 |        |
| 4 GO Central Eur                                                                                                    | ope                              | GO EUROPE GMBH                                                                                                    | TOTAL COMPANY                                 |        |
| 5 GO Northern E                                                                                                    | urope                            | GO EUROPE GMBH                                                                                                    | TOTAL COMPANY                                 |        |
| 6 GO Southern E                                                                                                    | urope                            | GO EUROPE GMBH                                                                                                    | TOTAL COMPANY                                 |        |
| 1                                                                                                    |                                  |                                                                                                    | 1111                                          | >      |
|                                                                                                    |                                  |                                                                                                    |                                               |        |

 Click on the Variables tab and define variables to read data from the source as shown. Take a note of the Contents column which specifies intended usage of the variable. For example, data read in vSubsidiary will form elements of the Subsidiary dimension, while data read in vTotal will form consolidated elements of the dimension.

| Turbo           | Integrator: demodata-   | >Unnamed       |   |                    |               |      |                  |
|-----------------|-------------------------|----------------|---|--------------------|---------------|------|------------------|
|                 | Help                    |                |   |                    |               |      |                  |
| <b>a</b>        | )                       |                |   |                    |               |      |                  |
|                 |                         |                |   |                    |               |      |                  |
| Data So         | urce Variables Maps Adv | anced Schedule |   |                    |               |      |                  |
|                 | Variable Name           | Variable Type  |   | Sample Value       | Contents      | Form | ula New Variable |
| 1               | vSubsidiary             | String         | - | GO Americas        | Element       | •    |                  |
| 2               | vSubRegion              | String         | - | GO AMERICAS REGION | Consolidation | •    | Delete           |
| 3               | vTotal                  | String         | - | TOTAL COMPANY      | Consolidation | •    |                  |
|                 |                         |                |   |                    |               |      |                  |
| <u>  &lt;  </u> |                         |                |   |                    |               |      | N                |
| idy             |                         |                |   |                    |               |      | NUM              |

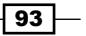

Building Cubes and Views

- 4. Click on **Maps** tab and click on **Dimensions** tab to define mapping to lowest level elements in the dimension.
- 5. Click on **Consolidations** tab under **Dimensions** to define mapping for consolidated elements.

| 🗞 Turbo Integrator: demodata->Unnamed                                                                                                    |  |
|----------------------------------------------------------------------------------------------------|--|
| Ele Edit Help                                                                                                    |  |
|                                                                                                    |  |
| Data Source         Variables         Maps         Advanced         Schedule           Cube         Dimensions         Data         Consolidations         Attributes |  |
| Cons. Variable Dimension Child Variable Weight Sample Value Component Order                                                                                           |  |
| vSubRegion Subsidiaries vSubsidiaries 1.000000 GO AMERICAS REGION By Name                                                                                             |  |
| v Total Subsidiaries v SubRegion 1.000000 TOTAL COMPANY By Name                                                                                                    |  |
|                                                                                                    |  |

- 6. Click on **Advanced** tab and then on **Prolog**, **Metadata**, **Data**, and **Epilog** to generate metadata and required scripts.
- 7. Save the process and execute.

| n 😼 Turbo Integrator: demodata->CreateSubsidiariesDim              |           |
|--------------------------------------------------------------------|-----------|
| Elle Edit Help                                                     |           |
|                                                                    |           |
| Data Source Variables Maps Advanced Schedule                       |           |
| Parameters Prolog Metadata Data Epilog                             |           |
| #***Begin Generated Statements*** #***End: Generated Statements*** | Goto Line |
| Ready                                                              |           |

8. Take a note of the **Subsidiaries** dimension hence created.

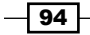

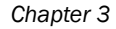

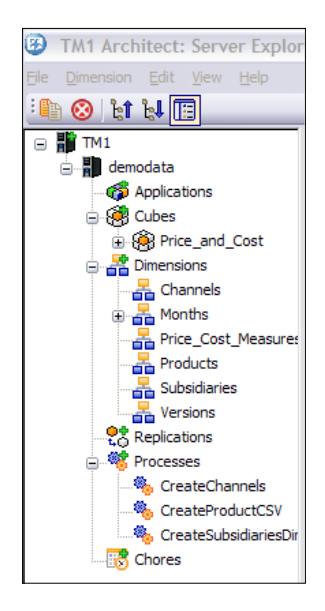

9. Create another dimension called **Sales\_Plan\_Measures**, manually through the excel sheet. The elements to be included in the dimension are shown in the following screenshot:

|    | А                              |
|----|--------------------------------|
| 1  | Quantity                       |
| 2  | Unit Sale Price                |
| 3  | GROSS SALES REVENUE            |
| 4  | Returns and Allowances         |
| 5  | Cash Discount                  |
| 6  | Volumen Discount               |
| 7  | TOTAL DISCOUNTS AND ALLOWANCES |
| 8  | Freight                        |
| 9  | NET SALES REVENUE              |
| 10 | Unit Cost                      |
| 11 | COST OF SALES                  |
| 12 | GROSS MARGIN                   |
| 13 | GROSS MARGIN %                 |
| 14 | Seasons                        |

- 10. The last element that is **Seasons** is a String element and remaining 13 elements from A1:A13 are numeric elements.
- 11. Right-click on Dimension folder in Server Explorer and click on Create New Dimension.

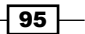
Building Cubes and Views -

12. Copy cells A1:A13 in the CSV shown above and paste them in the **Dimension Editor** as shown in the following screenshot:

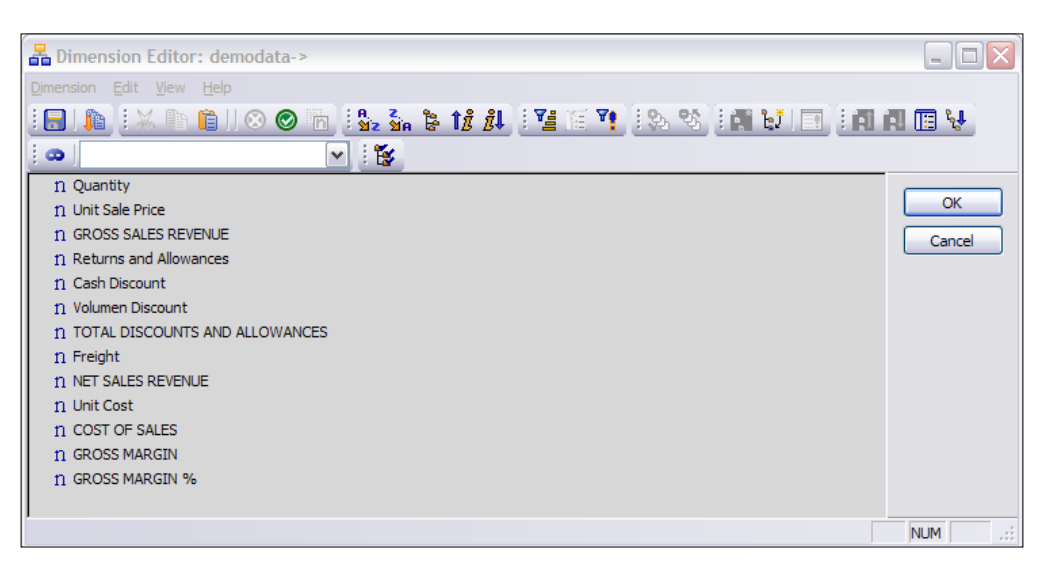

13. Click on the last element that is **GROSS MARGIN** %, go to the **Edit** menu and click on **Insert Element** to create **Seasons** element as a String element, as shown. Sibling element like that we have added above can be done by clicking on the **Edit** icon in the bar.

| D | imension Element      | Insert        | 28        |
|---|-----------------------|---------------|-----------|
|   | Insert Elements       |               |           |
|   | Dimension Name:       | New Dimension |           |
|   | Parent Name:          | Root          |           |
|   | Insert Element Name:  | Seasons       | Add       |
|   | Element Weight:       | 0.0           | Replace   |
|   | Element <u>T</u> ype: | String 🖌      |           |
|   | Inserted Elements -   |               |           |
|   | Element Type          | Element name  | Weight    |
|   |                       |               |           |
|   |                       |               |           |
|   | <                     | 1111          | >         |
|   |                       |               | Delete    |
|   |                       |               | OK Cancel |

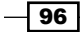

14. Save the dimension as Sales\_Plan\_Measures as shown in the following screenshot:

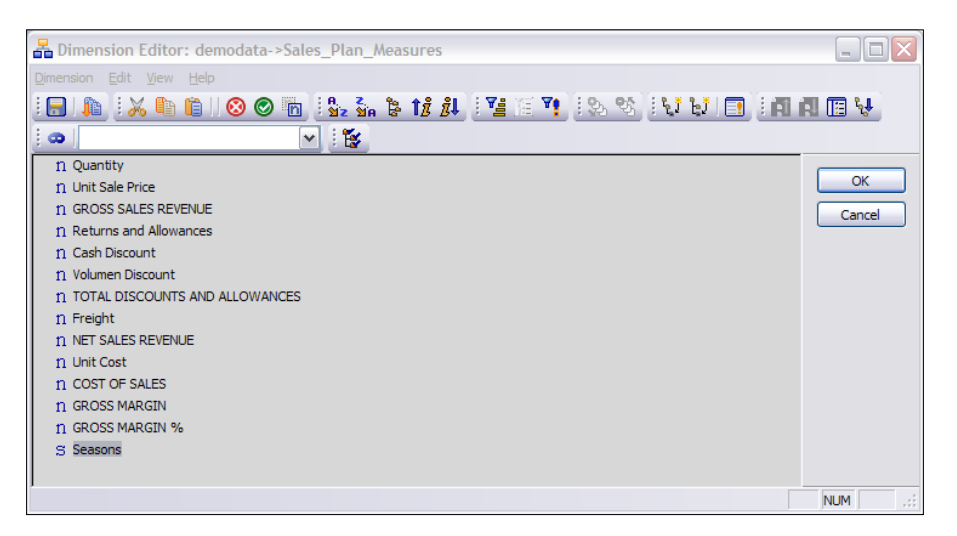

15. In the **Server Explorer** window right-click on the **Cubes** and click on **Create New Cube**. Take a note of the dimensions to be included and the most optimum order for them to be included in. As described in *Chapter 2*, to optimize performance of the cube we should order dimensions accordingly.

| 🗣 Creating Cube: demodata->S  | ales_Plan                                      |             |
|-------------------------------|------------------------------------------------|-------------|
| Session Navigate Help         |                                                |             |
| Cube Name:                    |                                                |             |
| Sales_Plan                    | Properties                                     | Create Cube |
| Available Dimensions: Refresh | Dimensions in new Cube:                        | Cancel      |
| Price_Cost_Measures           | Subsidiaries<br>Channels<br>Products<br>Months | Reset       |
|                               | Versions<br>Sales_Plan_Measures                |             |
|                               |                                                |             |

16. Click on **Create Cube** and now the new cube is visible in **Server Explorer** window under Cubes folder.

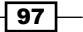

Building Cubes and Views

#### See also

In the next recipe, *Creating a subset pick list* we will be using the **Sales\_Plan** cube created in this recipe.

## **Creating a subset pick list**

A subset pick list contains values corresponding to all elements of a named subset. If the members of the subset change, the values available in the pick list change correspondingly. Similarly, a **Dimension Pick List** contains values corresponding to all elements of a dimension. If the members of the dimension change, the values available in the pick list change correspondingly.

This recipe will be based on a subset pick list. A dimension Pick List is created in a similar fashion and the basic concept remains the same.

#### **Getting ready**

Ensure that TM1 Admin service is started. DemoData TM1 server must be running and ready for business. Keep IBM Cognos TM1 Architect open from the Start Menu and log on to the DemoData server to expose TM1 objects in Server Explorer.

#### How to do it...

1. In the Server Explorer window double-click the sales\_plan cube to open Cube Viewer.

| TM1 Architect: Server Explor     | er                  |       |                  |                    |             |         |           |            |
|----------------------------------|---------------------|-------|------------------|--------------------|-------------|---------|-----------|------------|
| <u>File Cube Edit View H</u> elp |                     |       |                  |                    |             |         |           |            |
| ፡ 🕒 🔕 👌 🖗 🖪                      |                     | _     |                  |                    |             |         |           |            |
| 🖃 📑 TM1                          | Name                | Order | A Security Owner | Replication Server | Memory Used | Private | # Subsets | # Elements |
| 🖮 🖬 demodata                     | Subsidiaries        | 1     |                  | N/A                | 8KB         | No      | 0         | 10         |
| - 🎲 Applications                 | 📇 Channels          | 2     |                  | N/A                | 8KB         | No      | 0         | 9          |
| 🖃 🧭 Cubes                        |                     | 3     |                  | N/A                | 12KB        | No      | 0         | 27         |
|                                  | Months              | 4     |                  | N/A                | 12KB        | No      | 1         | 17         |
| 🕀 🛞 Sales_Plan                   |                     | 5     |                  | N/A                | 7KB         | No      | 0         | 2          |
| Dimensions                       | Sales_Plan_Measures | 6     |                  | N/A                | 8KB         | No      | 0         | 14         |
| 28 Replications                  |                     |       |                  |                    |             |         |           |            |
| Processes                        |                     |       |                  |                    |             |         |           |            |
| Chores                           |                     |       |                  |                    |             |         |           |            |

2. Swap Sales\_Plan\_Measures with Versions and then Versions with Months to get the following screenshot:

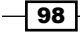

#### Chapter 3

\_

| 🛞 Cube Viewer: demodata->                                   | Sales_Plan->Default |                   |        |                  |          |
|-------------------------------------------------------------|---------------------|-------------------|--------|------------------|----------|
| <u>File E</u> dit <u>V</u> iew <u>O</u> ptions <u>H</u> elp |                     |                   |        |                  |          |
| i 🖌 🔜 💁                                                     | ▼ □ □               | III 🔁 🙆 🖄 🗠 🖻 🎽 - | [Base] | <b>v</b>         |          |
| TOTAL COMPANY                                               | ALL CHANNELS        | TOTAL PRODUCTS    | ~      | Budget Version 1 | <b>~</b> |
| Months                                                      |                     |                   |        |                  |          |
| Sales_Plan_Measures                                         |                     |                   |        |                  |          |
|                                                             |                     |                   |        |                  |          |
|                                                             |                     |                   |        |                  |          |
|                                                             |                     |                   |        |                  |          |
|                                                             |                     |                   |        |                  |          |
|                                                             |                     |                   |        |                  |          |
|                                                             |                     |                   |        |                  | .::      |

3. Click on **Months** dimension, click to open the **Subset Editor**. Click on **Months** from the select subset drop down shown in the following screenshot:

| Subset Editor: demodata->Months->Mo | nths [Public] |           |         |
|-------------------------------------|---------------|-----------|---------|
| <u>Subset Edit View Tools H</u> elp |               |           |         |
| 🗄 🚺 🔚 🧖 🔵 Months                    | 🖌 🔛 🖉 👘 🖉 🖉   | 📲 🕺 🐉 📲 🖬 | 🗄 🚾 🌱   |
| 🗄 🗞 💖 🗄 🖪 🖪 📳 🙀 🗄 🛥 🛛 Full Name     | *             |           |         |
| fì Jan                              |               |           |         |
| n Feb                               |               |           | OK      |
| n Mar                               |               |           | Cancel  |
| n Apr                               |               |           |         |
| n May                               |               |           | Rollup  |
| n Jun                               |               |           |         |
| n Jul                               |               |           |         |
| n Aug                               |               |           |         |
| n Sep                               |               |           |         |
| n Oct                               |               |           |         |
| n Nov                               |               |           |         |
| n Dec                               |               |           |         |
|                                     |               |           |         |
|                                     |               | 1         | NUM .:: |

99 —

Building Cubes and Views

|                        |       |            |        |        |     | _   |     |            | _      |      | -             | _     |                  |   |
|------------------------|-------|------------|--------|--------|-----|-----|-----|------------|--------|------|---------------|-------|------------------|---|
| <u> </u>               |       |            |        | *      |     |     | 2   | <u>0 c</u> | 20     |      | <u>1</u> - [[ | Base] | ×                |   |
| OTAL COMPANY           |       | <b>~</b> / | ALL CH | IANNEI | s   |     | ~   | тоти       | AL PRO | DUCT | S             |       | Budget Version 1 | ~ |
|                        | Month | s          |        |        |     |     |     |            |        |      |               |       |                  |   |
| ales_Plan_Measures     | Jan   | Feb        | Mar    | Apr    | May | Jun | Jul | Aug        | Sep    | Oct  | Nov           | Dec   |                  |   |
| Quantity               | 0     | 0          | 0      | 0      | 0   | 0   | 0   | 0          | 0      | 0    | 0             | 0     |                  |   |
| Unit Sale Price        | 0     | 0          | 0      | 0      | 0   | 0   | 0   | 0          | 0      | 0    | 0             | 0     |                  |   |
| GROSS SALES REVENUE    | 0     | 0          | 0      | 0      | 0   | 0   | 0   | 0          | 0      | 0    | 0             | 0     |                  |   |
| Returns and Allowances | 0     | 0          | 0      | 0      | 0   | 0   | 0   | 0          | 0      | 0    | 0             | 0     |                  |   |
| Cash Discount          | 0     | 0          | 0      | 0      | 0   | 0   | 0   | 0          | 0      | 0    | 0             | 0     |                  |   |
| Volumen Discount       | 0     | 0          | 0      | 0      | 0   | 0   | 0   | 0          | 0      | 0    | 0             | 0     |                  |   |
| TOTAL DISCOUNTS AND    | 0     | 0          | 0      | 0      | 0   | 0   | 0   | 0          | 0      | 0    | 0             | 0     |                  |   |
| Freight                | 0     | 0          | 0      | 0      | 0   | 0   | 0   | 0          | 0      | 0    | 0             | 0     |                  |   |
| NET SALES REVENUE      | 0     | 0          | 0      | 0      | 0   | 0   | 0   | 0          | 0      | 0    | 0             | 0     |                  |   |
| Unit Cost              | 0     | 0          | 0      | 0      | 0   | 0   | 0   | 0          | 0      | 0    | 0             | 0     |                  |   |
| COST OF SALES          | 0     | 0          | 0      | 0      | 0   | 0   | 0   | 0          | 0      | 0    | 0             | 0     |                  |   |
| GROSS MARGIN           | 0     | 0          | 0      | 0      | 0   | 0   | 0   | 0          | 0      | 0    | 0             | 0     |                  |   |
| GROSS MARGIN %         | 0     | 0          | 0      | 0      | 0   | 0   | 0   | 0          | 0      | 0    | 0             | 0     |                  |   |
| Seasons                |       |            |        |        |     |     |     |            |        |      |               |       |                  |   |
|                        |       |            |        |        |     |     |     |            |        |      |               |       |                  |   |
|                        |       |            |        |        |     |     |     |            |        |      |               |       |                  |   |

4. Click on **OK** button to close the editor and continue. Click on **Recalculate** button in to load the data, as shown in the following screenshot:

5. Double-click on **TOTAL PRODUCTS** and open the **Subset Editor**. In **Subset Editor** expand **CAMPING EQUIPMENT**, select **Lanterns** and click on **OK**, as shown in the following screenshot:

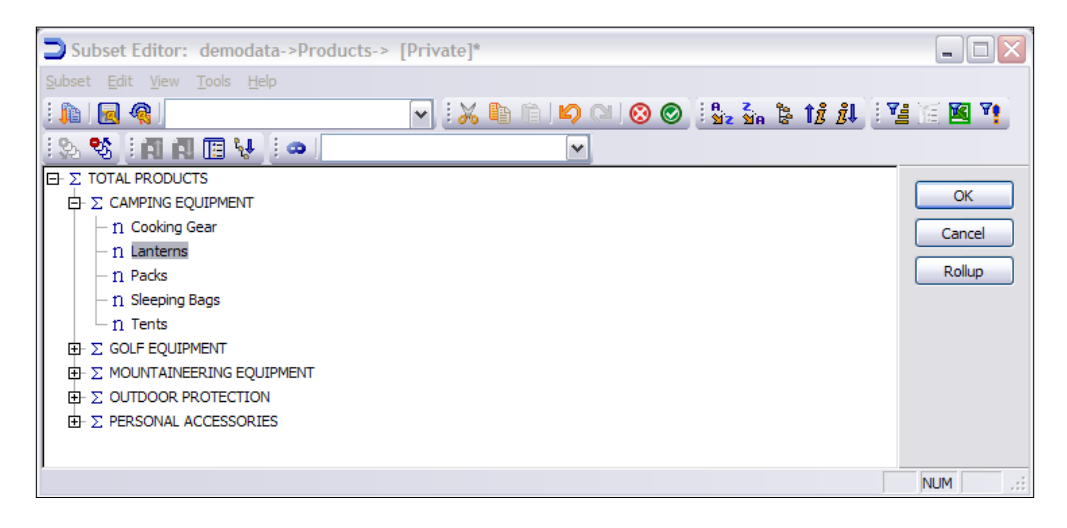

-100

6. In **Cube Viewer** window click on **Recalculate** button to display the cube in current configuration.

| 🛞 Cube Viewer: demo    | odata        | ->Sale    | es_Pla | an->D | )efaul     | t        |     |       |      |     |     |     |                    |   |
|------------------------|--------------|-----------|--------|-------|------------|----------|-----|-------|------|-----|-----|-----|--------------------|---|
| File Edit View Options | <u>H</u> elp |           |        |       |            |          |     |       |      |     |     |     |                    |   |
| i 🖌 🗟 💁                | ~            | <b></b> ( | 1      |       | <u>0</u> C | <u>n</u> |     | - [   | ×    |     |     |     |                    |   |
| TOTAL COMPANY          |              | ~         | ALL CH | ANNEI | LS         |          | ~   | Lante | erns |     |     |     | ✓ Budget Version 1 | ~ |
|                        | Month        | 15        |        |       |            |          |     |       |      |     |     |     |                    |   |
| Sales_Plan_Measures    | Jan          | Feb       | Mar    | Apr   | May        | Jun      | Jul | Aug   | Sep  | Oct | Nov | Dec |                    |   |
| Quantity               | 0            | 0         | 0      | 0     | 0          | 0        | 0   | 0     | 0    | 0   | 0   | 0   |                    |   |
| Unit Sale Price        | 0            | 0         | 0      | 0     | 0          | 0        | 0   | 0     | 0    | 0   | 0   | 0   |                    |   |
| GROSS SALES REVENUE    | 0            | 0         | 0      | 0     | 0          | 0        | 0   | 0     | 0    | 0   | 0   | 0   |                    |   |
| Returns and Allowances | 0            | 0         | 0      | 0     | 0          | 0        | 0   | 0     | 0    | 0   | 0   | 0   |                    |   |
| Cash Discount          | 0            | 0         | 0      | 0     | 0          | 0        | 0   | 0     | 0    | 0   | 0   | 0   |                    |   |
| Volumen Discount       | 0            | 0         | 0      | 0     | 0          | 0        | 0   | 0     | 0    | 0   | 0   | 0   |                    |   |
| TOTAL DISCOUNTS AND    | 0            | 0         | 0      | 0     | 0          | 0        | 0   | 0     | 0    | 0   | 0   | 0   |                    |   |
| Freight                | 0            | 0         | 0      | 0     | 0          | 0        | 0   | 0     | 0    | 0   | 0   | 0   |                    |   |
| NET SALES REVENUE      | 0            | 0         | 0      | 0     | 0          | 0        | 0   | 0     | 0    | 0   | 0   | 0   |                    |   |
| Unit Cost              | 0            | 0         | 0      | 0     | 0          | 0        | 0   | 0     | 0    | 0   | 0   | 0   |                    |   |
| COST OF SALES          | 0            | 0         | 0      | 0     | 0          | 0        | 0   | 0     | 0    | 0   | 0   | 0   |                    |   |
| GROSS MARGIN           | 0            | 0         | 0      | 0     | 0          | 0        | 0   | 0     | 0    | 0   | 0   | 0   |                    |   |
| GROSS MARGIN %         | 0            | 0         | 0      | 0     | 0          | 0        | 0   | 0     | 0    | 0   | 0   | 0   |                    |   |
| Seasons                |              |           |        |       |            |          |     |       |      |     |     |     |                    |   |
|                        |              |           |        |       |            |          |     |       |      |     |     |     |                    |   |
|                        |              |           |        |       |            |          |     |       |      |     |     |     |                    |   |
|                        |              |           |        |       |            |          |     |       |      |     |     |     |                    |   |
| Ready                  | J            |           |        |       |            |          |     |       |      |     |     |     |                    |   |

7. From the **File** menu save the view as **Default** view as shown in the following screenshot:

| TM1 Save Vie    | W           |   |        |
|-----------------|-------------|---|--------|
| Select or Enter | Named View: |   | ОК     |
| Default         |             | ~ | Cancel |
| ✓ Private       | ✓ Default   |   | Help   |

- 8. Open the Server Explorer window, right-click on Sales\_Plan\_Measures and click on Edit Element Attributes to open Attribute Editor.
- 9. In the **Attribute Editor** click on **Add New Attribute** from **Edit** menu. Name the attribute as **Picklist**.
- 10. In the **Picklist** column next to seasons element type Subset:Months:Months.
- 11. The preceding code will add a subset pick list based on **Months** subset in **Months Dimension**.

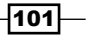

Building Cubes and Views -

| Attributes Editor:             | demodata->Sa  | iles_Plan_Measures |        |
|--------------------------------|---------------|--------------------|--------|
| <u>File E</u> dit <u>H</u> elp |               |                    |        |
|                                | Format (Text) | Picklist (Text)    | ОК     |
| Quantity                       |               |                    |        |
| Unit Sale Price                |               |                    | Cancel |
| GROSS SALES REVENUE            |               |                    |        |
| Returns and Allowances         |               |                    | Format |
| Cash Discount                  |               |                    |        |
| Volumen Discount               |               |                    |        |
| TOTAL DISCOUNTS AND            |               |                    |        |
| Freight                        |               |                    |        |
| NET SALES REVENUE              |               |                    |        |
| Unit Cost                      |               |                    |        |
| COST OF SALES                  |               |                    |        |
| GROSS MARGIN                   |               |                    |        |
| GROSS MARGIN %                 |               |                    |        |
| Seasons                        |               | Subset:Months:Mon  |        |
|                                |               |                    |        |
|                                |               |                    |        |
|                                |               |                    |        |
|                                | <b> </b>      |                    | >      |
|                                |               |                    | -      |

12. Select **Unit Sales Price** cell under **Format** and drag it till **Gross Margin** to select all the cells below **Format** and between the two elements. Please refer to the following screenshot:

13. Click on Format button, click on Currency, and then click on OK.

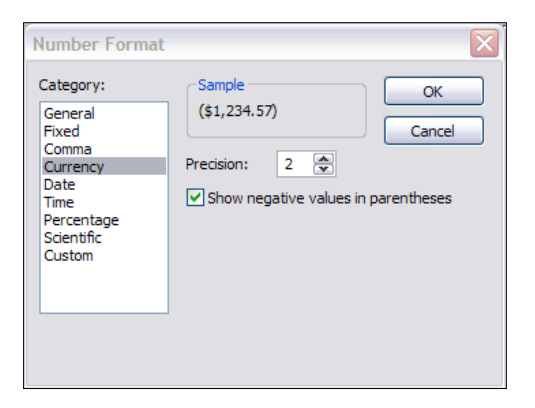

-102

\_

#### 14. Click on **OK** to close.

| ]        | Attributes Editor:        | demodata->Sales_Plan_Measures         |                      |   |        |
|----------|---------------------------|---------------------------------------|----------------------|---|--------|
| File     | <u>E</u> dit <u>H</u> elp |                                       |                      |   |        |
|          |                           | Format (Text)                         | Picklist (Text)      |   | ОК     |
| Q        | uantity                   |                                       |                      |   |        |
| Ur       | nit Sale Price            | b:\\$#,###0.00;(\\$#,###.00)%C 2 Y \$ |                      |   | Cancel |
| G        | ROSS SALES REVENUE        | b:\\$#,###0.00;(\\$#,###.00)%C 2 Y \$ |                      |   |        |
| Re       | eturns and Allowances     | b:\\$#,###0.00;(\\$#,###.00)%C 2 Y \$ |                      |   | Format |
| Ca       | ash Discount              | b:\\$#,###0.00;(\\$#,###.00)%C 2 Y \$ |                      |   |        |
| Vo       | olumen Discount           | b:\\$#,###0.00;(\\$#,###.00)PC 2 Y \$ |                      |   |        |
| т        | DTAL DISCOUNTS AND        | b:\\$#,###0.00;(\\$#,###.00)PC 2 Y \$ |                      |   |        |
| Fr       | eight                     | b:\\$#,###0.00;(\\$#,###.00)9C 2 Y \$ |                      |   |        |
| N        | ET SALES REVENUE          | b:\\$#,###0.00;(\\$#,###.00)PC 2 Y \$ |                      |   |        |
| Ur       | nit Cost                  | b:\\$#,###0.00;(\\$#,###.00)PC 2 Y \$ |                      |   |        |
| C        | OST OF SALES              | b:\\$#,###0.00;(\\$#,###.00)PC 2 Y \$ |                      |   |        |
| G        | ROSS MARGIN               | b:\\$#,###0.00;(\\$#,###.00)PC 2 Y \$ |                      |   |        |
| G        | ROSS MARGIN %             |                                       |                      |   |        |
| Se       | easons                    |                                       | Subset:Months:Months |   |        |
|          |                           |                                       |                      |   |        |
|          |                           |                                       |                      |   |        |
|          |                           |                                       |                      |   |        |
| <        | 1                         |                                       |                      | > |        |
| <u> </u> | 1                         |                                       |                      |   |        |

15. For Quantity values, apply a **Comma** format.

| Number Format                                                                                            |                                    |                         |                            |
|----------------------------------------------------------------------------------------------------|------------------------------------|-------------------------|----------------------------|
| Category:<br>General<br>Fixed<br>Comma<br>Currency<br>Date<br>Time<br>Percentage<br>Scientific<br>Custom | Sample<br>(1,234.57)<br>Precision: | 2 💭<br>tive values in p | OK<br>Cancel<br>arentheses |

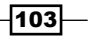

Building Cubes and Views -

16. Click on **OK** to close the **Attribute Editor**.

| b:#.##0.00:(#.##0.00)%CO12IY          |                                                                                                    |                                                                                                    |                                                                                                    |
|---------------------------------------|----------------------------------------------------------------------------------------------------|----------------------------------------------------------------------------------------------------|----------------------------------------------------------------------------------------------------|
|                                       |                                                                                                    |                                                                                                    |                                                                                                    |
| b:\\$#,###0.00;(\\$#,###.00)PC 2 Y \$ |                                                                                                    |                                                                                                    | Cancel                                                                                                    |
| b:\\$#,###0.00;(\\$#,###.00)\C 2 Y \$ |                                                                                                    |                                                                                                    |                                                                                                    |
| b:\\$#,###0.00;(\\$#,###.00)%C 2 Y \$ |                                                                                                    |                                                                                                    | Format                                                                                                    |
| b:\\$#,###0.00;(\\$#,###.00)PC 2 Y \$ |                                                                                                    |                                                                                                    |                                                                                                    |
| b:\\$#,###0.00;(\\$#,###.00)\C 2 Y \$ |                                                                                                    |                                                                                                    |                                                                                                    |
| b:\\$#,###0.00;(\\$#,###.00)\C 2 Y \$ |                                                                                                    |                                                                                                    |                                                                                                    |
| b:\\$#,###0.00;(\\$#,###.00)\C 2 Y \$ |                                                                                                    |                                                                                                    |                                                                                                    |
| b:\\$#,###0.00;(\\$#,###.00)%C 2 Y \$ |                                                                                                    |                                                                                                    |                                                                                                    |
| b:\\$#,###0.00;(\\$#,###.00)%C 2 Y \$ |                                                                                                    |                                                                                                    |                                                                                                    |
| b:\\$#,###0.00;(\\$#,###.00)\C 2 Y \$ |                                                                                                    |                                                                                                    |                                                                                                    |
| b:\\$#,###0.00;(\\$#,###.00)\C 2 Y \$ |                                                                                                    |                                                                                                    |                                                                                                    |
|                                       |                                                                                                    |                                                                                                    |                                                                                                    |
|                                       | Subset:Months:Months                                                                                                    |                                                                                                    |                                                                                                    |
|                                       |                                                                                                    | - I                                                                                                    |                                                                                                    |
|                                       |                                                                                                    | I                                                                                                    |                                                                                                    |
|                                       | <pre>&gt;:\\$#,###0.00;(\\$#,###.00)?C[2[Y]\$<br/>&gt;:\\$#,###0.00;(\\$#,###.00)?C[2[Y]\$<br/>&gt;:\\$#,###0.00;(\\$#,###.00)?C[2[Y]\$<br/>&gt;:\\$#,###0.00;(\\$#,###.00)?C[2]Y]\$<br/>&gt;:\\$#,###0.00;(\\$#,###.00)?C[2]Y]\$<br/>&gt;:\\$#,###0.00;(\\$#,###.00)?C[2]Y]\$<br/>&gt;:\\$#,###0.00;(\\$#,###.00)?C[2]Y]\$<br/>&gt;:\\$#,###0.00;(\\$#,###.00)?C[2]Y]\$<br/>&gt;:\\$#,###0.00;(\\$#,###.00)?C[2]Y]\$<br/>&gt;:\\$#,###0.00;(\\$#,###.00)?C[2]Y]\$<br/>&gt;:\\$#,###0.00;(\\$#,###.00)?C[2]Y]\$<br/>&gt;:\\$#,###0.00;(\\$#,###.00)?C[2]Y]\$<br/>&gt;:\\$#,###0.00;(\\$#,###.00)?C[2]Y]\$</pre> | <pre>&gt;:\\$#,###0.00;(\\$#,###.00)%C 2 Y \$ &gt;:\\$#,###0.00;(\\$#,###.00)%C 2 Y \$ </pre> | <pre>&gt;:\\$#,###0.00;(\\$#,###.00)%C[2 Y \$<br/>&gt;:\\$#,###0.00;(\\$#,###.00)%C[2 Y \$<br/>&gt;:\\$#,###0.00;(\\$#,###.00)%C[2 Y \$<br/>D:\\$#,###0.00;(\\$#,###.00)%C[2 Y \$<br/>D:\\$#,##0.00;(\\$#,###.00)%C[2 Y \$<br/>D:\\$#,##0.00;(\\$#,###.00)%C[2 Y \$<br/>D:\\$#,##0.00;(\\$#,##.00)%C[2 Y \$<br/>D:\\$#,##0.00;(\\$#,##.00)%C[2 Y \$<br/>D:\\$#,##0.00;(\\$#,##.00)%C[2 Y \$<br/>D:\\$#,##0.00;(\\$#,##.00)%C[2 Y \$<br/>D:\\$#,##0.00;(\\$#,##.00)%C[2 Y \$<br/>D:\\$#,##0.00;(\\$#,##.00)%C[2 Y \$<br/>D:\\$#,##0.00;(\\$#,##.00)%C[2 Y \$<br/>D:\\$#,##0.00;(\\$#,##.00)%C[2 Y \$<br/>D:\\$#,##0.00;(\\$#,##.00)%C[2 Y \$<br/>D:\\$#,##0.00;(\\$#,##.00)%C[2 Y \$<br/>D:\\$#,##0.00;(\\$#,##.00)%C[2 Y \$<br/>D:\\$#,##0.00;(\\$#,##.00)%C[2 Y \$<br/>D:\\$#,##0.00;(\\$#,##.00)%C[2 Y \$<br/>D:\\$#,##0.00;(\\$#,##.00)%C[2 Y \$<br/>D</pre> |

17. In the **Server Explorer** window open the default view of **Sales\_Plan** cube. Note list of **Months** appear when drop down in cells for **Seasons** element are clicked.

| 🛞 Cube Viewer: demo                   | Cube Viewer: demodata->Sales_Plan->Default [Private] |            |        |       |     |        |     |       |      |     |     |            |                    |
|---------------------------------------|------------------------------------------------------|------------|--------|-------|-----|--------|-----|-------|------|-----|-----|------------|--------------------|
| <u>File Edit View Options</u>         | e Edit <u>V</u> iew Options <u>H</u> elp             |            |        |       |     |        |     |       |      |     |     |            |                    |
| 🖳 🖉 🛱 Default 🔍 📰 📰 🔲 💌 🖄 🖄 🖄 🖉 💌 🔜 👘 |                                                      |            |        |       |     |        |     |       |      |     |     | <b>v</b> ] |                    |
| TOTAL COMPANY                         |                                                      | <b>~</b> / | ALL CH | ANNEL | .s  |        | ~   | Lante | erns |     |     |            | ✓ Budget Version 1 |
|                                       | Month                                                | IS         |        |       |     |        |     |       |      |     |     |            |                    |
| Sales_Plan_Measures                   | Jan                                                  | Feb        | Mar    | Apr   | May | Jun    | Jul | Aug   | Sep  | Oct | Nov | Dec        |                    |
| Quantity                              | 0                                                    | 0          | 0      | 0     | 0   | 0      | 0   | 0     | 0    | 0   | 0   | 0          |                    |
| Unit Sale Price                       | 0                                                    | 0          | 0      | 0     | 0   | 0      | 0   | 0     | 0    | 0   | 0   | 0          |                    |
| GROSS SALES REVENUE                   | 0                                                    | 0          | 0      | 0     | 0   | 0      | 0   | 0     | 0    | 0   | 0   | 0          |                    |
| Returns and Allowances                | 0                                                    | 0          | 0      | 0     | 0   | 0      | 0   | 0     | 0    | 0   | 0   | 0          |                    |
| Cash Discount                         | 0                                                    | 0          | 0      | 0     | 0   | 0      | 0   | 0     | 0    | 0   | 0   | 0          |                    |
| Volumen Discount                      | 0                                                    | 0          | 0      | 0     | 0   | 0      | 0   | 0     | 0    | 0   | 0   | 0          |                    |
| TOTAL DISCOUNTS AND                   | 0                                                    | 0          | 0      | 0     | 0   | 0      | 0   | 0     | 0    | 0   | 0   | 0          |                    |
| Freight                               | 0                                                    | 0          | 0      | 0     | 0   | 0      | 0   | 0     | 0    | 0   | 0   | 0          |                    |
| NET SALES REVENUE                     | 0                                                    | 0          | 0      | 0     | 0   | 0      | 0   | 0     | 0    | 0   | 0   | 0          |                    |
| Unit Cost                             | 0                                                    | 0          | 0      | 0     | 0   | Jan    |     |       |      | ] 0 | 0   | 0          |                    |
| COST OF SALES                         | 0                                                    | 0          | 0      | 0     | 0   | – Feb  |     |       |      | 0   | 0   | 0          |                    |
| GROSS MARGIN                          | 0                                                    | 0          | 0      | 0     | 0   | Apr    |     |       |      | 0   | 0   | 0          |                    |
| GROSS MARGIN %                        | 0                                                    | 0          | 0      | 0     | 0   | Jun    |     |       |      | 0   | 0   | 0          |                    |
| Seasons                               |                                                      |            |        |       |     | Ja Jul |     |       |      |     |     |            |                    |
|                                       |                                                      |            |        |       |     | Sep    |     |       |      |     |     |            |                    |
|                                       |                                                      |            |        |       |     | Oct    |     |       |      |     |     |            |                    |
|                                       |                                                      |            |        |       |     | Dec    |     |       |      |     |     |            |                    |
| Jan                                   |                                                      |            |        |       |     |        |     |       |      |     |     |            | N                  |

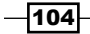

- Chapter 3
- 18. Hence, a subset pick list has been created in **Seasons** element which sources itself from a subset called **Months**. This subset belongs to **Months** dimension. Close all the windows saving the work done so far.

### How it works...

We have added a pick list defining all the possible values a cube cell can take. Defining a pick list serves as a guideline to the user while entering data as well as it makes sure that cube only contains valid values.

#### See also

Now we have learned how to create dimensions and cubes, we will look at *Loading data using Turbo Integrator processes* in *Chapter 4*. We will also learn more about Turbo Integrator processes and how they are useful in maintaining data in cubes.

105—

# **4** Loading and Maintaining Data

In this chapter, we will cover:

- Loading data using Turbo Integrator processes
- Using formulas in variables
- Clearing data from a cube using a process
- Accumulating data using a process
- Saving data using a process

## Introduction

Now, as we have already covered how to create dimensions, cubes, and views in previous chapters, we will be focusing on loading data in this chapter.

As explained in previous chapter, Turbo Integrator is an ETL module provided with TM1, which enables application developers to **extract**, **transform**, and **load** data in cubes which can be deleted or updated as per the requirements, again using Turbo Integrator processes.

In this chapter we will cover how TM1 is compatible with different types of databases. We will also learn how to create Turbo Integrator processes (TI processes), to load, delete, and maintain business-specific data in cubes and models.

We will use the same demodata example and extend the various objects we have created so far.

Loading and Maintaining Data -

We will first take a look at the types of data sources which can feed TM1 models and cubes.

Turbo Integrator can load data from:

- ODBC sources
- Text files
- TM1 views and dimensions
- ODBO (Used with Microsoft Analysis Services)
- ► SAP source tables via RFC function module

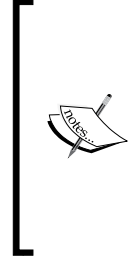

**RFC** (**Remote Function Call**) is the proprietary SAP AG interface for communication between a SAP system and other SAP or third-party compatible system over TCP/IP or CPI-C connections. Remote function calls may be associated with SAP software and ABAP programming and provide a way for an external program (written in languages such as PHP, ASP, Java, or C, C++) to use data returned from the server. Data transactions are not limited to getting data from the server, but can insert data into server records as well. SAP can act as the client or server in an RFC call.

Data can also be entered manually through:

- Direct type in cells, copy-paste
- Data spreading

Data can also be entered through processing worksheet DBSS functions. Processing worksheets are specially formatted Microsoft Excel sheets used to load data in the cube.

TM1 worksheet functions return a numeric or string value, and can be used anywhere in an Excel worksheet.

To access these functions in Excel, choose **Insert** | **Function** from the Excel menu bar, or click on  $\boxed{\mathbb{A}}$  in the Excel toolbar.

Data in numeric cells can be entered at leaf level only, which ultimately rolls up to form higher level data points for aggregated elements. For string cells, data can be entered at all levels.

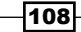

#### Chapter 4

## Loading data using Turbo Integrator processes

In the recipe we will see exactly how data is loaded in a cube through a TI process.

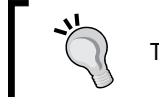

TI processes are neither case sensitive nor space sensitive.

The steps involved in loading data using TI processes are:

- Connecting to the source and preview data
- Creating and mapping variable content
- Identifying cube, dimensions, and measures
- Saving and executing the TI process

In this recipe we will see how data from an ASCII file can be loaded into a cube. We will follow our previously-created data server called DemoData and will be loading price and cost data from an ASCII file to the price and cost cube.

#### **Getting ready**

Ensure that the TM1 Admin service is started. demodata TM1 Server should be running and **Server Explorer** open in TM1 Architect.

Create the Price and Cost.csv in Microsoft Excel and save as .csv.

|    | А            | В     | С    | D     | E                       | F                |
|----|--------------|-------|------|-------|-------------------------|------------------|
| 1  | Product      | Month | Cost | Price | Version                 | Channel          |
| 2  | Cooking Gear | Jan   | 1500 | 1200  | Budget Version 1        | Department Store |
| 3  | Cooking Gear | Feb   | 2500 | 1100  | <b>Budget Version 1</b> | Department Store |
| 4  | Cooking Gear | Mar   | 1200 | 1200  | Budget Version 1        | Department Store |
| 5  | Cooking Gear | Apr   | 1100 | 1500  | Budget Version 1        | Department Store |
| 6  | Cooking Gear | May   | 1300 | 1500  | <b>Budget Version 1</b> | Department Store |
| 7  | Cooking Gear | Jun   | 2500 | 1500  | <b>Budget Version 1</b> | Department Store |
| 8  | Cooking Gear | Jul   | 2000 | 1500  | Budget Version 1        | Warehouse Store  |
| 9  | Cooking Gear | Aug   | 4000 | 2000  | Budget Version 1        | Warehouse Store  |
| 10 | Cooking Gear | Sep   | 2000 | 2000  | <b>Budget Version 1</b> | Warehouse Store  |
| 11 | Cooking Gear | Oct   | 3000 | 3000  | <b>Budget Version 1</b> | Warehouse Store  |
| 12 | Cooking Gear | Nov   | 3500 | 3000  | Budget Version 1        | Warehouse Store  |
| 13 | Cooking Gear | Dec   | 6000 | 3000  | Budget Version 1        | Warehouse Store  |
| 14 | First Aid    | Jan   | 2000 | 1500  | Budget Version 1        | Outdoors Shop    |
| 15 | First Aid    | Feb   | 3000 | 2000  | <b>Budget Version 1</b> | Outdoors Shop    |
| 16 | First Aid    | Mar   | 2500 | 2000  | <b>Budget Version 1</b> | Outdoors Shop    |
| 17 | First Aid    | Apr   | 2000 | 2000  | Budget Version 2        | Sports Shop      |
| 18 | First Aid    | May   | 4000 | 4000  | <b>Budget Version 2</b> | Sports Shop      |
| 19 | First Aid    | Jun   | 2000 | 2000  | <b>Budget Version 1</b> | Sports Shop      |
| 20 | Tents        | Jan   | 1200 | 4000  | <b>Budget Version 1</b> | Sports Shop      |
| 21 | Tents        | Feb   | 1100 | 2100  | Budget Version 1        | Sports Shop      |
| 22 | Tents        | Mar   | 3200 | 1000  | Budget Version 1        | Direct marketing |
| 23 | Tools        | Dec   | 1200 | 1250  | Budget Version 2        | Sports Shop      |
| 24 | Tools        | Feb   | 1000 | 3400  | Budget Version 2        | Sports Shop      |
| 25 | Tools        | Mar   | 3400 | 4350  | Budget Version 1        | Outdoors Shop    |
| 26 |              |       |      |       |                         |                  |

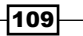

Loading and Maintaining Data

How to do it...

1. Start the **demodata** server and open a **Server Explorer** window as shown in the following screenshot:

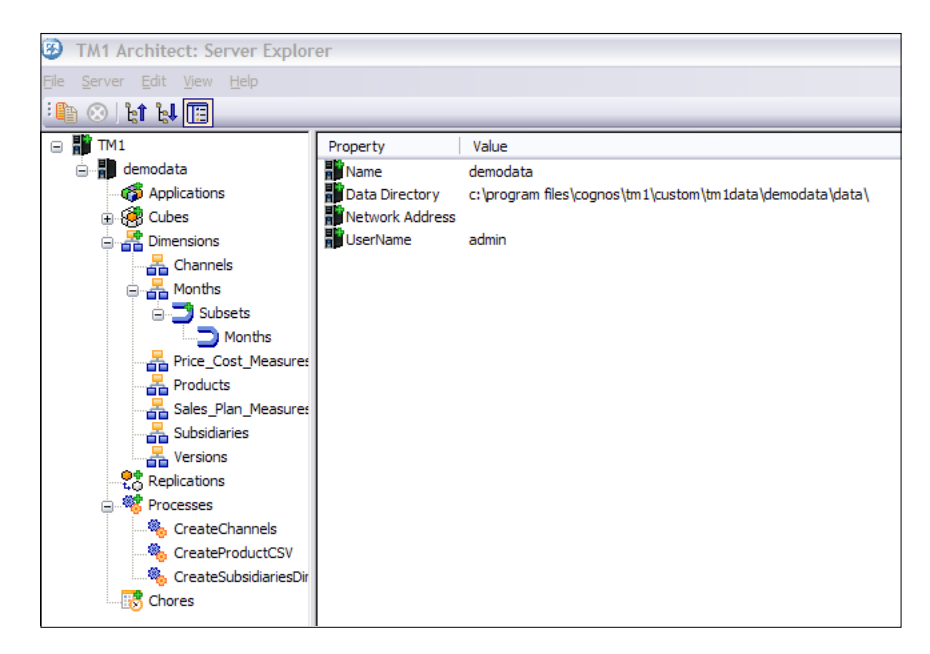

- 2. In the Server Explorer window right-click Processes, click on Create New Process and click on Text to open a Turbo Integrator window.
- 3. In the **Turbo Integrator** window, in the **Data Source Name** dialog box click on **Browse** and point to the Price and Cost.csv to open the file. In the **Number of title records** field type **1** to indicate that the first row in the text file contains descriptive information about the data. Click on **Preview** to see the first 10 rows in the source.

-110

#### Chapter 4

| -                                                     |                                                                                                    |                                                                                    |                                                                      |                                                                                                |                                                                                                    |                                                                                                    |                |  |
|-------------------------------------------------------|----------------------------------------------------------------------------------------------------|------------------------------------------------------------------------------------|----------------------------------------------------------------------|------------------------------------------------------------------------------------------------|----------------------------------------------------------------------------------------------------|----------------------------------------------------------------------------------------------------|----------------|--|
|                                                       |                                                                                                    |                                                                                    |                                                                      |                                                                                                |                                                                                                    |                                                                                                    |                |  |
| Sour                                                  | TCe Madables Ma                                                                                                    |                                                                                    | de a de da                                                           |                                                                                                |                                                                                                    |                                                                                                    |                |  |
| 000                                                   | valiables ma                                                                                                    | Povanced Sc                                                                        | requie                                                               |                                                                                                |                                                                                                    |                                                                                                    | $\sim$         |  |
| ataso                                                 | BC                                                                                                    | Data Source Na                                                                     | ame: C:\Program Fi                                                   | iles\cognos\TM1\Custo                                                                          | om\TM1Data\TI_Data\                                                                                                    | Price and Cost.csv                                                                                                    | Browse         |  |
|                                                       |                                                                                                    | Data Source Na<br>On Server                                                        | ame                                                                  |                                                                                                |                                                                                                    |                                                                                                    |                |  |
| ) Tex                                                 | đ                                                                                                    | On Server.                                                                         |                                                                      |                                                                                                |                                                                                                    |                                                                                                    |                |  |
|                                                       | PO                                                                                                    | Delimiter Type                                                                     | م                                                                    | Delimiter                                                                                      |                                                                                                    |                                                                                                    |                |  |
|                                                       | во                                                                                                    | Opelimited                                                                         | (                                                                    | ○ <u>T</u> ab ○ <u>S</u> pac                                                                   | e 💿 Comm <u>a</u>                                                                                                    |                                                                                                    |                |  |
| ube                                                   | ~                                                                                                    | O Fixed Wid                                                                        | th                                                                   | Semicolon Other                                                                                |                                                                                                    |                                                                                                    |                |  |
| BM                                                    | Cognos TM1                                                                                                    | 1                                                                                  | 1                                                                    |                                                                                                | )                                                                                                    |                                                                                                    |                |  |
| line                                                  | View No.                                                                                                    |                                                                                    | [ <sup>1</sup>                                                       | Number Delimiters                                                                              |                                                                                                    |                                                                                                    |                |  |
|                                                       |                                                                                                    | Quote Char:                                                                        | "                                                                    | Decimal Separator:                                                                             |                                                                                                    |                                                                                                    |                |  |
| SAP                                                   | D                                                                                                    |                                                                                    |                                                                      |                                                                                                |                                                                                                    |                                                                                                    |                |  |
| 2.4                                                   |                                                                                                    | Number of title r                                                                  | records: 1 7                                                         | Thousand separator:                                                                            |                                                                                                    |                                                                                                    |                |  |
| nfoCu                                                 | ibe 😽                                                                                                    | Number of title r                                                                  | records: 1                                                           | Thousand separator:                                                                            |                                                                                                    |                                                                                                    |                |  |
| nfoCu                                                 | ibe 🗙                                                                                                    | Number of title r                                                                  | ecords: 1                                                            | Thousand separator:                                                                            |                                                                                                    |                                                                                                    |                |  |
| nfoCu<br>) IBM                                        | ibe 🛛 👻<br>I <u>C</u> ognos Package                                                                                                    | Number of title r                                                                  | records: 1                                                           | Thousand separator:                                                                            |                                                                                                    |                                                                                                    |                |  |
| nfoCu<br>) IBM<br>Packa                               | ibe 💙<br>I <u>C</u> ognos Package<br>age V                                                                                                    | Number of title r                                                                  | records: 1                                                           | Phousand separator:                                                                            |                                                                                                    |                                                                                                    |                |  |
| nfoCu<br>) IBM<br>'acka<br>) <u>N</u> or              | ibe v<br>I Cognos Package<br>age v<br>ne                                                                                                    | Number of title r                                                                  | records: 1                                                           | Rhousand separator:                                                                            |                                                                                                    |                                                                                                    |                |  |
| nfoQu<br>) IBM<br>'acka<br>) <u>N</u> or              | nibe v<br>I Gognos Package<br>age v<br>ne                                                                                                    | Number of title r                                                                  | records: 1                                                           | Thousand separator:                                                                            |                                                                                                    |                                                                                                    |                |  |
| ) IBM<br>acka<br>) Nor                                | ibe v<br>I Çognos Package<br>ige v<br>ne                                                                                                    | Number of title r                                                                  | ecords: 1                                                            | Rousand separator:                                                                             |                                                                                                    |                                                                                                    | Preview        |  |
| foCu<br>) IBM<br>lacka<br>) <u>N</u> or               | ibe v<br>I Cognos Package<br>Ige v<br>ne                                                                                                    | Number of title r                                                                  | ecords: 1                                                            | Processing Sectors                                                                             |                                                                                                    | Crand                                                                                                    | Proview        |  |
| foCu<br>) IBM<br>lacka<br>) <u>N</u> or               | nge V<br>Product<br>Conking Geer                                                                                                    | Number of title r                                                                  | ecords: 1 1                                                          | Price                                                                                          | Version<br>Budget Version 1                                                                                                    | Channel Devadment Sce                                                                                                    | <u>Prevew</u>  |  |
| foQu<br>) IBM<br>acka<br>) <u>N</u> or                | te view view view view view view view vie                                                                                                    | Number of title r<br>Number of title r<br>Jan<br>Feh                               | Cost 1500 2500                                                       | Price           1200           1100                                                            | Version<br>Budget Version 1<br>Budget Version 1                                                                                                    | Channel<br>Department Store<br>Devardment Store                                                                                                   | Proview D      |  |
| 1<br>2<br>2                                           | t Cognos Package<br>ge V<br>ne<br>Product<br>Cooking Gear<br>Cooking Gear                                                                                         | Number of title r<br>Month<br>Jan<br>Feb<br>Mar                                    | ecords: 1 1 1 1 1 1 1 1 1 1 1 1 1 1 1 1 1 1 1                        | Price           1200           1100           1200                                             | Version<br>Budget Version 1<br>Budget Version 1<br>Budget Version 1                                                                                 | Channel<br>Department Store<br>Department Store<br>Department Store                                                                               | Proview        |  |
| 1<br>2<br>3                                           | l gognos Package<br>Ispe V<br>Ine<br>Product<br>Cooking Gear<br>Cooking Gear<br>Cooking Gear                                                                      | Number of title r<br>Month<br>Jan<br>Feb<br>Mar<br>Aer                             | Cost 1500<br>2500<br>1100                                            | Proce Price 1200 1100 1200 1500 1500 1500 1500 1500                                            | Version<br>Budget Version 1<br>Budget Version 1<br>Budget Version 1                                                                                 | Channel<br>Department Store<br>Department Store<br>Department Store<br>Department Store                                                           | <u>Preview</u> |  |
| 1<br>2<br>3<br>4<br>5                                 | l <u>Cooking Gear</u><br>Cooking Gear<br>Cooking Gear                                                                                                    | Number of title r<br>Month<br>Jan<br>Feb<br>Mar<br>Apr<br>Mav                      | Cost 1 1 1 1 1 1 1 1 1 1 1 1 1 1 1 1 1 1 1                           | Price Price 1200 1100 1200 1500 1500 1500 1500 1500                                            | Version<br>Budget Version 1<br>Budget Version 1<br>Budget Version 1<br>Budget Version 1<br>Budget Version 1                                         | Channel<br>Department Store<br>Department Store<br>Department Store<br>Department Store                                                           | Beview D       |  |
| ) iBM<br>lacka<br>) Nor<br>1<br>2<br>3<br>4<br>5<br>5 | be Yeoduct (Cooking Gear<br>Cooking Gear<br>Cooking Gear<br>Cooking Gear<br>Cooking Gear<br>Cooking Gear                                                          | Number of tille r<br>Month<br>Jan<br>Feb<br>Mar<br>Apr<br>May<br>Jan               | Cost<br>1500<br>2500<br>1200<br>1100<br>1300<br>2500                 | Price<br>1200<br>1100<br>1500<br>1500<br>1500                                                  | Version<br>Budget Version 1<br>Budget Version 1<br>Budget Version 1<br>Budget Version 1<br>Budget Version 1<br>Budget Version 1                     | Channel<br>Department Store<br>Department Store<br>Department Store<br>Department Store<br>Department Store                                       | Preview        |  |
| 1<br>2<br>3<br>4<br>5<br>6<br>7                       | te Cognos Package<br>see Product.<br>Cooking Gear<br>Cooking Gear<br>Cooking Gear<br>Cooking Gear<br>Cooking Gear<br>Cooking Gear<br>Cooking Gear<br>Cooking Gear | Number of title r<br>Jan<br>Feb<br>Mar<br>Apr<br>Jun<br>Jun                        | Cost<br>1500<br>2500<br>1200<br>1100<br>1300<br>2500<br>2500         | Processing Separator:<br>Proce<br>1200<br>1100<br>1200<br>1500<br>1500<br>1500<br>1500<br>1500 | Version<br>Budget Version 1<br>Budget Version 1<br>Budget Version 1<br>Budget Version 1<br>Budget Version 1<br>Budget Version 1<br>Budget Version 1 | Channel Department Store Department Store Department Store Department Store Department Store Department Store Warehouse Store                     | <u>Preview</u> |  |
| 1<br>2<br>3<br>4<br>5<br>6<br>7<br>0                  | Product<br>Cooking Gear<br>Cooking Gear<br>Cooking Gear<br>Cooking Gear<br>Cooking Gear<br>Cooking Gear<br>Cooking Gear<br>Cooking Gear                           | Number of title r<br>Month<br>Jan<br>Peb<br>Mar<br>Apr<br>May<br>Jun<br>Jul<br>Aun | Cost<br>1500<br>2500<br>1200<br>1100<br>1300<br>2500<br>2000<br>2000 | Price           1200           1200           1500           1500           1500               | Version<br>Budget Version 1<br>Budget Version 1<br>Budget Version 1<br>Budget Version 1<br>Budget Version 1<br>Budget Version 1<br>Budget Version 1 | Channel<br>Department Store<br>Department Store<br>Department Store<br>Department Store<br>Department Store<br>Watehouse Store<br>Watehouse Store | Boview<br>E    |  |

4. Click on the **Variables** tab. Here, variables need to be defined to read from the source. Define the variables corresponding to different fields in the data source as shown in the following screenshot:

|     | Turbo   | Integrator: demodata->Unna   | med           |                                      |           |        |              |
|-----|---------|------------------------------|---------------|--------------------------------------|-----------|--------|--------------|
| Eik |         |                              |               |                                      |           |        |              |
| 3   | - 6     | )                            |               |                                      |           |        |              |
|     | Data So | urce Variables Maps Advanced | Schedule      |                                      |           |        |              |
|     |         | Variable Name                | Variable Type | Sample Value                         | Contents  | Fomula | New Variable |
|     | 1       | vProduct                     | String        | Cooking Gear                         | Element   |        |              |
|     | 2       | vMonth                       | String        | Jan                                  | Element   |        | Delete       |
|     | 3       | vCost                        | Numeric       | 1500                                 | Data -    |        |              |
|     | 4       | vPrice                       | Numeric       | 1200                                 | Data -    |        |              |
|     | 5       | Version                      | String        | <ul> <li>Budget Version 1</li> </ul> | Element   | •      |              |
|     | 6       | Channel                      | String        | Department Store                     | Element - |        |              |
|     | <       |                              |               |                                      |           |        |              |
| Re  | ady     |                              |               |                                      |           |        | NUM .::      |

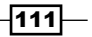

In the preceding context, if a column name is reserved to TM1 or contains a space then it will be replaced by Vx. Also, take a note of the **Contents** for each variable, which determines if a particular variable contains data corresponding to an element or a data point in the cube. In other words, contents property is set to **Element** when the values are used to identify an element from a dimension, and set to **Data** if the values are the actual data to be stored in the intersection. In this example, Cost and Price are Data and everything else is Element. Take a note of other options which further define non-leaf consolidated elements or attributes.

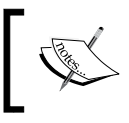

Therefore, in the preceding steps we have defined a variable for each dimension. Measure dimensions are mapped to Data while other leaf level dimensions are mapped to Element.

5. Click on the **Maps** tab to map the source data to a target cube and select **Update Cube** for **Cube Action**. Other cube actions are:

| Create Cube   | Create a new cube             |
|---------------|-------------------------------|
| Recreate Cube | Destroy and recreate the cube |
| No Action     | No action                     |

6. As we already have a **Price\_and\_Cost** cube, we will just select the existing cube from the drop down and update the cube as shown in the following screenshot:

| Turbo Integrator: demodata->Unnamed                                                                                  |   |
|----------------------------------------------------------------------------------------------------|---|
| Sie Egit Rich                                                                                                    |   |
|                                                                                                    |   |
| Data Source Variables Maps Advanced Schedule Cube Dimensions Data Consolidations Attributes Cube Action              |   |
| Create Cube         Price_and_Cost         M           Price_and_Cost         M           Update Cube         Vacion |   |
| Zero Out Potion     ViewName:       Data Action       O base Margare                                                 |   |
| Accumulate Values                                                                                                    |   |
| Enable Cube Logging                                                                                                  |   |
| Ready NL                                                                                                    | M |

-112

7. Click on the **Dimensions** tab to map variables to dimensions in the cube, as shown in the following screenshot:

|   | <b>%</b> 1 | Furbo Integrator:    | demodata->Uni    | named               |   |               |     |        |   |           |     |               |   | _ D X |
|---|------------|----------------------|------------------|---------------------|---|---------------|-----|--------|---|-----------|-----|---------------|---|-------|
| 1 | ile        |                      |                  |                     |   |               |     |        |   |           |     |               |   |       |
| Ι | :          | 1 🚯                  |                  |                     |   |               |     |        |   |           |     |               |   |       |
| I | -          |                      | Marcolan         |                     | _ |               |     |        |   |           |     |               |   |       |
|   | Da         | ata Source Variables | Maps Advance     | d Schedule          |   |               |     |        |   |           |     |               |   |       |
|   |            | Cube Dimensions      | Data Consolidat  | ions Attributes     |   |               |     |        |   |           |     |               |   |       |
|   |            |                      |                  |                     |   |               |     |        |   |           |     |               |   |       |
|   |            | Element Variable     | Sample Value     | Dimension           |   | Order In Cube |     | Action |   | Element T | ype | Element Order |   |       |
|   |            | vProduct             | Cooking Gear     | Products            | • | -             | • 1 | As Is  | • | Numeric   | -   | By Input      |   |       |
|   |            | vMonth               | Jan              | Months              | • | -             | • 1 | As Is  | • | Numeric   | -   | By Input      |   |       |
|   |            | Version              | Budget Version 1 | Versions            | • | -             | • 1 | As Is  | • | Numeric   | •   | By Input      |   |       |
|   |            | Channel              | Department Store | Channels            | • | •             | • 1 | As Is  | • | Numeric   | •   | By Input      |   |       |
|   |            | (Data Variables)     |                  | Price_Cost_Measures | • | -             | • 1 | As Is  | • |           | -   | By Input      |   |       |
|   |            |                      |                  |                     |   |               |     |        |   |           |     |               | • | 3     |
|   |            |                      |                  |                     |   |               |     |        |   |           |     |               |   |       |
|   |            |                      |                  |                     |   |               |     |        |   |           |     |               |   |       |
|   |            |                      |                  |                     |   |               |     |        |   |           |     |               |   |       |
|   |            |                      |                  |                     |   |               |     |        |   |           |     |               |   |       |
|   |            | < 1                  |                  |                     |   |               |     |        |   |           |     |               |   |       |
|   |            |                      |                  |                     | _ |               |     |        |   |           |     |               |   |       |
|   | 1          |                      |                  |                     |   |               | -   |        | - |           |     |               |   |       |
|   | Read       | iy                   |                  |                     |   |               |     |        |   |           |     |               | N | UM:   |

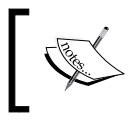

In the preceding steps, **Element Variables** are being mapped to existing dimensions in the cube. No new dimension elements will be created, hence, **Action** is set to **As Is**.

8. The **Element Type** for the **Data Variables** row which corresponds to **Price\_Cost\_ Measures** is left as **Numeric** as it contains a numeric element. In case we plan to load string data in the cube we should have selected **String**. In our case, we select **Numeric** as we are loading numeric data only in the cube. For example, if we had another string element in **Price\_Cost\_Measures** called **Comments**, defined as part of the cube, then we would have specified **Element Type** as **String**.

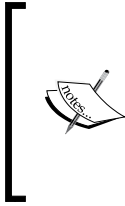

We use the **Dimensions** sub-tab to map element variables to dimension elements. **Element Type** directly corresponds to the element type of the dimension elements. For example, **vProduct** corresponds to the elements of the **Products** dimension which has Numeric elements (each product element can have a numeric value at an intersection in the cube), hence **Element Type** is set to **Numeric**.

Click on the Data tab to map data values to the Price\_Cost\_Measures dimension.
 For vPrice click on the arrow under Element to open the Subset Editor. Select Unit Cost to map data from the vCost variable to the Unit Cost measure element.

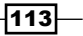

Loading and Maintaining Data —

10. Similarly, map vPrice to Unit Sales Price in the Subset Editor.

| Turbo Integrator:             | demodata->Unnam     | ned          |              |   | _ <b>=</b> × |
|-------------------------------|---------------------|--------------|--------------|---|--------------|
| jle <u>E</u> dit <u>H</u> elp |                     |              |              |   |              |
| : 🔒 🛛 🤣                       |                     |              |              |   |              |
| Data Source Variables         | Maps Advanced S     | chedule      |              |   |              |
| Cube Dimensions               | Data Consolidations | Attributes   |              |   |              |
| Data Variable                 | Element             | Element Type | Sample Value |   | 1            |
| vCost                         | Unit Cost           | Numeric -    | 1500         |   | 1            |
| vPrice                        | Unit Sales Price    | • Numeric •  | 1200         |   |              |
|                               |                     |              |              |   |              |
|                               |                     |              |              |   |              |
|                               |                     |              |              |   |              |
|                               |                     |              |              |   |              |
|                               |                     |              |              |   |              |
|                               |                     |              |              |   |              |
| <                             |                     | 111          |              | > | 1            |
|                               |                     |              |              |   |              |
|                               |                     |              |              |   |              |
| eady                          |                     |              |              | N | JM   .:      |

11. Click on the **Advanced** tab and click on **Prolog**, **Metadata**, **Data**, and **Epilog** to generate scripts.

| % Turbo Integrator: demodata->Unnamed                                                                                                    |           |
|----------------------------------------------------------------------------------------------------|-----------|
|                                                                                                    |           |
| Data Source Variables Maps Advanced Schedule                                                                                                    |           |
| Parameters Prolog Metadata Data Epilog                                                                                                    |           |
| #"""Begin: Generated Statements""<br>OKCubeLogChanges = CUBEGETLOGCHANGES(Price_and_Cost):<br>CUBESETLOGCHANGES(Price_and_Cost, 0);<br>#""End: Generated Statements"" | Goto Line |
| Ready                                                                                                    | NUM       |

The scripts generated are a direct result of the options the user has chosen in the Turbo Integrator wizard. These scripts run at the backend to transform and transfer data. These scripts can also be edited and handwritten as required, according to the functions provided in the TI module. Documentation for the TI functions which can be used to author such scripts is available in the **Help** menu. We will be introducing such manual scenarios, involving handwritten scripts, later in the book.

-114

- 12. Click on **Save** and in the **Name** box type name as **LoadPriceAndCostCSV** and click on **OK**.
- 13. Click on Run and once the process is completed close the Turbo Integrator.
- 14. In the Server Explorer window double-click on Price\_and\_Cost cube to open Cube Viewer as shown in the following screenshot. Select Default @\_Default view. view from the drop-down and click on Recalculate to view data in the default view. Alternatively, as the view is the default view, it should be automatically loaded if you double-click the cube in the Server Explorer.

| <b>Oube Viewer:</b>                     | Cube Viewer: demodata->Price_and_Cost->Default |            |            |            |            |            |            |            |            |            |            |            |
|-----------------------------------------|------------------------------------------------|------------|------------|------------|------------|------------|------------|------------|------------|------------|------------|------------|
| <u>File E</u> dit <u>V</u> iew <u>C</u> | e Edit View Options Help                       |            |            |            |            |            |            |            |            |            |            |            |
| 🖃 🛃 🔛                                   | 🖌 🔜 💁 🛍 Default 🔍 📰 📰 🗍 🗁 🔬 🌰 🗠 🌉 🗸 (Base) 🔍 🔍 |            |            |            |            |            |            |            |            |            |            |            |
| ALL CHANNELS                            | LL CHANNELS Version 1 V Unit Sales Price V     |            |            |            |            |            |            |            |            |            |            |            |
|                                         | Months                                         |            |            |            |            |            |            |            |            |            |            |            |
| Products                                | Jan                                            | Feb        | Mar        | Apr        | May        | Jun        | Jul        | Aug        | Sep        | Oct        | Nov        | Dec        |
| TOTAL PRODUCT                           | \$6,700.00                                     | \$5,200.00 | \$8,550.00 | \$1,500.00 | \$1,500.00 | \$3,500.00 | \$1,500.00 | \$2,000.00 | \$2,000.00 | \$3,000.00 | \$3,000.00 | \$3,000.00 |
| + CAMPING EQU                           | \$5,200.00                                     | \$3,200.00 | \$2,200.00 | \$1,500.00 | \$1,500.00 | \$1,500.00 | \$1,500.00 | \$2,000.00 | \$2,000.00 | \$3,000.00 | \$3,000.00 | \$3,000.00 |
| + GOLF EQUIPM                           | \$0.00                                         | \$0.00     | \$0.00     | \$0.00     | \$0.00     | \$0.00     | \$0.00     | \$0.00     | \$0.00     | \$0.00     | \$0.00     | \$0.00     |
| + MOUNTAINEER                           | \$0.00                                         | \$0.00     | \$4,350.00 | \$0.00     | \$0.00     | \$0.00     | \$0.00     | \$0.00     | \$0.00     | \$0.00     | \$0.00     | \$0.00     |
| + OUTDOOR PR                            | \$1,500.00                                     | \$2,000.00 | \$2,000.00 | \$0.00     | \$0.00     | \$2,000.00 | \$0.00     | \$0.00     | \$0.00     | \$0.00     | \$0.00     | \$0.00     |
| + PERSONAL AC                           | \$0.00                                         | \$0.00     | \$0.00     | \$0.00     | \$0.00     | \$0.00     | \$0.00     | \$0.00     | \$0.00     | \$0.00     | \$0.00     | \$0.00     |
|                                         |                                                |            |            |            |            |            |            |            |            |            |            |            |
| \$6,700.00                              |                                                |            |            |            |            |            |            |            |            |            |            |            |

## Using formulae in variables

Formulae are used in variables:

- To do data-type conversions
- For placeholders for data not present in the source
- ► To combine elements
- To extract only portions of data for an element

There is a variety of functions available to be used in TI. Refer to the TM1 Function reference guide to understand a list of functions.

115

Loading and Maintaining Data \_\_\_\_\_

## Getting ready

Ensure that the TM1 Admin service is started. The demodata TM1 Server should be running and **Server Explorer** should be open in TM1 Architect.

Create an Excel file called SalesPlan2.xls to be used as an ODBC data source for loading Sales Plan Measures. Take a note of the number of columns and sample data.

|    | А                 | В                | С            | D                | E                 | F                   | G        | н             | I.             | J       | К                    |
|----|-------------------|------------------|--------------|------------------|-------------------|---------------------|----------|---------------|----------------|---------|----------------------|
| 1  | Subsidiaries      | Channel          | Product Type | Version          | Sales Staff       | Order Date          | Quantity | Cash Discount | VolumeDiscount | Freight | ReturnsAndAllowances |
| 2  | GO Americas       | Department Store | Lanterns     | Budget Version 1 | Biggs, Fiona      | 2011-01-01 00:00:00 | 10000.00 | 1000.00       | 50.00          | 1500.00 | 500.00               |
| 3  | GO Americas       | Department Store | Lanterns     | Budget Version 1 | Biggs, Fiona      | 2011-01-02 00:00:00 | 12000.00 | 1200.00       | 100.00         | 2000.00 | 1200.00              |
| 4  | GO Americas       | Department Store | Lanterns     | Budget Version 1 | Biggs, Fiona      | 2011-02-02 00:00:00 | 16000.00 | 5000.00       | 1200.00        | 1100.00 | 1000.00              |
| 5  | GO Americas       | Department Store | Lanterns     | Budget Version 1 | Singleton, Andrew | 2011-02-08 00:00:00 | 17000.00 | 1500.00       | 1100.00        | 1500.00 | 350.00               |
| 6  | GO Americas       | Department Store | Lanterns     | Budget Version 1 | Singleton, Andrew | 2011-03-10 00:00:00 | 12000.00 | 1300.00       | 120.00         | 2500.00 | 1100.00              |
| 7  | GO Americas       | Department Store | Lanterns     | Budget Version 1 | Robinson, Marc    | 2011-04-15 00:00:00 | 13000.00 | 1150.00       | 120.00         | 3000.00 | 1000.00              |
| 8  | GO Americas       | Department Store | Lanterns     | Budget Version 1 | Robinson, Marc    | 2011-04-20 00:00:00 | 12000.00 | 1250.00       | 160.00         | 1100.00 | 800.00               |
| 9  | GO Americas       | Department Store | Lanterns     | Budget Version 1 | Robinson, Marc    | 2011-05-10 00:00:00 | 11000.00 | 1450.00       | 700.00         | 1500.00 | 500.00               |
| 10 | GO Americas       | Department Store | Lanterns     | Budget Version 1 | Robinson, Marc    | 2011-05-15 00:00:00 | 12000.00 | 5500.00       | 800.00         | 2500.00 | 2500.00              |
| 11 | GO Americas       | Department Store | Lanterns     | Budget Version 1 | Robinson, Marc    | 2011-05-20 00:00:00 | 16000.00 | 1150.00       | 1000.00        | 3000.00 | 1800.00              |
| 12 | GO Asia Pacific   | Sports Shop      | Lanterns     | Budget Version 1 | Paul, Joy         | 2011-01-01 00:00:00 | 17000.00 | 1250.00       | 160.00         | 1100.00 | 1000.00              |
| 13 | GO Asia Pacific   | Sports Shop      | Lanterns     | Budget Version 1 | Paul, Joy         | 2011-01-02 00:00:00 | 12000.00 | 13000.00      | 700.00         | 1100.00 | 350.00               |
| 14 | GO Asia Pacific   | Sports Shop      | Lanterns     | Budget Version 1 | Paul, Joy         | 2011-02-02 00:00:00 | 1150.00  | 12000.00      | 800.00         | 3000.00 | 1100.00              |
| 15 | GO Asia Pacific   | Sports Shop      | Lanterns     | Budget Version 1 | Robinson, Marc    | 2011-02-08 00:00:00 | 1250.00  | 120.00        | 1100.00        | 1100.00 | 500.00               |
| 16 | GO Asia Pacific   | Sports Shop      | Lanterns     | Budget Version 1 | Robinson, Marc    | 2011-03-10 00:00:00 | 12000.00 | 160.00        | 120.00         | 1100.00 | 1100.00              |
| 17 | GO Asia Pacific   | Sports Shop      | Lanterns     | Budget Version 1 | Biggs, Fiona      | 2011-04-15 00:00:00 | 12000.00 | 700.00        | 120.00         | 1100.00 | 1000.00              |
| 18 | GO Asia Pacific   | Sports Shop      | Lanterns     | Budget Version 1 | Biggs, Fiona      | 2011-04-20 00:00:00 | 1100.00  | 1150.00       | 160.00         | 1500.00 | 800.00               |
| 19 | GO Asia Pacific   | Sports Shop      | Lanterns     | Budget Version 1 | Biggs, Fiona      | 2011-05-10 00:00:00 | 120.00   | 1250.00       | 700.00         | 2500.00 | 1000.00              |
| 20 | GO Asia Pacific   | Sports Shop      | Lanterns     | Budget Version 1 | Biggs, Nick       | 2011-05-15 00:00:00 | 120.00   | 160.00        | 1100.00        | 1500.00 | 1000.00              |
| 21 | GO Central Europe | Outdoors Shop    | Lanterns     | Budget Version 1 | Pearce, Mark      | 2011-10-20 00:00:00 | 180.00   | 1300.00       | 150.00         | 120.00  | 1400.00              |
| 22 | GO Central Europe | Outdoors Shop    | Lanterns     | Budget Version 1 | Pearce, Mark      | 2011-10-28 00:00:00 | 16000.00 | 1150.00       | 1000.00        | 3000.00 | 1800.00              |
| 23 | GO Central Europe | Outdoors Shop    | Lanterns     | Budget Version 1 | Pearce, Mark      | 2011-10-30 00:00:00 | 17000.00 | 1250.00       | 160.00         | 1100.00 | 1000.00              |
| 24 | GO Central Europe | Outdoors Shop    | Lanterns     | Budget Version 1 | Pearce, Mark      | 2011-09-10 00:00:00 | 12000.00 | 13000.00      | 700.00         | 1100.00 | 350.00               |
| 25 | GO Central Europe | Outdoors Shop    | Lanterns     | Budget Version 1 | Pearce, Mark      | 2011-09-05 00:00:00 | 1150.00  | 12000.00      | 800.00         | 3000.00 | 1100.00              |

There are 11 columns in the Excel file. The column names and data types are shown below:

| Column name          | Data type |
|----------------------|-----------|
| Subsidiaries         | Text      |
| Channel              | Text      |
| Product Type         | Text      |
| Version              | Text      |
| Sales Staff          | Text      |
| Order Date           | Number    |
| Quantity             | Number    |
| Cash Discount        | Number    |
| Volume Discount      | Number    |
| Freight              | Number    |
| ReturnsAndAllowances | Number    |

We will be loading **Order Date** which has month numbers in it. In our **Months** dimension we have month names; we will be adding month number aliases to the months dimension.

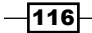

Create the Excel file as discussed with sample data, as shown in the preceding screenshot, in the Microsoft Excel interface.

∦ Cu<u>t</u> ⊡⊇ <u>C</u>opy Quantity Cash Discount VolumeDiscount Freight ReturnsAndAllowances Product Type Version Sales Staff Order Date 10000.00 Lanterns Budget Version 1 Biggs, Fiona 2011-01-01 00:00:00 1000.00 50.00 1500.00 500.0 😤 <u>P</u>aste 100.00 2000.00 Lanterns Budget Version 1 Biggs, Fiona 2011-01-02 00:00:00 12000.00 1200.00 1200.00 Paste Special Lanterns Budget Version 1 Biggs, Fiona 2011-02-02 00:00:00 16000.00 5000.00 1200.00 1100.00 1000.00 Insert Lanterns Budget Version 1 Singleton, Andrew 2011-02-08 00:00:00 17000.00 1500.00 1100.00 1500.00 350.00 Lanterns Budget Version 1 Singleton, Andrew 2011-03-10 00:00:00 12000.00 1300.00 120.00 2500.00 1100.0 Delete Clear Co<u>n</u>tents Lanterns Budget Version 1 Robinson, Marc 2011-04-15 00:00:00 13000.00 1150.00 120.00 3000.00 1000.00 Lanterns Budget Version 1 Robinson, Marc 2011-04-20 00:00:00 2011-05-10 00:00:00 12000.00 1250.00 160.00 1100.00 800.00 Filt<u>e</u>r Budget Version 1 Robinson, Marc Lanterns 11000.00 1450.00 700.00 1500.00 500.0 S<u>o</u>rt Budget Version 1 Robinson, Marc Lanterns 2011-05-15 00:00:00 12000.00 5500.00 800.00 2500.00 2500.0 insert Comment Lanterns Budget Version 1 Robinson, Marc 2011-05-20 00:00:00 16000.00 1150.00 1000.00 3000.00 1800.00 1 🚰 🛛 <u>F</u>ormat Cells.. Lanterns Budget Version 1 Paul, Joy 2011-01-01 00:00:00 17000.00 1250.00 160.00 1100.00 1000.00 Budget Version 1 Paul, Joy 2011-01-02 00:00:00 12000.00 700.00 1100.00 Pick From Drop-down List... Lanterns 13000.00 350.00 Budget Version 1 Paul, Joy Lanterns 2011-02-02 00:00:00 1150.00 12000.00 800.00 3000.00 1100.00 Name a Range... 2011-02-08 00:00:00 1250.00 Lanterns Budget Version 1 Robinson, Marc 120.00 1100.00 1100.00 500.00 S Hyperlink. Lanterns Budget Version 1 Robinson, Marc 2011-03-10 00:00:00 12000.00 160.00 120.00 1100.00 1100.0 17 GO Asia Pacific 2011-04-15 00:00:00 Sports Shop Lanterns Budget Version 1 Biggs, Fiona 12000.00 700.00 120.00 1100.00 1000.0 18 GO Asia Pacific Sports Shop Lanterns Budget Version 1 Biggs, Fiona 2011-04-20 00:00:00 1100.00 1150.00 160.00 1500.00 800.00 2011-05-10 00:00:00 19 GO Asia Pacific 120.00 Sports Shop Lanterns Budget Version 1 Biggs, Fiona 1250.00 700.00 2500.00 1000.00 20 GO Asia Pacific Sports Shop Lanterns Budget Version 1 Biggs, Nick 2011-05-15 00:00:00 120.00 160.00 1100.00 1500.00 1000.0 21 GO Central Europe Outdoors Shop 2011-10-20 00:00:00 180.00 1300.00 1400.0 Lanterns Budget Version 1 Pearce, Mark 150.00 120.00 22 GO Central Europe Outdoors Shop Lanterns Budget Version 1 Pearce, Mark 2011-10-28 00:00:00 16000.00 1150.00 1000.00 3000.00 1800.0 Budget Version 1 Pearce, Mark 2011-10-30 00:00:00 17000.00 1250.00 160.00 1100.00 3 GO Central Europe Outdoors Shop Lanterns 1000.00 24 GO Central Europe Outdoors Shop Lanterns Budget Version 1 Pearce, Mark 2011-09-10 00:00:00 12000 00 13000.00 700.00 1100.00 350.00 Budget Version 1 Pearce, Mark 2011-09-05 00:00:00 800.00 3000.00 1100.00 25 GO Central Europe Outdoors Shop Lanterns 1150.00 12000.00

Select the whole of the data content in the Excel, right-click and select Name a Range.

Type **Sales** for **Name**, select **Workbook** for **Scope**, and click on **OK**. Save and close the Excel sheet.

This will define a range in Microsoft Excel which will be used as the database named in the TI process.

| New Name          | e r                    | 、 ?区   |
|-------------------|------------------------|--------|
| <u>N</u> ame:     | Sales                  | 6      |
| Scope:            | Sheet1                 | ~      |
| C <u>o</u> mment: | Sales Measures         |        |
| Refere to:        |                        |        |
| Refers to:        | =Sheet1!\$A\$1:\$K\$25 | Cancel |

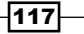

#### Loading and Maintaining Data -

#### How to do it...

1. In the Server Explorer window in TM1 Architect right-click on Months dimension and click on Edit Element Attributes.

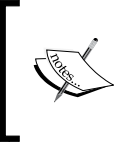

We will create an attribute for the number of each month, which will allow us to use a TI function to map month numbers from the **Order Date** column to the alias instead of the element names. We can use an element name or an alias as they are fully equivalent.

|              | ttrit        | outes Edito  | or: demodata->   | Mon | ths           |             |        | _ 🗆 🔀  |
|--------------|--------------|--------------|------------------|-----|---------------|-------------|--------|--------|
| <u>F</u> ile | <u>E</u> dit | <u>H</u> elp |                  |     |               |             |        |        |
|              | -            | Undo Cell    | Ctrl+Z           |     | aniana (Taut) | Naut (Taut) | Farmat |        |
|              |              | Cut          | Ctrl+X           | Pr  | //            | Next (Text) | Format | ОК     |
|              |              | Conv         | Ctrl+C           |     | 4             | 02          |        | Cancal |
|              |              | Paste        | Ctrl+V           |     |               | Q2<br>Feb   |        | Cancer |
| Fe           |              |              | Curry            | 1a  | 20            | Mar         |        | Format |
| Ma           |              | Add New At   | tribute          | Fe  |               | Apr         |        |        |
| 0            | ,            | Delete Sele  | cted Attribute   | 0   | 1             | 03          |        |        |
| A            |              | Clear        | Del              | Ma  | ar            | May         |        |        |
| Ma           |              | Edit Elemen  | t <u>F</u> ormat | Ap  | pr            | Jun         |        |        |
| Ju           | n            |              | June             | Ma  | ay            | Jul 4       |        |        |
| Q            | 3            |              | Quarter 3        | Q   | 2             | Q4          |        |        |
| Ju           |              |              | July             | Ju  | ın            | Aug         |        |        |
| AL           | g            |              | August           | Ju  | ıl            | Sep         |        |        |
| Se           | p            |              | September        | Au  | ug            | Oct         |        |        |
| Q            | 1            |              | Quarter 4        | Q   | 3             | Q1          |        |        |
| 00           | :t           |              | October          | Se  | ep            | Nov         |        |        |
| No           | v            |              | November         | 00  | ct            | Dec         |        |        |
| De           | C            |              | December         | No  | DV            | Jan         |        |        |
| <            | 1            |              |                  |     |               |             | >      |        |
|              |              |              |                  |     |               |             |        |        |

2. From the Edit Menu in the Attributes Editor, click on Add New Attribute.

3. In the **Name** box, type **MonthNumber** and click on **Alias**. Click on **OK** and ignore the warning.

-118

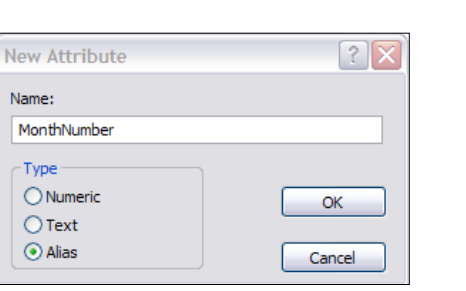

4. Type month numbers from 1 to 12 in the **MonthNumber (Alias)** column, as shown in the following screenshot. Overwrite cell entries if needed.

|            | Next (Text) | Format (Text) | MonthNumber (Alias) | ОК     |  |  |  |  |  |
|------------|-------------|---------------|---------------------|--------|--|--|--|--|--|
| Total Year | N/A         |               | Total Year          |        |  |  |  |  |  |
| Q1         | Q2          |               | Q1                  | Cancel |  |  |  |  |  |
| Jan        | Feb         |               | 1                   |        |  |  |  |  |  |
| Feb        | Mar         |               | 2                   | Format |  |  |  |  |  |
| Mar        | Apr         |               | 3                   |        |  |  |  |  |  |
| Q2         | Q3          |               | Q2                  |        |  |  |  |  |  |
| Apr        | May         |               | 4                   |        |  |  |  |  |  |
| May        | Jun         |               | 5                   |        |  |  |  |  |  |
| Jun        | Jul         |               | 6                   |        |  |  |  |  |  |
| Q3         | Q4          |               | Q3                  |        |  |  |  |  |  |
| Jul        | Aug         |               | 7                   |        |  |  |  |  |  |
| Aug        | Sep         |               | 8                   |        |  |  |  |  |  |
| Sep        | Oct         |               | 9                   |        |  |  |  |  |  |
| Q4         | Q1          |               | Q4                  |        |  |  |  |  |  |
| Oct        | Nov         |               | 10                  |        |  |  |  |  |  |
| Nov        | Dec         |               | 11                  |        |  |  |  |  |  |
| Dec        | Jan         |               | 12                  |        |  |  |  |  |  |

5. Click on **OK** and close.

119—

Chapter 4

Loading and Maintaining Data

6. Now from the Start Menu, click on **Run** and type odbccp32.cpl, as shown, to add a DSN to the existing SalesPlan2.xls. The exact steps could differ if the user is in a different environment.

| Run   | 2 🔀                                                                                                    |
|-------|----------------------------------------------------------------------------------------------------|
|       | Type the name of a program, folder, document, or<br>Internet resource, and Windows will open it for you. |
| Open: | odbccp32.cpl                                                                                             |
|       | OK Cancel Browse                                                                                         |

7. Click on the **Add** button in the **ODBC Data Source Administrator** to add a **System DSN** and select **Microsoft Excel** Driver, as shown in the following screenshot:

| Create New Data Source |                                                                                                    |      |
|------------------------|----------------------------------------------------------------------------------------------------|------|
|                        | Select a driver for which you want to set up a data so<br>Name<br>IBM Sybase Wire Protocol<br>IBM Teadata<br>IBM Teadata<br>IBM XML Driver<br>Microsoft Access dBASE Driver (*.dbf, *.ndx, *.mdx)<br>Microsoft Access Driver (*.db)<br>Microsoft Access Paradox Driver (*.db)<br>Microsoft Access Text Driver (*.db)<br>Microsoft Access Text Driver (*.ds, *.xdsx, *.xdsm, *.xdsb)<br><b>K</b> |      |
|                        | K Back Finish Ca                                                                                                    | ncel |

- 8. Click on Finish to open ODBC Microsoft Excel Setup.
- 9. Select the SalesPlan2.xls and for the data source name type **Sales\_Plan**. Select the appropriate version and click on **OK** to add the ODBC.

-120-

| ODBC Microsoft Excel Setup                   | 2 🔀    |  |
|----------------------------------------------|--------|--|
| Data Source <u>N</u> ame: Sales_Plan         | ОК     |  |
| Description:                                 | Cancel |  |
| Database                                     | Help   |  |
| Version: Excel 97-2000                       |        |  |
| Workbook: C:\\TM1Data\TI_Data\SalesPlan2.xls |        |  |
| Select Workbook                              |        |  |

10. In the **ODBC Data Source Administrator** the newly added system DSN will become visible, as shown in the following screenshot:

| 🗿 ODBC Data So               | urce Administrator                                                                                                    | ? 🗙              |  |  |  |  |  |  |  |
|------------------------------|----------------------------------------------------------------------------------------------------|------------------|--|--|--|--|--|--|--|
| User DSN System              | DSN File DSN Drivers Tracing Connecti                                                                                                    | on Pooling About |  |  |  |  |  |  |  |
| System Data Sour             | ces:                                                                                                    |                  |  |  |  |  |  |  |  |
| Name                         | Driver                                                                                                    | Add              |  |  |  |  |  |  |  |
| plan_load_data<br>Sales_Plan | Microsoft Access Driver (*.mdb)<br>Microsoft Excel Driver (*.xls, *.xlsx, *.xlsm, *.xlsb                                                                                                | Remove           |  |  |  |  |  |  |  |
|                              |                                                                                                    | Configure        |  |  |  |  |  |  |  |
|                              |                                                                                                    |                  |  |  |  |  |  |  |  |
|                              |                                                                                                    |                  |  |  |  |  |  |  |  |
|                              |                                                                                                    |                  |  |  |  |  |  |  |  |
|                              |                                                                                                    |                  |  |  |  |  |  |  |  |
| An OI<br>the in<br>on thi    | An ODBC System data source stores information about how to connect to the indicated data provider. A System data source is visible to all users on this machine, including NT services. |                  |  |  |  |  |  |  |  |
|                              | OK Cancel App                                                                                                    | Help             |  |  |  |  |  |  |  |

121—

Loading and Maintaining Data —

11. In the Server Explorer window in TM1 Architect, right-click on Processes and select Create New Process to open the Turbo Integrator window. Click on ODBC, for Data Source Name, click on Browse and select Sales\_Plan DSN from the available list of DSN, and for the query type select \*from sales. Click on Preview to display a sample of the first 10 rows from Excel.

| urbo In                                                                                                    | tegrator: demo            | data->LoadSales                                         | PlanODBC      |                  |                  |                     |              |               |         |  |
|----------------------------------------------------------------------------------------------------|---------------------------|---------------------------------------------------------|---------------|------------------|------------------|---------------------|--------------|---------------|---------|--|
|                                                                                                    |                           |                                                         |               |                  |                  |                     |              |               |         |  |
| 9                                                                                                    |                           |                                                         |               |                  |                  |                     |              |               |         |  |
| a Source                                                                                                    | Variables Mans            | Advanced Sche                                           | dule          |                  |                  |                     |              |               |         |  |
| <ul> <li>a Source</li> <li>Datasource</li> <li>ODBC</li> <li>Text</li> <li>ODBO</li> <li>Cube</li> <li>IBM Co</li> <li>Cube Vie</li> <li>SAP</li> <li>InfoCube</li> </ul> | Variables Maps<br>ce Type | Advanced Sche Data Source Nam UserName Password: Query: | e: Sales_Plan |                  |                  |                     |              |               | kowse   |  |
| ) IBM Co<br>Package<br>) None                                                                                                    | ognos Package             |                                                         | ✓ Use Unicode |                  |                  |                     |              |               | Preview |  |
|                                                                                                    |                           |                                                         |               |                  |                  |                     | -            |               | Fleview |  |
|                                                                                                    | Subsidiaries              | Channel                                                 | Product Type  | Version          | Sales Staff      | Order Date          | Quantity     | Cash Discount | Vo ^    |  |
| 1                                                                                                    | GO Americas               | Department Store                                        | Lanterns      | Budget Version 1 | Biggs, Fiona     | 2011-01-01-00:00:00 | 12000.000000 | 1200.000000   | 100     |  |
| 2                                                                                                    | GO Americas               | Department Store                                        | Lanteme       | Budget Version 1 | Biggs, Fiona     | 2011-01-02 00:00:00 | 16000.000000 | 5000.000000   | 120/ =  |  |
| 3                                                                                                    | GO Americas               | Department Store                                        | Lantems       | Budget Version 1 | Singleton Andrew | 2011-02-08 00:00:00 | 17000.000000 | 1500.000000   | 1100    |  |
| 4                                                                                                    | GO Americas               | Department Store                                        | Lanteme       | Budget Version 1 | Singleton Andrew | 2011-02-00 00:00:00 | 12000.000000 | 1300.000000   | 120     |  |
| 5                                                                                                    | GO Americas               | Department Store                                        | Lantems       | Budget Version 1 | Robinson Marc    | 2011-04-15 00:00:00 | 13000.000000 | 1150 000000   | 120     |  |
| 7                                                                                                    | GO Americas               | Department Store                                        | Lantems       | Budget Version 1 | Robinson Marc    | 2011-04-20 00:00:00 | 12000.000000 | 1250 000000   | 160     |  |
| 0                                                                                                    | GO Americas               | Department Store                                        | Lantems       | Budget Version 1 | Robinson Marc    | 2011-05-10 00:00:00 | 11000.000000 | 1450.000000   | 700 🛩   |  |
|                                                                                                    |                           |                                                         |               |                  | , cashedri, malo |                     |              |               | >       |  |
|                                                                                                    |                           |                                                         |               |                  |                  |                     |              |               |         |  |

12. Click on the **Variables** tab. Change the **Variable Names** so that they relate to the dimensions they are associated with. Define the **Contents** for each variable according to the following table:

| Contents | Description                                                                                                    |
|----------|----------------------------------------------------------------------------------------------------|
| Other    | Available to TI process (even if the user decides to write the code manually), but not mapped to Element, Attribute, or Consolidation. |
| Ignore   | Not available to TI process and not mapped to Element, Attribute, or Consolidation.                                                    |

-122

#### – Chapter 4

| ß     |                            |               |   |                     |          |   |        |            |
|-------|----------------------------|---------------|---|---------------------|----------|---|--------|------------|
|       |                            |               |   |                     |          |   |        |            |
| a Sou | rce Variables Maps Advance | ed Schedule   |   |                     |          |   |        |            |
|       | Variable Name              | Variable Type |   | Sample Value        | Contents |   | Fomula | New Variab |
| 1     | Subsidiaries               | String        | • | GO Americas         | Element  | • |        |            |
| 2     | Channel                    | String        | • | Department Store    | Element  | • |        | Delete     |
| 3     | vProducts                  | String        | • | Knives              | Element  | • |        |            |
| 4     | Version                    | String        | • | Budget Version 2    | Element  | • |        |            |
| 5     | vStaff                     | String        | • | Biggs, Fiona        | Ignore   | - | 1      |            |
| 6     | vDate                      | String        | • | 2011-01-01 00:00:00 | Other    | • |        |            |
| 7     | Quantity                   | Numeric       | - | 10000.000000        | Data     | - | 1      |            |
| 8     | vCashDiscount              | Numeric       | - | 1000.000000         | Data     | - | 1      |            |
| 9     | vVolumeDiscount            | Numeric       | - | 50.000000           | Data     | - | 1      |            |
| 10    | Freight                    | Numeric       | - | 1500.000000         | Data     | - | 1      |            |
| 11    | vRetumsAndAllowances       | Numeric       | • | 500.000000          | Data     | • |        |            |
|       |                            |               |   |                     |          |   |        |            |
|       |                            |               |   |                     |          |   |        |            |
|       |                            |               |   |                     |          |   |        |            |
|       |                            |               |   |                     |          |   |        |            |
|       |                            |               |   |                     |          |   |        |            |
|       |                            |               |   |                     |          |   |        |            |

13. In the same **Turbo Integrator** window, under the **Variables** tab, click on the **New Variable** button. Rename the new variable as **vMonth**. Click on **Formula** and in the formula box type:

vMonth=NUMBERTOSTRING(MONTH(vDate));

14. Click on Data in the Destination section and click on Evaluate.

| Process Variable Formula                                    |          | X |
|-------------------------------------------------------------|----------|---|
| Eormula:                                                    |          |   |
| vMonth=NUMBERTOSTRING(MONTH(vDate));                        | Evaluate |   |
| Sample value:                                               |          |   |
| I<br>Show automatically every time the variable name change |          |   |

15. Click on **OK** button to close.

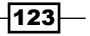

Loading and Maintaining Data \_\_\_\_\_

16. For the Variable Name vMonth select String for Variable Type and Element for Contents. Variables that are mapped to Elements or Consolidation must be set to Element Type String.

| b Turbo         | ) Integrator: demodata->Unna | med           |   |                     |          |   |         |              |
|-----------------|------------------------------|---------------|---|---------------------|----------|---|---------|--------------|
| le <u>E</u> dit |                              |               |   |                     |          |   |         |              |
| 8               |                              |               |   |                     |          |   |         |              |
| Data Sou        | urce Variables Maps Advanced | Schedule      |   |                     |          |   |         |              |
|                 | Variable Name                | Variable Type |   | Sample Value        | Contents |   | Formula | New Variable |
| 1               | Subsidiaries                 | String        | • | GO Americas         | Element  | - |         |              |
| 2               | Channel                      | String        | - | Department Store    | Element  | - |         | Delete       |
| 3               | vProducts                    | String        | - | Knives              | Element  | - |         |              |
| 4               | Version                      | String        | • | Budget Version 2    | Element  | - |         |              |
| 5               | vStaff                       | String        | - | Biggs, Fiona        | Ignore   | - | 1       |              |
| 6               | vDate                        | String        | - | 2011-01-01 00:00:00 | Other    | - |         |              |
| 7               | Quantity                     | Numeric       | • | 10000.000000        | Data     | - |         |              |
| 8               | vCashDiscount                | Numeric       | - | 1000.000000         | Data     | - | 1       |              |
| 9               | vVolumeDiscount              | Numeric       | - | 50.000000           | Data     | - |         |              |
| 10              | Freight                      | Numeric       | • | 1500.000000         | Data     | - |         |              |
| 11              | vRetumsAndAllowances         | Numeric       | - | 500.000000          | Data     | - | 1       |              |
| 12              | vMonth                       | String        | • | 1                   | Element  | - | Fomula  |              |
| ٢.              |                              |               |   |                     |          |   |         | >            |
| ady             |                              |               |   |                     |          |   |         | NUM          |

17. Click on the **Maps** tab and then on the **Cube** tab, click on **Update Cube**. Click on the drop-down menu beside **Cube Name**, and select **Sales\_Plan**. Below **Data Action**, click on **Store Values**, as shown in the following screenshot:

| 🍓 Turbo Integrator: demodata->Unn                                                                             | named           |   |
|----------------------------------------------------------------------------------------------------|-----------------|---|
| Ele Edit Help                                                                                                 |                 |   |
| Data Source Variables Maps Advanced                                                                           | a Schedule      |   |
| Cube Dimensions Data Consolidation                                                                            | ons (Attributes |   |
| Cube Action<br>Create Cube<br>Recreate Cube<br>O Update Cube<br>No Action                                     | : Sales_Plan    |   |
| Zero Out Portion     ViewName:     Data Action     Store Values     Accumulate Values     Enable Cube Logging | Edit New        | 3 |
| Ready                                                                                                    |                 |   |

-124-

18. Click on the **Dimensions** tab to map the **Element Variable** to the corresponding **Dimension**. As the dimensions have already been created, the **Action** column is set to **As Is**. Refer to the table for valid values assigned to **Dimension** for each **Element Variable** in the preceding screenshot.

| ۰.  | Turbo Integrator:      | demodata->Un     | named               |   |               |   |        |   |            |    |               |   |     |
|-----|------------------------|------------------|---------------------|---|---------------|---|--------|---|------------|----|---------------|---|-----|
| Ele |                        |                  |                     |   |               |   |        |   |            |    |               |   |     |
| 1   | 3 9                    |                  |                     |   |               |   |        |   |            |    |               |   |     |
|     |                        | Maga             |                     | _ |               |   |        | _ |            |    |               |   |     |
|     | Jata Source   Vanables | Maps Advance     | d Schedule          |   |               |   |        |   |            |    |               |   |     |
|     | Cube Dimensions        | Data Consolidat  | ions Attributes     |   |               |   |        |   |            |    |               |   |     |
|     |                        | ,                |                     |   |               | _ |        |   |            |    |               |   |     |
|     | Element Variable       | Sample Value     | Dimension           |   | Order In Cube |   | Action | 1 | Element Ty | ре | Element Order |   |     |
|     | Subsidiaries           | GO Americas      | Subsidiaries        | • | •             | P | As Is  | ٠ | Numeric    | •  | By Input      |   |     |
|     | Channel                | Department Store | Channels            | - | •             | P | As Is  | • | Numeric    | -  | By Input      |   |     |
|     | vProducts              | Knives           | Products            | - | •             | P | ∖s Is  | • | Numeric    | -  | By Input      |   |     |
|     | Version                | Budget Version 2 | Versions            | • | •             | ŀ | As Is  | • | Numeric    | -  | By Input      |   |     |
|     | vMonth                 | 1                | Months              | - | •             | 1 | As Is  | • | Numeric    | •  | By Input      |   |     |
|     | (Data Variables)       |                  | Sales_Plan_Measures | - | •             | 1 | As Is  | • |            | •  | By Input      |   |     |
|     |                        |                  |                     |   |               |   |        |   |            |    |               | - |     |
|     |                        |                  |                     |   |               |   |        |   |            |    |               |   |     |
|     |                        |                  |                     |   |               |   |        |   |            |    |               |   |     |
|     |                        |                  |                     |   |               |   |        |   |            |    |               |   |     |
|     |                        |                  |                     |   |               |   |        |   |            |    |               |   |     |
|     | <                      |                  |                     |   |               |   |        |   |            |    |               | 3 |     |
|     |                        |                  |                     |   |               |   |        |   |            |    |               |   |     |
|     |                        |                  |                     |   |               |   |        |   |            |    |               |   |     |
| Rea | dy                     |                  |                     |   |               |   |        |   |            |    |               | 4 | IUM |

| Element Variable | Dimension           |
|------------------|---------------------|
| Subsidiaries     | Subsidiaries        |
| Channel          | Channels            |
| vProducts        | Products            |
| Version          | Versions            |
| vMonth           | Months              |
| (Data Variables) | Sales_Plan_Measures |

125—

Loading and Maintaining Data

19. Click on the **Data** tab to define mapping for **Sales\_Plan\_Measures**. For each **Data Variable** click on the arrow under the **Element** column and from the **Subset Editor** select the appropriate elements, as shown in the following screenshot:

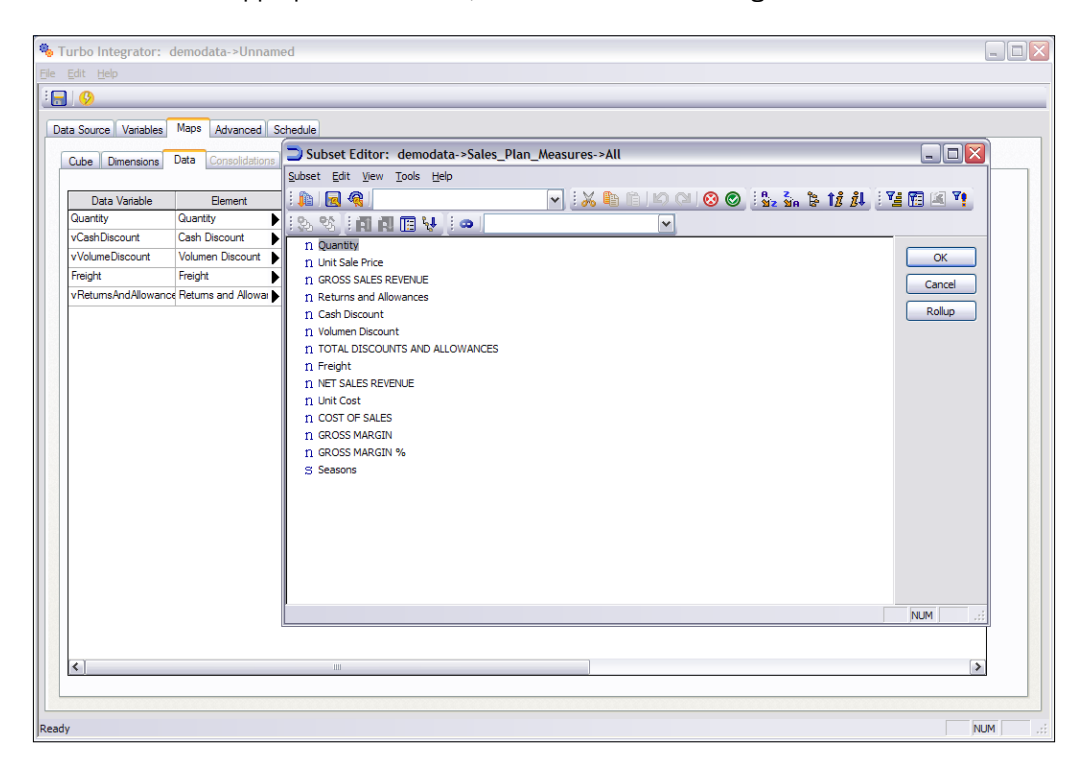

- Click on the Advanced tab, and click on the Prolog, Metadata, Data, and Epilog tabs. Save the process as LoadSalesPlanODBC and then execute the process.
   Click on OK and close the Turbo Integrator.
- 21. Go to the Server Explorer in TM1 Architect and click on the Sales\_Plan cube.
- 22. Click on the **Default** view from the drop-down and click on the **Recalculate** button, as shown in the following screenshot:

-126

#### Chapter 4

| 🗸 🗔 🙆 層 Defau          | H-     |       | 6       |       | <b>1</b> | <b>—</b> | Λ.         | b 10.        | ou B  | i - IBa | eel |     |                                      |  |
|------------------------|--------|-------|---------|-------|----------|----------|------------|--------------|-------|---------|-----|-----|--------------------------------------|--|
|                        |        |       |         | * []  |          | <u> </u> | <u>v</u> s | <u>e e s</u> |       |         | 30] |     |                                      |  |
| FOTAL COMPANY          |        | Y ALI | L CHANI | NELS  |          | <b>~</b> | Lant       | erns         |       |         |     |     | <ul> <li>Budget Version 1</li> </ul> |  |
|                        | Months |       |         |       |          |          |            |              |       |         |     |     |                                      |  |
| Gales_Plan_Measures    | Jan    | Feb   | Mar     | Apr   | May      | Jun      | Jul        | Aug          | Sep   | Oct     | Nov | Dec |                                      |  |
| Quantity               | 24000  | 18250 | 24000   | 13100 | 16120    | 0        | 0          | 0            | 1150  | 17000   | 0   | 0   |                                      |  |
| Unit Sale Price        | 0      | 0     | 0       | 0     | 0        | 0        | 0          | 0            | 0     | 0       | 0   | 0   |                                      |  |
| GROSS SALES REVENUE    | 0      | 0     | 0       | 0     | 0        | 0        | 0          | 0            | 0     | 0       | 0   | 0   |                                      |  |
| Returns and Allowances | 1550   | 850   | 2200    | 1600  | 2800     | 0        | 0          | 0            | 1100  | 1000    | 0   | 0   |                                      |  |
| Cash Discount          | 14200  | 1620  | 1460    | 2400  | 1310     | 0        | 0          | 0            | 12000 | 1250    | 0   | 0   |                                      |  |
| Volumen Discount       | 800    | 2200  | 240     | 320   | 2100     | 0        | 0          | 0            | 800   | 160     | 0   | 0   |                                      |  |
| TOTAL DISCOUNTS AND    | 0      | 0     | 0       | 0     | 0        | 0        | 0          | 0            | 0     | 0       | 0   | 0   |                                      |  |
| Freight                | 3100   | 2600  | 3600    | 2600  | 4500     | 0        | 0          | 0            | 3000  | 1100    | 0   | 0   |                                      |  |
| NET SALES REVENUE      | 0      | 0     | 0       | 0     | 0        | 0        | 0          | 0            | 0     | 0       | 0   | 0   |                                      |  |
| Unit Cost              | 0      | 0     | 0       | 0     | 0        | 0        | 0          | 0            | 0     | 0       | 0   | 0   |                                      |  |
| COST OF SALES          | 0      | 0     | 0       | 0     | 0        | 0        | 0          | 0            | 0     | 0       | 0   | 0   |                                      |  |
| GROSS MARGIN           | 0      | 0     | 0       | 0     | 0        | 0        | 0          | 0            | 0     | 0       | 0   | 0   |                                      |  |
| GROSS MARGIN %         | 0      | 0     | 0       | 0     | 0        | 0        | 0          | 0            | 0     | 0       | 0   | 0   |                                      |  |
| Seasons                |        |       |         |       |          | Jan      |            |              |       |         |     |     |                                      |  |
|                        |        |       |         |       |          |          |            |              |       |         |     |     |                                      |  |
|                        |        |       |         |       |          |          |            |              |       |         |     |     |                                      |  |

- 23. If the **Default** view is not already set as shown, arrange the dimensions and save as the default view, as shown in the preceding screenshot.
- 24. Close the **Cube Viewer**.

#### Chores

TI processes can be scheduled to run during out of business hours. When scheduling is carried out, TI automatically creates a chore that will be scheduled.

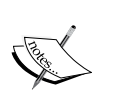

Either a chore or a TI process can be run on demand from the menu, depending on security privileges. There are no built-in functions to allow a user to run a process or a chore from the command line. However, this can be accomplished by using the TM1 API to write your own program. Many such utilities are available on the Internet with complete documentation. A utility called TM1RUNTI.EXE is available with TM1 9.5.2 latest hot fix which enables a user to execute a TI process from the command line.

Chores should be deactivated while being edited so that they don't get executed while being edited. Once editing is done, chores should be reactivated and can be executed at the scheduled date and time.

127—

Loading and Maintaining Data -

## Clearing data from a cube using a process

In addition to loading data, TI processes can be used to:

- Clear data
- Move data from cube to cube
- Automatic saving

In this recipe, we will see how to clear data from a cube using a Turbo Integrator process.

#### **Getting ready**

Ensure that TM1 Admin service is started. The demodata TM1 Server should be running and **Server Explorer** should be open in TM1 Architect.

#### How to do it...

- 1. Open the Server Explorer window in TM1 Architect.
- 2. Right-click on **Processes** and select **Create New Process**.
- 3. On the **Datasource Type** tab click on **IBM Cognos TM1** and select **Cube View** from the drop down.
- 4. Click on the **Browse...** button, select **demodata:Sales\_Plan** and click on the **Create View...** button as shown in the following screenshot:

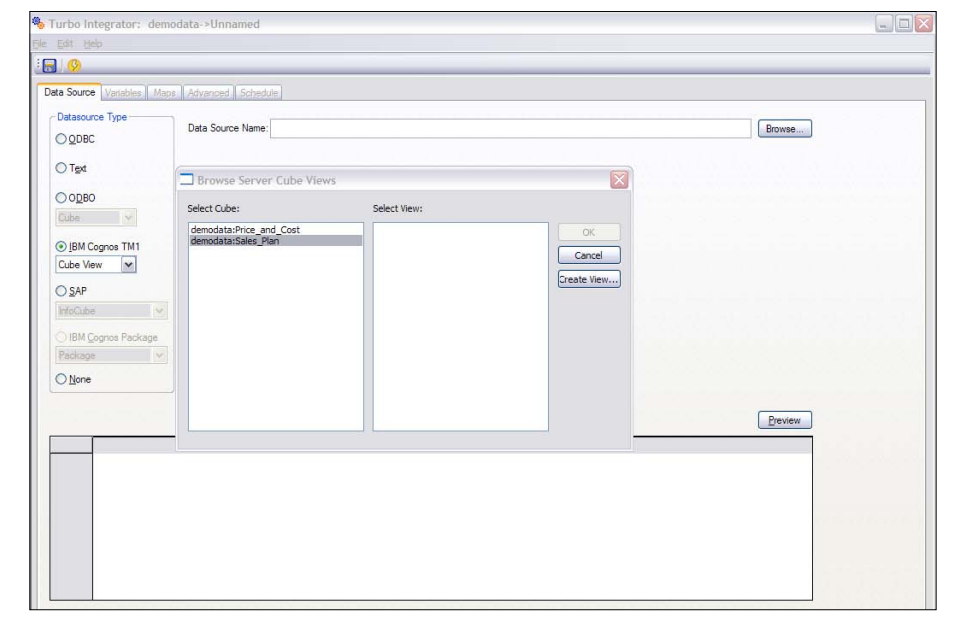

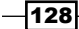

5. The **View Extract** window pops up. Click on **OK** button without making any selections, the default is to select all elements.

|     | View Extract: demodata->Sales_Plan-> | (Unnamed) [Private]          |  |
|-----|--------------------------------------|------------------------------|--|
| Vie | w <u>H</u> elp                       |                              |  |
| E   |                                      |                              |  |
| ١   | iew:                                 | Range                        |  |
|     | ×                                    | Operator:                    |  |
|     | Skip                                 | All values                   |  |
|     | Skip Consolidated Values             | Numeric Limits: Text Limits: |  |
|     | Skip Rule Calculated Values          | Value A: 0.000000            |  |
|     | ✓ Skip <u>Z</u> ero/Blank Values     | Value B: 0.000000            |  |
|     | Dimension Elements                   |                              |  |
|     | Subsidiaries 🔄 All                   | Channels 🔄 All               |  |
|     | Products 🔁 All                       | Months 📄 All                 |  |
|     | Versions 💽 All                       | Sales_Plan_Measures 📄 All    |  |
|     |                                      |                              |  |
|     |                                      | OK Cancel                    |  |
|     |                                      |                              |  |

6. In the TM1 Save View dialog box, type zDeleteAll and click on OK.

| TM1 Save Vie    | W           |   |        |
|-----------------|-------------|---|--------|
| Select or Enter | Named View: |   | ОК     |
| zDeleteAll      |             | ~ | Cancel |
| Private         | Default     |   | Help   |

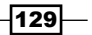

Loading and Maintaining Data

7. In the **Select View** column, select **zDeleteAll** and click on **OK**.

| Browse Server Cube Views                       |              |                             |
|------------------------------------------------|--------------|-----------------------------|
| Select Cube:                                   | Select View: |                             |
| demodata:Price_and_Cost<br>demodata:Sales_Plan | zDeleteAll   | OK<br>Cancel<br>Create View |

8. Click on **Preview** and you should see the following screen:

| 🎭 Turbo Integrator: demo   | odata->Unnamed  |                     |                |                  |                    |          |         |        |
|----------------------------|-----------------|---------------------|----------------|------------------|--------------------|----------|---------|--------|
| Elle Edit Help             |                 |                     |                |                  |                    |          |         |        |
| · 🕞 🕓                      |                 |                     |                |                  |                    |          |         |        |
| Data Source Variables Maps | Advanced Sche   | dule                |                |                  |                    |          |         |        |
| Datasource Type            | Data Source Nam | e: demodata:Sales_P | an->zDeleteAll |                  |                    |          | Browse  |        |
|                            |                 |                     |                |                  |                    |          |         |        |
|                            |                 |                     |                |                  |                    |          |         |        |
| Cube                       |                 |                     |                |                  |                    |          |         |        |
| ⊙ IBM Cognos TM1 Cube View |                 |                     |                |                  |                    |          |         |        |
| O <u>s</u> ap              |                 |                     |                |                  |                    |          |         |        |
| IntoCube                   |                 |                     |                |                  |                    |          |         |        |
| Package v                  |                 |                     |                |                  |                    |          |         |        |
| O None                     |                 |                     |                |                  |                    |          |         |        |
|                            |                 | 12020               |                |                  |                    |          | Preview |        |
| Subsidiaries               | Channels        | Products            | Months         | Versions         | Sales_Plan_Measure | Value    |         |        |
| 1 TOTAL COMPANY            | ALL CHANNELD    | TOTALTHODOCIS       |                | buuget version 1 | Guantity           | 0.000000 |         |        |
|                            |                 |                     |                |                  |                    |          |         |        |
|                            |                 |                     |                |                  |                    |          |         |        |
| <                          |                 |                     |                |                  |                    |          | >       |        |
| leady                      |                 |                     |                |                  |                    |          | []      | NUM .: |

-130-

9. Save the process as shown in the following screenshot:

| Save Process As     |        |
|---------------------|--------|
| Name:               |        |
| SalesPlanDeleteData |        |
| ОК                  | Cancel |

- 10. Click on the Variables tab, then the Advanced tab and the Prolog tab.
- 11. A function needs to be added in the generated script which will set all data values to zero in the Sales\_Plan cube. VIEWZEROOUT is such a function, the following is the syntax:

```
ViewZeroOut('CUBE','VIEW_NAME');
```

12. Add the preceding function in the **Prolog** tab at the end of the generated script as shown:

```
ViewZeroOut('Sales Plan','zDeleteAll');
```

| 🗞 Turbo Integrator: demodata->SalesPlanDeleteData                                                          |           |
|----------------------------------------------------------------------------------------------------|-----------|
| Ele Edit Belo                                                                                              |           |
|                                                                                                    |           |
| Data Source Variables Maps Advanced Schedule                                                               |           |
| Parameters Prolog Metadata Data Epilog                                                                     |           |
| #""Tegin: Generated Statements""<br>#""End: Generated Statements""<br>WewZersOut(Sales_Plan', vDeleteAll): | Goto Line |
| Ready                                                                                                    |           |

- 13. Save and execute the process. When the process is completed successfully close the Turbo Integrator window.
- 14. Open the **Server Explorer** window in TM1 Architect and double-click on the **Sales\_ Plan** cube, as shown in the following screenshot.

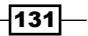
Loading and Maintaining Data -

15. Open the **Default view** from the drop-down in **Cube Viewer** and check if all the cells are correctly set to zero.

| 🛞 Cube Viewer: demo           | odata | ->Sale | es_Pla | an->D | efaul    | t [Pr | ivate | e]   |          |          |     |       |                  |     |
|-------------------------------|-------|--------|--------|-------|----------|-------|-------|------|----------|----------|-----|-------|------------------|-----|
| <u>File Edit View Options</u> |       |        |        |       |          |       |       |      |          |          |     |       |                  |     |
| 🗄 🗹 🛃 🎡 🎁 Defau               | lt    |        |        | ~     | <u>.</u> | 3     | •     | ഹ 🖉  | <u>0</u> | <u>n</u> | - [ | Base] | <b>~</b>         |     |
| TOTAL COMPANY                 |       |        | ALL CH | ANNE  | .s       |       | ~     | Lant | erns     |          |     |       | Budget Version 1 | ~   |
|                               | Month | 15     |        |       |          |       |       | d    |          |          |     |       |                  |     |
| Sales_Plan_Measures           | Jan   | Feb    | Mar    | Apr   | May      | Jun   | Jul   | Aug  | Sep      | Oct      | Nov | Dec   |                  |     |
| Quantity                      | 0     | 0      | 0      | 0     | 0        | 0     | 0     | 0    | 0        | 0        | 0   | 0     |                  |     |
| Unit Sale Price               | 0     | 0      | 0      | 0     | 0        | 0     | 0     | 0    | 0        | 0        | 0   | 0     |                  |     |
| GROSS SALES REVENUE           | 0     | 0      | 0      | 0     | 0        | 0     | 0     | 0    | 0        | 0        | 0   | 0     |                  |     |
| Returns and Allowances        | 0     | 0      | 0      | 0     | 0        | 0     | 0     | 0    | 0        | 0        | 0   | 0     |                  |     |
| Cash Discount                 | 0     | 0      | 0      | 0     | 0        | 0     | 0     | 0    | 0        | 0        | 0   | 0     |                  |     |
| Volumen Discount              | 0     | 0      | 0      | 0     | 0        | 0     | 0     | 0    | 0        | 0        | 0   | 0     |                  |     |
| TOTAL DISCOUNTS AND           | 0     | 0      | 0      | 0     | 0        | 0     | 0     | 0    | 0        | 0        | 0   | 0     |                  |     |
| Freight                       | 0     | 0      | 0      | 0     | 0        | 0     | 0     | 0    | 0        | 0        | 0   | 0     |                  |     |
| NET SALES REVENUE             | 0     | 0      | 0      | 0     | 0        | 0     | 0     | 0    | 0        | 0        | 0   | 0     |                  |     |
| Unit Cost                     | 0     | 0      | 0      | 0     | 0        | 0     | 0     | 0    | 0        | 0        | 0   | 0     |                  |     |
| COST OF SALES                 | 0     | 0      | 0      | 0     | 0        | 0     | 0     | 0    | 0        | 0        | 0   | 0     |                  |     |
| GROSS MARGIN                  | 0     | 0      | 0      | 0     | 0        | 0     | 0     | 0    | 0        | 0        | 0   | 0     |                  |     |
| GROSS MARGIN %                | 0     | 0      | 0      | 0     | 0        | 0     | 0     | 0    | 0        | 0        | 0   | 0     |                  |     |
| Seasons                       |       |        |        |       |          |       |       |      |          |          |     |       |                  |     |
|                               |       |        |        |       |          |       |       |      |          |          |     |       |                  |     |
| Toggle zero suppression       |       |        |        |       |          |       |       |      |          |          |     |       |                  | .:: |

16. Close the **Cube Viewer**.

# Accumulating data

In our Load data from ODBC example, **Staff** was an additional column in the Excel spreadsheet, with no corresponding dimension. Normally, TM1 keeps overwriting the present data value for staff with the next incoming data value for staff. Hence, the data cell values in the cube after the load will only have a value for the last staff member loaded. This is because we have fewer dimensions in the cube then the available columns in Excel.

In an ideal scenario, the values for different staff members should accumulate instead of overwriting each other. To achieve this functionality we need to edit the TI process to accumulate data instead of storing data, we will be update the **LoadSalesPlanODBC** process accordingly.

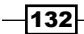

## Getting ready

Ensure that the TM1 Admin service is started. The demodata TM1 Server should be running and **Server Explorer** should be open in TM1 Architect.

## How to do it...

- 1. In the Server Explorer window, right-click on LoadSalesPlanODBC and click on Edit to open the Turbo Integrator window.
- 2. Click on the **Maps** tab and check **Accumulate Values** in the **Data Action** section, as shown in the following screenshot:

| Turbo Integrator: demodata->LoadSalesPlanODBC     Turbo integrator: demodata->LoadSalesPlanODBC |           |
|-------------------------------------------------------------------------------------------------|-----------|
|                                                                                                 |           |
| Data Source Variables Maps Advanced Schedule                                                    |           |
| Cube Dimensions Data Consolidations Attributes                                                  |           |
| Cube Action<br>Create Cube<br>Create Cube<br>CubeName: Sales_Plan                               |           |
| Update Cube No Action                                                                           |           |
| Zero Out Portion ViewName:                                                                      | Edit View |
| Data Action                                                                                     |           |
| O Store Values                                                                                  |           |
| Accumulate Values                                                                               |           |
| Enable Cube Logging                                                                             |           |
| Ready                                                                                           | NUM       |

- 3. In the **Advanced** tab, click on the **Prolog**, **Metadata**, **Data**, and **Epilog** tabs to change the underlying scripts.
- 4. Click on **Save** and **Execute** the process. If completed successfully, close the **Turbo Integrator** window.
- 5. In the Server Explorer window, double-click on the Sales\_Plan cube.

133—

Loading and Maintaining Data \_

| 🛞 Cube Viewer: demo    | odata-:      | >Sales | Plan-   | >Defa | ult [Pr | ivate | ]    |      |          |       |     |     |   |                |   | - DX |
|------------------------|--------------|--------|---------|-------|---------|-------|------|------|----------|-------|-----|-----|---|----------------|---|------|
| File Edit View Options | <u>H</u> elp |        |         |       |         |       |      |      |          |       |     |     |   |                |   |      |
| 🗄 🗹 🛃 🧟 🔐 Defau        | lt           |        | [       | -     | 💼       | 💌 e   | 0 🤇  | 2 10 | <u>n</u> | - [Ba | se] |     |   | ~              |   | _    |
| TOTAL COMPANY          |              | ✓ ALI  | L CHANI | NELS  |         | ~     | Lant | erns |          |       |     |     | ~ | Budget Version | 1 | -]   |
|                        | Months       | 5      |         |       |         |       |      |      |          |       |     |     |   |                |   |      |
| Sales_Plan_Measures    | Jan          | Feb    | Mar     | Apr   | May     | Jun   | Jul  | Aug  | Sep      | Oct   | Nov | Dec |   |                |   |      |
| Quantity               | 51000        | 35400  | 24000   | 38100 | 39240   | 0     | 0    | 0    | 13150    | 33180 | 0   | 0   |   |                |   |      |
| Unit Sale Price        | 0            | 0      | 0       | 0     | 0       | 0     | 0    | 0    | 0        | 0     | 0   | 0   |   |                |   |      |
| GROSS SALES REVENUE    | 0            | 0      | 0       | 0     | 0       | 0     | 0    | 0    | 0        | 0     | 0   | 0   |   |                |   |      |
| Returns and Allowances | 3050         | 2950   | 2200    | 3600  | 6800    | 0     | 0    | 0    | 1450     | 4200  | 0   | 0   |   |                |   |      |
| Cash Discount          | 16450        | 18620  | 1460    | 4250  | 9510    | 0     | 0    | 0    | 25000    | 3700  | 0   | 0   |   |                |   |      |
| Volumen Discount       | 1010         | 4200   | 240     | 560   | 4300    | 0     | 0    | 0    | 1500     | 1310  | 0   | 0   |   |                |   |      |
| TOTAL DISCOUNTS AND    | 0            | 0      | 0       | 0     | 0       | 0     | 0    | 0    | 0        | 0     | 0   | 0   |   |                |   |      |
| Freight                | 5700         | 6700   | 3600    | 6700  | 11000   | 0     | 0    | 0    | 4100     | 4220  | 0   | 0   |   |                |   |      |
| NET SALES REVENUE      | 0            | 0      | 0       | 0     | 0       | 0     | 0    | 0    | 0        | 0     | 0   | 0   |   |                |   |      |
| Unit Cost              | 0            | 0      | 0       | 0     | 0       | 0     | 0    | 0    | 0        | 0     | 0   | 0   |   |                |   |      |
| COST OF SALES          | 0            | 0      | 0       | 0     | 0       | 0     | 0    | 0    | 0        | 0     | 0   | 0   |   |                |   |      |
| GROSS MARGIN           | 0            | 0      | 0       | 0     | 0       | 0     | 0    | 0    | 0        | 0     | 0   | 0   |   |                |   |      |
| GROSS MARGIN %         | 0            | 0      | 0       | 0     | 0       | 0     | 0    | 0    | 0        | 0     | 0   | 0   |   |                |   |      |
| Seasons                |              |        |         |       |         |       |      |      |          |       |     |     |   |                |   |      |
|                        |              |        |         |       |         |       |      |      |          |       |     |     |   |                |   |      |
|                        |              |        |         |       |         |       |      |      |          |       |     |     |   |                |   |      |
|                        |              |        |         |       |         |       |      |      |          |       |     |     |   |                |   |      |
| 51000                  | J            |        |         |       |         |       |      |      |          |       |     |     |   |                |   | .::  |

6. Select **Default view** and click on **Recalculate** to view the loaded data.

## How it works...

Clearly, the data values are much larger then those previously loaded. This is because this time we are accumulating data values for different staff members instead of overwriting them. Therefore, this time we are able to see aggregated values instead of the value for the latest uploaded staff member.

# Saving data

All the objects in TM1 reside in the memory until they are saved to the server. When the data server is shut down, the user is prompted to save the changes made. Ideally, there should be a process which runs automatically after a fixed interval and saves all the changes made. We will be creating such a process in this recipe.

-134

# Getting ready

Ensure that TM1 Admin service is started. The demodata TM1 Server should be running and **Server Explorer** should be open in TM1 Architect.

## How to do it...

1. In the Server Explorer window right-click on Processes and select Create New Process.

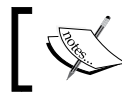

The process will save all the data, not just specifically to a cube or a cube view.

#### 2. In the Turbo Integrator window click on the Advanced tab.

3. Click on the **Epilog** tab and type in **SAVEDATAALL**; as shown in the following screenshot:

| 💑 Turbo Integrator: demodata->Unnamed                                     |                                       |
|---------------------------------------------------------------------------|---------------------------------------|
| Ele Edit Help                                                             |                                       |
|                                                                           |                                       |
| Data Source Variables Maps Advanced Schedule                              |                                       |
| Parameters Prolog Metadata Data Epilog                                    |                                       |
| #****Begin: Generated Statements***<br>#****End: Generated Statements**** |                                       |
| SAVEDATAALL;                                                              | Goto Line                             |
|                                                                           |                                       |
|                                                                           |                                       |
|                                                                           |                                       |
|                                                                           |                                       |
|                                                                           |                                       |
| 2                                                                         | <u>×</u>                              |
|                                                                           |                                       |
|                                                                           | · · · · · · · · · · · · · · · · · · · |
| Ready                                                                     | NUM                                   |

4. Click on the **Schedule** tab.

135—

Loading and Maintaining Data —

5. Check **Schedule the Process as a Chore Named:** and type **SaveAllData** in the textbox. For the **Chore Frequency** set the process to run every 2 hours, as shown in the following screenshot:

| Furbo Integr             | rator: demodata->Unnamed                                                                                                    |                  |                          |  |     |
|--------------------------|----------------------------------------------------------------------------------------------------|------------------|--------------------------|--|-----|
| ata Source Va            | ariables Maps Advanced Schedule<br>e this Process as a Chore Named:                                                                                                    | SaveAllData      |                          |  |     |
| Chore Start Da           | ate and Time:                                                                                                    | Chore Frequency: |                          |  |     |
| Date:                    | C         February. 2011         February.           Sun Mon Tue Wed Thu         Fit         Sat           30         31         1         2         3         4         5           6         7         8         9         10         11         12         13         4         15           13         14         15         16         17         18         19         20         21         22         22         4         5         6         7         8         9         10         14         5         6         7         8         9         10         11         12 | Run Every:       | 0 Days 2 Hours 0 Minutes |  |     |
| Local Time:<br>GMT time: | 5:31:24 PM                                                                                                    |                  | 0 Seconds                |  |     |
|                          | Specify Paramete                                                                                                    | rs for Process   |                          |  |     |
| ly                       |                                                                                                    |                  |                          |  | NUM |

- 6. Click on **Save** to save the process as **SaveAllData**. Close the **Turbo Integrator** window.
- 7. The **SaveAllData** processes and chores are visible in the **Server Explorer** window as shown in the following screenshot:

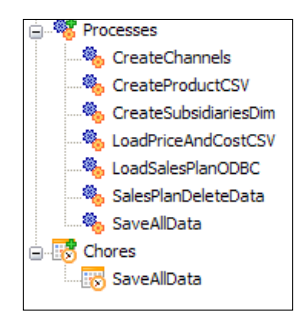

8. The new saved process or chore can be executed by right-clicking on the available menu.

-136

In this chapter, we will cover:

- Creating simple rules
- Using a rule to override aggregation
- Creating a rule to share data between cubes
- Creating a pick list using a rule
- Reviewing a rules worksheet
- > Doing custom calculations in dimensional hierarchies

# Introduction

In previous chapters we have looked at dimensions, cubes, and ways to populate business data for further analysis.

The next and obvious step is to apply business logic on the objects by implementing business rules and storing these in cubes.

Applying business rules ensures:

- > That the same version of calculations are being used by all users
- Applying custom calculations
- Reformatting business data
- Overriding hierarchical calculations
- Sharing data between cubes

Most of the time, rules are used to store or modify data in target cells of a cube. Therefore, the first step involved in rules creation and implementation is to identify an appropriate cell to store values returned by the rule. A cube is then identified, on which the rule is applied. Rules are applicable to both leaf level elements as well as consolidated elements. These can also be applied to string elements. Rules are applied to the cells in the order written; hence, more specific rules should be written before generic rules. Once a rule is applied to a cell, TM1 stops looking for other rules that apply to that cell.

Rules are stored in text files with the extension \*.rux.

TM1 provides two types of Editor: the Advanced Rules Editor and a simple version. In order to change the Editor, the TM1p.ini file needs to be modified as follows:

#### AdvancedRulesEditor=F/T for Simple Editor/Advanced Editor

TM1p.ini is located at C:\Documents and Settings\Administrator\Application Data\Applix\TM1 for the Windows, single computer setup being discussed.

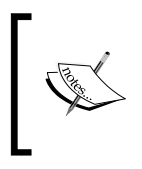

Certain folders in the preceding path may be hidden and may need to be made visible before the file can be located. Also, Perspectives needs to be closed down (**Server Explorer**) if the user wants to change certain settings. For example, which nodes are visible, use Advanced Rules Editor or not, and so on.

In the subsequent recipes we will be using the Advanced Rules Editor, therefore the file mentioned above needs to be modified. We will be using the same DemoData setup we have been using for previous recipes and we will be creating an additional cube called **Rules** to demonstrate the concepts, in addition to the existing cubes **Price\_and\_Cost** and **Sales\_Plan**.

## **Creating simple rules**

In this recipe we will be creating a cube and writing rules for it.

## **Getting ready**

Ensure that the TM1 Admin Server service is started and the demodata TM1 Server is up and running. Log on to the demodata Server in TM1 Architect.

#### How to do it...

- 1. In a Server Explorer window, right-click on Cubes and click on Create New Cube.
- 2. In the Creating Cube dialog, type Rules for the Cube Name.

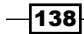

- 3. Under Available Dimensions double-click on Months and Price\_and\_Cost\_ Measures to add them to Dimension in new Cube.
- 4. Click on the **Create Cube** button.

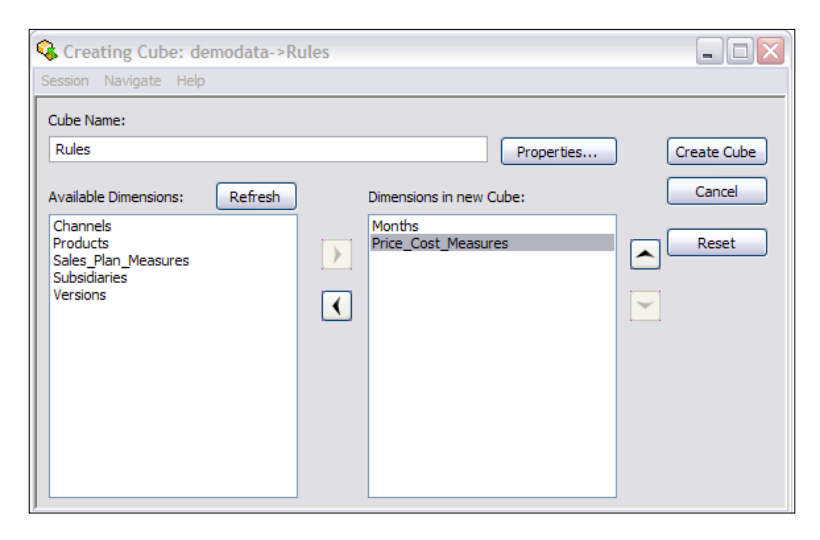

- 5. In the **Server Explorer** window, under **Cubes**, double-click on the **Rules** cube to open it in the **Cube Viewer**.
- 6. Click on **Recalculate** to display the data in the cube.
- 7. In the **Cube Viewer**, expand **Months** to display the data as shown in the following screenshot:

| 🛞 Cube Viewe                   | r: demodata->Ri  | ules->Defa | ault   |         |              |                |
|--------------------------------|------------------|------------|--------|---------|--------------|----------------|
| <u>File E</u> dit <u>V</u> iew | Options Help     |            |        |         |              |                |
| i 🖌 🔜 💁                        |                  | [          | -      | 1    💌  | <u>∆ ©</u> ⊻ | 🗅 💁 📲 🗸 [Base] |
|                                |                  |            |        |         |              |                |
|                                | Price_Cost_Measu | ires       |        |         |              |                |
| Months                         | Unit Sales Price | Unit Cost  | Margin | Margin% | Comment      |                |
| Total Year                     | \$0.00           | \$0.00     | \$0.00 | 0.00    |              |                |
| Q1                             | \$0.00           | \$0.00     | \$0.00 | 0.00    |              |                |
| Jan                            | \$0.00           | \$0.00     | \$0.00 | 0.00    |              |                |
| Feb                            | \$0.00           | \$0.00     | \$0.00 | 0.00    |              |                |
| Mar                            | \$0.00           | \$0.00     | \$0.00 | 0.00    |              |                |
| + Q2                           | \$0.00           | \$0.00     | \$0.00 | 0.00    |              |                |
| + Q3                           | \$0.00           | \$0.00     | \$0.00 | 0.00    |              |                |
| + Q4                           | \$0.00           | \$0.00     | \$0.00 | 0.00    |              |                |
|                                |                  |            |        |         |              |                |
|                                |                  |            |        |         |              |                |
|                                |                  |            |        |         |              |                |
|                                |                  |            |        |         |              |                |
| \$0.00                         |                  |            |        |         |              |                |

139—

- 8. In the Server Explorer window right-click on the Rules cube and click on Create Rule to open the Advanced Rules Editor.
- 9. The following screenshot shows the Advanced Rules Editor provided with TM1 to write rules. It has all the required existing functionalities as a text editor such as indent line, undo, redo, delete, cut, copy, paste, and so on.
- 10. Click on the brackets 🗉 and then on **Price\_and\_Cost\_Measures**, as shown in the following screenshot:

| 🔀 Ru | iles Ec | litor: | der  | nod  | ata:  | Rules  |    |   |         |   |           |   |   |   |   |   |  | _ 🗆 🗙    |
|------|---------|--------|------|------|-------|--------|----|---|---------|---|-----------|---|---|---|---|---|--|----------|
| File | Edit    | View   | Ins  | sert | Too   | ols He | lp |   |         |   |           |   |   |   |   |   |  |          |
| 💖 🖪  | ] 📀     | 8      | fs   | n    | =>    | -   🔏  |    | ì | $\odot$ | Ø | <b>Ca</b> | * | • | 9 | 4 | 0 |  |          |
| 1    | []      |        |      |      |       |        |    |   | ,       |   |           |   |   |   |   |   |  | <b>_</b> |
|      |         | Mont   | ns   |      |       |        |    |   |         |   |           |   |   |   |   |   |  |          |
|      |         | Price. | _Cos | t_Me | asure | s      |    |   |         |   |           |   |   |   |   |   |  |          |
|      |         |        |      |      |       |        |    |   |         |   |           |   |   |   |   |   |  |          |
|      |         |        |      |      |       |        |    |   |         |   |           |   |   |   |   |   |  |          |
|      |         |        |      |      |       |        |    |   |         |   |           |   |   |   |   |   |  |          |
|      |         |        |      |      |       |        |    |   |         |   |           |   |   |   |   |   |  |          |
|      |         |        |      |      |       |        |    |   |         |   |           |   |   |   |   |   |  |          |
|      |         |        |      |      |       |        |    |   |         |   |           |   |   |   |   |   |  |          |
|      |         |        |      |      |       |        |    |   |         |   |           |   |   |   |   |   |  | •<br>•   |

11. It will open the Subset Editor, from here you can select one of the measure elements intended to be the target cell. Choose Unit Sales Price and then click on OK to display the text as shown in the following screenshot:

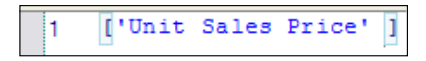

12. At the end of line 1 type =1; as shown in the following screenshot:

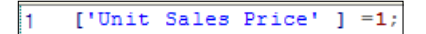

- 13. In the Rules Editor all statements must end with a semicolon.
- 14. All numbers are displayed in red and all strings in blue. All strings must be enclosed in single quotes.
- 15. Click on the check syntax icon of to highlight any syntax errors.
- 16. Try checking for syntax errors by deleting the semicolon in the first line and clicking on the check syntax icon.

140

17. The preceding step will throw an error message as shown in the following screenshot:

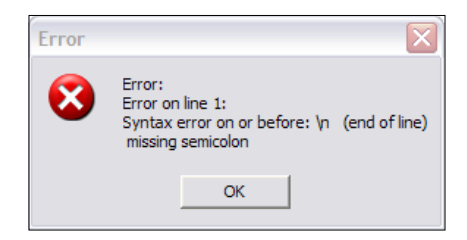

- 18. Replace the semicolon to rectify the error and again click on the check syntax icon to ensure there are no errors in the script now.
- 19. Click on the **Save** button **[**].
- 20. In the **Cube Viewer** window for the **Rules** cube click on the **Recalculate** button to show the updated data.

| B Cube Viewer:                          | : demodata->Rı       | ules->Defa | ault   |         |                     |                |        |   | _ 🗆 🗙 |
|-----------------------------------------|----------------------|------------|--------|---------|---------------------|----------------|--------|---|-------|
| <u>File E</u> dit <u>V</u> iew <u>O</u> | Options <u>H</u> elp |            |        |         |                     |                |        |   |       |
| i 🖌 📄 🧟 🗌                               |                      | [          | - 🗔 (  | 7       | <mark>₀0 @</mark> ⊭ | <u>a a 🔤 -</u> | [Base] | ~ |       |
|                                         |                      |            |        |         |                     |                |        |   |       |
|                                         |                      |            | 1      |         |                     |                |        |   |       |
|                                         | Price_Cost_Measu     | Jres       |        |         | -                   |                |        |   |       |
| Months                                  | Unit Sales Price     | Unit Cost  | Margin | Margin% | Comment             |                |        |   |       |
| Total Year                              | \$1.00               | \$0.00     | \$0.00 | 0.00    |                     |                |        |   |       |
| Q1                                      | \$1.00               | \$0.00     | \$0.00 | 0.00    |                     |                |        |   |       |
| Jan                                     | \$1.00               | \$0.00     | \$0.00 | 0.00    |                     |                |        |   |       |
| Feb                                     | \$1.00               | \$0.00     | \$0.00 | 0.00    |                     |                |        |   |       |
| Mar                                     | \$1.00               | \$0.00     | \$0.00 | 0.00    |                     |                |        |   |       |
| + Q2                                    | \$1.00               | \$0.00     | \$0.00 | 0.00    |                     |                |        |   |       |
| + Q3                                    | \$1.00               | \$0.00     | \$0.00 | 0.00    |                     |                |        |   |       |
| + Q4                                    | \$1.00               | \$0.00     | \$0.00 | 0.00    |                     |                |        |   |       |
|                                         |                      |            |        |         |                     | 1              |        |   |       |
|                                         |                      |            |        |         |                     |                |        |   |       |
|                                         |                      |            |        |         |                     |                |        |   |       |
| \$1.00                                  |                      |            |        |         |                     |                |        |   | .::   |

- 21. All cells corresponding to **Unit Sales Price** are set at \$1.00, overriding any consolidations applied.
- 22. Click on the Rule Editor.

141—

- 🔀 Rules Editor: demodata: Rules File Edit View Insert Tools Help 🖗 🔚 🞯 🋞 🤸 🚺 => 🗟 🔏 🧤 🏹 🕼 🗐 🞯 🖾 🛱 🚎 2 = ['Unit Sales 1; 1 \* => = C: = N: 🔓 = S: \* + I ١ :
- 23. Delete = sign and click on the **Insert Qualifier or Operator** button on the toolbar as shown. Click on =**N**.

24. Line number 1 should now look like:

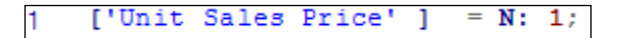

- 25. Click on check syntax icon and click on Save.
- 26. The preceding modification ensures that the rule applies only to leaf level elements and consolidations work as required.
- 27. Click on **Cube Viewer** and **Recalculate** to show the modified data. Please note that only leaf level elements have been changed to **\$1** for the **Unit Sales Price**. These leaf level elements are aggregated as before to form consolidated level elements.

-142

28. Notice the color of the calculated cells, which includes consolidated cells, is grey indicating that no values can be entered manually for them. Rules-driven cells will not accept any data entry.

| 🛞 Cube Vi                   | ewer: de  | modata->Ri       | ules->Defa | ault   |         |         |           |        |      |  |
|-----------------------------|-----------|------------------|------------|--------|---------|---------|-----------|--------|------|--|
| ile <u>E</u> dit <u>V</u> i | iew Optic | ons <u>H</u> elp |            |        |         |         |           |        |      |  |
| i 🗸 🔲 🭕                     | 2         |                  | ĺ          | - 🖬 (  | 7       | 0 C 🗹   | o ioj 🌆 - | [Base] | ~    |  |
|                             | _         |                  |            |        |         |         |           |        |      |  |
|                             |           |                  |            | ,      |         |         |           |        |      |  |
|                             | Pri       | ice_Cost_Measu   | ires       |        |         |         |           |        | <br> |  |
| Months                      | U         | nit Sales Price  | Unit Cost  | Margin | Margin% | Comment |           |        |      |  |
| Total Year                  |           | \$12.00          | \$0.00     | \$0.00 | 0.00    |         |           |        |      |  |
| Q1                          |           | \$3.00           | \$0.00     | \$0.00 | 0.00    |         |           |        |      |  |
| Jan                         |           | \$1.00           | \$0.00     | \$0.00 | 0.00    |         |           |        |      |  |
| Feb                         |           | \$1.00           | \$0.00     | \$0.00 | 0.00    |         |           |        |      |  |
| Mar                         |           | \$1.00           | \$0.00     | \$0.00 | 0.00    |         |           |        |      |  |
| + Q2                        |           | \$3.00           | \$0.00     | \$0.00 | 0.00    |         |           |        |      |  |
| + Q3                        |           | \$3.00           | \$0.00     | \$0.00 | 0.00    |         |           |        |      |  |
| + 04                        |           | \$3.00           | \$0.00     | \$0.00 | 0.00    |         |           |        |      |  |
|                             |           |                  |            |        |         |         |           |        |      |  |
|                             |           |                  |            |        |         |         |           |        |      |  |
|                             |           |                  |            |        |         |         |           |        |      |  |
|                             |           |                  |            |        |         |         |           |        |      |  |
| 12.00                       |           |                  |            |        |         |         |           |        |      |  |

- 29. Click on the Rules Editor.
- 30. On the first line click after the semicolon and type C:20;
- 31. The resulting first line looks like:

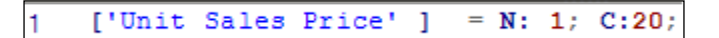

32. This will ensure leaf level elements are set to 1 and consolidated level elements for **Unit Sales Price** are set to 20. Again this will override the default consolidation which is evident when the **Cube Viewer** window is opened and data is recalculated, as shown in the following screenshot:

| 🖌 🗟 🖉      |                  | [      | ¥ 🔲 (  | 111 🗩    | <u> </u> | 🖸 🎦 🕶 [Base] |
|------------|------------------|--------|--------|----------|----------|--------------|
|            |                  |        | 1      |          |          |              |
| Months     | Price_Cost_Measu | ures   | Margin | Margin % | Commont  |              |
| Total Year | \$20.00          | \$0.00 | \$0.00 | 0.00     | commerre |              |
| 01         | \$20.00          | \$0.00 | \$0.00 | 0.00     |          |              |
| Jan        | \$1.00           | \$0.00 | \$0.00 | 0.00     |          |              |
| Feb        | \$1.00           | \$0.00 | \$0.00 | 0.00     |          |              |
| Mar        | \$1.00           | \$0.00 | \$0.00 | 0.00     |          |              |
| + Q2       | \$20.00          | \$0.00 | \$0.00 | 0.00     |          |              |
| + Q3       | \$20.00          | \$0.00 | \$0.00 | 0.00     |          |              |
|            | \$20.00          | \$0.00 | \$0.00 | 0.00     |          |              |

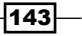

33. Click on the **Rules Editor** window and on the second line type the following statement:

```
1 ['Unit Sales Price' ] = N: 1; C:20;
2 ['Q1','Unit Sales Price'] = 7;
```

- 34. The above rule is a more specific rule compared to what is specified in line 1.
- 35. The rule sets all the cells identified by Q1 and the Unit Sales Price to 7.
- 36. Click on the check syntax icon and then on Save.
- 37. Open the Cube Viewer window and Recalculate.

| Scube Viewer                     | : demodata->Ri   | ules->Defa | ault   |         |              |                  |
|----------------------------------|------------------|------------|--------|---------|--------------|------------------|
| <u>File E</u> dit <u>V</u> iew ( | Options Help     |            |        |         |              |                  |
| i 🖌 🔚 💁                          |                  | [          | - 🗔 (  | 1    💌  | <u>∆ ©</u> ⊻ | 🖻 🖄 🎽 🔻 [Base] 🔍 |
|                                  |                  |            |        |         |              |                  |
|                                  | Price_Cost_Measu | ires       |        |         |              |                  |
| Months                           | Unit Sales Price | Unit Cost  | Margin | Margin% | Comment      |                  |
| Total Year                       | \$20.00          | \$0.00     | \$0.00 | 0.00    |              |                  |
| Q1                               | \$20.00          | \$0.00     | \$0.00 | 0.00    |              |                  |
| Jan                              | \$1.00           | \$0.00     | \$0.00 | 0.00    |              |                  |
| Feb                              | \$1.00           | \$0.00     | \$0.00 | 0.00    |              |                  |
| Mar                              | \$1.00           | \$0.00     | \$0.00 | 0.00    |              |                  |
| + Q2                             | \$20.00          | \$0.00     | \$0.00 | 0.00    |              |                  |
| + Q3                             | \$20.00          | \$0.00     | \$0.00 | 0.00    |              |                  |
| + Q4                             | \$20.00          | \$0.00     | \$0.00 | 0.00    |              |                  |
|                                  |                  |            |        |         |              |                  |
|                                  |                  |            |        |         |              |                  |
|                                  |                  |            |        |         |              |                  |
|                                  | J                |            |        |         |              |                  |
| J\$20.00                         |                  |            |        |         |              |                  |

- 38. Please note that data does not change as we have specified a more generic statement before a specific one in the Rules Editor. Due to the order (Q1, Unit Sales Price), cells have already been changed in rule 1; hence, rule 2 does not have an effect on that.
- 39. To change cells (Q1, Unit Sales Price) to 7, apply the rule before the current rule 1 and change the order as shown in the next screenshot:

```
1 ['Q1','Unit Sales Price'] = 7;
2 ['Unit Sales Price'] = N: 1; C:20;
```

- 40. Check for the syntax and click on Save.
- 41. Open the Cube Viewer window and click on Recalculate.

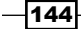

#### Chapter 5

| Cube Viewer                    | : demodata->R        | ules->Defa | ault   |         |              |                |          |  |
|--------------------------------|----------------------|------------|--------|---------|--------------|----------------|----------|--|
| <u>File E</u> dit <u>V</u> iew | Options <u>H</u> elp |            |        |         |              |                |          |  |
| i 🖌 🔒 💁 🗌                      |                      | [          | - 🗔 (  |         | <u>∂ ©</u> ⊻ | 🗅 🖂 🎽 🗕 (Base) | <b>~</b> |  |
|                                |                      |            |        |         |              |                |          |  |
|                                | Price_Cost_Measu     | ures       |        |         |              |                |          |  |
| Months                         | Unit Sales Price     | Unit Cost  | Margin | Margin% | Comment      |                |          |  |
| Total Year                     | \$20.00              | \$0.00     | \$0.00 | 0.00    |              |                |          |  |
| Q1                             | \$7.00               | \$0.00     | \$0.00 | 0.00    |              |                |          |  |
| Jan                            | \$1.00               | \$0.00     | \$0.00 | 0.00    |              |                |          |  |
| Feb                            | \$1.00               | \$0.00     | \$0.00 | 0.00    |              |                |          |  |
| Mar                            | \$1.00               | \$0.00     | \$0.00 | 0.00    |              |                |          |  |
| + Q2                           | \$20.00              | \$0.00     | \$0.00 | 0.00    |              |                |          |  |
| + Q3                           | \$20.00              | \$0.00     | \$0.00 | 0.00    |              |                |          |  |
| + Q4                           | \$20.00              | \$0.00     | \$0.00 | 0.00    |              |                |          |  |
|                                |                      |            |        |         |              | 1              |          |  |
|                                |                      |            |        |         |              |                |          |  |
| \$20.00                        | J                    |            |        |         |              |                |          |  |

- 42. In an earlier case, TM1 had already applied a rule to cells (Q1, Unit Sales Price), hence TM1 ignores any other calculation applied on the same cell afterwards. Therefore, more specific rules must be applied before general ones.
- 43. Save the view as **Default View**.
- 44. Close the Rule Editor and Cube Viewer.
- 45. Go to the Server Explorer window.
- 46. Expand the **Rules** cube and double-click on the **Rules** icon **K** to open the **Rules Editor**.
- 47. On line 3 click the brackets [] icon, double-click on **Price\_and\_Cost\_Measures**, and select **Comments** from the **Subset Editor**.
- 48. Outside the bracket click on the Insert Qualifier or Operator icon => and click on = s.
- 49. Type 'Winter' after =S: as shown in the next screenshot:

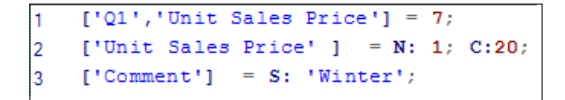

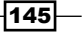

50. Click on the check syntax icon, save, and open the **Rules** cube in **Cube Viewer**. **Recalculate** to see the latest data.

| B Cube Viewer:          | demodata->Rı         | ules->Defa | ult    |         |          |       |
|-------------------------|----------------------|------------|--------|---------|----------|-------|
| <u>File Edit View C</u> | )ptions <u>H</u> elp |            |        |         |          |       |
| i 🗸 🔲 👧 🖻               | Default              |            | v 🗔 (  | 7       | A (c) 10 | Base] |
|                         | 1                    |            |        |         |          |       |
|                         |                      |            |        |         |          |       |
|                         | Price_Cost_Measu     | ires       |        |         |          |       |
| Months                  | Unit Sales Price     | Unit Cost  | Margin | Margin% | Comment  |       |
| Total Year              | \$20.00              | \$0.00     | \$0.00 | 0.00    | Winter   |       |
| Q1                      | \$7.00               | \$0.00     | \$0.00 | 0.00    | Winter   |       |
| Jan                     | \$1.00               | \$0.00     | \$0.00 | 0.00    | Winter   |       |
| Feb                     | \$1.00               | \$0.00     | \$0.00 | 0.00    | Winter   |       |
| Mar                     | \$1.00               | \$0.00     | \$0.00 | 0.00    | Winter   |       |
| + Q2                    | \$20.00              | \$0.00     | \$0.00 | 0.00    | Winter   |       |
| + Q3                    | \$20.00              | \$0.00     | \$0.00 | 0.00    | Winter   |       |
| + Q4                    | \$20.00              | \$0.00     | \$0.00 | 0.00    | Winter   |       |
|                         |                      |            |        |         |          |       |
|                         |                      |            |        |         |          |       |
|                         | J                    |            |        |         |          |       |
| J\$20.00                |                      |            |        |         |          |       |

- 51. Go to the **Rules Editor** to add logic to populate **Winter/Summer** depending on certain conditions of the **Unit Sales Price**.
- 52. In the Rules Editor on line 3, delete 'Winter' and add the following logic:

```
1 ['Q1','Unit Sales Price'] = 7;
2 ['Unit Sales Price'] = N: 1; C:20;
3 ['Comment'] = S: IF (['Unit Sales Price']>5,'Summer','Winter');
```

53. The preceding rule is expected to return **Summer** if the condition is true, else **Winter**. The general syntax would be:

```
IF(Condition,Result_on_true,Result_on_false)
```

54. Check the syntax, save the rule. Open the **Cube Viewer** and click on **Recalculate** to view the latest data.

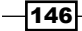

#### Chapter 5

| 🛞 Cube Viewer                  | : demodata->Ri   | ules->Defa | ault   |         |         |               |   |      |  |
|--------------------------------|------------------|------------|--------|---------|---------|---------------|---|------|--|
| <u>File E</u> dit <u>V</u> iew | Options Help     |            |        |         |         |               |   |      |  |
| i 🗸 🔲 🧟 🖡                      | P Default        | [          | - 🖬 🕯  | 7       | 0 C 🗠   | ) 🔿 🎽 - [Base | ] | ~    |  |
|                                | _                |            |        |         |         |               |   |      |  |
|                                | Price Cost Measu | iras       | 1      |         |         |               |   |      |  |
| Months                         | Unit Sales Price | Unit Cost  | Margin | Margin% | Comment |               |   | <br> |  |
| Total Year                     | \$20.00          | \$0.00     | \$0.00 | 0.00    | Summer  |               |   |      |  |
| Q1                             | \$7.00           | \$0.00     | \$0.00 | 0.00    | Summer  |               |   |      |  |
| Jan                            | \$1.00           | \$0.00     | \$0.00 | 0.00    | Winter  |               |   |      |  |
| Feb                            | \$1.00           | \$0.00     | \$0.00 | 0.00    | Winter  |               |   |      |  |
| Mar                            | \$1.00           | \$0.00     | \$0.00 | 0.00    | Winter  |               |   |      |  |
| + Q2                           | \$20.00          | \$0.00     | \$0.00 | 0.00    | Summer  |               |   |      |  |
| + Q3                           | \$20.00          | \$0.00     | \$0.00 | 0.00    | Summer  |               |   |      |  |
| + Q4                           | \$20.00          | \$0.00     | \$0.00 | 0.00    | Summer  |               |   |      |  |
|                                |                  |            |        |         |         |               |   |      |  |
|                                |                  |            |        |         |         |               |   |      |  |
|                                |                  |            |        |         |         |               |   |      |  |
| \$20.00                        | _                |            |        |         |         |               |   |      |  |

- 55. The next step would be to exclude  $\ensuremath{\textbf{Q1}}$  from the rule by using the  $\ensuremath{\textbf{STET}}$  command.
- 56. To exclude an area from a rule we use the **STET** command immediately before the rule.
- 57. The syntax for **STET** is **STET**.
- 58. In the **Rules Editor** make the changes as shown in the following screenshot:

```
1 ['Q1','Unit Sales Price'] = 7;
2 ['Unit Sales Price'] = N: 1; C:20;
3 ]['Q1'] = STET;
4 ['Comment'] = S: IF (['Unit Sales Price']>5,'Summer','Winter');
```

59. Check the syntax, save, and open the **Cube Viewer**.

| 🛞 Cube Viewe                   | er: demodata->Ri | ules->Defe | ault   |         |         |             |       |      |  |
|--------------------------------|------------------|------------|--------|---------|---------|-------------|-------|------|--|
| <u>File E</u> dit <u>V</u> iew | Options Help     |            |        |         |         |             |       |      |  |
| i 🗸 🖪 🥱 🚺                      | Default          | [          | - 🖬 (  | 7       | 0 C x   | ) () 📑 - (B | lase] | ✓    |  |
|                                |                  |            |        |         |         |             |       |      |  |
|                                |                  |            |        |         |         |             |       |      |  |
|                                | Price_Cost_Measu | ures       |        |         |         |             |       | <br> |  |
| Months                         | Unit Sales Price | Unit Cost  | Margin | Margin% | Comment |             |       | <br> |  |
| Total Year                     | \$20.00          | \$0.00     | \$0.00 | 0.00    | Summer  |             |       |      |  |
| Q1                             | \$7.00           | \$0.00     | \$0.00 | 0.00    |         |             |       |      |  |
| Jan                            | \$1.00           | \$0.00     | \$0.00 | 0.00    | Winter  |             |       |      |  |
| Feb                            | \$1.00           | \$0.00     | \$0.00 | 0.00    | Winter  |             |       |      |  |
| Mar                            | \$1.00           | \$0.00     | \$0.00 | 0.00    | Winter  |             |       |      |  |
| + Q2                           | \$20.00          | \$0.00     | \$0.00 | 0.00    | Summer  |             |       |      |  |
| + Q3                           | \$20.00          | \$0.00     | \$0.00 | 0.00    | Summer  |             |       |      |  |
| + Q4                           | \$20.00          | \$0.00     | \$0.00 | 0.00    | Summer  |             |       |      |  |
|                                |                  |            |        |         |         |             |       |      |  |
|                                |                  |            |        |         |         |             |       |      |  |
|                                |                  |            |        |         |         |             |       |      |  |
| ¢20.00                         |                  |            |        |         |         |             |       |      |  |
| \$20.00                        |                  |            |        |         |         |             |       |      |  |

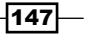

- 60. Since no rule was applied to the **Q1** cell, it is shown in white.
- 61. Close Rule Editor and Cube Viewer without saving any changes to the cube view.

#### How it works...

In this recipe we have created a cube and added rules to it using the Advanced Rules Editor. These rules come into play when a user browses the cube and data is populated accordingly.

We have just written business logic to copy static values to **Unit Sales Price** and a conditional statement to populate **Comment** in the cube.

# Using a rule to override aggregation

Rules can be used to override default aggregation rules applied to leaf level elements, when they are rolled up to consolidated elements along a dimension.

In this recipe, we will elaborate on the concept of using the existing demodata setup, where we want to add elements to compute the average price at the leaf level. At the consolidation level we want to create an average calculation using a leaf level calculation.

#### **Getting ready**

Ensure that the TM1 Admin Server service is started and that the demodata TM1 Server is up and running. Log on to the demodata Server in TM1 Architect.

#### How to do it...

- 1. Open the Server Explorer window, right-click and choose Edit Dimension Structure to open in Dimension Editor.
- 2. Right-click on Margin% and click on Insert Element to open Dimension Element Insert.

- 148

| Dimension Name:       | Price_Cost_Measures |                |    |
|-----------------------|---------------------|----------------|----|
| Parent Name:          | Root                |                |    |
| Insert Element Name:  |                     | <u>A</u> dd    |    |
| Element Weight:       | 0.0                 | <u>R</u> eplac | :e |
| Element <u>T</u> ype: | Simple 🖌            |                |    |
| -Inserted Elements -  |                     |                |    |
| Element Type          | Element name        | Weight         |    |
|                       |                     |                |    |
|                       |                     |                |    |
| <                     |                     |                | >  |
|                       |                     |                |    |

- 3. Add two new simple elements after  ${\it Margin\%}$  as shown.
  - UnitPrice\_Hold
  - UnitPrice\_Count

| Timension Editor: demodata->Price_Cost_Measures |         |
|-------------------------------------------------|---------|
| Dimension Edit View Help                        |         |
|                                                 | R 🖪 😯   |
| i 👁 🔽 👻 🦉                                       |         |
| n Unit Sales Price                              |         |
| n Unit Cost                                     | OK      |
| n Margin                                        | Cancel  |
| n Margin%                                       |         |
| n UnitPrice_Hold                                |         |
| n UnitPrice_Count                               |         |
| S Comment                                       |         |
|                                                 |         |
|                                                 |         |
|                                                 |         |
|                                                 |         |
|                                                 |         |
|                                                 |         |
|                                                 |         |
|                                                 |         |
|                                                 | NUM .:: |

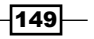

Chapter 5

- 4. Save and close the Dimension Editor.
- 5. Open the default view of the **Price\_and\_Cost** cube.
- 6. Swap Months and Price\_Cost\_Measures (displaying Unit Sales Price).

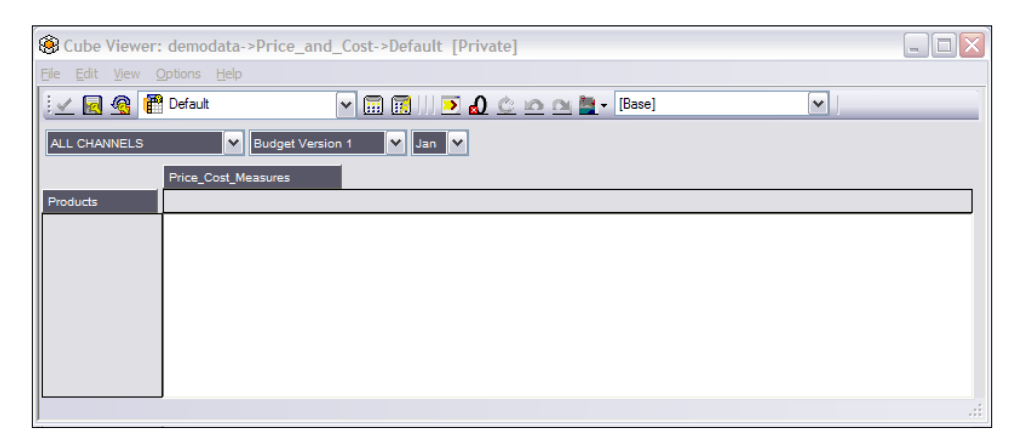

- 7. Click on Price\_Cost\_Measures to open in Subset Editor.
- 8. In **Subset Editor** click on the **All** icon , *Ctrl* + *Click* **Unit Sale Price**, **UnitPrice\_ Count**, **UnitPrice\_Hold**, right-click and select **Keep** from the menu options.
- 9. Click on OK.

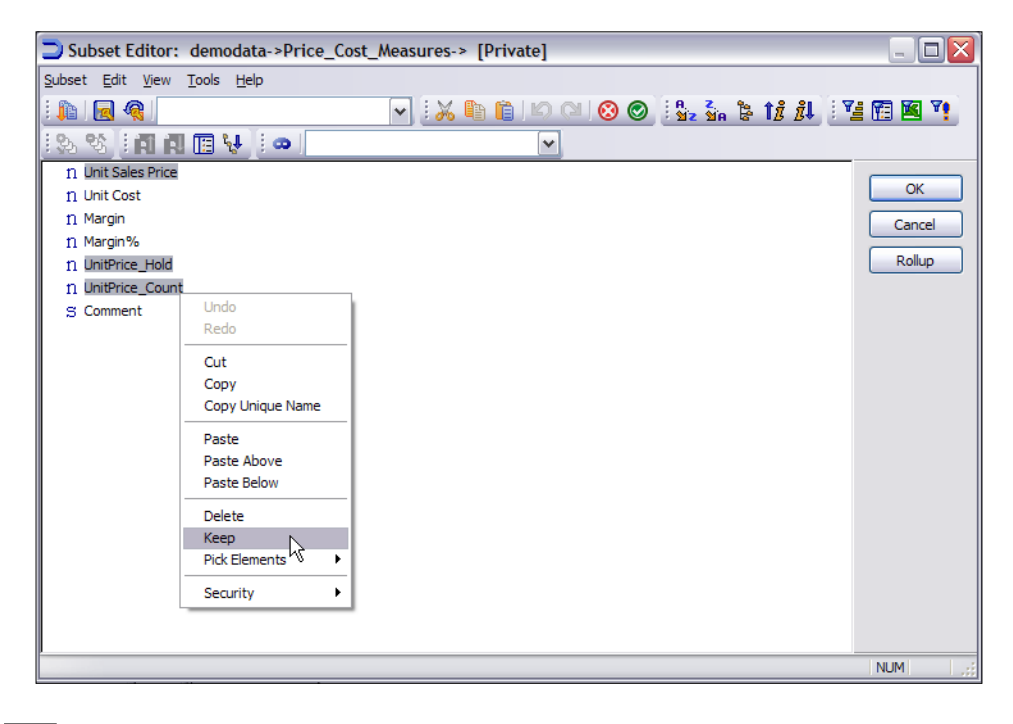

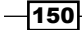

- 10. In **Cube Viewer** click on the **Recalculate** button to populate the data. If there is no data in the cube execute the LoadPriceAndCostCSV process created in *Chapter 4* and then follow the preceding steps.
- 11. Expand **CAMPING EQUIPMENT** and the data should appear as shown in the following screenshot:

| B Cube Viewer: demodata->Price_a    | ind_Cost->Avera  | geRule [Priva  | te]             |      |  |  |  |
|-------------------------------------|------------------|----------------|-----------------|------|--|--|--|
| <u>File Edit View Options H</u> elp |                  |                |                 |      |  |  |  |
| 🗄 🗹 🛃 🍘 MerageRule                  | ▼ ■ ■            | 💌 🔬 🎃 🗠        | 🕥 🚉 🚽 [Base     | e] 🔽 |  |  |  |
| ALL CHANNELS Sudget Version 1 Jan   |                  |                |                 |      |  |  |  |
| Price_Cost_Measures                 |                  |                |                 |      |  |  |  |
| Products                            | Unit Sales Price | UnitPrice_Hold | UnitPrice_Count |      |  |  |  |
| TOTAL PRODUCTS                      | \$6,700.00       | 0              | 0               |      |  |  |  |
| CAMPING EQUIPMENT                   | \$5,200.00       | 0              | 0               |      |  |  |  |
| Cooking Gear                        | \$1,200.00       | 0              | 0               |      |  |  |  |
| Lanterns                            | \$0.00           | 0              | 0               |      |  |  |  |
| Packs                               | \$0.00           | 0              | 0               |      |  |  |  |
| Sleeping Bags                       | \$0.00           | 0              | 0               |      |  |  |  |
| Tents                               | \$4,000.00       | 0              | 0               |      |  |  |  |
| + GOLF EQUIPMENT                    | \$0.00           | 0              | 0               |      |  |  |  |
| + MOUNTAINEERING EQUIPMENT          | \$0.00           | 0              | 0               |      |  |  |  |
| + OUTDOOR PROTECTION                | \$1,500.00       | 0              | 0               |      |  |  |  |
| + PERSONAL ACCESSORIES              | \$0.00           | 0              | 0               |      |  |  |  |
|                                     |                  |                |                 |      |  |  |  |
|                                     |                  |                |                 |      |  |  |  |
| кеаду                               |                  |                |                 | .::  |  |  |  |

- 12. Save the view as AverageRule by clicking on Save As from the File Menu.
- 13. Close the **Cube Viewer** window.
- 14. In the Server Explorer window right-click on the Price\_and\_Cost cube and click on Create Rule to open the Advanced Rule Editor.
- 15. On line 1 type, #Hold Unit Sales price to calculate Average Price.

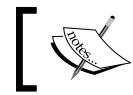

# indicates that the rest of the line is a comment and is useful for documentation purposes.

- 16. Press Enter to add another line. Click on the brackets I, and then double-click Price\_Cost\_Measures to open the Subset Editor. Select UnitPrice\_Hold and click on OK to return to the Rules Editor.
- 17. Click on the right of <a>['UnitPrice\_Hold']</a>, click the **Insert Qualifier or Operator** icon <a>[.], and then select <a>[N].</a>

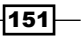

- 18. Click on the brackets [1] and then double-click **Price\_Cost\_Measures** to open the **Subset Editor**. Select **Unit Sales Price** and click on **OK** to return to the **Rules Editor**.
- 19. Type a semicolon to end the line, as shown in the following screenshot:

```
1 #Hold Unit Sales Price to calculate Average Price
2 ['UnitPrice_Hold'] = N: ['Unit Sales Price'];
```

- 20. Click on the check syntax icon and correct any errors.
- 21. Open the **AverageRule** view for the **Price\_and\_Cost** cube and click on **Recalculate** im to display the data as shown in the following screenshot:

| B Cube Viewer: demodata->Price_and | d_Cost->Averag   | geRule [Priva  | te]             |      |
|------------------------------------|------------------|----------------|-----------------|------|
| <u>File Edit View Options Help</u> |                  |                |                 |      |
| 🛛 🖉 🧟 📳 AverageRule                | 🕶 🗰 📰            | 💌 🔬 🌰 🗠        | 🗅 🙉 🎽 🛛 [Base   | e] 💌 |
| ALL CHANNELS  Budget Versi         | ion 1 💙 Jan      | ~              |                 |      |
|                                    | Price_Cost_Measu | ires           |                 |      |
| Products                           | Unit Sales Price | UnitPrice_Hold | UnitPrice_Count |      |
| TOTAL PRODUCTS                     | \$6,700.00       | 6700           | 0               |      |
| CAMPING EQUIPMENT                  | \$5,200.00       | 5200           | 0               |      |
| Cooking Gear                       | \$1,200.00       | 1200           | 0               |      |
| Lanterns                           | \$0.00           | 0              | 0               |      |
| Packs                              | \$0.00           | 0              | 0               |      |
| Sleeping Bags                      | \$0.00           | 0              | 0               |      |
| Tents                              | \$4,000.00       | 4000           | 0               |      |
| + GOLF EQUIPMENT                   | \$0.00           | 0              | 0               |      |
| + MOUNTAINEERING EQUIPMENT         | \$0.00           | 0              | 0               |      |
| + OUTDOOR PROTECTION               | \$1,500.00       | 1500           | 0               |      |
| + PERSONAL ACCESSORIES             | \$0.00           | 0              | 0               |      |
|                                    |                  |                |                 |      |
| L                                  | J                |                |                 |      |
| \$6,700.00                         |                  |                |                 |      |

- 22. The **UnitPrice\_Hold** column contains the same values as the **Unit Sales Price** column. The next thing we want to calculate is the number of items that are being counted in the **Unit Sales Price**.
- 23. In the **Rule Editor** on line number 3, click on **Brackets** and double-click **Price\_Cost\_ Measures**.
- 24. Click on UnitPrice\_Count and then click on OK.
- 25. After **Brackets** type **=N**: and click on the insert function icon  $f_{\ast}$ .
- 26. The Insert a Function dialog opens up, as shown in the following screenshot:

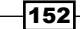

| Insert a Function                                                     |  |
|-----------------------------------------------------------------------|--|
| Select a Category:                                                    |  |
| JAI 🗾                                                                 |  |
| Select a Function:                                                    |  |
| ABS<br>ACOS<br>ASIN<br>ATTRN<br>ATTRS<br>ATAN<br>CAPIT<br>CHAR<br>COS |  |
| JCODE 💌                                                               |  |
| ABS returns the absolute value of a number.                           |  |
| Help on this Function OK Cancel                                       |  |

27. For **Select a Category**, click on **Logical** and for **Select a Function**, click on **IF** as shown. Click on **OK** to continue.

| Insert a Function                                                                                                    | < |
|----------------------------------------------------------------------------------------------------|---|
| Select a Category:                                                                                                    |   |
| Logical                                                                                                    |   |
| Select a Function:                                                                                                    |   |
| CONTINUE                                                                                                    |   |
| STET                                                                                                    |   |
| IF (expression, true_value, false_value)<br>IF returns one value if a logical expression you specify is<br>TRUE and another value if it is FALSE. |   |
| Help on this Function OK Cancel                                                                                                    |   |

Chapter 5

\_

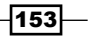

28. The preceding step will open a **Function Arguments** dialog box to enter parameters for the IF function. Enter the values as shown in the following screenshot:

| Function Arguments                            |                                   |    | X      |
|-----------------------------------------------|-----------------------------------|----|--------|
| IF<br>expression<br>true-value<br>false-value | ['Unit Sales Price']<>0<br>1<br>0 | )  |        |
| The value that is returne                     | d if expression is FALSE.         |    |        |
|                                               |                                   |    |        |
| Help on this Function                         |                                   | ОК | Cancel |

- 29. Click on **OK**, type a semicolon at the end of the line, check the syntax and click on **Save**.
- 30. The preceding step will create an IF condition which will populate **UnitPrice\_Count** with the number of non-zero **Unit Sales Price** values.

```
1 #Hold Unit Sales Price to calculate Average Price
2 ['UnitPrice_Hold'] = N: ['Unit Sales Price'] ;
3 ['UnitPrice_Count'] =N: IF( ['Unit Sales Price']<>0, 1, 0);
```

31. Recalculate the **AverageRule** view and note the values in the **UnitPrice\_Count** column.

| Sube Viewer: demodata->Price_and   | d_Cost->Averag   | geRule [Priva  | te]             |    |
|------------------------------------|------------------|----------------|-----------------|----|
| <u>File Edit View Options Help</u> |                  |                |                 |    |
| 😥 🖉 🧟 👘 AverageRule                | -                | 🗾 🙆 🖄 🗠        | 🗅 🚉 🔤 🗸 [Base   | •] |
| ALL CHANNELS   Budget Versi        | on 1 💙 Jan       | <b>~</b>       |                 |    |
|                                    | Price_Cost_Measu | ires           |                 |    |
| Products                           | Unit Sales Price | UnitPrice_Hold | UnitPrice_Count |    |
| TOTAL PRODUCTS                     | \$6,700.00       | 6700           | 3               |    |
| CAMPING EQUIPMENT                  | \$5,200.00       | 5200           | 2               |    |
| Cooking Gear                       | \$1,200.00       | 1200           | 1               |    |
| Lanterns                           | \$0.00           | 0              | 0               |    |
| Packs                              | \$0.00           | 0              | 0               |    |
| Sleeping Bags                      | \$0.00           | 0              | 0               |    |
| Tents                              | \$4,000.00       | 4000           | 1               |    |
| + GOLF EQUIPMENT                   | \$0.00           | 0              | 0               |    |
| + MOUNTAINEERING EQUIPMENT         | \$0.00           | 0              | 0               |    |
| + OUTDOOR PROTECTION               | \$1,500.00       | 1500           | 1               |    |
| + PERSONAL ACCESSORIES             | \$0.00           | 0              | 0               |    |
|                                    |                  |                |                 |    |
|                                    |                  |                |                 |    |
| \$6,700.00                         | ,                |                |                 |    |

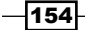

32. Hence, for leaf level elements, Unit Sales Price is really the price of a single unit. For consolidated elements, it's actually the sum of the leaf level Unit Sales Price, which is wrong. We are actually interested in calculating the average Unit Sales Price for consolidated elements.

In the following steps we will be calculating the average unit price by applying a rule.

- 1. In the **Rules Editor** on line 4 click on **Brackets**, double-click on **Price\_Cost\_ Measures** and select **Unit Sales Price**.
- 2. Click outside the brackets and type =C.
- 3. Click on **Brackets** and double-click on **Price\_Cost\_Measures**.
- 4. Click to the **UnitPrice\_Hold** and **OK** to return to the **Rules Editor**.
- 5. Click on right of the last square bracket and type \.
- 6. In TM1, \ indicates division, where Divide By Zero is replaced by 0. / can be used for normal division, where Divide By Zero returns **NA**.
- 7. Now click on **Brackets**, double-click **Price\_Cost\_Measures** and select **UnitPrice\_ Count**.
- 8. Click **OK** and type a semicolon at the end to arrive at the rules as shown.

```
1 #Hold Unit Sales Price to calculate Average Price
2 ['UnitPrice_Hold'] = N: ['Unit Sales Price'] ;
3 ['UnitPrice_Count'] =N: IF( ['Unit Sales Price']<>0, 1, 0);
4 ['Unit Sales Price'] =C: ['UnitPrice_Hold'] \ ['UnitPrice_Count'];
```

9. Check the syntax, save the rule, and recalculate the **AverageRule** view.

| 🖌 🛃 🧟 🚏 AverageRule        | 🕶 🚍 📖            | 💌 🔬 🖄 🖆        | 🗅 🚉 🦉 🗸 (Base   |  |
|----------------------------|------------------|----------------|-----------------|--|
| LL CHANNELS 🗸 Budget \     | /ersion 1 💙 Jan  | <b>~</b>       |                 |  |
|                            | Price_Cost_Measu | ures           |                 |  |
| roducts                    | Unit Sales Price | UnitPrice_Hold | UnitPrice_Count |  |
| TOTAL PRODUCTS             | \$2,233.33       | 6700           | 3               |  |
| CAMPING EQUIPMENT          | \$2,600.00       | 5200           | 2               |  |
| Cooking Gear               | \$1,200.00       | 1200           | 1               |  |
| Lanterns                   | \$0.00           | 0              | 0               |  |
| Packs                      | \$0.00           | 0              | 0               |  |
| Sleeping Bags              | \$0.00           | 0              | 0               |  |
| Tents                      | \$4,000.00       | 4000           | 1               |  |
| + GOLF EQUIPMENT           | \$0.00           | 0              | 0               |  |
| + MOUNTAINEERING EQUIPMENT | \$0.00           | 0              | 0               |  |
| + OUTDOOR PROTECTION       | \$1,500.00       | 1500           | 1               |  |
| + PERSONAL ACCESSORIES     | \$0.00           | 0              | 0               |  |

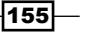

10. Please note the **Average Unit Sales Price** populated in the **Unit Sales Price** column. Close the **Advanced Rules Editor**, save the **AverageRule** view and close.

#### How it works...

In this recipe, we have overridden the default aggregation rule to do an average of leaf level elements instead of the sum. We have written rules for this and have used an **IF** statement to apply the business logic.

#### There's more...

A function in a rule can be used to:

- Reformat data
- Combine data
- Do logical operations
- Share data

A cell in the current cube may be referenced by the element name in brackets. To reference cells in the current cube or across cubes, the DB function can be used in the following form:

```
DB ('Cube Name', 'Dimension1', 'Dimension2'.....'Dimension N')
```

An element name or cube name can be specified in single quotes. The current element of a dimension can be referenced by using an exclamation mark (!) preceding the dimension name.

Note that the order of specifying dimensions has to be the same as what is in the **Server Explorer** tree.

For example, the following code refers to a cell which corresponds to the **Price\_and\_Cost** cube, the current element of the **Channel** dimension, the **TOTAL PRODUCTS** element, the current element of the **Months** dimension, the current element of the **Versions** dimension, and the element **Unit Sales Price**.

```
DB('Price_and_Cost',!Channels,'TOTAL PRODUCTS',!Months,!Versions,'Unit Sales Price')
```

156

# Creating a rule to share data between cubes

In the recipe we will see how data can be shared across cubes.

## **Getting ready**

Ensure that the TM1 Admin Server service is started and demodata TM1 Server is up and running. Log on to the demodata Server in TM1 Architect.

## How to do it...

- 1. In the Server Explorer window open the default view of the Sales\_Plan cube.
- 2. Pick a leaf level element for each dimension, for example:
  - GO AMERICAS REGION
  - Department Store
  - Cooking Gear
  - Budget Version 1
- 3. Click on **Recalculate** to view the data, as shown in the following screenshot:

| 🛞 Cube Viewer:                          | demo   | odata | ->Sal | es_Pl  | an->[  | )efau | lt [P | rivat | e]  |            |     |            |                  |
|-----------------------------------------|--------|-------|-------|--------|--------|-------|-------|-------|-----|------------|-----|------------|------------------|
| <u>Eile E</u> dit <u>V</u> iew <u>O</u> | ptions |       |       |        |        |       |       |       |     |            |     |            |                  |
| i 🖌 🛃 🍕 🖻                               | Defau  | ł     |       |        | ~      |       | 1     | •     | ഹ്  | <u>a n</u> |     | <u>-</u> - | [Base]           |
| GO Americas                             |        |       |       | Depart | ment S | tore  |       | •     | Coo | king Ge    | ear |            | Budget Version 1 |
|                                         | Month  | s     |       |        |        |       |       |       |     |            |     |            |                  |
| Sales_Plan_Measu                        | Jan    | Feb   | Mar   | Apr    | May    | Jun   | Jul   | Aug   | Sep | Oct        | Nov | Dec        |                  |
| Quantity                                | 0      | 0     | 0     | 0      | 0      | 0     | 0     | 0     | 0   | 0          | 0   | 0          |                  |
| Unit Sale Price                         | 0      | 0     | 0     | 0      | 0      | 0     | 0     | 0     | 0   | 0          | 0   | 0          |                  |
| GROSS SALES REV                         | 0      | 0     | 0     | 0      | 0      | 0     | 0     | 0     | 0   | 0          | 0   | 0          |                  |
| Returns and Allow                       | 0      | 0     | 0     | 0      | 0      | 0     | 0     | 0     | 0   | 0          | 0   | 0          |                  |
| Cash Discount                           | 0      | 0     | 0     | 0      | 0      | 0     | 0     | 0     | 0   | 0          | 0   | 0          |                  |
| Volumen Discount                        | 0      | 0     | 0     | 0      | 0      | 0     | 0     | 0     | 0   | 0          | 0   | 0          |                  |
| TOTAL DISCOUNT                          | 0      | 0     | 0     | 0      | 0      | 0     | 0     | 0     | 0   | 0          | 0   | 0          |                  |
| Freight                                 | 0      | 0     | 0     | 0      | 0      | 0     | 0     | 0     | 0   | 0          | 0   | 0          |                  |
| NET SALES REVEN                         | 0      | 0     | 0     | 0      | 0      | 0     | 0     | 0     | 0   | 0          | 0   | 0          |                  |
| Unit Cost                               | 0      | 0     | 0     | 0      | 0      | 0     | 0     | 0     | 0   | 0          | 0   | 0          |                  |
| COST OF SALES                           | 0      | 0     | 0     | 0      | 0      | 0     | 0     | 0     | 0   | 0          | 0   | 0          |                  |
| GROSS MARGIN                            | 0      | 0     | 0     | 0      | 0      | 0     | 0     | 0     | 0   | 0          | 0   | 0          |                  |
| GROSS MARGIN %                          | 0      | 0     | 0     | 0      | 0      | 0     | 0     | 0     | 0   | 0          | 0   | 0          |                  |
| Seasons                                 |        |       |       |        |        |       |       |       |     |            |     |            | ]                |
|                                         |        |       |       |        |        |       |       |       |     |            |     |            | -                |
|                                         |        |       |       |        |        |       |       |       |     |            |     |            |                  |
|                                         |        |       |       |        |        |       |       |       |     |            |     |            |                  |
|                                         |        |       |       |        |        |       |       |       |     |            |     |            |                  |

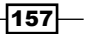

- 4. In the Server Explorer window right-click on Sales\_Plan cube and click on Create Rule to open the Advanced Rules Editor.
- On the first line in Rules Editor click on Brackets and double-click on Sales\_Plan\_ Measures to open the Subset Editor. Select Unit Sales Price and click on OK to return to the Rules Editor.
- Click to the right of the last square bracket and then click on Insert Qualifier or Operator icon. Click on =N:
- 7. Click on the Insert Function icon and select DB from the scrollable list of functions.

| 🔀 Rules Editor: demodata: Sales_Plan |                                                                                                    |
|--------------------------------------|----------------------------------------------------------------------------------------------------|
| File Edit View Insert Tools Help     |                                                                                                    |
| 💖 🔚 🥝 🛞 🏂 🚺 => - 📈 🖺 📋               | Insert a Function                                                                                                    |
| 1 ['Unit Sale Price' ] = N:          | Select a Category:         All         Select a Function:         DAY         DAYNO         DB         DELET         DIMIX         DIMIX |
| 4                                    | •                                                                                                    |

- 8. Click on **OK** and in the **Insert Cube Reference** dialog pick **Price\_and\_Cost** in the cube list.
- 9. The cube reference can also be inserted by clicking the 🛞 icon on the toolbar.
- 10. All dimensions of the cube are shown in the Insert Cube Reference dialog.
- 11. The references to be used in the DB function are displayed in the **References** column. A specific element can be selected by clicking on the subset icon **S**.
- 12. In the **Price\_Cost\_Measures** row click on the subset icon.
- 13. In the Subset Editor select **Unit Sales Price** and click on **OK** to return, as shown in the following screenshot:

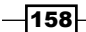

| ind  | clude | e Control Cubes     |                  |           |
|------|-------|---------------------|------------------|-----------|
| Dime | nsio  | ns: 5               |                  | Reset All |
|      |       | Name                | Reference        |           |
|      | 0     | Channels            | !Channels        | ! 🗖       |
|      | 1     | Products            | !Products        | ! 🗖       |
|      | 2     | Months              | !Months          | ! 🗖       |
|      | 3     | Versions            | !Versions        | ! 🗖       |
| •    | 4     | Price_Cost_Measures | Unit Sales Price | ! 🗖       |
|      |       |                     |                  |           |
|      |       |                     |                  |           |
|      |       |                     |                  |           |
|      |       |                     |                  |           |
|      |       |                     |                  |           |
|      |       |                     |                  |           |

- 14. Click on **OK** and type a semicolon at the end.
- 15. On the Subset Editor next line type the following:

```
C:['GROSS SALES REVENUE'] \['Quantity'];
```

16. The result will appear as follows:

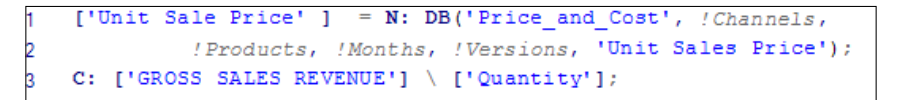

- 17. The first rule will pull **Unit Sales Price** from the **Price\_and\_Cost** cube at the **N**: level, while the consolidated levels will compute the **Unit Sales Price** based on the **Gross Sales Revenue** divided by the **Quantity**, and will not be aggregated at the consolidated levels.
- 18. Check the syntax and save the rule.

159—

- 19. Open Cube Viewer and click on Recalculate. Scube Viewer: demodata->Sales\_Plan->Default [Private] 🛃 🕢 🚰 Default 🗸 🛄 🎆 | | 💌 🔬 🖒 🗠 🔤 🕇 [Base] ~ ✓ Department Store
  ✓ Cooking Gear GO Americas Budget Version 1 ¥ Jan Feb Mar Apr May Jun Jul Aug Sep Oct Nov Dec Sales\_Plan\_Measi 0 0 0 0 Ouantity 1200 1100 1200 1500 1500 1500 Unit Sale Price GROSS SALES REV Returns and Allow Cash Discount Volumen Discount TOTAL DISCOUNT Freight NET SALES REVEN Unit Cost COST OF SALES GROSS MARGIN GROSS MARGIN 9 Seasons
  - 20. Note that now the values for **Unit Sales Price** are populated in the cube.
  - 21. Save the view as Price and close Rules Editor and Cube Viewer.

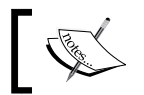

In the preceding screenshot, values for **Unit Sales Price** are grey and cannot be changed manually using **Cube Viewer**.

## How it works...

In this recipe, we have demonstrated how we can share data across cubes using the **DB** function and writing rules using this function. Hence, the same data does not need to be duplicated and this ensures there is only one version of the same data across cubes, preventing inconsistencies.

# Creating a pick list using a rule

A pick list can be populated using rules on a control cube. A control cube is an internal TM1 object used to store metadata about the model such as security, attributes, the pick list, and so on

Control cubes and dimensions are hidden by default. They are preceded by a right curly bracket (}).

A pick list control cube is composed of the same dimension as the regular cube it is associated with, along with an additional dimension named } Pick list.

The } Pick list dimension contains a single string element, named Value.

## **Getting ready**

Ensure that the TM1 Admin Server service is started and demodata TM1 Server is up and running. Log on to the demodata Server in TM1 Architect.

## How to do it...

- 1. In the Server Explorer window open the Price\_and\_Cost cube and open the Price Comment view created previously.
- 2. Click to expand **Outdoor protection**.
- 3. Select Comment for Price\_Cost\_Measures and expand Camping Equipment.

|                            |                |          | - 0   | ab       |     |      | m     |        |           |         |          |      |
|----------------------------|----------------|----------|-------|----------|-----|------|-------|--------|-----------|---------|----------|------|
|                            | *              |          | 2 🖬   | <u>C</u> |     |      | [Base |        |           | ×       |          | _    |
| Golf Shop 🛛 🖌 But          | dget Version 1 | ✓ Co     | mment |          | ~   |      |       |        |           |         |          |      |
|                            | Months         |          |       |          |     |      |       |        |           |         |          |      |
| Products                   | Janurary       | Feburary | March | April    | May | June | July  | August | September | October | November | Dece |
| - TOTAL PRODUCTS           | High 🗸         |          |       |          |     |      |       |        |           |         |          |      |
| CAMPING EQUIPMENT          |                |          |       |          |     |      |       |        |           |         |          |      |
| Cooking Gear               |                |          |       |          |     |      |       |        |           |         |          |      |
| Lanterns                   |                |          |       |          |     |      |       |        |           |         |          |      |
| Packs                      |                |          |       |          |     |      |       |        |           |         |          |      |
| Sleeping Bags              |                |          |       |          |     |      |       |        |           |         |          |      |
| Tents                      |                |          |       |          |     |      |       |        |           |         |          |      |
| + GOLF EQUIPMENT           |                |          |       |          |     |      |       |        |           |         |          |      |
| + MOUNTAINEERING EQUIPMENT |                |          |       |          |     |      |       |        |           |         |          |      |
| OUTDOOR PROTECTION         |                |          |       |          |     |      |       |        |           |         |          |      |
| First Aid                  |                |          |       |          |     |      |       |        |           |         |          |      |
| Insect Repellents          |                |          |       |          |     |      |       |        |           |         |          |      |
| Sunscreen                  |                |          |       |          |     |      |       |        |           |         |          |      |
|                            |                |          |       |          |     |      |       |        |           |         |          |      |

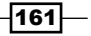

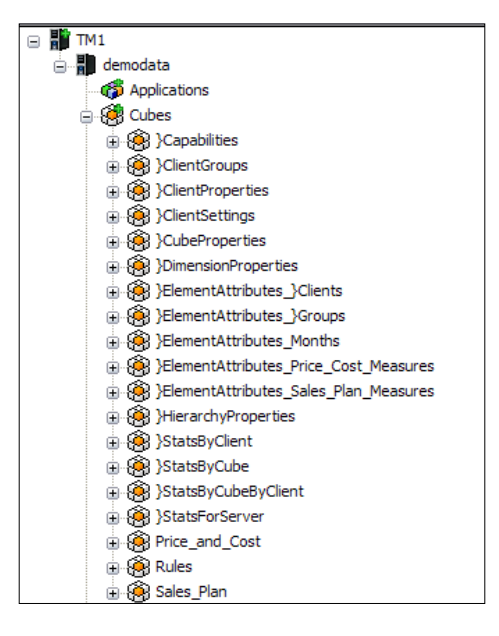

4. In the Server Explorer window click on View from the toolbar and click on Display Control Objects.

- 5. Control objects can be identified by curly brackets.
- 6. Right-click on the **Price\_and\_Cost** cube and click on **Create Pick List Cube**. A cube is created, as shown in the following screenshot:

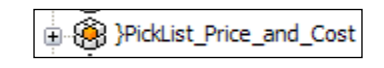

7. Double-click on the **}PickList\_Price\_and\_Cost** cube to open in **Cube Viewer**.

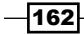

8. Arrange the cube as shown in the following screenshot:

| B Cube Viewer: demodata->}Pick     | List_Price_and_Cost->Default   |  |
|------------------------------------|--------------------------------|--|
| <u>File Edit View Options Help</u> |                                |  |
| i 🖌 🔜 💁                            | 🗸 🗐 🗐       🏊 🔬 🖄 🔤 🖉 [Base]   |  |
| Golf Shop 💙 Comm                   | ent 💙 Jan 💙 Budget Version 1 💙 |  |
|                                    | }PickList                      |  |
| Products                           | Value                          |  |
| TOTAL PRODUCTS                     |                                |  |
| + CAMPING EQUIPMENT                |                                |  |
| + GOLF EQUIPMENT                   |                                |  |
| + MOUNTAINEERING EQUIPMENT         |                                |  |
| OUTDOOR PROTECTION                 |                                |  |
| First Aid                          |                                |  |
| Insect Repellents                  |                                |  |
| Sunscreen                          |                                |  |
| + PERSONAL ACCESSORIES             |                                |  |
|                                    |                                |  |
|                                    |                                |  |
|                                    |                                |  |
|                                    |                                |  |

#### 9. Click the value for Insect Repellents and type the following:

Static: :Jun:Jul:Aug:Sep

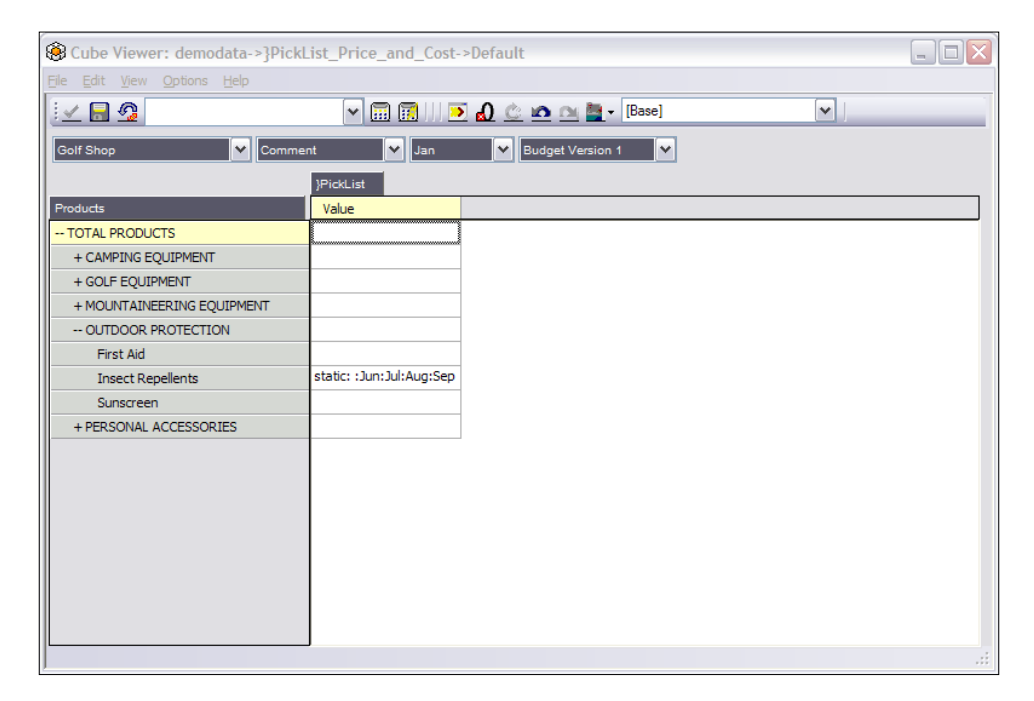

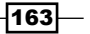

- 10. Please note that the syntax to specify a pick list by typing in cube cells will remain the same as before:
  - Static: Value1:Value2.....ValueN
  - Subset: Dimension\_Name:Subset\_Name
  - Dimension: Dimension\_Name
- 11. Click on Recalculate.
- 12. Click on the **Price Comment** view of the **Price\_and\_Cost** cube and then again on **Recalculate**.
- 13. Click on OUTDOOR PROTECTION to expand.
- 14. Click the cell for Jan to display the Pick List as shown in the following screenshot:

| 🛞 Cube Viewer: demodata->Pric | e_and_Co     | st->Price | Comme | nt (P    | rivate   | ]    |        |        |           |          | _        |      |
|-------------------------------|--------------|-----------|-------|----------|----------|------|--------|--------|-----------|----------|----------|------|
| Eile Edit View Options Help   |              |           |       |          |          |      |        |        |           |          |          |      |
| 🗄 🖌 🛃 🦓 🚏 Price Comment       | ~            | 🖬 🖬       | ۵ 💌   | <u>c</u> | <u>n</u> | -    | [Base] |        |           | <b>v</b> |          |      |
| Golf Shop                     | et Version 1 |           | mment |          |          |      |        |        |           |          |          |      |
|                               |              |           |       | _        |          |      |        |        |           |          |          |      |
|                               | Months       | - 1       |       |          |          |      |        |        |           |          |          | _    |
| Products                      | Janurary     | Feburary  | March | April    | May      | June | July   | August | September | October  | November | Dece |
| TOTAL PRODUCTS                | High         |           |       |          |          |      |        |        |           |          |          |      |
| CAMPING EQUIPMENT             |              |           |       |          |          |      |        |        |           |          |          |      |
| Cooking Gear                  |              |           |       |          |          |      |        |        |           |          |          |      |
| Lanterns                      |              |           |       |          |          |      |        |        |           |          |          |      |
| Packs                         |              |           |       |          |          |      |        |        |           |          |          |      |
| Sleeping Bags                 |              |           |       |          |          |      |        |        |           |          |          |      |
| Tents                         |              |           |       |          |          |      |        |        |           |          |          |      |
| + GOLF EQUIPMENT              |              |           |       |          |          |      |        |        |           |          |          |      |
| + MOUNTAINEERING EQUIPMENT    |              |           |       |          |          |      |        |        |           |          |          |      |
| OUTDOOR PROTECTION            |              |           |       |          |          |      |        |        |           |          |          |      |
| First Aid                     |              |           |       |          |          |      |        |        |           |          |          |      |
| Insect Repellents             | Aug 👻        |           |       |          |          |      |        |        |           |          |          |      |
| Sunscreen                     |              |           |       |          |          |      |        |        | N         |          |          |      |
| + PERSONAL ACCESSORIES        | Jun          |           |       |          |          |      |        |        |           |          |          |      |
|                               | Aug          |           |       |          |          |      |        |        |           |          |          |      |
|                               | Sep          |           |       |          |          |      |        |        |           |          |          |      |
|                               |              |           |       |          |          |      |        |        |           |          |          |      |
|                               | <            |           |       |          |          |      |        |        |           |          |          | >    |
| Aug                           |              |           |       |          |          |      |        |        |           |          |          |      |

- 15. Click on Aug from the pick list as shown.
- 16. Click on other cells and the pick list attribute is still in effect. However, using a rule to populate a pick list will override the attribute.

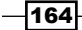

#### Chapter 5

| 🔋 Cube Viewer: demodata->Price_and_Cost->Price Comment [Private] |                |          |       |            |            |      |        |          |           |          |          |                    |
|------------------------------------------------------------------|----------------|----------|-------|------------|------------|------|--------|----------|-----------|----------|----------|--------------------|
| jle Edit View Options Help                                       |                |          |       |            |            |      |        |          |           |          |          |                    |
| 🗄 🖌 🛃 🍘 🎬 Price Comment                                          | ~              | 🖬 🖬 🗐    | 💌 🔬   | <u>¢</u> . | <u>n</u> n | - 🔜  | [Base] |          |           | <b>v</b> |          |                    |
| Golf Shop 🗸 Budge                                                | et Version 1   | ✓ Cor    | mment |            | ~          |      |        |          |           |          |          |                    |
|                                                                  | Months         |          |       |            |            |      |        |          |           |          |          |                    |
| Products                                                         | Janurary       | Feburary | March | April      | May        | June | July   | August   | September | October  | November | Dece               |
| TOTAL PRODUCTS                                                   | High           |          |       |            |            |      |        |          |           |          |          |                    |
| CAMPING EQUIPMENT                                                |                |          |       |            |            |      |        |          |           |          |          |                    |
| Cooking Gear                                                     |                |          |       |            |            |      |        |          |           |          |          |                    |
| Lanterns                                                         |                |          |       |            |            |      |        |          |           |          |          |                    |
| Packs                                                            |                |          |       |            |            |      |        |          |           |          |          |                    |
| Sleeping Bags                                                    |                |          |       |            |            |      |        |          |           |          |          |                    |
| Tents                                                            | -              |          |       |            |            |      |        |          |           |          |          |                    |
| + GOLF EQUIPMENT                                                 | [              |          |       |            |            |      |        |          |           |          |          |                    |
| + MOUNTAINEERING EQUIPMENT                                       | High<br>Medium |          |       |            |            |      |        |          |           |          |          |                    |
| OUTDOOR PROTECTION                                               | Low            |          |       |            |            |      |        |          |           |          |          |                    |
| First Aid                                                        |                |          |       |            |            |      |        |          |           |          |          |                    |
| Insect Repellents                                                | Aug            |          |       |            |            |      |        |          |           |          |          |                    |
| Sunscreen                                                        |                |          |       |            |            |      | D      | <u>`</u> |           |          |          |                    |
| + PERSONAL ACCESSORIES                                           |                |          |       |            |            |      | h      | 2        |           |          |          |                    |
|                                                                  |                |          |       |            |            |      |        |          |           |          |          |                    |
|                                                                  | <u> </u>       | 1111     |       |            |            |      |        |          |           |          |          | <b>&gt;</b><br>.:: |

- 17. Right-click on the **}PickList\_Price\_and\_Cost** cube and then click on **Create Rule** to open the **Advanced Rules Editor**.
- 18. On line 1, click on the brackets and then double-click on **Products**.
- 19. Ctrl + Click the following elements and click on **OK**.
  - CAMPING EQUIPMENT
  - GOLF EQUIPMENT
  - MOUNTAINEERING EQUIPMENT
  - OUTDOOR PROTECTION
  - PERSONAL ACCESSORIES

#### 20. Click on Insert Qualifier or Operator and then click =S.

- 21. Type the following after **=S**.
  - ('subset:Months:Months');

165—

22. Spaces and line feeds can be entered in Rules Editor to improve readability, as shown in the following screenshot:

```
[{'CAMPING EQUIPMENT','GOLF EQUIPMENT','MOUNTAINEERING EQUIPMENT'
,'OUTDOOR PROTECTION','PERSONAL ACCESSORIES'}]
= S: ('subset:Months:Months');
```

- 23. For the Price\_and\_Cost cube, in the Price Comment view click on Recalculate.
- 24. Click on any of the cells for CAMPING EQUIPMENT/GOLF EQUIPMENT/ MOUNTAINEERING EQUIPMENT/OUTDOOR PROTECTION/PERSONAL ACCESSORIES, as shown and a pick list showing 12 months become visible as a comment pick list.

| 🛞 Cube Viewer: demodata->Pric               | e_and_Co     | st->Price  | Comme | nt (P    | rivate     | ]    |        |        |           |          | _        |      |
|---------------------------------------------|--------------|------------|-------|----------|------------|------|--------|--------|-----------|----------|----------|------|
| <u>File E</u> dit <u>View Options H</u> elp |              |            |       |          |            |      |        |        |           |          |          |      |
| 🕴 🖌 🙍 🦓 🛗 Price Comment                     | ~            | 🖬 🖬        | ۵ 💌   | <u>C</u> | <u>a n</u> | - 11 | [Base] |        |           | <b>v</b> |          |      |
| Golf Shop                                   | et Version 1 |            | mment |          | ~          |      |        |        |           |          |          |      |
|                                             |              |            |       | _        |            |      |        |        |           |          |          |      |
|                                             | Months       | - 1        |       |          |            |      |        |        |           |          |          | -    |
| Products                                    | Janurary     | Feburary   | March | April    | May        | June | July   | August | September | October  | November | Dece |
| TOTAL PRODUCTS                              | High         |            |       |          |            |      |        |        |           |          |          |      |
| CAMPING EQUIPMENT                           |              | -          |       |          |            |      |        |        |           |          |          |      |
| Cooking Gear                                |              | Jan        |       |          |            |      |        |        |           |          |          |      |
| Lanterns                                    |              | Feb        |       |          |            |      |        |        |           |          |          |      |
| Packs                                       |              | Apr        |       |          |            |      |        |        |           |          |          |      |
| Sleeping Bags                               |              | May        |       |          |            |      |        |        |           |          |          |      |
| Tents                                       |              | Jul        |       |          |            |      |        |        |           |          |          |      |
| + GOLF EQUIPMENT                            |              | Aug        |       |          |            |      |        |        |           |          |          |      |
| + MOUNTAINEERING EQUIPMENT                  |              | M Oct      |       |          |            |      |        |        |           |          |          |      |
| OUTDOOR PROTECTION                          |              | Nov<br>Dec |       |          |            |      |        |        |           |          |          |      |
| First Aid                                   |              |            |       |          |            |      |        |        |           |          |          |      |
| Insect Repellents                           | Aug          |            |       |          |            |      |        |        |           |          |          |      |
| Sunscreen                                   |              |            |       |          |            |      |        |        |           |          |          |      |
| + PERSONAL ACCESSORIES                      |              |            |       |          |            |      |        |        |           |          |          |      |
|                                             |              |            |       |          |            |      |        |        |           |          |          |      |
|                                             |              |            |       |          |            |      |        |        |           |          |          |      |
|                                             |              |            |       |          |            |      |        |        |           |          |          | _    |
|                                             | <            | 1111       |       |          |            |      |        |        |           |          |          | >    |
|                                             |              |            |       |          |            |      |        |        |           |          |          |      |

- 25. Close the view and save the changes.
- 26. Close the **}PickList\_Price\_and\_Cost** cube and do not save any changes.
- 27. In the Server Explorer window turn off Display Control Objects from the View menu.
- 28. Close TM1 Architect and any other open windows.

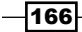

#### How it works...

In this recipe, we have added a pick list to ensure that a cube always has valid data for the cells for the defined pick list. This reduces the risk of typo errors while a user is manually entering data in cubes.

#### There's more...

All rules can be found in the folder: . . . TM1\Custom\TM1Data\DemoData\Data as . RUX files. There is one RUX file per cube. It contains all the rules up through the module for which it is named.

RUX files are compiled versions of rules and are the only format that Rules Editor can read/ write to.

In the same folder all TI processes are also stored as . PRO files.

# **Reviewing a Rules worksheet**

Rule worksheets are used to create and format rules in Microsoft Excel in addition to Advanced Rules Editor available with TM1.

Using worksheets helps into:

- Keep versions of rules together
- Make rules easier to read with Microsoft Excel formatting options
- ► Enhance rules with Microsoft Excel functions

Both Rules worksheets and Rules Editor should not be used for the same cube as that may cause data to be lost. Rules should either be written in a worksheet or in Rules Editor.

While saving rules, the TM1 menu should be used to save the file as \*.xru, which will automatically generate a .rux file.

Saving rules as a .xru file directly from the Excel menu will not generate a .rux file, which is the only format Rules Editor understands. Opening a .xru file directly in Rules Editor will not show the latest changes and business logic may get lost.

Using Rules worksheets to create and format rules in Microsoft Excel is an old way of doing things. It is not frequently used anymore. It is discussed as a recipe as it might be useful to certain customers who might already be using it.

167
Adding Business Rules -

**Getting ready** 

Ensure that the TM1 Admin Server service is started and demodata TM1 Server is up and running. Log on to the demodata Server in TM1 Architect.

#### How to do it...

 With the TM1 Admin and DemoData Server started, click on Start | All Programs | IBM Cognos | TM1 and click on Perspectives for MS Excel, as shown in the following screenshot:

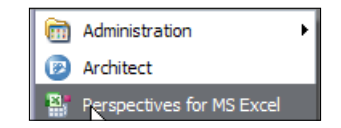

- 2. Click on Enable Macros if prompted.
- 3. In Microsoft Excel, from the TM1 menu click on Connect.
- 4. Enter the user credentials as shown in the following screenshot:

| Connect to | TM1 Server |
|------------|------------|
| Server ID: | demodata 💌 |
| Client ID: | admin      |
| Password:  |            |
|            | OK Cancel  |

5. From the **TM1** menu click on the **Rule New** icon **Server** and click on **demodata:Rules** as shown in the following screenshot:

-168

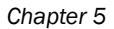

| Select Cube for Rules                                             |              |
|-------------------------------------------------------------------|--------------|
| demodata:Price_and_Cost<br>idemodata:Rules<br>demodata:Sales_Plan | OK<br>Cancel |

6. Rules.xru opens up with a wide column A. Only statements placed in Column A are compiled. Other columns can be used for documentation purposes.

| G    | - · · · · ·                                              |                                                                                 |                       | Rulesoru - 1 | Aicrosoft Excel                                        |                                                                            |                                           |                            |   |                                                   |        | ×                  |
|------|----------------------------------------------------------|---------------------------------------------------------------------------------|-----------------------|--------------|--------------------------------------------------------|----------------------------------------------------------------------------|-------------------------------------------|----------------------------|---|---------------------------------------------------|--------|--------------------|
|      | Home Insert Pag                                          | e Layout Formulas Data                                                          | Review View 1         | TM1 Add-Ins  |                                                        |                                                                            |                                           |                            |   |                                                   | 8      | 1 10               |
| t Ar | Rebuild Current Sheet<br>rea Rebuild Current Book<br>rea | C Proportional C % Change<br>C Equal Spread C Shaight Line<br>Repeat C % Growth | Relative Proportional | Equal Leaves | Release Leaves<br>I Release Consolidate<br>Release All | <ul> <li>demodata</li> <li>Commit Sandbo</li> <li>Reset Sandbox</li> </ul> | Create Sar<br>Delete Sar<br>Select Sandbo | ndbox<br>ndbox<br>x (Base) |   | Dimension Open<br>Dimension New<br>Dimension Save | Rule O | open<br>lew<br>ave |
|      |                                                          |                                                                                 | Data Spread           |              | 1000                                                   | (***                                                                       | Sandbox                                   |                            |   | Develop                                           | ber    | -                  |
| -    | A1 • (*                                                  | fz                                                                              |                       |              |                                                        | 1                                                                          |                                           | 17                         |   | 1                                                 |        | 2                  |
|      |                                                          | A                                                                               |                       |              | B                                                      | С                                                                          | DE                                        | F                          | G | н                                                 | 1      |                    |
| 1    |                                                          |                                                                                 |                       |              |                                                        |                                                                            |                                           |                            |   |                                                   |        | -11                |
| 3    |                                                          |                                                                                 |                       |              |                                                        |                                                                            |                                           |                            |   |                                                   |        | - 11               |
| 4    |                                                          |                                                                                 |                       |              |                                                        |                                                                            |                                           |                            |   |                                                   |        |                    |
| 5    |                                                          |                                                                                 |                       |              |                                                        |                                                                            |                                           |                            |   |                                                   |        |                    |
| 6    |                                                          |                                                                                 |                       |              |                                                        |                                                                            |                                           |                            |   |                                                   |        |                    |
| 7    |                                                          |                                                                                 |                       |              |                                                        |                                                                            |                                           |                            |   |                                                   |        |                    |
| 8    |                                                          |                                                                                 |                       |              |                                                        |                                                                            |                                           |                            |   |                                                   |        |                    |
| 10   |                                                          |                                                                                 |                       |              |                                                        |                                                                            |                                           |                            |   |                                                   |        | - 11               |

- Rules created in **Rules Editor** do not appear. Rules worksheet reads and writes to .xru files. Therefore, either Rules Editor or Rules worksheet should be used to create rules for a cube. Both the editors should not be used for the same cube.
- 8. All the rules should be written in column A in the same format as written in **Advanced Rules Editor**.
- 9. The Rule Save icon Rule Save from the TM1 menu should be used to save the Rules worksheets and will save a .xru file and generate a compiled .rux version, which TM1 understands.
- 10. Close the Rules worksheet without saving it.
- 11. Close MS Excel.

169—

Adding Business Rules -

#### How it works...

In this recipe, we have discussed Rules worksheets which can also be used to maintain Rules in addition to Rules Editor. Either of the two should be used for writing Rules. Use of Rules worksheets has become nonexistent these days. Users prefer using Rules Editor.

## Doing custom calculations in dimensional hierarchies

In this recipe, we will define a custom calculation which will calculate the GROSS MARGIN based on NET SALES REVENUE and COST OF SALES.

## **Getting ready**

Ensure that the TM1 Admin Server service is started and demodata TM1 Server is up and running. Log on to the demodata Server in TM1 Architect.

#### How to do it...

- 1. Open DemoData project and ensure that TM1 Admin service is up and running.
- 2. Open TM1 Architect and then a Server Explorer window.
- 3. Right-click Sales\_Plan\_Measures under Dimensions and click on Edit Dimension Structure.

-170

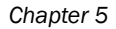

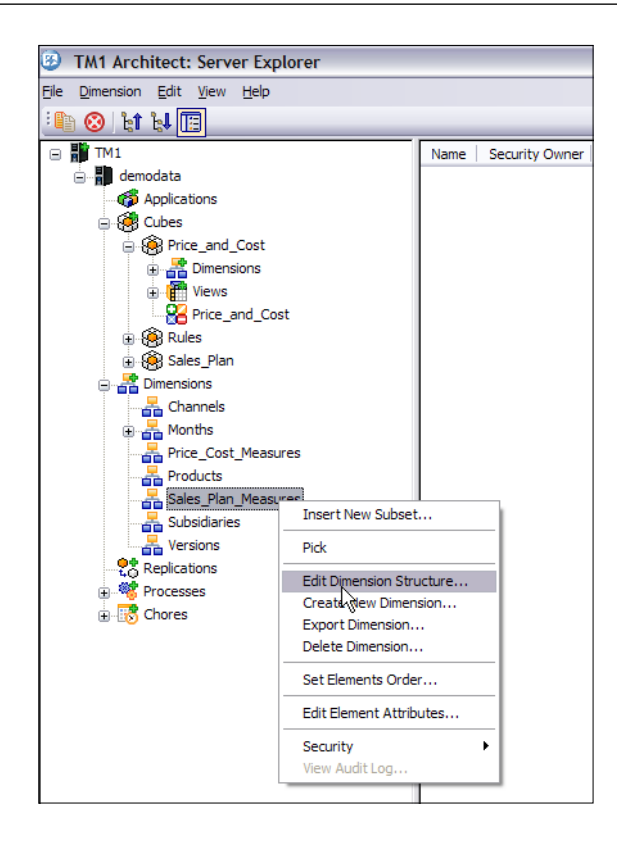

- 4. In the **Dimension Editor**, click **NET SALES REVENUE** and then from the **Edit menu** click on **Cut**.
- 5. Click on OK.
- 6. Click GROSS MARGIN and then from the Edit menu click on Paste as Child.

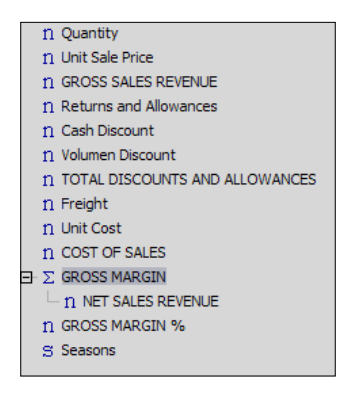

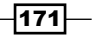

Adding Business Rules

- 7. Repeat the preceding steps to paste COST OF SALES as a child of GROSS MARGIN.
- 8. Right-click **COST OF SALES** and click on **Element Properties**. In the **Element Weight** box type **-1** and click on **OK**. By default, consolidations are summations, but, by specifying the weight as **-1**, subtraction takes place.

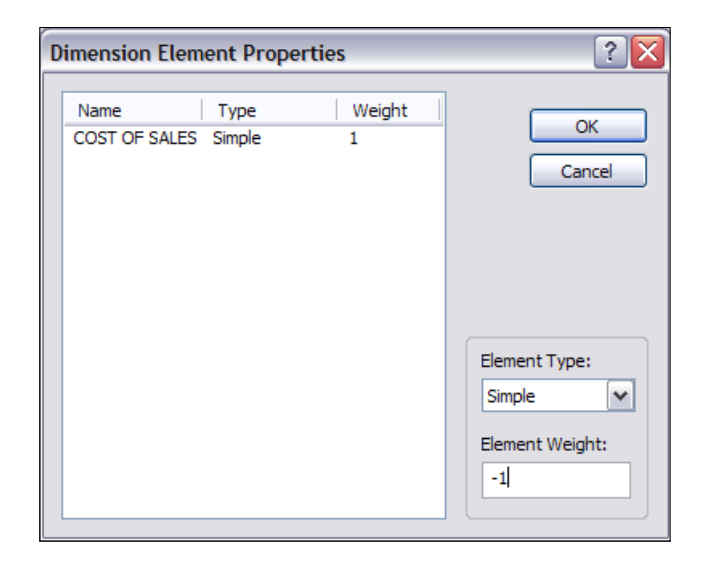

- 9. Click on OK.
- 10. GROSS MARGIN will be calculated/consolidated as NET SALES REVENUE + (-1) \* COST OF SALES or NET SALES REVENUE COST OF SALES.
- 11. Modify the CSV and load the data for **NET SALES REVENUE** and **COST OF SALES**, so that data is populated for the two elements. Verify if the correct data is calculated for **GROSS MARGIN**.
- 12. The same could also have been achieved by writing rules on the cube, but consolidations are always much faster than processing rules, hence applying custom calculations by using consolidations is a much more efficient way than writing rules for it.
- 13. Click on Save and close the Dimension Editor.

#### How it works...

In this recipe, we created a custom calculation which calculated the **GROSS MARGIN** based on **NET SALES REVENUE** and **COST OF SALES**. In a similar fashion, a user can add custom calculations in the dimension hierarchy, which is useful in implementing business logic as a whole.

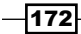

# **6** Automating Data Load Processes using Scripts

In this chapter, we will cover:

- ► Loading data from multiple columns into a single column
- Creating a dimension and a subset in Turbo Integrator
- Creating a dimension with uneven/unbalanced hierarchy
- ► Exporting data to ASCII Text using Turbo Integrator
- Moving data between versions
- Moving data using scripts and parameters
- Creating and Scheduling a Chore

## Introduction

In this chapter, we will use advanced features of Turbo Integrator and use logic in TI scripts to load custom data into a cube. Adding a subset to a dimension will also be demonstrated using a TI module. We will also focus on moving data between versions and exporting data to ASCII. Lastly, we will construct chores to schedule a process, or a chain of processes.

As already explained earlier, Turbo Integrator is an ETL (Extraction, Transformation, and Load) tool in TM1. It can be used to create dimensions, cubes and to populate cubes from various data sources.

Automating Data Load Processes using Scripts \_\_\_\_\_

TI processes can also be used to write data to ODBC data sources and export data to ASCII files.

Various TI functions and TM1 rules functions can be used with TI Modules to achieve conditional processing of data and metadata.

Every TI process is made up of four additional procedures, which are executed before and after the actual data source is processed by TI processes. By default, these four additional procedures are generated and contain code that is automatically generated by TM1. However, additional functions can be added to achieve required customization while executing TI processes.

These four procedures are executed in succession and can be viewed and edited in the **Advanced Tab** of TM1TI module. Parameters and functions can be added to these procedures which make TI processes flexible according to different required data load scenarios. However, any customizations must be added outside the reserved area.

These four procedures are:

| Procedure name | Description                                                                                             |
|----------------|----------------------------------------------------------------------------------------------------|
| Prolog         | Contain series of actions to be executed before the data source is processed.                           |
| Metadata       | Contains a series of actions that update or create cubes, dimensions, and other metadata structures.    |
| Epilog         | The procedure executes after the data source is processed.                                              |
| Parameters     | A set of parameters can be used to generalize a process so that it can be used in different situations. |

| 💊 Turbo Integrator: demodata->LoadPriceAndCostCSV |
|---------------------------------------------------|
| <u>E</u> ile <u>E</u> dit <u>H</u> elp            |
|                                                   |
| Data Source Variables Maps Advanced Schedule      |
| Parameters Prolog Metadata Data Epilog            |

A few things which can be achieved by TM1 module and customizing scripts are:

- Schedule processes to run periodically
- Create subsets manually
- Extract data from a view and move into another
- Archive a cube

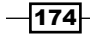

## Loading data from multiple columns into a single column

In this recipe, we will be populating data from multiple columns into a single column using a TI process.

#### **Getting ready**

Ensure that TM1 admin service is started. Start demodata TM1 server and open **Server Explorer**.

#### How to do it...

- 1. Right-click on **Dimensions** and click on **Create New Dimension** to open **Dimension Editor**.
- 2. From the Edit menu click on Insert Element.
- 3. Add following dimension elements by clicking on Add after each one.
  - Gross Sales Revenue
  - Commission
  - Commission%
  - Commission\_hold
  - Commission\_count

| 🚰 Dimension Editor: demodata-> |        |
|--------------------------------|--------|
| Dimension Edit View Help       |        |
| ;                              |        |
|                                |        |
| n Gross Sales Revenue          |        |
| n Commission                   | OK     |
| n Commission%                  | Cancel |
| n Commission_hold              |        |
| n Commission_count             |        |
|                                |        |
|                                |        |
|                                |        |
|                                |        |

- 4. Click on OK and save dimension as Commission\_Measures.
- 5. Close the window.
- 6. Return to Server Explorer window and right-click on Cubes.
- 7. Click on Create New Cube and name the new cube as Commissions.

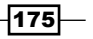

Automating Data Load Processes using Scripts \_

8. In the **Available Dimensions** list double-click on the dimensions, shown in the following screenshot, in order and move them to the new cube:

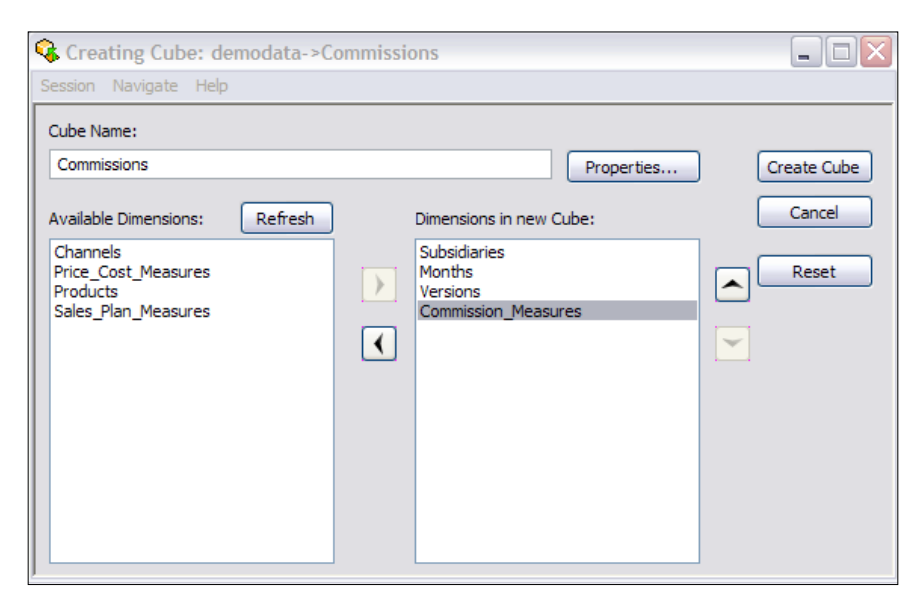

9. Click on Create Cube and return to Server Explorer.

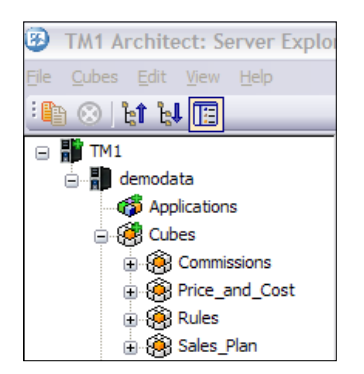

- 10. Right-click on **Commissions** cube and click on **Create Rule**.
- 11. On line 1, type **SKIPCHECK**.

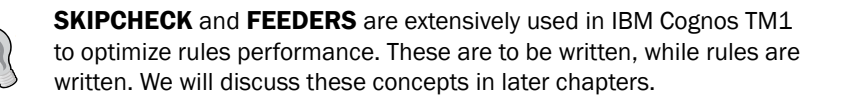

-176

- 12. In the next step we will be pulling data from Sales\_Plan cube to Commissions cube.
- 13. Click on **Brackets** and double click on **Commission\_Measures** to choose the measure dimension.
- 14. Click on Gross Sales Revenue to choose the element and click on OK.
- 15. Click on =, and click on **Insert Cube Reference** (and then in cube list click on **Sales\_Plan**. This will insert a reference to the **Sales\_Plan** cube.
- 16. Click on the subset icon next to **Channels**, click on **ALL CHANNELS** to choose the element from the **Subset Editor** and then click on **OK**.
- 17. Repeat previous step with following:
  - Products, click on TOTAL PRODUCTS
  - Sales\_Plan\_Measures, click on GROSS SALES REVENUE

| Cube:<br>Sales_PI | an<br>Je Control Cubes |                | -         |
|-------------------|------------------------|----------------|-----------|
| Dimensio          | ons: 6                 | Peference      | Reset All |
| 0                 | Subsidiaries           | Rubeidiaries   |           |
| 1                 | Channels               |                |           |
| 2                 | Products               | TOTAL PRODUCT  | s i 🗾     |
| 3                 | Months                 | !Months        | 15        |
| 4                 | Versions               | !Versions      | ! ⊃       |
| ▶ 5               | Sales_Plan_Measures    | GROSS SALES RE | VENUE ! ⊃ |
|                   |                        |                |           |

18. Click on **OK** and return to **Rules Editor**.

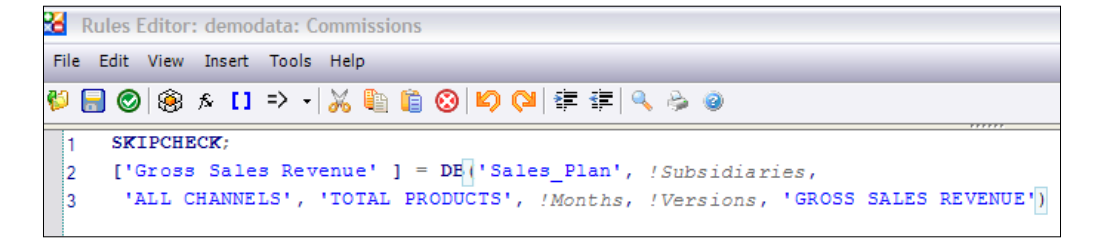

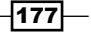

Automating Data Load Processes using Scripts -

- 19. On Line number 3 click on semicolon; at the end.
- 20. On next line click brackets and then double-click on Commission\_Measures.
- 21. Click on Commission\_hold and click on OK.
- 22. Click on Insert Qualifier or Operator icon and click on =N:
- 23. Click on brackets, double-click on **Commission\_Measures** and click on **Commission%**.
- 24. Click on **OK** and type semicolon ";" at the end.

```
1 SKIPCHECK;
2 ['Gross Sales Revenue' ] = DB('Sales_Plan', !Subsidiaries,
3 'ALL CHANNELS', 'TOTAL PRODUCTS', !Months, !Versions, 'GROSS SALES REVENUE');
4 ['Commission_hold' ] =N: ['Commission%' ] ;
```

25. On next two lines, type the following to calculate **Average Commission Percent** at **Consolidated Level** as shown.

```
5 ['Commission_count'] =N:IF(['Commission%']<>0,1,0);
6 ['Commission%'] =C:(['Commission_hold']\['Commission_ccunt']);
```

- Line number 5 indicates that if Commission% is not zero then Commission\_count = 1 else 0.
- 27. Next line actually calculates average using *forward-slash* "\" which as explained earlier, will assign zero to **Commission%** if **Commission\_count** is zero.
- 28. On next line type as shown.

```
['Commission'] = N:(['Gross Sales Revenue']*['Commission%'])/100;
```

29. On the next lines type the following. We will discuss **SKIPCHECK** and **FEEDERS** which are used to optimize rules performance in chapter *Optimizing Rules Performance* later.

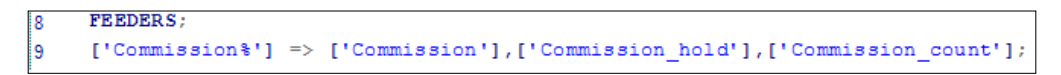

30. Whole code fragment will look as shown in the following screenshot:

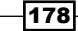

#### \_\_\_\_ Chapter 6

| 🔏 Ri | ules Editor: demodata: Commissions                                            |
|------|-------------------------------------------------------------------------------|
| File | Edit View Insert Tools Help                                                   |
| 🕼    | ] ②   ⑧ 永 [] ⇒ →   ※ 🍓 📋 ③   왿 🔍 🚔 華   🔍 ≽ ④                                  |
| 1    | SKIPCHECK;                                                                    |
| 2    | ['Gross Sales Revenue' ] = DB('Sales_Plan', !Subsidiaries,                    |
| 3    | 'ALL CHANNELS', 'TOTAL PRODUCTS', !Months, !Versions, 'GROSS SALES REVENUE'); |
| 4    | ['Commission_hold' ] =N: ['Commission%' ] ;                                   |
| 5    | ['Commission_count'] =N:IF(['Commission%']<>0,1,0);                           |
| 6    | ['Commission%'] =C:(['Commission_hold']\['Commission_count']);                |
| 7    | ['Commission'] = N:(['Gross Sales Revenue']*['Commission%'])/100;             |
| 8    | FEEDERS;                                                                      |
| 9    | ['Commission%'] => ['Commission'],['Commission_hold'],['Commission_count'];   |
| 10   |                                                                               |

- 31. Check syntax, save and close the **Rules Editor**.
- 32. Create Commissions.csv as shown and put that in the following path C:\Program Files\cognos\TM1\Custom\TM1Data\TI Data.

|    | Α                  | В                       | С           | D       | E     | F      | G    | Н    | 1      | J    | К      | L    | M     | N    | 0     |
|----|--------------------|-------------------------|-------------|---------|-------|--------|------|------|--------|------|--------|------|-------|------|-------|
| 1  | Subsidiary         | Versions                | Commission  | Jan     | Feb   | Mar    | Apr  | May  | Jun    | Jul  | Aug    | Sep  | Oct   | Nov  | Dec   |
| 2  | GO Americas        | <b>Budget Version 1</b> | Commission% | 1.3055  | 2.55  | 1.243  | 2.12 | 1.5  | 1.3055 | 2.55 | 1.243  | 2.12 | 1.5   | 5.12 | 5.05  |
| 3  | GO Americas        | <b>Budget Version 2</b> | Commission% | 2.3055  | 3.55  | 2.243  | 2.12 | 2.09 | 3.3055 | 4.55 | 3.243  | 3.12 | 3.2   | 8.12 | 9.08  |
| 4  | GO Asia Pacific    | <b>Budget Version 1</b> | Commission% | 3.3055  | 4.55  | 3.243  | 3.12 | 3.2  | 4.3055 | 5.55 | 4.243  | 5.12 | 5.05  | 8.12 | 9.08  |
| 5  | GO Asia Pacific    | <b>Budget Version 2</b> | Commission% | 4.3055  | 5.55  | 4.243  | 5.12 | 5.05 | 5.3055 | 6.55 | 5.243  | 8.12 | 9.08  | 5.12 | 5.05  |
| 6  | GO Central Europe  | <b>Budget Version 1</b> | Commission% | 5.3055  | 6.55  | 5.243  | 8.12 | 9.08 | 6.3055 | 7.55 | 6.243  | 0.12 | 1.66  | 7.55 | 6.243 |
| 7  | GO Central Europe  | <b>Budget Version 2</b> | Commission% | 6.3055  | 7.55  | 6.243  | 0.12 | 1.66 | 7.3055 | 8.55 | 4.3055 | 5.55 | 7.55  | 7.55 | 6.243 |
| 8  | GO Northern Europe | <b>Budget Version 1</b> | Commission% | 7.3055  | 8.55  | 7.243  | 9.12 | 1.32 | 8.3055 | 9.55 | 5.3055 | 6.55 | 8.55  | 8.55 | 7.243 |
| 9  | GO Northern Europe | <b>Budget Version 2</b> | Commission% | 8.3055  | 9.55  | 8.243  | 2.12 | 7.8  | 5.243  | 8.12 | 6.3055 | 7.55 | 3.243 | 3.12 | 3.2   |
| 10 | GO Southern Europe | <b>Budget Version 1</b> | Commission% | 9.3055  | 10.55 | 9.243  | 9.02 | 6.2  | 6.243  | 0.12 | 7.3055 | 8.55 | 4.243 | 5.12 | 5.05  |
| 11 | GO Southern Europe | <b>Budget Version 2</b> | Commission% | 10.3055 | 11.55 | 10.243 | 10   | 3.21 | 8.3055 | 9.55 | 8.3055 | 9.55 | 5.243 | 8.12 | 9.08  |
| 12 |                    |                         |             |         |       |        |      |      |        |      |        |      |       |      |       |

33. In the Server Explorer window right-click on Processes and click on Create New Process.

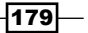

Automating Data Load Processes using Scripts \_\_\_\_\_

34. That will open **Turbo Integrator** window. Specify the Commissions.csv created above as shown.

| Furbo I          | ntegrator: demo    | data->Unnamed                                                              |                             |                                           |                 |                    |      |      |         |
|------------------|--------------------|----------------------------------------------------------------------------|-----------------------------|-------------------------------------------|-----------------|--------------------|------|------|---------|
|                  |                    |                                                                            |                             |                                           |                 |                    |      |      |         |
| 10               |                    |                                                                            |                             |                                           |                 |                    |      |      |         |
|                  |                    | v v                                                                        |                             |                                           |                 |                    |      |      |         |
| ata Sourc        | variables Maps     | Advanced Sch                                                               | edule                       |                                           |                 |                    |      |      |         |
| O ODE            | urce Type          | Data Source Nan<br>Data Source Nan<br>On Server:                           | ne: C:\Program Files\<br>ne | cognos/TM1/Custo                          | m\TM1Data\TI_Da | ta\Commissions.csv |      |      | Browse  |
| O ODE            | 10                 | <ul> <li>Delimiter Type</li> <li>Delimited</li> <li>Fixed Width</li> </ul> |                             | niter<br>Fab O Space<br>Semicolon O Other | © Comma         |                    |      |      |         |
| O IBM            | Cognos TM1         | Quote Char:                                                                | " Dec                       | iber Delimiters<br>imal Separator:        |                 |                    |      |      |         |
| O SAP            | be v               | Number of title re                                                         | cords: 1 Tho                | usand separator:                          |                 |                    |      |      |         |
| () IBM<br>Packag | Cognos Package     |                                                                            |                             |                                           |                 |                    |      |      |         |
| Nan              |                    |                                                                            |                             |                                           |                 |                    |      |      |         |
|                  | Subsidiary         | Versions                                                                   | Commission                  | Jan                                       | Feb             | Mar                | Apr  | May  | Preview |
| 1                | GO Americas        | Budget Version 1                                                           | Commission%                 | 1.3055                                    | 2.55            | 1.243              | 2.12 | 1.5  | 1.30    |
| 2                | GO Americas        | Budget Version 2                                                           | Commission%                 | 2.3055                                    | 3.55            | 2.243              | 2.12 | 2.09 | 3.30    |
| 3                | GO Asia Pacific    | Budget Version 1                                                           | Commission%                 | 3.3055                                    | 4.55            | 3.243              | 3.12 | 3.2  | 4.30    |
| 4                | GO Asia Pacific    | Budget Version 2                                                           | Commission%                 | 4.3055                                    | 5.55            | 4.243              | 5.12 | 5.05 | 5.30    |
| 5                | GO Central Europe  | Budget Version 1                                                           | Commission%                 | 5.3055                                    | 6.55            | 5.243              | 8.12 | 9.08 | 6.30    |
| 6                | GO Central Europe  | Budget Version 2                                                           | Commission%                 | 6.3055                                    | 7.55            | 6.243              | 0.12 | 1.66 | 7.30    |
| 7                | GO Northern Europe | Budget Version 1                                                           | Commission%                 | 7.3055                                    | 8.55            | 7.243              | 9.12 | 1.32 | 8.30    |
| 0                | GO Northern Europe | Rudget Version 2                                                           | Commission*/                | 8 3055                                    | 9.55            | 8 243              | 2.12 | 7.8  | 5.24 ×  |

- 35. Please note **Number of title records** is set to 1. Click on **Preview** to view the sample records.
- 36. Click on the **Variables** tab and set the options as shown in the following screenshot:

|   | Variable Name | Variable Type |   | Sample Value     | Contents  | Formula |
|---|---------------|---------------|---|------------------|-----------|---------|
| 1 | Subsidiary    | String        | • | GO Americas      | Element - |         |
| 2 | Versions      | String        | • | Budget Version 1 | Element - |         |
| 3 | Commission    | String        | • | Commission %     | Element - |         |

- 37. In above snapshots for **Subsidiary**, **Versions** and **Commission**, in the **Contents** column **Element** has been selected.
- 38. From Jan till Dec, in Variable Type column, Numeric is selected and for Contents column Data has been selected.

-180-

\_

| 4  | Jan | Numeric | • | 1.3055 | Data | • |  |
|----|-----|---------|---|--------|------|---|--|
| 5  | Feb | Numeric | • | 2.55   | Data | • |  |
| 6  | Mar | Numeric | • | 1.243  | Data | • |  |
| 7  | Apr | Numeric | • | 2.12   | Data | • |  |
| 8  | May | Numeric | • | 1.5    | Data | • |  |
| 9  | Jun | Numeric | • | 1.3055 | Data | • |  |
| 10 | Jul | Numeric | • | 2.55   | Data | • |  |
| 11 | Aug | Numeric | • | 1.243  | Data | • |  |
| 12 | Sep | Numeric | • | 2.12   | Data | • |  |
| 13 | Oct | Numeric | • | 1.5    | Data | • |  |
| 14 | Nov | Numeric | • | 5.12   | Data | • |  |
| 15 | Dec | Numeric | • | 5.05   | Data | • |  |

39. Click on Maps tab, for Cube Action click on Update Cube and select Commissions cube as Cube Name.

| D | ata Source Variables Maps                                               | Advanced Schedule         |   |
|---|-------------------------------------------------------------------------|---------------------------|---|
| 1 | Cube Dimensions Data                                                    | Consolidations Attributes |   |
|   | Cube Action<br>Create Cube<br>Recreate Cube<br>Update Cube<br>No Action | CubeName: Commissions     | ~ |

40. In **Dimensions** tab, besides each **Element Variable** click on appropriate **Dimension** as shown in the following screenshot:

| • Turbo Integrator: demodata->Unnamed |                  |             |          |              |   |        |   |             |   |               |  |  |  |
|---------------------------------------|------------------|-------------|----------|--------------|---|--------|---|-------------|---|---------------|--|--|--|
| jle Edit Help                         |                  |             |          |              |   |        |   |             |   |               |  |  |  |
| : 🔄   😣                               |                  |             |          |              |   |        |   |             |   |               |  |  |  |
| Data Source Variables                 | Maps Advanced    | d Schedul   | e<br>ute | s            |   |        |   |             |   |               |  |  |  |
| Element Variable                      | Sample Value     | Dimensio    | n        | Order In Cub | в | Action |   | Element Typ | е | Element Order |  |  |  |
| Subsidiary                            | GO Americas      | Subsidiarie | •        |              | • | As Is  | • | Numeric     | • | By Input      |  |  |  |
| Versions                              | Budget Version 1 | Versions    | •        |              | • | As Is  | • | Numeric     | • | By Input      |  |  |  |
| Commission                            | Commission%      | Commissio   | •        |              | • | As Is  | • | Numeric     | • | By Input      |  |  |  |
| (Data Variables)                      |                  | Months      | -        |              | ÷ | As Is  | - |             | • | By Input      |  |  |  |

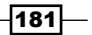

Automating Data Load Processes using Scripts \_\_\_\_\_

41. Click on **Data** tab. In the **Element** column select from **Subset Editor**, **Jan** till **Dec** matching values in **Data Variable**.

| Turbo Integrator: o   | demodata->Unnam     | ed           |   |              |
|-----------------------|---------------------|--------------|---|--------------|
| Edit Help             |                     |              |   |              |
| <b>.</b>              |                     |              |   |              |
| Data Source Variables | Maps Advanced S     | chedule      | _ |              |
| Cube Dimensions       | Data Consolidations | Attributes   |   |              |
| Data Variable         | Flement             | Flement Type |   | Sample Value |
| Jan                   | Jan                 | Numeric      | Ŧ | 1.3055       |
| Feb                   | Feb                 | Numeric      | Ŧ | 2.55         |
| Mar                   | Mar                 | Numeric ·    | - | 1.243        |
| Apr                   | Apr                 | Numeric      | - | 2.12         |
| Мау                   | May                 | Numeric ·    | - | 1.5          |
| Jun                   | Jun                 | Numeric      | • | 1.3055       |
| Jul                   | Jul                 | Numeric      | - | 2.55         |
| Aug                   | Aug                 | Numeric      | • | 1.243        |
| Sep                   | Sep                 | Numeric      | • | 2.12         |
| Oct                   | Oct                 | Numeric      | • | 1.5          |
| Nov                   | Nov                 | Numeric      | • | 5.12         |
| Dec                   | Dec                 | Numeric      | • | 5.05         |

- 42. Click on **Advanced** tab and click through **Prolog**, **Metadata**, **Data**, and **Epilog** tabs to generate the scripts.
- 43. Save the process as **LoadCommissionPctCSV** and then click on **Run**.
- 44. Click on **OK** to close the **Turbo Integrator** and return to **Server Explorer**.
- 45. Open **Commissions** cube and click on **Recalculate**.

-182

| Í   | 🛞 Cube Viewer:                          | demodata->Comm       | issions->De | fault       |                 |                  |  |     |  |  |  |  |  |
|-----|-----------------------------------------|----------------------|-------------|-------------|-----------------|------------------|--|-----|--|--|--|--|--|
|     | <u>File E</u> dit <u>V</u> iew <u>C</u> | )ptions <u>H</u> elp |             |             |                 |                  |  |     |  |  |  |  |  |
|     | 📴 🚾 💽 🔽 💌 📰 📰 🛄 🖻 🔬 🖄 🖄 🚵 🔤 💌 🔛         |                      |             |             |                 |                  |  |     |  |  |  |  |  |
|     | TOTAL COMPANY Total Year                |                      |             |             |                 |                  |  |     |  |  |  |  |  |
|     |                                         | Commission_Measures  |             |             |                 |                  |  |     |  |  |  |  |  |
| I   | Versions                                | Gross Sales Revenue  | Commission  | Commission% | Commission_hold | Commission_count |  |     |  |  |  |  |  |
|     | Budget Version 1                        | 0                    | 0           | 5.416775    | 325.0065        | 60               |  |     |  |  |  |  |  |
| I   | Budget Version 2                        | 0                    | 0           | 6.014316667 | 360.859         | 60               |  |     |  |  |  |  |  |
| I   |                                         |                      |             |             |                 |                  |  |     |  |  |  |  |  |
|     |                                         |                      |             |             |                 |                  |  |     |  |  |  |  |  |
|     |                                         |                      |             |             |                 |                  |  |     |  |  |  |  |  |
|     |                                         |                      |             |             |                 |                  |  |     |  |  |  |  |  |
| I   |                                         |                      |             |             |                 |                  |  |     |  |  |  |  |  |
| I   |                                         |                      |             |             |                 |                  |  |     |  |  |  |  |  |
|     |                                         | 1                    |             |             |                 |                  |  |     |  |  |  |  |  |
| II. | 0                                       |                      |             |             |                 |                  |  | .:: |  |  |  |  |  |

- 46. Close the **Cube Viewer** without saving the view.
- 47. In Server Explorer, right-click on Commission\_Measures, and then click on Edit Element Attributes.
- 48. In the **Attributes Editor** select **Gross Sales Revenue** and **Commission** and click on **Format**.

| Attributes Editor:             | : demodata->Com | mission_Measures |        |
|--------------------------------|-----------------|------------------|--------|
| <u>File E</u> dit <u>H</u> elp |                 |                  |        |
|                                | Format (Text)   | 1                | ОК     |
| Gross Sales Revenue            |                 |                  |        |
| Commission                     |                 |                  | Cancel |
| Commission%                    |                 |                  |        |
| Commission_hold                |                 |                  | Format |
| Commission_count               |                 |                  |        |
|                                |                 |                  |        |
|                                |                 |                  |        |
|                                |                 |                  |        |
|                                |                 |                  |        |
|                                |                 |                  |        |
|                                |                 |                  |        |

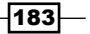

Automating Data Load Processes using Scripts \_\_\_\_\_

49. Click on Currency and click on OK twice to close. Return to Server Explorer.

| Attributes Editor              | : demodata->Commission_Measures       |        |
|--------------------------------|---------------------------------------|--------|
| <u>File E</u> dit <u>H</u> elp |                                       |        |
|                                | Format (Text)                         | ОК     |
| Gross Sales Revenue            | b:\\$#,###0.00;(\\$#,###.00)%C 2 Y \$ |        |
| Commission                     | b:\\$#,###0.00;(\\$#,###.00)%C 2 Y \$ | Cancel |
| Commission%                    |                                       |        |
| Commission_hold                |                                       | Format |
| Commission_count               |                                       |        |
|                                |                                       |        |
|                                |                                       |        |
|                                |                                       |        |
|                                |                                       |        |
| J                              |                                       |        |

- 50. Double-click on **Commissions** cube and click on **Recalculate**.
- 51. Close the **Cube Viewer** without saving.

#### How it works...

In this recipe we have populated **Gross Sales Revenue** in **Commissions** cube from corresponding column in **Sales\_Plan** cube using TI processes.

## **Creating a dimension and a subset in Turbo Integrator**

Other than loading data, Turbo Integrator along with functions, can be used to create and update a dimension in terms of its hierarchy, elements, attributes, and sort order.

These can also be used to create, update, and destroy subsets for a dimension.

## **Getting started**

Ensure that TM1 Admin Server service is started and demodata TM1 server is running.

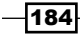

## How to do it...

- 1. Open the Server Explorer window.
- 2. Right-click on **Processes** and click on **Create New Process**.
- 3. In **Turbo Integrator** window choose C:\Program Files\cognos\TM1\Custom\ TM1Data\TI\_Data\Products.csv as shown in the following screenshot:

|                                                                                                   | Brazer - Serlidda                                                                                  |                                                                                                    |                                                                                                    | - Louis |
|---------------------------------------------------------------------------------------------------|----------------------------------------------------------------------------------------------------|----------------------------------------------------------------------------------------------------|----------------------------------------------------------------------------------------------------|---------|
| dit t                                                                                             |                                                                                                    |                                                                                                    |                                                                                                    |         |
| 9                                                                                                 |                                                                                                    |                                                                                                    |                                                                                                    |         |
| a Sour                                                                                            | ce Variables Maps                                                                                  | Advanced Schedule                                                                                                    |                                                                                                    |         |
| Dataso<br>O ODE<br>Text<br>O ODE<br>Cube<br>O IBM<br>Cube N<br>O SAPP<br>InfoCU<br>O IBM<br>Packa | Lucce Type<br>aC<br>L<br>BD<br>Cognos TM1<br>View v<br>bib<br>bib<br>cognos Package<br>uge v<br>he | Data Source Name C. Program Files/cog<br>On Server<br>Delimited Type C Tab<br>Privad Width Series<br>Quote Char: Decimal<br>Number of title records: Thousan | anoa\TM1\Custom\TM1Data\TI_Data\Products.cov                                                                                     | Browse  |
| () Non                                                                                            |                                                                                                    |                                                                                                    |                                                                                                    | Preview |
| O Non                                                                                             | V1                                                                                                 | V2                                                                                                    | V3                                                                                                    | Preview |
| O Non                                                                                             | V1<br>Cooking Gear                                                                                 | V2<br>CAMPING EQUIPMENT                                                                                                    | V3<br>TOTAL PRODUCTS                                                                                                    | Preview |
| Non                                                                                               | V1<br>Cooking Gear<br>Lanterns                                                                     | CAMPING EQUIPMENT                                                                                                    | V3<br>TOTAL PRODUCTS<br>TOTAL PRODUCTS                                                                                           | Proview |
| ○ Non 1 2 3                                                                                       | V1<br>Cooking Gear<br>Lantems<br>Packs                                                             | V2<br>CAMPING EQUIPMENT<br>CAMPING EQUIPMENT<br>CAMPING EQUIPMENT                                                                                            | V3<br>TOTAL PRODUCTS<br>TOTAL PRODUCTS<br>TOTAL PRODUCTS                                                                         | Preview |
| Non                                                                                               | V1<br>Cooking Gear<br>Lantems<br>Packs<br>Sleeping Bags                                            | V2<br>CAMPING EQUIPMENT<br>CAMPING EQUIPMENT<br>CAMPING EQUIPMENT<br>CAMPING EQUIPMENT                                                                       | V3<br>TOTAL PRODUCTS<br>TOTAL PRODUCTS<br>TOTAL PRODUCTS<br>TOTAL PRODUCTS                                                       | Proview |
| Non                                                                                               | V1<br>Cooking Gear<br>Lantems<br>Packs<br>Sleeping Bags<br>Tents                                   | V2<br>CAMPING EQUIPMENT<br>CAMPING EQUIPMENT<br>CAMPING EQUIPMENT<br>CAMPING EQUIPMENT                                                                       | V3<br>TOTAL PRODUCTS<br>TOTAL PRODUCTS<br>TOTAL PRODUCTS<br>TOTAL PRODUCTS<br>TOTAL PRODUCTS                                     | Proview |
| Non                                                                                               | V1<br>Cooking Gear<br>Lantems<br>Packs<br>Sleeping Bags<br>Tents<br>Golf Accessories               | V2<br>CAMPING EQUIPMENT<br>CAMPING EQUIPMENT<br>CAMPING EQUIPMENT<br>CAMPING EQUIPMENT<br>GOLF EQUIPMENT<br>GOLF EQUIPMENT                                   | V3<br>TOTAL PRODUCTS<br>TOTAL PRODUCTS<br>TOTAL PRODUCTS<br>TOTAL PRODUCTS<br>TOTAL PRODUCTS<br>TOTAL PRODUCTS                   | Proview |
| Non                                                                                               | V1<br>Cooking Gear<br>Lantems<br>Packs<br>Sleeping Bags<br>Tents<br>Golf Accessories<br>Ikons      | V2<br>CAMPING EQUIPMENT<br>CAMPING EQUIPMENT<br>CAMPING EQUIPMENT<br>CAMPING EQUIPMENT<br>GOLF EQUIPMENT<br>GOLF EQUIPMENT                                   | V3<br>TOTAL PRODUCTS<br>TOTAL PRODUCTS<br>TOTAL PRODUCTS<br>TOTAL PRODUCTS<br>TOTAL PRODUCTS<br>TOTAL PRODUCTS<br>TOTAL PRODUCTS | Preview |

- 4. Please note **Number of Title Records** is set to blank. Click on **Preview** to view sample records.
- 5. Click on Variables tab and update as shown.

| ۰   | b Turbo Integrator: demodata->Unnamed |                             |               |   |                   |          |   |        |              |  |  |  |
|-----|---------------------------------------|-----------------------------|---------------|---|-------------------|----------|---|--------|--------------|--|--|--|
| Ele | e Edit Help                           |                             |               |   |                   |          |   |        |              |  |  |  |
| :   |                                       |                             |               |   |                   |          |   |        |              |  |  |  |
|     | lata Sou                              | rce Variables Maps Advanced | Schedule      |   |                   |          |   |        |              |  |  |  |
|     |                                       | Variable Name               | Variable Type |   | Sample Value      | Contents |   | Fomula | New Variable |  |  |  |
|     | 1                                     | vProducts                   | String        | • | Cooking Gear      | Other    | • |        |              |  |  |  |
|     | 2                                     | v Product Type              | String        | • | CAMPING EQUIPMENT | Other    | • |        | Delete       |  |  |  |
|     | 3                                     | vTotalProducts              | String        | • | TOTAL PRODUCTS    | Other    | • |        |              |  |  |  |

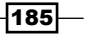

Automating Data Load Processes using Scripts \_\_\_\_

- 6. **Contents** column for the three variables has been set to **Other**. Also **Variable Name** has been set as shown in the preceding screenshot.
- 7. **Other** variables are available to TI processes, but will not require mapping to be specified in **Maps** tab.
- 8. Click on **Advanced** tab, click on **Metadata** and then after the generated statements add the following:

```
IF
(SubsetExists('Products',vProductType)=0);
SubsetCreate('Products',vProductType);
ENDIF;
```

- 9. The preceding statements check if the given subset (specified by vProductType) already exists in the given Dimension (Products). If not, then it will create the specified subset (vProductType) for the specified Dimension (Products).
- 10. You can check the online help for various functions and syntax.
- 11. On next line after ENDIF; type the following. TM1 is case insensitive hence case of the entered statements will not make any difference.

```
SubsetElementInsert('Products', vProductType, vProducts, 0);
```

- 12. The preceding statement inserts elements (specified by variable vProducts), in corresponding subset (specified by variable vProductType) for the given dimension (Products). 0 indicates first position in the index.
- 13. Resulting statements are as shown in the following screenshot:

| ۹, 1 | Furbo Integrator: demodata->CreateProductType_subsets                                                                                                    |           |
|------|----------------------------------------------------------------------------------------------------|-----------|
| Ele  |                                                                                                    |           |
| :    |                                                                                                    |           |
| D    | ata Source Variables Maps Advanced Schedule                                                                                                    |           |
|      | Parameters Prolog Metadata Data Epilog                                                                                                    |           |
|      | #****Fed:: Generated Statements*** #****End: Generated Statements*** IF (SubsetExists(Products',vProductType)=0); SubsetExists(Products',vProductType); ENDIF: SubsetElementInset(Products',vProductType,vProducts.0); | Goto Line |

- 14. Save the process as **CreateProductType\_subsets**, run the process and then close the **Turbo Integrator**.
- 15. Go to Server Explorer and open Products.
- 16. Click on the **Select Subset** box to view the Subsets created as part of the above generated TI Scripts.

186

#### Chapter 6 - 🗆 🗙 Subset Editor: demodata->Products->All Subset Edit View Tools Help 🛍 I IO (21 I IO 🔘 I 🗳 💑 🐉 👌 🖉 🎽 🖾 🏹 🏚 🛃 🍕 Y CAMPING EQUIPMENT GOLF EQUIPMENT GOLF EQUIPMENT CAMPIN GOLF EQUIPMENT MOUNTAINEERING EQUIPMENT OUTDOOR PROTECTION - 11 Lante PERSONAL ACCESSORIES ~ ~ OK Cancel - n Packs n Sleeping Bags n Tents E- ∑ GOLF EQUIPMENT - n Golf Accessories n Irons - n Putters - n Woods n Climbing Accessories n Rope – n Saftey n Tools E ∑ OUTDOOR PROTECTION - n First Aid - n Insect Repellents - n Sunscreen E-∑ PERSONAL ACCESSORIES n Binoculars n Eyewear n Knives ~ NUM

- 17. Close the subset editor.
- 18. In the preceding steps we have created subsets for each product type as part of the TI Script. Please note that syntax and semantics of various functions available as part of TI and Rules may differ. Online help should be referred to details of each of these functions and syntax. Help documents are also available from the Help menu of the TM1 toolbar.

## How it works...

In this recipe we have seen how with the help of TI functions, dimensions and subsets can be created and maintained. We have also checked, if the TM1 object to be created, already exists or not and skip the creation step, if the object already exists.

187—

Automating Data Load Processes using Scripts —

## Creating a dimension with uneven/unbalanced hierarchy

TI functions can be used to transform data before it is loaded into the model. Some examples of such requirements would be change in the data type, loading only relevant part of source data, supporting uneven/unbalanced hierarchy, and so on. We will be using the term uneven hierarchy as a synonym for unbalance hierarchy from now on.

Uneven hierarchy would be a case where parent-child relations in a dimension may differ from case to case. Let's consider a case of a dimension that organizes data into Region | Subsidiaries. In some cases there is only a single subsidiary for a region and hence parent has no child objects. Such a dimension is a classical example of an uneven hierarchy. In this recipe we will see how such hierarchies can be handled in TI processes.

#### **Getting ready**

Ensure that TM1 Admin service is started and demodata TM1 server is running.

#### How to do it...

1. Create a CSV by name of UnevenSubsidiaries.csv as shown in the following screenshot:

|   | А                  | В               | С             |
|---|--------------------|-----------------|---------------|
| 1 | GO Americas        | GO Americas     | TOTAL COMPANY |
| 2 | GO Central Europe  | GO EUROPE GMBH  | TOTAL COMPANY |
| 3 | GO Northern Europe | GO EUROPE GMBH  | TOTAL COMPANY |
| 4 | GO Southern Europe | GO EUROPE GMBH  | TOTAL COMPANY |
| 5 | GO Asia Pacific    | GO Asia Pacific | TOTAL COMPANY |
| 6 | GO AccessoriesGmbH | GO EUROPE GMBH  | TOTAL COMPANY |

- 188

- 2. Place the CSV at C:\Program Files\cognos\TM1\Custom\TM1Data\TI Data.
- 3. Open Server Explorer window and right-click on Processes and then Create New Process.
- 4. In **Turbo Integrator** window select **Text** for **Datasource Type**, provide CSV path and click on **Preview** to view sample data as shown in the following screenshot:

| a Sour                                                                                                    | ce Variables Maps                                                                                                    | Advanced Schedule                                                                                                    |                                                                                                    |                |  |
|----------------------------------------------------------------------------------------------------|----------------------------------------------------------------------------------------------------|----------------------------------------------------------------------------------------------------|----------------------------------------------------------------------------------------------------|----------------|--|
| Datasc<br><u>O</u> <u>O</u> <u>D</u><br><u>O</u> <u>D</u><br><u>D</u> <u>D</u><br><u>D</u> <u>D</u> <u>D</u><br><u>O</u> <u>D</u> <u>D</u><br><u>O</u> <u>D</u> <u>D</u><br><u>O</u> <u>D</u> <u>D</u> <u>D</u><br><u>O</u> <u>D</u> <u>D</u> <u>D</u> <u>D</u><br><u>O</u> <u>D</u> <u>D</u> <u>D</u> <u>D</u> <u>D</u> <u>D</u> <u>D</u> <u>D</u> <u>D</u> <u>D</u> | Cognos TM1                                                                                                    | Ata Source Name: C:\Program<br>Jata Source Name<br>On Server:<br>© Delimiter Type<br>© Delimited<br>© Fixed Width<br>Quote Char: "<br>Wumber of title records: | Files'cognos/TM1/Custom/TM1Data/T_Data/UnevenSubsidiaries.cs         Delimiter         O [ab       Space         Semicolon       Other         Number Delimiters         Decimal Separator:       Thousand separator: | sv Browse)     |  |
| InfoCo<br>) IBM<br>Packa<br>) <u>N</u> or                                                                                                    | be V<br>Cognos Package<br>ge V                                                                                           |                                                                                                    |                                                                                                    |                |  |
| InfoCo<br>) IBM<br>Packa<br>) <u>N</u> or                                                                                                    | Cognos Package<br>ge v                                                                                                   |                                                                                                    |                                                                                                    | Preview        |  |
| InfoCu<br>D IBM<br>Packa<br>D <u>N</u> or                                                                                                    | e<br>V1                                                                                                    | V2                                                                                                    | V3                                                                                                    | Preview        |  |
| nfoCu<br>D IBM<br>Packa<br>D <u>N</u> or                                                                                                    | e V1 GO Americas                                                                                                    | GO Americas                                                                                                    | V3<br>TOTAL COMPANY                                                                                                    | Preview        |  |
| nfoCu<br>) IBM<br>Packa<br>) <u>N</u> or<br>1<br>2                                                                                                    | e V1 GO Americas GO Central Europe Co Nichore Europe                                                                     | GO Americas<br>GO EUROPE GMBH<br>CO EUROPE CMBH                                                                                                    | V3<br>TOTAL COMPANY<br>TOTAL COMPANY                                                                                                    |                |  |
| InfoCu<br>D IBM<br>Packa<br>D <u>N</u> or<br>1<br>2<br>3                                                                                                    | e V1 GO Americas GO Central Europe GO Northem Europe                                                                     | GO Americas<br>GO EUROPE GMBH<br>GO EUROPE GMBH                                                                                                    | V3<br>TOTAL COMPANY<br>TOTAL COMPANY<br>TOTAL COMPANY                                                                                                    | Proview        |  |
| InfoCu<br>D IBM<br>Packa<br>D <u>N</u> or<br>1<br>2<br>3<br>4                                                                                                    | e V1 GO Americas GO Central Europe GO Southem Europe GO Southem Europe                                                   | V2<br>GO Amercas<br>GO EUROPE GMBH<br>GO EUROPE GMBH<br>GO EUROPE GMBH                                                                                         | V3<br>TOTAL COMPANY<br>TOTAL COMPANY<br>TOTAL COMPANY<br>TOTAL COMPANY                                                                                                    | <u>Preview</u> |  |
| InfoCu<br>D IBM<br>Packa<br>D <u>N</u> or<br>1<br>2<br>3<br>4<br>5                                                                                                    | e V1 GO Americas GO Central Europe GO Asia Pacífic GO Southem Europe GO Southem Europe GO Southem Europe GO Asia Pacífic | V2<br>GO Americas<br>GO EUROPE GMBH<br>GO EUROPE GMBH<br>GO EUROPE GMBH<br>GO Asia Paofic<br>CO EUROPE GMBH                                                    | V3<br>TOTAL COMPANY<br>TOTAL COMPANY<br>TOTAL COMPANY<br>TOTAL COMPANY<br>TOTAL COMPANY<br>TOTAL COMPANY                                                                                                    | Preview        |  |
| InfoCu<br>D IBM<br>Packa<br>D <u>N</u> or<br>1<br>2<br>3<br>4<br>5                                                                                                    | e<br>Cognos Package<br>e<br>CO Ania Pachage<br>e<br>V1<br>GO Ania Pachic                                                 | V2<br>GO Americas<br>GO EUROPE GMBH<br>GO EUROPE GMBH<br>GO EUROPE GMBH<br>GO Asia Paofic                                                                      | V3<br>TOTAL COMPANY<br>TOTAL COMPANY<br>TOTAL COMPANY<br>TOTAL COMPANY<br>TOTAL COMPANY                                                                                                    | Breview        |  |

In the preceding screenshot V1 and V2 for many subsidiaries is the same. TM1 requires that elements (leaf level or string level) be unique otherwise TM1 creates dimensions with parents having no child objects.

Two ways to resolve this duplication are altering the CSV manually and creating a Turbo Integrator process to create an uneven hierarchy.

In the following steps we will create a TI process which will not address the duplicates, and then later we will correct the process.

189—

Automating Data Load Processes using Scripts \_\_\_\_

- 5. Click on Variables tab and set the following:
  - Rename V1 as vSubsidiary
  - Rename V2 as vRegion
  - Rename V3 as vTotalCompany

Set the Contents as shown.

|                                                | 🗞 Turbo Integrator: demodata->CreateUnevenSubsidiary |                               |               |     |               |                 |   |         |              |  |  |  |  |
|------------------------------------------------|------------------------------------------------------|-------------------------------|---------------|-----|---------------|-----------------|---|---------|--------------|--|--|--|--|
| Ele Edit Help                                  |                                                      |                               |               |     |               |                 |   |         |              |  |  |  |  |
| :                                              |                                                      |                               |               |     |               |                 |   |         |              |  |  |  |  |
|                                                | Data Ca                                              | www.Wariables. Mass. Advanced | Colored de    |     |               |                 |   |         |              |  |  |  |  |
|                                                | Data So                                              | Ince valiables Maps Advanced  | Schedule      |     |               |                 |   |         |              |  |  |  |  |
|                                                |                                                      | Variable Name                 | Variable Type |     | Sample Value  | Contents        | 1 | Formula | New Variable |  |  |  |  |
|                                                | 1                                                    | vSubsidiary                   | String -      | - ( | GO Americas   | Element -       | · |         |              |  |  |  |  |
| 2 vRegion String v GO Americas Consolidation v |                                                      |                               |               |     |               |                 |   |         |              |  |  |  |  |
|                                                | 3                                                    | vTotalCompany                 | String        | •   | TOTAL COMPANY | Consolidation - |   |         |              |  |  |  |  |

6. Under **Maps**, in the **Dimensions** tab, type **UnevenSubsidiary** in the **Dimension** column, as **Dimension** name. Set **Element Order** to **By Hierarchy** by clicking on **By Input** button and then on **Automatic** and **Hierarchy** option. Click on **OK** to close.

| -           | Turbo Integrator:                              | demodata->Un | named              |               |          |              |               |  | _ D X |  |  |  |
|-------------|------------------------------------------------|--------------|--------------------|---------------|----------|--------------|---------------|--|-------|--|--|--|
| Ele Edt Beb |                                                |              |                    |               |          |              |               |  |       |  |  |  |
| :           | 3 9                                            |              |                    |               |          |              |               |  | _     |  |  |  |
|             | Data Source Vanables Maps Advanced Schedule    |              |                    |               |          |              |               |  |       |  |  |  |
|             | Cube Dimensions Data Consolidations Attributes |              |                    |               |          |              |               |  |       |  |  |  |
|             |                                                |              |                    |               |          |              |               |  |       |  |  |  |
|             | Element Variable                               | Sample Value | Dimension          | Order In Cube | Action   | Element Type | Element Order |  |       |  |  |  |
|             | vSubsidiary                                    | GO Americas  | UnevenSubsidiary - | -             | Create 👻 | Numeric -    | By Hierarchy  |  |       |  |  |  |

7. Click on Consolidations tab and besides vRegion under Child Variable click on vSubsidiary and then besides vTotalCompany click on vRegion. Click both By Input buttons under Component Order, and set Automatic Sort By to Name as shown in the following screenshot:

| -   | Turbo Integrator                                                                            | : demodata->Create | UnevenSubsidi  | ary      |               |                 |  |   |  |  |  |
|-----|---------------------------------------------------------------------------------------------|--------------------|----------------|----------|---------------|-----------------|--|---|--|--|--|
| Ele |                                                                                             |                    |                |          |               |                 |  |   |  |  |  |
| 1   | 3 0                                                                                         |                    |                |          |               |                 |  | _ |  |  |  |
|     | Data Source Variables Maps Advanced Schedule Cube Dimensions Data Consolidations Attributes |                    |                |          |               |                 |  |   |  |  |  |
|     | Cons. Variable                                                                              | Dimension          | Child Variable | Weight   | Sample Value  | Component Order |  |   |  |  |  |
|     | vRegion                                                                                     | UnevenSubsidiary   | vSubsidiary    | 1.000000 | GO Americas   | By Name         |  |   |  |  |  |
|     | vTotalCompany                                                                               | UnevenSubsidiary   | vRegion        | 1.000000 | TOTAL COMPANY | By Name         |  |   |  |  |  |

- 8. On **Advanced** tab click through **Prolog**, **Metadata**, **Data** and **Epilog** tabs to generate relevant scripts. Save the process as **CreateUnevenSubsidiaries** and run the process.
- 9. If an error message appears click on **YES** to view the log file.

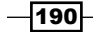

- 10. Double-click on first row and it shows that circular reference indicating that the items at the leaf level are not unique.
- 11. Close the log file and leave the TI open.
- 12. In Server Explorer double-click on UnevenSubsidiary, under Dimensions | UnevenSubsidiary, and then click on All icon M, and then click on Hierarchy Sort 12.
- 13. The resulting subset is as shown in the following screenshot:

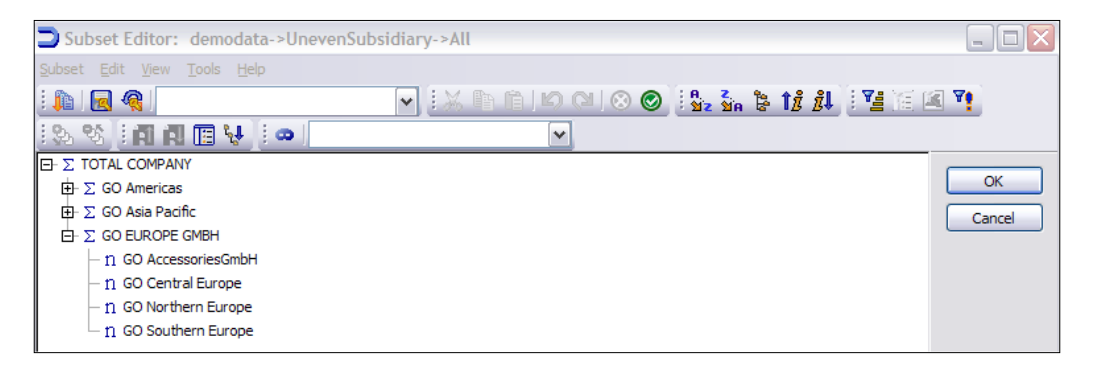

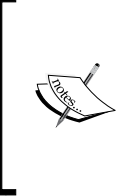

**GO Americas** and **GO Asia Pacific** should have been created as leaf level elements since they have no children.

Instead these have been created as consolidations with no children and hence data cannot be loaded to these.

Now we will edit the process to handle this duplication.

- 14. Save the subset as Subset1 and close the Subset Editor.
- 15. Open the TI process **CreateUnevenSubsidiary** and on **Maps** tab, click on **Dimensions** tab and change **Action** to **Recreate**. As the dimension has already been created we cannot make any changes to the process untill we make **Action** as **Recreate**.

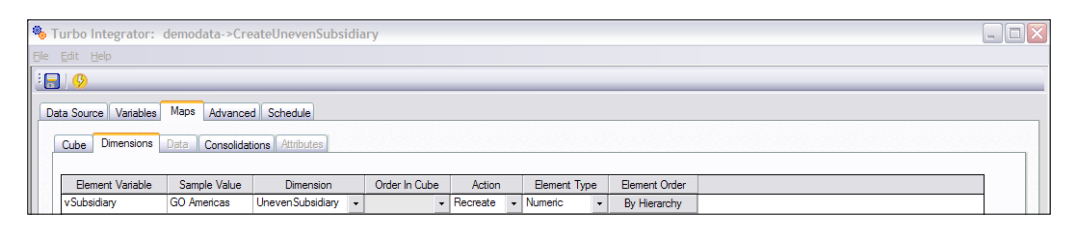

16. On the **Advanced** tab click on **Prolog** tab.

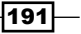

Automating Data Load Processes using Scripts —

17. Copy everything between **Begin** and **End** and paste it outside the generated script space. Right-click on the generated script space and that allows to copy and paste.

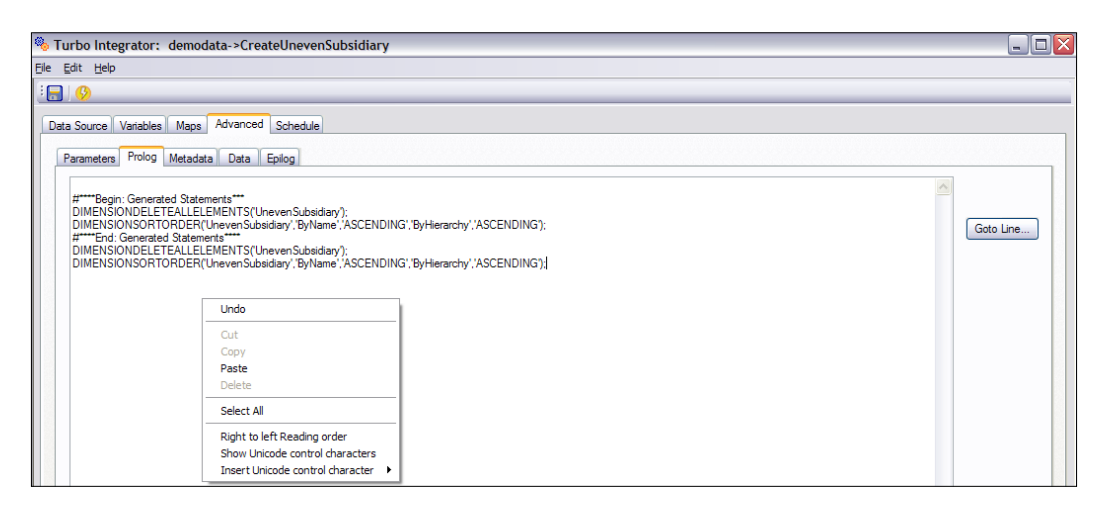

18. Click on **Metadata** tab and repeat the preceding step as shown in the following screenshot:

| 🤏 Turbo Integrator: demodata->CreateUnevenSubsidiary                                                                                                    | _ 🗆 🛛 |
|----------------------------------------------------------------------------------------------------|-------|
| Ele Edit Help                                                                                                    |       |
|                                                                                                    | _     |
| Data Source Variables Maps Advanced Schedule Parameters Prolog Metadata Data Epolog                                                                                                    |       |
| Coto La      Coto La      Coto La | ne    |

19. Click on **Variables** tab and then change the **Contents** column for all variables to **Other** as shown.

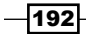

| \$ | b Turb        | o Integrator: demodata->Creat | eUnevenSubsidiary |                                   |          |   |         |              |  |  |  |  |
|----|---------------|-------------------------------|-------------------|-----------------------------------|----------|---|---------|--------------|--|--|--|--|
| E  | Ele Edit Help |                               |                   |                                   |          |   |         |              |  |  |  |  |
| Ш  |               |                               |                   |                                   |          |   |         |              |  |  |  |  |
|    | Data S        | urce Variables Maps Advanced  | Schedule          |                                   |          |   |         |              |  |  |  |  |
| Ш  |               | Variable Name                 | Variable Type     | Sample Value                      | Contents |   | Formula | New Variable |  |  |  |  |
|    | 1             | vSubsidiary                   | String ·          | GO Americas                       | Other    | • |         |              |  |  |  |  |
|    | 2             | vRegion                       | String ·          | GO Americas                       | Other    | • |         | Delete       |  |  |  |  |
|    | 3             | vTotalCompany                 | String ·          | <ul> <li>TOTAL COMPANY</li> </ul> | Other    | • |         |              |  |  |  |  |

20. Click on **Advanced** and then on **Prolog** tab. Generated script should look as shown in the following screenshot:

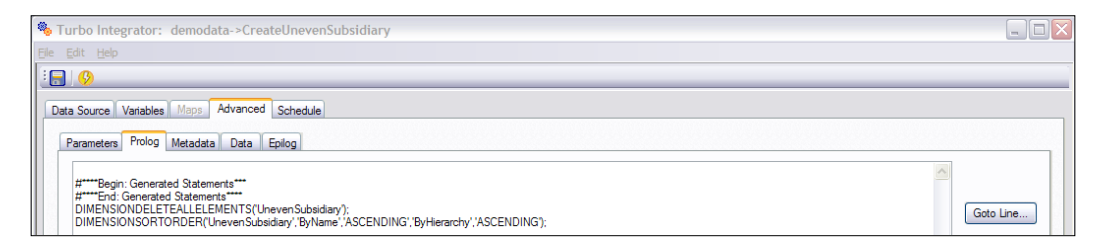

21. Click on **Metadata** tab and generated script should look as shown in the following screenshot:

| ۰    | Turbo Integrator: demodata->CreateUnevenSubsidiary                                                                                                    | _         |   | × |
|------|----------------------------------------------------------------------------------------------------|-----------|---|---|
| Eile |                                                                                                    |           |   |   |
| 1    |                                                                                                    |           |   |   |
|      | Data Source Variables Maps Advanced Schedule                                                                                                    |           |   |   |
|      | Parameters Prolog Metadata Data Eplog                                                                                                    |           | _ |   |
|      | #****End: Generated Statements ***         #****End: Generated Statements ***         DIMENSIONELEMENTINSERT(UnevenSubaidary, *, vSubsidiary, 'n);         DIMENSIONELEMENTINSERT(UnevenSubaidary, *, vFegion, c);         DIMENSIONELEMENTINSERT(UnevenSubaidary, *, vFegion, c);         DIMENSIONELEMENTINSERT(UnevenSubaidary, *, vFegion, c);         DIMENSIONELEMENTINSERT(UnevenSubaidary, *, vFegion, vSubsidiary, 1.000000);         DIMENSIONELEMENTORMENTADD(UnevenSubsidiary, *, vTetalCompany, vRegion, 1.000000); | Goto Line |   |   |

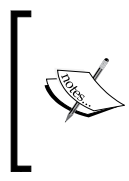

Now we will add IF statement in **Metadata** script to conditionally check if vSubsidiary matches with vRegion or not. If yes, then TI should generate only a two level hierarchy otherwise it will generate a three level hierarchy. Multiple ELSEIF statements can be added in case we want the same logic for greater than a two level hierarchy.

22. After the generated statements in Metadata tab type the following.

```
IF(vSubsidiary@<>vRegion);
#Create the three level hierarchy
DIMENSIONELEMENTINSERT('UnevenSubsidiary','',vSubsidiary,'n');
DIMENSIONELEMENTINSERT('UnevenSubsidiary','',vRegion,'c');
```

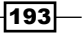

Automating Data Load Processes using Scripts —

DIMENSIONELEMENTINSERT('UnevenSubsidiary','',vTotalCompany,'c');

#Assigns parent/child relationships and weights to elements in the hierarchy

DIMENSIONELEMENTCOMPONENTADD('UnevenSubsidiary', vRegion,vSubsidiary,1.000000); DIMENSIONELEMENTCOMPONENTADD('UnevenSubsidiary', vTotalCompany,vRegion,1.000000);

ELSE;
#Ctreate the two level hierarchy

DIMENSIONELEMENTINSERT('UnevenSubsidiary','',vRegion,'N'); DIMENSIONELEMENTINSERT('UnevenSubsidiary','',vTotalCompany,'c');

#Assigns parent/child relationship and weights to elements in the hierarchy

DIMENSIONELEMENTCOMPONENTADD('UnevenSubsidiary',vTotalCompany,vReg ion,1.000000);

ENDIF;

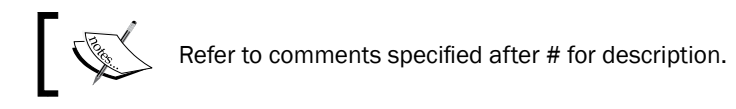

23. The Metadata tab looks as shown in the following screenshot:

-194

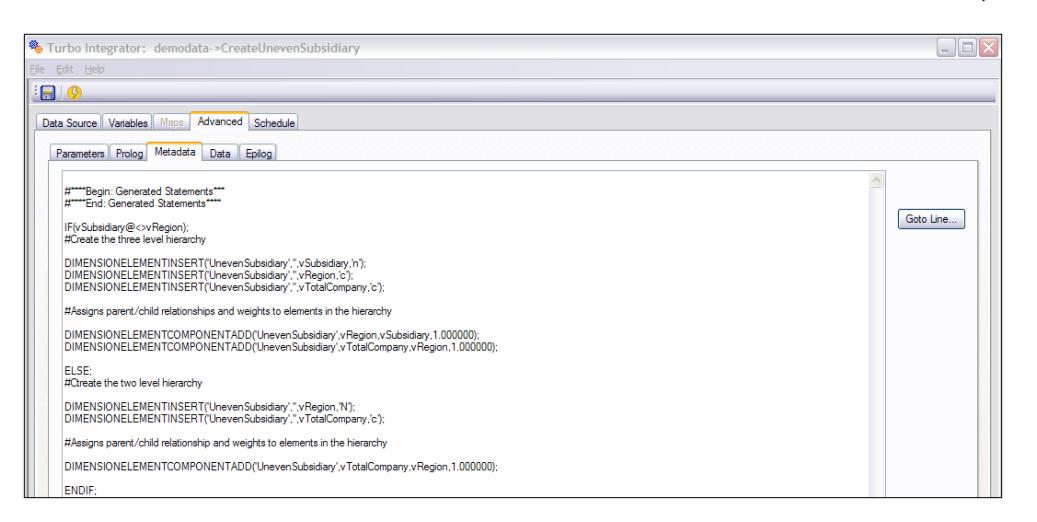

- 24. Click through the **Advanced** tab, save and run the process. The process runs without errors.
- 25. Close the Turbo Integrator to return to Server Explorer.
- 26. In Server Explorer window double-click on the UnevenSubsidiary dimension. In Subset Editor click on All and then do Hierarchy Sort.

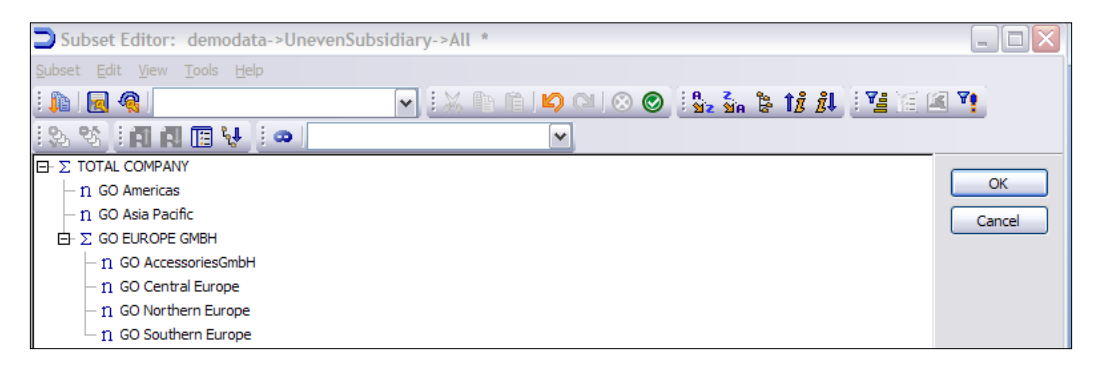

27. Close the Subset Editor without saving.

#### How it works...

In the recipe we have used TI functions to create an uneven hierarchy. We have customized code in **Advanced** tab which gets executed while the TI process is executed and hence forms the **UnevenSubsidiary** dimension.

195

Automating Data Load Processes using Scripts -

## **Exporting data to ASCII text using Turbo Integrator**

TM1 can be used as a source of data for external sources by exporting dimensions or cube views to text files. Views can also be created in TI which is properly formatted for exporting. This allows data to be shared among a variety of systems.

#### **Getting ready**

Ensure that TM1 Admin service is started and demodata TM1 server is running. Open TM1 Architect from Start Menu.

## How to do it...

- 1. Open the Server Explorer window and create a new process with Datasource Type set to TM1 Cube View.
- 2. On the same window, for **Data Source Name** select **demodata:Sales\_Plan** and click on button **Create View**.

| Browse Server Cube Views                                                                 |              |                             |
|------------------------------------------------------------------------------------------|--------------|-----------------------------|
| Select Cube:                                                                             | Select View: |                             |
| demodata:Commissions<br>demodata:Price_and_Cost<br>demodata:Rules<br>demodata:Sales_Plan | zDeleteAll   | OK<br>Cancel<br>Create View |
|                                                                                          |              |                             |

- 3. View Extract window opens. Ensure that Skip Consolidate Values and Skip Zero/ Blank Values are checked by default.
- Under Dimension Elements on the same window click on subset icon besides
   Version and select Budget Version 1 from the Subset Editor. Click on OK to return to
   View Extract window.
- 5. In the **TM1 Save View** box type **vExport view** and keep the view as non private view. TI can only work on public views.

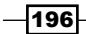

\_\_\_\_

| ew:       vExport view       Skip       Skip Consolidated Values        | Range<br>Operator:<br>All values                                                                             |
|-------------------------------------------------------------------------|----------------------------------------------------------------------------------------------------|
| Skip Consolidated Values                                                |                                                                                                    |
| Skip Rule Calculated Values  Skip Zero/Blank Values  Dimension Elements | Numeric Limits:         Text Limits:           Value A:         0.000000           Value B:         0.000000 |
| Subsidiaries All Products All Versions Budget Version 1                 | Channels I All<br>Months I All<br>Sales Plan Measures I All                                                  |

6. Click on **OK** to return to **Browse Server Cube Views** in **Turbo Integrator** and select **vExport view** as shown in the following screenshot. Click on **OK**.

| Browse Server Cube Views                                                                                |                                            |                             |
|----------------------------------------------------------------------------------------------------|--------------------------------------------|-----------------------------|
| Select Cube:<br>demodata:Commssions<br>demodata:Price_and_Cost<br>demodata:Rules<br>demodata:Sales_Plan | Select View:<br>VExport view<br>zDeleteAll | OK<br>Cancel<br>Create View |
|                                                                                                    |                                            | ]                           |

197—

Automating Data Load Processes using Scripts —

7. Click on Preview to view sample records as shown in the following screenshot:

| urbo Integrator: demo    | data->Unnamed    |                  |                    |                  |                    |               |         | tre, |
|--------------------------|------------------|------------------|--------------------|------------------|--------------------|---------------|---------|------|
| Edit Help                |                  |                  |                    |                  |                    |               |         |      |
| 9                        |                  |                  |                    |                  |                    |               |         |      |
| ta Source Variables Maps | Advanced Sched   | ule              |                    |                  |                    |               |         |      |
| Datasource Type          | Data Source Name | demodata:Sales_F | Plan->vExport view |                  |                    |               | Browse  |      |
| ODBC                     |                  |                  |                    |                  |                    |               |         |      |
| ◯ Text                   |                  |                  |                    |                  |                    |               |         |      |
| ODBO                     |                  |                  |                    |                  |                    |               |         |      |
| Cube 🖌                   |                  |                  |                    |                  |                    |               |         |      |
| IBM Cognos TM1           |                  |                  |                    |                  |                    |               |         |      |
| Cube View 💌              |                  |                  |                    |                  |                    |               |         |      |
| ◯ SAP                    |                  |                  |                    |                  |                    |               |         |      |
| InfoCube 😽               |                  |                  |                    |                  |                    |               |         |      |
| ) IBM Cognos Package     |                  |                  |                    |                  |                    |               |         |      |
| Package 😪                |                  |                  |                    |                  |                    |               |         |      |
| O None                   |                  |                  |                    |                  |                    |               |         |      |
|                          |                  |                  |                    |                  |                    |               |         |      |
|                          |                  |                  |                    |                  |                    |               | Preview |      |
| Subsidiaries             | Channels         | Products         | Months             | Versions         | Sales_Plan_Measure | Value         |         |      |
| 1 TOTAL COMPANY          | ALL CHANNELS     | TOTAL PRODUCT    | Total Year         | Budget Version 1 | Quantity           | 234070.000000 |         |      |

- 8. Click on the Variables tab.
- 9. For all variables set the **Variable Type** to **String** and **Contents** to **Other** as shown in the following screenshot:

| ۰    | Turbo   | Integrator: demodata->Unnar | ned           |   |                  |          |         |              |
|------|---------|-----------------------------|---------------|---|------------------|----------|---------|--------------|
| File |         |                             |               |   |                  |          |         |              |
| :    | 0       |                             |               |   |                  |          |         |              |
|      | ata Sou | rce Variables Maps Advanced | Schedule      |   |                  |          |         |              |
|      |         | Variable Name               | Variable Type |   | Sample Value     | Contents | Formula | New Variable |
|      | 1       | Subsidiaries                | String        | • | TOTAL COMPANY    | Other •  |         |              |
|      | 2       | Channels                    | String        | • | ALL CHANNELS     | Other -  |         | Delete       |
|      | 3       | Products                    | String        | • | TOTAL PRODUCTS   | Other -  |         |              |
|      | 4       | Months                      | String        | • | Total Year       | Other +  |         |              |
|      | 5       | Versions                    | String        | • | Budget Version 1 | Other +  |         |              |
|      | 6       | Sales_Plan_Measures         | String        | - | Quantity         | Other -  |         |              |
|      | 7       | Value                       | String        | • | 234070.000000    | Other -  |         |              |

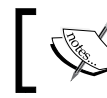

When exporting data to text or ASCII file all variables must be set to strings, even the data as shown in the preceding screenshot.

- 10. Click on Advanced tab and then click on Metadata.
- 11. Type the following to the **Metadata** tab below the generated statements.

```
#****Begin: Generated Statements***
#****End: Generated Statements****
TextOutput('C:/TextOutput.csv',Subsidiaries,Channels,Products,Mont
hs,Versions,Sales_Plan_Measures,Value);
```

12. The preceding function writes to the text file specified as the first parameter, each of the fields specified after the first parameter. The result appears as shown in the following screenshot:

| 🎭 1 | Furbo Integrator: demodata->a                                                                                                    |      |
|-----|----------------------------------------------------------------------------------------------------|------|
| Ele |                                                                                                    |      |
| :   |                                                                                                    |      |
| Da  | ata Source Variables Maps Advanced Schedule                                                                                                    |      |
|     | Parameters Prolog Metadata Data Epilog                                                                                                    |      |
|     | #****Begin: Generated Statements **** TextOutput (C)/TextOutput (csv/ Subsidiaries Channels Products Months Versions Sales Plan Measures Value): | Line |

- 13. Click through all the tabs under **Advanced** tab and save the process as **CreateTextOutput**, and then run the process.
- 14. Save and close the Turbo Integrator window.
- 15. The preceding process will write the records specified in the .csv file mentioned as part of the **TextOutput** function.
- 16. Open the file and view.

|    | А           | В                | С            | D   | E                       | F                             | G     |
|----|-------------|------------------|--------------|-----|-------------------------|-------------------------------|-------|
| 1  | GO Americas | Department Store | Cooking Gear | Jan | Budget Version 1        | Unit Sale Price               | 1200  |
| 2  | GO Americas | Department Store | Cooking Gear | Feb | <b>Budget Version 1</b> | Unit Sale Price               | 1100  |
| 3  | GO Americas | Department Store | Cooking Gear | Mar | <b>Budget Version 1</b> | Unit Sale Price               | 1200  |
| 4  | GO Americas | Department Store | Cooking Gear | Apr | Budget Version 1        | Unit Sale Price               | 1500  |
| 5  | GO Americas | Department Store | Cooking Gear | May | Budget Version 1        | Unit Sale Price               | 1500  |
| 6  | GO Americas | Department Store | Cooking Gear | Jun | Budget Version 1        | Unit Sale Price               | 1500  |
| 7  | GO Americas | Department Store | Lanterns     | Jan | <b>Budget Version 1</b> | Quantity                      | 22000 |
| 8  | GO Americas | Department Store | Lanterns     | Jan | Budget Version 1        | <b>Returns and Allowances</b> | 1700  |
| 9  | GO Americas | Department Store | Lanterns     | Jan | <b>Budget Version 1</b> | Cash Discount                 | 2200  |
| 10 | GO Americas | Department Store | Lanterns     | Jan | <b>Budget Version 1</b> | Volumen Discount              | 150   |

### How it works...

In the recipe we have just used **TextOutput** function to write data to a text file. There are other functions available for the same functionality like **AsciiOutput**. Detailed documentation of these is available from Help menu in TM1.

## Moving data between versions

This recipe will suggest how unit sales price figures for budget version 1, which need to be approved, in the **Price\_and\_Cost** cube can be moved to submit version. Hence, we will see how data can be moved from one version to another.

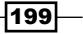

Automating Data Load Processes using Scripts \_\_\_\_\_

**Getting ready** 

Ensure that TM1 Admin service is started and demodata TM1 server is running. Open TM1 Architect from **Start Menu**.

#### How to do it...

- 1. Open Server Explorer and right-click on Versions dimension.
- 2. Click on Edit Dimension Structure.
- 3. In **Dimension Editor** click on **Budget Version 2**.
- 4. From Edit menu click on Insert Element.
- 5. Name it **Submit Version**, click on **Add** and then on **OK**.

| 🚡 Dimension Editor: demodata->Versions |        |
|----------------------------------------|--------|
| Dimension Edit View Help               |        |
|                                        |        |
|                                        |        |
| n Budget Version 1                     |        |
| n Budget Version 2                     | OK     |
| n Submit Version                       | Cancel |

- 6. Save and close the **Dimension Editor** to return to **Server Explorer**.
- 7. Create a new process with **Datasource Type** as **TM1 Cube View**.
- 8. In the **Data Source Name** box click on **Browse** and click on **demodata:Price\_and\_ Cost** cube.
- 9. Click on Create View on Browse Server Cube Views window.
- 10. On the View Extract window besides Price\_Cost\_Measures click on subset icon , *Cntrl+Click* as shown and click on **OK**.

-200-

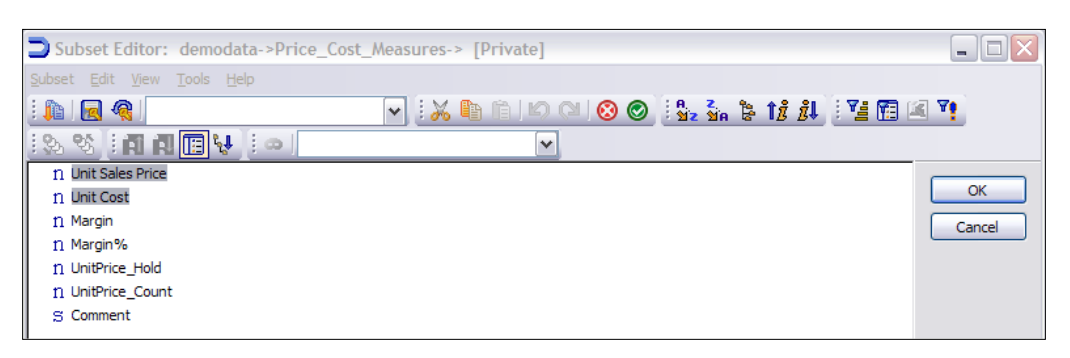

- 11. Similarly besides Versions click on subset icon and select Budget Version 1.
- 12. Click on **OK** and save the view as **Budget Version 1**.
- 13. For **Select View** click **Budget Version 1** and click on **OK**.
- 14. Click on Preview.

| 🎭 Turbo    | o Integrator: demo       | data->Unnamed         |                       |                   |                     |             |         |  |
|------------|--------------------------|-----------------------|-----------------------|-------------------|---------------------|-------------|---------|--|
| Ele Edit   |                          |                       |                       |                   |                     |             |         |  |
| : 🖃 🥵      | <u>)</u>                 |                       |                       |                   |                     |             |         |  |
| Data So    | urce Variables Maps      | Advanced Schedule     |                       |                   |                     |             |         |  |
|            | DBC                      | Data Source Name: dem | odata:Price_and_Cost- | >Budget Version 1 |                     |             | Browse  |  |
| ⊖ Tg       | gxt                      |                       |                       |                   |                     |             |         |  |
| Cube       | DBO                      |                       |                       |                   |                     |             |         |  |
|            | M Cognos TM1<br>s View   |                       |                       |                   |                     |             |         |  |
| O <u>S</u> | AP<br>Sube               |                       |                       |                   |                     |             |         |  |
| ) IB       | M <u>C</u> ognos Package |                       |                       |                   |                     |             |         |  |
| ON         | one                      |                       |                       |                   |                     |             |         |  |
|            |                          |                       |                       |                   |                     |             | Preview |  |
|            | Channels                 | Products              | Months                | Versions          | Price_Cost_Measures | Value       |         |  |
| 1          | ALL CHANNELS             | TOTAL PRODUCTS        | Total Year            | Budget Version 1  | Unit Sales Price    | 2072.500000 |         |  |

- 15. Click on the **Variables** tab and then rename the fifth variable **Price\_Cost\_Measures** as **PCMeasures**.
- 16. Create a new variable with the variable name as **vVersions**.

201—

Automating Data Load Processes using Scripts

17. Click on **Formula** and in the formula box type vVersions='Submit Version'; and click on **Evaluate**.

| 🇞 т          | urbo   | Integrator: demodata->U  | nnamed        |   |                                        |                             |   |                                                                                                    |              |
|--------------|--------|--------------------------|---------------|---|----------------------------------------|-----------------------------|---|----------------------------------------------------------------------------------------------------|--------------|
| <u>F</u> ile |        | Help                     |               |   |                                        |                             |   |                                                                                                    |              |
| : 📄          | ß      |                          |               |   |                                        |                             |   |                                                                                                    |              |
|              |        | Veriebles 11             |               |   |                                        |                             |   |                                                                                                    |              |
| Da           | ta Sou | rce variables maps Advan | ced Schedule  |   |                                        |                             |   |                                                                                                    |              |
|              |        | Variable Name            | Variable Type |   | Sample Value                           | Contents                    |   | Fomula                                                                                                    | New Variable |
|              | 1      | Channels                 | String        | - | ALL CHANNELS                           | Ignore                      | - |                                                                                                    |              |
|              | 2      | Products                 | String        | - | TOTAL PRODUCTS                         | Ignore                      | • |                                                                                                    | Delete       |
|              | 3      | Months                   | String        | - | Total Year                             | Ignore                      | - |                                                                                                    |              |
|              | 4      | Versions                 | String        | - | Budget Version 1                       | Ignore                      | • |                                                                                                    |              |
|              | 5      | vPCMeasures              | String        | - | Unit Sales Price                       | Ignore                      | - |                                                                                                    |              |
|              | 6      | Value                    | Numeric       | - | 2072.500000                            | Ignore                      | • |                                                                                                    |              |
|              | 7      | vVersions                | Numeric       | - |                                        | Ignore                      | • | Fomula                                                                                                    |              |
|              |        |                          |               | F | Formula:<br>vVersions=Submit Version'; |                             |   | <ul> <li>Evaluate</li> <li>OK</li> <li>Cancel</li> <li>Destination</li> <li>Metadata</li> <li>○ Data</li> <li>④ Both</li> </ul> |              |
|              |        |                          |               | 5 | Sample value:                          |                             |   |                                                                                                    |              |
|              |        |                          |               |   | Submit Version                         |                             |   |                                                                                                    |              |
|              |        |                          |               | [ | Show automatically every tir           | me the variable name change |   |                                                                                                    |              |

- 18. Click on **OK**.
- 19. Under Variable Type for vVersions click on String.
- 20. Set the **Contents** of the variables as shown:
  - **Channels: Element**
  - **Products: Element**
  - Months: Element
  - Versions: Other
  - vPCMeasures: Element
  - Value: Data
  - vVersions: Element

-202-

| ۹,  | 🗞 Turbo Integrator: demodata->Unnamed 📃 🖬 🏹  |               |               |   |                  |          |   |         |              |  |  |
|-----|----------------------------------------------|---------------|---------------|---|------------------|----------|---|---------|--------------|--|--|
| Ele | Sie Edit Belo                                |               |               |   |                  |          |   |         |              |  |  |
| 1   |                                              |               |               |   |                  |          |   |         |              |  |  |
| ſ   | Data Source Variables Maps Advanced Schedule |               |               |   |                  |          |   |         |              |  |  |
|     |                                              | Variable Name | Variable Type |   | Sample Value     | Contents |   | Formula | New Variable |  |  |
|     | 1                                            | Channels      | String        | • | ALL CHANNELS     | Element  | • |         |              |  |  |
|     | 2                                            | Products      | String        | • | TOTAL PRODUCTS   | Element  | • |         | Delete       |  |  |
|     | 3                                            | Months        | String        | - | Total Year       | Element  | - |         |              |  |  |
|     | 4                                            | Versions      | String        | • | Budget Version 1 | Other    | • |         |              |  |  |
|     | 5                                            | vPCMeasures   | String        | • | Unit Sales Price | Element  | - |         |              |  |  |
|     | 6                                            | Value         | Numeric       | • | 2072.500000      | Data     | • |         |              |  |  |
|     | 7                                            | vVersions     | String        | • | Submit Version   | Element  | • | Fomula  |              |  |  |

#### 21. Click on Maps.

22. Select Update Cube and then click on Price\_and\_Cost in the cube name list.

| 🍓 Turbo Integrator: demo                                                            | data->Unnamed             |          |
|-------------------------------------------------------------------------------------|---------------------------|----------|
| Elle Edit Help                                                                      |                           |          |
| ÷ 🔒 😣                                                                               |                           |          |
| Data Source Variables Maps                                                          | Advanced Schedule         |          |
| Cube Dimensions Data                                                                | Consolidations Attributes |          |
| Cube Action<br>Create Cube<br>Recreate Cube<br>Update Cube<br>No Action             | CubeName: Price_and_Cost  | M        |
| Cero Out Portion  Data Action  Store Values  Accumulate Values  Enable Cube Logging | ViewName:                 | Edt View |

- 23. Click on the **Dimensions** tab.
- 24. Set the **Dimension** for each **Element Variable** as shown in the following screenshot:

| 🇞 1          | Furbo Integrator:                                                                                                    | demodata->Unname | i i                 |   |               |       |   |             |   |               |  |      |
|--------------|----------------------------------------------------------------------------------------------------|------------------|---------------------|---|---------------|-------|---|-------------|---|---------------|--|------|
| <u>F</u> ile | Edit Help                                                                                                    |                  |                     |   |               |       |   |             |   |               |  |      |
| :            | ] 🚯                                                                                                    |                  |                     |   |               |       |   |             |   |               |  | _    |
| Da           | Data Source Variables Maps Advanced Schedule           Cube         Dimensions         Data         Consolidations         Attributes |                  |                     |   |               |       |   |             |   |               |  |      |
|              | Element Variable                                                                                                    | Sample Value     | Dimension           |   | Order In Cube | Acti  | n | Element Typ | e | Element Order |  | 1 11 |
|              | Channels                                                                                                    | ALL CHANNELS     | Channels            | • | •             | As Is | - | Numeric     | • | By Input      |  |      |
|              | Products                                                                                                    | TOTAL PRODUCTS   | Products            | • | •             | As Is | - | Numeric     | - | By Input      |  |      |
|              | Months                                                                                                    | Total Year       | Months              | • | •             | As Is | • | Numeric     | • | By Input      |  |      |
|              | vPCMeasures                                                                                                    | Unit Sales Price | Price_Cost_Measures | • | -             | As Is | - | Numeric     | • | By Input      |  |      |
|              | vVersions                                                                                                    | Submit Version   | Versions            | • | •             | As Is | • | Numeric     | - | By Input      |  |      |

- 25. Click on **Advanced** tab and click on each tab to refresh the scripts.
- 26. Save the process as **MoveVersion**.

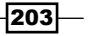
Automating Data Load Processes using Scripts \_\_\_\_\_

- 27. Run the process and close the Turbo Integrator window.
- 28. In Server Explorer open Price\_and\_Cost cube.

| B Cube Viewer: demodata->Pric       | e_and_Co     | st->Defau  | lt [Privat    | te]          |            |            |            |            | -          |          |
|-------------------------------------|--------------|------------|---------------|--------------|------------|------------|------------|------------|------------|----------|
| <u>File Edit View Options H</u> elp |              |            |               |              |            |            |            |            |            |          |
| 😥 🖉 🧟 🎬 Default                     | ~            |            | ۵ 🔼           | <u>ć n n</u> | 🎦 👻 [Bas   | se]        |            | ▼          |            |          |
| ALL CHANNELS V Budg                 | et Version 1 | V Un       | it Sales Pric | e 💙          |            |            |            |            |            |          |
|                                     | Months       |            |               |              |            |            |            |            |            |          |
| Products                            | Jan          | Feb        | Mar           | Apr          | May        | Jun        | Jul        | Aug        | Sep        | Oct      |
| TOTAL PRODUCTS                      | \$2,233.33   | \$1,733.33 | \$2,137.50    | \$1,500.00   | \$1,500.00 | \$1,750.00 | \$1,500.00 | \$2,000.00 | \$2,000.00 | \$3,000. |
| + CAMPING EQUIPMENT                 | \$2,600.00   | \$1,600.00 | \$1,100.00    | \$1,500.00   | \$1,500.00 | \$1,500.00 | \$1,500.00 | \$2,000.00 | \$2,000.00 | \$3,000. |
| + GOLF EQUIPMENT                    | \$0.00       | \$0.00     | \$0.00        | \$0.00       | \$0.00     | \$0.00     | \$0.00     | \$0.00     | \$0.00     | \$0.     |
| + MOUNTAINEERING EQUIPMENT          | \$0.00       | \$0.00     | \$4,350.00    | \$0.00       | \$0.00     | \$0.00     | \$0.00     | \$0.00     | \$0.00     | \$0.     |
| + OUTDOOR PROTECTION                | \$1,500.00   | \$2,000.00 | \$2,000.00    | \$0.00       | \$0.00     | \$2,000.00 | \$0.00     | \$0.00     | \$0.00     | \$0.     |
| + PERSONAL ACCESSORIES              | \$0.00       | \$0.00     | \$0.00        | \$0.00       | \$0.00     | \$0.00     | \$0.00     | \$0.00     | \$0.00     | \$0.     |
|                                     |              |            |               |              |            |            |            |            |            |          |
|                                     |              |            |               |              |            |            |            |            |            |          |
|                                     |              |            |               |              |            |            |            |            |            |          |
|                                     |              |            |               | _            |            |            |            |            |            |          |
|                                     | <            | 1111       | _             |              |            |            |            |            |            | >        |
| \$2,233.33                          |              |            |               |              |            |            |            |            |            |          |

29. Double-click **Budget Version 1** and then click on **All** icon **(b)**, click on **Submit Version** and click on **OK**.

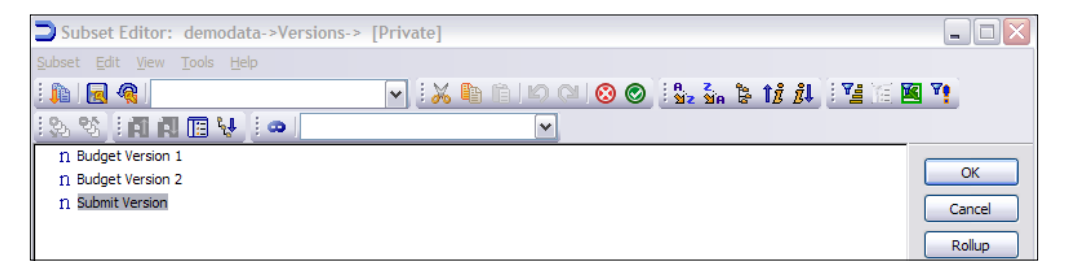

30. Similarly, double-click on Price\_and\_Cost\_Measures, click on All, select Unit Sales Price and click on OK and in Cube Viewer click on Recalculate.

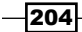

#### Chapter 6

| <b>B</b> Cube Viewer:                   | demodat           | a->Price_  | and_Cost   | ->Default  | [Private    | ]          |            |            |            |            |            |        |
|-----------------------------------------|-------------------|------------|------------|------------|-------------|------------|------------|------------|------------|------------|------------|--------|
| <u>File E</u> dit <u>V</u> iew <u>C</u> | ptions <u>H</u> e |            |            |            |             |            |            |            |            |            |            |        |
| 📃 🗷 😤 🏴                                 | Default           |            | <b>~</b>   | . 🖬 📖      | 🔁 🙆 🖄       |            | ∎ - [Base] |            |            | <b>v</b>   |            |        |
| ALL CHANNELS                            | •                 | Submit V   | /ersion    | V Unit     | Sales Price | ~          |            |            |            |            |            |        |
|                                         | Months            |            |            |            |             |            |            |            |            |            |            |        |
| Products                                | Jan               | Feb        | Mar        | Apr        | May         | Jun        | Jul        | Aug        | Sep        | Oct        | Nov        | Dec    |
| TOTAL PRODUCT                           | \$2,233.33        | \$1,733.33 | \$2,137.50 | \$1,500.00 | \$1,500.00  | \$1,750.00 | \$1,500.00 | \$2,000.00 | \$2,000.00 | \$3,000.00 | \$3,000.00 | \$3,00 |
| + CAMPING EQU                           | \$2,600.00        | \$1,600.00 | \$1,100.00 | \$1,500.00 | \$1,500.00  | \$1,500.00 | \$1,500.00 | \$2,000.00 | \$2,000.00 | \$3,000.00 | \$3,000.00 | \$3,00 |
| + GOLF EQUIPM                           | \$0.00            | \$0.00     | \$0.00     | \$0.00     | \$0.00      | \$0.00     | \$0.00     | \$0.00     | \$0.00     | \$0.00     | \$0.00     | \$     |
| + MOUNTAINEER                           | \$0.00            | \$0.00     | \$4,350.00 | \$0.00     | \$0.00      | \$0.00     | \$0.00     | \$0.00     | \$0.00     | \$0.00     | \$0.00     | \$     |
| + OUTDOOR PR                            | \$1,500.00        | \$2,000.00 | \$2,000.00 | \$0.00     | \$0.00      | \$2,000.00 | \$0.00     | \$0.00     | \$0.00     | \$0.00     | \$0.00     | \$     |
|                                         | ÷0.00             | ÷0.00      | ÷0.00      | ÷0.00      | ÷0.00       | ÷0.00      | ÷0.00      | ÷0.00      | ÷0.00      | ÷0.00      | ÷0.00      |        |

- 31. Please note data has been copied over to Submit Version.
- 32. Close the **Cube Viewer** without saving any changes.

## How it works...

In this recipe we have moved data from one version to another using TI processes. It is useful when users wants to switch data between versions as in above case where data needs to be in submit version to get reviewed and hence, it is moved from draft version 1 to submit version.

# Moving data using scripts and parameters

In this recipe we will repeat the outcome from the preceding recipe for **Sales\_Plan** cube but using scripts and parameters.

#### **Getting ready**

Ensure that TM1 Admin Server service is started and demodata TM1 server is running. Open TM1 Architect from the **Start Menu**.

#### How to do it

- 1. Create a new TI process of **Datasource Type: TM1 Cube** view from **Server Explorer** window.
- 2. Click on Browse button and select Sales\_Plan cube. Click on Create View button.

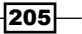

Automating Data Load Processes using Scripts \_\_\_\_\_

- 3. In Extract View window, besides each of the following dimensions click Subset Editor icon as suggested in the preceding recipe, click on All icon, click on Filter by Level, click on 0 and save the view as ztrf\_MonthVersion and click on OK.
  - Subsidiaries
  - Products
  - Channels
  - Months
  - Versions
- 4. Leave Sales\_Plan\_Measures as All.
- 5. Select ztrf\_MonthVersion from Select View and click on OK.
- 6. Click on Preview.
- 7. Click on the Variables tab.
- 8. Change the **Contents** column for all the variables to **Other** as shown in the following screenshot:

| ۹,  | Turbo   | Integrator: demodata->Trans | fer_Verisons_Month |   |                  |          |   |         |              |
|-----|---------|-----------------------------|--------------------|---|------------------|----------|---|---------|--------------|
| Ele | Edit    |                             |                    |   |                  |          |   |         |              |
| 1   | 0       |                             |                    |   |                  |          |   |         |              |
|     | ata Sou | rce Variables Maps Advanced | Schedule           |   |                  |          |   |         |              |
|     |         | Variable Name               | Variable Type      |   | Sample Value     | Contents |   | Formula | New Variable |
|     | 1       | Subsidiaries                | String             | • | GO Americas      | Other ·  | - |         |              |
|     | 2       | Channels                    | String             | • | Department Store | Other ·  | • |         | Delete       |
|     | 3       | Products                    | String             | • | Cooking Gear     | Other ·  | - |         |              |
|     | 4       | Months                      | String             | • | Jan              | Other .  | - |         |              |
|     | 5       | Versions                    | String             | • | Budget Version 1 | Other ·  | - |         |              |
|     | 6       | Sales_Plan_Measures         | String             | • | Quantity         | Other .  | - |         |              |
|     | 7       | Value                       | Numeric            | • | 0.000000         | Other    | - |         |              |

- 9. Click on Advanced and then on Parameters tab.
- 10. Create three parameters as shown in the following screenshot:

| -   | Turbo Integrator:                          | demodata->Tr | ansfer_Verisons_                     | Month                 | _ 🗆 🛛  |
|-----|--------------------------------------------|--------------|--------------------------------------|-----------------------|--------|
| Ele | e <u>E</u> dit <u>H</u> elp                |              |                                      |                       |        |
|     | <b>-</b> 9                                 |              |                                      |                       |        |
|     | Data Source Variables<br>Parameters Prolog | Maps Advanc  | ed Schedule                          |                       |        |
|     | Parameter                                  | Туре         | Default Value                        | Prompt Question       | Insert |
|     | pTargetMonth                               | String       | ✓ Jan                                | Enter Month (Mmm)     |        |
|     | pVersion Target                            | String       | <ul> <li>Submit Version</li> </ul>   | Enter Target Version  | Delete |
|     | pVersionSource                             | String       | <ul> <li>Budget Version 1</li> </ul> | Enter Version to Copy |        |

-206

- 11. The parameter names are:
  - pTargetMonth
  - pVersionTarget
  - pVersionSource
- 12. Data Type for each is set to String.
- 13. For pTargetMonth Prompt Question is set to Enter Month (Mmm) and Default Value is set to Jan.
- 14. Similarly, for **pVersionTarget**, **Prompt Question** is set to **Enter Target Version** and **Default Value** is **Submit Version**.
- 15. For pVersionSource Prompt Question is set to Enter Version to Copy and Default Value is Budget Version 1.

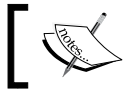

The **Prompt Question** would be asked of users so that they enter parameter values

16. Default Value is exactly same as an element in Months and Versions dimension.

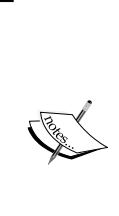

The **DimensionElementInsert** and **SubsetElementInsert** functions we are using in the code don't do anything if the element already exists. However, in general practice it is advisable to test using a **DIMIX** function which returns zero if the element does not already exist. Syntax of the function is:

**DIMIX(Element)** > 0 implies that the element already exists. A zero value implies that the element does not exist.

Hence, **DIMIX** function coupled with **IF** function can be used to check parameter values input from the user.

17. In **Advanced** tab for **Prolog** sub tab please type the following code:

```
#****End Generated Statements****
Cube = 'Sales_Plan';
Object = '$Transfer'|Cube;
#-----Delete old view if any
VIEWDESTROY(Cube,Object);
#------Delete old subsets if any
SUBSETDESTROY('Months',Object);
SUBSETDESTROY('Versions',Object);
#Create new subsets
SUBSETCREATE('Months',Object);
SUBSETELEMENTINSERT('Months',Object,pTargetMonth,1);
```

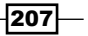

Automating Data Load Processes using Scripts -

```
SUBSETCREATE('Versions',Object);
SUBSETELEMENTINSERT('Versions',Object,pVersionTarget,1);
#Create view
VIEWCREATE(Cube,Object);
VIEWSUBSETASSIGN(Cube,Object,'Months',Object);
VIEWSUBSETASSIGN(Cube,Object,'Versions',Object);
#Clear view
VIEWZEROOUT(Cube,Object);
#Delete the cleared view
VIEWDESTROY(Cube,Object);
#Delete associated subsets
SUBSETDESTROY('Months', Object);
SUBSETDESTROY('Versions',Object);
#Create new views to use as data source for next step
#Create source subsets
SUBSETCREATE('Months', Object);
SUBSETELEMENTINSERT('Months', Object, pTargetMonth, 1);
SUBSETCREATE('Versions',Object);
SUBSETELEMENTINSERT('Versions',Object,pVersionSource,1);
#Create source views
VIEWCREATE(Cube,Object);
VIEWSUBSETASSIGN(Cube,Object,'Months',Object);
VIEWSUBSETASSIGN(Cube,Object,'Versions',Object);
#Reestablish the new view as the data source
DATASOURCECUBEVIEW=Object;
```

#### 18. The window looks as shown in the following screenshot:

| 🗞 Turbo Integrator: demodata->Transfer_Verisons_Month                                                                                                    |           |
|----------------------------------------------------------------------------------------------------|-----------|
| Ele Edit Help                                                                                                    |           |
|                                                                                                    |           |
| Data Source Variables Mass Advanced Schedule                                                                                                    |           |
| Parameters Prolog Metadata Data Epilog                                                                                                    |           |
| #****Begin: Generated Statements***<br>#****End: Generated Statements***                                                                                                    | Goto Line |
| Cube = Sales, Plan:         Oppet = VisTonder(Cube)         VIEVDESTROY(Notab.Oppet):         SUBSETDESTROY(Notab.Oppet):         SUBSETDESTROY(Notab.Oppet):         SUBSETDESTROY(Notab.Oppet):         SUBSETDESTROY(Notab.Oppet):         SUBSETDESTROY(Notab.Oppet):         SUBSETDESTROY(Notab.Oppet):         SUBSETDESTROY(Notab.Oppet):         SUBSETELEMENTINSERT(Version:Oppet):         VEWSUBSETASSIGN(Cube.Oppet, Months' Opped):         VEWSUBSETASSIGN(Cube.Oppet, Months' Opped):         VEWSUBSETASSIGN(Cube.Oppet, Months' Opped):         VEWSUBSETASSIGN(Cube.Oppet, Months' Opped):         VEWSUBSETASSIGN(Cube.Oppet, Months' Opped):         VEWSUBSETASSIGN(Cube.Oppet, Months' Opped):         VEWSUBSETASSIGN(Cube.Oppet, Months' Opped):         SUBSETDESTROY(Months' Opped):         SUBSETDESTROY(Months' Opped):         SUBSETDESTROY(Months' Opped):         SUBSETCREATE(Months' Opped):         SUBSETCREATE(Months' Opped):         SUBSETCREATE(Versions' Opped):         SUBSETCREATE(Versions' Opped):         VEWCREATE(Sube Opped):         VEWSUBSETASSIGN(Cube Opped: Months, N);         SUBSETCREATE(Versions' Opped):         VEWSUBSETASSIGN(Cube Opped: Months, Opped):         VEWSUBSETASSIGN(Cube Opped: Months' Opped): |           |

208

209-

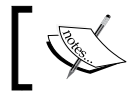

Please refer to online TI functions reference guide from the **Help** menu for various functions, semantics, and syntax.

19. In the script we have written in **Prolog** tab we have:

- Created a target view to zero out the data (and then destroyed it and its subsets)
- Created a view for the data transfer based on the source (and then destroyed it and its subsets)

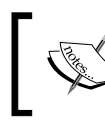

We typically have added a destroy subset to ensure the subset is based on the input parameter and clean up the system, so there will be no public views left for the users.

- 20. Nothing is needed on the Metadata tab.
- 21. Similarly, for **Data** tab, code is specified which gets executed for every record in the data source. We should ensure that the TM1 object to be updated in this tab actually exists and is created already.

```
IF(Value_Is_String<>0);
#------String
CELLPUTS(SValue,Cube,Subsidiaries,Channels,Products,pTargetMonth,p
VersionTarget,Sales_Plan_Measures);
ELSE;
#------Number
#Ignore values where the cell cannot be updated
IF (CELLISUPDATEABLE(Cube,Subsidiaries,Channels,Products,pTargetMo
nth,pVersionTarget,Sales_Plan_Measures)=0);
ITEMSKIP;
ELSE;
CELLPUTN(Value,Cube,Subsidiaries,Channels,Products,pTargetMonth,pV
ersionTarget,Sales_Plan_Measures);
ENDIF;
ENDIF;
```

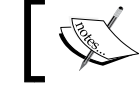

**#** denotes rest of the line is a comment and is for documentation only.

Automating Data Load Processes using Scripts —

| 🗞 Turbo Integrator: demodata->Transfer_Verisons_Month                                                                                                    |           |
|----------------------------------------------------------------------------------------------------|-----------|
| Ele Edit Hep                                                                                                    |           |
| (and a second second second second second second second second second second second second second second second                                                                                                    |           |
| Data Source Variables Maps Advanced Schedule                                                                                                    |           |
| Parameters Prolog Metadata Data Epilog                                                                                                    |           |
| #****Begin: Generated Statements****<br>#****End: Generated Statements****                                                                                                    | Goto Line |
| IF (Value 1s, String = 0);         CELLPUTS(SValue Cube, Subsidiaries, Channels, Products, pTarget Month, pVersion Target, Sales_Plan_Measures);         ELSE:       (FCELLSUPDATEABLE)Cube, Subsidiaries, Channels, Products, pTarget Month, pVersion Target, Sales_Plan_Measures)=0);         ITENS(R);       ELSE:         ELSE:       (FCELLSUPDATEABLE)Cube, Subsidiaries, Channels, Products, pTarget Month, pVersion Target, Sales_Plan_Measures)=0);         ITENS(R);       ELSE:         CELLPUTN(Value, Cube, Subsidiaries, Channels, Products, pTarget Month, pVersion Target, Sales_Plan_Measures);         ENDIF;       ENDIF; |           |

- 22. Conditional statements in the preceding script will check to see if numeric data or string data is being copied. Value\_Is\_String is TM1 local variable to facilitate the check.
- 23. Now click on the **Epilog** tab and enter the following code:

```
#Delete old view if any
VIEWDESTROY(Cube,Object);
#Delete old subsets if any
SUBSETDESTROY('Months',Object);
SUBSETDESTROY('Versions',Object);
```

| 🎭 Turbo Integrator: demodata->Transfer_Verisons_Month                                           |           |
|-------------------------------------------------------------------------------------------------|-----------|
| Ele Edit Help                                                                                   |           |
|                                                                                                 |           |
| Data Source Variables Maps Advanced Schedule                                                    |           |
| Parameters Prolog Metadata Data Epilog                                                          |           |
| #****Begin: Generated Statements****<br>#****End: Generated Statements****                      | Goto Line |
| VIEWDESTROY[Cube.Object];<br>SUBSETDESTROY(YMontha',Object];<br>SUBSETDESTROY(YMontha',Object); |           |

- 24. The preceding code is added to delete the temporary view and its subsets if any.
- 25. Save the process as Transfer\_Versions\_Month and run the process.
- 26. When the process is run it will ask for parameter values as shown in the following screenshot:

210

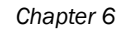

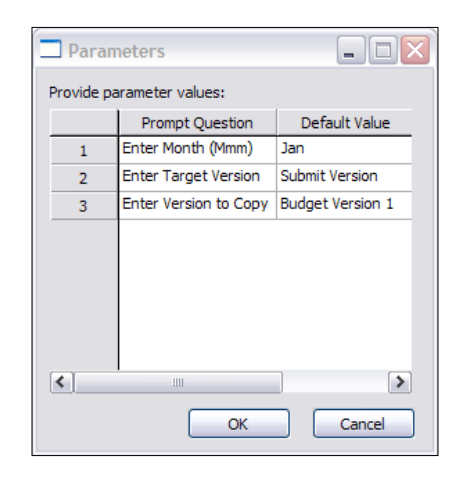

- 27. Please accept the default values and click on **OK**.
- 28. Close the Turbo Integrator.
- 29. In Server Explorer window double-click on Sales\_Plan cube.
- 30. Double-click on Versions dimension to open in Subset Editor.
- 31. Click on All icon, select Submit Version and click on OK.
- 32. Return to the Cube Viewer and click on Recalculate.

| Oube Viewer:                            | demo    | data- | >Sale | s_Pla | n->De      | fault | [Pr | ivate         | ]     |     |             |      |
|-----------------------------------------|---------|-------|-------|-------|------------|-------|-----|---------------|-------|-----|-------------|------|
| <u>File E</u> dit <u>V</u> iew <u>C</u> | ptions  |       |       |       |            |       |     |               |       |     |             |      |
| i 🖌 🛃 😤 🔐                               | Default |       |       |       | <b>v</b> ( |       | ]   | <b>&gt;</b> d | 0 0   | 0   | <u>ni 🎽</u> | - (B |
| TOTAL COMPANY                           |         |       |       | П СНИ |            |       |     |               | Lante | ms  |             |      |
|                                         |         |       |       |       |            | ,     |     |               | Lante |     | _           |      |
|                                         | Months  |       |       |       |            | -     |     |               | -     | -   |             | _    |
| Sales_Plan_Measu                        | Jan     | Feb   | Mar   | Apr   | May        | Jun   | Jul | Aug           | Sep   | Oct | Nov         | Dec  |
| Quantity                                | 00015   | 0     | 0     | 0     | 0          | 0     | 0   | 0             | 0     | 0   | 0           | 0    |
| Unit Sale Price                         | 0       | 0     | 0     | 0     | 0          | 0     | 0   | 0             | 0     | 0   | 0           | 0    |
| RUSS SALES REV                          | 3050    | 0     | 0     | 0     | 0          | 0     | 0   | 0             | 0     | 0   | 0           | 0    |
| Cash Discount                           | 16450   | 0     | 0     | 0     | 0          | 0     | 0   | 0             | 0     | 0   | 0           | 0    |
| Volumen Discount                        | 1010    | 0     | 0     | 0     | 0          | 0     | 0   | 0             | 0     | 0   | 0           | 0    |
| TOTAL DISCOUNT                          | 0       | 0     | 0     | 0     | 0          | 0     | 0   | 0             | 0     | 0   | 0           | 0    |
| Freight                                 | 5700    | 0     | 0     | 0     | 0          | 0     | 0   | 0             | 0     | 0   | 0           | 0    |
| NET SALES REVEN                         | 0       | 0     | 0     | 0     | 0          | 0     | 0   | 0             | 0     | 0   | 0           | 0    |
| Unit Cost                               | 0       | 0     | 0     | 0     | 0          | 0     | 0   | 0             | 0     | 0   | 0           | 0    |
| COST OF SALES                           | 0       | 0     | 0     | 0     | 0          | 0     | 0   | 0             | 0     | 0   | 0           | 0    |
| + GROSS MARGIN                          | 0       | 0     | 0     | 0     | 0          | 0     | 0   | 0             | 0     | 0   | 0           | 0    |
| GROSS MARGIN %                          | 0       | 0     | 0     | 0     | 0          | 0     | 0   | 0             | 0     | 0   | 0           | 0    |
| Seasons                                 |         |       |       |       |            |       |     |               |       |     |             |      |
|                                         |         |       |       |       |            |       |     |               |       |     |             |      |
|                                         |         |       |       |       |            |       |     |               |       |     |             |      |
|                                         |         |       |       |       |            |       |     |               |       |     |             |      |
| 51000                                   |         |       |       |       |            |       |     |               |       |     |             |      |

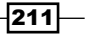

Automating Data Load Processes using Scripts

33. Close the Cube Viewer without saving.

## How it works...

In the recipe we have copied data to submit version for Jan using TI functions.

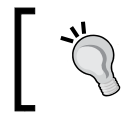

It is recommended to go through TI functions semantics and syntax available in TI documentation in **Help** menu and try to achieve the same functionality using different functions.

# Creating and scheduling a chore

In this recipe we will create a chore to create and populate the **Product** dimension and then create the **Product Type** subsets.

## **Getting ready**

Ensure that TM1 Admin server is started and demodata TM1 server is running. Open TM1 Architect from the **Start Menu**.

## How to do it...

- 1. In the Server Explorer window right-click on Chores and Create New Chore.
- Double-click on CreateProductCSV and CreateProductType\_subsets as shown in the following screenshot:

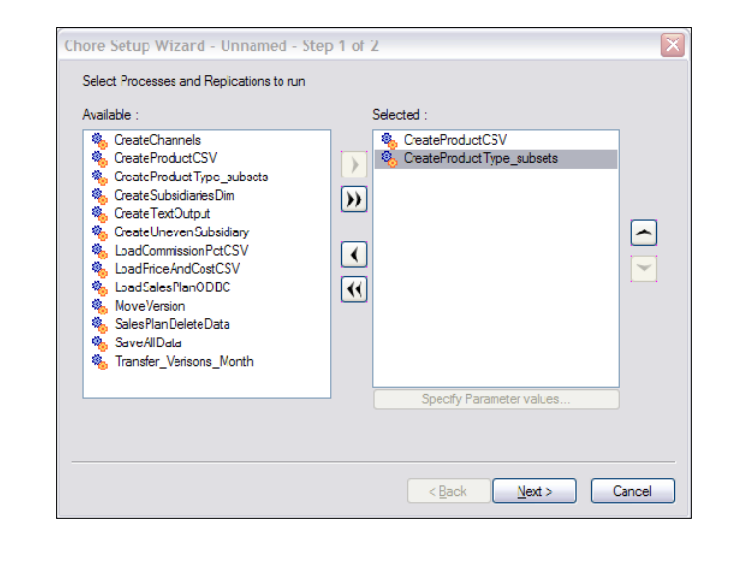

-212

3. Click on **Next** and we will schedule the chore to run after every seven days. **Activate** the chore as shown in the following screenshot:

| Chore Setup Wizard - Unnamed - Step 2 of                                                                                                    | 12 🛛 🗙                                        |
|----------------------------------------------------------------------------------------------------|-----------------------------------------------|
| Schedule the Chore                                                                                                    |                                               |
| Start Date and Time           Image: March, 2011         Image: March, 2011           Sum Mon Tue Wed Thu, Fri Sat         Sat           27         28         1         2         3         4         5           6         /         8         9         10         11         12         13         14         15         16         17         18         19         20         21         22         23         24         25         26 | Activate Chore Run Chore Every 7 Days 0 Hours |
| 20 21 22 29 30 31 1 2<br>3 4 5 6 7 8 9<br>Local time:                                                                                                    | U Minutes O Seconds                           |
| 5:37:01 PM                                                                                                    |                                               |
|                                                                                                    | < Back Finish Cancel                          |

- 4. Click on Finish button and save the chore as CreateProducts\_ProductTypeSubsets.
- 5. Here we have created a chore that creates and populates the **Products** dimension and then creates the **Product Type** subsets.
- 6. Please note that the chore should be deactivated while making changes to the underlying TI process or the chore itself. Nothing in TM1 stops from editing a chore or the underlying TI process without deactivating that, but just to avial other users unknowingly executing the chore, while the chore or the underlying TI process is being edited, it is recommended to deactivate it and then edit the associated components.

## How it works...

In this recipe we have added a chore to execute the TI process as per the schedule set. This is a common business requirement to schedule cube and dimension updates during business hours at fixed time intervals.

213

# **7** Customizing Drill Paths

In this chapter, we will cover:

- Creating a drill-through path to a view in another cube
- Creating a drill path to an ODBC source

# Introduction

In this chapter will explore methods to perform and implement a drill-through in TM1.

A drill-through is a method used to navigate from a data point to other related information present in any other source (a cube or ODBC). For example, if a cell shows revenue figures for the current financial year then the next information which might be useful is the different product lines that have contributed to the total revenue, and the product-specific details for each of these product lines.

Such information should be available with a click on the master cell which shows the total revenue and a drill-through path should be defined to the navigate to detailed product-specific information.

There can be multiple drill-through paths originating from a master data cell, a list of all available drill-through paths should appear if more then one related paths are defined.

Therefore, in this chapter we will see how to define such drill-through paths from a cell to more detail, or to other relevant information.

A TM1 drill-through process can drill to a cube view, an ODBC data source, or any other data source supported by Turbo Integrator.

Customizing Drill Paths -

## Creating a drill-through path to a view in another cube

Creating a drill-through path involves following the steps demonstrated in this recipe.

- Identifying the source data from which the drill-through process/es will be available.
- Identifying the target data which would be navigated to from the source data identified above.
- Identifying the parameters on which the target data will be filtered so that the context is maintained from source to target.
- Associating all such drill-through (Source Target/Master Detailed) relationships with the source cell.

#### **Getting ready**

Ensure that the TM1 Admin Server service is started and demodata TM1 Server is running. Open TM1 Architect from the start menu.

#### How to do it...

- 1. In a Server Explorer window, double-click the Price\_and\_Cost cube.
- 2. In the default view, swap Price\_Cost\_Measures with the Months dimension.
- 3. In the **Channels** dimension select **ALL CHANNELS** and then in the **Versions** dimension select **Budget Version 1**.
- 4. Double-click the **Months** dimension, click on the **All** icon **i** in **Subset Editor**, and select **Total Year**. Click on **OK**.
- 5. Double-click the **Price\_and\_Cost\_Measures** dimension, *Ctrl* + *Click* the **Unit Sales Price** and **Unit Cost** elements, and click on **OK**.
- 6. Click the **Recalculate** icon in **Cube Viewer**.

216

217—

| 🛞 Cube Viewer: demodata->P                                  | rice_and_Cost    | ->Default   | [Private] |
|-------------------------------------------------------------|------------------|-------------|-----------|
| <u>File E</u> dit <u>V</u> iew <u>O</u> ptions <u>H</u> elp |                  |             |           |
| 🛃 🖉 🚰 Default                                               | <b>~</b>         | 1 🗊      1  | s 🔬 🌰     |
| ALL CHANNELS                                                | dget Version 1   | V Total     | Year 💙    |
|                                                             | Price_Cost_Meas  | ures        |           |
| Products                                                    | Unit Sales Price | Unit Cost   |           |
| TOTAL PRODUCTS                                              | \$2,072.50       | \$49,000.00 |           |
| + CAMPING EQUIPMENT                                         | \$1,973.33       | \$36,100.00 |           |
| + GOLF EQUIPMENT                                            | \$0.00           | \$0.00      |           |
| + MOUNTAINEERING EQUIPMENT                                  | \$4,350.00       | \$3,400.00  |           |
| + OUTDOOR PROTECTION                                        | \$1,875.00       | \$9,500.00  | 1         |
| + PERSONAL ACCESSORIES                                      | \$0.00           | \$0.00      |           |

7. Click on **File** and select **Save As** to save the view as **PriceandCostDrillView**. Uncheck the **Private** checkbox to save the view as a non-private view.

| TM1 Save View               |        |
|-----------------------------|--------|
| Select or Enter Named View: | ОК     |
| PriceandCostDrillView       | Cancel |
| Private Default             | Help   |

- 8. Click on **OK** to close the view and return to the **Server Explorer** window.
- 9. In the **Server Explorer** window, right-click the **Sales\_Plan** cube, point to **Drill**, and then click on **Create Drill Process**.

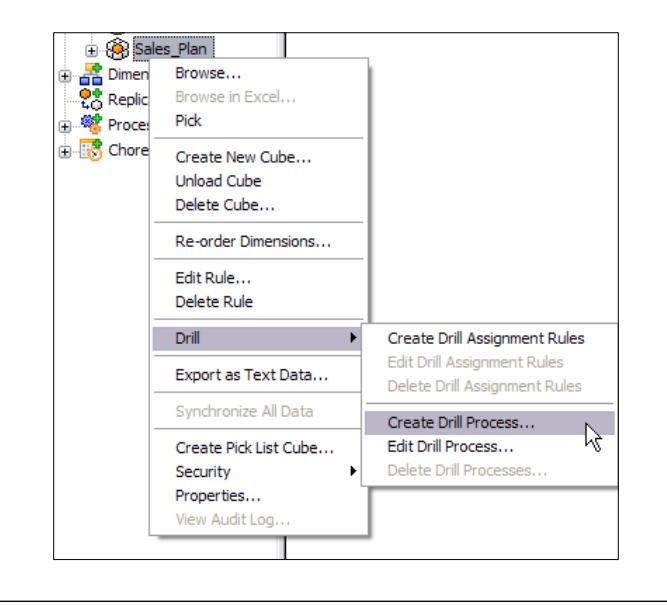

Customizing Drill Paths \_\_\_\_\_

|   | Parameter Name      | Parameter Value  |               |
|---|---------------------|------------------|---------------|
|   | cubename            | Sales_Plan       | Select Elemen |
|   | Subsidiaries        | TOTAL COMPANY    |               |
|   | Channels            | ALL CHANNELS     |               |
|   | Products            | TOTAL PRODUCTS   |               |
|   | Months              | Total Year       |               |
|   | Versions            | Budget Version 1 |               |
|   | Sales_Plan_Measures | Quantity         |               |
|   |                     |                  |               |
| < |                     |                  | >             |

10. Enter the **Parameter Value** for each **Parameter Name** in the first screen of the **Drill Process Setup Wizard**, as shown in the following screenshot:

- 11. In the Drill Process Setup Wizard click on Next button.
- 12. On next screen select **Cube View** and then click on **Browse** to select the destination cube view.
- 13. Under Select Cube click the demodata:Price\_and\_Cost cube, then in the Select View box select PriceandCostDrillView as shown in the following screenshot:

| Browse Server Cube Views                                         |                                  |                       |
|------------------------------------------------------------------|----------------------------------|-----------------------|
| Select Cube:<br>demodata:Commissions                             | Select View:<br>Budget Version 1 | ок                    |
| demodata:Price_and_Cost<br>demodata:Rules<br>demodata:Sales_Plan | PriceandCostDrillView            | Cancel<br>Create View |

14. Click on **OK** and then the **Finish** button.

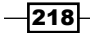

#### Chapter 7

| Drill Process Setup \              | Vizard                                               | X      |
|------------------------------------|------------------------------------------------------|--------|
| ODBC<br>ODBC<br>Cube View<br>Other | Data Source Name: demodata:Price_and_Cost->Price; Br | owse   |
| Query:                             |                                                      |        |
|                                    | < <u>B</u> ack Finish                                | Cancel |

- 15. When prompted, save the process as **SalesPlantoPriceandCost** and click on **OK** to return to the **Server Explorer** window.
- 16. In the Server Explorer window, right-click on the Sales\_Plan cube, click on Drill, and then click on Create Drill Assignment Rules to assign drill-through processes to the source cube.
- 17. This will open the Advanced Rules Editor where we will type assignment rules.
- 18. Click on the brackets icon and then double-click **Sales\_Plan\_Measures**.
- 19. Click on Unit Sales Price and then OK.
- 20. Type =S: 'SalesPlantoPriceandCost'; as shown in the following screenshot:

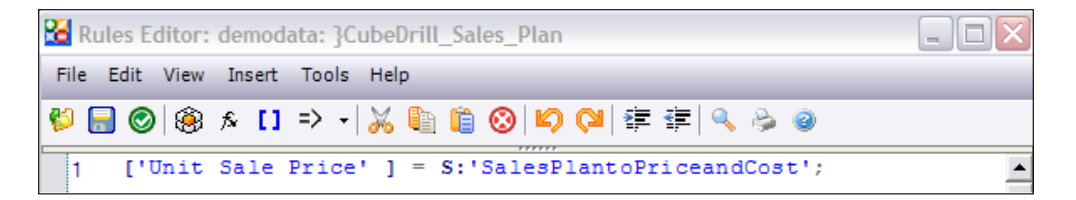

- 21. This indicates that the drill process specified will run when drilling from any cell in the **Unit Sales Price** dimension.
- 22. Click on Save, Close the Rules Editor, and return to Server Explorer.
- 23. In Server Explorer double-click the Sales\_Plan cube.
- 24. In the Default View double-click Subsidiaries to open in Subset Editor.

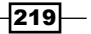

Customizing Drill Paths \_\_\_\_\_

25. Expand **GO AMERICAS REGION** and click on **GO Americas**, as shown in the following screenshot:

| Subset Editor: demodata->Subsidiaries                      | -> [Private]*     |         |           |
|------------------------------------------------------------|-------------------|---------|-----------|
| <u>Subset</u> Edit <u>V</u> iew <u>T</u> ools <u>H</u> elp |                   |         |           |
| i 📭   🖪 🥷                                                  | 🔽 : 👗 🖺 🛍 🗳 🖓 🕲 🖉 | 🕺 🕺 🏷 🛔 | i 🎦 🏹 🖾 🌱 |
| i 25 😵 i 🖪 🖪 🖪 😽 i 👁 🛛                                     | ~                 |         |           |
| E- S TOTAL COMPANY                                         |                   |         |           |
| D SO AMERICAS REGION                                       |                   |         | UK        |
| - n GO Americas                                            |                   |         | Cancel    |
| ⊕ ∑ GO ASIA PACIFIC REGION                                 |                   |         |           |
| ⊕-∑ GO EUROPE GMBH     ☐                                   |                   |         | Rollup    |

- 26. Under Channels click on Department Store.
- 27. Under Products click on Cooking Gear.
- 28. Click on OK to ensure the Cube Viewer appears as shown in the following screenshot:

| <b>B</b> Cube Viewer:                   | demo                             | odata        | ->Sal | es_Pl | an->D | efaul    | t [P | rivate | e]         |          |            |      |                  |   |
|-----------------------------------------|----------------------------------|--------------|-------|-------|-------|----------|------|--------|------------|----------|------------|------|------------------|---|
| <u>File E</u> dit <u>V</u> iew <u>C</u> | ptions                           | <u>H</u> elp |       |       |       |          |      |        |            |          |            |      |                  |   |
| i 🖌 🗟 🎕 🏴                               | Defau                            | lt           |       |       | ~     | <u>.</u> | 1    | ا 🗵    | <u>0</u> 🖄 | <u>0</u> | <u>n</u> 1 | - [[ | Base]            |   |
| GO Americas                             | GO Americas 💙 Department Store 🗙 |              |       |       |       |          |      |        |            | ing Ge   | ar         |      | Budget Version 1 | ~ |
|                                         | Months                           |              |       |       |       |          |      |        |            |          |            |      |                  |   |
| Sales_Plan_Measu                        | Jan                              | Feb          | Mar   | Apr   | May   | Jun      | Jul  | Aug    | Sep        | Oct      | Nov        | Dec  |                  |   |
| Quantity                                | 0                                | 0            | 0     | 0     | 0     | 0        | 0    | 0      | 0          | 0        | 0          | 0    |                  |   |
| Unit Sale Price                         | 1200                             | 1100         | 1200  | 1500  | 1500  | 1500     | 0    | 0      | 0          | 0        | 0          | 0    |                  |   |
| GROSS SALES REV                         | 0                                | 0            | 0     | 0     | 0     | 0        | 0    | 0      | 0          | 0        | 0          | 0    |                  |   |
| Returns and Allow                       | 0                                | 0            | 0     | 0     | 0     | 0        | 0    | 0      | 0          | 0        | 0          | 0    |                  |   |
| Cash Discount                           | 0                                | 0            | 0     | 0     | 0     | 0        | 0    | 0      | 0          | 0        | 0          | 0    | _                |   |
| Volumen Discount                        | 0                                | 0            | 0     | 0     | 0     | 0        | 0    | 0      | 0          | 0        | 0          | 0    | _                |   |
| TOTAL DISCOUNT                          | 0                                | 0            | 0     | 0     | 0     | 0        | 0    | 0      | 0          | 0        | 0          | 0    | _                |   |
| Freight                                 | 0                                | 0            | 0     | 0     | 0     | 0        | 0    | 0      | 0          | 0        | 0          | 0    | _                |   |
| NET SALES REVEN                         | 0                                | 0            | 0     | 0     | 0     | 0        | 0    | 0      | 0          | 0        | 0          | 0    | _                |   |
| Unit Cost                               | 0                                | 0            | 0     | 0     | 0     | 0        | 0    | 0      | 0          | 0        | 0          | 0    | _                |   |
| COST OF SALES                           | 0                                | 0            | 0     | 0     | 0     | 0        | 0    | 0      | 0          | 0        | 0          | 0    |                  |   |
| + GROSS MARGIN                          | 0                                | 0            | 0     | 0     | 0     | 0        | 0    | 0      | 0          | 0        | 0          | 0    | _                |   |
| GROSS MARGIN %                          | 0                                | 0            | 0     | 0     | 0     | 0        | 0    | 0      | 0          | 0        | 0          | 0    | _                |   |
| Seasons                                 |                                  |              |       |       |       |          |      |        |            |          |            |      |                  |   |
|                                         |                                  |              |       |       |       |          |      |        |            |          |            |      |                  |   |
|                                         |                                  |              |       |       |       |          |      |        |            |          |            |      |                  |   |
|                                         |                                  |              |       |       |       |          |      |        |            |          |            |      |                  |   |
| 0                                       |                                  |              |       |       |       |          |      |        |            |          |            |      |                  |   |

- 29. Click on **Recalculate** and save the view as non-private **DrillView**.
- 30. Right-click on Unit Sales Price for Jan and click on Drill.

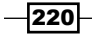

#### — Chapter 7

| Cube Viewer: demodata->Sales_Plan->DrillView |          |                  |         |        |         |                    |     |     |     |          |            |               |                  |
|----------------------------------------------|----------|------------------|---------|--------|---------|--------------------|-----|-----|-----|----------|------------|---------------|------------------|
| <u>File E</u> dit <u>V</u> iew <u>C</u>      | ptions   | <u>H</u> elp     | )       |        |         |                    |     |     |     |          |            |               |                  |
| i 🗹 🔜 💁 🛅                                    | DrillVi  | вw               |         |        | ~       | <u>.</u>           | :   | ء 🗵 | 0 🖒 | <u>0</u> | <u>n</u> 1 | <b>1</b> - [E | Base]            |
| GO Americas                                  | -        | _                |         | Depart | nent St | ore 🗸 Cooking Gear |     |     |     |          |            |               | Budget Version 1 |
|                                              |          |                  |         |        |         |                    |     |     |     |          |            |               |                  |
| Sales_Plan_Measu                             | Jan      | Feb              | Mar     | Apr    | May     | Jun                | Jul | Aug | Sep | Oct      | Nov        | Dec           |                  |
| Quantity                                     | 0        | 0                | 0       | 0      | 0       | 0                  | 0   | 0   | 0   | 0        | 0          | 0             |                  |
| Unit Sale Price                              | 1200     | 1100             | 1200    | 1500   | 1500    | 1500               | 0   | 0   | 0   | 0        | 0          | 0             |                  |
| GROSS SALES REV                              | <u> </u> | Jndo             |         |        |         | 0                  | 0   | 0   | 0   | 0        | 0          | 0             | 1                |
| Returns and Allow                            | E        | dit              |         |        |         | 0                  | 0   | 0   | 0   | 0        | 0          | 0             |                  |
| Cash Discount                                | E        | dit Sta          | itus    |        |         | 0                  | 0   | 0   | 0   | 0        | 0          | 0             |                  |
| Volumen Discount                             | 1        | Trace C          | alculat | ion    |         | 0                  | 0   | 0   | 0   | 0        | 0          | 0             |                  |
| TOTAL DISCOUNT                               | _ 1      | race F           | eeders  |        |         | 0                  | 0   | 0   | 0   | 0        | 0          | 0             |                  |
| Freight                                      |          | heck H           | eeder   | s      |         | 0                  | 0   | 0   | 0   | 0        | 0          | 0             |                  |
| NET SALES REVEN                              | 0        | Drill            |         |        |         | 0                  | 0   | 0   | 0   | 0        | 0          | 0             | _                |
| Unit Cost                                    | _ [      | elete            | 45      |        |         | 0                  | 0   | 0   | 0   | 0        | 0          | 0             | _                |
| COST OF SALES                                |          | nt.              |         |        |         | 0                  | 0   | 0   | 0   | 0        | 0          | 0             | -                |
| + GROSS MARGIN                               | - 6      | Сору             |         |        |         | 0                  | 0   | 0   | 0   | 0        | 0          | 0             | -                |
| GROSS MARGIN %                               | _ (      | Copy U           | nforma  | tted V | alue    | 0                  | 0   | 0   | 0   | 0        | 0          | 0             | -                |
| Seasons                                      | F        | aste             |         |        |         | -                  |     |     |     |          |            |               |                  |
|                                              | F        | ilter            |         |        |         |                    |     |     |     |          |            |               |                  |
|                                              | F        | )ata Sp<br>Holds | pread   |        | )<br>   |                    |     |     |     |          |            |               |                  |
| 1200                                         |          |                  |         |        |         | -                  |     |     |     |          |            |               |                  |

31. It will open a new window showing **PriceandCostDrillView**, saved earlier and specified as the destination view as shown in the following screenshot:

| 🛞 Cube Viewer:                          | demo      | data->Sales_Plan->DrillView |                  |                |          |
|-----------------------------------------|-----------|-----------------------------|------------------|----------------|----------|
| <u>File E</u> dit <u>V</u> iew <u>O</u> | ptions    | Help                        |                  |                |          |
| 🛃 🗟 🖉 🛅                                 | DrillViev | v 🔽 🖬 🔝 📖                   | 💌 🙆 🙆 💌          | <u>a 連 -</u> [ | Base]    |
| GO Americas                             |           | Department Store            | Cooking Ge       | ar             |          |
|                                         | Months    | 🛞 Cube Viewer: demodata->Pi | rice_and_Cost    | ->Pricean      | dCostDri |
| Sales_Plan_Measu<br>Quantity            | Jan<br>0  | File Edit View Options Help |                  |                |          |
| Unit Sale Price                         | 1200      | 📴 🖌 🚰 🖉 📲 PriceandCostDrill | View 🖌           |                | > ຝ 🤇    |
| GROSS SALES REV                         | 0         | Department Store 💙 Bu       | dget Version 1   | ✓ Jan          | ~        |
| Returns and Allow                       | 0         |                             |                  |                |          |
| Cash Discount                           | 0         |                             | Price_Cost_Measi | ures           |          |
| Volumen Discount                        | 0         | Products                    | Unit Sales Price | Unit Cost      |          |
| TOTAL DISCOUNT:                         | 0         | TOTAL PRODUCTS              | \$1,200.00       | \$1,500.00     |          |
| Freight                                 | 0         | + CAMPING EQUIPMENT         | \$1,200.00       | \$1,500.00     |          |
| NET SALES REVEN                         | 0         | + GOLF EQUIPMENT            | \$0.00           | \$0.00         |          |
| Unit Cost                               | 0         | + MOUNTAINEERING EQUIPMENT  | \$0.00           | \$0.00         |          |
| COST OF SALES                           | 0         | + OUTDOOR PROTECTION        | \$0.00           | \$0.00         |          |
|                                         | 0         | + PERSONAL ACCESSORIES      | \$0.00           | \$0.00         |          |
| CDOSS MARGIN                            | 0         |                             |                  |                |          |
| GROSS MARGIN %                          |           |                             |                  |                |          |
| Seasons                                 |           |                             |                  |                |          |

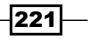

Customizing Drill Paths -

- 32. Here we can see the data for the Department Store and Jan combination, which acts as a filter for the Sales\_Plan cube and data shown is relevant to this combination only. The original PriceandCostDrillView has dimensions defaulted to ALL CHANNELS and TOTALYEAR, and therefore shows complete data without any filter unless drilled from the parent view for a specific combination of dimensions.
- 33. Close the **PriceandCostDrillView**.
- 34. In the **Sales\_Plan** cube right-click on **Quantity** for **Jan**. Please note that the **Drill** option is disabled here as we have not made the drill process available to elements other then **Unit Sales Price**.
- 35. Close all windows without making any changes if prompted.

#### How it works...

In this recipe, we created a drill process from the parent cube to a cube view. We also created a drill assignment rule which will be executed when the user clicks on any cell specified in the rule.

#### There's more...

In this recipe, we have seen an approach to drill from a cube to a cube view, where the cube acts as a source and the cube view acts as the destination. The following table shows other data source types which can act as the destination:

| Destination | Description                                                                                                    |
|-------------|----------------------------------------------------------------------------------------------------|
| ODBC        | Drills from the origination cube to an ODBC source. The ODBC source must be accessible from the computer on which the TM1 Server is running. |
| Cube view   | Drills from the origination cube to a different cube view. We can drill to any cube that resides on the same server as the origination cube. |
| Other       | Drills from the origination cube to any data source Turbo Integrator supports.                                                               |

We have also written a drill assignment rule, this is to link cube cells with related detailed data which can be a cube view, an ODBC source, or any other data source accessible through Turbo Integrator.

We have seen an approach to write a drill assignment rule in this recipe, where the right-hand side of the expression denotes the drill process we have created for the cube in TI, and the left-hand side is the cube name.

Another approach to create a drill assignment rule is to associate each cube area we want to act as source with the detailed data. Again, this can be done in **Advance Rules Editor** by clicking on the **Insert Cube Reference** icon (a) to define an area in the cube; in terms of the source cube, dimension, and element combination, from where a user can drill to the destination data source which can be any of them, as mentioned in the preceding table.

# Creating a drill path to an ODBC source

In this recipe, we will be extending drill-through concepts explained in the previous recipe and will create a drill-through path to an ODBC data source.

## **Getting started**

Ensure that the TM1 Admin Server service is started and demodata TM1 Server is running. Open the TM1 Architect tool from the start menu.

#### How to do it...

- 1. Right-click on the **Sales\_Plan** cube and from the **Drill** menu click on **Create Drill Process**.
- 2. Click on the Next button in the Drill Process Setup Wizard.
- 3. For Datasource Type select ODBC and click on Browse.
- 4. In the ODBC data source list select Sales\_Plan and click on OK.
- 5. We have already created the **Sales\_Plan** ODBC in a previous chapter which points to Sales Plan.xls, having a range defined by name of **Sales**.

|    | Sales             | • (*             | ibsidiaries  |                         |                   |                     |          |               |                |         |                      |
|----|-------------------|------------------|--------------|-------------------------|-------------------|---------------------|----------|---------------|----------------|---------|----------------------|
|    | A                 | B                | с            | D                       | E                 | F                   | G        | н             | 1              | 3       | к                    |
| 1  | Subsidiaries      | Channel          | Product Type | Version                 | Sales Staff       | Order Date          | Quantity | Cash Discount | VolumeDiscount | Freight | ReturnsAndAllowances |
| 2  | GO Americas       | Department Store | Lanterns     | <b>Budget Version 1</b> | Biggs, Fiona      | 2011-01-01 00:00:00 | 10000.00 | 1000.00       | 50.00          | 1500.00 | 500.00               |
| 3  | GO Americas       | Department Store | Lanterns     | <b>Budget Version 1</b> | Biggs, Fiona      | 2011-01-02 00:00:00 | 12000.00 | 1200.00       | 100.00         | 2000.00 | 1200.00              |
| 4  | GO Americas       | Department Store | Lanterns     | Budget Version 1        | Biggs, Flona      | 2011-02-02 00:00:00 | 16000.00 | 5000.00       | 1200.00        | 1100.00 | 1000.00              |
| 5  | GO Americas       | Department Store | Lanterns     | <b>Budget Version 1</b> | Singleton, Andrew | 2011-02-08 00:00:00 | 17000.00 | 1500.00       | 1100.00        | 1500.00 | 350.00               |
| 6  | GO Americas       | Department Store | Lanterns     | <b>Budget Version 1</b> | Singleton, Andrew | 2011-03-10 00:00:00 | 12000.00 | 1300.00       | 120.00         | 2500.00 | 1100.00              |
| 7  | GO Americas       | Department Store | Lanterns     | <b>Budget Version 1</b> | Robinson, Marc    | 2011-04-15 00:00:00 | 13000.00 | 1150.00       | 120.00         | 3000.00 | 1000.00              |
| 8  | GO Americas       | Department Store | Lanterns     | Budget Version 1        | Robinson, Marc    | 2011-04-20 00:00:00 | 12000.00 | 1250.00       | 160.00         | 1100.00 | 800.00               |
| 9  | GO Americas       | Department Store | Lanterns     | Budget Version 1        | Robinson, Marc    | 2011-05-10 00:00:00 | 11000.00 | 1450.00       | 700.00         | 1500.00 | 500.00               |
| 10 | GO Americas       | Department Store | Lanterns     | Budget Version 1        | Robinson, Marc    | 2011-05-15 00:00:00 | 12000.00 | 5500.00       | 800.00         | 2500.00 | 2500.00              |
| 11 | GO Americas       | Department Store | Lanterns     | <b>Budget Version 1</b> | Robinson, Marc    | 2011-05-20 00:00:00 | 16000.00 | 1150.00       | 1000.00        | 3000.00 | 1800.00              |
| 12 | GO Asia Pacific   | Sports Shop      | Lanterns     | Budget Version 1        | Paul, Joy         | 2011-01-01 00:00:00 | 17000.00 | 1250.00       | 160.00         | 1100.00 | 1000.00              |
| 13 | GO Asia Pacific   | Sports Shop      | Lanterns     | <b>Budget Version 1</b> | Paul, Joy         | 2011-01-02 00:00:00 | 12000.00 | 13000.00      | 700.00         | 1100.00 | 350.00               |
| 14 | GO Asia Pacific   | Sports Shop      | Lanterns     | <b>Budget Version 1</b> | Paul, Joy         | 2011-02-02 00:00:00 | 1150.00  | 12000.00      | 800.00         | 3000,00 | 1100.00              |
| 15 | GO Asia Pacific   | Sports Shop      | Lanterns     | Budget Version 1        | Robinson, Marc    | 2011-02-08 00:00:00 | 1250.00  | 120.00        | 1100.00        | 1100.00 | 500.00               |
| 16 | GO Asia Pacific   | Sports Shop      | Lanterns     | <b>Budget Version 1</b> | Robinson, Marc    | 2011-03-10 00:00:00 | 12000.00 | 160.00        | 120.00         | 1100.00 | 1100.00              |
| 17 | GO Asia Pacific   | Sports Shop      | Lanterns     | Budget Version 1        | Biggs, Fiona      | 2011-04-15 00:00:00 | 12000.00 | 700.00        | 120.00         | 1100.00 | 1000.00              |
| 18 | GO Asia Pacific   | Sports Shop      | Lanterns     | <b>Budget Version 1</b> | Biggs, Fiona      | 2011-04-20 00:00:00 | 1100.00  | 1150.00       | 160.00         | 1500.00 | 800.00               |
| 19 | GO Asia Pacific   | Sports Shop      | Lanterns     | <b>Budget Version 1</b> | Biggs, Fiona      | 2011-05-10 00:00:00 | 120.00   | 1250.00       | 700.00         | 2500.00 | 1000.00              |
| 20 | GO Asia Pacific   | Sports Shop      | Lanterns     | Budget Version 1        | Biggs, Nick       | 2011-05-15 00:00:00 | 120.00   | 160.00        | 1100.00        | 1500.00 | 1000.00              |
| 21 | GO Central Europe | Outdoors Shop    | Lanterns     | Budget Version 1        | Pearce, Mark      | 2011-10-20 00:00:00 | 180.00   | 1300.00       | 150.00         | 120.00  | 1400.00              |
| 22 | GO Central Europe | Outdoors Shop    | Lanterns     | <b>Budget Version 1</b> | Pearce, Mark      | 2011-10-28 00:00:00 | 16000.00 | 1150.00       | 1000.00        | 3000.00 | 1800.00              |
| 23 | GO Central Europe | Outdoors Shop    | Lanterns     | Budget Version 1        | Pearce, Mark      | 2011-10-30 00:00:00 | 17000.00 | 1250.00       | 160.00         | 1100.00 | 1000.00              |
| 24 | GO Central Europe | Outdoors Shop    | Lanterns     | Budget Version 1        | Pearce, Mark      | 2011-09-10 00:00:00 | 12000.00 | 13000.00      | 700.00         | 1100.00 | 350.00               |
| 25 | GO Central Europe | Outdoors Shop    | Lanterns     | <b>Budget Version 1</b> | Pearce, Mark      | 2011-09-05 00:00:00 | 1150.00  | 12000.00      | 800.00         | 3000.00 | 1100.00              |

223—

Customizing Drill Paths -

- 6. Click on **Finish**, save the process as **salesplantosalesplanxis**, and then click on **OK** to return to the **Server Explorer** window.
- 7. In the **Server Explorer** window right-click on the **Sales\_Plan** cube, then from the **Drill** menu click on **Edit Drill Process**.
- 8. In the **Select** list choose **salesplantosalesplanxis**, as shown in the following screenshot:

| Select                 |    | X      |
|------------------------|----|--------|
|                        |    |        |
| salesplantopriceandco  | st |        |
| salesplantosalesplanxl | S  |        |
|                        |    |        |
|                        |    |        |
|                        |    |        |
|                        |    |        |
|                        |    |        |
|                        |    |        |
|                        |    |        |
|                        | ОК | Cancel |
|                        |    |        |

- 9. Click on **OK** to dismiss the error message.
- 10. In the Turbo Integrator window type the following in the Query Box:

```
select * from sales
where
Subsidiaries = '?Subsidiaries?'
and Channel = '?Channels?'
and "Product Type" = '?Products?'
and Version = '?Versions?'
```

11. Click on **Preview** and the result is displayed as follows:

-224

#### Chapter 7

| atasource Type     |                  | ule                                      |                            |             |            |          |               |        |  |
|--------------------|------------------|------------------------------------------|----------------------------|-------------|------------|----------|---------------|--------|--|
| varasource i voe   |                  | uio -                                    |                            |             |            |          |               |        |  |
| 00000              | Data Source Name | Sales_Plan                               |                            |             |            |          | Br            | rowse  |  |
| ) ODBC             | LleerName        |                                          |                            |             |            |          |               |        |  |
| ) T <u>e</u> xt    | oscinano         |                                          |                            |             |            |          |               |        |  |
| ODBO               | Password:        |                                          |                            |             |            |          |               |        |  |
| ube 😽              | Query:           | select * from sales                      |                            |             |            |          | ~             |        |  |
| IBM Connos TM1     |                  | where<br>Subsidiaries = "?Sub            | sidiaries?'                |             |            |          |               |        |  |
| ube View           |                  | and Channel = '?Ch<br>and "Product Type' | annels?'<br>= '?Products?' |             |            |          |               |        |  |
| SAP                |                  | and Version = "?Ven                      | aions?'                    |             |            |          |               |        |  |
| foCube             |                  |                                          |                            |             |            |          | -             |        |  |
| IPM Conner Prokram |                  | <                                        |                            |             |            |          | 2             |        |  |
| ackage             |                  | V Use Unicode                            |                            |             |            |          |               |        |  |
| ) None             |                  |                                          |                            |             |            |          |               |        |  |
|                    |                  |                                          |                            |             |            |          |               |        |  |
|                    |                  |                                          |                            |             |            |          | P             | review |  |
| Subsidiaries       | Channel          | Product Type                             | Version                    | Sales Staff | Order Date | Quantity | Cash Discount | Volum  |  |
|                    |                  |                                          |                            |             |            |          |               |        |  |
|                    |                  |                                          |                            |             |            |          |               |        |  |
|                    |                  |                                          |                            |             |            |          |               |        |  |
|                    |                  |                                          |                            |             |            |          |               | 1.000  |  |
|                    |                  |                                          |                            |             |            |          |               |        |  |

- 12. The query columns on the left refer to columns in the data source while references on the right refer to the TM1 dimension names in the cube.
- 13. Click on the **Save** icon .
- 14. In the dialog box ensure that Keep all variables is selected and click on OK.

| Turbo Integrator                                                                                                    | X |
|----------------------------------------------------------------------------------------------------|---|
| Modifications to datasource specification caused Turbo<br>Integrator to re-read the input and recreate the<br>variables. Please specify an action for the existing<br>variables.<br>Keep derived variables only.<br>Keep all variables. |   |
| OK Cancel                                                                                                    |   |

- 15. Close the Turbo Integrator window to return to the Server Explorer window.
- 16. In the Server Explorer window right-click the Sales\_Plan cube and from the Drill menu click on Edit Drill Assignment Rules.

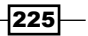

Customizing Drill Paths -

17. The preceding step will open the **Advanced Rules Editor** window, as shown in the following screenshot:

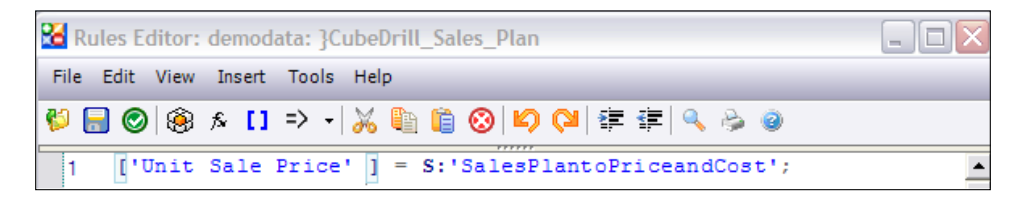

- 18. On row number 3 type:
  - [] = S: IF(ISLEAF=1, 'SalesPlanToSalesPlanXLS', '');

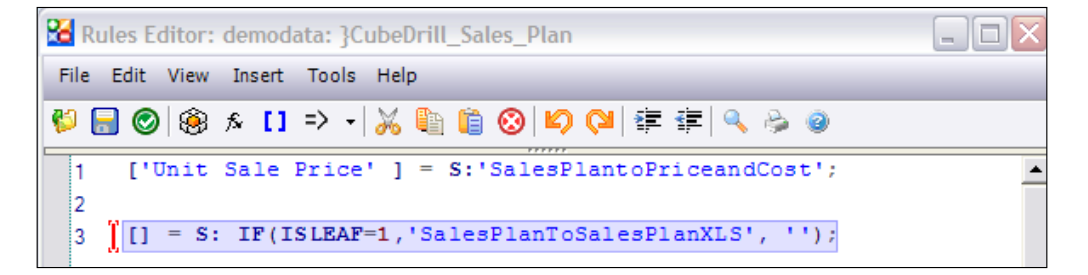

- 19. The rule on line 3 states that for all the leaf level elements in the **Sales\_Plan** cube the drill path to Sales\_Plan xls is available. As the first rule is already applied on **Unit Sales Price**, the drill path from **Unit Sales Price** is different from that available from any other measure, such as **Quantity**.
- 20 Click on Save and close the editor to return to Server Explorer.
- 21. In Server Explorer double-click Sales\_Plan to open Drill View created as part of the previous recipe.
- 22. Right-click on the cell corresponding to tuple (Jan, Quantity), as shown in the following screnshot, and click on Drill.

-226

#### Chapter 7

| 🛞 Cube Viewer:                          | demodata->Sales_Plar | n->Dri   | llVi | ew  |     |      |        |     |     |                  |
|-----------------------------------------|----------------------|----------|------|-----|-----|------|--------|-----|-----|------------------|
| <u>File E</u> dit <u>V</u> iew <u>C</u> | ptions <u>H</u> elp  |          |      |     |     |      |        |     |     |                  |
| 🖳 🔜 💁 💼                                 | DrillView            | -        | 0 6  | ]   | ء 🗵 | 0 🖄  | 0      |     | - [ | Base]            |
| GO Americas                             | V Departme           | ent Stor | e    |     | ~   | Cook | ing Ge | ar  |     | Budget Version 1 |
|                                         | Months               |          |      |     |     |      |        |     |     |                  |
| Sales Plan Measu                        | Jan Feb Mar Apr (    | Mav      | Jun  | Jul | Aug | Sep  | Oct    | Nov | Dec |                  |
| Quantity                                |                      | 0        | 0    | 0   | 0   | 0    | 0      | 0   | 0   |                  |
| Unit Sale Price                         | 12 Undo              |          | 00   | 0   | 0   | 0    | 0      | 0   | 0   |                  |
| GROSS SALES REV                         | Edit                 |          | 0    | 0   | 0   | 0    | 0      | 0   | 0   |                  |
| Returns and Allow                       | Edit Status          |          | 0    | 0   | 0   | 0    | 0      | 0   | 0   |                  |
| Cash Discount                           | Trace Calculation    |          | 0    | 0   | 0   | 0    | 0      | 0   | 0   |                  |
| Volumen Discount                        | Trace Feeders        |          | 0    | 0   | 0   | 0    | 0      | 0   | 0   |                  |
| TOTAL DISCOUNT                          | Check Feeders        |          | 0    | 0   | 0   | 0    | 0      | 0   | 0   |                  |
| Freight                                 | Drill                |          | 0    | 0   | 0   | 0    | 0      | 0   | 0   |                  |
| NET SALES REVEN                         | Delete               |          | 0    | 0   | 0   | 0    | 0      | 0   | 0   |                  |
| Unit Cost                               | Cut                  |          | 0    | 0   | 0   | 0    | 0      | 0   | 0   |                  |
| COST OF SALES                           | Copy                 |          | 0    | 0   | 0   | 0    | 0      | 0   | 0   |                  |
| + GROSS MARGIN                          | Copy Unformatted Val | lue      | 0    | 0   | 0   | 0    | 0      | 0   | 0   |                  |
| GROSS MARGIN %                          | Paste                |          | 0    | 0   | 0   | 0    | 0      | 0   | 0   |                  |
| Seasons                                 | Filter               |          |      |     |     |      |        |     |     |                  |
|                                         | Data Spread<br>Holds | *        |      |     |     |      |        |     |     |                  |
|                                         |                      |          |      |     |     |      |        |     |     |                  |
| 0                                       |                      |          |      |     |     |      |        |     |     |                  |

23. It will open default drill view of **Price\_and\_Cost**, created previously, as shown in the following screenshot. As there is no data for the tuple selected in the source cube, the destination view is empty. This shows that the target view is filtered based on the tuple selected in the source.

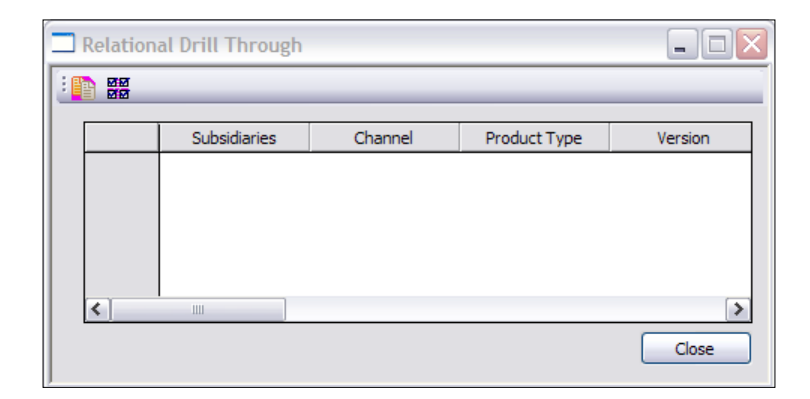

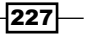

- 24. If we had right-clicked on **Quantity** for **Q1**, the **Drill** option would not have been available; **Q1** defines a non-leaf level element, and a drill from the non-leaf element is excluded in the rule itself.
- 25. Close all the cube views without saving anything.

## How it works...

In this recipe, we have created a drill-through link from a cube to an ODBC data source. We have changed the TI process definition accordingly and have modified rules to disable the drill option from non-leaf elements.

We have deliberately clicked on the tuple in the source cube for which data does not exist, this is to show how the target view is filtered based on selections in the source cube.

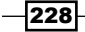

# 8 Using Rules for Advanced Modelling

In this chapter, we will cover:

- Creating the Expenses cube
- ► Examining a Spread Profile cube, Lookup cube, and virtual cube
- Moving balances from last month to next month

# Introduction

In this chapter, we will be learning about Virtual Cubes, Spread Profile cubes, and Lookup cubes. We will be demonstrating these concepts on the existing demodata TM1 Server. We will start by creating an Expenses cube which we will use in this chapter and onwards. Lastly, we will move balances from last month to next month using rules.

# **Creating the Expenses cube**

In this recipe we will create an Expenses cube, which will be populated in part by data from spreadsheets, rules, and user input. Users will need to spread data in order to project some overhead expenses into different regions.

Using Rules for Advanced Modelling \_\_\_\_\_

**Getting ready** 

Ensure that the TM1 Admin Server service is started and demodata TM1 Server is running. Open TM1 Architect from the **Start menu**.

## How to do it...

- 1. Open Server Explorer in TM1 Architect.
- 2. Create Expenses.csv as shown and save it in C:\Program Files\cognos\ TM1\Custom\TM1Data\TI\_Data.

| А                    | В        | С                  |
|----------------------|----------|--------------------|
| Salaries: direct     | SALARIES | TOTAL COMPENSATION |
| Salaries: indirect   | SALARIES | TOTAL COMPENSATION |
| Commission           | SALARIES | TOTAL COMPENSATION |
| Pension Plan%        |          |                    |
| PENSION PLAN         | BENEFITS | TOTAL COMPENSATION |
| Social Security%     |          |                    |
| SOCIAL SECURITY      | BENEFITS | TOTAL COMPENSATION |
| Health Insurance%    |          |                    |
| HEALTH INSURANCE     | BENEFITS | TOTAL COMPENSATION |
| Workers Compensation | BENEFITS | TOTAL COMPENSATION |

3. Create a new Turbo Integrator process for **Source**, select **Text**, and for **Data Source Name** provide the above path to Expenses.csv. Click on **OK** to close the warning and see the **Preview** as shown in the following screenshot:

-230

#### \_\_\_\_\_ Chapter 8

| Sourc                                                                                                    | ce Variables Maps Advanced                                                                                                    | Schedule                                                                                                    |                                                                                                    |           |  |
|----------------------------------------------------------------------------------------------------|----------------------------------------------------------------------------------------------------|----------------------------------------------------------------------------------------------------|----------------------------------------------------------------------------------------------------|-----------|--|
| ) odb<br>) Odb<br>) Text<br>) odb<br>) odb (ddb) odb) odb) odb) odb) odb) odb) odb)                                                                                                    | ace Type<br>BC<br>Data Source<br>Data Source<br>On Serve<br>Delimiter Ty<br>Delimiter Ty<br>Delimiter Ty<br>Cognos TM1<br>Quote Char: | Name: [C:\Program Files\co<br>Name<br>re<br>re<br>re<br>d<br>/tdth<br>Nambe<br>See<br>Nambe<br>re<br>Decime | agnos\TM1\Custom\TM1Data\TI_Data\Espenses.csv                                                                                                    | Bowe      |  |
| ) SAP<br>nfoCub<br>) IBM<br>) IBM<br>) None                                                                                                    | Cognos Package                                                                                                    | le records: Thouse                                                                                          | and separator:                                                                                                    | Preview   |  |
| ) SAP<br>hfoCut<br>) IBM<br>) IBM<br>) None                                                                                                    | Cognos Package<br>pe<br>V1                                                                                                    | le records: Thouse                                                                                          | v3                                                                                                    | Preview   |  |
| ) SAP<br>nfoCut<br>) IBM<br>) IBM<br>) None<br>1                                                                                                    | Cognos Package<br>re V1 Salaries: direct                                                                                              | le records: Thouse                                                                                          | V3<br>TOTAL COMPENSATION                                                                                                    | Preview   |  |
| ) SAP<br>foCut<br>) IBM<br>(ackag<br>) None<br>1<br>2                                                                                                    | Cognos Package<br>re<br>Salaries: direct<br>Salaries: indirect                                                                        | le records: Thouse<br>SALARIES<br>SALARIES                                                                  | And separator:                                                                                                    | Preview   |  |
| ) SAP<br>foCut<br>) IBM<br>(ackag<br>) None<br>1<br>2<br>3                                                                                                    | 2<br>Cognos Package<br>9<br>10<br>10<br>10<br>10<br>10<br>10<br>10<br>10<br>10<br>10                                                  | V2<br>SALARIES<br>SALARIES<br>SALARIES                                                                      | V3<br>TOTAL COMPENSATION<br>TOTAL COMPENSATION<br>TOTAL COMPENSATION<br>TOTAL COMPENSATION                                                                 | Preview   |  |
| ) SAP<br>InfoCut<br>IBM<br>Packas<br>) None<br>1<br>2<br>3<br>4                                                                                                    | 2<br>Cognos Package<br>2<br>6<br>2<br>Salaries: indirect<br>Commission<br>Pension Plan %                                              | V2<br>SALARIES<br>SALARIES<br>SALARIES                                                                      | V3<br>TOTAL COMPENSATION<br>TOTAL COMPENSATION<br>TOTAL COMPENSATION<br>TOTAL COMPENSATION                                                                 | Preview   |  |
| ) SAP<br>froCut<br>) IBM<br>) IBM<br>Packag<br>2<br>ackag<br>2<br>ac<br>acchag<br>2<br>ac<br>ac<br>ac<br>ac<br>ac<br>ac<br>ac<br>ac<br>ac<br>ac<br>ac<br>ac<br>ac                                                                                                    | e V1 Salaries: direct Cognission Persion Plan% Persion Plan%                                                                          | V2<br>SALARIES<br>SALARIES<br>SALARIES<br>BENEFITS                                                          | V3 TOTAL COMPENSATION TOTAL COMPENSATION TOTAL COMPENSATION TOTAL COMPENSATION TOTAL COMPENSATION TOTAL COMPENSATION TOTAL COMPENSATION                    | Preview   |  |
| ) SAP<br>froCut<br>) IBM<br>) IBM<br>) None<br>1<br>2<br>3<br>4<br>5<br>6                                                                                                    | 2<br>Cognos Package<br>2<br>2<br>2<br>2<br>2<br>2<br>2<br>2<br>2<br>2<br>2<br>2<br>2                                                  | V2<br>SALARIES<br>SALARIES<br>SALARIES<br>BENEFITS                                                          | V3 TOTAL COMPENSATION TOTAL COMPENSATION TOTAL COMPENSATION TOTAL COMPENSATION TOTAL COMPENSATION TOTAL COMPENSATION                                       | Preview 6 |  |
| ) SAP<br>nfoCut<br>) IBM<br>) IBM | 2<br>Cognos Package<br>2<br>6<br>2<br>Salaries: indirect<br>Commission<br>Pension Plan%<br>PENSIOI SPULAN<br>SSICIAL SECURITY         | V2 SALARIES SALARIES SALARIES BENEFITS BENEFITS                                                             | V3 TOTAL COMPENSATION TOTAL COMPENSATION TOTAL COMPENSATION TOTAL COMPENSATION TOTAL COMPENSATION TOTAL COMPENSATION TOTAL COMPENSATION TOTAL COMPENSATION | Preview   |  |

- 4. Click on the **Variables** tab.
- 5. Rename **Variable Name** and assign the **Contents** as shown in the following screenshot:

| - | o Turbo         | Integrator: demodata->Unnar | ned           |                                        |                 |         |              |
|---|-----------------|-----------------------------|---------------|----------------------------------------|-----------------|---------|--------------|
| E | le <u>E</u> dit |                             |               |                                        |                 |         |              |
| : | 8               |                             |               |                                        |                 |         |              |
|   | Data Sou        | rce Variables Maps Advanced | Schedule      |                                        |                 |         |              |
|   |                 | Variable Name               | Variable Type | Sample Value                           | Contents        | Formula | New Variable |
|   | 1               | vExpenses                   | String -      | Salaries: direct                       | Element -       |         |              |
|   | 2               | vExpenseCategory            | String -      | SALARIES                               | Consolidation - |         | Delete       |
|   | 3               | vTotalExpenses              | String -      | <ul> <li>TOTAL COMPENSATION</li> </ul> | Consolidation - |         |              |

231—

Using Rules for Advanced Modelling —

6. Click on **Maps** and then on the **Dimensions** tab to provide the values as shown in the following screenshot:

| 🍓 Turbo Integrator: 🛛          | demodata->Un     | named           |               |          |              |               |  |  |  |  |
|--------------------------------|------------------|-----------------|---------------|----------|--------------|---------------|--|--|--|--|
| <u>File E</u> dit <u>H</u> elp |                  |                 |               |          |              |               |  |  |  |  |
| : 🔚   🤣                        |                  |                 |               |          |              |               |  |  |  |  |
| Data Source Variables          | Maps Advance     | dSchedule       |               |          |              |               |  |  |  |  |
| Cube Dimensions                | Data Consolidat  | ions Attribute: | s             |          |              |               |  |  |  |  |
|                                |                  | 1               |               |          |              |               |  |  |  |  |
| Element Variable               | Sample Value     | Dimension       | Order In Cube | Action   | Element Type | Element Order |  |  |  |  |
| vExpenses                      | Salaries: direct | Expenses 👻      | -             | Create 👻 | Numeric +    | By Hierarchy  |  |  |  |  |

7. For **Element Order** we clicked **By Input**, then in the **Dimension Element Ordering** window we selected **Automatic** and then **Hierarchy** to sort the resulting leaf level elements automatically by hierarchy.

| Dimension Elemen                                 | nt Ordering 🔹 🔀                           |
|--------------------------------------------------|-------------------------------------------|
| Select one of the sor                            | t                                         |
|                                                  | ○ <u>M</u> anual                          |
| Automatic Sort By:<br>Name<br>Level<br>Hierarchy | Sort Direction<br>Agcending<br>Descending |
|                                                  | OK Cancel                                 |

- 8. We also named the dimension as **Expenses** by typing this in the **Dimension** column.
- 9. In the preceding steps, we created a leaf level element by the name of **Expenses** which would be populated by the variable **vExpenses**.
- 10. Now in the Consolidations tab for the first row under Child Variable select vExpenses and for the second row select vExpenseCategory under the same Child Variable column, as shown in the following screenshot:

-232

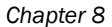

| Turbo Integrator: demodata->Unnamed                                   |            |                     |          |              |                 |  |  |  |  |
|-----------------------------------------------------------------------|------------|---------------------|----------|--------------|-----------------|--|--|--|--|
| e <u>E</u> dit <u>H</u> elp                                           |            |                     |          |              |                 |  |  |  |  |
| 3 9                                                                   |            |                     |          |              |                 |  |  |  |  |
| Data Source Variable                                                  | s Maps Adv | vanced Schedule     |          |              |                 |  |  |  |  |
| Cube Dimensions                                                       | Bata Con   | solidations Attribu | tes      |              |                 |  |  |  |  |
|                                                                       |            |                     |          |              |                 |  |  |  |  |
| Cons. Variable                                                        | Dimension  | Child Variable      | Weight   | Sample Value | Component Order |  |  |  |  |
| vExpenseCategory                                                      | Expenses   | vExpenses           | 1.000000 | SALARIES     | By Input        |  |  |  |  |
| vTotalExpenses Expenses vExpenseCate() 1.000000 TOTAL COMPEN By Input |            |                     |          |              |                 |  |  |  |  |

- 11. Click through the **Advanced** tab and then the **Prolog**, **Epilog**, **Metadata**, and **Data** tabs to generate the scripts.
- 12. Save the process as **CreateExpenseCSV** and execute the process.

| Turbo li | ntegrator 🔀                                                                                                    |
|----------|----------------------------------------------------------------------------------------------------|
| ?        | Process completed with minor errors.<br>Please check the Message Log file.<br>Would you like to view the log file now? |
| l        | Yes No                                                                                                    |

- 13. Click on Yes to view the log file and then double-click on the first line.
- 14. It tells you that the **Consolidated Element** for three of the elements are not found. This is obvious as we have not included consolidated elements for these child level elements in our Expenses.csv.

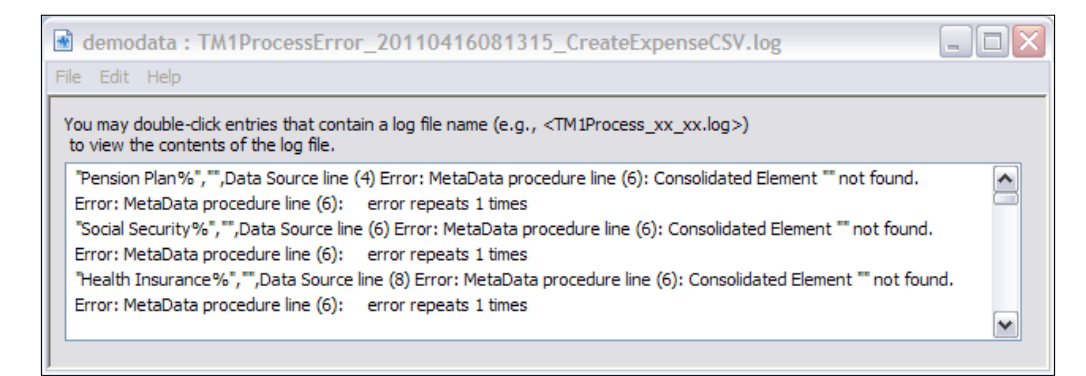

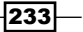

Using Rules for Advanced Modelling —

- 15. This is still fine with us as we will not be using these three elements in our cube. Close **Turbo Integrator** and all the error messages to return to the **Server Explorer** window.
- 16. Double-click on the Expenses dimension to open in the Subset Editor.
- 17. Now we will delete these three elements from the subset, but they will remain as part of the dimension as we are deleting these using **Subset Editor**.

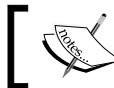

If we delete the elements using **Dimension Editor** they will be permanently removed.

18. Select the three elements as shown in the following screenshot and click on the **Delete** icon **O**.

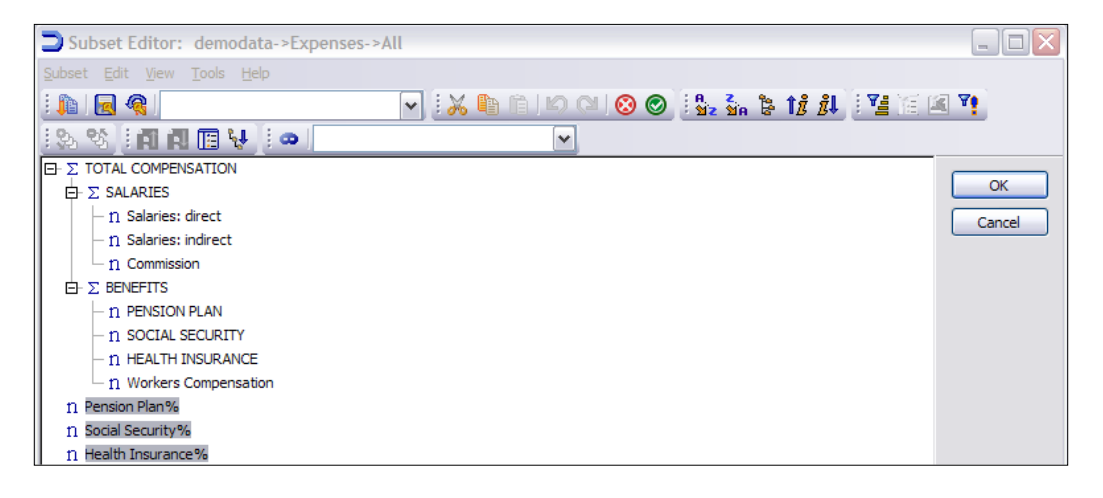

19. Save this as a public default subset, the result should look as shown in the following screenshot:

| TM1 Save Subset              |        |
|------------------------------|--------|
| Select or Enter Subset Name: | ОК     |
| Default 🗸                    | Cancel |
| Private Default              | Help   |
| Save Expression              |        |

-234

- 20. Close the Subset Editor to return to the Server Explorer window.
- 21. In the Server Explorer window right-click on Dimensions and click on Create New Dimension.
- 22. In the **Dimension Editor**, insert two new simple elements named **Amount** and **Percent** as shown in the following screenshot:

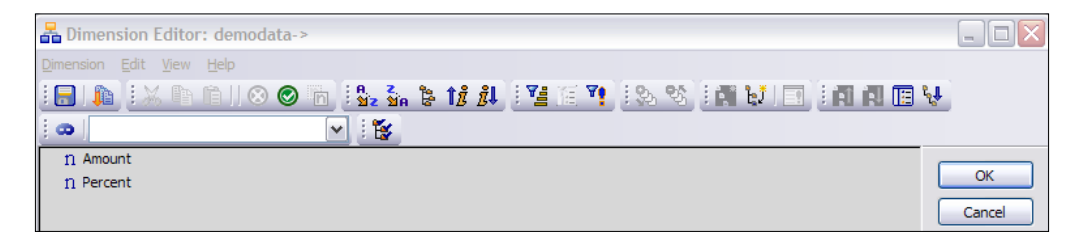

- 23. Save the dimension as **Expense-Measures** and close the **Dimension Editor** to return to **Sever Explorer**.
- 24. In the Server Explorer window right-click on Cubes and click on Create New Cube named Expenses.
- 25. Double-click on the following dimensions:
  - Versions
  - Months
  - Subsidiaries
  - Expenses
  - Expense\_Measures

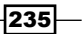

Using Rules for Advanced Modelling \_

26. The result appears as shown in the following screenshot:

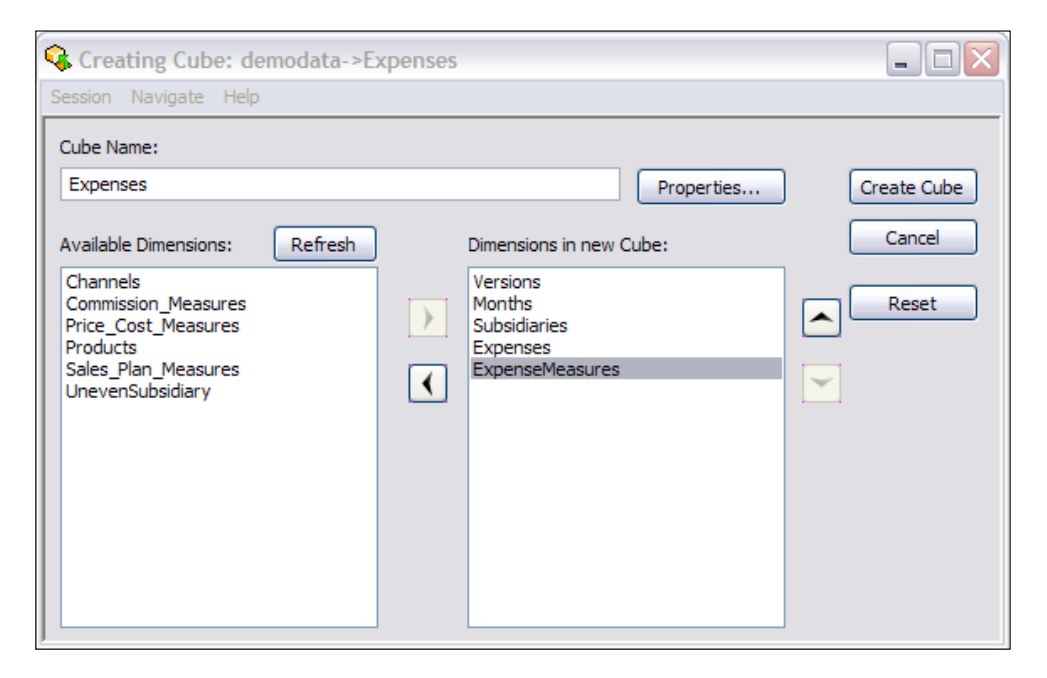

27. Click on **Create Cube** to return to the **Server Explorer** window where a new cube now appears by the name of **Expenses**.

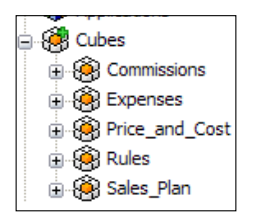

28. Create a CSV called Ben Work Comp.csv to load data into the cube. Save the CSV file to C:\Program Files\cognos\TM1\Custom\TM1Data\TI Data.

-236

#### Chapter 8

\_

|    | А                | В               | С     | D       | E         | F      | G           |
|----|------------------|-----------------|-------|---------|-----------|--------|-------------|
| 1  | Versions         | Subsidiaries    | Month | Pension | SocialSec | Health | WorkersComp |
| 2  | Budget Version 1 | GO Americas     | Jan   | 100     | 50        | 10     | 21000       |
| 3  | Budget Version 1 | GO Americas     | Feb   | 200     | 40        | 30     | 10000       |
| 4  | Budget Version 1 | GO Americas     | Mar   | 300     | 30        | 50     | 20000       |
| 5  | Budget Version 1 | GO Americas     | Apr   | 400     | 20        | 70     | 16000       |
| 6  | Budget Version 1 | GO Americas     | May   | 500     | 10        | 90     | 15500       |
| 7  | Budget Version 1 | GO Americas     | Jun   | 600     | 40        | 110    | 15000       |
| 8  | Budget Version 1 | GO Americas     | Jul   | 700     | 40        | 130    | 14500       |
| 9  | Budget Version 1 | GO Americas     | Aug   | 800     | 40        | 150    | 14000       |
| 10 | Budget Version 1 | GO Americas     | Sep   | 900     | 40        | 170    | 13500       |
| 11 | Budget Version 1 | GO Americas     | Oct   | 1000    | 40        | 190    | 13000       |
| 12 | Budget Version 1 | GO Asia Pacific | Feb   | 800     | 500       | 40     | 15500       |
| 13 | Budget Version 1 | GO Asia Pacific | Mar   | 900     | 600       | 40     | 15000       |
| 14 | Budget Version 1 | GO Asia Pacific | Apr   | 1000    | 700       | 40     | 15500       |
| 15 | Budget Version 1 | GO Asia Pacific | May   | 40      | 800       | 40     | 15000       |
| 16 | Budget Version 1 | GO Asia Pacific | Jun   | 40      | 900       | 40     | 14500       |
| 17 | Budget Version 1 | GO Asia Pacific | Jul   | 40      | 40        | 40     | 40          |
| 18 | Budget Version 1 | GO Asia Pacific | Aug   | 500     | 500       | 500    | 500         |
| 19 | Budget Version 1 | GO Asia Pacific | Sep   | 600     | 600       | 600    | 600         |
| 20 | Budget Version 2 | GO Americas     | Mar   | 300     | 30        | 50     | 20000       |
| 21 | Budget Version 2 | GO Americas     | Apr   | 400     | 20        | 70     | 16000       |

29. Create a new Turbo Integrator process to load text data from the above CSV, as shown in the following screenshot. Change **Number of title records** to **1**. Click on **Preview**.

| Soun                                                                        | ce Variables Mapr                                                                                                    | Advanced Sch                                                                                                    | nedule                                                 |                                                                                                    |                                                     |                                                    |                                                                                                    |         |  |
|-----------------------------------------------------------------------------|----------------------------------------------------------------------------------------------------|----------------------------------------------------------------------------------------------------|--------------------------------------------------------|----------------------------------------------------------------------------------------------------|-----------------------------------------------------|----------------------------------------------------|----------------------------------------------------------------------------------------------------|---------|--|
| ataso<br>) ODE                                                              | urce Type<br>BC                                                                                                    | Data Source Nar<br>Data Source Nar<br>On Server:                                                                      | ne: C:\Program File<br>ne                              | s\cognos\TM1\Custo                                                                                                    | m\TM1Data\TI_Data                                   | \Ben Work Comp.cs                                  | SV.                                                                                                    | Browse  |  |
| ODE                                                                         | BO                                                                                                    | <ul> <li>Delimiter Type</li> <li>Delimited</li> <li>Fixed Width</li> </ul>                                            |                                                        | olimiter<br>) Tab O Space<br>) Semicolon O Other                                                                                                    | e 💿 Comma                                           |                                                    |                                                                                                    |         |  |
| IBM                                                                         | Cognos TM1<br>View                                                                                                    | Quote Char:                                                                                                    | " De                                                   | umber Delimiters                                                                                                    |                                                     |                                                    |                                                                                                    |         |  |
|                                                                             |                                                                                                    |                                                                                                    |                                                        |                                                                                                    |                                                     |                                                    |                                                                                                    |         |  |
| ) SAP                                                                       | be 💙                                                                                                    | Number of title re                                                                                                    | cords: 1 Th                                            | ousand separator:                                                                                                    |                                                     |                                                    |                                                                                                    |         |  |
| ) SAP<br>IfoCul<br>IBM<br>acka                                              | be v<br>Cognos Package<br>ge v                                                                                                    | Number of title re                                                                                                    | cords: 1                                               | ousand separator:                                                                                                    |                                                     |                                                    |                                                                                                    |         |  |
| ) SAP<br>foCul<br>) IBM<br>acka<br>) Non                                    | ibe v<br>Cognos Package<br>ge v<br>e                                                                                                    | Number of title re                                                                                                    | cords: 1 Th                                            | ousand separator:                                                                                                    |                                                     |                                                    |                                                                                                    | Preview |  |
| ) SAP<br>foCul<br>) IBM<br>acka<br>) Non                                    | be                                                                                                    | Number of title re                                                                                                    | Cords: 1 Th                                            | Pension                                                                                                    | SocialSec                                           | Health                                             | WorkersComp                                                                                                 | Preview |  |
| ) SAP<br>foCul<br>1BM<br>acka<br>) Non                                      | e<br>Versions<br>Budget Version 1                                                                                                    | Number of title re<br>Subsidiaries<br>GO Americas                                                                     | Cords: 1 Th                                            | Pension<br>100                                                                                                    | SocialSec 50                                        | Health<br>10                                       | WorkersComp<br>21000                                                                                        | Preview |  |
| ) SAP<br>foCut<br>I IBM<br>acka<br>) Non<br>1<br>2                          | e<br>Versions<br>Budget Version 1<br>Budget Version 1                                                                                                    | Number of title re<br>Subsidiaries<br>GO Americas<br>GO Americas                                                      | Month<br>Jan<br>Feb                                    | Pension<br>100<br>200                                                                                                    | SocialSec<br>50<br>40                               | Health<br>10<br>30                                 | WorkersComp<br>21000<br>10000                                                                               | Preview |  |
| ) SAP<br>foCut<br>IBM<br>acka<br>Non<br>1<br>2<br>3                         | s<br>be<br>Cognos Package<br>ge<br>Versions<br>Budget Version 1<br>Budget Version 1<br>Budget Version 1                                                                                                    | Subsidiaries<br>GO Americas<br>GO Americas                                                                            | Month<br>Jan<br>Feb<br>Mar                             | Pension           100         200         300                                                                                                    | SocialSec 50 40 30                                  | Health<br>10<br>30<br>50                           | WorkersComp<br>21000<br>10000<br>20000                                                                      | Preview |  |
| ) SAP<br>foCut<br>1 IBM<br>acka<br>2 Non<br>1<br>2<br>3<br>4                | a<br>ICognos Package<br>ge<br>Versions<br>Budget Version 1<br>Budget Version 1<br>Budget Version 1<br>Budget Version 1                                                                                      | Subsidiaries<br>GO Americas<br>GO Americas<br>GO Americas<br>GO Americas                                              | Month<br>Jan<br>Feb<br>Mar<br>Apr                      | Pension           100           200           300           400                                                                                                    | SocialSec<br>50<br>40<br>30<br>20                   | Health<br>10<br>30<br>50<br>70                     | WorkersComp<br>21000<br>10000<br>20000<br>16000                                                             | Preview |  |
| ) SAP<br>foCut<br>1BM<br>ackae<br>) Non<br>1<br>2<br>3<br>4<br>5            | o<br>te Versions<br>Budget Version 1<br>Budget Version 1<br>Budget Version 1<br>Budget Version 1<br>Budget Version 1                                                                                        | Subsidiaries<br>GO Americas<br>GO Americas<br>GO Americas<br>GO Americas<br>GO Americas                               | Month<br>Jan<br>Feb<br>Mar<br>Apr<br>May               | Pension           100         200         300         400         550         550         550         550         550         550         550         550         550         550         550         550         550         550         550         550         550         550         550         550         550         550         550         550         550         550         550         550         550         550         550         550         550         550         550         550         550         550         550         550         550         550         550         550         550         550         550         550         550         550         550         550         550         550         550         550         550         550         550         550         550         550         550         550         550         550         550         550         550         550         550         550         550         550         550         550         550         550         550         550         550         550         550         550         550         550         550         550         550         550         550 </td <td>SocialSec<br/>50<br/>40<br/>30<br/>20<br/>10</td> <td>Health<br/>10<br/>30<br/>50<br/>70<br/>90</td> <td>WorkersComp<br/>21000<br/>20000<br/>20000<br/>16000<br/>15500</td> <td>Preview</td> <td></td>                                                               | SocialSec<br>50<br>40<br>30<br>20<br>10             | Health<br>10<br>30<br>50<br>70<br>90               | WorkersComp<br>21000<br>20000<br>20000<br>16000<br>15500                                                    | Preview |  |
| ) SAP<br>foCut<br>1BM<br>ackae<br>) Non<br>1<br>2<br>3<br>4<br>5<br>6       | o<br>to<br>Cognos Package<br>ge<br>le<br>Udget Version 1<br>Budget Version 1<br>Budget Version 1<br>Budget Version 1<br>Budget Version 1<br>Budget Version 1<br>Budget Version 1                            | Subsidiaries<br>GO Americas<br>GO Americas<br>GO Americas<br>GO Americas<br>GO Americas<br>GO Americas                | Month<br>Jan<br>Feb<br>Mar<br>Aor<br>May<br>Jun        | Pension           100         200         300         400         500         600         600         600         600         600         600         600         600         600         600         600         600         600         600         600         600         600         600         600         600         600         600         600         600         600         600         600         600         600         600         600         600         600         600         600         600         600         600         600         600         600         600         600         600         600         600         600         600         600         600         600         600         600         600         600         600         600         600         600         600         600         600         600         600         600         600         600         600         600         600         600         600         600         600         600         600         600         600         600         600         600         600         600         600         600         600         600         600         600         600 </td <td>Social Sec<br/>50<br/>40<br/>30<br/>20<br/>10<br/>40</td> <td>Health<br/>10<br/>30<br/>50<br/>70<br/>90<br/>110</td> <td>WorkersComp           21000           10000           20000           16000           15500           15500</td> <td>Preview</td> <td></td> | Social Sec<br>50<br>40<br>30<br>20<br>10<br>40      | Health<br>10<br>30<br>50<br>70<br>90<br>110        | WorkersComp           21000           10000           20000           16000           15500           15500 | Preview |  |
| ) SAP<br>foCul<br>) IBM<br>acka<br>) Non<br>1<br>2<br>3<br>4<br>5<br>6<br>7 | o<br>to<br>Cognos Package<br>ge<br>Versions<br>Budget Version 1<br>Budget Version 1<br>Budget Version 1<br>Budget Version 1<br>Budget Version 1<br>Budget Version 1<br>Budget Version 1<br>Budget Version 1 | Subsidiaries<br>GO Americas<br>GO Americas<br>GO Americas<br>GO Americas<br>GO Americas<br>GO Americas<br>GO Americas | Month<br>Jan<br>Feb<br>Mar<br>Apr<br>Jun<br>Jun<br>Jul | Pension           100         200         300         400         500         600         500         700         700         700         700         700         700         700         700         700         700         700         700         700         700         700         700         700         700         700         700         700         700         700         700         700         700         700         700         700         700         700         700         700         700         700         700         700         700         700         700         700         700         700         700         700         700         700         700         700         700         700         700         700         700         700         700         700         700         700         700         700         700         700         700         700         700         700         700         700         700         700         700         700         700         700         700         700         700         700         700         700         700         700         700         700         700         700         700 </td <td>SocialSec<br/>50<br/>40<br/>30<br/>20<br/>10<br/>40<br/>40</td> <td>Health<br/>10<br/>30<br/>50<br/>70<br/>90<br/>110<br/>130</td> <td>WorkersComp<br/>21000<br/>10000<br/>20000<br/>16000<br/>15500<br/>15500<br/>15500<br/>15500</td> <td>Preview</td> <td></td>   | SocialSec<br>50<br>40<br>30<br>20<br>10<br>40<br>40 | Health<br>10<br>30<br>50<br>70<br>90<br>110<br>130 | WorkersComp<br>21000<br>10000<br>20000<br>16000<br>15500<br>15500<br>15500<br>15500                         | Preview |  |

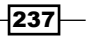

Using Rules for Advanced Modelling

30. Click on the **Variables** tab and create a new variable called **vMeasures** and type the following formula.

vMeasures='Percent';

31. Click on Evaluate and then OK.

| Process Variable Formula | $\mathbf{X}$                                                          |
|--------------------------|-----------------------------------------------------------------------|
| Formula:                 |                                                                       |
| vMeasures='Percent';     | Evaluate<br>OK<br>Cancel<br>Destination<br>Metadata<br>Data<br>③ Both |

- 32. Change the Variable Type for vMeasures to String.
- 33. Rename the **Variable Name** for other variables and set the **Contents** as shown in the following screenshot:

| 🍋 1          | urbo    | Integrator: demodata->Unna  | med           |   |                  |          |   |         |              |
|--------------|---------|-----------------------------|---------------|---|------------------|----------|---|---------|--------------|
| <u>F</u> ile | Edit    | Help                        |               |   |                  |          |   |         |              |
| :            | 1 0     |                             |               |   |                  |          |   |         |              |
| D            | ata Sou | rce Variables Maps Advanced | Schedule      | _ |                  |          |   |         |              |
| [            |         | Variable Name               | Variable Type |   | Sample Value     | Contents |   | Formula | New Variable |
| 11           | 1       | Versions                    | String        | • | Budget Version 1 | Element  | • |         |              |
|              | 2       | Subsidiaries                | String        | • | GO Americas      | Element  | • |         | Delete       |
|              | 3       | vMonth                      | String        | • | Jan              | Element  | • |         |              |
|              | 4       | vPension                    | Numeric       | • | 100              | Data     | • |         |              |
|              | 5       | vSocialSec                  | Numeric       | • | 50               | Data     | • |         |              |
|              | 6       | vHealth                     | Numeric       | • | 10               | Data     | • |         |              |
|              | 7       | vWorkersComp                | Numeric       | • | 21000            | Ignore   | • |         |              |
|              | 8       | vMeasures                   | String        | • | Percent          | Element  | • | Formula |              |

34. Click on **Maps** and select **Update Cube Action**. Select the **Expenses** cube for **Cube Name** as shown in the following screenshot:

-238-

#### Chapter 8

| urbo Integrator: dem                           | data->Unnamed             |         |
|------------------------------------------------|---------------------------|---------|
| Edit Help                                      |                           |         |
| ] 😗                                            |                           |         |
| ata Source Variables Map                       | Advanced Schedule         |         |
| Cube Dimensions Data                           | Consolidations Attributes |         |
| Cube Action                                    | CubeName: Expenses        | M       |
| Update Cube     No Action     Zero Out Portion | ViewName:                 | Set Vew |
| Data Action                                    |                           |         |
| <ul> <li>Store Values</li> </ul>               |                           |         |
| Accumulate Values                              |                           |         |

35. Click on the **Dimensions** tab and then map each **Element Variable** to the appropriate **Dimension** column, as shown. Note that the **Action** column is **As Is** as we are not going to add new elements to the dimensions.

| 🍖 Ті | urbo Integrator:                                                    | demodata->Uni                                     | named                                                              |                  |               |             |                                                    |                  |                                          |                  |                                                                      |  |
|------|---------------------------------------------------------------------|---------------------------------------------------|--------------------------------------------------------------------|------------------|---------------|-------------|----------------------------------------------------|------------------|------------------------------------------|------------------|----------------------------------------------------------------------|--|
| File | Edit Help                                                           |                                                   |                                                                    |                  |               |             |                                                    |                  |                                          |                  |                                                                      |  |
| :    | <b>3</b>                                                            |                                                   |                                                                    |                  |               |             |                                                    |                  |                                          |                  |                                                                      |  |
| Dat  | ta Source Variables                                                 | Maps Advanced                                     | d Schedule                                                         |                  |               |             |                                                    |                  |                                          |                  |                                                                      |  |
|      | Cube Dimensions                                                     | Data Consolidati                                  | ions Attributes                                                    |                  |               |             |                                                    |                  |                                          |                  |                                                                      |  |
|      |                                                                     |                                                   |                                                                    |                  |               |             |                                                    |                  |                                          |                  |                                                                      |  |
|      | Element Variable Sample Value Dimensio                              |                                                   | Dimension                                                          |                  | Order In Cube |             | Action                                             |                  | Element Type                             |                  | Element Order                                                        |  |
|      | Element variable                                                    | Sample value                                      | Dimension                                                          |                  | Order in Cube |             | Action                                             |                  | Element Typ                              | be               | Element Order                                                        |  |
|      | Versions                                                            | Budget Version 1                                  | Versions                                                           | -                |               | •           | As Is                                              | -                | Numeric                                  | •                | By Input                                                             |  |
|      | Versions<br>Subsidiaries                                            | Budget Version 1<br>GO Americas                   | Versions<br>Subsidiaries                                           | •                |               | •<br>•      | As Is<br>As Is                                     | •<br>•           | Numeric<br>Numeric                       | •<br>•           | By Input<br>By Input                                                 |  |
|      | Versions<br>Subsidiaries<br>vMonth                                  | Budget Version 1<br>GO Americas<br>Jan            | Versions<br>Subsidiaries<br>Months                                 | •<br>•           |               | •<br>•      | As Is<br>As Is<br>As Is                            | •<br>•<br>•      | Numeric<br>Numeric<br>Numeric            | •<br>•<br>•      | By Input<br>By Input<br>By Input                                     |  |
|      | Versions<br>Subsidiaries<br>vMonth<br>vMeasures                     | Budget Version 1<br>GO Americas<br>Jan<br>Percent | Versions<br>Subsidiaries<br>Months<br>ExpenseMeasures              | •                |               | -<br>-<br>- | As Is<br>As Is<br>As Is<br>As Is<br>As Is          | •<br>•<br>•      | Numeric<br>Numeric<br>Numeric<br>Numeric | •<br>•<br>•      | By Input<br>By Input<br>By Input<br>By Input<br>By Input             |  |
|      | Versions<br>Subsidiaries<br>vMonth<br>vMeasures<br>(Data Variables) | Budget Version 1<br>GO Americas<br>Jan<br>Percent | Versions<br>Subsidiaries<br>Months<br>ExpenseMeasures<br>Expenses  | *<br>*<br>*<br>* |               | •<br>•<br>• | As Is<br>As Is<br>As Is<br>As Is<br>As Is<br>As Is | •<br>•<br>•<br>• | Numeric<br>Numeric<br>Numeric<br>Numeric | •<br>•<br>•<br>• | By Input<br>By Input<br>By Input<br>By Input<br>By Input<br>By Input |  |
|      | Versions<br>Subsidiaries<br>vMonth<br>vMeasures<br>(Data Variables) | Budget Version 1<br>GO Americas<br>Jan<br>Percent | Versions<br>Subsidiaries<br>Months<br>Expense Measures<br>Expenses | *<br>*<br>*      |               | •<br>•<br>• | As Is<br>As Is<br>As Is<br>As Is<br>As Is<br>As Is | •<br>•<br>•<br>• | Numeric<br>Numeric<br>Numeric<br>Numeric | •<br>•<br>•<br>• | By Input<br>By Input<br>By Input<br>By Input<br>By Input<br>By Input |  |
|      | Versions<br>Subsidiaries<br>vMonth<br>vMeasures<br>(Data Variables) | Budget Version 1<br>GO Americas<br>Jan<br>Percent | Versions<br>Subsidiaries<br>Months<br>Expense Measures<br>Expenses | •<br>•<br>•      |               | •<br>•<br>• | As Is<br>As Is<br>As Is<br>As Is<br>As Is<br>As Is | •<br>•<br>•      | Numeric<br>Numeric<br>Numeric<br>Numeric | •<br>•<br>•<br>• | By Input<br>By Input<br>By Input<br>By Input<br>By Input             |  |

- 36. Click on the **Data** tab to map the data to the elements.
- 37. Click all tabs under the **Advanced** tab to generate scripts.
- 38. Save the process as LoadBenWorkCompCSVPercent.
- 39. Click on Run and then click on OK.
- 40. Close Turbo Integrator to return to the Server Explorer window.
- 41. In the Server Explorer window double-click on the Expenses cube and set Version to Budget Version 1.

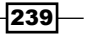
42. Click on **Recalculate** to show the loaded data as shown in the following screenshot:

| 🛞 Cube Viewer: demodata->Expenses->Default |          |          |         |       |  |  |  |
|--------------------------------------------|----------|----------|---------|-------|--|--|--|
| <u>File Edit View Options Help</u>         |          |          |         |       |  |  |  |
| i 🖌 🗟 💁                                    |          | •        | 📆     🗩 | Δ 🖄 🗠 |  |  |  |
| Budget Version 1 💙 Total Yea               | ar 💙 T   | OTAL COM | IPANY   | ~     |  |  |  |
|                                            | ExpenseM | leasures |         |       |  |  |  |
| Expenses:Default                           | Amount   | Percent  |         |       |  |  |  |
| TOTAL COMPENSATION                         | 0        | 16750    |         |       |  |  |  |
| SALARIES                                   | 0        | 0        |         |       |  |  |  |
| Salaries: direct                           | 0        | 0        |         |       |  |  |  |
| Salaries: indirect                         | 0        | 0        |         |       |  |  |  |
| Commission                                 | 0        | 0        |         |       |  |  |  |
| BENEFITS                                   | 0        | 16750    |         |       |  |  |  |
| PENSION PLAN                               | 0        | 9420     |         |       |  |  |  |
| SOCIAL SECURITY                            | 0        | 4990     |         |       |  |  |  |
| HEALTH INSURANCE                           | 0        | 2340     |         |       |  |  |  |
| Workers Compensation                       | 0        | 0        |         |       |  |  |  |

43. Open the LoadBenWorkCompPercent process, click on File and Save As to process LoadBenWorkCompCSVAmount to load dollar values.

| Save Process As          | X |
|--------------------------|---|
| Name:                    |   |
| LoadBenWorkCompCSVAmount |   |
| OK Cancel                |   |

- 44. Click on the Variables tab and, next to vMeasures, click on Formula.
- 45. Change Percent to Amount.

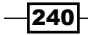

#### Chapter 8

| Process Variable Formula                                            | X           |
|---------------------------------------------------------------------|-------------|
| Formula:                                                            |             |
| vMeasures='Amount';                                                 | Evaluate    |
|                                                                     | ОК          |
|                                                                     | Cancel      |
|                                                                     | Destination |
|                                                                     | Data        |
| < >>                                                                | ⊙ Both      |
| Sample value:                                                       |             |
| Amount                                                              |             |
| $\checkmark$ Show automatically every time the variable name change |             |

- 46. Click on **OK**.
- 47. Next to vPension, vSocialSec, and vHealth change the Contents to Ignore.
- 48. Next to vWorkersComp change the Contents to Data.
- 49. Create a new variable called vExpense='WorkersCompensation';
- 50. Change its variable type to String and Contents to Element.
- 51. Click on **Maps** and then on the **Dimensions** tab.
- 52. Map **vExpense** to the **Expenses** dimension.

| 🎭 т  | Turbo Integrator: demodata->LoadBenWorkCompCSVAmount |                     |                 |   |               |       |   |             |   |               |
|------|------------------------------------------------------|---------------------|-----------------|---|---------------|-------|---|-------------|---|---------------|
| Eile | jie <u>E</u> dit <u>H</u> elp                        |                     |                 |   |               |       |   |             |   |               |
| : 🚍  | ÷ 🗐   🔗                                              |                     |                 |   |               |       |   |             |   |               |
| Da   | Data Source Variables Maps Advanced Schedule         |                     |                 |   |               |       |   |             |   |               |
|      | Cube Dimensions Data Consolidations Attributes       |                     |                 |   |               |       |   |             |   |               |
|      |                                                      |                     |                 |   |               |       |   |             |   |               |
|      | Element Variable                                     | Sample Value        | Dimension       |   | Order In Cube | Actio | ۱ | Element Typ | e | Element Order |
|      | Versions                                             | Budget Version 1    | Versions        | • | -             | As Is | • | Numeric     | • | By Input      |
|      | Subsidiaries                                         | GO Americas         | Subsidiaries    | • | -             | As Is | • | Numeric     | - | By Input      |
|      | vMonth                                               | Jan                 | Months          | • | •             | As Is | • | Numeric     | - | By Input      |
|      | vMeasures                                            | Amount              | ExpenseMeasures | - | •             | As Is | - | Numeric     | - | By Input      |
|      | vExpense                                             | WorkersCompensation | Expenses        | • | -             | As Is | • | Numeric     | • | By Input      |

- 53. Since we have only one data element and it matches with an element in our Measures dimension, we don't have to map it manually.
- 54. Click on the **Advanced** tab and the tabs under it to generate the scripts.

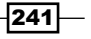

- 55. Click on Save and Run.
- 56. Close to return to the Server Explorer window.
- 57. Now **Recalculate** the view in the **Expenses** cube to show both the **Amount** and **Percent** values loaded, as shown in the following screenshot:

| 🛞 Cube Viewer: demodata->Expenses->Default    |          |          |          |          |     |  |
|-----------------------------------------------|----------|----------|----------|----------|-----|--|
| <u>File Edit View Options Help</u>            |          |          |          |          |     |  |
| 1 🖌 🔜 💁                                       |          | -        | 📆      🖪 | <u>0</u> | Ċ z |  |
| Budget Version 1 💙 Total Year 💙 TOTAL COMPANY |          |          |          |          |     |  |
|                                               | ExpenseN | leasures |          |          |     |  |
| Expenses:Default                              | Amount   | Percent  |          |          |     |  |
| TOTAL COMPENSATION                            | 229140   | 16750    |          |          |     |  |
| SALARIES                                      | 0        | 0        |          |          |     |  |
| Salaries: direct                              | 0        | 0        |          |          |     |  |
| Salaries: indirect                            | 0        | 0        |          |          |     |  |
| Commission                                    | 0        | 0        |          |          |     |  |
| BENEFITS                                      | 229140   | 16750    |          |          |     |  |
| PENSION PLAN                                  | 0        | 9420     |          |          |     |  |
| SOCIAL SECURITY                               | 0        | 4990     |          |          |     |  |
| HEALTH INSURANCE                              | 0        | 2340     |          |          |     |  |
| Workers Compensation                          | 229140   | 0        |          |          |     |  |

58. Save as the **Default** view and leave the view open.

| TM1 Save Vie    | W           |   |        |
|-----------------|-------------|---|--------|
| Select or Enter | Named View: |   | ОК     |
| Default         |             | ~ | Cancel |
| Private         | 🗸 Default   |   | Help   |

- 59. In the same **Cube Viewer** window double-click on the **Months** dimension to open in **Subset Editor**, expand **Q1**, click on **Jan**, and then click on **OK**.
- 60. Double-click on the **Subsidiaries** dimension, in the **Subset Editor** expand **GO AMERICAS REGION**, click on **GO Americas**, and then click **OK**.
- 61. Click on Recalculate and save the view as GO Americas view.

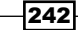

| Oube Viewer: demodata->Expenses->GO Americas                |        |           |               |  |  |  |
|-------------------------------------------------------------|--------|-----------|---------------|--|--|--|
| <u>File E</u> dit <u>V</u> iew <u>O</u> ptions <u>H</u> elp |        |           |               |  |  |  |
| 🗄 🖌 🕞 🚱 👘 GO Americas                                       |        | -         | 🗊     💌 🗛 🌰 🗠 |  |  |  |
| Budget Version 1 💙 Jan                                      | •      | 0 America | s 🗸           |  |  |  |
|                                                             |        |           |               |  |  |  |
| Expenses:Default                                            | Amount | Percent   |               |  |  |  |
| TOTAL COMPENSATION                                          | 21000  | 160       |               |  |  |  |
| SALARIES                                                    | 0      | 0         |               |  |  |  |
| Salaries: direct                                            | 0      | 0         |               |  |  |  |
| Salaries: indirect                                          | 0      | 0         |               |  |  |  |
| Commission                                                  | 0      | 0         |               |  |  |  |
| BENEFITS                                                    | 21000  | 160       |               |  |  |  |
| PENSION PLAN                                                | 0      | 100       |               |  |  |  |
| SOCIAL SECURITY                                             | 0      | 50        |               |  |  |  |
| HEALTH INSURANCE                                            | 0      | 10        |               |  |  |  |
| Workers Compensation                                        | 21000  | 0         |               |  |  |  |

- 62. Minimize the view window and in the **Server Explorer** window right-click on the **Expenses** cube and click on **Create Rule** to open **Advanced Rules Editor**.
- 63. On line 1 type SKIPCHECK; and then press Enter.
- 64. Click on Brackets and then double-click on Expenses.
- 65. Click on Commission and then click on OK.
- 66. Inside the square brackets, after **Commission**, type **Amount** and press the End key.
- 67. Type **=:N** and then click on **Insert Cube Reference**.
- 68. In the **Cube** list click on **Commissions** cube.
- 69. Click on the **Subset** icon for **Commission\_Measures**, click on **Commission** and click on **OK** twice to return to the **Rules Editor**.

|         |         | uor cubes         |               |         |      |
|---------|---------|-------------------|---------------|---------|------|
| Dimensi | ions: 4 |                   | [             | Reset A | JI I |
|         | Nar     | ne                | Reference     |         |      |
| (       | ) Sub   | sidiaries         | !Subsidiaries | 1       |      |
| 1       | 1 Mor   | iths              | !Months       | 1       |      |
| 2       | 2 Vers  | sions             | !Versions     |         |      |
| ▶ 3     | 3 Con   | nmission_Measures | Commission    |         |      |

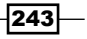

70. In the Rules Editor type at the end so that the code looks as shown below:

SKIPCHECK;
['Commission', 'Amount' ] =N:DB('Commissions', !Subsidiaries,
!Months, !Versions, 'Commission');

- 71. Save the rule and click on the Recalculate GO Americas view.
- 72. In the preceding steps we copied commission data from the **Commission** cube to the **Expenses** cube.
- 73. Now, since we are feeding the Expense cube with data in the Commission cube, we need to add a FEEDER statement under the rules in the Commission cube. We will be examining more about SKIPCHECK and FEEDER statements in a later chapter on Optimizing Rules Performance.

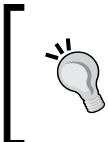

**FEEDER** pushes values to another cube and is also a way to tell TM1 that the source cube, where the statement is placed, will act as a source of data for the cubes mentioned on the right-hand side of the statements under the **FEEDERS**; statement. We will see more about these statements in later chapters.

74. Add the following FEEDER to the rules in the **Commission** cube by right-clicking on the **Commission** cube in **Server Explorer** and clicking on **Edit Rules**.

['Commission%'] => DB('Expenses', !Versions, !Months, !Subsidiaries, '
Commission', 'Amount');

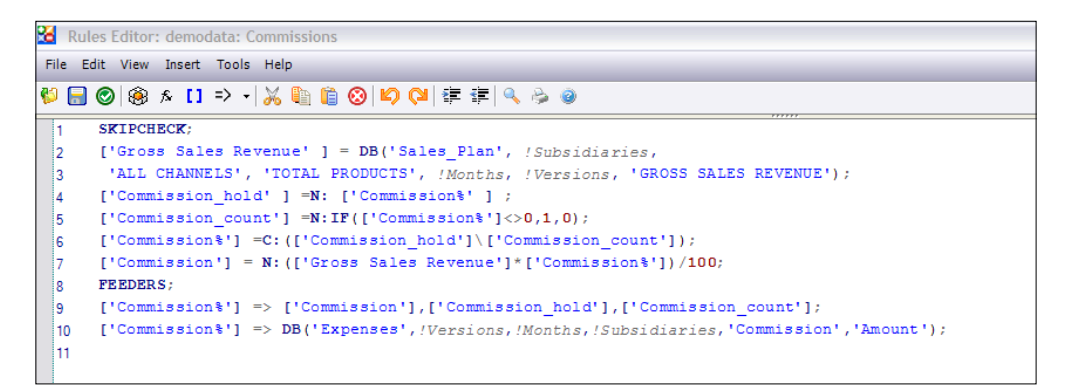

- 75. As the **Commission** cube is the source of data for the **Expense** cube, the FEEDER statement must be placed in the **Commission** cube.
- 76. Save the rule and close the **Rules Editor** for both cubes.

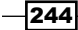

77. Double-click on the **Expense** cube, click on **Jan** for **Months** and **GO Americas** for **Subsidiaries**, and click on **Recalculate** to view newly loaded commission data in the **Expense** cube, sourced from the **Commission** cube. If no new data is loaded, it implies that the **Commission** cube does not have the commission data for **Jan** or **GO Americas**.

| 🛞 Cube Viewer: demodata->Expenses->Default                  |          |            |         |              |  |  |
|-------------------------------------------------------------|----------|------------|---------|--------------|--|--|
| <u>File E</u> dit <u>V</u> iew <u>O</u> ptions <u>H</u> elp |          |            |         |              |  |  |
| 🗄 🖌 🕞 💁 👘 Default                                           |          | -          | 📆     🗩 | <u>∂ ©</u> ⊵ |  |  |
| Budget Version 1 💙 Jan                                      | •        | 30 America | 15      | ~            |  |  |
|                                                             | ExpenseN | leasures   |         |              |  |  |
| Expenses:Default                                            | Amount   | Percent    |         |              |  |  |
| TOTAL COMPENSATION                                          | 21000    | 160        |         |              |  |  |
| SALARIES                                                    | 0        | 0          |         |              |  |  |
| Salaries: direct                                            | 0        | 0          |         |              |  |  |
| Salaries: indirect                                          | 0        | 0          |         |              |  |  |
| Commission                                                  | 0        | 0          |         |              |  |  |
| BENEFITS                                                    | 21000    | 160        |         |              |  |  |
| PENSION PLAN                                                | 0        | 100        |         |              |  |  |
| SOCIAL SECURITY                                             | 0        | 50         |         |              |  |  |
| HEALTH INSURANCE                                            | 0        | 10         |         |              |  |  |
| Workers Compensation                                        | 21000    | 0          |         |              |  |  |

- 78. Leave the **Cube Viewer** open and return to the **Server Explorer** window.
- 79. In the Server Explorer window right-click on Expense Measures and click on Edit Element Attributes.
- 80. For Amount, specify currency as the Format and click on OK.

| - | 🗆 Attributes Editor: demodata->ExpenseMeasures 🛛 🗖 🖾 |                                       |  |        |  |
|---|------------------------------------------------------|---------------------------------------|--|--------|--|
| E | jle <u>E</u> dit                                     | Help                                  |  |        |  |
|   |                                                      | Format (Text)                         |  | ОК     |  |
|   | Amount                                               | b:\\$#,###0.00;(\\$#,###.00)%C 2 Y \$ |  |        |  |
|   | Percent                                              |                                       |  | Cancel |  |
|   |                                                      |                                       |  | Format |  |

- 81. In the **Server Explorer** window open the **Rules Editor** for the **Expenses** cube and on line number 3 click on **Brackets**, then double-click on **Expenses**.
- 82. Click on **PENSION PLAN** and **OK**.
- 83. Inside the square brackets after **PENSION PLAN**, type **Amount** and then press the *End* key.

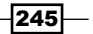

84. Now type the following:

=N:['SALARIES,'Amount'] \* ['PENSION PLAN','Percent'];

85. Repeat the preceding step for **SOCIAL SECURITY** and **HEALTH INSURANCE**, so that the code appears as shown in the following screenshot:

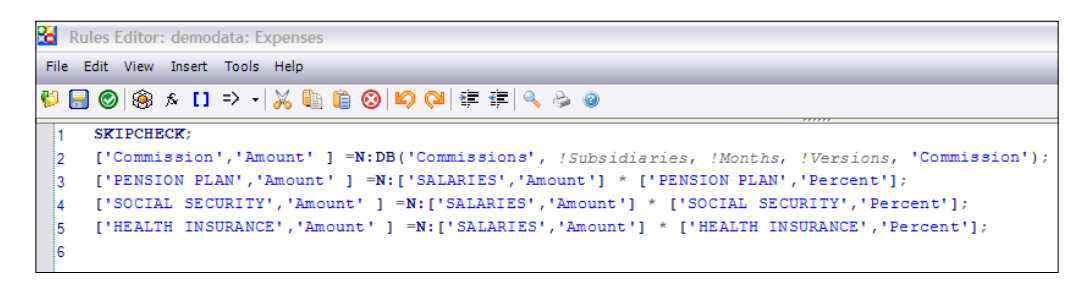

86. Save the rules and **Recalculate** the **GO Americas** cube view to update the data, as shown in the following screenshot:

| 🛞 Cube Viewer: demodata->Expenses->GO Americas              |             |          |               |  |  |  |
|-------------------------------------------------------------|-------------|----------|---------------|--|--|--|
| <u>File E</u> dit <u>V</u> iew <u>O</u> ptions <u>H</u> elp |             |          |               |  |  |  |
| 🗄 🖌 🕞 💁 👘 GO Americas                                       | •           | - 🖬 🗖    | i i i 🔁 🙆 💌 🖂 |  |  |  |
| Budget Version 1 💙 Jan                                      | SO GO       | Americas | ~             |  |  |  |
|                                                             | ExpenseMea  | sures    |               |  |  |  |
| Expenses:Default                                            | Amount      | Percent  |               |  |  |  |
| TOTAL COMPENSATION                                          | \$21,000.00 | 160      |               |  |  |  |
| SALARIES                                                    | \$0.00      | 0        |               |  |  |  |
| Salaries: direct                                            | \$0.00      | 0        |               |  |  |  |
| Salaries: indirect                                          | \$0.00      | 0        |               |  |  |  |
| Commission                                                  | \$0.00      | 0        |               |  |  |  |
| BENEFITS                                                    | \$21,000.00 | 160      |               |  |  |  |
| PENSION PLAN                                                | \$0.00      | 100      |               |  |  |  |
| SOCIAL SECURITY                                             | \$0.00      | 50       |               |  |  |  |
| HEALTH INSURANCE                                            | \$0.00      | 10       |               |  |  |  |
| Workers Compensation                                        | \$21,000.00 | 0        |               |  |  |  |

87. On line number 7, create the following **FEEDERS**; in the **Expenses** cube:

FEEDERS;

['SALARIES','Amount'] => ['PENSION PLAN','Amount'], ['SOCIAL SECURITY','Amount'], ['HEALTH INSURANCE','Amount'];

88. Rules on the **Expenses** cube should now look as shown in the following screenshot:

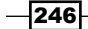

#### Chapter 8

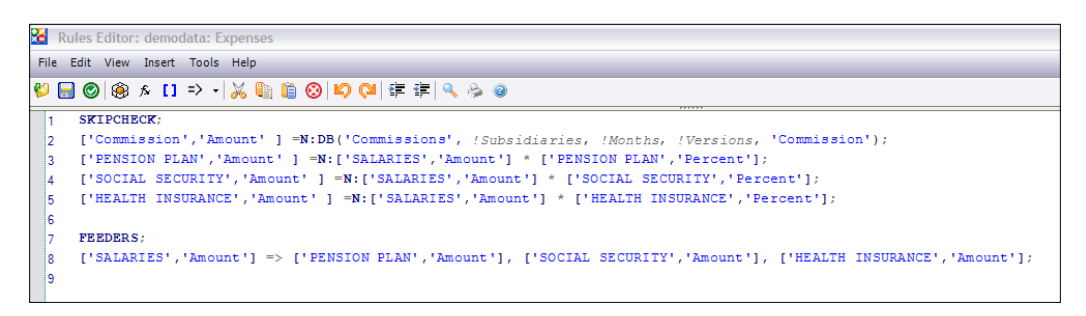

89. Save the rules and Recalculate the GO Americas cube view.

| 🛞 Cube Viewer: demodata->Expenses->GO Americas |             |          |         |  |  |  |
|------------------------------------------------|-------------|----------|---------|--|--|--|
| <u>File Edit View Options Help</u>             |             |          |         |  |  |  |
| 😥 🚽 🕞 🧟 👘 GO Americas                          |             | - 🗔 🗊    | 💌 🔬 🎃 🗠 |  |  |  |
| Budget Version 1 💙 Jan                         | SO          | Americas | ~       |  |  |  |
|                                                | ExpenseMea  | isures   |         |  |  |  |
| Expenses:Default                               | Amount      | Percent  |         |  |  |  |
| TOTAL COMPENSATION                             | \$21,000.00 | 160      |         |  |  |  |
| SALARIES                                       | \$0.00      | 0        |         |  |  |  |
| Salaries: direct                               | \$0.00      | 0        |         |  |  |  |
| Salaries: indirect                             | \$0.00      | 0        |         |  |  |  |
| Commission                                     | \$0.00      | 0        |         |  |  |  |
| BENEFITS                                       | \$21,000.00 | 160      |         |  |  |  |
| PENSION PLAN                                   | \$0.00      | 100      |         |  |  |  |
| SOCIAL SECURITY                                | \$0.00      | 50       |         |  |  |  |
| HEALTH INSURANCE                               | \$0.00      | 10       |         |  |  |  |
| Workers Compensation                           | \$21,000.00 | 0        |         |  |  |  |
|                                                |             |          |         |  |  |  |

90. Zeros in the view indicates a deficiency in the data present in one of the associated CSVs. Users need to ensure there is good data in CSVs before starting with the recipes.

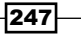

| 🛞 Cube Viewer: demodata->E         | xpenses->(  | GO Ameri | cas     |
|------------------------------------|-------------|----------|---------|
| <u>File Edit View Options Help</u> |             |          |         |
| 🗄 🖌 🔚 💁 👘 GO Americas              | [           | - 🖬 🖬    | 芝 🔬 🌰 🗹 |
| Budget Version 1 💙 Jan             | ❤ GO        | Americas | ~       |
|                                    | ExpenseMea  | isures   |         |
| Expenses:Default                   | Amount      | Percent  |         |
| TOTAL COMPENSATION                 | \$21,000.00 | 160      |         |
| SALARIES                           | \$0.00      | 0        |         |
| Salaries: direct                   | \$0.00      | 0        |         |
| Salaries: indirect                 | \$0.00      | 0        |         |
| Commission                         | \$0.00      | 0        |         |
| BENEFITS                           | \$21,000.00 | 160      |         |
| PENSION PLAN                       | \$0.00      | 100      |         |
| SOCIAL SECURITY                    | \$0.00      | 50       |         |
| HEALTH INSURANCE                   | \$0.00      | 10       |         |
| Workers Compensation               | \$21,000.00 | 0        |         |

91. Close the view and save as **GO Americas** if prompted.

# How it works...

In this recipe, we have created a cube that contains expenses. Salary and benefit data has come from data in text files and through calculations, while data for other expenses will come from user input through spreading, as shown in the following recipes.

## There's more...

Virtual cubes are special cubes that do not actually store data, but are primarily used to combine data from other cubes to show summary data or for other reporting requirements.

Virtual cubes are totally driven by rules which are used to pull just the required data from, say, a very large cube for specific reporting requirements.

We will examine and use a Virtual cube in the following recipe.

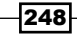

# Examining a Spread Profile cube, Lookup cube, and Virtual cube

Lookup cubes are special category cubes used to lookup data in one column and return corresponding data in another column using a rule. They are similar to using a lookup table for populating foreign keys in a fact table. Again, we will look at these in more detail in upcoming sections.

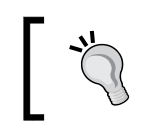

It is advisable to prefix lookup cubes with special names so that similar purpose cubes appear together in the **Server Explorer** window.

Spreading data to leaf level elements on the basis of aggregated elements is a concept made possible in TM1 using Spread Profile cubes.Relative spreading refers to distributing data among cells and writing them back to the cubes based on other cubes' data patterns.

Data is inserted into leaf level cells of the target based on the source cube, provided a common dimension exists between the source cube and the target cube.

Source cubes can be referred to as a Spread Profile cubes which act as a lookup cube for relative spread patterns. Based on these patterns, data is written back to leaf level elements in the target cube. The only constraint is the existence of a common dimension between the Spread Profile Source cube and the Target cube.

# **Getting ready**

Ensure that the TM1 Admin Server service is started and demodata TM1 Server is running. Open TM1 Architect from the start menu.

# How to do it...

- 1. We will first manually add a new consolidated element to the **Expenses** dimension and add its children elements, which will be used in this recipe.
- 2. In the **Server Explorer** window right-click on the **Expenses** dimension and click on **Edit Dimension Structure** to open the **Dimensions Editor**.
- 3. Insert a consolidated element called TOTAL EXPENSES.

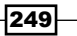

| 🔒 Dimension Editor: demoda                                          | ta->Expenses                        |        |
|---------------------------------------------------------------------|-------------------------------------|--------|
| Dimension Edit View Help                                            |                                     |        |
| : 🕞 i 🏚 i 🔏 📭 👘 i 😣                                                 | o 🖻 🔩 💑 🖢 🕼 🏭 🖓 🐨 🚺 😓 🗞 💱 😯 🖬 🖬 🖬 🖽 | ų.     |
|                                                                     |                                     |        |
|                                                                     | Dimension Element Insert            | ОК     |
| n Social Security%                                                  | CInsert Elements                    | Cancel |
| <ul> <li>☐ Health Insurance%</li> <li>☐ ∑ TOTAL EXPENSES</li> </ul> | Dimension Name: Expenses            |        |
| └─ <u>n</u> Travel                                                  | Parent Name: TOTAL EXPENSES         |        |
|                                                                     | Insert Element Name: Supplies       |        |
|                                                                     | Element Weight: 1.0 Replace         |        |
|                                                                     | Element Type: Simple                |        |
|                                                                     | ← Inserted Elements                 |        |
|                                                                     | Element Type Element name Weight    |        |
|                                                                     | Simple Marketing 1.0                |        |
|                                                                     | Simple Premises 1.0                 |        |
|                                                                     | Simple Services 1.0                 |        |
|                                                                     |                                     |        |
|                                                                     | Delete                              |        |
|                                                                     |                                     |        |
|                                                                     | OK Cancel                           |        |
|                                                                     |                                     |        |
|                                                                     |                                     |        |
|                                                                     |                                     |        |
|                                                                     |                                     | NUM:   |

4. Under **TOTAL EXPENSES** add child elements as shown in the following screenshot:

5. The resulting dimension structure should look as shown in the following screenshot:

| A Dimension Editor: demodata->Expenses |        |
|----------------------------------------|--------|
| Dimension Edit View Help               |        |
|                                        | ų.     |
| i 💿 🔽 🐨                                | _      |
|                                        |        |
| n Pension Plan%                        | ОК     |
| n Social Security%                     | Cancel |
| n Health Insurance%                    |        |
| E                                      |        |
| – n Travel                             |        |
| - n Insurance                          |        |
| - n Marketing                          |        |
| - n Premises                           |        |
| n Services                             |        |

6. Click on **OK** to return to the **Server Explorer** window. Save changes to the dimension when prompted.

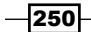

7. In the **Server Explorer** window double-click on the default subset for the **Expenses** dimension, as shown in the following screenshot:

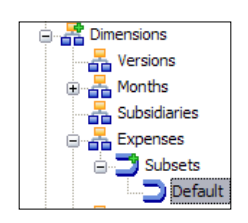

- 8. In the Subset Editor click on the All icon **b**.
- 9. Delete **Pension Plan%**, **Social Security%**, and **Health Insurance%** by clicking on the **Delete** icon of so that they are deleted from the subset, but remain in the dimension.
- 10. The resulting subset looks as shown in the following screenshot:

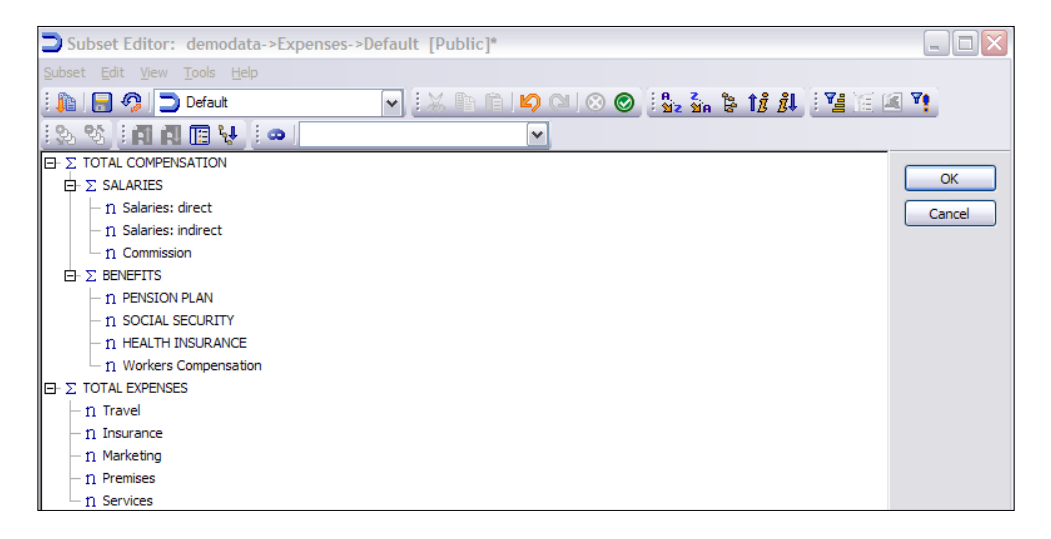

- 11. Click on **OK** to save the changes and return to Server Explorer.
- 12. In the Server Explorer window right-click on Dimensions and click on Create New Dimension.
- 13. Insert the following leaf elements:
  - Flat
  - Quarterly
  - □ 445
  - Business

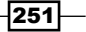

- 14. Save the dimension as **SpreadMethod** and then close the Dimensions Editor. The dimension acts as a Lookup dimension.
- 15. In the **Server Explorer** window right-click on **Cubes** and then click on **Create new Cube**.
- 16. In the Cube Name box type **Spread\_Profiles**.
- 17. Move the Months and SpreadMethod dimensions to the new cube.

| 😪 Creating Cube: den                                                                                                    | nodata->Spread | Profiles               |            |             |
|----------------------------------------------------------------------------------------------------|----------------|------------------------|------------|-------------|
| Session Navigate Help                                                                                                    |                |                        |            |             |
| Cube Name:                                                                                                    |                |                        |            |             |
| Spread_Profiles                                                                                                    |                |                        | Properties | Create Cube |
| Available Dimensions:                                                                                                    | Refresh        | Dimensions in new C    | ube:       | Cancel      |
| Channels<br>Commission_Measures<br>Expenses<br>Price_Cost_Measures<br>Products<br>Sales_Plan_Measures<br>Subsidiaries<br>UnevenSubsidiary<br>Versions |                | Months<br>SpreadMethod |            | Reset       |

- 18. Click on Create Cube to return to Server Explorer.
- 19. In the Server Explorer window double-click on the Spread\_Profiles cube.
- 20. Swap the **Months** and **SpreadMethod** dimension so that the former is in the row area.
- 21. Double-click on the **Months** dimension and select all the **level 0** elements. Click on **Recalculate** to display.
- 22. Right-click on the cell corresponding to (Flat, Jan), and from the Data Spread menu click on Repeat...

252

## Chapter 8

| ile <u>E</u> dit <u>V</u> iew | Options | <u>H</u> elp |        |        |       |     |            |          |          |             |     |     |       |  |   |
|-------------------------------|---------|--------------|--------|--------|-------|-----|------------|----------|----------|-------------|-----|-----|-------|--|---|
| 🗹 🗟 💁                         |         |              |        |        | ~     |     | <b>i i</b> | >        | <u> </u> | <u>. 10</u> |     | - [ | Base] |  | ~ |
|                               |         |              |        |        |       |     |            |          |          |             |     |     |       |  |   |
|                               | Month   | IS           |        |        |       |     |            |          |          |             |     |     |       |  |   |
| SpreadMethod                  | Jan     | Feb          | Mar    | Apr    | May   | Jun | Jul        | Aug      | Sep      | Oct         | Nov | Dec |       |  |   |
| Flat                          |         | Undo         |        |        |       | 0   | 0          | 0        | 0        | 0           | 0   | 0   |       |  |   |
| Quarterly                     |         | Edit         |        |        |       | - 0 | 0          | 0        | 0        | 0           | 0   | 0   |       |  |   |
| 445                           |         | Edit S       | tatus  |        |       | 0   | 0          | 0        | 0        | 0           | 0   | 0   |       |  |   |
| Business                      |         |              |        |        |       | - 0 | 0          | 0        | 0        | 0           | 0   | 0   |       |  |   |
|                               |         | Trace        | Calcul | ation  |       |     |            |          |          |             |     |     |       |  |   |
|                               | L L .   | Ched         | Feed   | ers    |       |     |            |          |          |             |     |     |       |  |   |
|                               |         | Deill        |        |        |       | -1  |            |          |          |             |     |     |       |  |   |
|                               | L  -    | Drill        |        |        |       | -1  |            |          |          |             |     |     |       |  |   |
|                               |         | Delet        | e –    |        |       |     |            |          |          |             |     |     |       |  |   |
|                               |         | Cut          |        |        |       |     |            |          |          |             |     |     |       |  |   |
|                               | L L .   | Сору         |        |        |       |     |            |          |          |             |     |     |       |  |   |
|                               |         | Сору         | Unforr | natted | Value |     |            |          |          |             |     |     |       |  |   |
|                               |         | Paste        |        |        |       |     |            |          |          |             |     |     |       |  |   |
|                               |         | muer.        |        |        |       | _L  |            |          |          |             |     |     |       |  |   |
|                               |         | Data         | Spread |        |       | •   | Propo      | ortional | Spread   | ł           |     |     |       |  |   |
|                               |         |              |        |        |       |     | _          | -        |          |             |     |     |       |  |   |

23. In the **Value** box type 1 and then click on **Right**, as shown in the following screenshot:

| Repeat                      |       |       |            | X |
|-----------------------------|-------|-------|------------|---|
| Value:                      | _     |       |            |   |
| 1                           |       |       |            |   |
| Right                       | Down  | Left  | Up         |   |
| Update Action:              |       |       |            |   |
| <ul> <li>Replace</li> </ul> | ◯ Add |       | ○ Subtract |   |
|                             | (     | Apply | Cancel     |   |

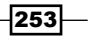

### 24. Click on Apply.

| 🛞 Cube Viewer:                          | demo   | odata | ->Spr | ead_ | Profil | les->[    | )efau    | ılt |            |          |     |     |
|-----------------------------------------|--------|-------|-------|------|--------|-----------|----------|-----|------------|----------|-----|-----|
| <u>File E</u> dit <u>V</u> iew <u>C</u> | ptions | Help  | )     |      |        |           |          |     |            |          |     |     |
| 1 🗹 🔜 💁                                 |        |       |       |      | ~      | <u></u> ( | <b>n</b> | >   | <u>₀</u> _ | <u>n</u> |     | -   |
|                                         |        |       |       |      |        |           |          |     |            |          |     |     |
|                                         |        | _     |       |      |        |           |          |     |            |          |     |     |
|                                         | Month  | IS    |       |      |        |           |          |     |            |          |     |     |
| SpreadMethod                            | Jan    | Feb   | Mar   | Apr  | May    | Jun       | Jul      | Aug | Sep        | Oct      | Nov | Dec |
| Flat                                    | 1      | 1     | 1     | 1    | 1      | 1         | 1        | 1   | 1          | 1        | 1   | 1   |
| Quarterly                               | 0      | 0     | 0     | 0    | 0      | 0         | 0        | 0   | 0          | 0        | 0   | 0   |
| 445                                     | 0      | 0     | 0     | 0    | 0      | 0         | 0        | 0   | 0          | 0        | 0   | 0   |
| Business                                | 0      | 0     | 0     | 0    | 0      | 0         | 0        | 0   | 0          | 0        | 0   | 0   |

- 25. You can see that the same cell value 1 is spread across all the cells in that row.
- 26. Now enter the rest of the values manually.
- 27. The cube now contains weights which can be used to proportionally spread data along the **Months** dimension, in any other cube containing the **Months** dimension.
- 28. Click on **Recalculate** and save as default public view.
- 29. Close the Cube Viewer and return to Server Explorer.
- 30. In the Server Explorer window open the GO Americas view for the Expenses cube.
- 31. Swap Expense Measures and Months.
- 32. Click on **Recalculate** and then collapse all sections.
- 33. Double-click on Months and then in the Subset Editor click on All.
- 34. *Ctrl+Click* **Total Year** and the leaf elements from **Months**, as shown in the following screenshot, and click on **OK**.

254

#### Chapter 8

| Subset Editor: demodata->Months-> [l                                | Private]*                     | _ 🗆 🗙                  |
|---------------------------------------------------------------------|-------------------------------|------------------------|
| <u>S</u> ubset <u>E</u> dit <u>V</u> iew <u>T</u> ools <u>H</u> elp |                               |                        |
| i 🛍 i 🚾 🧠 i                                                         | 🔽 🗄 🕲 🖾 🔊 🕲 🛞 🎯 🖓 🖓 🗞 👘 👘 🖉 🖼 | Ψ <b>9</b>             |
| i 🗞 💖 i 🥅 🙀 📳 👯 i 👁 🛛 Full Name                                     | V                             |                        |
|                                                                     |                               | OK<br>Cancel<br>Rollup |

- 35. In **Cube Viewer** click on **Recalculate** and save as public view by the name **GO Americas Expenses**.
- 36. Now we will try spreading out **Travel Expenses** for the **Americas** in a **4 4 5** pattern, where they seem to be greater during the last month of the quarter. The budget for the travel expenses is supposed to be 1,000,000 or less for a year.

| 🛞 Cube Viewer: demodata->E         | xpenses->G   | 0 America   | s Expenses  | i                |             |             |             |             |             |
|------------------------------------|--------------|-------------|-------------|------------------|-------------|-------------|-------------|-------------|-------------|
| <u>File Edit View Options Help</u> |              |             |             |                  |             |             |             |             |             |
| 🗄 🖉 🔚 🧟 👘 GO Americas Ex           | penses 🗸     | . 🛄 🛄       | 🔁 🙆 🥥       | <u>b io oi i</u> | 🔄 - [Base]  |             | [           | <b>~</b>    |             |
| Budget Version 1 🖌 Amount          | GO Ame       | ricas       | •           | ~                |             |             |             |             |             |
| Expenses                           | + Total Year | Jan         | Feb         | Mar              | Apr         | May         | Jun         | Jul         | Aug         |
| + TOTAL COMPENSATION               | \$152,500.00 | \$21,000.00 | \$10,000.00 | \$20,000.00      | \$16,000.00 | \$15,500.00 | \$15,000.00 | \$14,500.00 | \$14,000.00 |
| TOTAL EXPENSES                     | \$0.00       | \$0.00      | \$0.00      | \$0.00           | \$0.00      | \$0.00      | \$0.00      | \$0.00      | \$0.00      |
| Travel                             | \$0.00       | \$0.00      | \$0.00      | \$0.00           | \$0.00      | \$0.00      | \$0.00      | \$0.00      | \$0.00      |
| Insurance                          | \$0.00       | \$0.00      | \$0.00      | \$0.00           | \$0.00      | \$0.00      | \$0.00      | \$0.00      | \$0.00      |
| Marketing                          | \$0.00       | \$0.00      | \$0.00      | \$0.00           | \$0.00      | \$0.00      | \$0.00      | \$0.00      | \$0.00      |
| Premises                           | \$0.00       | \$0.00      | \$0.00      | \$0.00           | \$0.00      | \$0.00      | \$0.00      | \$0.00      | \$0.00      |
| Services                           | \$0.00       | \$0.00      | \$0.00      | \$0.00           | \$0.00      | \$0.00      | \$0.00      | \$0.00      | \$0.00      |

37. Click on TOTAL COMPENSATION to collapse it as shown in the following screenshot:

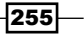

38. Right-click on the cell (Travel, Total Year), and from the **Data Spread** menu click on **Relative Proportional Spread**, as shown in the following screenshot:

| Sube Viewer: demodata->     | Expenses->   | GO Americ          | as Expense  | s                   |                         |             |
|-----------------------------|--------------|--------------------|-------------|---------------------|-------------------------|-------------|
| File Edit View Options Help |              |                    |             |                     |                         |             |
| 🛛 🗸 🔚 🦓 ( 📅 GO Americas Exp | oenses 🗸     |                    | <b>D</b>    |                     | 🔄 🗸 [Base]              |             |
|                             |              |                    |             |                     | _                       |             |
| Budget Version 1 Y Amount   | GO Ame       | ricas              | ľ           | <b>*</b>            |                         |             |
|                             | Months       |                    |             |                     |                         |             |
| Expenses                    | + Total Year | Jan                | Feb         | Mar                 | Apr                     | Мау         |
| + TOTAL COMPENSATION        | \$152,500.00 | \$21,000.00        | \$10,000.00 | \$20,000.00         | \$16,000.00             | \$15,500.00 |
| TOTAL EXPENSES              | \$0.00       | \$0.00             | \$0.00      | \$0.00              | \$0.00                  | \$0.00      |
| Travel                      | ¢0.00        | en nn.<br>Ido      | ¢0.00       | \$0.00              | \$0.00                  | \$0.00      |
| Insurance                   |              |                    |             | \$0.00              | \$0.00                  | \$0.00      |
| Marketing                   | e Eo         | lit<br>Kt Chataire |             | \$0.00              | \$0.00                  | \$0.00      |
| Premises                    |              | iit Status         |             | \$0.00              | \$0.00                  | \$0.00      |
| Services                    | t Tr         | ace Calculatio     | n           | \$0.00              | \$0.00                  | \$0.00      |
|                             | Tr           | ace Feeders.       |             |                     |                         |             |
|                             |              | leck reeders.      |             |                     |                         |             |
|                             | Dr           | ill.               |             |                     |                         |             |
|                             | De           | elete              |             |                     |                         |             |
|                             | Cu           | Jt                 |             |                     |                         |             |
|                             | Co           | ру                 |             |                     |                         |             |
|                             | Co           | opy Unformat       | ted Value   |                     |                         |             |
|                             | Pa           | iste               |             |                     |                         |             |
|                             |              | uer                |             |                     |                         |             |
|                             | Da           | ata Spread         | •           | Proportion          | nal Spread              |             |
|                             | H            | bids               | •           | Equal Spr<br>Repeat | ead                     |             |
|                             |              |                    |             | Clear               |                         |             |
|                             |              |                    |             | Percent C           | hange                   |             |
|                             |              |                    |             | Straight L          | ine                     |             |
|                             |              |                    |             | Growth 9            | %                       |             |
|                             |              |                    |             | Relative F          | Proportional S          | pread       |
|                             |              |                    |             | Repeat              | rerciagt Adjus<br>Paves | unent       |
|                             |              |                    |             | Equal Spr           | ead Leaves              |             |
|                             |              |                    |             | Equal op            |                         |             |

39. In the **Select a Reference Cell** dialog box, for **Cube** select **Spread\_Profiles**, under **Dimensions** click on **SpreadMethod**, and select **4 4 5** as shown in the following screenshot:

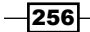

|                         |               | Chapter 8 |
|-------------------------|---------------|-----------|
| Select a Reference Cell |               |           |
| Cube:                   |               |           |
| Spread_Profiles         | •             |           |
| Dimensions:             | Element name: |           |
| Months                  | Total Year    |           |
| SpreadMethod            | 445           |           |
|                         |               |           |
|                         |               |           |
|                         |               |           |
|                         |               |           |
|                         |               |           |
|                         |               |           |
| <                       | >             |           |
|                         | Select Cancel |           |
|                         |               |           |
|                         |               |           |

40. Click on **Select** and then for **Value** type **1000000**, click on **Apply** to return to the **Cube Viewer** window.

| Relative Proportional Spread      |
|-----------------------------------|
| Value:                            |
| Deference celle                   |
| [Spread_Profiles,Months:Tr Select |
| Update Action:                    |
| Replace      Add      Subtract    |
| Apply Cancel                      |

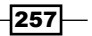

41. As shown in the following screenshot, \$1,000,000 is spread into **Months** in the same proportion as the values in the **Spread\_Profiles** cube for **Travel Expenses**. Here, we are able to manually write-back data for **Travel Expenses** with the help of spreading logic in the proportion of **4 4 5** when the total budget for **Travel** is fixed.

| Cube Viewer: demodata->            | Expenses->G(   | ) Americas  | Expenses    |             |             |             |             |             |             |             |             |             |             |
|------------------------------------|----------------|-------------|-------------|-------------|-------------|-------------|-------------|-------------|-------------|-------------|-------------|-------------|-------------|
| <u>File Edit View Options Help</u> |                |             |             |             |             |             |             |             |             |             |             |             |             |
| 😥 🚽 🔜 💁 👘 GO Americas Exp          | oenses 🗸 🗸     | 🖬 🔃 📖       | ے 🖪 🔁       | 🗠 🖂 🎽       | ▼ [Base]    |             | ~           |             |             |             |             |             |             |
| Budget Version 1 💙 Amount          | GO Americ      | as          | ~           |             |             |             |             |             |             |             |             |             |             |
|                                    | Months         |             |             |             |             |             |             |             |             |             |             |             |             |
| Expenses                           | + Total Year   | Jan         | Feb         | Mar         | Apr         | May         | Jun         | Jul         | Aug         | Sep         | Oct         | Nov         | Dec         |
| + TOTAL COMPENSATION               | \$152,500.00   | \$21,000.00 | \$10,000.00 | \$20,000.00 | \$16,000.00 | \$15,500.00 | \$15,000.00 | \$14,500.00 | \$14,000.00 | \$13,500.00 | \$13,000.00 | \$0.00      | \$0.00      |
| TOTAL EXPENSES                     | \$1,000,000.00 | \$76,923.08 | \$76,923.08 | \$96,153.85 | \$76,923.08 | \$76,923.08 | \$96,153.85 | \$76,923.08 | \$76,923.08 | \$96,153.85 | \$76,923.08 | \$76,923.08 | \$96,153.85 |
| Travel                             | \$1,000,000.00 | \$76,923.08 | \$76,923.08 | \$96,153.85 | \$76,923.08 | \$76,923.08 | \$96,153.85 | \$76,923.08 | \$76,923.08 | \$96,153.85 | \$76,923.08 | \$76,923.08 | \$96,153.85 |
| Insurance                          | \$0.00         | \$0.00      | \$0.00      | \$0.00      | \$0.00      | \$0.00      | \$0.00      | \$0.00      | \$0.00      | \$0.00      | \$0.00      | \$0.00      | \$0.00      |
| Marketing                          | \$0.00         | \$0.00      | \$0.00      | \$0.00      | \$0.00      | \$0.00      | \$0.00      | \$0.00      | \$0.00      | \$0.00      | \$0.00      | \$0.00      | \$0.00      |
| Premises                           | \$0.00         | \$0.00      | \$0.00      | \$0.00      | \$0.00      | \$0.00      | \$0.00      | \$0.00      | \$0.00      | \$0.00      | \$0.00      | \$0.00      | \$0.00      |
| Services                           | \$0.00         | \$0.00      | \$0.00      | \$0.00      | \$0.00      | \$0.00      | \$0.00      | \$0.00      | \$0.00      | \$0.00      | \$0.00      | \$0.00      | \$0.00      |

- 42. Close the **Cube Viewer** by saving **GO Americas Expenses** when prompted and return to the **Server Explorer** window.
- 43. In the Server Explorer window right-click on the SpreadMethod dimension and click on Edit Dimension Structure.
- 44. Click on Business and add a new element called Subsidiary.
- 45. Save and close the dimension to return to Server Explorer.
- 46. In the Server Explorer window right-click on Cubes and click on Create New Cube.
- 47. Include Subsidiaries and SpreadMethod in the cube.
- 48. Name the cube as Spread\_Profile\_Subsidiary.

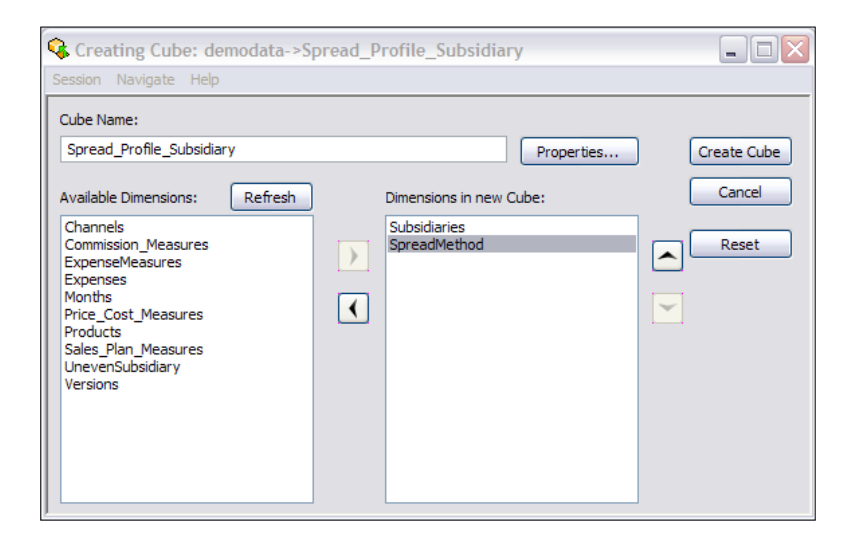

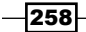

- 49. Double-click on the Spread\_Profile\_Subsidiary cube to open it in the Cube Viewer.
- 50. Double-click the **Subsidiaries** dimension, click **All**, and then click the **Filter by Level** icon **I**.
- 51. Click **0** and **OK** to select only leaf level elements, as shown in the following screenshot:

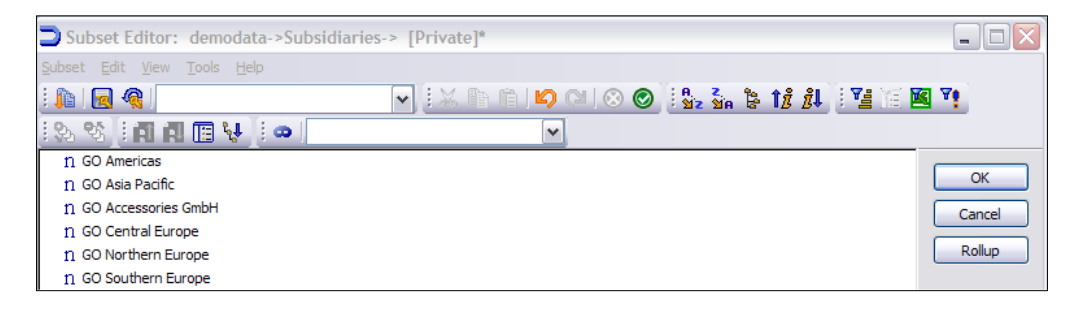

- 52. Click on OK to return to the Cube Viewer window.
- 53. Similarly, double-click on the **SpreadMethod** dimension and then click on the **All** icon **b**.
- 54. Click on Subsidiary and then on OK.
- 55. Click on Recalculate and save the view as public default view.
- 56. Enter values for each subsidiary as shown, recalculate, and close, saving any changes when prompted.

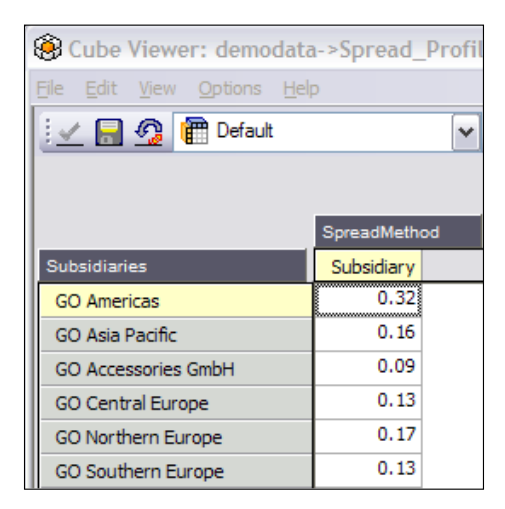

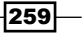

- 57. We can use this view to spread data by subsidiary. However, it's common to have a requirement where each subsidiary has different monthly proportions; it's imperative to have a method to combine the 4 4 5 proportion with the subsidiary. We will demonstrate this by using a third Spread Profile cube which will combine the two criterions.
- 58. In the Server Explorer window right-click on Cubes and click on Create New Cube by the name of Spread\_Profile\_SubsByMonth.
- 🚱 Creating Cube: demodata->Spread\_Profile\_SubsByMonth Session Navigate Help Cube Name: Spread\_Profile\_SubsByMonth Properties... Create Cube Cancel Available Dimensions: Refresh Dimensions in new Cube: Channels Months Subsidiaries Commission\_Measures Reset \* > ExpenseMeasures SpreadMethod Expenses Price\_Cost\_Measures <  $\sim$ Products Sales\_Plan\_Measures UnevenSubsidiary Versions
- 59. Include three dimensions for the cube, as shown in the following screenshot:

- 60. Create a public default view on the cube by swapping Months with SpreadMethod.
- 61. For SpreadMethod click on Subsidiary.
- 62. Recalculate to expose view, as shown in the following screenshot:

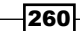

#### Chapter 8

| Sp Cube Viewer: demodata->Sp                                | read_Profil | e_Sub | sByN | \onth         | ->Def | ault |          |       |        |
|-------------------------------------------------------------|-------------|-------|------|---------------|-------|------|----------|-------|--------|
| <u>File E</u> dit <u>V</u> iew <u>O</u> ptions <u>H</u> elp |             |       |      |               |       |      |          |       |        |
| i 🖌 🔒 🧐                                                     | ~           |       |      | <b>&gt;</b> d | ) 🖒   |      | <u>n</u> | - [Ba | ise] 🗸 |
| Subsidiary 💙                                                |             |       |      |               |       |      |          |       |        |
|                                                             | Months      |       |      |               |       |      |          |       |        |
| Subsidiaries                                                | Total Year  | Q1    | Jan  | Feb           | Mar   | + Q2 | + Q3     | + Q4  |        |
| TOTAL COMPANY                                               | 0           | 0     | 0    | 0             | 0     | 0    | 0        | 0     |        |
| GO AMERICAS REGION                                          | 0           | 0     | 0    | 0             | 0     | 0    | 0        | 0     |        |
| GO Americas                                                 | 0           | 0     | 0    | 0             | 0     | 0    | 0        | 0     |        |
| GO ASIA PACIFIC REGION                                      | 0           | 0     | 0    | 0             | 0     | 0    | 0        | 0     |        |
| GO Asia Pacific                                             | 0           | 0     | 0    | 0             | 0     | 0    | 0        | 0     |        |
| GO EUROPE GMBH                                              | 0           | 0     | 0    | 0             | 0     | 0    | 0        | 0     |        |
| GO Accessories GmbH                                         | 0           | 0     | 0    | 0             | 0     | 0    | 0        | 0     |        |
| GO Central Europe                                           | 0           | 0     | 0    | 0             | 0     | 0    | 0        | 0     |        |
| GO Northern Europe                                          | 0           | 0     | 0    | 0             | 0     | 0    | 0        | 0     |        |
| GO Southern Europe                                          | 0           | 0     | 0    | 0             | 0     | 0    | 0        | 0     |        |

- 63. Save the view as public default view and keep the view open.
- 64. In the Server Explorer window create the following rule for Spread\_Profile\_ SubsByMonth:

```
['Subsidiary'] = DB('Spread_Profile_Subsidiary',!Subsidiaries,'Sub
sidiary') *
```

```
DB('Spread_Profiles',!Months,'4 4 5');
```

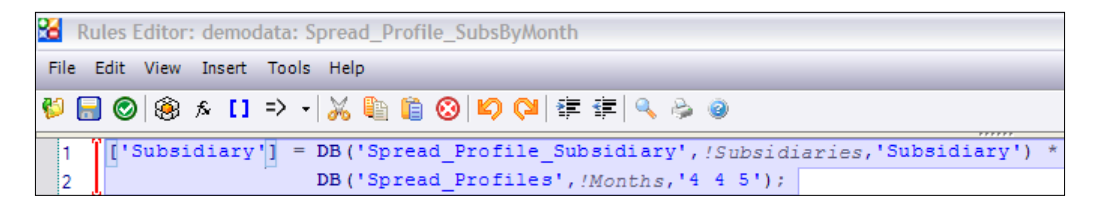

65. Save the rule and close the **Rules Editor**.

261—

66. Click on **Recalculate** for the **Spread\_Profile\_SubsByMonth** cube to show the copied data from the two cubes referenced in the rule, as shown in the following screenshot:

| Scube Viewer: demodata->Sp          | read_Profile | e_Sub | sByN | onth          | ->Def      | ault     |            |       |       |
|-------------------------------------|--------------|-------|------|---------------|------------|----------|------------|-------|-------|
| <u>File Edit View Options H</u> elp |              |       |      |               |            |          |            |       |       |
| i 🖌 🔒 💁                             | ~            |       | ]    | <b>&gt;</b> d | ) <u>c</u> | <u>n</u> | <u>n 🔤</u> | - [Ba | se] 🗸 |
| Subsidiary                          |              |       |      |               |            |          |            |       |       |
|                                     | Months       |       |      |               |            |          |            |       |       |
| Subsidiaries                        | Total Year   | Q1    | Jan  | Feb           | Mar        | + Q2     | + Q3       | + Q4  |       |
| TOTAL COMPANY                       | 52           | 13    | 4    | 4             | 5          | 13       | 13         | 13    |       |
| GO AMERICAS REGION                  | 16.64        | 4,16  | 1.28 | 1.28          | 1.6        | 4,16     | 4,16       | 4,16  |       |
| GO Americas                         | 16.64        | 4,16  | 1.28 | 1.28          | 1.6        | 4,16     | 4,16       | 4,16  |       |
| GO ASIA PACIFIC REGION              | 8.32         | 2.08  | 0.64 | 0.64          | 0.8        | 2.08     | 2.08       | 2.08  |       |
| GO Asia Pacific                     | 8.32         | 2.08  | 0.64 | 0.64          | 0.8        | 2.08     | 2.08       | 2.08  |       |
| GO EUROPE GMBH                      | 27.04        | 6.76  | 2.08 | 2.08          | 2.6        | 6.76     | 6.76       | 6.76  |       |
| GO Accessories GmbH                 | 4.68         | 1.17  | 0.36 | 0.36          | 0.45       | 1.17     | 1.17       | 1.17  |       |
| GO Central Europe                   | 6.76         | 1.69  | 0.52 | 0.52          | 0.65       | 1.69     | 1.69       | 1.69  |       |
| GO Northern Europe                  | 8.84         | 2.21  | 0.68 | 0.68          | 0.85       | 2.21     | 2.21       | 2.21  |       |
| GO Southern Europe                  | 6.76         | 1.69  | 0.52 | 0.52          | 0.65       | 1.69     | 1.69       | 1.69  |       |

- 67. Roll up both **TOTAL COMPANY** and **Total Year** values in the viewer and they come up to 52 both ways, which means that the 4 4 5 proportion was allocated properly by the subsidiary.
- 68. Open the **GO Americas Expenses** view of the **Expenses** cube.
- 69. Change the **Subsidiaries** dimension to display **GO AMERICAS REGION** and then click on **Recalculate**.

| Sube Viewer: demodata->E                                  | xpenses->G0    | Americas    | Expenses    |                |             |             |             |             | - D X      |
|-----------------------------------------------------------|----------------|-------------|-------------|----------------|-------------|-------------|-------------|-------------|------------|
| <u>File E</u> dit <u>View</u> <u>Options</u> <u>H</u> elp |                |             |             |                |             |             |             |             |            |
| 😥 📄 💁 👘 GO Americas Ex                                    | penses 🗸       | 🖩 🗐         | ے 🔈 🔁       | <u>io ni 🔤</u> | - [Base]    |             | ~           | ]           |            |
| Budget Version 1                                          | GO AMERI       | CAS REGION  | ×           | ]              |             |             |             |             |            |
|                                                           | Months         |             | 1           |                |             |             | 1           | 1           |            |
| Expenses                                                  | + Total Year   | Jan         | Feb         | Mar            | Apr         | May         | Jun         | Jul         | Aug        |
| + TOTAL COMPENSATION                                      | \$152,500.00   | \$21,000.00 | \$10,000.00 | \$20,000.00    | \$16,000.00 | \$15,500.00 | \$15,000.00 | \$14,500.00 | \$14,000.0 |
| TOTAL EXPENSES                                            | \$1,000,000.00 | \$76,923.08 | \$76,923.08 | \$96,153.85    | \$76,923.08 | \$76,923.08 | \$96,153.85 | \$76,923.08 | \$76,923.0 |
| Travel                                                    | \$1,000,000.00 | \$76,923.08 | \$76,923.08 | \$96,153.85    | \$76,923.08 | \$76,923.08 | \$96,153.85 | \$76,923.08 | \$76,923.0 |
| Insurance                                                 | \$0.00         | \$0.00      | \$0.00      | \$0.00         | \$0.00      | \$0.00      | \$0.00      | \$0.00      | \$0.0      |
| Marketing                                                 | \$0.00         | \$0.00      | \$0.00      | \$0.00         | \$0.00      | \$0.00      | \$0.00      | \$0.00      | \$0.0      |
| Premises                                                  | \$0.00         | \$0.00      | \$0.00      | \$0.00         | \$0.00      | \$0.00      | \$0.00      | \$0.00      | \$0.0      |
| Services                                                  | \$0.00         | \$0.00      | \$0.00      | \$0.00         | \$0.00      | \$0.00      | \$0.00      | \$0.00      | \$0.0      |

70. Right-click on **Total Year** and **Premises**, click on **Data Spread**, and then **Relative Proportional Spread**.

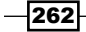

71. In the **Cube** list select **Spread\_Profile\_SubsByMonth**. Under **Dimensions**, click on **SpreadMethod**, select **Subsidiary**, and then click **OK**, as shown in the following screenshot:

| Select a Reference Cell    |                    |
|----------------------------|--------------------|
| Cube:                      |                    |
| Spread_Profile_SubsByMonth | •                  |
| Dimensions:                | Element name:      |
| Months                     | Total Year         |
| Subsidiaries               | GO AMERICAS REGION |
| SpreadMethod               | Subsidiary         |
|                            |                    |
|                            |                    |
|                            |                    |
|                            |                    |
|                            |                    |
|                            |                    |
| (<)                        | >                  |
|                            | Select Cancel      |
| _                          |                    |

72. Click on **Select** and in the **Value** box type **2000000**, as shown in the following screenshot, and click on **Apply**.

| Relative Proportional Spread    |
|---------------------------------|
| Value:                          |
| 2000000                         |
| Reference cell:                 |
| [Spread_Profile_SubsByMo Select |
| Update Action:                  |
|                                 |
| Apply Cancel                    |

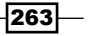

73. The result appears as shown in the following screenshot:

| 🛞 Cube Viewer: demodata->   | Expenses->G    | ) Americas   | Expenses     |              |              |              |              |              |              |              |              |              |              |
|-----------------------------|----------------|--------------|--------------|--------------|--------------|--------------|--------------|--------------|--------------|--------------|--------------|--------------|--------------|
| Eile Edit View Options Help |                |              |              |              |              |              |              |              |              |              |              |              |              |
| 🗄 🛫 🔜 💁 👘 GO Americas Ex    | penses 🗸       |              | 🖲 🙆 🖄        | o 🗅 💆 -      | [Base]       |              | ~            |              |              |              |              |              |              |
| Budget Version 1 🛛 🖌 Amount | GO AMERI       | CAS REGION   | ~            |              |              |              |              |              |              |              |              |              |              |
|                             | Months         |              |              |              |              |              |              |              |              |              |              |              |              |
| Expenses                    | + Total Year   | Jan          | Feb          | Mar          | Apr          | May          | Jun          | Jul          | Aug          | Sep          | Oct          | Nov          | Dec          |
| + TOTAL COMPENSATION        | \$152,500.00   | \$21,000.00  | \$10,000.00  | \$20,000.00  | \$16,000.00  | \$15,500.00  | \$15,000.00  | \$14,500.00  | \$14,000.00  | \$13,500.00  | \$13,000.00  | \$0.00       | \$0.00       |
| TOTAL EXPENSES              | \$3,000,000.00 | \$230,769.23 | \$230,769.23 | \$288,461.54 | \$230,769.23 | \$230,769.23 | \$288,461.54 | \$230,769.23 | \$230,769.23 | \$288,461.54 | \$230,769.23 | \$230,769.23 | \$288,461.54 |
| Travel                      | \$1,000,000.00 | \$76,923.08  | \$76,923.08  | \$96,153.85  | \$76,923.08  | \$76,923.08  | \$96,153.85  | \$76,923.08  | \$76,923.08  | \$96,153.85  | \$76,923.08  | \$76,923.08  | \$96,153.85  |
| Insurance                   | \$0.00         | \$0.00       | \$0.00       | \$0.00       | \$0.00       | \$0.00       | \$0.00       | \$0.00       | \$0.00       | \$0.00       | \$0.00       | \$0.00       | \$0.00       |
| Marketing                   | \$0.00         | \$0.00       | \$0.00       | \$0.00       | \$0.00       | \$0.00       | \$0.00       | \$0.00       | \$0.00       | \$0.00       | \$0.00       | \$0.00       | \$0.00       |
| Premises                    | \$2,000,000.00 | \$153,846.15 | \$153,846.15 | \$192,307.69 | \$153,846.15 | \$153,846.15 | \$192,307.69 | \$153,846.15 | \$153,846.15 | \$192,307.69 | \$153,846.15 | \$153,846.15 | \$192,307.69 |
| Services                    | \$0.00         | \$0.00       | \$0.00       | \$0.00       | \$0.00       | \$0.00       | \$0.00       | \$0.00       | \$0.00       | \$0.00       | \$0.00       | \$0.00       | \$0.00       |

- 74. The result has been allocated along two dimensions, both Months and Subsidiaries.
- 75. Close Cube Viewer without saving any changes.

## How it works...

In this recipe, we have created three Spread Profile cubes that can be used to spread data to other cubes. These are Lookup cubes. We have also created one Virtual cube (Spread\_Profiles\_SubsByMonth) that allocates data from one cube (Spread\_Profiles) by the Subsidiaries dimension in another cube (Spread\_Profiles\_Subsidiary).

## There's more...

Most of the spreading methods available under the **Data Spread** menu on **Cube Viewer** can also be applied through a special syntax and can be entered directly in cells in **Cube Viewer**.

Data spreading syntax cannot be used for Relative Proportional Spread, Relative Percent Adjustment, Repeat Leaves, and Equal Spread Leaves methods. The user interface should be used to apply any of these methods. Similar is the case when a user wants to spread across a selected range of cells; spreading syntax cannot be used in this case either.

Each data spreading syntax expression consists of the following components:

- Method Code
- Data Action (optional)
- Direction Indicators
- Method Parameter

264

| Component               | Description                                                                                                    | Example                                                                                                    |
|-------------------------|----------------------------------------------------------------------------------------------------|----------------------------------------------------------------------------------------------------|
| Method Code             | One or two character code for a data spreading method.                                                                   | S is the method code for<br>the Equal Spread spreading<br>method.                                                |
| Data Action             | Indicates whether spread values should<br>replace, be added to, or be subtracted<br>from the existing cell values.       | Replace – If we do not specify<br>an action, TM1 replaces the<br>existing cell values with the<br>spread values. |
|                         |                                                                                                    | Add – Plus sign (+) adds spread<br>values to the existing cell<br>values.                                        |
|                         |                                                                                                    | Subtract – Tilde (~) subtracts spread values from the existing cell values.                                      |
| Direction<br>Indicators | Indicates the direction to spread data relative to the point of insertion. The cell                                      | Pipe ( ) – Spreads values below the point of insertion.                                                          |
|                         | from which we initiate data spreading<br>is always included in the spreading. We<br>can use any combination of direction | Caret (^) – Spreads values above the point of insertion.                                                         |
|                         | indicators in an expression.                                                                                             | Right arrow (>) - Spreads<br>values to the right of the point<br>of insertion.                                   |
|                         |                                                                                                    | Left arrow (<) – Spreads values to the left of the point of insertion.                                           |
| Method<br>Parameter     | Supplies all parameters required to execute a given spreading method.                                                    |                                                                                                    |

An example would be **S+<>100**. In this statement S is the method code, + is the data action, <> are direction indicators, and 100 is the method parameter.

The TM1 user guide should be referenced for a detailed listing of various spreading methods, along with their codes and parameters. For example, the Proportional Spread method has code P, the value to spread needs to be specified while using the syntax for data spread. Typical syntax in this case would be P<>100 which proportionally spreads the value of 100 to all leaf level cells on the row of insertion, and replaces the existing cell values. The user just needs to enter the code (P<>100) for a cell in Cube Viewer and press enter.

265—

# Moving balances from last month to next month

Similar to the functionality of lookup cubes, as discussed in the preceding recipe, element attributes can also be used to lookup information. This has been made possible by providing **ATTRN/ATTRS** functions, which can be used to pull data from the attributes of a dimension. While the **ATTRS** function returns a string attribute of a specified element of a dimension, **ATTRN** returns a numerical attribute.

The syntax of both versions are:

```
ATTRS (Dimension, Element, Attribute)
ATTRN (Dimension, Element, Attribute)
```

These are frequently used to lookup an element based on the value of an attribute. In this recipe, we will extend the concept while we try to move balances from last month to next month.

## **Getting ready**

Ensure that the TM1 Admin Server service is started and demodata TM1 Server is running. Open TM1 Architect from the **Start menu**.

## How to do it...

1. In the **Server Explorer** window create a new dimension with the structure as shown in the following screenshot:

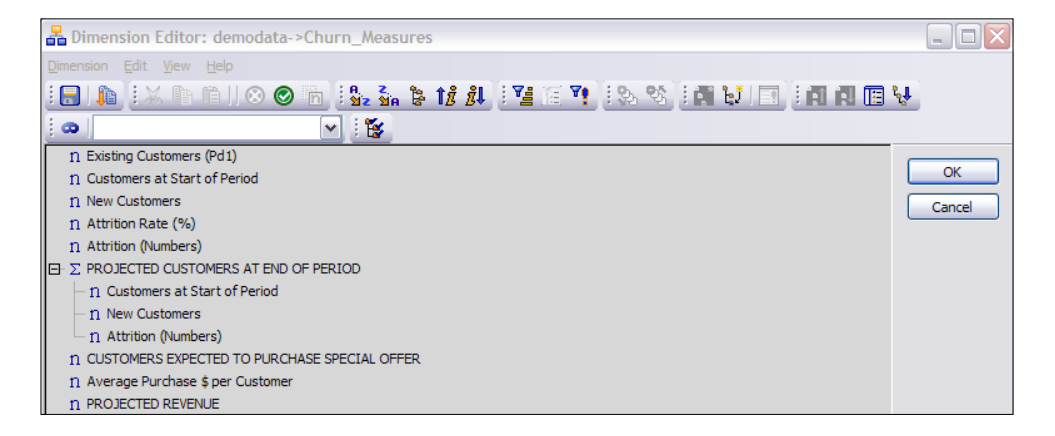

266

- Attrition (Numbers), which is a child of PROJECTED CUSTOMERS AT END OF PERIOD, has the element weight changed to minus 1. For all of the other child elements of PROJECTED CUSTOMERS AT END OF PERIOD, the element weight is 1.
- 3. Save the dimension as **Churn\_Measures**.
- 4. Click on **OK** to close the **Dimension Editor** and return to **Server Explorer**.
- 5. In **Server Explorer** create a new cube called **Customer\_Churn** with the following dimensions:
  - Months
  - Churn\_Measures

| 🚱 Creating Cube: d                                                                                                    | emodata->C | ustomer | Churn                    |            |             |
|----------------------------------------------------------------------------------------------------|------------|---------|--------------------------|------------|-------------|
| Session Navigate Help                                                                                                    | )          |         |                          |            |             |
| Cube Name:                                                                                                    |            |         |                          |            |             |
| Customer_Churn                                                                                                    |            |         |                          | Properties | Create Cube |
| Available Dimensions:                                                                                                    | Refresh    |         | Dimensions in new        | Cube:      | Cancel      |
| Channels<br>Commission_Measures<br>ExpenseMeasures<br>Price_Cost_Measures<br>Products<br>Sales_Plan_Measures<br>SpreadMethod<br>Subsidiaries<br>UnevenSubsidiary<br>Versions |            | >       | Months<br>Churn_Measures |            | Reset       |

- 6. Double-click on the Customer\_Churn cube to open in Cube Viewer.
- 7. Swap Churn\_Measures and Months.
- 8. Click on Churn\_Measures to open in Subset Editor. Click on All and then OK.
- 9. Click on **Months** and then **All**. Select all leaf level elements in **Subset Editor** and click on **OK**.

267—

10. Click on Recalculate to show in Cube Viewer.

| Cube Viewer: demodata->Customer_Churn->D     | efault |     |             |      |     |       |     |     |     |     |     |     |  |
|----------------------------------------------|--------|-----|-------------|------|-----|-------|-----|-----|-----|-----|-----|-----|--|
| Eile Edit View Options Help                  |        |     |             |      |     |       |     |     |     |     |     |     |  |
|                                              |        | ۵ ( | <u>b</u> 10 | Di I | -   | Base] |     |     |     |     | ~   |     |  |
|                                              |        |     |             |      | _   |       |     |     |     |     |     |     |  |
|                                              |        |     |             |      |     |       |     |     |     |     |     |     |  |
|                                              | Mont   | hs  |             |      |     |       |     |     |     |     |     |     |  |
| Churn_Measures                               | Jan    | Feb | Mar         | Apr  | May | Jun   | Jul | Aug | Sep | Oct | Nov | Dec |  |
| Existing Customers (Pd1)                     | 0      | 0   | 0           | 0    | 0   | 0     | 0   | 0   | 0   | 0   | 0   | 0   |  |
| Customers at Start of Period                 | 0      | 0   | 0           | 0    | 0   | 0     | 0   | 0   | 0   | 0   | 0   | 0   |  |
| New Customers                                | 0      | 0   | 0           | 0    | 0   | 0     | 0   | 0   | 0   | 0   | 0   | 0   |  |
| Attrition Rate (%)                           | 0      | 0   | 0           | 0    | 0   | 0     | 0   | 0   | 0   | 0   | 0   | 0   |  |
| Attrition (Numbers)                          | 0      | 0   | 0           | 0    | 0   | 0     | 0   | 0   | 0   | 0   | 0   | 0   |  |
| PROJECTED CUSTOMERS AT END OF PERIOD         | 0      | 0   | 0           | 0    | 0   | 0     | 0   | 0   | 0   | 0   | 0   | 0   |  |
| Customers at Start of Period                 | 0      | 0   | 0           | 0    | 0   | 0     | 0   | 0   | 0   | 0   | 0   | 0   |  |
| New Customers                                | 0      | 0   | 0           | 0    | 0   | 0     | 0   | 0   | 0   | 0   | 0   | 0   |  |
| Attrition (Numbers)                          | 0      | 0   | 0           | 0    | 0   | 0     | 0   | 0   | 0   | 0   | 0   | 0   |  |
| CUSTOMERS EXPECTED TO PURCHASE SPECIAL OFFER | 0      | 0   | 0           | 0    | 0   | 0     | 0   | 0   | 0   | 0   | 0   | 0   |  |
| Average Purchase \$ per Customer             | 0      | 0   | 0           | 0    | 0   | 0     | 0   | 0   | 0   | 0   | 0   | 0   |  |
| PROJECTED REVENUE                            | 0      | 0   | 0           | 0    | 0   | 0     | 0   | 0   | 0   | 0   | 0   | 0   |  |
|                                              |        |     |             |      |     |       |     |     |     |     |     |     |  |
|                                              |        |     |             |      |     |       |     |     |     |     |     |     |  |
|                                              |        |     |             |      |     |       |     |     |     |     |     |     |  |
|                                              |        |     |             |      |     |       |     |     |     |     |     |     |  |
|                                              |        |     |             |      |     |       |     |     |     |     |     |     |  |
|                                              |        |     |             |      |     |       |     |     |     |     |     |     |  |
| 0                                            |        |     |             |      |     |       |     |     |     |     |     |     |  |

- 11. Leave the view open and return to the **Server Explorer** window.
- 12. Create ChurnData.csv to load data to the cube, as shown, and save in C:\ Program Files\cognos\TM1\Custom\TM1Data\TI\_Data.

|    | A                               | В   | С     |
|----|---------------------------------|-----|-------|
| 1  | Existing Customers (Pd1)        | Jan | 12000 |
| 2  | New Customers                   | Jan | 15000 |
| 3  | Attrition Rate (%)              | Jan | 0.04  |
| 4  | AveragePurchase \$ per Customer | Jan | 50    |
| 5  | New Customers                   | Feb | 7000  |
| 6  | Attrition Rate (%)              | Feb | 0.04  |
| 7  | AveragePurchase \$ per Customer | Feb | 50    |
| 8  | New Customers                   | Mar | 8000  |
| 9  | Attrition Rate (%)              | Mar | 0.05  |
| 10 | AveragePurchase \$ per Customer | Mar | 100   |
| 11 | New Customers                   | Apr | 8000  |
| 12 | Attrition Rate (%)              | Apr | 0.02  |
| 13 | AveragePurchase \$ per Customer | Apr | 300   |
| 14 | New Customers                   | May | 9000  |
| 15 | Attrition Rate (%)              | May | 0.05  |
| 16 | AveragePurchase \$ per Customer | May | 300   |
| 17 | New Customers                   | Jun | 9000  |
| 18 | Attrition Rate (%)              | Jun | 0.05  |
| 19 | AveragePurchase \$ per Customer | Jun | 100   |
| 20 | New Customers                   | Jul | 9000  |
| 21 | Attrition Rate (%)              | Jul | 0.05  |
| 22 | AveragePurchase \$ per Customer | Jul | 200   |

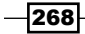

13. Create a TI process in **Server Explorer** to read the CSV, as shown in the following screenshot:

| a Sourc                                                                       | ce Variables Ma                                                                                                    | Advanced Sche                                                                                                    | dule                                                       |                                                                   |           |
|-------------------------------------------------------------------------------|----------------------------------------------------------------------------------------------------|----------------------------------------------------------------------------------------------------|------------------------------------------------------------|-------------------------------------------------------------------|-----------|
| Datason<br>ODB<br>Text<br>ODB<br>ODB<br>ODB<br>ODB<br>ODB<br>V<br>SAP<br>OSAP | IC Type<br>IC Cognos TM1<br>Iew Cognos CM1<br>Iew Cognos RACAGE                                                                             | Data Source Name<br>On Server:<br><u>Delimiter Type</u><br><u>© Pelimited</u><br>© Figed Width<br>Guote Char:<br>Number of title reco | 2: C:\Program File                                         | s'kognos/TM1/Custom/TM1Data/TI_Data/ChumData.csv                  | Browse    |
| <u>N</u> one                                                                  | e                                                                                                    |                                                                                                    |                                                            |                                                                   |           |
| ) <u>N</u> one                                                                | e                                                                                                    |                                                                                                    |                                                            |                                                                   | Breview   |
| D <u>N</u> one                                                                |                                                                                                    | V1                                                                                                    | V2                                                         | V3                                                                | Preview   |
| ) <u>N</u> one                                                                | e<br>Existing Customen                                                                                                    | V1<br>s (Pd1)                                                                                                    | V2<br>Jan                                                  | V3<br>12000                                                       |           |
| 1<br>2                                                                        | e<br>Existing Customern<br>New Customers                                                                                                    | V1<br>s (Pd1)                                                                                                    | V2<br>Jan<br>Jan                                           | V3<br>12000<br>15000<br>0.04                                      | Preview   |
| 1<br>2<br>3                                                                   | e<br>Existing Customern<br>New Customers<br>Attrition Rate (%)                                                                              | V1<br>s (Pd1)                                                                                                    | V2<br>Jan<br>Jan<br>Jan                                    | V3<br>12000<br>15000<br>0.04<br>50                                | Preview = |
| None                                                                          | e<br>Existing Customers<br>New Customers<br>Attrition Rate (%)<br>AveragePurchase<br>New Customers                                          | V1<br>s (Pd1)<br>\$ per Customer                                                                                                    | V2<br>Jan<br>Jan<br>Jan<br>Jan<br>Feb                      | V3<br>12000<br>15000<br>0.04<br>50<br>7000                        | Preview   |
| 1<br>2<br>3<br>4<br>5<br>6                                                    | e<br>Existing Customen<br>New Customers<br>Attrition Rate (%)<br>AveragePurchase<br>New Customers<br>Attrition Rate (%)                     | V1<br>s (Pd1)<br>\$ per Customer                                                                                                    | Jan<br>Jan<br>Jan<br>Jan<br>Feb<br>Feb                     | V3<br>12000<br>15000<br>0.04<br>50<br>7000<br>0.04                | Preview   |
| 1<br>2<br>3<br>4<br>5<br>6<br>7                                               | e<br>Existing Customen<br>New Customers<br>Attrition Rate (%)<br>AveragePurchase<br>New Customers<br>Attrition Rate (%)                     | V1<br>a (Pd1)<br>\$ per Customer<br>\$ per Customer                                                                                   | V2<br>Jan<br>Jan<br>Jan<br>Jan<br>Feb<br>Feb<br>Feb        | V3<br>12000<br>15000<br>0.04<br>50<br>7000<br>0.04<br>50<br>50    | Ereview E |
| 1<br>2<br>3<br>4<br>5<br>6<br>7<br>8                                          | e<br>Existing Customers<br>Attrition Rate (%)<br>AveragePurchase<br>New Customers<br>Attrition Rate (%)<br>AveragePurchase<br>New Customers | V1<br>s(Pd1)<br>\$per Customer<br>\$per Customer                                                                                      | V2<br>Jan<br>Jan<br>Jan<br>Jan<br>Feb<br>Feb<br>Feb<br>Mar | V3<br>12000<br>15000<br>0.04<br>50<br>77000<br>0.04<br>50<br>8000 | Preview   |

14. Move to the Variables tab on the TI process and map the following:

| 4    | Turbo         | Integrator: demodata->Unnar | ned           |                          |           |        |              |  |  |  |  |  |  |  |  |
|------|---------------|-----------------------------|---------------|--------------------------|-----------|--------|--------------|--|--|--|--|--|--|--|--|
| Eile | Ele Edit Help |                             |               |                          |           |        |              |  |  |  |  |  |  |  |  |
|      | ata Sour      | rce Variables Maps Advanced | Schedule      |                          |           |        |              |  |  |  |  |  |  |  |  |
|      |               | Variable Name               | Variable Type | Sample Value             | Contents  | Fomula | New Variable |  |  |  |  |  |  |  |  |
|      | 1             | vMeasures                   | String -      | Existing Customers (Pd1) | Element - |        |              |  |  |  |  |  |  |  |  |
|      | 2             | vMonths                     | String -      | Jan                      | Element - |        | Delete       |  |  |  |  |  |  |  |  |
|      | 3             | vData                       | Numeric -     | 12000                    | Data 🗸    |        |              |  |  |  |  |  |  |  |  |

15. In the Maps tab click on Update Cube and for Cube Name select Customer\_Churn.

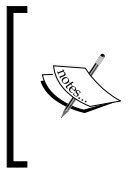

TM1 worksheet functions are available (valid only in worksheets) to send numeric and string values to a TM1 cube and can be used instead of TI processes here. DBS and DBSS are two such functions to send numeric and string data, respectively. The TM1 Developers Guide needs to be referred to for detailed listing of TM1 worksheet functions and their documentation.

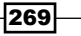

16. In the **Dimensions** tab assign the dimensions, as shown in the following screenshot:

|      | Turbo Integrator: o   | demodata->Unnamed              |               |   |               |   |        |   |             |   |               |  |
|------|-----------------------|--------------------------------|---------------|---|---------------|---|--------|---|-------------|---|---------------|--|
| Eile | jie Edit Help         |                                |               |   |               |   |        |   |             |   |               |  |
| :6   | - 9                   |                                |               |   |               |   |        |   |             |   |               |  |
|      | Data Source Variables | Maps Advanced Schedule         |               |   |               |   |        |   |             |   |               |  |
|      | Cube Dimensions       | Data Consolidations Attributes | 1             |   |               |   |        |   |             |   |               |  |
|      |                       |                                |               | _ |               |   |        |   |             |   |               |  |
|      | Element Variable      | Sample Value                   | Dimension     |   | Order In Cube | в | Action |   | Element Typ | в | Element Order |  |
|      | vMeasures             | Existing Customers (Pd1)       | Chum_Measures | • |               | • | As Is  | • | Numeric     | • | By Input      |  |
|      | vMonths               | Jan                            | Months        | • |               | • | As Is  | • | Numeric     | • | By Input      |  |

- 17. Click on the **Advanced** tab and the tabs within to generate the scripts.
- 18. Save the process as LoadChurnDataCSV and Run the process.
- 19. Close **Turbo Integrator** and **Recalculate** the view, as shown in the following screenshot:

| 🛞 Cube Viewer: demodata->Customer_Churn->Defa | ult    |      |      |            |      |      |      |     |     |     |     |     |
|-----------------------------------------------|--------|------|------|------------|------|------|------|-----|-----|-----|-----|-----|
| <u>File Edit View Options Help</u>            |        |      |      |            |      |      |      |     |     |     |     |     |
|                                               | ) 💌 g  | 0 🖒  | 20   | <u>n 1</u> | - [B | ase] |      |     |     | ~   |     |     |
|                                               |        |      |      |            |      |      |      |     |     |     |     |     |
|                                               |        |      |      |            |      |      |      |     |     |     |     |     |
|                                               | Months |      |      |            |      |      |      |     | -   |     |     | -   |
| Churn_Measures                                | Jan    | Feb  | Mar  | Apr        | May  | Jun  | Jul  | Aug | Sep | Oct | Nov | Dec |
| Existing Customers (Pd1)                      | 12000  | 0    | 0    | 0          | 0    | 0    | 0    | 0   | 0   | 0   | 0   | 0   |
| Customers at Start of Period                  | 0      | 0    | 0    | 0          | 0    | 0    | 0    | 0   | 0   | 0   | 0   | 0   |
| New Customers                                 | 15000  | 7000 | 8000 | 8000       | 9000 | 9000 | 9000 | 0   | 0   | 0   | 0   | 0   |
| Attrition Rate (%)                            | 0.04   | 0.04 | 0.05 | 0.02       | 0.05 | 0.05 | 0.05 | 0   | 0   | 0   | 0   | 0   |
| Attrition (Numbers)                           | 0      | 0    | 0    | 0          | 0    | 0    | 0    | 0   | 0   | 0   | 0   | 0   |
| PROJECTED CUSTOMERS AT END OF PERIOD          | 15000  | 7000 | 8000 | 8000       | 9000 | 9000 | 9000 | 0   | 0   | 0   | 0   | 0   |
| Customers at Start of Period                  | 0      | 0    | 0    | 0          | 0    | 0    | 0    | 0   | 0   | 0   | 0   | 0   |
| New Customers                                 | 15000  | 7000 | 8000 | 8000       | 9000 | 9000 | 9000 | 0   | 0   | 0   | 0   | 0   |
| Attrition (Numbers)                           | 0      | 0    | 0    | 0          | 0    | 0    | 0    | 0   | 0   | 0   | 0   | 0   |
| CUSTOMERS EXPECTED TO PURCHASE SPECIAL OFFER  | 0      | 0    | 0    | 0          | 0    | 0    | 0    | 0   | 0   | 0   | 0   | 0   |
| Average Purchase \$ per Customer              | 50     | 50   | 100  | 300        | 300  | 100  | 200  | 0   | 0   | 0   | 0   | 0   |
| PROJECTED REVENUE                             | 0      | 0    | 0    | 0          | 0    | 0    | 0    | 0   | 0   | 0   | 0   | 0   |

- 20. Leave the view open and return to the Server Explorer window.
- 21. Create a new rule in the **Customer\_Churn** cube.
- 22. Enter the following rule to move **Existing Customers (Pd1)** to **Customers at Start of Period**:

['Customers at Start of Period','Jan' ] = N:['Existing Customers (Pd1)','Jan' ] ;

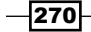

23. Enter the following rule to multiply **Customers at Start of Period** by **Attrition Rate (%)** and store the value **in Attrition (Numbers)**.

```
['Attrition (Numbers)' ] = N:['Customers at Start of Period' ] *
['Attrition Rate (%)' ] ;
```

24. Enter the following rule to calculate the number of **CUSTOMERS EXPECTED TO PURCHASE SPECIAL OFFER**, which is 90% of the **Customers at Start of Period**.

```
['CUSTOMERS EXPECTED TO PURCHASE SPECIAL OFFER' ] = N:(['Customers at Start of Period' ] *.9);
```

25. Enter the following rule to calculate **PROJECTED REVENUE**.

['PROJECTED REVENUE' ] = N:['CUSTOMERS EXPECTED TO PURCHASE SPECIAL OFFER' ] \* ['Average Purchase \$ per Customer' ] ;

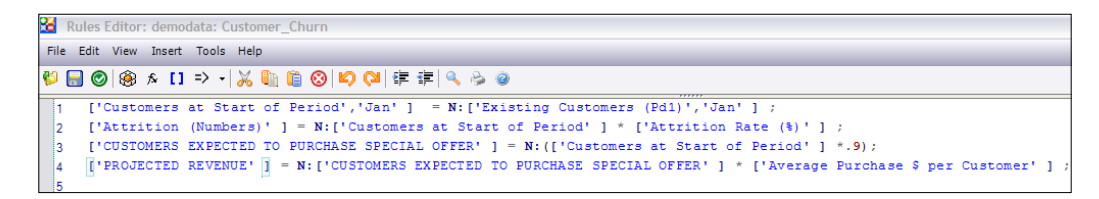

26. Save and Recalculate the view.

| B Cube Viewer: demodata->Customer_Churn->Default |        |      |      |      |      |      |      |     |     |     | [   | - D 🗙 |
|--------------------------------------------------|--------|------|------|------|------|------|------|-----|-----|-----|-----|-------|
| File Edit View Options Help                      |        |      |      |      |      |      |      |     |     |     |     |       |
|                                                  | 1 🗛 🖒  | 10   |      | - [B | ase] |      |      |     | ~   |     |     |       |
|                                                  |        |      |      |      |      |      |      |     |     |     |     |       |
|                                                  |        | _    |      |      |      |      |      |     |     |     |     |       |
|                                                  | Months |      |      |      |      |      |      |     |     |     |     |       |
| Churn_Measures                                   | Jan    | Feb  | Mar  | Apr  | May  | Jun  | Jul  | Aug | Sep | Oct | Nov | Dec   |
| Existing Customers (Pd1)                         | 12000  | 0    | 0    | 0    | 0    | 0    | 0    | 0   | 0   | 0   | 0   | 0     |
| Customers at Start of Period                     | 12000  | 0    | 0    | 0    | 0    | 0    | 0    | 0   | 0   | 0   | 0   | 0     |
| New Customers                                    | 15000  | 7000 | 8000 | 8000 | 9000 | 9000 | 9000 | 0   | 0   | 0   | 0   | 0     |
| Attrition Rate (%)                               | 0.04   | 0.04 | 0.05 | 0.02 | 0.05 | 0.05 | 0.05 | 0   | 0   | 0   | 0   | 0     |
| Attrition (Numbers)                              | 480    | 0    | 0    | 0    | 0    | 0    | 0    | 0   | 0   | 0   | 0   | 0     |
| PROJECTED CUSTOMERS AT END OF PERIOD             | 26520  | 7000 | 8000 | 8000 | 9000 | 9000 | 9000 | 0   | 0   | 0   | 0   | 0     |
| Customers at Start of Period                     | 12000  | 0    | 0    | 0    | 0    | 0    | 0    | 0   | 0   | 0   | 0   | 0     |
| New Customers                                    | 15000  | 7000 | 8000 | 8000 | 9000 | 9000 | 9000 | 0   | 0   | 0   | 0   | 0     |
| Attrition (Numbers)                              | 480    | 0    | 0    | 0    | 0    | 0    | 0    | 0   | 0   | 0   | 0   | 0     |
| CUSTOMERS EXPECTED TO PURCHASE SPECIAL OFFER     | 10800  | 0    | 0    | 0    | 0    | 0    | 0    | 0   | 0   | 0   | 0   | 0     |
| Average Purchase \$ per Customer                 | 50     | 50   | 100  | 300  | 300  | 100  | 200  | 0   | 0   | 0   | 0   | 0     |
| PROJECTED REVENUE                                | 540000 | 0    | 0    | 0    | 0    | 0    | 0    | 0   | 0   | 0   | 0   | 0     |
|                                                  |        |      |      |      |      |      |      |     |     |     |     |       |
|                                                  |        |      |      |      |      |      |      |     |     |     |     |       |
|                                                  |        |      |      |      |      |      |      |     |     |     |     |       |
|                                                  |        |      |      |      |      |      |      |     |     |     |     |       |
|                                                  |        |      |      |      |      |      |      |     |     |     |     |       |
|                                                  | J      |      |      |      |      |      |      |     |     |     |     |       |
| 12000                                            |        |      |      |      |      |      |      |     |     |     |     |       |

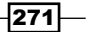

- 27. Now we need to pull over the **PROJECTED CUSTOMERS AT END OF PERIOD** in **Jan** to the **Customers at Start of Period** for **Feb**.
- 28. In the Rules Editor for Customer\_Churn cube on next line type the following:
   ['Customers at Start of Period' ] = N:
- 29. Click on Insert Cube Reference and for Cube select Customer\_Churn.
- 30. Click on the **Subset Editor** icon for **Churn\_Measures** and select **PROJECTED CUSTOMERS AT END OF PERIOD**, as shown in the following screenshot:

| Ins                   | ert C  | ube Reference  |                     | X     |  |  |  |  |  |  |
|-----------------------|--------|----------------|---------------------|-------|--|--|--|--|--|--|
| С                     | ube:   |                |                     |       |  |  |  |  |  |  |
| Ci                    | ustome | _Chum          |                     | •     |  |  |  |  |  |  |
| Include Control Cubes |        |                |                     |       |  |  |  |  |  |  |
| Di                    | mensio | ons: 2         | Rese                | t All |  |  |  |  |  |  |
|                       |        | Name           | Reference           |       |  |  |  |  |  |  |
|                       | 0      | Months         | !Months             | ! ⊃   |  |  |  |  |  |  |
| ►                     | 1      | Churn_Measures | PROJECTED CUSTOMERS | ! ⊃   |  |  |  |  |  |  |

31. Click on OK to return to the Rules Editor and add a semicolon to the end:

['Customers at Start of Period' ] = N: DB('Customer\_Churn', !Months, 'PROJECTED CUSTOMERS AT END OF PERIOD');

- 32. !Months will retrieve the current month name for the given data point. Instead, we want to retrieve the previous month to pull that data into the starting balance of this current month. We will use the ATTRS function in the place of !Months to retrieve the previous attribute for any given month.
- 33. In the preceding snippet of code replace !Months with:

ATTRS('Months', !Months, 'Previous')

34. The preceding function will return the **Previous** attribute for the current element (!Months), in the current cube (Customer Churn), in the **Months** dimension.

272

35. The code now looks like this:

```
['Customers at Start of Period' ] = N: DB('Customer_Churn', ATT
RS('Months',!Months,'Previous'), 'PROJECTED CUSTOMERS AT END OF
PERIOD');
```

| 🔏 Rules Editor: demodata | : Customer_Churn                                                                                                    |
|--------------------------|----------------------------------------------------------------------------------------------------|
| File Edit View Insert To | is Help                                                                                                    |
| 💱 📄 🕲 🋞 🎓 🚺 🗈            | -   ※ 🎼 🗎 📀   🕫 🖓   準 津   🤍 🔌 🎯                                                                                                    |
| 1 ['Customers at         | Start of Period','Jan'] = N:['Existing Customers (Pdl)','Jan'];                                                                        |
| 2 ['Attrition (Nu        | mbers)' ] = N:['Customers at Start of Period' ] * ['Attrition Rate (%)' ] ;                                                            |
| 3 ['CUSTOMERS EXE        | ECTED TO FURCHASE SPECIAL OFFER' ] = N:(['Customers at Start of Period' ] *.9);                                                        |
| 4 ['PROJECTED REV        | ENUE' ] = N:['CUSTOMERS EXPECTED TO PURCHASE SPECIAL OFFER' ] * ['Average Purchase \$ per Customer' ] ;                                |
| 5                        |                                                                                                    |
| 6 ['Customers at         | <pre>Start of Period' ] = N: DB('Customer_Churn', ATTRS('Months', 'Months, 'Previous'), 'PROJECTED CUSTOMERS AT END OF PERIOD');</pre> |

36. Save the rule and Recalculate the view.

| Cube Viewer: demodata >Customer_Churn >D     | efault  |         |          |            |              |              |                |                |                |                |                |           |
|----------------------------------------------|---------|---------|----------|------------|--------------|--------------|----------------|----------------|----------------|----------------|----------------|-----------|
| Ble Edit Hew Options Hab                     |         |         |          |            |              |              |                |                |                |                |                |           |
|                                              | 0       | C.10.1  | o. m - 1 | Base)      |              |              |                |                |                |                |                |           |
|                                              |         |         |          |            |              |              |                |                |                |                |                |           |
|                                              |         |         |          |            |              |              |                |                |                |                |                |           |
|                                              | Months  |         |          |            |              |              |                |                |                |                |                |           |
| Churn_Measures                               | Jan     | Feb     | Mar      | Apr        | May          | Jun          | 3.4            | AUG            | Sep            | Oct            | Nov            | Dec       |
| Existing Customers (Pd1)                     | 12000   | 0       | 0        | 0          | 0            | 0            | 0              | 0              | 0              | 0              | 0              |           |
| Customers at Start of Period                 | 12000   | 26520   | 32459.2  | 38836.24   | 46059.5152   | 52756.53944  | 59118.712468   | 65162.7768446  | 65162.7768446  | 65162.7768446  | 65162.7768446  | 65162.77  |
| New Customers                                | 15000   | 7000    | 8000     | 8000       | 9000         | 9000         | 9000           | 0              | 0              | 0              | 0              |           |
| Attrition Rate (%)                           | 0.04    | 0.04    | 0.05     | 0.02       | 0.05         | 0.05         | 0.05           | 0              | 0              | 0              | 0              |           |
| Attriton (Rambers)                           | 400     | 1060.8  | 1622.96  | 776.7248   | 2302.97576   | 2637.826972  | 2955.9356234   | 0              | 0              | 0              | 0              |           |
| + PROJECTED CUSTOMERS AT END OF PERIOD       | 26520   | 32459.2 | 38836.24 | 46059.5152 | 52756.53944  | 59118.712468 | 65162.7768446  | 65162.7768446  | 65162.7768446  | 65162.7768-446 | 65162.7768446  | 65162.77  |
| CUSTOMERS EXPECTED TO PURCHASE SPECIAL OFFER | 10800   | 23868   | 29213.28 | 34952.618  | 41453.56368  | 47480.885496 | 53206.8412212  | 58646.49916014 | 58646.49916014 | 58646.49916014 | 58545.49915014 | 58646.499 |
| Average Purchase \$ per Customer             | 50      | 50      | 100      | 300        | 300          | 100          | 200            | 0              | 0              | 0              | 0              |           |
| PROJECTED REVENUE                            | \$40000 | 1193400 | 2921329  | 10485784.8 | 12436069.104 | 4740088.5496 | 10641368.24424 | 0              | 0              | 0              | 0              |           |

- 37. In the preceding screenshot **PROJECTED CUSTOMERS AT END OF PERIOD** for **Jan** has been transferred to **Customers at Start of Period** for **Feb**, and so on.
- 38. In the **Rules Editor** for the **Customer\_Churn** cube, add **SKIPCHECK** at the start of the rule statements and **FEEDERS** at the end of rules statements.
- 39. After **FEEDERS** type the following:

```
['Existing Customers (Pd1)','Jan' ] => ['Customers at Start of
Period' ,'Jan'] ;
['Attrition Rate (%)' ] => ['Attrition (Numbers)' ] ;
['Customers at Start of Period' ] => ['CUSTOMERS EXPECTED TO
PURCHASE SPECIAL OFFER' ] ;
['Average Purchase $ per Customer' ] => ['PROJECTED REVENUE' ] ;
['PROJECTED CUSTOMERS AT END OF PERIOD' ] => DB('Customer_Churn',
ATTRS('Months',!Months,'NEXT'), 'Customers at Start of Period');
```

40. In order to feed the **Customers at Start of Period**, we need to place a marker in the **PROJECTED CUSTOMERS AT END OF PERIOD** to push to the **Next** month.

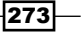

41. The code snippet looks as shown in the following screenshot:

| 2 | Ru     | s Editor: demodata: Customer_Churn                                                                                                    |        |
|---|--------|----------------------------------------------------------------------------------------------------|--------|
|   | File E | t View Insert Tools Help                                                                                                    |        |
| ٩ | 9 🔒    | ❷  ⑧ ☆ [1 ⇒ -   ※ ‱ ⑩ ⑧ ❷  \$2 (\$4 (# 律   < > @                                                                                                 |        |
|   | 1      | SKIPCHECK;                                                                                                    |        |
|   | 2      | ['Customers at Start of Period','Jan' ] = N:['Existing Customers (Pdl)','Jan' ] ;                                                                |        |
|   | 3      | ['Attrition (Numbers)' ] = N:['Customers at Start of Period' ] * ['Attrition Rate ( $\$$ )' ] ;                                                  |        |
|   | 4      | ['CUSTOMERS EXPECTED TO PURCHASE SPECIAL OFFER' ] = N:(['Customers at Start of Period' ] *.9);                                                   |        |
|   | 5<br>6 | ['PROJECTED REVENUE' ] = N:['CUSTOMERS EXPECTED TO FURCHASE SPECIAL OFFER' ] * ['Average Furchase \$ per Customer' ] ;                           |        |
|   | 7<br>8 | ['Customers at Start of Period' ] = N: DB('Customer_Churn', ATTRS('Months', !Months, 'Previous'), 'PROJECTED CUSTOMERS AT END OF PER<br>FEEDERS; | IOD'); |
|   | 10     | ['Existing Customers (Pdl)','Jan' ] => ['Customers at Start of Period' ,'Jan'] ;                                                                 |        |
|   | 11     | ['Attrition Rate (%)'] => ['Attrition (Numbers)'];                                                                                               |        |
|   | 12     | ['Customers at Start of Period' ] => ['CUSTOMERS EXPECTED TO FURCHASE SPECIAL OFFER' ] ;                                                         |        |
|   | 13     | ['Average Purchase \$ per Customer' ] => ['PROJECTED REVENUE' ] ;                                                                                |        |
|   | 14     | ['FROJECTED CUSTOMERS AT END OF FERIOD' ] => DB('Customer_Churn', ATTRS('Months', 'Months, 'NEXT'), 'Customers at Start of Period');             |        |

42. Save and **Recalculate** the view.

| Cube Viewer: demodata->Customer_Churn->D     | efault     |         |          |            |              |              |                |                |                |                |                |           |
|----------------------------------------------|------------|---------|----------|------------|--------------|--------------|----------------|----------------|----------------|----------------|----------------|-----------|
| tile Edit item Options tileb                 |            |         |          |            |              |              |                |                |                |                |                |           |
|                                              | <b>⊡</b> ¶ | 6.01    | × 🛍 • 1  | Base]      |              | ~            |                |                |                |                |                |           |
|                                              | Months     |         |          |            |              |              |                |                |                |                |                |           |
| Churcheasures                                | 12000      | rep     | Mar      | Apr        | мау          | nuc          |                | Aug            | sep            | Uct            | PNOV           | Dec       |
| Customers at Start of Period                 | 12000      | 26520   | 32459.2  | 38836.24   | 46059.5152   | 52756.53944  | 59118.712468   | 65162.7768446  | 65162.7768446  | 65162.7768446  | 65162.7768446  | 65162.77  |
| New Customers                                | 15000      | 7000    | 8000     | 8000       | 9000         | 9000         | 9000           | 0              | 0              | 0              | 0              |           |
| Attrition Rate (%)                           | 0.04       | 0.04    | 0.05     | 0.02       | 0.05         | 0.05         | 0.05           | 0              | 0              | 0              | 0              |           |
| Attrition (Numbers)                          | 480        | 1060.8  | 1622.96  | 776.7243   | 2302.97576   | 2637.826972  | 2955.9356234   | 0              | 0              | 0              | 0              |           |
| - PROJECTED CUSTOMERS AT END OF PERIOD       | 26520      | 32459.2 | 38836.24 | 46059.5152 | 52756.53944  | 59118.712468 | 65162.7768446  | 65162.7768446  | 65162.7768446  | 65162.7768446  | 65162.7768446  | 65162.77  |
| Customers at Start of Period                 | 12000      | 26520   | 32459.2  | 38836.24   | 46059.5152   | 52756.53944  | 59118.712468   | 65162.7768446  | 65162.7768446  | 65162.7768446  | 65162.7768446  | 65162.77  |
| New Customers                                | 15000      | 7000    | 8000     | 8000       | 9000         | 9000         | 9000           | 0              | 0              | 0              | 0              |           |
| Attrition (Numbers)                          | 490        | 1050.8  | 1622.96  | 776.7248   | 2302.97576   | 2637.826972  | 2955.9356234   | 0              | 0              | 0              | 0              |           |
| CUSTOMERS EXPECTED TO PURCHASE SPECIAL OFFER | 10800      | 23868   | 29213.28 | 34952.616  | 41453.56368  | 47400.885496 | 53206.8412212  | 58646.49916014 | 58646.49916014 | 58646.49916014 | 58646.49916014 | 58646.499 |
| Average Purchase \$ per Customer             | 50         | 50      | 100      | 300        | 300          | 100          | 200            | 0              | 0              | 0              | 0              |           |
| PROJECTED REVENUE                            | \$40000    | 1193400 | 2921328  | 10485784.8 | 12436069.104 | 4749088.5496 | 10641368.24424 | 0              | 0              | 0              | 0              |           |

- 43. Now we want to adjust the rules so the opening and closing balances do not aggregate across time.
- 44. In the **Customer\_Churn** view click on **Months** to open in **Subset Editor**.
- 45. Click on All, then on Total Year, and then click on OK.
- 46. Click on **Recalculate** and then expend **Total Year** and **Q1**.

-274

#### Chapter 8

| Cube Viewer: demodata->Customer_Churn->Defat | ult            |          |        |         |          |               |                 |                 |
|----------------------------------------------|----------------|----------|--------|---------|----------|---------------|-----------------|-----------------|
| Eile Edit View Options Help                  |                |          |        |         |          |               |                 |                 |
|                                              | 🔻 🖓 🖒 🗖        | ol 🏧 - 🗌 | [Base] |         |          | ~             |                 |                 |
|                                              |                |          |        |         |          |               |                 |                 |
|                                              |                |          |        |         |          |               |                 |                 |
|                                              | Months         |          |        |         |          | 1             |                 |                 |
| Churn_Measures                               | Total Year     | Q1       | Jan    | Feb     | Mar      | + Q2          | + Q3            | + Q4            |
| Existing Customers (Pd1)                     | 12000          | 12000    | 12000  | 0       | 0        | 0             | 0               | 0               |
| Customers at Start of Period                 | 593564.091331  | 70979.2  | 12000  | 26520   | 32459.2  | 137652.29464  | 189444.2661572  | 195488.3305338  |
| New Customers                                | 65000          | 30000    | 15000  | 7000    | 8000     | 26000         | 9000            | 0               |
| Attrition Rate (%)                           | 0.3            | 0.13     | 0.04   | 0.04    | 0.05     | 0.12          | 0.05            | 0               |
| Attrition (Numbers)                          | 11837.2231554  | 3163.76  | 480    | 1060.8  | 1622.96  | 5717.527532   | 2955.9356234    | 0               |
| PROJECTED CUSTOMERS AT END OF PERIOD         | 646726.8681756 | 97815.44 | 26520  | 32459.2 | 38836.24 | 157934.767108 | 195488.3305338  | 195488.3305338  |
| Customers at Start of Period                 | 593564.091331  | 70979.2  | 12000  | 26520   | 32459.2  | 137652.29464  | 189444.2661572  | 195488.3305338  |
| New Customers                                | 65000          | 30000    | 15000  | 7000    | 8000     | 26000         | 9000            | 0               |
| Attrition (Numbers)                          | 11837.2231554  | 3163.76  | 480    | 1060.8  | 1622.96  | 5717.527532   | 2955.9356234    | 0               |
| CUSTOMERS EXPECTED TO PURCHASE SPECIAL OFFER | 534207.6821979 | 63881.28 | 10800  | 23868   | 29213.28 | 123887.065176 | 170499.83954148 | 175939.49748042 |
| Average Purchase \$ per Customer             | 1100           | 200      | 50     | 50      | 100      | 700           | 200             | 0               |
| PROJECTED REVENUE                            | 42966038.69784 | 4654728  | 540000 | 1193400 | 2921328  | 27669942.4536 | 10641368.24424  | 0               |

- 47. Open the rules for the **Cutomer\_Churn** cube.
- 48. Replace the rule for Customers at Start of Period at line number 2 with the following:

```
['Customers at Start of Period', {'Jan', 'Q1', 'Total Year'}] =
N:['Existing Customers (Pd1)', 'Jan'];
```

- 49. Remove : N from line number 7 for **Customers at Start of Period**. This will override the aggregation by allowing the **Customers at Start of Period** to be computed at the consolidated level as well as at the base level.
- 50. Add the following rules before the **FEEDERS** to set the year and quarters to the last month closing balance:

| ['PROJECTED   | CUSTOMERS | AT | END | OF | PERIOD','Q1' | ] | = | C:['Mar' | ] | ; |
|---------------|-----------|----|-----|----|--------------|---|---|----------|---|---|
| [ ' PROJECTED | CUSTOMERS | AT | END | OF | PERIOD','Q2' | ] | = | C:['Jun' | ] | ; |
| [ ' PROJECTED | CUSTOMERS | AT | END | OF | PERIOD','Q3' | ] | = | C:['Sep' | ] | ; |
| [ ' PROJECTED | CUSTOMERS | AT | END | OF | PERIOD','Q4' | ] | = | C:['Dec' | ] | ; |

51. Remove the last **FEEDER** statement as we have removed : N from **Customers at Start of Period** on line number 7. Now this rule is being calculated for consolidated levels as well as the N level.

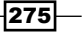
Using Rules for Advanced Modelling -

52. The code snippet now looks as shown in the following screenshot:

| 3  | Rule   | s Editor: demo | data: Customer_Churn                                                                                                    |
|----|--------|----------------|----------------------------------------------------------------------------------------------------|
| Fi | le Edi | t View Insert  | Tools Help                                                                                                    |
| ¢  | 🔒 (    | o 🛞 🖈 🚺        | ⇒ -   ※ 1 1 1 1 1 1 1 1 1 1 1 1 1 1 1 1 1 1                                                                                 |
|    | 1      | SKIPCHECK;     |                                                                                                    |
|    | 2      | ['Customers    | at Start of Period',{'Jan','Q1','Total Year'} ] = N:['Existing Customers (Pd1)','Jan'];                                     |
|    | 3      | ['Attrition    | (Numbers)' ] = $N:['Customers at Start of Period' ] * ['Attrition Rate (%)' ] ;$                                            |
|    | 4      | ['CUSTOMERS    | EXPECTED TO PURCHASE SPECIAL OFFER' ] = N:(['Customers at Start of Period' ] *.9);                                          |
|    | 5      | ['PROJECTED    | REVENUE' ] = N:['CUSTOMERS EXPECTED TO PURCHASE SPECIAL OFFER' ] * ['Average Purchase \$ per Customer' ] ;                  |
|    | 6      |                |                                                                                                    |
|    | 7      | ['Customers    | at Start of Period' ] = DB('Customer_Churn', ATTRS('Months', !Months, 'Previous'), 'PROJECTED CUSTOMERS AT END OF PERIOD'); |
|    | 8      |                |                                                                                                    |
|    | 9      | ['PROJECTED    | CUSTOMERS AT END OF PERIOD', 'Q1' ] = C:['Mar' ] ;                                                                          |
|    | 10     | ['PROJECTED    | CUSTOMERS AT END OF PERIOD', 'Q2' ] = C:['Jun' ] ;                                                                          |
|    | 11     | ['PROJECTED    | CUSTOMERS AT END OF PERIOD', 'Q3' ] = C:['Sep' ] ;                                                                          |
|    | 12     | ['PROJECTED    | CUSTOMERS AT END OF PERIOD', 'Q4' ] = C:['Dec' ] ;                                                                          |
|    | 13     |                |                                                                                                    |
|    | 14     | FEEDERS;       |                                                                                                    |
|    | 15     |                |                                                                                                    |
|    | 16     | ['Existing (   | Customers (Pdl)','Jan' ] => ['Customers at Start of Period' ,'Jan'] ;                                                       |
|    | 17     | ['Attrition    | Rate (%)' ] => ['Attrition (Numbers)' ] ;                                                                                   |
|    | 18     | ['Customers    | at Start of Period' ] => ['CUSTOMERS EXPECTED TO PURCHASE SPECIAL OFFER' ] ;                                                |
|    | 19     | ['Average Pu   | urchase \$ per Customer' ] => ['PROJECTED REVENUE' ] ;                                                                      |

- 53. Save and close the Rules Editor and views and return to the Server Explorer.
- 54. In **Server Explorer**, right-click on the **Customer\_Churn** cube and click on **Unload Cube** to unload the selected cube from the server's memory.
- 55. Open the default view of **Customer\_Churn**, click on **Months**, then **All**, then on **OK**, and swap **Months** with **Churn\_Measures**. Similarly, for **Churn\_Measures**, click to open in **Subset Editor** and click on **All**. Click on **OK** and then **Recalculate**.

| Sube Viewer: demodata->Customer_Churn->Default              |               |         |        |         |         |              |               |      |  |
|-------------------------------------------------------------|---------------|---------|--------|---------|---------|--------------|---------------|------|--|
| <u>File E</u> dit <u>V</u> iew <u>O</u> ptions <u>H</u> elp |               |         |        |         |         |              |               |      |  |
|                                                             |               |         |        |         |         |              |               |      |  |
|                                                             |               |         |        |         |         |              |               |      |  |
|                                                             |               |         |        |         |         |              |               |      |  |
|                                                             | Months        |         |        |         |         |              |               |      |  |
| Churn_Measures                                              | Total Year    | Q1      | Jan    | Feb     | Mar     | + Q2         | + Q3          | + Q4 |  |
| Existing Customers (Pd1)                                    | 12000         | 12000   | 12000  | 0       | 0       | 0            | 0             | 0    |  |
| Customers at Start of Period                                | 12000         | 12000   | 12000  | 26520   | 5939.2  | 7703.04      | 8569.614848   | 0    |  |
| New Customers                                               | 65000         | 30000   | 15000  | 7000    | 8000    | 26000        | 9000          | 0    |  |
| Attrition Rate (%)                                          | 0.3           | 0.13    | 0.04   | 0.04    | 0.05    | 0.12         | 0.05          | 0    |  |
| Attrition (Numbers)                                         | 3242.9836544  | 1837.76 | 480    | 1060.8  | 296.96  | 976.742912   | 428.4807424   | 0    |  |
| PROJECTED CUSTOMERS AT END OF PERIOD                        | 73757.0163456 | 7703.04 | 26520  | 5939.2  | 7703.04 | 8569.614848  | 0             | 0    |  |
| Customers at Start of Period                                | 12000         | 12000   | 12000  | 26520   | 5939.2  | 7703.04      | 8569.614848   | 0    |  |
| New Customers                                               | 65000         | 30000   | 15000  | 7000    | 8000    | 26000        | 9000          | 0    |  |
| Attrition (Numbers)                                         | 3242.9836544  | 1837.76 | 480    | 1060.8  | 296.96  | 976.742912   | 428.4807424   | 0    |  |
| CUSTOMERS EXPECTED TO PURCHASE SPECIAL OFFER                | 10800         | 10800   | 10800  | 23868   | 5345.28 | 0            | 0             | 0    |  |
| Average Purchase \$ per Customer                            | 1100          | 200     | 50     | 50      | 100     | 700          | 200           | 0    |  |
| PROJECTED REVENUE                                           | 8783376.33024 | 2267928 | 540000 | 1193400 | 534528  | 4972917.6576 | 1542530.67264 | 0    |  |
| 1                                                           |               |         |        |         |         |              |               |      |  |

56. Close all the open windows, saving the view as public default view.

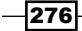

### How it works...

In this recipe, we have used attributes in rules and used them along with TI functions to move balances across periods.

By now we have implemented a completed churn model, using only a handful of rules and two attributes.

We have also discussed Virtual cubes, Lookup cubes, and Spread Profile cubes, and have used these to move, enter, and edit data.

277—

In this chapter, we will cover:

- Creating currency dimension and attributes
- Creating a currency cube
- Populating currency attributes using control cubes
- Creating rules to apply exchange rates and calculate equivalent amount in target currency

# Introduction

In the previous chapters, we have been discussing various aspects of TM1 modelling and rules to best analyze business data. Apart from obvious business requirements, an analyst may have to deal with multiple currencies and may have different reporting requirements. For example, our fictitious company has multiple subsidiaries that span across multiple regions and continents. Each of these may have a different currency. It is desirable to have central organizational reporting done in a common reporting currency. This calls for ways to tackle the existence of multiple local currencies, but using a single reporting currency. Again, currency rates may change with time making it more difficult to report in a single currency in a consistent manner.

Hence, in this chapter, we will demonstrate a combination of techniques in TM1, which allows us to deal with non-uniform currency issues. These techniques are primarily based on the following:

- Lookup cubes
- Attributes
- ▶ Rules
- Rules tracer
- Control cubes
- Dimension worksheets

Some of these, we have already seen in previous chapters and some we will learn afresh.

# **Creating currency dimension and attributes**

In this recipe, we will create a currency and currency type dimension for our model. We will also add a currency attribute to existing **Subsidiaries** and **ExpenseMeasures** dimension.

#### **Getting ready**

Ensure that TM1 Admin Server is started and demodata TM1 server is running. Open TM1 Architect from **Start Menu**.

#### How to do it...

- 1. Open Server Explorer window for demodata TM1 server.
- 2. In the Server Explorer window, expand **Dimensions**, right-click on **Subsidiaries** and then click on **Edit Element Attributes**.

280

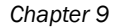

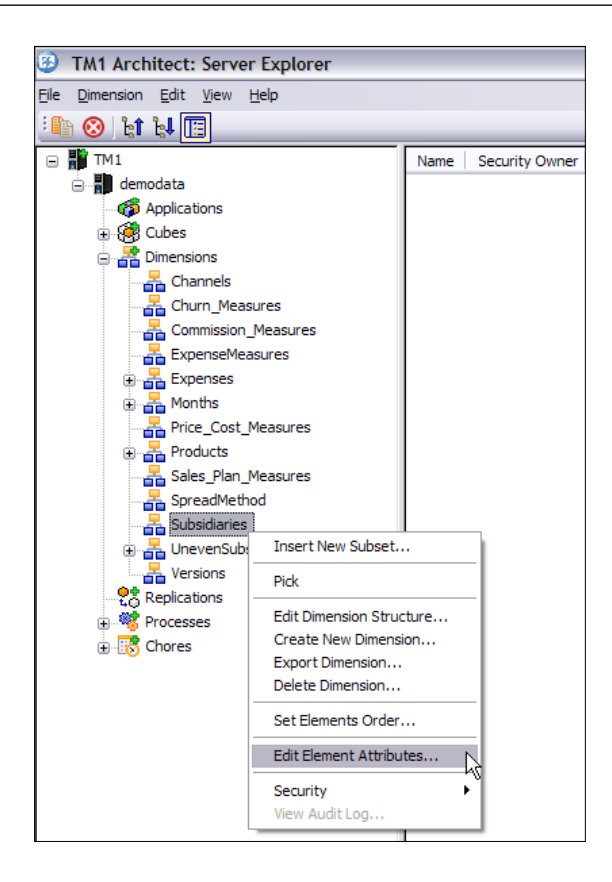

- 3. From the Edit menu in Attributes Editor, click on Add New Attribute.
- 4. In the Name box, type Currency and click on OK.

| 🗖 Attributes Editor: demodata->Subsidiaries 📃 🗖 🔀 |                 |               |        |  |  |  |  |  |  |  |
|---------------------------------------------------|-----------------|---------------|--------|--|--|--|--|--|--|--|
| <u>File E</u> dit <u>H</u> elp                    | Eile Edit Help  |               |        |  |  |  |  |  |  |  |
|                                                   | Currency (Text) | Format (Text) | ОК     |  |  |  |  |  |  |  |
| TOTAL COMPANY                                     |                 |               |        |  |  |  |  |  |  |  |
| GO AMERICAS REGION                                |                 |               | Cancel |  |  |  |  |  |  |  |
| GO Americas                                       |                 |               |        |  |  |  |  |  |  |  |
| GO ASIA PACIFIC REGION                            |                 |               | Format |  |  |  |  |  |  |  |
| GO Asia Pacific                                   |                 |               |        |  |  |  |  |  |  |  |
| GO EUROPE GMBH                                    |                 |               |        |  |  |  |  |  |  |  |
| GO Accessories GmbH                               |                 |               |        |  |  |  |  |  |  |  |
| GO Central Europe                                 |                 |               |        |  |  |  |  |  |  |  |
| GO Northern Europe                                |                 |               |        |  |  |  |  |  |  |  |
| GO Southern Europe                                |                 |               |        |  |  |  |  |  |  |  |

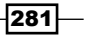

5. Similarly, add **Currency** attribute to the **ExpenseMeasures** dimension.

|   | Attributes Editor: demodata->ExpenseMeasures |                              |                 |        |  |  |  |  |  |  |  |
|---|----------------------------------------------|------------------------------|-----------------|--------|--|--|--|--|--|--|--|
| E | Eile Edit Help                               |                              |                 |        |  |  |  |  |  |  |  |
|   |                                              | Format (Text)                | Currency (Text) |        |  |  |  |  |  |  |  |
|   | America                                      | hilt ###0.00/////            | currency (rext) | OK     |  |  |  |  |  |  |  |
|   | Amount                                       | D:\\$#,###0.00;(\\$#,###.00) |                 |        |  |  |  |  |  |  |  |
|   | Percent                                      |                              |                 | Cancel |  |  |  |  |  |  |  |
|   |                                              |                              |                 | Format |  |  |  |  |  |  |  |

6. Return to the **Server Explorer** window, right-click on the **ExpenseMeasures** dimension and click on **Edit Dimension Structure** to open the dimension in **Dimension Editor**.

|   | ᡖ Dimension Editor: demodata->ExpenseMeasures                             |        |  |  |  |  |  |  |
|---|---------------------------------------------------------------------------|--------|--|--|--|--|--|--|
| ł | <u> Pimension Edit View Help</u>                                          |        |  |  |  |  |  |  |
| ľ | i 🔜 📭 i 😹 🕒 ii ii i 🥹 👁 ங i 🏡 💑 🖢 👘 🏦 i 🎦 🗉 🏋 i Sa 🕸 ii Vi Vi 💷 i 🖬 🖪 🖽 🖽 |        |  |  |  |  |  |  |
|   | i 🔿 🔽 📝 😵                                                                 |        |  |  |  |  |  |  |
| ſ | n Amount                                                                  |        |  |  |  |  |  |  |
|   | n Percent                                                                 | OK     |  |  |  |  |  |  |
|   |                                                                           | Cancel |  |  |  |  |  |  |

7. Click on the **Percent** element and then select **Insert Element** from the **Edit** menu.

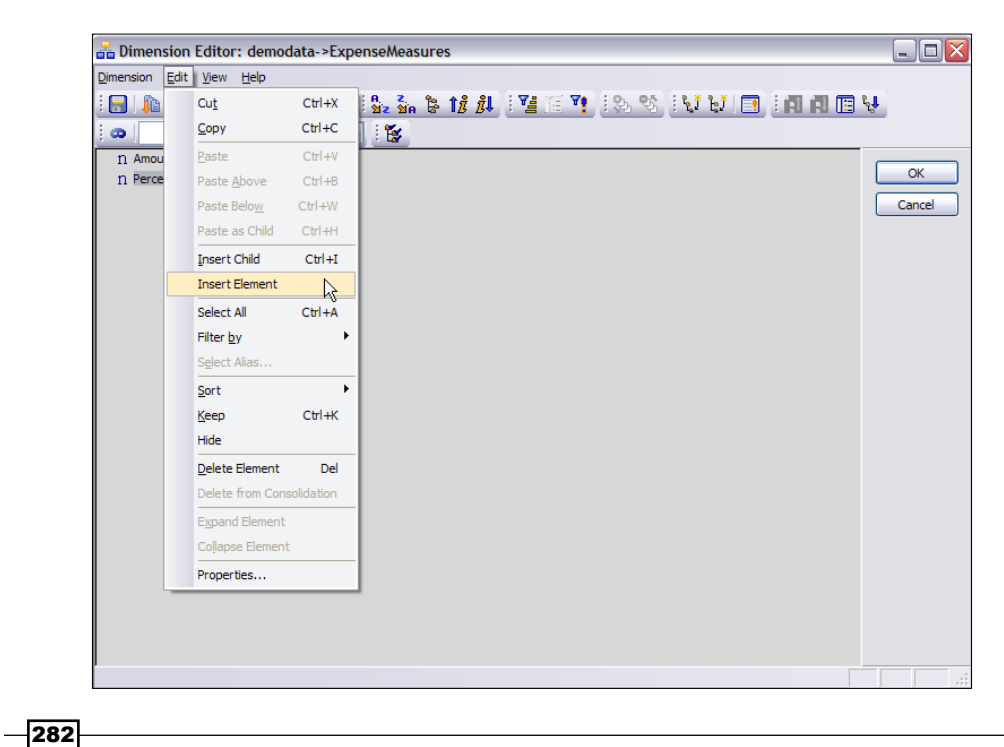

Chapter 9

- 8. Add the following elements:
  - Reporting USD
  - Reporting EUR
  - Reporting JPY
- 9. Click on **OK** to show the resulting dimension.

| A Dimension Editor: demodata->ExpenseMeasures             |        |
|-----------------------------------------------------------|--------|
| Dimension Edit View Help                                  |        |
| 🔚   🗱   💥 🛍   🗐   🕲 🚳   🔩 🚠 💺 🗱 🍂   🎬   🗑   🖏 🗞   💱 🖬 🔳 🔳 | £₽     |
|                                                           |        |
| n Amount                                                  |        |
| n Percent                                                 | OK     |
| n Reporting USD                                           | Cancel |
| n Reporting EUR                                           |        |
| n Reporting JPY                                           |        |

- 10. Save and close the dimension to return to the Server Explorer window.
- 11. In the Server Explorer window, right-click on Dimensions and click on Create New Dimension.
- 12. In the **Dimension Editor** from the **Edit** menu, click on **Insert Element** and add the following currency symbols:
  - BRL
  - □ GBP
  - CAD
  - EUR
  - □ JPY
  - SEK
  - USD

13. Save the dimension and name it **Currency**.

| A Dimension Editor: demodata->Currency                        |        |
|---------------------------------------------------------------|--------|
| Dimension Edit View Help                                      |        |
| i 🖬   M 🖻 1   O 🞯 🛅 I 📞 🐝 🖢 🎁 👭 I 🎽 IE 🃭 I SA 🗞 I 🖬 🖬 🖪 🖪 🖪 🖪 |        |
| i 🛥 🔽 🖉 i 🕵                                                   |        |
| n BRL                                                         |        |
| n GBP                                                         | OK     |
| n CAD                                                         | Cancel |
| n EUR                                                         |        |
| n JPY                                                         |        |
| n SEK                                                         |        |
| n USD                                                         |        |

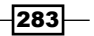

- 14. Close the **Dimension Editor** to return to the **Server Explorer**.
- 15. Similarly, create a new dimension with the name **CurrencyType** and consisting of the following elements:
  - Reporting
  - Yearly Rate
  - Spot Rate
  - Monthly Rate

| ᡖ Dimension Editor: demodata->CurrencyType                           |        |
|----------------------------------------------------------------------|--------|
| Dimension Edit View Help                                             |        |
| ; 🔜 📭 ; X 🖻 @    ⊗ 🞯 🛅 ; 💁 🏠 🍃 🞁 🏭 ; 🎦 (= 🏹 ; SA 🗞 ; 🖬 🖓   🗉 🖪 🖪 🖪 🖽 | ŧ      |
| ; 👁 🔽 👻                                                              |        |
| n Monthly Rate                                                       |        |
| n Reporting                                                          | OK     |
| n Spot Rate                                                          | Cancel |
| n Yearly Rate                                                        |        |

- 16. Now again, create a new dimension called **CurrencyConvertTo** with the following elements. The elements we are going to include in this dimension are the same as the elements we have inserted in the **Currency** dimension, but as we cannot use the same dimension more than once in the same cube, we are creating a copy. We can also create the dimension by performing a **Save As** on **Currency** dimension.
  - BRL
  - GBP
  - CAD
  - EUR
  - □ JPY
  - SEK
  - USD
- 17. Close the Dimension Editor and return to the Server Explorer window.

#### How it works...

In the preceding recipe, we have added a **Currency** attributes to **ExpenseMeasures** and **Subsidiaries** dimension. This will associate the **Currency** as a property of each element of the dimension.

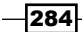

We have also added currency-specific elements to the **ExpenseMeasures** dimension (Reporting USD/JPY). Hence, the **Reporting JPY** element will have reporting figures in Japanese yen, and should have **JPY** as the **Currency** attribute. Users can add similar elements to **ExpenseMeasures** dimension, specific to the desired currency, and **Currency** attribute for each should be set accordingly, for which we will write rules in later sections.

We have also added a **Currency** and **CurrencyConvertTo** dimension, which has all the desired currencies as elements. **Currency** dimension has all desired base currencies while **CurrencyConvertTo** will have target currencies. Hence, if a user intends to convert **USD** to **JPY**, then the **Currency** dimension will point to **USD** while **CurrencyConvertTo** points to **JPY**.

We will also need a rule to set **Currency** attribute for **Subsidiaries** dimension correctly. Hence, **GO AMERICAS REGION** and its children should have **USD** as **Currency** attribute. We will discuss this rule afterwards.

The design requirement is to have the **Amount** element in the **ExpenseMeasure** dimension in local currency, which depends on the **Subsidiary** it is associated with. Hence, for example, if a cell corresponds to **GO Americas** (rule will set **Currency** attribute for **GO Americas** as **USD**) and **Amount**, then the base currency would be **USD** (Amount is interpreted as in **USD**). Such a cell will have a corresponding value for the **Amount JPY** element (having **Currency** attribute set to **JPY** using a rule) as well and should be calculated after conversion from base currency (**USD** in this case) to target currency (**JPY** in this case), again by a rule (**CurrencyConvertTo** point to **JPY** in this case).

We will discuss these rules in the following sections.

# **Creating a currency cube**

Now in this recipe, we will create a currency cube to hold currency exchange rates data, which is assumed to be updated on a monthly basis. We are assuming that the business wants to apply updated rates on a monthly basis for simplicity. In real-life scenarios, it may vary and dimensions, cubes, and model may change accordingly, but the basic process remains same. If business wants to apply new rates on a daily basis, then the currency cube should include a time dimension having granularity, untill day level. In our case, we are using **MONTHS** dimension for time aspect and hence, assuming that the business is interested in keeping track of the updated exchange rate on a monthly basis.

#### **Getting ready**

Ensure that TM1 Admin Server is started and demodata TM1 data server is running. Open TM1 Architect from the **Start Menu**.

285

#### How to do it...

- 1. In the **Server Explorer** window, create a new cube with the name **zRate** and consisting of the following dimensions:
  - Months
  - CurrencyType
  - Currency
  - CurrencyConvertTo

| 🚱 Creating Cube: de                                                                                                    | modata->zRate |                                                       |            |             |
|----------------------------------------------------------------------------------------------------|---------------|-------------------------------------------------------|------------|-------------|
| Session Navigate Help                                                                                                    |               |                                                       |            |             |
| Cube Name:                                                                                                    |               |                                                       |            |             |
| zRate                                                                                                    |               |                                                       | Properties | Create Cube |
| Available Dimensions:                                                                                                    | Refresh       | Dimensions in new                                     | Cube:      | Cancel      |
| Channels<br>Churn_Measures<br>Commission_Measures<br>ExpenseMeasures<br>Price_Cost_Measures<br>Products<br>Sales_Plan_Measures<br>SpreadMethod<br>Subsidiaries<br>UnevenSubsidiary<br>Versions | •             | Months<br>CurrencyType<br>Currency<br>CurrencyConvert | Го         | Reset       |

- 2. Create cube to return to the Server Explorer.
- 3. Double-click on the **zRate** cube to open it in the **Cube Viewer**.
- 4. Double-click on the Months dimension and click on All in Subset Editor.
- 5. In the drop-down for Currency Type, click on Reporting.
- 6. In the drop-down for the **Months** dimension in **Cube Viewer**, select **Jan** and click on **Recalculate**.

-286-

#### Chapter 9

\_

| 🛞 Cube Viewer: demodata->zRate->Default |           |          |     |            |      |     |     |               |    |   |  |
|-----------------------------------------|-----------|----------|-----|------------|------|-----|-----|---------------|----|---|--|
| Ele Edit View Options Help              |           |          |     |            |      |     |     |               |    |   |  |
| i 🗹 🗟 💁 🖷                               | Default   |          |     | <b>~</b> ( | ii 🗊 |     | ഹ 🖄 | 🙆 🖂 🎽 - [Base | e] | ~ |  |
| Jan 🗸                                   | Reporting |          | ~   |            |      |     |     |               |    |   |  |
|                                         | Currency  | yConvert | То  |            |      |     |     |               |    |   |  |
| Currency                                | BRL       | GBP      | CAD | EUR        | JPY  | SEK | USD |               |    |   |  |
| BRL                                     | 0         | 0        | 0   | 0          | 0    | 0   | 0   |               |    |   |  |
| GBP                                     | 0         | 0        | 0   | 0          | 0    | 0   | 0   |               |    |   |  |
| CAD                                     | 0         | 0        | 0   | 0          | 0    | 0   | 0   |               |    |   |  |
| EUR                                     | 0         | 0        | 0   | 0          | 0    | 0   | 0   |               |    |   |  |
| JPY                                     | 0         | 0        | 0   | 0          | 0    | 0   | 0   |               |    |   |  |
| SEK                                     | 0         | 0        | 0   | 0          | 0    | 0   | 0   |               |    |   |  |
| USD                                     | 0         | 0        | 0   | 0          | 0    | 0   | 0   |               |    |   |  |
|                                         |           |          |     |            |      |     |     |               |    |   |  |
|                                         |           |          |     |            |      |     |     |               |    |   |  |
| Ready                                   | <b>,</b>  |          |     |            |      |     |     |               |    |   |  |

- 7. Save the view as default view.
- 8. Minimize the **Cube Viewer** window and create an excel file to load currency rates in the cube.
- 9. Name the excel file CurrencyRates.xls with the data as shown in the following screenshot:

|   | B2 $\checkmark \int_{\mathcal{X}} f_{\mathcal{X}} = 1$ |        |        |        |        |        |        |        |  |  |
|---|--------------------------------------------------------|--------|--------|--------|--------|--------|--------|--------|--|--|
|   | А                                                      | В      | С      | D      | E      | F      | G      | Н      |  |  |
| 1 |                                                        | BRL    | GBP    | CAD    | EUR    | JPY    | SEK    | USD    |  |  |
| 2 | BRL                                                    | 1      | 0.0757 | 0.5097 | 0.4377 | 0.1453 | 0.2569 | 0.5713 |  |  |
| 3 | GBP                                                    | 0.324  | 1      | 0.4908 | 0.7925 | 0.4725 | 0.8352 | 0.5108 |  |  |
| 4 | CAD                                                    | 0.66   | 0.0366 | 1      | 0.6142 | 0.9624 | 0.1701 | 0.0405 |  |  |
| 5 | EUR                                                    | 0.4088 | 0.2617 | 0.6193 | 1      | 0.5962 | 0.1057 | 0.6445 |  |  |
| 6 | JPY                                                    | 0.5682 | 1.593  | 3.858  | 67.71  | 1      | 0.6746 | 8.098  |  |  |
| 7 | SEK                                                    | 0.8763 | 0.9617 | 5.8713 | 9.454  | 0.6523 | 1      | 6.111  |  |  |
| 8 | USD                                                    | 0.6343 | 0.9574 | 0.9608 | 0.5514 | 0.9249 | 0.1635 | 1      |  |  |

10. Copy all the rates by selecting cells **B2:H8**, as shown in the following screenshot:

| 1      | 0.0757 | 0.5097 | 0.4377 | 0.1453 | 0.2569 | 0.5713 |
|--------|--------|--------|--------|--------|--------|--------|
| 0.324  | 1      | 0.4908 | 0.7925 | 0.4725 | 0.8352 | 0.5108 |
| 0.66   | 0.0366 | 1      | 0.6142 | 0.9624 | 0.1701 | 0.0405 |
| 0.4088 | 0.2617 | 0.6193 | 1      | 0.5962 | 0.1057 | 0.6445 |
| 0.5682 | 1.593  | 3.858  | 67.71  | 1      | 0.6746 | 8.098  |
| 0.8763 | 0.9617 | 5.8713 | 9.454  | 0.6523 | 1      | 6.111  |
| 0.6343 | 0.9574 | 0.9608 | 0.5514 | 0.9249 | 0.1635 | 1      |

11. Select all the cells in the **Cube Viewer** and paste.

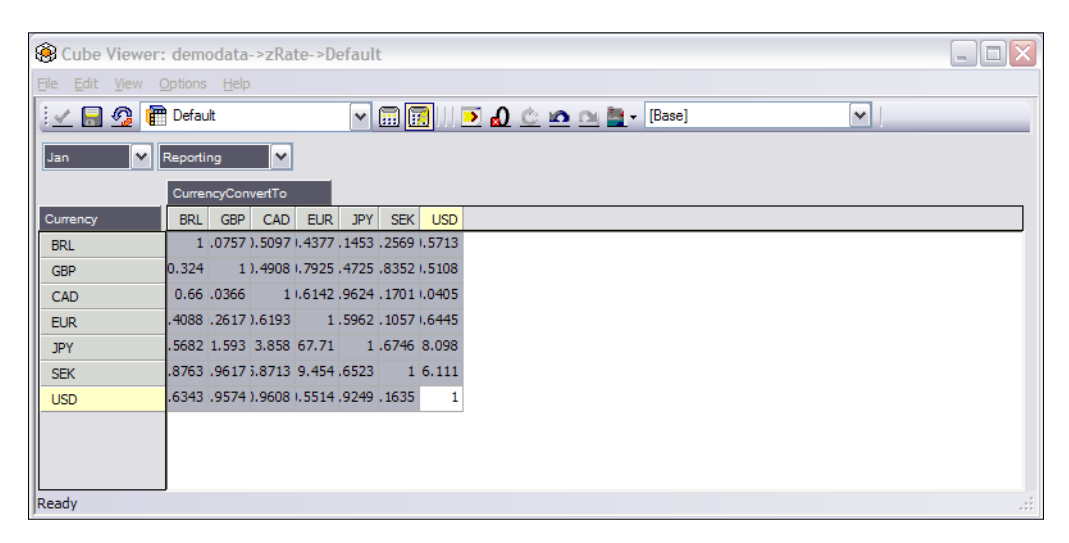

- 12. Click on the **Automatic Recalculate** icon **1** and copy the cells for each **Month** in the same fashion so that each **Month** will have the same exchange rates. We need to copy the exchange rates for each month at a time since cube viewer is two dimensional and we need **Currency** and **CurrencyConvertTo** along the two dimensions. A small rule can also be written in the fashion we described earlier to ensure that diagonal elements are always equal to one. Similarly, cells below diagonal axis will be 1/x where x are cell values above diagonal axis. For the sake of simplicity, we are updating data manually from the excel sheet.
- 13. Close the **Cube Viewer** to return to **Server Explorer**.

#### How it works...

In this recipe, we have added a **zRate** cube to hold exchange rates for various base and target currency combinations, which can be updated on a monthly basis.

We can add a variety of rules here. So, instead of manually populating the whole of today using excel, rules can be written to load currency exchange data, which would be less tedious.

For the sake of simplicity, we have shown data entered manually.

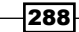

#### Chapter 9

# Populating currency attributes using control cubes

In this recipe, we will be creating rules to populate the **Currency** attributes for the **ExpenseMeasures** and **Subsidiaries** dimensions.

#### **Getting started**

Ensure that TM1 Admin Server service is started and demodata TM1 server is running. Open TM1 Architect from the **Start Menu**.

#### How to do it...

 In the Server Explorer from the View menu, click on Display Control Objects. This will expose control cubes in the Server Explorer window, which are used to store information about the application, that is, metadata including attributes. We are mainly interested in the control cube by the name of }ElementAttributes\_ Subsidiaries @ ElementAttributes\_Subsidiaries that is used to store element attributes for Subsidiaries dimension. We are going to write a rule on the cube to make maintenance of the currency attribute automatic. We will add a rule to apply parent currency rate to its children.

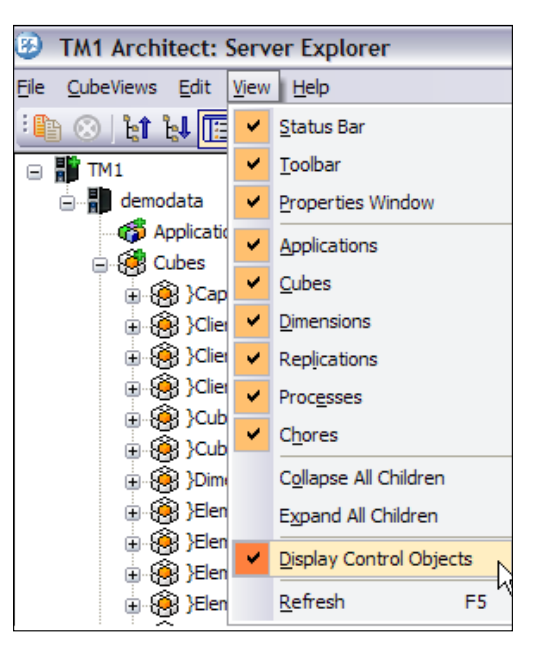

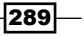

- 2. Right-click on **}ElementAttributes\_Subsidiaries** and click on **Create Rule** to open in advanced **Rules Editor**.
- 3. The rule uses the following functions:

| Function | Syntax                                | Notes                                                                                                    |
|----------|---------------------------------------|----------------------------------------------------------------------------------------------------|
| ELPAR    | ELPAR(dimension,element,index)        | Returns the parent of an element<br>in the specified dimension. Index<br>refers to the index of the dimension<br>hierarchy which will usually be<br>1 unless there is more then one<br>hierarchy in the dimension. |
| IF       | IF(expression,true_value,false_value) | Returns a true value if logical expression specified is true otherwise it returns a false value.                                                                                                    |

#### 4. In the **Rules Editor**, enter the following rule:

['Currency'] =S:IF(ELPAR('Subsidiaries',!Subsidiaries,1)@='GO
AMERICAS REGION','USD',continue);

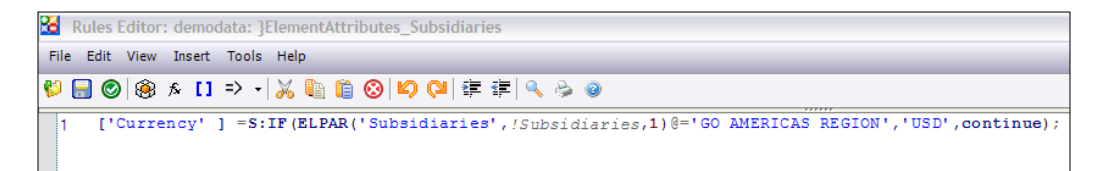

- 5. The rule states that for the currency, refer to the Element's parent. If parent is **GO AMERICAS REGION**, then the currency will be **USD**, otherwise continue.
- 6. The continue statement allows many rules over the same area and we will use **STET** at the end to allow cells not covered by this function to be entered manually.
- 7. Save the rule and return to the Server Explorer window.
- 8. Double-click on the **}ElementAttributes\_Subsidiaries** cube and **Recalculate**.
- 9. Now add the following rules to the cube:

```
['Currency' ] =S:IF(ELPAR('Subsidiaries',!Subsidiaries,1)@='GO
ASIA PACIFIC REGION','JPY',continue);
```

- ['Currency' ] =S:IF(ELPAR('Subsidiaries',!Subsidiaries,1)@='GO EUROPE GMBH','EUR',continue);
- 10. Save the rules and recalculate the view, as shown in the following screenshot. As stated previously, the rule will assign currency attribute to each subsidiary, however, in many real-life scenarios currency for each subsidiary is loaded from the source file itself through a TI process.

290

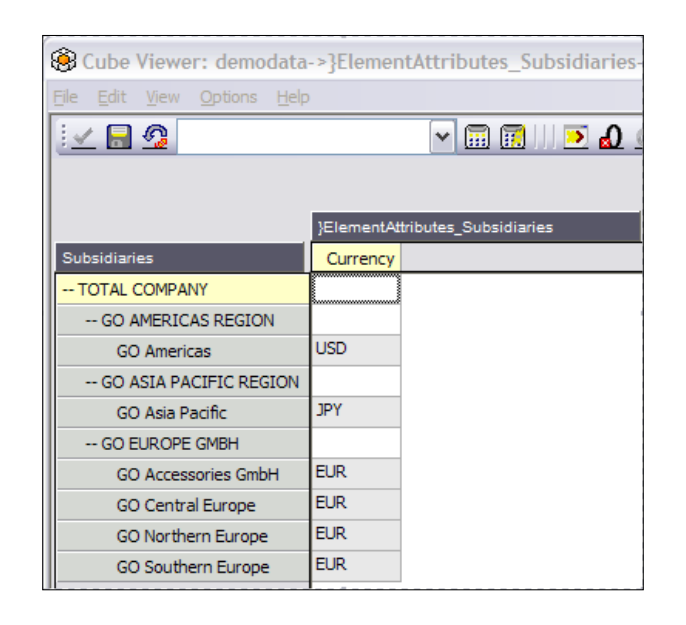

- 11. Close the Rules Editor and the view without saving the view.
- 12. In **Server Explorer** window, right-click on the control cube called **}ElementAttributes\_ ExpenseMeasures** and calculate the view. We have applied formatting to **Amount** already with a dollar sign, but that does not mean that it's in **USD**. **Amount** is intended to be in local currency and the **\$** sign just signifies any currency symbol for that matter.

| 🛞 Cube Viewer:                          | demodat             | a->}ElementAttributes_    | _ExpenseMe |
|-----------------------------------------|---------------------|---------------------------|------------|
| <u>File E</u> dit <u>V</u> iew <u>C</u> | Options <u>H</u> el |                           |            |
| i 🖌 🗟 🚱 🗌                               |                     | <b>~</b> 🖬 🛙              | ື 🛛 💌 🙆    |
|                                         |                     |                           |            |
|                                         | }ElementAt          | tributes_ExpenseMeasures  |            |
| ExpenseMeasures                         | Currency            | Format                    |            |
| Amount                                  |                     | b:\\$#,###0.00;(\\$#,###. | 00)        |
| Percent                                 |                     |                           |            |
| Reporting USD                           |                     |                           |            |
| Reporting EUR                           |                     |                           |            |
| Peparting 1PV                           |                     |                           |            |

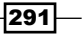

- 13. In Server Explorer window, right-click on }ElementAttributes\_ExpenseMeasures and click on Create Rule to open the advanced Rules Editor. Now we will be assigning Currency attributes to ExpenseMeasures. We can just as well hard code these, but we will use rules to make this more flexible, which might be useful in real-life scenarios.
- 14. In the rule, we will be using **SUBST** function, which returns a substring of the given string. Its syntax is as follows:

SUBST(string,beginning\_position,length)

15. Enter the following rule:

```
['Currency' ] = S: IF(SUBST(!ExpenseMeasures,1,9)@='Reporting',
SUBST(!ExpenseMeasures,11,3), STET);
```

16. Save the rule and **Recalculate** the view as shown in the following screenshot:

|    | Cube Viewer:                                               | demodat            | a->}ElementAttributes_ExpenseMe                 |
|----|------------------------------------------------------------|--------------------|-------------------------------------------------|
|    | <u>File E</u> dit <u>V</u> iew <u>(</u>                    | Options <u>H</u> e |                                                 |
|    | 🗹 🗟 💁                                                      |                    | 🗸 🗐 🔝 🗸                                         |
|    |                                                            |                    |                                                 |
|    |                                                            | }ElementAt         | tributes_ExpenseMeasures                        |
|    |                                                            |                    |                                                 |
| 81 | ExpenseMeasures                                            | Currency           | Format                                          |
|    | ExpenseMeasures Amount                                     | Currency           | Format<br>b:\\$#,###0.00;(\\$#,###.00)&C 2 Y \$ |
|    | ExpenseMeasures Amount Percent                             | Currency           | Format<br>b:\\$#,###0.00;(\\$#,###.00)%C 2 Y \$ |
|    | ExpenseMeasures<br>Amount<br>Percent<br>Reporting USD      | USD                | Format<br>b:\\$#,###0.00;(\\$#,###.00)PC 2 Y \$ |
|    | ExpenseMeasures Amount Percent Reporting USD Reporting EUR | USD<br>EUR         | Format<br>b:\\$#,###0.00;(\\$#,###.00)PC 2 Y \$ |

- 17. The rule refers to the element name to determine the value for the reporting currency. If we add a new reporting currency, according to the naming convention, applied to the previous element, then the rule will update the currency attribute automatically. In case of hard coding, we need to change the currency manually. For example, if a user adds a new measure element by name of **Reporting GBP**, then the rule will automatically save its **Currency** attribute to **GBP**. No need to manually go and update the attribute, just follow the naming convention while adding a new measure element.
- 18. Close all the control cube rules and views.

292

#### How it works...

In this recipe, we have two basic use cases. First is to populate the Currency attribute for each element in Subsidiaries dimension. We have written our first rule for on **}ElementAttributes\_Subsidiaries** for this.

Secondly, we want to provide flexibility to users so that they can add currency-specific measure elements such as **Reporting USD**, **Reporting JPY** (which are already added) and so on. **Currency** attributes for such elements should be populated by default based on the last three characters of the elements. For example, if a user adds Reporting GBP, then the rule should populate **Currency** attribute for the element with GBP. We have discussed such a rule in the second part of the recipe.

# Creating rules to apply exchange rates and calculate an equivalent amount in target currency

In this section, we will write rules to apply conversion based on the zRate. We will use Currency attribute and previously created dimension.

#### **Getting started**

Ensure that TM1 Admin Server service is started and demodata TM1 server is running. Open TM1 Architect from the **Start Menu**.

#### How to do it...

- 1. In the **Server Explorer** window from the **View** menu, click on **Display Control Objects** to turn off display of the control cubes.
- 2. In the Server Explorer window, double-click on the Expenses cube and create a new view called ReportingCurrencies.

293

3. In the **Cube Viewer**, double-click on **ExpenseMeasures** and in **Subset Editor**, click on **All** and then on **OK**.

| 🛞 Cube Viewer: demodata->          | Expenses->Def  | ault    | -                  |  |
|------------------------------------|----------------|---------|--------------------|--|
| <u>File Edit View Options Help</u> |                |         |                    |  |
| 😥 🔚 💁 📳 Default                    | ~              | <b></b> | 🏊 🙆 🖄 🗠 🔤 🗸 [Base] |  |
| Budget Version 1 Y                 | ear 🗸 TOTAL    | COMPANY | ×                  |  |
|                                    |                |         |                    |  |
| Europe Default                     | Expensemeasure | Devent  |                    |  |
| Expenses.Delaut                    | Amount         | Percent |                    |  |
| TOTAL COMPENSATION                 | \$229,140.00   | 16750   |                    |  |
| SALARIES                           | \$0.00         | 0       |                    |  |
| Salaries: direct                   | \$0.00         | 0       |                    |  |
| Salaries: indirect                 | \$0.00         | 0       |                    |  |
| Commission                         | \$0.00         | 0       |                    |  |
| BENEFITS                           | \$229,140.00   | 16750   |                    |  |
| PENSION PLAN                       | \$0.00         | 9420    |                    |  |
| SOCIAL SECURITY                    | \$0.00         | 4990    |                    |  |
| HEALTH INSURANCE                   | \$0.00         | 2340    |                    |  |
| Workers Compensation               | \$229,140.00   | 0       |                    |  |
| TOTAL EXPENSES                     | \$3,000,000.00 | 0       |                    |  |
| Travel                             | \$1,000,000.00 | 0       |                    |  |
| Insurance                          | \$0.00         | 0       |                    |  |
| Marketing                          | \$0.00         | 0       |                    |  |
| Premises                           | \$2,000,000.00 | 0       |                    |  |
| Services                           | \$0.00         | 0       |                    |  |
|                                    |                |         |                    |  |
|                                    |                |         |                    |  |
| Ready                              |                |         |                    |  |

4. In the **Cube Viewer** window, click on **Recalculate** to update the view.

| e <u>E</u> dit <u>V</u> iew <u>O</u> ptions <u>H</u> elp |                |         |               |                   |               |   |
|----------------------------------------------------------|----------------|---------|---------------|-------------------|---------------|---|
| ⊻ 🔒 💁 👘 Default                                          | ~              | 🖬 🖬     | 🗩 🔬 🌰         | <u>n ni 🔤 -</u> 🗉 | ase]          | ▼ |
| Budget Version 1 🛛 🗸 Total 🗎                             | Year 💙 TOTAL   | COMPANY |               | ~                 |               |   |
|                                                          | ExpenseMeasur  | 25      |               |                   |               |   |
| Expenses:Default                                         | Amount         | Percent | Reporting USD | Reporting EUR     | Reporting JPY |   |
| - TOTAL COMPENSATION                                     | \$229,140.00   | 16750   | 0             | 0                 | 0             |   |
| SALARIES                                                 | \$0.00         | 0       | 0             | 0                 | 0             |   |
| Salaries: direct                                         | \$0.00         | 0       | 0             | 0                 | 0             |   |
| Salaries: indirect                                       | \$0.00         | 0       | 0             | 0                 | 0             |   |
| Commission                                               | \$0.00         | 0       | 0             | 0                 | 0             |   |
| BENEFITS                                                 | \$229,140.00   | 16750   | 0             | 0                 | 0             |   |
| PENSION PLAN                                             | \$0.00         | 9420    | 0             | 0                 | 0             |   |
| SOCIAL SECURITY                                          | \$0.00         | 4990    | 0             | 0                 | 0             |   |
| HEALTH INSURANCE                                         | \$0.00         | 2340    | 0             | 0                 | 0             |   |
| Workers Compensation                                     | \$229,140.00   | 0       | 0             | 0                 | 0             |   |
| - TOTAL EXPENSES                                         | \$3,000,000.00 | 0       | 0             | 0                 | 0             |   |
| Travel                                                   | \$1,000,000.00 | 0       | 0             | 0                 | 0             |   |
| Insurance                                                | \$0.00         | 0       | 0             | 0                 | 0             |   |
| Marketing                                                | \$0.00         | 0       | 0             | 0                 | 0             |   |
| Premises                                                 | \$2,000,000.00 | 0       | 0             | 0                 | 0             |   |
| Services                                                 | \$0.00         | 0       | 0             | 0                 | 0             |   |
|                                                          |                |         |               |                   |               |   |

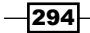

- 5. Add to the rules for **Expenses** cube by right-clicking on it and then selecting **Create Rule** in the **Server Explorer** window.
- Now we will be multiplying the dollars by the exchange rate that will be pulled from zRate cube by using FROM currency specified as the attribute in Subsidiaries dimension and TO currency specified as the attribute in ExpenseMeasures dimension.
- 7. Enter the following code snippet just before the **FEEDERS** statement:

```
['Reporting USD'] = N:['Amount']*DB('zRate',!Months,
    'Reporting',ATTRS('Subsidiaries',!Subsidiaries,'Currency'),
    ATTRS('ExpenseMeasures',!ExpenseMeasures,'Currency'));
```

8. In preceding rule, we have inserted a cube reference to the zRate cube that can also be inserted in the code fragment by clicking on Insert Cube Reference in the Rules Editor. Hence, in preceding rule, we have calculated the Amount in USD and assigned it to Reporting USD (it has USD as Currency attribute as determined by the rule on }ElementAttributes\_ExpenseMeasures). Base currency will be derived from the Currency attribute in the Subsidiary dimension. This attribute again is determined by a rule we have written on }ElementAttributes\_Subsidiaries.

| Ins | ert | Tools   | Help |
|-----|-----|---------|------|
|     | Fur | F7      |      |
|     | Cul | ence F8 |      |

9. In the resulting dialog for **Cube**, specify **zRate** and for subset icon in **Reference**, **Reporting** needs to be selected from the **Subset Editor**.

| Inser | t Cu   | be Reference      |           |           |
|-------|--------|-------------------|-----------|-----------|
| zRat  | e      |                   |           | <b>•</b>  |
| 🗌 Ir  | nclude | e Control Cubes   |           |           |
| Dime  | ensio  | ns: 4             |           | Reset All |
|       |        | Name              | Reference |           |
|       | 0      | Months            | !Months   | ! ⊃       |
| •     | 1      | CurrencyType      | Reporting | ! 🗅       |
|       | 2      | Currency          |           | ! 🗅       |
|       | 3      | CurrencyConvertTo |           | ! 🗅       |
|       |        |                   |           |           |
|       |        |                   | ОК        | Cancel    |

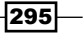

- ATTRS function is used to get the Currency attribute of the Subsidiaries dimension for the current subsidiary.
- 11. The code will look like the following screenshot with the newly added highlighted part:

| 26   | Rule | s Editor | : demod           | lata: E | xpenses   |        |       |                                                                                               |
|------|------|----------|-------------------|---------|-----------|--------|-------|-----------------------------------------------------------------------------------------------|
| File | e Ed | it View  | Insert            | Tools   | Help      |        |       |                                                                                               |
| 6    |      | 0 8      | ∱ <mark>[]</mark> | => -    | 🔏 🕼 🕻     | ) 🛞 🖌  | ) 🖓   | 4 律 律 🔍 😓 🥥                                                                                   |
| 1    |      | SKIPCH   | ECK;              |         |           |        |       |                                                                                               |
| 2    |      | ['Comm   | ission            | 1','A   | mount']   | =N:DB  | 'Con  | <pre>mmissions', !Subsidiaries, !Months, !Versions, 'Commission');</pre>                      |
| 3    |      | ['PENS   | ION PI            | LAN',   | 'Amount ' | ] =N:  | 'SAI  | <pre>\LARIES','Amount'] * ['PENSION PLAN','Percent'];</pre>                                   |
| 4    |      | ['SOCI   | AL SE             | CURIT   | Y','Amou  | nt'] = | N:['  | ['SALARIES','Amount'] * ['SOCIAL SECURITY','Percent'];                                        |
| 5    |      | ['HEAL   | TH INS            | SURAN   | CE','Amo  | unt']  | =N:[  | :['SALARIES','Amount'] * ['HEALTH INSURANCE','Percent'];                                      |
| 6    |      |          |                   |         |           |        |       |                                                                                               |
| 7    |      |          |                   |         |           |        |       |                                                                                               |
| 8    | Ĩ    | ['Repo   | rting             | USD'    | ] = N:['  | Amount | ] *DE | <pre>&gt;E('zRate', !Months, 'Reporting',</pre>                                               |
| 9    |      |          |                   |         | ATTR      | S('Sub | idia  | <pre>iaries', !Subsidiaries, 'Currency'),</pre>                                               |
| 1    | 0    |          |                   |         | ATTR      | S('Exp | nseM  | eMeasures', !ExpenseMeasures, 'Currency'));                                                   |
| 1    | 1    | FEEDER   | S;                |         |           |        |       |                                                                                               |
| 1    | 2    | ['SALA   | RIES'             | ,'Amo   | unt'] =>  | ['PEN: | ION   | <pre>% PLAN', 'Amount'], ['SOCIAL SECURITY', 'Amount'], ['HEALTH INSURANCE', 'Amount'];</pre> |
| 1    | 3    |          |                   |         |           |        |       |                                                                                               |

12. Now add a feeder as shown in the following line of code:

['Amount'] => ['Reporting USD'];

13. The code will look like the following screenshot:

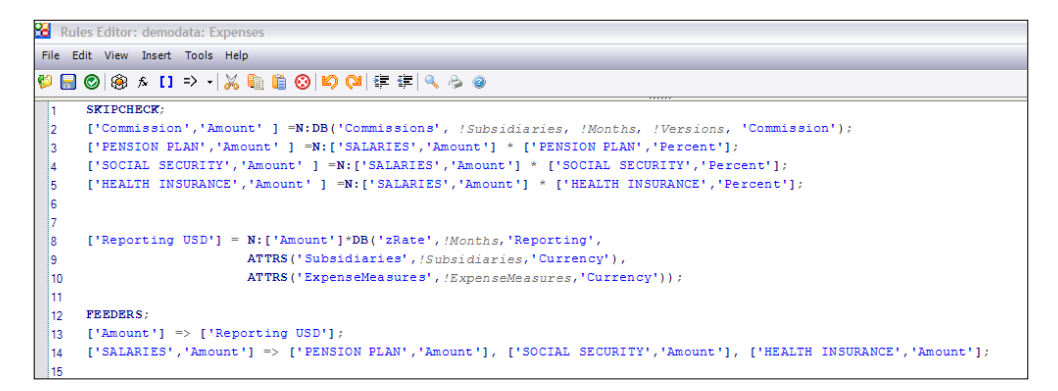

14. Copy the rule at line number 8 and modify for EUR and JPY as shown in the preceding screenshot. Instead of copy and paste, the assignment to the elements can also be done using single line of code using the following syntax:

[{'Reporting USD', 'Reporting JPY', 'Reporting EUR'}] =N:... We are using copy paste for the sake of simplicity, so it's easier for readers to understand.

```
['Reporting JPY'] = N:['Amount']*DB('zRate',!Months,'Reporting',
ATTRS('Subsidiaries',!Subsidiaries,'Currency'),
ATTRS('ExpenseMeasures',!ExpenseMeasures,'Currency'));
```

['Reporting EUR'] = N:['Amount']\*DB('zRate',!Months,'Reporting', ATTRS('Subsidiaries',!Subsidiaries,'Currency'), ATTRS('ExpenseMeasures',!ExpenseMeasures,'Currency'));

296

15. Copy the rule as shown in the following screenshot:

| Rules Editor: demodata: Expe                        | enses                                                                                        |  |
|-----------------------------------------------------|----------------------------------------------------------------------------------------------|--|
| e Edit View Insert Tools H                          | eb                                                                                           |  |
| 🗟 🕲 🛞 A 🚺 => - 🎽                                    | (1) (1) (2) (2) (2) (2) (2) (2) (2) (2) (2) (2                                               |  |
| SKIPCHECK:                                          |                                                                                              |  |
| ['Commission', 'Amon                                | unt' ] =N:DB('Commissions', 'Subsidiaries, 'Months, 'Versions, 'Commission');                |  |
| ['PENSION PLAN', 'Ar                                | <pre>mount' ] =N:('SALARIES','Amount') = ('PENSION PLAN','Percent'];</pre>                   |  |
| ['SOCIAL SECURITY'.                                 | <pre>,'Amount'] =N:['SALARIES','Amount'] = ['SOCIAL SECURITY', 'Percent'];</pre>             |  |
| ['HEALTH INSURANCE'                                 | ','Amount'] =N:['SALARIES','Amount'] * ['HEALTH_INSURANCE','Percent'];                       |  |
|                                                     |                                                                                              |  |
| ['Reporting USD']                                   | = N:['Amount']'DB(':Rate', /Nonths,'Reporting',                                              |  |
| the solution is the solution of the solution of the | ATTRS ('Subsidiaries', /Subsidiaries, 'Currency'),                                           |  |
| 0                                                   | ATTRS ('ExpenseNeasures', 'ExpenseNeasures, 'Currency'}) :                                   |  |
| 1.                                                  |                                                                                              |  |
| ['Reporting EUR']                                   | N: ['Amount']*DB('rRate', /Months, 'Reporting',                                              |  |
| 3                                                   | ATTRS('Subsidiaries', /Subsidiaries, 'Currency'),                                            |  |
| 4                                                   | ATTRS('ExpenseMeasures', /ExpenseMeasures, 'Currency')):                                     |  |
| 5 ['Reporting JPY'] -                               | N: ['Amount'] *DB('IRate', /Nonths, 'Reporting',                                             |  |
| 6                                                   | ATTRS('Subsidiaries', /Subsidiaries, 'Currency'),                                            |  |
| 7 1                                                 | ATTRS('ExpenseMeasures', /ExpenseMeasures,'Currency'));                                      |  |
| PPPhphp.                                            |                                                                                              |  |
| IT FEEDERS!                                         |                                                                                              |  |
|                                                     | percent or , reporting and , reporting or ;;                                                 |  |
|                                                     | - 1 -> ( instea that, acount 1, ( sector scoutt, , acount 1, ( instant instants ), acount 1. |  |
|                                                     |                                                                                              |  |
|                                                     |                                                                                              |  |
|                                                     |                                                                                              |  |
|                                                     |                                                                                              |  |

16. Modify the corresponding **FEEDER** statement as shown in the following line of code:

['Amount'] => ['Reporting USD', 'Reporting EUR', 'Reporting JPY'];

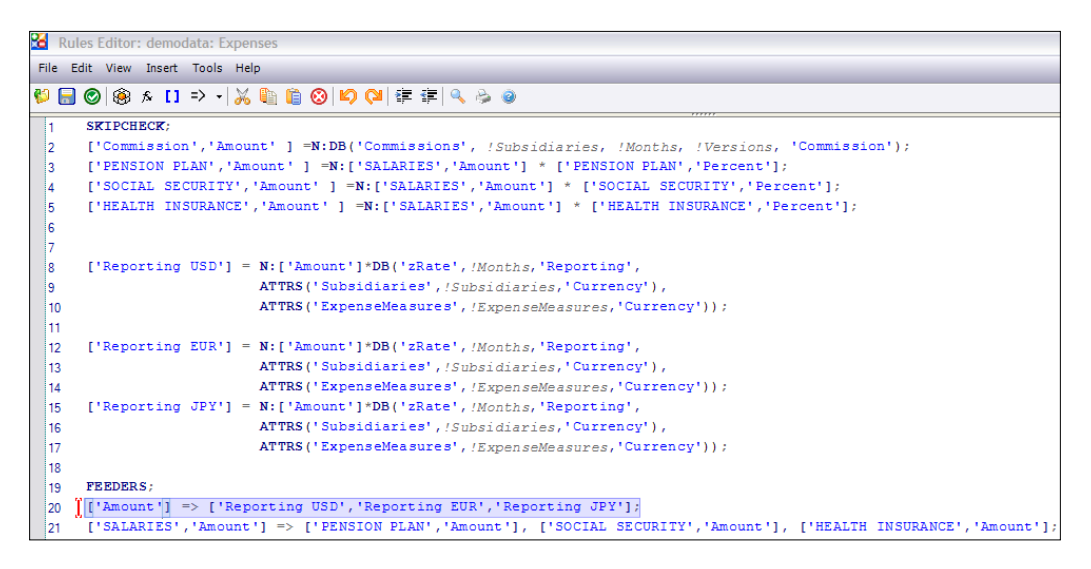

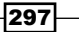

17. Save the rule and Recalculate the view.

| 🛞 Cube Viewer: demodata->                     | Expenses->Def  | ault    |               |               |               |   |  |  |  |  |  |
|-----------------------------------------------|----------------|---------|---------------|---------------|---------------|---|--|--|--|--|--|
| <u>File Edit View Options Help</u>            |                |         |               |               |               |   |  |  |  |  |  |
| 🛛 🖌 🖳 🧟 📳 Default                             | ~              | 🖬 🖬     | i 💌 🔬 🌰 i     | o ou 🔤 - 🗉    | ase]          | ▼ |  |  |  |  |  |
| Budget Version 1 🗸 Total Year 💙 TOTAL COMPANY |                |         |               |               |               |   |  |  |  |  |  |
|                                               |                |         |               |               |               |   |  |  |  |  |  |
| Expenses:Default                              | Amount         | Percent | Reporting USD | Reporting EUR | Reporting JPY |   |  |  |  |  |  |
| TOTAL COMPENSATION                            | \$229,140.00   | 16750   | 773130.72     | 0             | 217687.25     |   |  |  |  |  |  |
| SALARIES                                      | \$0.00         | 0       | 0             | 0             | 0             |   |  |  |  |  |  |
| Salaries: direct                              | \$0.00         | 0       | 0             | 0             | 0             |   |  |  |  |  |  |
| Salaries: indirect                            | \$0.00         | 0       | 0             | 0             | 0             |   |  |  |  |  |  |
| Commission                                    | \$0.00         | 0       | 0             | 0             | 0             |   |  |  |  |  |  |
| BENEFITS                                      | \$229,140.00   | 16750   | 773130.72     | 0             | 217687.25     |   |  |  |  |  |  |
| PENSION PLAN                                  | \$0.00         | 9420    | 0             | 0             | 0             |   |  |  |  |  |  |
| SOCIAL SECURITY                               | \$0.00         | 4990    | 0             | 0             | 0             |   |  |  |  |  |  |
| HEALTH INSURANCE                              | \$0.00         | 2340    | 0             | 0             | 0             |   |  |  |  |  |  |
| Workers Compensation                          | \$229,140.00   | 0       | 773130.72     | 0             | 217687.25     |   |  |  |  |  |  |
| TOTAL EXPENSES                                | \$3,000,000.00 | 0       | 3000000       | 0             | 2774700       |   |  |  |  |  |  |
| Travel                                        | \$1,000,000.00 | 0       | 1000000       | 0             | 924900        |   |  |  |  |  |  |
| Insurance                                     | \$0.00         | 0       | 0             | 0             | 0             |   |  |  |  |  |  |
| Marketing                                     | \$0.00         | 0       | 0             | 0             | 0             |   |  |  |  |  |  |
| Premises                                      | \$2,000,000.00 | 0       | 2000000       | 0             | 1849800       |   |  |  |  |  |  |
| Services                                      | \$0.00         | 0       | 0             | 0             | 0             |   |  |  |  |  |  |
|                                               |                |         |               |               |               |   |  |  |  |  |  |
|                                               | J              |         |               |               |               |   |  |  |  |  |  |
| \$229,140.00                                  |                |         |               |               |               |   |  |  |  |  |  |

18. Close all open views and the Rules Editor.

#### How it works...

In this recipe, we have written rules to do currency conversion from base currency to the target currency. The rules populate currency-specific measures (Reporting USD, Reporting JPY, and Reporting EUR), for each subsidiary. The base currency is determined using the **ATTRS** function on **Subsidiaries** dimension. Target currency again is determined using the **ATTRS** function on **ExpenseMeasures** dimension. Hence, if a user has added an element to **ExpenseMeasures** with the name **Reporting GBP**, its **Currency** attribute is set to **GBP**. When the rule is applied on a cell, for example, at the intersection of Reporting GBP and a **Subsidiary** element **GO Central Europe**, **ATTRS** function on Subsidiaries will return EUR, which will be base currency. The function when applied to **ExpenseMeasures** will return **GBP**, which will be target currency. Hence, **zRate** cube cell will have **Currency** as **EUR**, **CurrencyConvertTo** as **GBP**, and current month will be returned and multiplied by base **Amount** and the result stored in **Reporting GBP**.

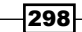

# **10** Modelling for Different Fiscal Requirements

In this chapter, we will cover:

- Adding a year dimension
- Creating a continuous time model

# Introduction

In any BI/DW implementation, time dimension always plays a crucial role to the extent that having a clean and precise implementation of time dimension has become indispensable.

In TM1, time aspect can be included to facilitate time-based analysis of data. Hence, in this chapter, we will focus on creating and maintaining time dimension. The approach is similar to what we have for other dimensions.

Before starting with time dimension, it is very important to decide on the level of time granularity the business would need to analyze the data, and the existing granularity at the source that feeds data into the TM1 cubes.

This chapter will discuss two main implementations of time dimension in TM1. They are as follows:

- Discrete time dimension
- Continuous time dimension

Modelling for Different Fiscal Requirements \_\_\_\_\_

Discrete time dimensions refer to the simplest form of implementations, which does not consider weekends or holidays. These are typically used for backward looking financial cubes. These are easier to maintain and intuitive to users.

However, these are not advisable where rolling forecasts need to be done.

# Adding a year dimension

In this recipe, we are going to create a new version of **Franchise\_Revenue** cube that contains **Year** dimension as well as **Months**. The year should contain three years starting with 2008, and next, we will load data for 2008.

#### **Getting ready**

Ensure that TM1 Admin Server service is started and demodata TM1 server is running. Open TM1 Architect from the **Start Menu**.

#### How to do it...

- 1. In the Server Explorer, create a new dimension with base level elements as follows:
  - **2008**
  - **2009**
  - **2010**
- 2. Save the dimension as **Years** and close the **Dimension Viewer** to return to **Server Explorer**.

| 暑 Dimen   | sion Editor               | : demoda | ta->Yeaı | rs                        |                |              |        |        |        |       |        |
|-----------|---------------------------|----------|----------|---------------------------|----------------|--------------|--------|--------|--------|-------|--------|
| Dimension | <u>E</u> dit <u>V</u> iew |          |          |                           |                |              |        |        |        |       |        |
| : 🔒 🕼     | 1 X Pr                    | 🔁    😒   | 📀 👘      | . ค. 2<br>ช่ <b>ว</b> ชัค | ិ៖ 1 <u>រំ</u> | <b>ğ</b> l 🗄 | 4 ie 1 | ાઝુ, જ | Ъĵ   📑 | I 🖪 💱 |        |
|           |                           |          | ~        | ] 🗄 🌠 🛛                   |                |              |        |        |        |       |        |
| n 2008    |                           |          |          |                           |                |              |        |        |        |       |        |
| n 2009    |                           |          |          |                           |                |              |        |        |        | L     | OK     |
| n 2010    |                           |          |          |                           |                |              |        |        |        |       | Cancel |

- 3. Create a new cube called Franchise\_Revenue2 with following dimensions included:
  - Subsidiaries
  - Years
  - Months
  - Versions

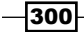

4. The cube now appears in **Server Explorer** window as shown in the following screenshot:

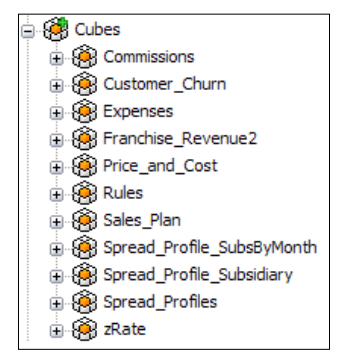

5. Create Franchiserev.CSV to load data into **Franchise\_Revenue2** cube as shown. Data in the MS Excel is for 2008 and **Month** column in the sheet has format **d-mmm**. Hence, the first row has data for 11th day of Jan 2008.

| 4  | А               | В      | С       | D       |
|----|-----------------|--------|---------|---------|
| 1  | Subsidiaries    | Month  | Budget1 | Budget2 |
| 2  | GO Americas     | 11-Jan | 1200    | 1250    |
| 3  | GO Americas     | 11-Feb | 1300    | 1350    |
| 4  | GO Americas     | 11-Mar | 1500    | 1450    |
| 5  | GO Americas     | 11-Apr | 1200    | 1000    |
| 6  | GO Americas     | 11-May | 1230    | 3212    |
| 7  | GO Americas     | 11-Jun | 1218    | 3453    |
| 8  | GO Americas     | 11-Jul | 1222    | 1220    |
| 9  | GO Americas     | 11-Aug | 1000    | 1000    |
| 10 | GO Americas     | 11-Sep | 2050    | 2500    |
| 11 | GO Americas     | 11-Oct | 54000   | 123434  |
| 12 | GO Americas     | 11-Nov | 1200    | 12344   |
| 13 | GO Americas     | 11-Dec | 12345   | 2132434 |
| 14 | GO Asia Pacific | 11-Jan | 1250    | 1200    |
| 15 | GO Asia Pacific | 11-Feb | 1350    | 1300    |
| 16 | GO Asia Pacific | 11-Mar | 1450    | 1500    |
| 17 | GO Asia Pacific | 11-Apr | 1000    | 1200    |
| 18 | GO Asia Pacific | 11-May | 3212    | 1230    |
| 19 | GO Asia Pacific | 11-Jun | 3453    | 1218    |
| 20 | GO Asia Pacific | 11-Jul | 1220    | 1222    |

6. Place the .csv at C:\Program Files\cognos\TM1\Custom\TM1Data\TI\_ Data.

301—

Modelling for Different Fiscal Requirements \_\_\_\_\_

 From the Server Explorer window, create a new TI process with the preceding file specified as Data Source Name and Number of title records specified to 1. Click on Preview to show the sample data present in the file.

| 100                                                                |                                                                                                    |                                                                                                 |                                                                          |                                                                                 |         |
|--------------------------------------------------------------------|----------------------------------------------------------------------------------------------------|-------------------------------------------------------------------------------------------------|--------------------------------------------------------------------------|---------------------------------------------------------------------------------|---------|
| (9)                                                                |                                                                                                    |                                                                                                 |                                                                          |                                                                                 |         |
| Sourc                                                              | variables Map                                                                                                    | Advanced Sc                                                                                     | hedule                                                                   |                                                                                 |         |
|                                                                    | Trans.                                                                                                    |                                                                                                 |                                                                          |                                                                                 |         |
| diasui                                                             | urce Type                                                                                                    | Data Source Na                                                                                  | ame: C:\Program File                                                     | s\cognos\TM1\Custom\TM1Data\TI_Data\Franchiserev.csv                            | Browse  |
| ODB                                                                | iC                                                                                                    | Data Source Na                                                                                  | ame                                                                      |                                                                                 |         |
| ) Text                                                             |                                                                                                    | On Server:                                                                                      |                                                                          |                                                                                 |         |
|                                                                    |                                                                                                    | - Delimiter Type                                                                                | - De                                                                     | limiter                                                                         |         |
| ODB                                                                | ю                                                                                                    | O Delimited                                                                                     | C                                                                        | Tab O Space  Comma                                                              |         |
| ube                                                                | ×                                                                                                    | O Frend Wid                                                                                     |                                                                          | Semicolog                                                                       |         |
| IDM                                                                | Coopee TM1                                                                                                    | - Fixed wild                                                                                    |                                                                          |                                                                                 |         |
|                                                                    | Cognos 1 M 1                                                                                                    |                                                                                                 | - NL                                                                     | umber Delimiters                                                                |         |
| aube V                                                             | IOW INT                                                                                                    | Quote Char:                                                                                     | " De                                                                     | cimal Separator:                                                                |         |
| ) SAP                                                              |                                                                                                    | Number of title r                                                                               | ecords: 1 Th                                                             | ousand separator:                                                               |         |
|                                                                    |                                                                                                    |                                                                                                 |                                                                          |                                                                                 |         |
|                                                                    | e Y                                                                                                    |                                                                                                 |                                                                          |                                                                                 |         |
| IPM                                                                | Corpos Paoleana                                                                                                    |                                                                                                 |                                                                          |                                                                                 |         |
| ) IBM                                                              | Cognos Package                                                                                                    |                                                                                                 |                                                                          |                                                                                 |         |
| ) IBM<br>ackag                                                     | cognos Package<br>ge v                                                                                                    |                                                                                                 |                                                                          |                                                                                 |         |
| ) IBM<br>'ackag<br>) None                                          | cognos Package                                                                                                    |                                                                                                 |                                                                          |                                                                                 |         |
| ) IBM<br>'ackag<br>) None                                          | cognos Package<br>ge                                                                                                    |                                                                                                 |                                                                          |                                                                                 |         |
| ) IBM<br>lackas                                                    | cognos Package                                                                                                    |                                                                                                 |                                                                          |                                                                                 | Preview |
| ) IBM<br>'ackag                                                    | cognos Package<br>ge<br>e<br>Subsidiaries                                                                                                    | Month                                                                                           | Budget 1                                                                 | Budget2                                                                         | Preview |
| ) IBM<br>lackag<br>) None                                          | e<br>Cognos Package<br>ge<br>e<br>Subsidiaries<br>GO Americas                                                                                                    | Month 11-Jan                                                                                    | Budget 1<br>1200                                                         | Budget2<br>1250                                                                 | Preview |
| 1 1 2                                                              | e<br>Subsidiaries<br>GO Americas<br>GO Americas                                                                                                    | Month<br>11-Jan<br>11-Feb                                                                       | Budget 1<br>1200<br>1300                                                 | Budget2<br>1250<br>1350                                                         | Preview |
| 1 IBM<br>lackag<br>None                                            | e<br>Cognos Package<br>re<br>s<br>Subsidiaries<br>GO Americas<br>GO Americas<br>GO Americas                                                                                                    | Month<br>11-Jan<br>11-Feb<br>11-Mar                                                             | Budget 1<br>1200<br>1300<br>1500                                         | Budget2<br>1250<br>1350<br>1450                                                 | Preview |
| ) IBM<br><sup>j</sup> ackag<br>) None<br>1<br>2<br>3<br>4          | e<br>Cognos Package<br>pe<br>Subbidiaries<br>GO Americas<br>GO Americas<br>GO Americas<br>GO Americas                                                                                                    | Month<br>11-Jan<br>11-Feb<br>11-Mar<br>11-Apr                                                   | Budget 1<br>1200<br>1300<br>1500<br>1200                                 | Budget2<br>1250<br>1350<br>1450<br>1000                                         | Preview |
| ) IBM<br>l'ackag<br>) None<br>1<br>2<br>3<br>4<br>5                | e<br>Cognos Package<br>pe<br>Subsidiaries<br>GO Americas<br>GO Americas<br>GO Americas<br>GO Americas                                                                                                    | Month<br>11-Jan<br>11-Feb<br>11-Mar<br>11-Mar<br>11-Apr<br>11-May                               | Budget 1<br>1200<br>1300<br>1500<br>1200<br>1230                         | Budget2<br>1250<br>1350<br>1450<br>1000<br>3212                                 | Preview |
| ) IBM<br>'ackag<br>) None<br>1<br>2<br>3<br>4<br>5<br>6            | e<br>Cognos Package<br>e<br>Subsidiaries<br>GO Americas<br>GO Americas<br>GO Americas<br>GO Americas<br>GO Americas                                                                                                    | Month<br>11-Jan<br>11-Feb<br>11-Mar<br>11-Apr<br>11-May<br>11-Jun                               | Budget 1<br>1200<br>1300<br>1500<br>1200<br>1230<br>1230<br>1218         | Budget2<br>1250<br>1350<br>1450<br>1000<br>3212<br>3453                         | Preview |
| ) IBM<br>lackag<br>) None<br>1<br>2<br>3<br>4<br>5<br>6<br>7       | Cognos Package<br>20 Subsidiaries<br>GO Americas<br>GO Americas<br>GO Americas<br>GO Americas<br>GO Americas<br>GO Americas<br>GO Americas                                                                               | Month<br>11-Jan<br>11-Feb<br>11-Mar<br>11-Apr<br>11-Apr<br>11-Jun<br>11-Jul                     | Budget 1<br>1200<br>1300<br>1500<br>1200<br>1230<br>1218<br>1218<br>1222 | Budget2<br>1250<br>1350<br>1450<br>1000<br>2212<br>3453<br>1220                 | Preview |
| ) IBM<br>lackage<br>) None<br>1<br>2<br>3<br>4<br>5<br>6<br>7<br>8 | Cognos Package<br>pe<br>Subsidiaries<br>GO Americas<br>GO Americas<br>GO Americas<br>GO Americas<br>GO Americas<br>GO Americas<br>GO Americas<br>GO Americas<br>GO Americas<br>GO Americas<br>GO Americas<br>GO Americas | Month<br>11-Jan<br>11-Feb<br>11-Mar<br>11-Apr<br>11-Jan<br>11-Jun<br>11-Jun<br>11-Jun<br>11-Jun | Budget 1<br>1200<br>1300<br>1500<br>1200<br>1230<br>1218<br>1222<br>1000 | Budget2<br>1250<br>1350<br>1450<br>1450<br>1000<br>3212<br>3453<br>1220<br>1000 | Preview |

8. Click on the **Variables** tab. Name and map variables as shown in the following screenshot:

| - | 🍾 Ті                                         | urbo | Integrator: demodata->Unna | med           |   |              |           |        |              |
|---|----------------------------------------------|------|----------------------------|---------------|---|--------------|-----------|--------|--------------|
| Ę | Ele Edit Help                                |      |                            |               |   |              |           |        |              |
|   | : 🔒                                          | 6    |                            |               |   |              |           |        |              |
|   | Data Source Variables Maps Advanced Schedule |      |                            |               |   |              |           |        |              |
|   | Г                                            |      | Variable Name              | Variable Type |   | Sample Value | Contents  | Fomula | New Variable |
|   |                                              | 1    | Subsidiaries               | String        | • | GO Americas  | Element - |        |              |
| Ш |                                              | 2    | vMonth                     | String        | • | 11-Jan       | Other -   |        | Delete       |
|   |                                              | 3    | vBudget1                   | Numeric       | • | 1200         | Data 🗸    |        |              |
| Ш |                                              | 4    | vBudget2                   | Numeric       | • | 1250         | Data 🗸    |        |              |

9. On the same tab, create a new variable called vDate with the following formula:

vDate=SUBST(vMonth,4,3);

10. The preceding ling of code will extract substring starting from the 4th position till three characters and load months into the variable **vDate**.

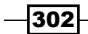

#### Chapter 10

| Process Variable Formula                               | X              |
|--------------------------------------------------------|----------------|
| Eormula:                                               |                |
| vDate=SUBST(vMonth, 4, 3);                             | Evaluate       |
|                                                        | QK             |
|                                                        | <u>C</u> ancel |
|                                                        |                |
|                                                        | O <u>D</u> ata |
| ×                                                      | ⊙ <u>B</u> oth |
| S <u>a</u> mple value:                                 |                |
| Jan                                                    |                |
| Show automatically every time the variable name change |                |

11. For vDate in Variables tab, under Variable Type, String needs to be specified and under Contents, click on Element, as shown in the following screenshot:

| 4 | Turbo Integrator: demodata->Unnamed          |               |               |   |              |          |   |         |              |
|---|----------------------------------------------|---------------|---------------|---|--------------|----------|---|---------|--------------|
|   | Sie Edit Help                                |               |               |   |              |          |   |         |              |
| 1 | - 0                                          |               |               |   |              |          |   |         |              |
| P | Data Source Variables Maps Advanced Schedule |               |               |   |              |          |   |         |              |
|   |                                              | Variable Name | Variable Type |   | Sample Value | Contents |   | Formula | New Variable |
|   | 1                                            | Subsidiaries  | String        | • | GO Americas  | Element  | • |         |              |
|   | 2                                            | vMonth        | String        | • | 11-Jan       | Other    | • |         | Delete       |
|   | 3                                            | vBudget1      | Numeric       | • | 1200         | Data     | • |         |              |
|   | 4                                            | vBudget2      | Numeric       | • | 1250         | Data     | • |         |              |
|   | 5                                            | vDate         | String        | • | Jan          | Element  | • | Fomula  |              |

12. On the same **Variables** tab, create another variable called **vYear** with **Variable Type** as **String** and **Contents** as **Element**. Type the following formula:

vYear = '2008';

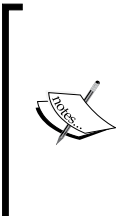

We are using the TI process to load data for **2008** only, hence we have hardcoded **vYear** to **2008**. As stated earlier, the **Months** column in MS Excel sheet has format as **d-mmm**, which has day and month part. Year part is assumed to be 2008 as the sheet is meant to have data for that year only. If we had other year's worth of data in the same spread sheet, then we should have used the **SUBST** function to extract year in the same way we had done for **vDate**.

303

Modelling for Different Fiscal Requirements \_\_\_\_\_

| Formula:                                                               |          |
|------------------------------------------------------------------------|----------|
| VYear='2008';  Sample value:  Show automatically every time the varial | Evaluate |

- 13. Completed, the Variables tab now looks like the following screenshot.
- 14. Now click on the **Maps** tab. Click on **Update Cube** and for **Cube Name** specify **Franchise\_Revenue2**.
- 15. Click on the **Dimensions** tab and map variables with the dimensions they load, as shown in the following screenshot:

| 🌯 т  | 🎭 Turbo Integrator: demodata->LoadFranchiseRevenue2CSV |                 |             |      |              |   |        |   |             |   |               |
|------|--------------------------------------------------------|-----------------|-------------|------|--------------|---|--------|---|-------------|---|---------------|
| File | Edit Help                                              |                 |             |      |              |   |        |   |             |   |               |
| :6   | : 📄 📀                                                  |                 |             |      |              |   |        |   |             |   |               |
| Da   | Data Source Variables Maps Advanced Schedule           |                 |             |      |              |   |        |   |             |   |               |
|      | Cube Dimensions                                        | Data Consolidat | ions Attrib | oute | s            |   |        |   |             |   |               |
|      |                                                        |                 |             |      |              |   |        |   |             |   |               |
|      | Element Variable                                       | Sample Value    | Dimensio    | n    | Order In Cub | е | Action |   | Element Typ | е | Element Order |
|      | Subsidiaries                                           | GO Americas     | Subsidiarie | -    |              | • | As Is  | • | String      | • | By Input      |
|      | vDate                                                  | Jan             | Months      | •    |              | • | As Is  | • | String      | • | By Input      |
|      | vYear                                                  | 2008            | Years       | -    |              | - | As Is  | • | String      | • | By Input      |
|      | (Data Variables)                                       |                 | Versions    | -    |              | - | As Is  | • |             | • | By Input      |

16. Click on the **Data** tab to specify mappings to measure elements, as shown in the following screenshot:

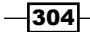

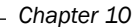

| 🌯 Turbo Integrator: demodata->Unnamed        |                     |                |      |  |  |  |  |  |  |
|----------------------------------------------|---------------------|----------------|------|--|--|--|--|--|--|
| <u>File Edit Help</u>                        |                     |                |      |  |  |  |  |  |  |
| : 🔚 😣                                        |                     |                |      |  |  |  |  |  |  |
| Data Source Variables Maps Advanced Schedule |                     |                |      |  |  |  |  |  |  |
| Cube Dimensions                              | Data Consolidations | Attributes     |      |  |  |  |  |  |  |
| Data Variable                                | Element Type        | Sample Value   |      |  |  |  |  |  |  |
| vBudget1                                     | Budget Version 1    | Numeric -      | 1200 |  |  |  |  |  |  |
| vBudget2                                     | Budget Version 2    | Numeric - 1250 |      |  |  |  |  |  |  |

- 17. Click on the Advanced tab and all tabs underneath to generate common scripts.
- 18. Save the process as **LoadFranchiseRevenue2CSV** and run the process. Ignore the message by clicking on **OK**.
- 19. Close the Turbo Integrator and open the Franchise\_Revenue2 cube.
- 20. On the Default view, swap Months and Subsidiaries, and then Months and Versions.
- 21. Double-click on **Months** to open in the **Subset Editor**. Click on **All**, *Ctrl+click* on **Q1** and **Q2**, as shown on the following screenshot, and click on **OK**.

| Subset Editor: demodata->Months-> [P | Private]                |           |        |
|--------------------------------------|-------------------------|-----------|--------|
| Subset Edit View Tools Help          |                         |           |        |
| i 🛍 i 🛃 🥷 i                          | 💌 : 🔉 🐚 th i lo cui 🔕 ⊘ | 📲 🕺 🖁 👘 🖓 | 🗄 🚾 🏆  |
| i 🗞 🕸 i 🗽 🙀 🛅 😽 i 🛥 🛛 Full Name      | ~                       |           |        |
| ⊡-∑ Total Year                       |                         |           |        |
| $\models \Sigma Q1$                  |                         |           |        |
| — fì Jan                             |                         |           | Cancel |
| — n Feb                              |                         |           |        |
| h Mar                                |                         |           | Rollup |
| $\ominus \Sigma Q2$                  |                         |           |        |
| - n Apr                              |                         |           |        |
| — n May                              |                         |           |        |
| └─ fì Jun                            |                         |           |        |
| E-Σ Q3                               |                         |           |        |

- 22. Drag Years to the column area (to the left of Months) to stack the Dimensions.
- 23. In the Versions list, select Budget Version1.

305—

Modelling for Different Fiscal Requirements -

| @ Cube Viewer: demodata->Franchise_Revenue2->Default |                  |       |      |      |      |      |  |  |  |
|------------------------------------------------------|------------------|-------|------|------|------|------|--|--|--|
| <u>File Edit View Options Help</u>                   |                  |       |      |      |      |      |  |  |  |
| 🔄 🖬 💁 🔍 🔍 🔍 🖉                                        |                  |       |      |      |      |      |  |  |  |
| Budget Version 1                                     | Budget Version 1 |       |      |      |      |      |  |  |  |
|                                                      | Years            | Month | 15   |      |      |      |  |  |  |
|                                                      | 2008             |       | 2009 |      | 2010 |      |  |  |  |
| Subsidiaries                                         | +Q1              | + Q2  | +Q1  | + Q2 | +Q1  | + Q2 |  |  |  |
| TOTAL COMPANY                                        | 15910            | 18193 | 0    | 0    | 0    | 0    |  |  |  |
| + GO AMERICAS REGION                                 | 4000             | 3648  | 0    | 0    | 0    | 0    |  |  |  |
| + GO ASIA PACIFIC REGION                             | 4050             | 7665  | 0    | 0    | 0    | 0    |  |  |  |
| + GO EUROPE GMBH                                     | 7860             | 6880  | 0    | 0    | 0    | 0    |  |  |  |

24. Click on **Recalculate** to refresh the view with data, as shown in the following screenshot:

- 25. Save the view as default public view and close the view to return to Server Explorer.
- 26. The resulting cube proves useful in order to compare same months or quarters over time. If the user needs greater granularity or more time-specific information such as comparing weekends to weekdays, and so on, a continuous time dimension may serve the purpose as discussed in the next recipe.

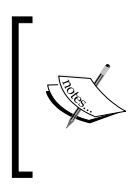

**Years** and **Months**, in the preceding screenshot, are different dimensions altogether. Hence, if we are looking at months or quarters, then we must have year on the columns, to provide the context; otherwise numbers will be wrongly added together, that is, Jan will show the total of Jan 2008 + Jan 2009 + Jan 2010.

#### How it works...

In this recipe, we have assumed that we are interested in monthly level of granularity while we analyze data. Hence, we have created a time dimension **Months** with years at the top level, preceded by quarters and months. We have also loaded data for 2008 in the cube and have seen how time-based cube views can be created, hence providing time aspects to the business data while doing analysis.

306

### **Creating a continuous time model**

A continuous time dimension is implemented by creating a time cube that enables a user to compare the current and previous period for current as well as prior years.

This provides more flexibility in reporting by supporting forecast applications that span year boundaries.

Hence, continuous time dimensions provide more flexibility, but are hard to maintain.

In this recipe, we will implement the continuous time dimension model and demonstrate the flow using a cube called **Franchise\_Revenue**.

#### **Getting ready**

Ensure that TM1 Admin Server service is started and demodata TM1 server is running. Open TM1 Architect from the **Start Menu**.

#### How to do it...

- 1. Open the **Server Explorer** window and create a new cube, name it **Franchise\_ Revenue** with following dimensions:
  - Subsidiaries
  - Months
  - Versions
- 2. Please note that the cube will be loaded from the previously created **Franchiserev.CSV**.
- 3. In the Server Explorer window, under Processes open LoadFranchiseRevenue2CSV and save it as LoadFranchiseRevenueCSV.
- 4. In the existing process, under the **Variables** tab, delete the **vYear** variable so that **Variables** tab now looks like the following screenshot:

| 🦠 Turbo Integrator: demodata->LoadFranchiseRevenueCSV |                                             |               |               |   |              |          |   |         |              |
|-------------------------------------------------------|---------------------------------------------|---------------|---------------|---|--------------|----------|---|---------|--------------|
| Eile                                                  | Je Edit Help                                |               |               |   |              |          |   |         |              |
| 1                                                     |                                             |               |               |   |              |          |   |         |              |
|                                                       | Data Source Vanables Maps Advanced Schedule |               |               |   |              |          |   |         |              |
|                                                       |                                             | Variable Name | Variable Type |   | Sample Value | Contents |   | Fomula  | New Variable |
|                                                       | 1                                           | Subsidiaries  | String        | • | GO Americas  | Element  | • |         |              |
|                                                       | 2                                           | vMonth        | String        | - | 11-Jan       | Other    | • |         | Delete       |
|                                                       | 3                                           | vBudget1      | Numeric       | - | 1200         | Data     | • |         |              |
|                                                       | 4                                           | vBudget2      | Numeric       | • | 1250         | Data     | • |         |              |
|                                                       | 5                                           | vDate         | String        | • | Jan          | Element  | • | Formula |              |

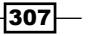

Modelling for Different Fiscal Requirements \_\_\_\_\_

- 5. Under the Maps tab, change the Cube Name to Franchise\_revenue cube.
- 6. The **Dimensions** tab should be updated as follows:

| 🎭 т  | 🎭 Turbo Integrator: demodata->LoadFranchiseRevenueCSV |                  |               |               |         |   |             |   |               |
|------|-------------------------------------------------------|------------------|---------------|---------------|---------|---|-------------|---|---------------|
| Eile | <u>E</u> dit <u>H</u> elp                             |                  |               |               |         |   |             |   |               |
| :6   | 9                                                     |                  |               |               | _       | _ |             | _ |               |
| Da   | Data Source Variables Maps Advanced Schedule          |                  |               |               |         |   |             |   |               |
|      | Cube Dimensions                                       | Data Consolidati | ions Attribut | es            |         |   |             |   |               |
|      | Element Variable                                      | Sample Value     | Dimension     | Order In Cube | Actio   | n | Element Typ | e | Element Order |
|      | Subsidiaries                                          | GO Americas      | Subsidiarie 🖣 | •             | · As Is | - | String      | • | By Input      |
|      | vDate                                                 | Jan              | Months -      | •             | · As Is | • | String      | • | By Input      |
|      | (Data Variables) Versions 🗸 🖌 As Is 🗸 🖌 By Input      |                  |               |               |         |   |             |   |               |

7. Take note of the **Data** tab as shown in the following screenshot:

| 🌯 Turbo Integrator: demodata->LoadFranchiseRevenueCSV |                                                 |            |        |  |  |  |  |  |  |  |  |
|-------------------------------------------------------|-------------------------------------------------|------------|--------|--|--|--|--|--|--|--|--|
| <u>File E</u> dit <u>H</u> elp                        | <u>Fi</u> le <u>E</u> dit <u>H</u> elp          |            |        |  |  |  |  |  |  |  |  |
| i 🕞   🥝                                               |                                                 |            |        |  |  |  |  |  |  |  |  |
| Data Source Variables Maps Advanced Schedule          |                                                 |            |        |  |  |  |  |  |  |  |  |
| Cube Dimensions                                       | Data Consolidations                             | Attributes |        |  |  |  |  |  |  |  |  |
|                                                       |                                                 |            |        |  |  |  |  |  |  |  |  |
| Data Variable                                         | Data Variable Element Element Type Sample Value |            |        |  |  |  |  |  |  |  |  |
| vBudget1                                              | Budget Version 1                                | Numeric    | ✓ 1200 |  |  |  |  |  |  |  |  |
| vBudget2                                              | Budget Version 2                                | Numeric    | ✓ 1250 |  |  |  |  |  |  |  |  |

- 8. Save the process and run it to populate the cube.
- 9. Close the TI process and return to the **Server Explorer** window. Double-click on the **Franchise\_Revenue** cube to open the default view as shown in the following screenshot.
- 10. Change the default view to show data in the layout as follows:

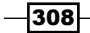

#### – Chapter 10

| 8 Cube Viewer: demodata->Franchise_Revenue->Default |       |      |      |           |      |      |       |       |      |        |       |         |   |
|-----------------------------------------------------|-------|------|------|-----------|------|------|-------|-------|------|--------|-------|---------|---|
| Eile Edit View Options Help                         |       |      |      |           |      |      |       |       |      |        |       |         |   |
| i 🗹 🗟 🧟                                             |       | •    | 1 📖  | <b>[]</b> |      | 0    | te in |       | - [  | Base]  |       |         | ~ |
| Budget Version 1                                    |       |      |      |           |      |      |       |       |      |        |       |         |   |
|                                                     | Month | 15   |      |           |      |      |       |       |      |        |       |         |   |
| Subsidiaries                                        | Jan   | Feb  | Mar  | Apr       | May  | Jun  | Jul   | Aug   | Sep  | Oct    | Nov   | Dec     |   |
| TOTAL COMPANY                                       | 5450  | 5050 | 5410 | 4636      | 6886 | 6671 | 6542  | 68345 | 7000 | 191129 | 16844 | 2158474 |   |
| GO AMERICAS REGION                                  | 1200  | 1300 | 1500 | 1200      | 1230 | 1218 | 1222  | 1000  | 2050 | 54000  | 1200  | 12345   |   |
| GO Americas                                         | 1200  | 1300 | 1500 | 1200      | 1230 | 1218 | 1222  | 1000  | 2050 | 54000  | 1200  | 12345   |   |
| GO ASIA PACIFIC REGION                              | 1250  | 1350 | 1450 | 1000      | 3212 | 3453 | 1220  | 1000  | 2500 | 123434 | 12344 | 2132434 |   |
| GO Asia Pacific                                     | 1250  | 1350 | 1450 | 1000      | 3212 | 3453 | 1220  | 1000  | 2500 | 123434 | 12344 | 2132434 |   |
| GO EUROPE GMBH                                      | 3000  | 2400 | 2460 | 2436      | 2444 | 2000 | 4100  | 66345 | 2450 | 13695  | 3300  | 13695   |   |
| GO Accessories GmbH                                 | 0     | 0    | 0    | 0         | 0    | 0    | 0     | 0     | 0    | 0      | 0     | 0       |   |
| GO Central Europe                                   | 1500  | 1200 | 1230 | 1218      | 1222 | 1000 | 2050  | 54000 | 1200 | 12345  | 1250  | 1350    |   |
| GO Northern Europe                                  | 1500  | 1200 | 1230 | 1218      | 1222 | 1000 | 2050  | 12345 | 1250 | 1350   | 2050  | 12345   |   |
| GO Southern Europe                                  | 0     | 0    | 0    | 0         | 0    | 0    | 0     | 0     | 0    | 0      | 0     | 0       |   |

- 11. Save the view as default public view.
- 12. Now we will be creating a continuous time dimension using Turbo Integrator.
- 13. In the **Server Explorer**, right-click on **Processes** and click on **Create New Process** to create a turbo integrator process for the same.
- 14. Now we will create SLTime.csv file consisting of three years worth of data to create the dimension.
- 15. Take a note of the structure of the .csv, as shown in the following screenshot:

|    | А   | В       | С  | D      | E    | F             |
|----|-----|---------|----|--------|------|---------------|
| 1  | Mo  | Quarter | Yr | MoYear | Mo01 | MonthLongName |
| 2  | M1  | Q1      | Y1 | 8-Jan  | M01  | January       |
| 3  | M2  | Q1      | Y1 | 8-Feb  | M02  | February      |
| 4  | M3  | Q1      | Y1 | 8-Mar  | M03  | March         |
| 5  | M4  | Q2      | Y1 | 8-Apr  | M04  | April         |
| 6  | M5  | Q2      | Y1 | 8-May  | M05  | May           |
| 7  | M6  | Q2      | Y1 | 8-Jun  | M06  | June          |
| 8  | M7  | Q3      | Y1 | 8-Jul  | M07  | July          |
| 9  | M8  | Q3      | Y1 | 8-Aug  | M08  | August        |
| 10 | M9  | Q3      | Y1 | 8-Sep  | M09  | September     |
| 11 | M10 | Q4      | Y1 | 8-Oct  | M10  | October       |
| 12 | M11 | Q4      | Y1 | 8-Nov  | M11  | November      |
| 13 | M12 | Q4      | Y1 | 8-Dec  | M12  | December      |
| 14 | M13 | Q5      | Y2 | 9-Jan  | M01  | January       |
| 15 | M14 | Q5      | Y2 | 9-Feb  | M02  | February      |
| 16 | M15 | Q5      | Y2 | 9-Mar  | M03  | March         |
| 17 | M16 | Q6      | Y2 | 9-Apr  | M04  | April         |
| 18 | M17 | Q6      | Y2 | 9-May  | M05  | May           |
| 19 | M18 | Q6      | Y2 | 9-Jun  | M06  | June          |
| 20 | M19 | Q7      | Y2 | 9-Jul  | M07  | July          |
| 21 | M20 | Q7      | Y2 | 9-Aug  | M08  | August        |
| 22 | M21 | Q7      | Y2 | 9-Sep  | M09  | September     |
| 23 | M22 | Q8      | Y2 | 9-Oct  | M10  | October       |
| 24 | M23 | Q8      | Y2 | 9-Nov  | M11  | November      |
| 25 | M24 | Q8      | Y2 | 9-Dec  | M12  | December      |
| 26 | M25 | Q9      | Y3 | 10-Jan | M01  | January       |

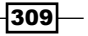

Modelling for Different Fiscal Requirements —

16. Note that preceding CSV has 36 rows of data and the first row as title record. Hence, the .csv has three years worth data at monthly granularity. While the first three columns will be mapped to elements (simple and consolidate), the last three are just attributes.

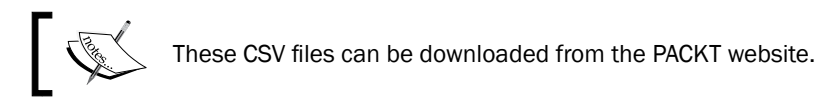

- 17. Place the CSV at C:\Program Files\cognos\TM1\Custom\TM1Data\TI\_Data.
- 18. The given data will facilitate the user to view the **Franchise\_Revenue** cube with a continuous time period that spans three years beginning with Jan 1, 2008.
- 19. Another version of the **Franchise\_Revenue** cube is to be created that should enable a user to compare data for current and previous period, both this year and the last year.
- 20. Now we will continue with creating the dimension using SLTime.csv and the **Turbo** Integrator process.
- 21. In the already opened Turbo Integrator window, specify **Data Source Name** as **SLTime.csv** with **Number of title records** specified as **1**.

| Turbo I         | Integrator: den                  | nodata->CreateSLT                                                            | imeCSV                                                                                                    |                                                          |                         |               |          | 2 |
|-----------------|----------------------------------|------------------------------------------------------------------------------|----------------------------------------------------------------------------------------------------|----------------------------------------------------------|-------------------------|---------------|----------|---|
| Edit H          | Help                             |                                                                              |                                                                                                    |                                                          |                         |               |          |   |
| 3 0             |                                  |                                                                              |                                                                                                    |                                                          |                         |               |          |   |
| ata Sour        | ce Variables Ma                  | aps Advanced Sche                                                            | dule                                                                                                    |                                                          |                         |               |          |   |
| O ODE           | urce Type                        | Data Source Name<br>Data Source Name<br>On Server:                           | e: Sustom\TM1Dat                                                                                                    | a\TI_Data\SLTime.c<br>s\cognos\TM1\Custo                 | sv<br>om\TM1Data\TI_Dat | a\SLTime.csv  | Browse   |   |
| O ODE           | 30                               | <ul> <li>Delimiter Type –</li> <li>Delimited</li> <li>Fixed Width</li> </ul> | De                                                                                                    | limiter<br>Tab OSpac<br>Semicolon OOther                 | e 💿 Comma               |               |          |   |
| O IBM<br>Cube V | Cognos TM1<br>//ew               | Quote Char:<br>Number of title rec                                           | minimized in the second second | mber Delimiters<br>cimal Separator:<br>ousand separator: |                         |               |          |   |
| O IBM<br>Packag | be 🛛 🗠<br>Cognos Package<br>ge 🔗 |                                                                              |                                                                                                    |                                                          |                         |               |          |   |
| O None          | e                                |                                                                              |                                                                                                    |                                                          |                         |               |          |   |
|                 |                                  |                                                                              |                                                                                                    |                                                          |                         |               | Preview  |   |
|                 | Mo                               | Quarter                                                                      | Yr                                                                                                    | MoYear                                                   | Mo01                    | MonthLongName | <b>^</b> |   |
| 1               | M1                               | Q1                                                                           | Y1                                                                                                    | 8-Jan                                                    | M01                     | January       |          |   |
| 2               | M2                               | Q1                                                                           | Y1                                                                                                    | 8-Feb                                                    | M02                     | February      |          |   |
| 3               | M3                               | Q1                                                                           | Y1                                                                                                    | 8-Mar                                                    | M03                     | March         | <b></b>  |   |
| 4               | M4                               | Q2                                                                           | Y1                                                                                                    | 8-Apr                                                    | M04                     | April         |          |   |
| 5               | M5                               | Q2                                                                           | Y1                                                                                                    | 8-May                                                    | M05                     | May           |          |   |

310

22. Click on the Variables tab. Specify the entries as shown in the following screenshot:

| ۰    | Turbo   | Integrator: demodata->Create | eSLTimeCSV    |   |              |                 |         | _ = ×        |
|------|---------|------------------------------|---------------|---|--------------|-----------------|---------|--------------|
| Eile | Edit    | Help                         |               |   |              |                 |         |              |
| 3    | 0       |                              |               |   |              |                 |         |              |
|      | ata Sou | rce Variables Maps Advanced  | Schedule      | _ |              |                 |         |              |
|      |         | Variable Name                | Variable Type |   | Sample Value | Contents        | Formula | New Variable |
|      | 1       | Мо                           | String        | • | M1           | Element -       |         |              |
|      | 2       | Quarter                      | String        | • | Q1           | Consolidation - |         | Delete       |
|      | 3       | Yr                           | String        | • | Y1           | Consolidation - |         |              |
|      | 4       | MoYear                       | String        | - | 8-Jan        | Attribute -     |         |              |
|      | 5       | Mo01                         | String        | • | M01          | Attribute -     |         |              |
|      | 6       | MonthLongName                | String        | • | Janaury      | Attribute -     |         |              |

- 23. Click on the **Maps** tab and then on the **Dimensions** tab in order to map the variables with the dimensions.
- 24. In the Dimension column for Mo, type SL\_Time and then click on By Input.
- 25. Click on Automatic, click on Hierarchy and then click on OK.
- 26. The resulting **Dimensions** tab looks like the following screenshot:

| 🎭 Turbo Integrator: demodata->CreateSLTimeCSV                                           |                                              |  |  |  |  |  |  |  |  |  |
|-----------------------------------------------------------------------------------------|----------------------------------------------|--|--|--|--|--|--|--|--|--|
| <u>File E</u> dit <u>H</u> elp                                                          | Ele Edit Help                                |  |  |  |  |  |  |  |  |  |
| : 🔒 🚯                                                                                   |                                              |  |  |  |  |  |  |  |  |  |
| Data Source Variables Maps A                                                            | Data Source Variables Maps Advanced Schedule |  |  |  |  |  |  |  |  |  |
| Cube Dimensions Data Consolidations Attributes                                          |                                              |  |  |  |  |  |  |  |  |  |
|                                                                                         |                                              |  |  |  |  |  |  |  |  |  |
| Element Variable Sample Value Dimension Order In Cube Action Element Type Element Order |                                              |  |  |  |  |  |  |  |  |  |
| Mo M1 SL_Time - Recreate - Numeric - By Hierarchy                                       |                                              |  |  |  |  |  |  |  |  |  |
|                                                                                         |                                              |  |  |  |  |  |  |  |  |  |

- 27. Please note that the **Element Type** is specified as **Numeric**.
- 28. Now, click on the **Consolidations** tab and specify mapping for consolidated elements, as shown in the following screenshot.
- 29. Click on the Child Variable cell for Quarter, select Mo and then click on OK.
- 30. Now for Child Variable cell for Yr, select Quarter and then click on OK.

311—
Modelling for Different Fiscal Requirements \_\_\_\_\_

31. The results appear as follows:

| Tair Telb                                   |                                  |                |                                       |              |                             |
|---------------------------------------------|----------------------------------|----------------|---------------------------------------|--------------|-----------------------------|
| 9                                           |                                  |                |                                       |              |                             |
| a Source Variable                           | es Maps /                        | Advanced Sc    | hedule                                |              |                             |
| Cube Dimension                              | s Data C                         | Consolidations | Attributes                            |              |                             |
| Cube Dimension<br>Cons. Variable            | s Data C                         | Consolidations | Attributes able Weight                | Sample Value | Component Order             |
| Cube Dimension<br>Cons. Variable<br>Quarter | s Data C<br>Dimension<br>SL_Time | Consolidations | Attributes<br>able Weight<br>1.000000 | Sample Value | Component Order<br>By Input |

- 32. Click on the Attributes tab to specify mapping for attributes.
- 33. Set the **Element Variable** to **Mo** for all the three attributes.
- 34. Now for the Attribute column, type the following:
  - MoYear: MonthYear
  - Mo01: M00
  - MonthLongName: Full Name
- 35. Under the Attribute Type column, type the following:
  - MoYear: Alias
  - Mo01: Text
  - MonthLongName: Text
- 36. Resulting pane looks like the following screenshot:

-312-

| ۵,           | Turbo Integrator: d       | demodata->Cre | ateSLTimeC | SV               |           |        |   |               |   |
|--------------|---------------------------|---------------|------------|------------------|-----------|--------|---|---------------|---|
| <u>F</u> ile | <u>E</u> dit <u>H</u> elp |               |            |                  |           |        |   |               |   |
| 1            | 3 9                       |               |            |                  |           |        |   |               |   |
|              | ata Source Variables      | Maps Advanced | d Schedule | s                |           |        |   |               |   |
|              | Attribute Variable        | Sample Value  | Dimension  | Element Variable | Attribute | Action |   | Attribute Typ | e |
|              | MoYear                    | 8-Jan         | SL_Time    | Mo               | MonthYear | Create | - | Alias         | - |
|              | Mo01                      | M01           | SL_Time    | Mo               | M00       | Create | - | Text          | - |
|              | MonthLongName             | Janaury       | SL_Time    | Mo               | FullName  | Create | - | Text          | - |

- 37. Click on the **Advanced** tab and then all the tabs below it will generate automated scripts.
- 38. Save the process as  ${\tt CreateSLTimeCSV}$  and then run it.
- 39. Close the Turbo Integrator process to return to Server Explorer window.
- 40. Double-click on the **SL\_Time** dimension and the result appears as follows:

| Subset Editor: demodata->SL_Tim | ie->All                                      |          |        |
|---------------------------------|----------------------------------------------|----------|--------|
| Udated Edd glow Jush High       |                                              |          |        |
|                                 | ▼ (文) (本) (本) (本) (本) (本) (本) (本) (本) (本) (本 | 1        |        |
| E) 2 Y1                         |                                              | <b>^</b> | -      |
| ⊕ Σ Q1                          |                                              |          | OK     |
| - n M1                          |                                              |          | Cancel |
| - n M2                          |                                              |          | Conco  |
| - n M3                          |                                              |          |        |
| ⊕ ∑ Q2                          |                                              |          |        |
| - n M4                          |                                              |          |        |
| - n MS                          |                                              |          |        |
| _ n M6                          |                                              |          |        |
| □ ∑ Q3                          |                                              |          |        |
| - n M7                          |                                              |          |        |
| - n M8                          |                                              |          |        |
| - n M9                          |                                              |          |        |
| EFΣ Q4                          |                                              |          |        |
| - n M10                         |                                              |          |        |
| - n M11                         |                                              |          |        |
| - n M12                         |                                              |          |        |
| E) ∑ Y2                         |                                              |          |        |
| □ Σ Q5                          |                                              |          |        |
| - n M13                         |                                              |          |        |
| - n M14                         |                                              |          |        |
| - n M15                         |                                              |          |        |
| 8 Z Q6                          |                                              |          |        |
| - n M16                         |                                              |          |        |
| - n M17                         |                                              |          |        |
| - n M18                         |                                              |          |        |
| ⊕ ∑ Q7                          |                                              |          |        |
| - n M19                         |                                              |          |        |
| - n M20                         |                                              |          |        |
| - n M21                         |                                              |          |        |
| Ξ Σ Q8                          |                                              |          |        |
| - n M22                         |                                              |          |        |
| - n M23                         |                                              |          |        |
| - n M24                         |                                              |          |        |
| ⊖ ∑ Y3                          |                                              |          |        |
| E Z Q9                          |                                              |          |        |
| - n M25                         |                                              | ~        |        |
|                                 |                                              | -        |        |

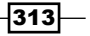

Modelling for Different Fiscal Requirements \_\_\_\_\_

41. On the **Subset Editor**, click on the use aliases icon and view the changes as shown in the following screenshot:

| Subset Editor: demodata->SL_Time->All * |            |
|-----------------------------------------|------------|
| Subset Edit View Tools Help             |            |
| : 🗈 🖪 🎕 🔽 🔽 👘 🐩 🖾 🔽 🖬 🖄 💱 🚰 🖼 🖉         | ¥ <b>!</b> |
| 🔄 😒 🗐 🖪 🖪 🔛 🚱 Month Year 🔽              |            |
| E-Σ Y1                                  |            |
| <b>中</b> ΣQ1                            | ОК         |
| - n Jan-08                              | Cancel     |
| - n Feb-08                              |            |
| _ n Mar-08                              |            |
| - Σ Q2                                  |            |
| - n Apr-08                              |            |
| - n May-08                              |            |
| └─ n Jun-08                             |            |
| $\Phi \Sigma Q^3$                       |            |
| - n Jul-08                              |            |
| - n Aug-08                              |            |
|                                         |            |
|                                         |            |
|                                         |            |
|                                         |            |
|                                         |            |
|                                         |            |
|                                         |            |
|                                         |            |
| - n Marcing                             |            |
|                                         |            |
| □ □ □ □ □ □ □ □ □ □ □ □ □ □ □ □ □ □ □   |            |
| n Mav-09                                |            |
|                                         |            |
|                                         |            |

- 42. Now close the **Subset Editor**.
- 43. In following steps, we will create a time navigation dimension consisting of the following elements:
  - Prior\_Period
  - Next\_Period
  - Same\_Period\_LY
  - Prior\_Period\_LY
  - Same\_Period\_NY
  - Next\_Period\_NY
- 44. In the **Server Explorer** window, create a new dimension with the name **Time\_ Navigation** and insert the preceding string elements.

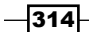

#### Chapter 10

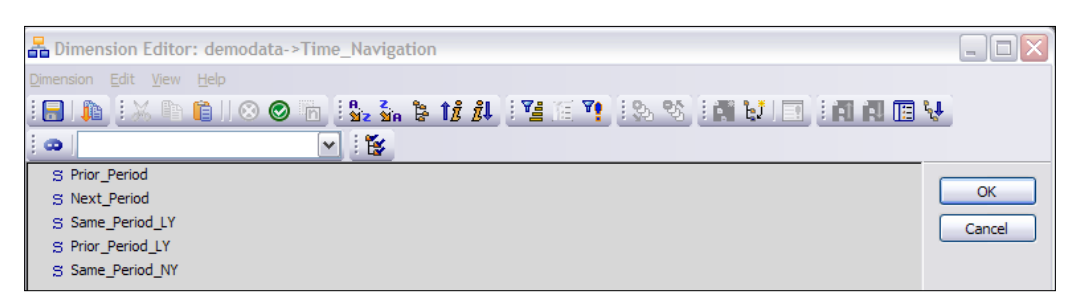

- 45. Now we will be creating and populating a time navigation cube.
- 46. In the **Server Explorer** window, create a new cube with the name **zTime\_Navigation** consisting of the following dimensions:
  - SL\_Time
  - Time\_Navigation
- 47. In the **Server Explorer** window, double-click on the **zTime\_Navigation** cube to open the default view.
- 48. Click on the **SL\_Time** dimension, and in the **Subset Editor** click on the **All** icon in order to select all the elements into the view.
- 49. Click on **Recalculate** and save the view as public default view.

| Sube Viewer:          | demodata-            | >zTime_Navi       | igation->Defaul | t               |                 |          |          |
|-----------------------|----------------------|-------------------|-----------------|-----------------|-----------------|----------|----------|
| <u>File Edit View</u> | Options <u>H</u> elp |                   |                 |                 |                 |          |          |
| i 🖌 🔒 💁               |                      | [                 | -               | 0 <u>0</u> 0 0  | 🔟 🎦 🗸 [Base]    | <b>v</b> |          |
|                       |                      |                   |                 |                 |                 |          |          |
|                       | -                    |                   |                 |                 |                 |          |          |
| OL Time               | Time_Navigati        | on<br>Next Deviad | Come Deviad LV  | Drive Devied LV | Come Devied MV  |          |          |
| SL_TIME               | Prior_Period         | Next_Period       | Same_Period_LY  | Prior_Period_L1 | Same_Period_INT |          |          |
| Y1                    |                      |                   |                 |                 |                 |          | <u>^</u> |
| Q1                    |                      |                   |                 |                 |                 |          |          |
| M1                    |                      |                   |                 |                 |                 |          |          |
| M2                    |                      |                   |                 |                 |                 |          | ≡        |
| M3                    |                      |                   |                 |                 |                 |          |          |
| Q2                    |                      |                   |                 |                 |                 |          |          |
| M4                    |                      |                   |                 |                 |                 |          |          |
| M5                    |                      |                   |                 |                 |                 |          |          |
| M6                    |                      |                   |                 |                 |                 |          |          |
| Q3                    |                      |                   |                 |                 |                 |          |          |
| M7                    |                      |                   |                 |                 |                 |          |          |
| M8                    |                      |                   |                 |                 |                 |          |          |
| M9                    |                      |                   |                 |                 |                 |          |          |
| Q4                    |                      |                   |                 |                 |                 |          |          |
| M10                   |                      |                   |                 |                 |                 |          |          |
| M11                   |                      |                   |                 |                 |                 |          |          |
| M12                   |                      |                   |                 |                 |                 |          |          |
| Y7                    | J                    |                   |                 |                 |                 |          | <b>~</b> |
| J                     |                      |                   |                 |                 |                 |          | .::      |

315—

Modelling for Different Fiscal Requirements \_\_\_\_\_

| 🗸 🔲 🥱 🖥 | Default       |             |                | 5 🗛 🖒 🙆 🗖       | 🔌 🌆 🗸 [Base]  |
|---------|---------------|-------------|----------------|-----------------|---------------|
|         |               |             |                |                 |               |
|         |               |             |                |                 |               |
|         | Time_Navigati | ion         |                |                 |               |
| SL_Time | Prior_Period  | Next_Period | Same_Period_LY | Prior_Period_LY | Same_Period_I |
| Y1      | N/A           | Y2          | N/A            | N/A             | Y2            |
| Q1      | N/A           | Q2          | N/A            | N/A             | Q5            |
| M1      | N/A           | M2          | N/A            | N/A             | M13           |
| M2      | M1            | M3          | N/A            | N/A             | M14           |
| M3      | M2            | M4          | N/A            | N/A             | M15           |
| Q2      | Q1            | Q3          | N/A            | N/A             | Q6            |
| M4      | M3            | M5          | N/A            | N/A             | M16           |
| M5      | M4            | M6          | N/A            | N/A             | M17           |
| M6      | M5            | M7          | N/A            | N/A             | M18           |
| Q3      | Q2            | Q4          | N/A            | N/A             | Q7            |
| M7      | M6            | M8          | N/A            | N/A             | M19           |
| M8      | M7            | M9          | N/A            | N/A             | M20           |
| M9      | M8            | M10         | N/A            | N/A             | M21           |
| Q4      | Q3            | Q5          | N/A            | N/A             | Q8            |
| M10     | M9            | M11         | N/A            | N/A             | M22           |
| M11     | M10           | M12         | N/A            | N/A             | M23           |
| M12     | M11           | M13         | N/A            | N/A             | M24           |
| Y2      | Y1            | Y3          | Y1             | N/A             | Y3            |
| Q5      | Q4            | Q6          | Q1             | N/A             | Q9            |
| M13     | M12           | M14         | M1             | N/A             | M25           |
| M14     | M13           | M15         | M2             | M1              | M26           |
| M15     | M14           | M16         | M3             | M2              | M27           |
| 06      | Q5            | Q7          | Q2             | Q1              | Q10           |
| M16     | M15           | M17         | M4             | M3              | M28           |
| M17     | M16           | M18         | M5             | M4              | M29           |
| M18     | M17           | M19         | M6             | M5              | M30           |
| 07      | Q6            | 08          | 03             | 02              | 011           |
| M19     | M18           | -<br>M20    | M7             | M6              | M31           |
| 11122   |               |             | 1              |                 |               |

50. Populate the cube through the view manually by entering data in cells, as shown in the following screenshot:

- 51. Save the view as public default view.
- 52. Close the view and return to the **Server Explorer** window.
- 53. In the **Server Explorer** window, create a new dimension with the name **Franchise\_ Revenue\_Measures** dimension consisting of the following elements:
  - Current Period
  - Prior Period Ending
  - Next Period Ending
  - Same Period Ending LY
  - Prior Period Ending LY

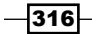

#### Chapter 10

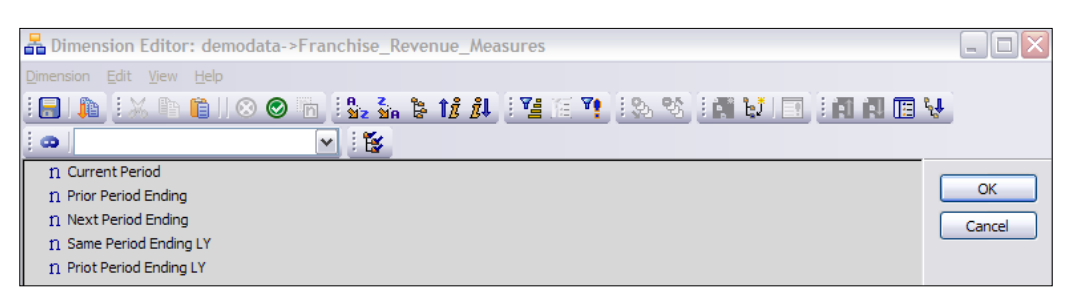

- 54. Save the dimension and close the **Dimension Editor** to return to the **Server Explorer** window.
- 55. In the **Server Explorer** window, create a new cube with the name **Franchise\_ Revenue3** and consisting of the following dimensions:
  - Subsidiaries
  - SL\_Time
  - Versions
  - Franchise\_Revenue\_Measures
- 56. Double-click on the cube in Server Explorer to open the default view.
- 57. Arrange the cube as shown in the following screenshot:

| 🛞 Cube Viewer: demodata->Fi        | ranchise_Reve  | enue3->Default      |                    |                       |                        |                |                     |                    |
|------------------------------------|----------------|---------------------|--------------------|-----------------------|------------------------|----------------|---------------------|--------------------|
| <u>File Edit View Options Help</u> |                |                     |                    |                       |                        |                |                     |                    |
| i 🖌 🔚 🚱                            | ¥ [            | ) 🗊    💌 🙆 🤇        | 🖢 🚾 📴 - [B         | ase]                  | ~                      |                |                     |                    |
| Budget Version 1                   |                |                     |                    |                       |                        |                |                     |                    |
|                                    | SL_Time Fra    | nchise_Revenue_Meas | ures               |                       |                        |                |                     |                    |
|                                    | Y1             |                     |                    |                       |                        | +Q1            |                     |                    |
| Subsidiaries                       | Current Period | Prior Period Ending | Next Period Ending | Same Period Ending LY | Priot Period Ending LY | Current Period | Prior Period Ending | Next Period Ending |
| TOTAL COMPANY                      | 0              | 0                   | 0                  | 0                     | 0                      | 0              | 0                   | 0                  |
| GO AMERICAS REGION                 | 0              | 0                   | 0                  | 0                     | 0                      | 0              | 0                   | 0                  |
| GO Americas                        | 0              | 0                   | 0                  | 0                     | 0                      | 0              | 0                   | 0                  |
| GO ASIA PACIFIC REGION             | 0              | 0                   | 0                  | 0                     | 0                      | 0              | 0                   | 0                  |
| GO Asia Pacific                    | 0              | 0                   | 0                  | 0                     | 0                      | 0              | 0                   | 0                  |
| GO EUROPE GMBH                     | 0              | 0                   | 0                  | 0                     | 0                      | 0              | 0                   | 0                  |
| GO Accessories GmbH                | 0              | 0                   | 0                  | 0                     | 0                      | 0              | 0                   | 0                  |
| GO Central Europe                  | 0              | 0                   | 0                  | 0                     | 0                      | 0              | 0                   | 0                  |
| GO Northern Europe                 | 0              | 0                   | 0                  | 0                     | 0                      | 0              | 0                   | 0                  |
| GO Southern Europe                 | 0              | 0                   | 0                  | 0                     | 0                      | 0              | 0                   | 0                  |

- 58. Click on **SL\_Time** to open the **Subset Editor**. *Ctrl+Click* on **Q1**, **M1**, **M2**, and **M3**, and then from the **View** menu, click on **Expand Above**. Click on **OK** in order to return to the **Cube Viewer**.
- 59. Save the view as default public view and return to the Server Explorer window.
- 60. Open the process LoadFranchiseRevenue.csv, from the Processes menu in Server Explorer.

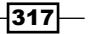

Modelling for Different Fiscal Requirements \_\_\_\_\_

61. In the **Variables** tab, add a new variable, with the name **vMeasures**. Apply the following formula for the variable:

vMeasures='Current Period';

62. Please note that the **Variable Type** of the new variable will be **String** and **Contents** will be set to **Element**, as shown in the following screenshot:

| ۰    | Turbo     | Integrator: demodata->LoadF | ranchiseRevenueCSV |                        |               |          |   |         |              |
|------|-----------|-----------------------------|--------------------|------------------------|---------------|----------|---|---------|--------------|
| Eile |           |                             |                    |                        |               |          |   |         |              |
| 1    | - 0       |                             |                    |                        |               |          |   |         |              |
|      | )ata Sour | rce Variables Maps Advanced | Schedule           |                        |               |          |   |         |              |
|      |           | Variable Name               | Variable Type      | Sa                     | ample Value   | Contents |   | Formula | New Variable |
|      | 1         | Subsidiaries                | String             | - GC                   | O Americas    | Element  | - |         |              |
|      | 2         | vMonth                      | String             | <ul> <li>11</li> </ul> | 1-Jan         | Other    | • |         | Delete       |
|      | 3         | vBudget1                    | Numeric -          | - 12                   | 200           | Data     | • |         |              |
|      | 4         | vBudget2                    | Numeric -          | - 12                   | 250           | Data     | • |         |              |
|      | 5         | vDate                       | String -           | + Ja                   | an            | Element  | • | Formula |              |
|      | 6         | vMeasures                   | String             | - Cu                   | urrent Period | Element  | • | Formula |              |

63. In the same **Variables** tab, click on **Formula** for **vDate** where we want to concatenate **-YY** to the existing **vMonth**, as shown in the preceding screenshot. Hence, MMM part of vMonth (Jan par from 11-Jan, that is, 11th Day of Jan) will be concatenated to -08 (2008) to arrive at the **vDate** in the required format (Jan-08), which is MMM-YY. The Year part has been hardcoded for 2008 as we have loaded data from the .csv that has 2008 data only.

```
vDate=SUBST(vMonth,4,3) | '-08';
```

- 64. Click on the **Maps** tab, and change the **Cube Name** to **Franchise\_Revenue3**, by choosing that from the cube list. Keep the **Cube Action** set to **Update Cube**.
- 65. Click on the **Dimensions** tab and map dimensions as shown in the following screenshot:

| 🍓 Turbo Integrator: 🤉                    | demodata->Loa  | ndFranchiseRevenueCSV      |   |               |        |   |             |   |               |
|------------------------------------------|----------------|----------------------------|---|---------------|--------|---|-------------|---|---------------|
| <u>File Edit H</u> elp                   |                |                            |   |               |        |   |             |   |               |
| : 🔒 😗                                    |                |                            |   |               |        |   |             |   |               |
| Data Source Variables<br>Cube Dimensions | Maps Advanced  | d Schedule                 |   |               |        |   |             |   |               |
| Element Variable                         | Sample Value   | Dimension                  |   | Order In Cube | Action | n | Element Typ | e | Element Order |
| Subsidiaries                             | GO Americas    | Subsidiaries               | • | -             | As Is  | • | String      | • | By Input      |
| vDate                                    | Jan-08         | SL_Time                    | - | •             | As Is  | • | String      | • | By Input      |
| vMeasures                                | Current Period | Franchise_Revenue_Measures | • | •             | As Is  | • | Numeric     | • | By Input      |
| (Data Variables)                         |                | Versions                   | • | •             | As Is  | • |             | • | By Input      |

66. Click on the **Data** tab and map **Data Variables** to **Budget Version 1** and **Budget Version 2**, as shown in the following screenshot:

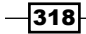

| 🌯 Turbo Integrator: d          | lemodata->LoadFra   | anchiseRevenueC | SV .         |
|--------------------------------|---------------------|-----------------|--------------|
| <u>File E</u> dit <u>H</u> elp |                     |                 |              |
| :8                             |                     |                 |              |
| Data Source Variables          | Maps Advanced So    | chedule         |              |
| Cube Dimensions                | Data Consolidations | Attributes      |              |
|                                |                     |                 |              |
| Data Variable                  | Element             | Element Type    | Sample Value |
| vBudget1                       | Budget Version 1    | Numeric -       | 1200         |
| vBudget2                       | Budget Version 2    | Numeric -       | 1250         |

- 67. Click all the tabs under **Advanced** tab to generate the scripts. Save the process as **LoadFranchiseRevenue3CSV** and run the process.
- 68. Close to return to the Server Explorer.
- 69. **Recalculate** the default view of **Franchise\_Revenue3** to verify that **Current Period** now has data populated, as shown in the following screenshot:

| 🛞 Cube Viewer: demodata->Fi        | ranchise_Reve  | enue3->Default      |                    |                       |                        |                |                     |
|------------------------------------|----------------|---------------------|--------------------|-----------------------|------------------------|----------------|---------------------|
| <u>File Edit View Options Help</u> |                |                     |                    |                       |                        |                |                     |
| 😥 🔚 💁 👘 Default                    | v 🗔            | ) 🗊    💌 🙆 🥥        | 🖢 📭 📴 - [Bi        | ase]                  | ~                      |                |                     |
| Budget Version 1                   |                |                     |                    |                       |                        |                |                     |
|                                    | SL_Time Fram   | nchise_Revenue_Meas | ures               |                       |                        |                |                     |
|                                    | Q1             |                     |                    |                       |                        | M1             |                     |
| Subsidiaries                       | Current Period | Prior Period Ending | Next Period Ending | Same Period Ending LY | Priot Period Ending LY | Current Period | Prior Period Ending |
| TOTAL COMPANY                      | 15910          | 0                   | 0                  | 0                     | 0                      | 5450           | 0                   |
| GO AMERICAS REGION                 | 4000           | 0                   | 0                  | 0                     | 0                      | 1200           | 0                   |
| GO Americas                        | 4000           | 0                   | 0                  | 0                     | 0                      | 1200           | 0                   |
| GO ASIA PACIFIC REGION             | 4050           | 0                   | 0                  | 0                     | 0                      | 1250           | 0                   |
| GO Asia Pacific                    | 4050           | 0                   | 0                  | 0                     | 0                      | 1250           | 0                   |
| GO EUROPE GMBH                     | 7860           | 0                   | 0                  | 0                     | 0                      | 3000           | 0                   |
| GO Accessories GmbH                | 0              | 0                   | 0                  | 0                     | 0                      | 0              | 0                   |
| GO Central Europe                  | 3930           | 0                   | 0                  | 0                     | 0                      | 1500           | 0                   |
| GO Northern Europe                 | 3930           | 0                   | 0                  | 0                     | 0                      | 1500           | 0                   |
| GO Southern Europe                 | 0              | 0                   | 0                  | 0                     | 0                      | 0              | 0                   |

- 70. Now we will create rules to calculate time measures for the **Franchise\_Revenue3** cube.
- 71. Return to the **Server Explorer** window and open advanced **Rules Editor** for the **Franchise\_Revenue3** cube.

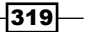

Modelling for Different Fiscal Requirements —

72. Enter the following code snippet:

```
SKIPCHECK;
```

```
['Prior Period Ending' ] = N: DB('Franchise_Revenue3',
!Subsidiaries
```

- , DB('zTime\_Navigation', !SL\_Time, 'Prior\_Period')
- , !Versions, 'Current Period');

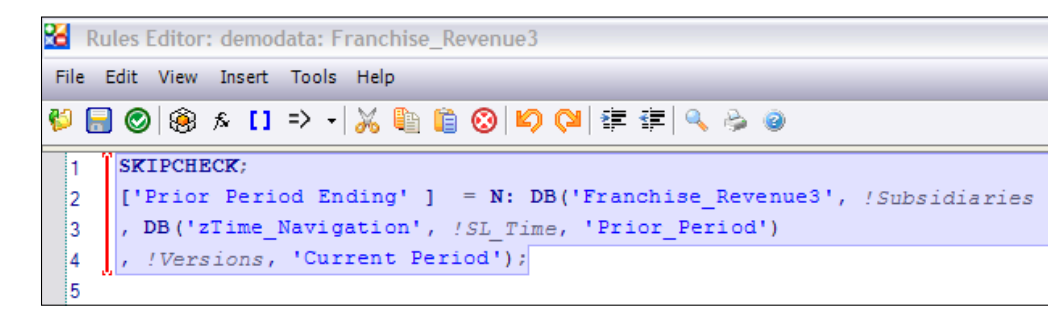

- 73. In the preceding rule, for every **Prior Period Ending** cell in the **Franchise\_Revenue3** cube, a corresponding **Prior Period** is looked up from the **zTime\_Navigation** cube and a **Current Period** value for that looked up tuple is copied over to the cell.
- 74. For example, for M2-2008, it will look up the zTime\_Navigation cube and will return M1-2008 as Prior Period. The Current Period value for the returned M1-2008 tuple is then copied to Prior Period Ending value of the M2-2008, which is the required behavior.
- 75. Add following **FEEDER** at the end.

```
FEEDERS;
['Current Period' ] => DB('Franchise_Revenue3', !Subsidiaries
, DB('zTime_Navigation', !SL_Time, 'Next_Period')
, !Versions, 'Prior Period Ending');
```

| 26       | Rules Editor: demodata: Franchise_Revenue3                           |
|----------|----------------------------------------------------------------------|
| File     | Edit View Insert Tools Help                                          |
| <b>1</b> | 员 ⑧   ⑧ 永 [1 ⇒ →   ※ 🏥 📋 🛞 🗳 🕬 😫 🛱 🚑 🥥                               |
| 1        | SKIPCHECK;                                                           |
| 2        | ['Prior Period Ending' ] = N: DB('Franchise_Revenue3', !Subsidiaries |
| 3        | , DB('zTime_Navigation', !SL_Time, 'Prior_Period'                    |
| 4        | , !Versions, 'Current Period');                                      |
| 5        |                                                                      |
| 6        | FEEDERS;                                                             |
| 7        | ['Current Period' ] => DB('Franchise_Revenue3', !Subsidiaries        |
| 8        | <pre>, DB('zTime_Navigation', !SL_Time, 'Next_Period')</pre>         |
| 9        | <pre>, !Versions, 'Prior Period Ending');</pre>                      |

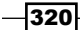

- 76. Save the rule and close the editor to return to the Server Explorer.
- 77. **Recalculate** the view on **Franchise\_Revenue3** and verify if the data is being populated for **Prior Period Ending** as well.

| Cube Viewer: demodata->Franchise_Revenue3->Default |                |                     |                    |                       |                        |                |                     |  |  |  |  |
|----------------------------------------------------|----------------|---------------------|--------------------|-----------------------|------------------------|----------------|---------------------|--|--|--|--|
| Ele Edit View Options Help                         |                |                     |                    |                       |                        |                |                     |  |  |  |  |
| 📴 🔚 👰 🕋 Default 🔍 🗐 🛐    💽 🔬 🌰 🗠 🌺 🗸 [Base] 🔍 🔍    |                |                     |                    |                       |                        |                |                     |  |  |  |  |
| Budget Version 1                                   |                |                     |                    |                       |                        |                |                     |  |  |  |  |
|                                                    | SL_Time Fran   | nchise_Revenue_Meas | ures               |                       |                        |                |                     |  |  |  |  |
|                                                    | Q1 M1          |                     |                    |                       |                        |                |                     |  |  |  |  |
| Subsidiaries                                       | Current Period | Prior Period Ending | Next Period Ending | Same Period Ending LY | Priot Period Ending LY | Current Period | Prior Period Ending |  |  |  |  |
| TOTAL COMPANY                                      | 15910          | 10500               | 0                  | 0                     | 0                      | 5450           | 0                   |  |  |  |  |
| GO AMERICAS REGION                                 | 4000           | 2500                | 0                  | 0                     | 0                      | 1200           | 0                   |  |  |  |  |
| GO Americas                                        | 4000           | 2500                | 0                  | 0                     | 0                      | 1200           | 0                   |  |  |  |  |
| GO ASIA PACIFIC REGION                             | 4050           | 2600                | 0                  | 0                     | 0                      | 1250           | 0                   |  |  |  |  |
| GO Asia Pacific                                    | 4050           | 2600                | 0                  | 0                     | 0                      | 1250           | 0                   |  |  |  |  |
| GO EUROPE GMBH                                     | 7860           | 5400                | 0                  | 0                     | 0                      | 3000           | 0                   |  |  |  |  |
| GO Accessories GmbH                                | 0              | 0                   | 0                  | 0                     | 0                      | 0              | 0                   |  |  |  |  |
| GO Central Europe                                  | 3930           | 2700                | 0                  | 0                     | 0                      | 1500           | 0                   |  |  |  |  |
| GO Northern Europe                                 | 3930           | 2700                | 0                  | 0                     | 0                      | 1500           | 0                   |  |  |  |  |
| GO Southern Europe                                 | 0              | 0                   | 0                  | 0                     | 0                      | 0              | 0                   |  |  |  |  |

#### 78. Close the Cube Viewer.

## How to do it...

In this recipe, we have implemented continuous time dimension model and have the view to retrieve the **Prior Period** as specified in the **zTime\_Navigation** cube.

### There's more...

We can extend the recipe to make it easier for users comparisons between this year's and last year's data. For that we need to add calculations for same (or current) period of last year's balance. We have already created a time navigation cube for these calculations. To do this we need to perform the following:

- 1. Add calculations for Same Period LY and Prior Period Ending LY
- 2. Add FEEDERS

We need to add rules to **Franchise\_Revenue3** cube in advanced **Rules Editor** as shown in the following code snippet:

```
SKIPCHECK;
['Prior Period Ending' ] = N: DB('Franchise_Revenue3', !Subsidiaries
, DB('zTime_Navigation', !SL_Time, 'Prior_Period')
, !Versions, 'Current Period');
['Same Period Ending LY' ] = N: DB('Franchise_Revenue3',
!Subsidiaries,
```

321—

Modelling for Different Fiscal Requirements —

```
DB('zTime Navigation', !SL Time, 'Same Period LY'),
  !Versions, 'Current Period');
['Priot Period Ending LY' ] = N: DB('Franchise Revenue3',
!Subsidiaries,
 DB('zTime_Navigation', !SL_Time, 'Prior_Period_LY'),
  !Versions, 'Current Period');
FEEDERS;
['Current Period' ] => DB('Franchise Revenue3', !Subsidiaries
  , DB('zTime_Navigation', !SL_Time, 'Next_Period')
  , !Versions, 'Prior Period Ending'),
 DB('Franchise Revenue3', !Subsidiaries,
 DB('zTime Navigation', !SL Time, 'Same Period LY'),
  !Versions, 'Same Period Ending LY' ),
 DB('Franchise Revenue3', !Subsidiaries,
 DB('zTime Navigation', !SL Time, 'Next Period NY'),
  !Versions, 'Prior Period Ending LY' );
```

```
Rules Editor: demodata: Franchise_Revenue3
File Edit View Insert Tools Help
🖗 🔚 🞯 🛞 🏂 [] => 🛛 💥 🧤 🛍 🎁 🚫 🖾 🖓 🚝 🐺 🔌 🥥
      SKIPCHECK:
      ['Prior Period Ending' ] = N: DB('Franchise_Revenue3', !Subsidiaries
 2
                                  , DB('zTime_Navigation', !SL Time, 'Prior_Period')
 3
                                  , !Versions, 'Current Period');
 4
 5
     ['Same Period Ending LY' ] = N: DB('Franchise_Revenue3', !Subsidiaries,
 6
 7
                                   DB('zTime Navigation', !SL Time, 'Same Period LY'),
 8
                                   !Versions, 'Current Period');
 9
     ['Priot Period Ending LY'] = N: DB('Franchise Revenue3', !Subsidiaries,
 10
                                    DB('zTime_Navigation', !SL Time, 'Prior_Period_LY'),
 11
                                     !Versions, 'Current Period');
 12
 13
     FEEDERS;
 14
     ['Current Period' ] => DB('Franchise_Revenue3', !Subsidiaries
 15
                             , DB('zTime_Navigation', !SL_Time, 'Next_Period')
 16
 17
                             , !Versions, 'Prior Period Ending'),
                            DB('Franchise_Revenue3', !Subsidiaries,
 18
                            DB('zTime_Navigation', !SL_Time, 'Same_Period_LY'),
 19
                             !Versions, 'Same Period Ending LY' ),
 20
 21
                             DB('Franchise_Revenue3', !Subsidiaries,
                             DB('zTime_Navigation', !SL Time, 'Next_Period_NY'),
 22
                             !Versions, 'Prior Period Ending LY' );
 23
```

The preceding screenshot shows a revised piece of code as viewed through **Rules Editor** on the **Franchise\_Revenue3** cube. This should populate **Same Period Ending LY** and **Prior Period Ending LY** as well, which enables a user to compare between the current year's and last year's data. It can be verified by checking LY values for year 2009.

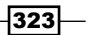

# **11** Optimizing Rules Performance

In this chapter, we will cover:

- ▶ Adding SKIPCHECKS and FEEDERS
- Troubleshooting rules and feeders

# Introduction

So far, we have seen how rules play a critical role while implementing even the simplest of business-specific solutions in TM1. An additional consideration may be the performance of these rules, when it comes to billions and billions of cells in any decent sized cube.

Business definitely does not want to wait hours and hours while cubes are being created due to mammoth volumes of data. Number crunching and analysis has to be fast and precise.

With this on the cards, the TM1 engine has been designed to optimize performance in various ways. Some require the user to do configurations and some just happen in the background, without the user even knowing about it.

In this chapter, we will look at such concepts to be able to use TM1 in the most efficient way. We will look at:

- Consolidations and sparsity
- ▶ Using SKIPCHECKS and FEEDERS to enhance rules performance

#### Optimizing Rules Performance -

Consider a typical business scenario, where we have three regular dimensions, a Time dimension and two elements in the Measure dimension. So, we have 100 elements each for Products, Region, and Customer, and we are interested in two years worth of data with daily granularity. Daily granularity over two years will have at least (365\*2 = 730) points. So our cube ends up having (730\*100\*100\*2) cells, which is still a conservative estimate of the volume of data we have in a real, decent sized organization. When one customer buys one product in a region on a specific day, the corresponding cell out of the 1460 million possible intersections will have a value. Hence, most of the intersection will be null or empty. Now, if the preceding data has, say, 1% of the values as non-zeros and nulls then it is much faster and efficient to do consolidation on just that 1%, rather then wasting resources on the other 99% of zeros and nulls.

In any practical business scenario, it's common to have more than 80% of the values as zeros and nulls, and we don't want the consolidation engine to waste time over those while rolling up. Moreover, rolling over these nulls and zeros will result in more of such values, which will unnecessarily result in a cube size explosion, which we don't want to happen.

To avoid such situations, the TM1 consolidation engine automatically skips zero and null values while doing consolidations and hence saves lots of resources.

When we write a rule that is being executed, it also has an effect on the above said consolidation process. As soon as a rule is added to the cube, TM1 checks every cell to see if the rule applies to it. If yes, then it is evaluated to a non-zero value. TM1 will then consolidate only non-zero values. Cells which are now populated by rules are seen as having no values by the consolidation engine.

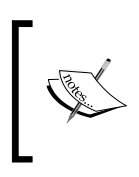

The above rule checking happens as soon as a rule file is associated with a cube, even if it contains no rules. This can significantly increase the time it takes to aggregate data while doing consolidations. We can turn off this checking by using the SKIPCHECK statement in the rules file.

Now, in the proceeding section, we will extend the same idea of using SKIPCHECKS to optimize rules performance.

SKIPCHECKS are added at the top of the rules file to skip the automatic checking of all cells. Doing this will enable the values at the base levels to be calculated correctly, but figures at the consolidated levels will be zero if the base level figures have been derived by the rules. This is because the consolidation engine considers everything calculated by rules to be zero and hence it skips it while doing aggregation. Adding SKIPCHECK will remove automatic checking on the cell if that evaluates to non-zero values and hence zeros at the consolidated levels (if the corresponding base level cells have been derived by a rule).

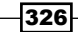

In general, as a direct consequence of doing consolidations only on non-zero and non-null values, storage space is conserved, as the cube only stores non-zero and non-null values. Time is another resource which is saved due to such sparsity-driven behavior of the TM1 consolidation engine.

Hence, to summarize:

- The TM1 consolidation engine considers only non-zero and non-null values while doing aggregation. This saves time and storage space used by the cubes.
- When a rule is applied to a cube, a rule file is generated, which is checked by the TM1 engine even if it doesn't contain a single rule.
- Every cell is evaluated by the TM1 engine and checked to see if a rule is applicable to that cell. If yes, does it evaluate to a non-zero value? Consolidations are then performed on non-zero and not-null values.
- Adding SKIPCHECKS at the top of the RULE file will skip this checking by the TM1 engine, and will save time and storage. As a consequence, all consolidated level cells which are derived using rules will have zeroes, as cells populated by rules are seen as having no value by the consolidation engine.
- Values at the base level are still calculated correctly.

As a direct consequence of skipping cells, we end up having the wrong zero values in consolidated cells even if the base cells have correctly populated non-zero values calculated by rules. We consider the following scenario to highlight the problem. We will assume that the total year consolidates Q1 and Q2 separately, and not Q1 + Q2 and Q3 + Q4. Q1 + Q2 are not consolidated but are calculated using the rules.

|                | Total Year Q1 | l  | Q2 | Q1+Q2 | Q3+Q4 |
|----------------|---------------|----|----|-------|-------|
| Total Products | 30            | 10 | 20 | 0     | 0     |
| Product 1      | 10            | 10 | 0  | 10    | 20    |
| Product 2      | 20            | 0  | 20 | 20    | 0     |
| Product 3      | 0             | 0  | 0  | 0     | 10    |
| Product 4      | 0             | 0  | 0  | 0     | 40    |

Here, in the preceding scenario, we have the last two columns that have calculations and hence the total products column ignores the values in them.

To correct this problem we write FEEDERS to tell TM1 which calculated cells will receive nonzero values via rules. This will cause TM1 not to skip the calculated cells, derived through rules, only if they contain non-zero and not-null values. These non-zero and not-null values are then consolidated. Hence, this improves the speed while preserving accuracy at the same time.

FEEDERS are typically written at the end of the rules file to specify which cells will contain values used in the rules and which N level cells are to be calculated by TM1.

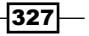

Optimizing Rules Performance \_

Feeders are typically written for every set of values populated by a rule. When written in the rule file at the bottom of the rules, it tells TM1 which elements on the right-hand side of the rules will determine if there would be a non-zero, not-null values on the left-hand side of the rule. For example, in the following rule:

#### ['Revenue'] =N:['Quantity'] \* ['Unit Price'];

Quantity determines if there is going to be a non-zero and not-null value in Revenue, and hence for this rule the following FEEDER statement will be written after FEEDERS; statement at the bottom of the rules file:

#### ['Quantity'] => ['Revenue'];

This clearly tells TM1 that Revenue is fed by Quantity; hence, place an internal marker in the Revenue cell if there is a value for the Quantity, which is seen by the consolidation engine while processing values for the Revenue rule.

Feeders are activated when a cube is first loaded into the memory, and thereafter whenever a zero value is changed to a non-zero value in the cube. On the contrary, a rule is activated whenever a value is requested by the user.

When we feed a cell, a small marker is stored in that cell which takes up a small amount of memory. This will cause TM1 to evaluate any rule which is applicable to that cell and consider it while consolidating, even if that cell eventually returns a zero value. Hence, we should be careful when writing a FEEDER statement, as not needed feeders will be an extra overhead on processing times, as well as on storage. This overhead is more when a cube is first loaded in to the memory, as at this point in time the processor has to evaluate all the feeders. Thereafter, this burden is less as TM1 needs to evaluate feeders only when a value changes from zero to non-zero, and only to those feeders that are related to the value that was changed.

Hence, overfeeding will cause performance bottlenecks as it effectively returns us to the state that was before a SKIPCHECK was added.

As a rule, feeders should be applied only to simple cells that are calculated using a rule. For instance:

- We write a feeder for: [X] =N: [Y]\*[Z];
- We don't write a feeder for: [X] =C: [Y]\*[Z];

We do not feed rules that apply to consolidated cells unless using Suppress Zeros.

When using multiplication and division, we feed using the least data, as shown:

[Revenue] = N:[Quantity] \* [Price];

[Quantity] => [Revenue];

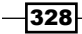

In addition, subtraction, or logic, feed using each section:

#### [HalfYear] = N:[Q1]+[Q2];

#### [Q1]=>[HalfYear]; [Q2]=>[HalfYear];

It's typically a better idea to overfeed than to underfeed, underfeeding calculated cells that may actually have non-zero values will result in the wrong consolidation as there would be certain cells considered as zeros, even if the calculation could have resulted in a non-zero value.

We may also need to feed both consolidations and base level cells when users turn on Suppress Zeros for a view. Suppress Zeros hides all values displaying only zeros in an entire row or column. If both the base level and consolidated level calculation is not fed, Suppress Zeros may hide the columns or rows containing calculations.

We have seen earlier that rules can also pull data from other cubes. In such cases, feeders put a marker in the source cells and push it to the calculated cell in the target cube.

While the rule resides in the target cube, feeders generally reside in the source cube. From the modeler point of view, if the source cells are in another cube, then the FEEDER statement needs to be there too.

We typically use a FEEDSTRINGS; statement to feed rules applied to string cells when:

- The rule pulls the string into another cube
- The rule is populating a pick list
- ▶ The target is using Suppress Zeros

To enable the feeding of string cells, we need to insert a FEEDSTRINGS declaration by having a FEEDSTRINGS; statement as the first line of the rule. FEEDER statements are then placed under the FEEDERS declaration after the rule statements.

Once a FEEDSTRINGS declaration is in place, only then can we set up feeders for string cells in the cube view and rely on the string to be available to other rules, even if the view is zero suppressed.

# Adding SKIPCHECKS and FEEDERS

The objective of this recipe is to improve the performance of calculations in the **Price\_and\_Cost** cube using SKIPCHECKS and FEEDERS.

## **Getting ready**

Ensure that the TM1 Admin Server service is started and demodata TM1 Server is running. Open TM1 Architect from the **Start menu**.

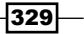

Optimizing Rules Performance -

How to do it...

- 1. Start the DemoData Server and open the Server Explorer.
- 2. In the **Server Explorer**, open the default view for the **Price\_and\_Cost** cube and expand **CAMPING EQUIPMENT**.

| Cube Viewer: demodata->Price_and_Cost->Default [Private] |            |            |            |            |            |            |            |            |            |            |            |            |
|----------------------------------------------------------|------------|------------|------------|------------|------------|------------|------------|------------|------------|------------|------------|------------|
| Ele Edit View Options Help                               |            |            |            |            |            |            |            |            |            |            |            |            |
| 📝 🛃 🆓 🚰 Default 🔍 🗐 🗊      🍋 🔬 🌰 🗠 🌺 - [Base]            |            |            |            |            |            |            |            |            |            |            |            |            |
| ALL CHANNELS Version 1 V Unit Sales Price V              |            |            |            |            |            |            |            |            |            |            |            |            |
|                                                          | Months     |            |            |            |            |            |            |            |            |            |            |            |
| Products                                                 | Jan        | Feb        | Mar        | Apr        | May        | Jun        | Jul        | Aug        | Sep        | Oct        | Nov        | Dec        |
| TOTAL PRODUCTS                                           | \$2,233.33 | \$1,733.33 | \$2,137.50 | \$1,500.00 | \$1,500.00 | \$1,750.00 | \$1,500.00 | \$2,000.00 | \$2,000.00 | \$3,000.00 | \$3,000.00 | \$3,000.00 |
| CAMPING EQUIPMENT                                        | \$2,600.00 | \$1,600.00 | \$1,100.00 | \$1,500.00 | \$1,500.00 | \$1,500.00 | \$1,500.00 | \$2,000.00 | \$2,000.00 | \$3,000.00 | \$3,000.00 | \$3,000.00 |
| Cooking Gear                                             | \$1,200.00 | \$1,100.00 | \$1,200.00 | \$1,500.00 | \$1,500.00 | \$1,500.00 | \$1,500.00 | \$2,000.00 | \$2,000.00 | \$3,000.00 | \$3,000.00 | \$3,000.00 |
| Lanterns                                                 | \$0.00     | \$0.00     | \$0.00     | \$0.00     | \$0.00     | \$0.00     | \$0.00     | \$0.00     | \$0.00     | \$0.00     | \$0.00     | \$0.00     |
| Packs                                                    | \$0.00     | \$0.00     | \$0.00     | \$0.00     | \$0.00     | \$0.00     | \$0.00     | \$0.00     | \$0.00     | \$0.00     | \$0.00     | \$0.00     |
| Sleeping Bags                                            | \$0.00     | \$0.00     | \$0.00     | \$0.00     | \$0.00     | \$0.00     | \$0.00     | \$0.00     | \$0.00     | \$0.00     | \$0.00     | \$0.00     |
| Tents                                                    | \$4,000.00 | \$2,100.00 | \$1,000.00 | \$0.00     | \$0.00     | \$0.00     | \$0.00     | \$0.00     | \$0.00     | \$0.00     | \$0.00     | \$0.00     |
| + GOLF EQUIPMENT                                         | \$0.00     | \$0.00     | \$0.00     | \$0.00     | \$0.00     | \$0.00     | \$0.00     | \$0.00     | \$0.00     | \$0.00     | \$0.00     | \$0.00     |
| + MOUNTAINEERING EQUIPMENT                               | \$0.00     | \$0.00     | \$4,350.00 | \$0.00     | \$0.00     | \$0.00     | \$0.00     | \$0.00     | \$0.00     | \$0.00     | \$0.00     | \$0.00     |
| + OUTDOOR PROTECTION                                     | \$1,500.00 | \$2,000.00 | \$2,000.00 | \$0.00     | \$0.00     | \$2,000.00 | \$0.00     | \$0.00     | \$0.00     | \$0.00     | \$0.00     | \$0.00     |
| + PERSONAL ACCESSORIES                                   | \$0.00     | \$0.00     | \$0.00     | \$0.00     | \$0.00     | \$0.00     | \$0.00     | \$0.00     | \$0.00     | \$0.00     | \$0.00     | \$0.00     |

- 3. Open the Rules Editor for the Price\_and\_Cost cube.
- 4. Insert a new line at the top and type SKIPCHECK;.

| 🔏 R  | ules Editor: demodata: Price_and_Cost                                  |
|------|------------------------------------------------------------------------|
| File | Edit View Insert Tools Help                                            |
| 🌮 🖪  | ▋ ❷   參 糸 [] ⇒ →   ※ 🌗 🋍 ⑧   ❷ 🖾 🖓   緯 緯   🧠 🔌 ⑧                       |
| 1    | SKIPCHECK;                                                             |
| 2    | #Hold Unit Sales Price to calculate Average Price                      |
| 3    | ['UnitPrice_Hold' ] = N: ['Unit Sales Price' ] ;                       |
| 4    | ['UnitPrice_Count' ] =N: IF( ['Unit Sales Price']<>0, 1, 0);           |
| 5    | ['Unit Sales Price' ] =C: ['UnitPrice_Hold' ] \ ['UnitPrice_Count' ] ; |

5. Save the rule and Recalculate the default view for the Price\_and\_Cost cube.

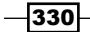

| Oube Viewer: demodata->Price_and_Cost->Default [Private] |        |        |        |        |        |        |        |        |        |        |        |        |
|----------------------------------------------------------|--------|--------|--------|--------|--------|--------|--------|--------|--------|--------|--------|--------|
| Ele Edit View Options Help                               |        |        |        |        |        |        |        |        |        |        |        |        |
| 🛛 🗹 🛃 🍘 Default 🔹 🐨 📰 📰 🗐 🖉 💌 🖄 🖄 🖉 💌 🔤 🗸 [Base]         |        |        |        |        |        |        |        |        |        | ~      |        |        |
| ALL CHANNELS Budget Version 1 V Unit Sales Price V       |        |        |        |        |        |        |        |        |        |        |        |        |
|                                                          | Months | 5      |        |        |        |        |        |        |        |        |        |        |
| Products                                                 | Jan    | Feb    | Mar    | Apr    | May    | Jun    | Jul    | Aug    | Sep    | Oct    | Nov    | Dec    |
| TOTAL PRODUCTS                                           | \$0.00 | \$0.00 | \$0.00 | \$0.00 | \$0.00 | \$0.00 | \$0.00 | \$0.00 | \$0.00 | \$0.00 | \$0.00 | \$0.00 |
| CAMPING EQUIPMENT                                        | \$0.00 | \$0.00 | \$0.00 | \$0.00 | \$0.00 | \$0.00 | \$0.00 | \$0.00 | \$0.00 | \$0.00 | \$0.00 | \$0.00 |
| Cooking Gear                                             | \$0.00 | \$0.00 | \$0.00 | \$0.00 | \$0.00 | \$0.00 | \$0.00 | \$0.00 | \$0.00 | \$0.00 | \$0.00 | \$0.00 |
| Lanterns                                                 | \$0.00 | \$0.00 | \$0.00 | \$0.00 | \$0.00 | \$0.00 | \$0.00 | \$0.00 | \$0.00 | \$0.00 | \$0.00 | \$0.00 |
| Packs                                                    | \$0.00 | \$0.00 | \$0.00 | \$0.00 | \$0.00 | \$0.00 | \$0.00 | \$0.00 | \$0.00 | \$0.00 | \$0.00 | \$0.00 |
| Sleeping Bags                                            | \$0.00 | \$0.00 | \$0.00 | \$0.00 | \$0.00 | \$0.00 | \$0.00 | \$0.00 | \$0.00 | \$0.00 | \$0.00 | \$0.00 |
| Tents                                                    | \$0.00 | \$0.00 | \$0.00 | \$0.00 | \$0.00 | \$0.00 | \$0.00 | \$0.00 | \$0.00 | \$0.00 | \$0.00 | \$0.00 |
| + GOLF EQUIPMENT                                         | \$0.00 | \$0.00 | \$0.00 | \$0.00 | \$0.00 | \$0.00 | \$0.00 | \$0.00 | \$0.00 | \$0.00 | \$0.00 | \$0.00 |
| + MOUNTAINEERING EQUIPMENT                               | \$0.00 | \$0.00 | \$0.00 | \$0.00 | \$0.00 | \$0.00 | \$0.00 | \$0.00 | \$0.00 | \$0.00 | \$0.00 | \$0.00 |
| + OUTDOOR PROTECTION                                     | \$0.00 | \$0.00 | \$0.00 | \$0.00 | \$0.00 | \$0.00 | \$0.00 | \$0.00 | \$0.00 | \$0.00 | \$0.00 | \$0.00 |
| + PERSONAL ACCESSORIES                                   | \$0.00 | \$0.00 | \$0.00 | \$0.00 | \$0.00 | \$0.00 | \$0.00 | \$0.00 | \$0.00 | \$0.00 | \$0.00 | \$0.00 |

- 6. The consolidations no longer calculate the average because TM1 does not see the calculated values in N: level elements UnitPrice\_Hold and UnitPrice\_Count. They contain calculations that are stored only in the memory, but TM1 doesn't know they contain values to compute and are seen as 0 when aggregating consolidated values.
- 7. We need to feed the **N**: level calculations so that values for those cells can be used in other calculations.
- 8. In the piece of code shown in the next screenshot, we will feed **N**: level calculations for **UnitPrice\_Hold** and **UnitPrice\_Count** using **Unit Sales Price** so that they are used to calculate **Unit Sales Price** at the consolidated levels.

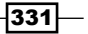

Optimizing Rules Performance \_\_\_\_\_

9. Now add the **FEEDERS** as shown at the bottom of the rules:

FEEDERS;

| ['Unit | <pre>Sales Price' ] =&gt; ['UnitPrice_Hold' ],['UnitPrice_</pre>       | Count']; |
|--------|------------------------------------------------------------------------|----------|
| 🔀 Ri   | ules Editor: demodata: Price_and_Cost                                  |          |
| File   | Edit View Insert Tools Help                                            |          |
| 🜮 🔚    | ] 🔘 🛞 🏂 🚺  🚽 🔏 🧤 🎒 🛍 🕲 🗳 🖓 😫 🛱 🚔 🍭                                     |          |
| 1      | SKIPCHECK;                                                             |          |
| 2      | #Hold Unit Sales Price to calculate Average Price                      |          |
| 3      | ['UnitPrice_Hold'] = N: ['Unit Sales Price'] ;                         |          |
| 4      | ['UnitPrice_Count' ] =N: IF( ['Unit Sales Price']<>0, 1, 0);           |          |
| 5      | ['Unit Sales Price' ] =C: ['UnitPrice_Hold' ] \ ['UnitPrice_Count' ] ; |          |
| 6      | FEEDERS;                                                               |          |
| 7      | ['Unit Sales Price' ] => [['UnitPrice_Hold' ]],['UnitPrice_Count' ];   |          |

10. Save the rules and **Recalculate** the view. This wil be updated as shown in the following screenshot:

| Cube Viewer: demodata->Price_and_Cost->Default [Private] |            |            |            |            |            |            |            |            |            |            |            |            |
|----------------------------------------------------------|------------|------------|------------|------------|------------|------------|------------|------------|------------|------------|------------|------------|
| Sle Edit View Options Help                               |            |            |            |            |            |            |            |            |            |            |            |            |
| 🛃 🙀 📲 Default 🔍 🗐 🛐 🕖 🙋 🗠 🗠 🎽 - [Base]                   |            |            |            |            |            |            |            |            |            |            |            |            |
| ALL CHANNELS V Budget Version 1 V Unit Sales Price V     |            |            |            |            |            |            |            |            |            |            |            |            |
|                                                          | Months     |            |            |            |            |            |            |            |            |            |            |            |
| Products                                                 | Jan        | Feb        | Mar        | Apr        | May        | Jun        | Jul        | Aug        | Sep        | Oct        | Nov        | Dec        |
| TOTAL PRODUCTS                                           | \$2,233.33 | \$1,733.33 | \$2,137.50 | \$1,500.00 | \$1,500.00 | \$1,750.00 | \$1,500.00 | \$2,000.00 | \$2,000.00 | \$3,000.00 | \$3,000.00 | \$3,000.00 |
| CAMPING EQUIPMENT                                        | \$2,600.00 | \$1,600.00 | \$1,100.00 | \$1,500.00 | \$1,500.00 | \$1,500.00 | \$1,500.00 | \$2,000.00 | \$2,000.00 | \$3,000.00 | \$3,000.00 | \$3,000.00 |
| Cooking Gear                                             | \$1,200.00 | \$1,100.00 | \$1,200.00 | \$1,500.00 | \$1,500.00 | \$1,500.00 | \$1,500.00 | \$2,000.00 | \$2,000.00 | \$3,000.00 | \$3,000.00 | \$3,000.00 |
| Lanterns                                                 | \$0.00     | \$0.00     | \$0.00     | \$0.00     | \$0.00     | \$0.00     | \$0.00     | \$0.00     | \$0.00     | \$0.00     | \$0.00     | \$0.00     |
| Packs                                                    | \$0.00     | \$0.00     | \$0.00     | \$0.00     | \$0.00     | \$0.00     | \$0.00     | \$0.00     | \$0.00     | \$0.00     | \$0.00     | \$0.00     |
| Sleeping Bags                                            | \$0.00     | \$0.00     | \$0.00     | \$0.00     | \$0.00     | \$0.00     | \$0.00     | \$0.00     | \$0.00     | \$0.00     | \$0.00     | \$0.00     |
| Tents                                                    | \$4,000.00 | \$2,100.00 | \$1,000.00 | \$0.00     | \$0.00     | \$0.00     | \$0.00     | \$0.00     | \$0.00     | \$0.00     | \$0.00     | \$0.00     |
| + GOLF EQUIPMENT                                         | \$0.00     | \$0.00     | \$0.00     | \$0.00     | \$0.00     | \$0.00     | \$0.00     | \$0.00     | \$0.00     | \$0.00     | \$0.00     | \$0.00     |
| + MOUNTAINEERING EQUIPMENT                               | \$0.00     | \$0.00     | \$4,350.00 | \$0.00     | \$0.00     | \$0.00     | \$0.00     | \$0.00     | \$0.00     | \$0.00     | \$0.00     | \$0.00     |
| + OUTDOOR PROTECTION                                     | \$1,500.00 | \$2,000.00 | \$2,000.00 | \$0.00     | \$0.00     | \$2,000.00 | \$0.00     | \$0.00     | \$0.00     | \$0.00     | \$0.00     | \$0.00     |
| + PERSONAL ACCESSORIES                                   | \$0.00     | \$0.00     | \$0.00     | \$0.00     | \$0.00     | \$0.00     | \$0.00     | \$0.00     | \$0.00     | \$0.00     | \$0.00     | \$0.00     |

11. Close the Rules Editor and Cube Viewer.

## How it works...

In this recipe, we have improved performance by adding SKIPCHECKS to the rules. We have also ensured that consolidated level elements are calculated correctly by adding FEEDERS.

# There's more...

When we feed a consolidated element, all children are fed; whereas when we start feeding from a consolidated cell, we feed from every child implicitly.

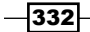

It is also worth exploring the idea of Persistent Feeders, which improves the reload time of cubes with complex feeders. There is a configuration parameter, **PersistentFeeders**, which can be set to true (T) to store the calculated feeders to a .feeders file. Any installation with server load times of over five minutes can probably improve their performance using this parameter.

When this parameter is set to T and the server encounters a persistent feeder file, it loads the saved feeders which reduces the time normally taken to recalculate those feeders. Feeders are saved when data is saved or rules are edited. We do not have to explicitly save the feeders. Hence, for installations with many complex feeder calculations, persisting feeders and then reloading them at server startup will improve performance.

# **Troubleshooting rules and feeders**

The Rules tracer is a feature provided with TM1 to troubleshoot rules and feeders. They are typically used to:

- Trace calculations
- ► Trace feeders
- Check feeders

The Rules tracer has two panes:

- The top pane shows the current cell definition and calculations
- The bottom pane shows the components of calculations and feeders

The user can right-click on any of the cell and choose Trace Calculation to trace it to the base level or lead level elements.

Trace feeders is another utility which is enabled only at base or leaf level cells and checks the way the selected cell feeds other cells.

If a cube contains a rule with SKIPCHECK and FEEDERS statements, the Rule tracer can be used to check if all of the components of the consolidation have been fed or not.

If the Tracer pane is empty, it means the consolidation is fed; otherwise a **not fed** message is displayed for all leaf level cells that ought to be fed.

## Getting ready

Ensure that the TM1 Admin Server service is started and demodata TM1 Server is running. Open TM1 Architect from the **Start menu**.

333

Optimizing Rules Performance —

How to do it...

- 1. Open the Server Explorer window for the already started DemoData Server.
- 2. Open the **AverageRule** view on the **Price\_and\_Cost** cube, as shown in the following screenshot:

| @ Cube Viewer: demodata->Price_and_Cost->AverageRule [Private] |                  |                |                 |  |  |  |  |  |  |
|----------------------------------------------------------------|------------------|----------------|-----------------|--|--|--|--|--|--|
| <u>File Edit View Options Help</u>                             |                  |                |                 |  |  |  |  |  |  |
| 🗄 🛫 🛃 🍕 👘 AverageRule                                          | ▼ ■ ■ □ □        | 💌 🔬 🌰 🗹        | 🗅 🕰 🎽 🔹 [Bas    |  |  |  |  |  |  |
| ALL CHANNELS 🛛 🖌 Budget Versi                                  | on 1 💙 Jan       | <b>•</b>       |                 |  |  |  |  |  |  |
|                                                                | Price_Cost_Measu | ires           |                 |  |  |  |  |  |  |
| Products                                                       | Unit Sales Price | UnitPrice_Hold | UnitPrice_Count |  |  |  |  |  |  |
| TOTAL PRODUCTS                                                 | \$2,233.33       | 6700           | 3               |  |  |  |  |  |  |
| CAMPING EQUIPMENT                                              | \$2,600.00       | 5200           | 2               |  |  |  |  |  |  |
| Cooking Gear                                                   | \$1,200.00       | 1200           | 1               |  |  |  |  |  |  |
| Lanterns                                                       | \$0.00           | 0              | 0               |  |  |  |  |  |  |
| Packs                                                          | \$0.00           | 0              | 0               |  |  |  |  |  |  |
| Sleeping Bags                                                  | \$0.00           | 0              | 0               |  |  |  |  |  |  |
| Tents                                                          | \$4,000.00       | 4000           | 1               |  |  |  |  |  |  |
| + GOLF EQUIPMENT                                               | \$0.00           | 0              | 0               |  |  |  |  |  |  |
| + MOUNTAINEERING EQUIPMENT                                     | \$0.00           | 0              | 0               |  |  |  |  |  |  |
| + OUTDOOR PROTECTION                                           | \$1,500.00       | 1500           | 1               |  |  |  |  |  |  |
| + PERSONAL ACCESSORIES                                         | \$0.00           | 0              | 0               |  |  |  |  |  |  |

3. Right-click on **CAMPING EQUIPMENT** for the **Unit Sales Price** column cell and then click on **Trace Calculation**.

| Cube Viewer: demodata->Price_and_Cost->AverageRule [Private] |            |                |                |                 |      |  |  |  |  |
|--------------------------------------------------------------|------------|----------------|----------------|-----------------|------|--|--|--|--|
| 🗹 🛃 🍕 🔐 AverageRule                                          | <b>~</b> 🖬 | <b>11</b>      | 💌 🙆 🖒 🗠        | ) 🕰 🎽 - [Base   | e] 🗸 |  |  |  |  |
| ALL CHANNELS 💙 Budget V                                      | ersion 1   | ✔ Jan          | <b>~</b>       |                 |      |  |  |  |  |
| Price_Cost_Measures                                          |            |                |                |                 |      |  |  |  |  |
| Products                                                     | Unit Sale  | s Price        | UnitPrice_Hold | UnitPrice_Count |      |  |  |  |  |
| TOTAL PRODUCTS                                               | \$2,       | 233.33         | 6700           | 3               |      |  |  |  |  |
| CAMPING EQUIPMENT                                            | \$2,       | 500.00         | 5200           | 2               |      |  |  |  |  |
| Cooking Gear                                                 | Un         | do             |                | 1               |      |  |  |  |  |
| Lanterns                                                     | Ed         | it             |                | 0               |      |  |  |  |  |
| Packs                                                        | Ed         | it Statu:      | s              | 0               |      |  |  |  |  |
| Sleeping Bags                                                | Tra        | ace Calo       | ulation        | 0               |      |  |  |  |  |
| Tents                                                        | Tra        | ace Fee        | ders 😽         | 1               |      |  |  |  |  |
| + GOLF EQUIPMENT                                             | Ch         | eck Fee        | ders           | 0               |      |  |  |  |  |
| + MOUNTAINEERING EQUIPMENT                                   | Dr         | 1              |                | 0               |      |  |  |  |  |
| + OUTDOOR PROTECTION                                         |            |                |                | - 1             |      |  |  |  |  |
| + PERSONAL ACCESSORIES                                       | De         | lete           |                | 0               |      |  |  |  |  |
|                                                              | Cu         | t              |                |                 | 1    |  |  |  |  |
|                                                              | Co         | ру             |                | 1               |      |  |  |  |  |
|                                                              | Co         | py Unfo        | ormatted Value | 1               |      |  |  |  |  |
|                                                              | Pa         | ste            |                |                 |      |  |  |  |  |
|                                                              |            |                |                | -               |      |  |  |  |  |
|                                                              | Da<br>Ho   | ta Spre<br>lds | ad )           |                 |      |  |  |  |  |
| 2.600.00                                                     |            |                |                | _               |      |  |  |  |  |

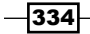

4. The top pane shows the calculation (consolidation) and the bottom pane shows the values that make up the calculation above.

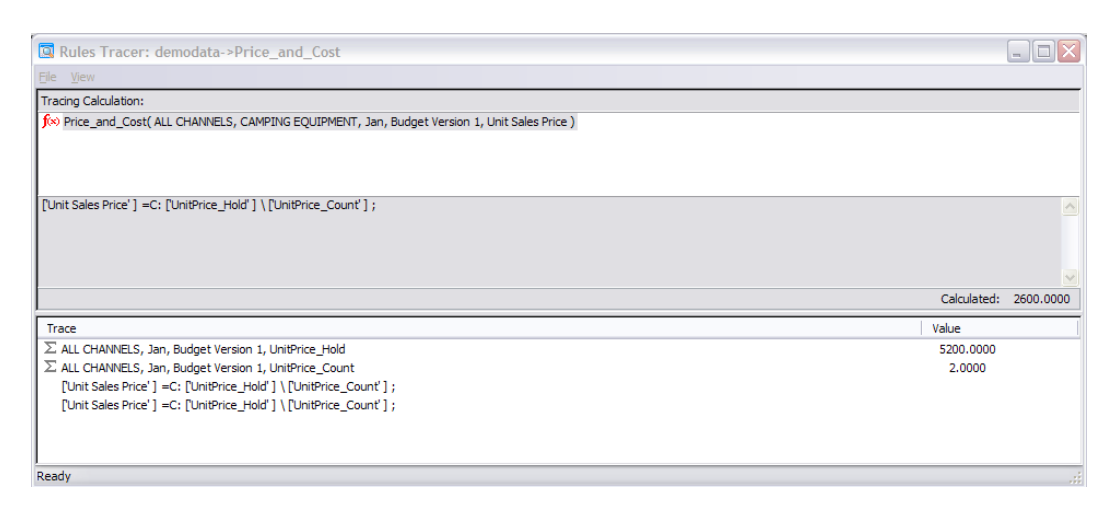

- 5. We can double-click on a value in the bottom pane to trace it.
- 6. In the preceding window, double-click on the first line in the bottom pane and under the **Tracing Calculation** pane it displays the path we are tracing.

| Rules Tracer: demodata->Price_and_Cost                                                                                                    |               |           |
|----------------------------------------------------------------------------------------------------|---------------|-----------|
| Ele View                                                                                                    |               |           |
| Tracing Calculation:                                                                                                    |               |           |
| f <sup>(∞)</sup> Price_and_Cost( ALL CHANNELS, CAMPING EQUIPMENT, Jan, Budget Version 1, Unit Sales Price )<br>□ Σ Price_and_Cost( ALL CHANNELS, CAMPING EQUIPMENT, Jan, Budget Version 1, UnitPrice_Hold ) |               |           |
|                                                                                                    |               | <u>~</u>  |
|                                                                                                    |               |           |
|                                                                                                    | Consolidated: | 5200.0000 |
| Trace                                                                                                    | Value         |           |
| ∑ Department Store                                                                                                    | 1200.0000     |           |
| ∑ Direct Marketing                                                                                                    | 0.0000        |           |
| ∑ Golf Shop                                                                                                    | 0.0000        |           |
| E Price_and_Cost( Outdoors Shop, CAMPING EQUIPMENT, Jan, Budget Version 1, UnitPrice_Hold )                                                                                                    | 0.0000        |           |
| ∑ Sports Shop                                                                                                    | 4000.0000     |           |
| ∑ Warehouse Store                                                                                                    | 0.0000        |           |
|                                                                                                    |               |           |
| 2                                                                                                    |               |           |

7. We can double-click on an expression in the **Tracing Calculation** pane to return to the previously traced expression.

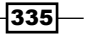

Optimizing Rules Performance -

8. The bottom most element is displayed with a gray bullet to indicate that there is nothing left to trace and we are already at the base level element.

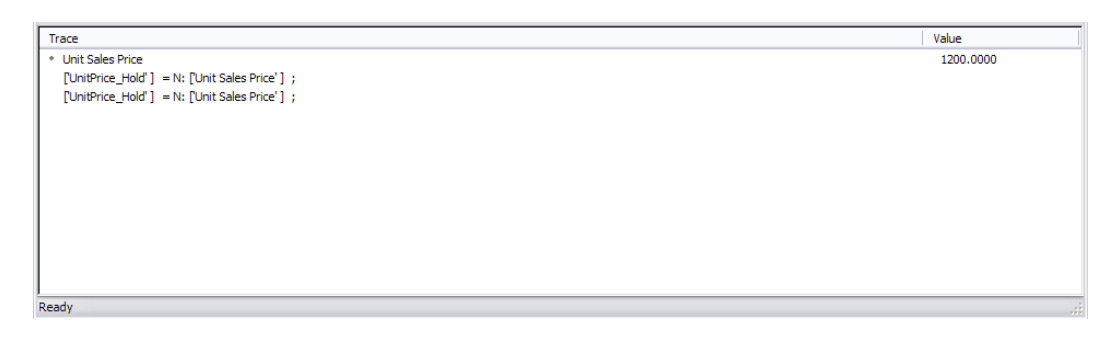

- 9. Click on File and then on Exit to close the window.
- 10. Now we will try the Check Feeders utility by right-clicking on the CAMPING EQUIPMENT/Unit Sales Price cell in the Cube Viewer as shown in the following screenshot:

| 🛞 Cube Viewer: demodata->Price_and_Cost->AverageRule [Private] |            |               |                |  |  |  |  |  |  |  |
|----------------------------------------------------------------|------------|---------------|----------------|--|--|--|--|--|--|--|
| <u>Elle Edit Vi</u> ew <u>O</u> ptions <u>H</u> elp            |            |               |                |  |  |  |  |  |  |  |
| 🛃 🧟 📳 AverageRule 🔍 📰 📰 🕕 🔊 🔬 🌰 🗠 🎽 🖉 [Base]                   |            |               |                |  |  |  |  |  |  |  |
| ALL CHANNELS 💙 Budget Version 1 💙 Jan 💙                        |            |               |                |  |  |  |  |  |  |  |
| Dies Cast Manager                                              |            |               |                |  |  |  |  |  |  |  |
| Price_Cost_Measures                                            |            |               |                |  |  |  |  |  |  |  |
|                                                                | ¢2 233 33  | 6700          | onitrice_count |  |  |  |  |  |  |  |
|                                                                | \$2,200,00 | 5200          | 2              |  |  |  |  |  |  |  |
| CAMPING EQUIPMENT                                              | \$2,000.00 | 5200          | 2              |  |  |  |  |  |  |  |
| Cooking Gear                                                   |            |               | - 1            |  |  |  |  |  |  |  |
| Lanterns                                                       | Edit       |               | 0              |  |  |  |  |  |  |  |
| Packs                                                          | Edit Statu | 5             | 0              |  |  |  |  |  |  |  |
| Sleeping Bags                                                  | Trace Calo | ulation       | 0              |  |  |  |  |  |  |  |
| Tents                                                          | Trace Fee  | ders          | 1              |  |  |  |  |  |  |  |
| + GOLF EQUIPMENT                                               | Check Fee  | ders          | 0              |  |  |  |  |  |  |  |
| + MOUNTAINEERING EQUIPMENT                                     | Drill      |               | 0              |  |  |  |  |  |  |  |
| + OUTDOOR PROTECTION                                           |            |               | - 1            |  |  |  |  |  |  |  |
| + PERSONAL ACCESSORIES                                         | Delete     |               | 0              |  |  |  |  |  |  |  |
|                                                                | Cut        |               |                |  |  |  |  |  |  |  |
|                                                                | Сору       |               | 1              |  |  |  |  |  |  |  |
|                                                                | Copy Unfo  | rmatted Value | 1              |  |  |  |  |  |  |  |
|                                                                | Paste      |               | 1              |  |  |  |  |  |  |  |
|                                                                | Filter     |               | -              |  |  |  |  |  |  |  |
|                                                                | Data Spre  | ad 🕨 🕨        |                |  |  |  |  |  |  |  |
|                                                                | Holds      | •             |                |  |  |  |  |  |  |  |
| \$2,600.00                                                     |            |               |                |  |  |  |  |  |  |  |

11. In the resulting window, nothing is displayed in **Rules Tracer** except for the calculation that tells us that consolidation has been fed properly and is the desired result.

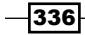

12. Had the FEEDER statements not been used correctly in this rule, we would have seen the elements making up this consolidation and not being fed properly.

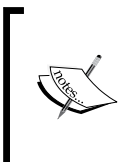

We can only check the FEEDERS for a cell once per TM1 session. The action of checking the FEEDERS actually feeds the components of the consolidation. Any subsequent checking of the FEEDERS does not yield accurate results. If we want to check the FEEDERS for a cell more than once, we must recycle (shut down and restart) the TM1 Server before every check.

- 13. The **Trace Feeder** option can be used to show the exact cells that are being fed, these are displayed in the bottom pane, fed by the feeder in the top pane.
- 14. The **Trace Feeder** option is available only at the base level elements, for consolidated elements it is disabled.

## How it works...

In the recipe we have:

- Used the Rules tracer to review the calculations
- ▶ Verified the leaf level elements feeding other calculations using Trace Feeder
- Verified that calculations are being fed by the correct base cells by using Check Feeders

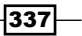

# **12** Working with Managed Planning Applications

In this chapter, we will cover:

- Installing and configuring IBM Cognos TM1 Contributor components
- ▶ Installing Apache Tomcat 6.0.18 for IBM Cognos TM1 Contributor
- Installing IBM Cognos TM1 Contributor
- ► Deploying IBM Cognos TM1 Contributor on Tomcat Server
- ► Configuring IBM Cognos TM1 Contributor with Microsoft IIS
- ▶ Running IBM Cognos TM1 Contributor for the first time
- ► Installing IBM CognosTM1 Contributor Administration tool
- Contributing data to managed planning application
- ► Introducing IBM Cognos TM1 Contributor Workflow screen
- Navigating the TM1 Contributor workspace
- Opening a node and modifying a view
- Entering, editing, and distributing data
- Reviewing data
- Creating and deploying managed planning applications to the Web
- Setting security and access rights
- Assigning security to managed planning applications

Working with Managed Planning Applications -

# Introduction

Through previous chapters we have been going through various TM1 objects which form the crux of the TM1 planning application. These include dimensions, cubes, rules, TI processes, views, and chores. As we have been learning, these objects are created using TM1 Architect and reside on TM1 server.

A managed planning application contains an additional application layer which facilitates users to access TM1 core components, to analyze, and contribute the data.

The application layer includes following additional components which needs TM1 Contributor to be installed and configured properly. Take a note of typical managed planning application architecture.

| (IBM Cognos TM1 Contributor Administration and Web Clients |                          |  |
|------------------------------------------------------------|--------------------------|--|
| []                                                         |                          |  |
| Java Web Application Server                                | Microsoft IIS Web Server |  |
|                                                            |                          |  |
|                                                            |                          |  |
| TM1 Server TM1 Server                                      | TM1 Admin Server         |  |

In the preceding diagram additional tier 1 component is TM1 Contributor, which has web clients and administration tool installed and configured. These will be covered in detail later as the chapter proceeds.

Second tier is a Web Server (Web Sphere or Tomcat) and Microsoft IIS, which are necessary for Contributor to be installed and configured.

Third tier, as we have learned previously, has one or more TM1 Servers, which hold data and TM1 objects, for planning application (demodata in our case) and a TM1 Admin Server. TM1 Admin Server is a process that keeps track of all TM1 Servers running on the network.

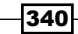

TM1 Contributor communicates with the TM1 Admin Server to determine which TM1 Servers are available on the network as every running TM1 Server has to register itself with the TM1 Admin Server.

In our case each of these components resides on a single computer and hence a single computer installation.

TM1 contributor combines the power of IBM Cognos TM1 with the capabilities of IBM Cognos Enterprise Planning tool.

Contributor is a web-based planning platform that enables hundreds of users from multiple locations to contribute planning data, to a central repository, which in turn acts as a single source of accurate planning data.

Once contributor application is built, users can access a web grid to enter data using an intranet or a secure Internet connection.

When users log on to the contributor web application, they see a graphical overview of all the areas they are responsible for and the status of the data. The user who is logged on can only enter data that they are authorized to.

Contributor also enables to the building of complex calculations in the model itself so that users only need to enter data known to them. Users can enter relevant data through a web grid interface or through Excel interface.

TM1 Contributor includes:

- TM1 Contributor web client
- TM1 Contributor Administration

TM1 Contributor web client is used to browse and contribute data within the TM1 planning application.

TM1 Contributor Administration is a configuration, design and management tool used by administrators to build planning applications and set security on applications.

341

Working with Managed Planning Applications

# Installing and configuring IBM Cognos TM1 Contributor components

In this recipe, we will be installing and configuring IBM Cognos TM1 Contributor Version 9.5.1/9.5.2 and will configure it to work with existing demodata TM1 server.

## **Getting ready**

Here we will be assuming a single computer installation of contributor and its components. Take a note of the installation steps in sequence. Please note that installation steps of 9.5.2 are same as 9.5.1. There are slight differences in the UI which we will see later, but for now we can take the following installation on 9.5.1/2 whichever is available to you.

## How to do it...

- 1. Install Microsoft .NET 3.5 SP1 Framework.
- 2. Install Microsoft Internet Information Services (IIS) (ASP) 32 bit /64 bit.
- 3 Install Java SE runtime environment (JRE) version 6 for Windows.
- 4. Install one of the following Java-based web servers:
  - □ IBM Web Sphere Application Server Community Edition (CE) V2.1.1.2
  - Apache Tomcat 6.0.X
- 5. Install TM1 Contributor using TM1 Installation Wizard.
- 6. Determine security authentication mode to use.
- 7. Deploy TM1 Contributor on a Java-based web server.
- 8. Start up and configure TM1 Contributor.
- 9. Install the TM1 Contributor Administration Tool.
- 10. Configure additional TM1 servers, if necessary.

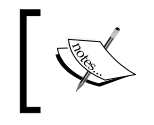

When running TM1 Contributor, platform versions should be consistent. For instance, if 64 bit version of JRE is being used, then same version of Apache Tomcat should be used (64 bit). Same would be the case with 32 bit versions.

Here we will be using Apache Tomcat as Web Server. However, IBM Web Sphere Application Server Community Edition (CE) V2.1.1.2 can be used.

Although the initial steps are straightforward, installing Java-based web servers needs more focus and hence will be discussed in the next recipe.

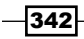

# Installing Apache Tomcat 6.0.18 for IBM Cognos TM1 Contributor

In this recipe we will be installing Apache Tomcat 6.0.18. As discussed previously, it is necessary to install a Web Server to get the TM1 Contributor components working.

## How to do it...

- 1. Download and install Apache Tomcat from http://tomcat.apache.org/ website.
- 2. On the download page for Tomcat 6.0, go to **Binary Distributions** section, and then in the **Core** sub-section select **Windows Service Installer** in . exe format as shown in the following screenshot:

| Binary Distributi         | ons                                                    |
|---------------------------|--------------------------------------------------------|
|                           |                                                        |
| <ul> <li>Core:</li> </ul> |                                                        |
| 0 <u>z</u>                | <u>zip (pgp, md5)</u>                                  |
| 0 <u>t</u>                | <u>ar.gz</u> ( <u>pgp, md5</u> )                       |
| o <u>3</u>                | 32-bit Windows zip (pgp, md5)                          |
| o <u>6</u>                | 54-bit Windows zip (pgp, md5)                          |
| o <u>6</u>                | 54-bit Itanium Windows zip (p <u>gp</u> , <u>md5</u> ) |
| 0 3                       | 32-bit/64-bit Windows Service Installer (pgp, md5)     |
| Deployer:                 |                                                        |
| 0 <u>z</u>                | <u>rip (pgp, md5)</u>                                  |
| 0 <u>t</u>                | <u>ar.gz</u> (pgp, <u>md5</u> )                        |

- 3. Make sure that Apache Tomcat Encoding is set to UTF-8.
- 4. Make sure that the web server we are installing is not using the same TCP port number as any other application on the same computer.

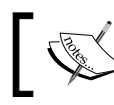

We are following single computer installation on Windows XP for all the recipes in the book.

- 5. Above steps will add an entry for Apache Tomcat 6.0 in the start menu after successful installation.
- 6. Refer to documentation available on http://tomcat.apache.org/ download-60.cgi for further details.

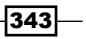

Working with Managed Planning Applications -

#### There's more...

We can also use IBM Web Sphere Application Server Community Edition (CE) V2.1.1.2 as a web server with TM1 Contributor. In this book, we are using Apache Tomcat 6.0.X and hence discussed installation of the same above. Refer to the documentation at http://publib.boulder.ibm.com/infocenter/ctm1/v9r5m0/index.jsp?topic=%2Fcom.ibm. swg.im.cognos.tm1\_rdm.9.5.2.doc%2Ftm1\_rdm\_id48installing.html for installation steps of Web Sphere Application Server Community Edition (CE) V2.1.1.2.

# **Installing IBM Cognos TM1 Contributor**

This recipe describes the installation steps needed for TM1 Contributor. TM1 Contributor and all its components can be installed using TM1 Installation Wizard. TM1 Contributor and its components can be installed using the same wizard by selecting the last option (**TM1 Contributor**) on **Choose a Product to Install** screen, which includes and installs everything (TM1 Server and Clients, TM1 Web, and TM1 Contributor along with its components), as shown in this recipe.

## How to do it...

- 1. Run the setup for TM1 installation and answer the introductory prompts.
- If we are doing fresh TM1 installation, select TM1 Contributor. In the following figure, option two (TM1) is selected which will install only TM1 Server and its Clients. In the context of this recipe, we must select option four (TM1 Contributor) which will install TM1 Contributor and its components in addition to TM1 Server and Clients.

| 討IBM Cognos TM1 Installation Wizard                                         | . 🗆 🗙 |
|-----------------------------------------------------------------------------|-------|
| Choose a Product to Install                                                 |       |
|                                                                             |       |
| Product                                                                     |       |
| ○ TM1 Perspectives                                                          |       |
| Install standalone personal edition of TM1.                                 |       |
| ● TM1<br>Install TM1 server and dients.                                     |       |
| O TM1 Web                                                                   |       |
| Install 1917, plus components for displaying 1911 data in a web browser.    |       |
| O TM1 Contributor<br>Installs TM1 Web, plus components for TM1 Contributor. |       |
| InstallShield                                                               |       |
| Help < Back Next > Ca                                                       | ancel |

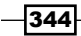

345—

3. Click on Next after selecting last option.

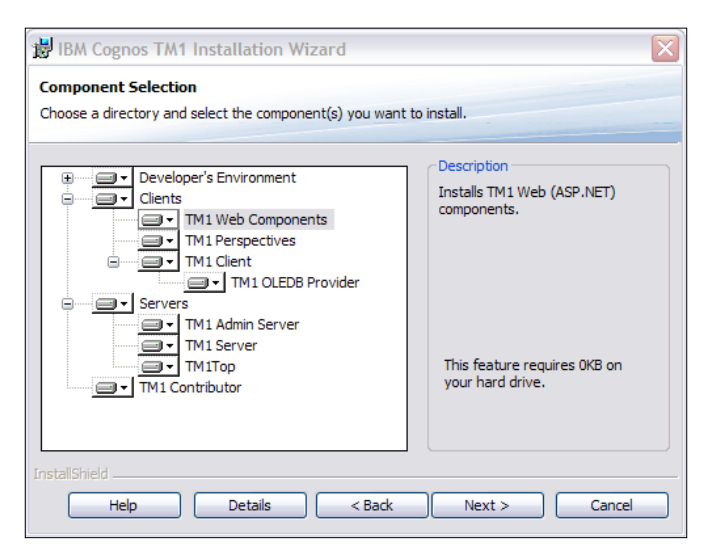

- 4. If we are installing contributor on existing TM1 installation, then modify the existing setup and select **TM1 Contributor** and other components as shown in the preceding screenshot.
- 5. The remaining steps are same as explained in *Chapter 1*. We are just interested in installing an additional component TM1 Contributor on top of existing installation, in our case. Hence, we will modify the existing setup as shown in the following screenshot:

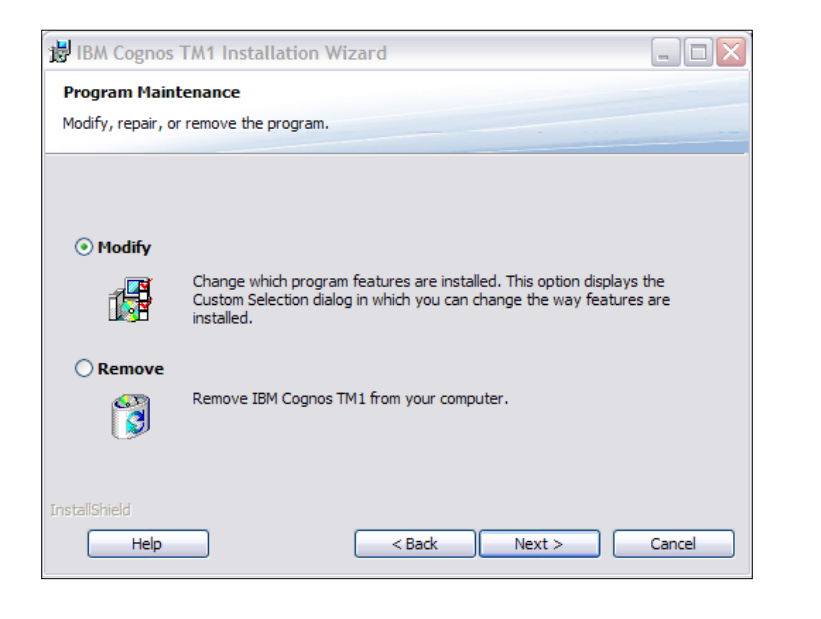

# Deploying IBM Cognos TM1 Contributor on Tomcat Server

Now after installation of TM1 Contributor, we will be deploying TM1 Contributor application on the web server. In this recipe, we will be deploying the TM1 Contributor application we have just installed on Apache Tomcat Server.

#### How to do it...

- 1. We have successfully installed the web server and TM1 Contributor, now we need to manually deploy the Contributor application on the web server.
- To deploy TM1 Contributor on Java-based web server, we will use the TM1 Contributor web application archive file called pmpsvc.war which is located in the following directory: C:\Program Files\Cognos\TM1\Cadmin

In our case, we will be deploying the WAR file on Apache Tomcat Server as it is our web server. Please follow below steps to deploy the contributor application on the Tomcat server.

- 3. Stop the Apache Tomcat Web server.
  - In Windows, click on Start | Programs | Apache Tomcat 6.0 | Configure Tomcat.
  - The Apache Tomcat Properties dialog box opens.
  - On the **General** tab, click on **Stop**.
- 4. Using a text editor, open the Apache Tomcat tomcat-users.xml file to make sure the encoding is set to **utf-8**.
  - This file is typically located here:

C:\Program Files\Apache Software Foundation\Tomcat 6.0  $\$  conf

• Locate and edit the following line as follows:

<?xml version='1.0' encoding='utf-8'?>

- 5. Start the Apache Tomcat web server.
  - In Windows, click on Start | Programs | Apache Tomcat 6.0 | Configure Tomcat.
  - On the **General** tab, click on **Start**.

346

#### 6. Open the **Tomcat Manager**.

- In Windows, click Start | Programs | Apache Tomcat 6.0 | Tomcat Manager.
- If prompted, enter a valid user name and password that exists in the tomcat-users.xml file. This file is typically located at:

C:\Program Files\Apache Software Foundation\Tomcat 6.0\ conf

- Note: If you edit the tomcat-users.xml file, you must stop and restart the Tomcat web server to apply the changes.
- After a successful login, the **Tomcat Web Application Manager** page opens.
- 7. In **Tomcat Manager**, scroll down to the **Deploy** section and locate the **WAR file to deploy** sub-section.
- 8. Click on **Browse**, locate and select the **TM1 Contributor Web** application archive file, pmpsvc.war. The typical location of this file is C:\Program Files\Cognos\TM1\Cadmin
- 9. Click on **Open** after selecting the pmpsvc.war file.
- 10. In Tomcat Manager, click on Deploy.
- 11. Tomcat extracts, installs, and starts the TM1 Contributor Web application. This process may take a few minutes to complete.
- 12. When completed, TM1 Contributor is listed as /pmpsvc in the **Applications** section of **Tomcat Manager**.
- When the deployment is complete we can log on to the TM1 Contributor, details of which are given in later sections.

## There's more...

Refer to the documentation at the following link to deploy TM1 Contributor application on IBM Web Sphere Application Server Community Edition: http://publib.boulder.ibm.com/ infocenter/ctm1/v9r5m0/index.jsp?topic=%2Fcom.ibm.swg.im.cognos.tm1\_ rdm.9.5.2.doc%2Ftm1\_rdm\_id48installing.html

In this recipe we have explained steps with Apache Tomcat Server as we are using that for our setup.

Now in the next recipe we will configure TM1 Contributor with another necessary component, which is Microsoft IIS server.

347
# **Configuring IBM Cognos TM1 Contributor** with Microsoft IIS

TM1 Contributor uses Microsoft Internet Information Services (IIS) to run the TM1 Contributor Client. We use the TM1 Contributor Client to view and edit planning application data in grid format. In this recipe, we will learn how to configure the TM1 Contributor, with Microsoft IIS, to run TM1 Contributor Client.

#### How to do it...

- 1. When we install TM1 Contributor, the required files for the TM1 Contributor Client are copied to the TM1 Web installation location. Typically, this location is: C:\Inetpub\ wwwroot\TM1Web. The application file for TM1 Contributor Client is contributor. aspx which is present in the preceding location.
- 2. We must configure the **TM1 Web Client URL** parameter while configuring TM1 Contributor, to point to the contributor.aspx file, in this location. For example: http://WebServer/TM1Web/contributor.aspx. Please take a note of the exact steps as discussed below.
- 3. Use the **TM1 Contributor Configuration** page to set the **TM1 Web Client URL** parameter:
  - If you are running TM1 Contributor for the first time, use the **Configuration** page that opens when you start the program.
  - For more details, refer to the following section which discusses *Running IBM Cognos TM1 Contributor for the first time*.
  - If you are already using TM1 Contributor, you can re-open the Configuration page by clicking on the Administer IBM Cognos TM1 Contributor button in on the toolbar of the TM1 Contributor Portal page.
- 4. In the **TM1 Web Client URL** field, enter the URL location of the contributor.aspx file.

# **Running IBM Cognos TM1 Contributor for the first time**

In this recipe, we will be determining start-up link for TM1 Contributor depending on which web server it is running on and how it is configured. We will then try running the TM1 contributor for the first time and then logging on to the TM1 contributor.

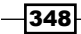

## How to do it...

- The typical link for TM1 Contributor running on IBM Web Sphere Application Server is https://WebServer:PortNumber/pmpsvc, for instance https:// localhost:8443/pmpsvc.
- 2. Similarly, for Apache Tomcat the link would be http://WebServer:PortNumber/ pmpsvc, for instance http://localhost:8085/pmpsvc.
- 3. The WebServer parameter in the link can be one of the following:
  - The keyword **localhost**, if you are currently logged on to the web server that is running TM1 Contributor.
  - The machine name or domain name of the web server hosting the TM1 Contributor Web application.
  - The IP address of the web server hosting the TM1 Contributor Web application.
- 4. The **PortNumber** depends on the actual port number you configured with IBM Web Sphere or Apache Tomcat.
  - IBM Web Sphere: Click on the Web Server link in the Web Sphere Administrative Console to view and edit port settings.
  - Apache Tomcat: Open the Apache Tomcat server.xml file at the following location to view and edit the port settings: C:\Program Files\Apache Software Foundation\Tomcat 6.0\conf\server.xml.
- 5. Now we will be running TM1 Contributor for the first time. In our case we are using Apache Tomcat and hence the URL to start the Contributor application is http://localhost:8080/pmpsvc
- 6. As advised earlier port number is taken from server.xml file, which is placed in the following location: C:\Program Files\Apache Software Foundation\ Tomcat 6.0\conf

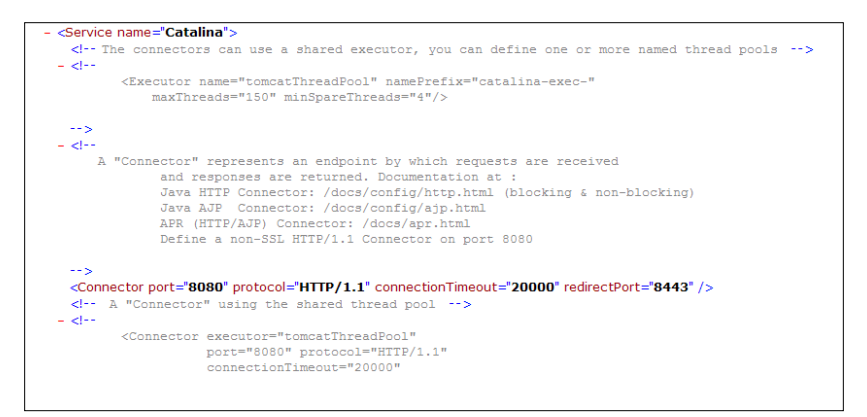

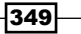

Working with Managed Planning Applications

- A TM1 server must be specified, before we run TM1 Contributor. The very first time TM1 Contributor is started, the program prompts for the following configuration information:
  - TM1 Admin Host
  - Server Name
  - TM1 Web Client URL
- 8. When we start TM1 Contributor for the first time, the configuration page opens and required configuration information needs to be entered as suggested.

| Field                          | Description                                                                                                    |
|--------------------------------|----------------------------------------------------------------------------------------------------|
| TM1 Admin Host                 | Specify the computer name or IP address of the Admin Host on which the TM1 Admin Server is running.                                                                                                    |
| Server Name                    | <b>Note:</b> The <b>TM1 Admin Host</b> and <b>Server Name</b> fields appear blank if we have not started the TM1 Admin Server and at least one TM1 server. Sets the name of the TM1 server to use with TM1 Contributor. |
|                                | For example: planning sample                                                                                                    |
| TM1 Web Client                 | Click on the <b>Refresh</b> button to refresh the list of available servers.<br>Specify the URL location of the contributor.aspx file.                                                                                  |
| URL                            | TM1 Contributor uses this file, along with Microsoft Internet Information Services (IIS), to display data in grid and chart format.                                                                                     |
|                                | This URL points to the TM1 Web server. For example:                                                                                                    |
| IBM Cognos 8<br>Gateway URI    | http://WebServer/TM1Web/contributor.aspx<br>These parameters are only displayed if we are using TM1 Contributor<br>with IBM Cognos 8 security.                                                                          |
| IBM Cognos 8<br>Dispatcher URI |                                                                                                    |

- 9. Click on **OK** to proceed.
- 10. Once correctly entered, the configuration information is saved and the contributor is run for the second time, this time the user will not be prompted to enter the information again.
- 11. After entering information log on to the contributor using the username and password.
- 12. In our case we will be using demodata as TM1 server and hence username and password in our case would be Admin for user and we leave password blank.

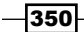

- Login Please enter your information. User name: Admin Password: Please note that after some time of inactivity, the system will log you out automatically and ask you to sign in again. Login Licensed Materials - Property of IBM Corp. © Copyright IBM Corporation and its licensors 2010. IBM, the IBM logo, TM1 and Cognos are trademarks of IBM Corp., registered in many jurisdictions worldwide.
- 13. If we need to edit these settings in the future, click on the **Administer IBM Cognos TM1 Contributor** button **11** on the toolbar of the **TM1 Contributor Portal** page.

14. TM1 Servers can be added using the same screen by clicking on **Add** below **Server Name:** pane. All the TM1 Servers added here have to use same security authentication and include same administrator username and password. After adding multiple TM1 servers they are available when we use the **TM1 Contributor Administration** tool to design the planning applications.

| IBM Cognos TM1 (       | Contributor C      | onfiguration           |                           |                          |                  |  |
|------------------------|--------------------|------------------------|---------------------------|--------------------------|------------------|--|
| Specify the IBM Cogr   | nos TM1 Contrib    | outor configurati      | on options.               |                          |                  |  |
| Server Names:          |                    |                        |                           |                          |                  |  |
| Admin Host             | Serve              | r Name                 | ]                         |                          |                  |  |
| 04DecT61p              | demoda             | ta                     |                           |                          |                  |  |
|                        | Add                | Edit Remove            | 2                         |                          |                  |  |
| lients:                |                    |                        |                           |                          |                  |  |
| circines:              |                    |                        |                           |                          |                  |  |
| Name                   | Туре               | URL                    |                           |                          |                  |  |
| Name TM1 Web Client    | Type               | URL                    | it/TM1Web/ci              | ontributo                | r.aspx           |  |
| Mame<br>TM1 Web Client | Type<br>New Window | URL<br>http://localhos | t/TM1Web/co<br><u>Add</u> | ontributo<br><u>Edit</u> | r.aspx<br>Remove |  |

351—

Working with Managed Planning Applications -

15. Every time we log on to the contributor we are prompted for the username and password. For this recipe and for all the future recipes we will be using demodata setup as the TM1 Server and hence as explained earlier username for the application would be Admin and for password we leave the text box blank and click on **Login** button.

| 🖉 Login - IBM Cognos TM1 Contributor - 🛛 | Vindows Internet Explorer                                                                                                    |
|------------------------------------------|----------------------------------------------------------------------------------------------------|
| COO V Mttp://localhost:8080/pmpsvc/lo    | gon.jsp 💌 🗟 🍫 🗙 🚼 Google                                                                                                    |
| File Edit View Favorites Tools Help      |                                                                                                    |
|                                          | Login<br>Please enter your information.<br>User name:<br>Password:<br>Please note that after some time of inactivity,<br>the system will log you out automatically and ask<br>you to sign in again.<br>Login<br>Licensed Materials - Property of IBM Corp. © Copyright<br>IBM Corporation and its licensors 2010.<br>IBM, the IBM logo, TM1 and Cognos are trademarks of<br>IBM Corp., registered in many jurisdictions worldwide. |

16. After logging on and starting to use TM1 Contributor, the application may require the installation of the IBM Cognos Rich Client Framework. This framework provides the foundation and support files for the TM1 Contributor Administration tool. We will be discussing this in the next section on installing the TM1 Contributor Administration tool.

# Installing IBM CognosTM1 Contributor Administration tool

The TM1 Contributor Administration tool requires the IBM Cognos Rich Client Framework. The installation for this framework is provided with the .msi installation package files that are included in the TM1 Contributor Web application. TM1 Contributor users who have administrator rights can automatically install the TM1 Contributor Administration tool and required framework on their computer, the first time they click on the **Design an Application** button and the **TM1 Contributor Portal** page.

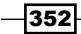

TM1 Contributor users with administrator rights can automatically download and install the TM1 Contributor Administration tool on their own computer using the following steps, depending on which web browser they are using.

We will install the tool with Internet Explorer in the recipe. Installation with other browsers can be referred to, in online TM1 9.5.2 documentation available at: http://publib.boulder.ibm.com/infocenter/ctm1/v9r5m0/index.jsp?topic=%2Fcom.ibm.swg.im.cognos.tm1\_rdm.9.5.2.doc%2Ftm1\_rdm\_id48installing.html.

#### How to do it...

- 1. Start and log on to IBM Cognos TM1 Contributor using Microsoft Internet Explorer.
  - The TM1 Contributor Portal page opens.
- 2. Click on the Design an Application button [3].
  - The Provisioning IBM Cognos TM1 Contributor page appears, and you are prompted to install the IBM Cognos Rich Client Framework.
- 3. Click on Install Now.
  - □ A File Download dialog box appears for the CognosRCP.msi file.
- 4. Click on **Run** to install the CognosRCP.msi file.
- 5. If a security dialog box appears, click on **Run** to verify and continue the installation.
- 6. After the installation has finished, close and then restart your web browser.
- 7. Log on back to TM1 Contributor.
- 8. Click on the **Design an Application** button **[**].
  - A Progress dialog box appears and automatically downloads and installs the required components for the TM1 Contributor Administration tool.
  - When this process has finished, the TM1 Contributor Administration window opens.
- 9. The IBM Cognos Rich Client Framework and the IBM Cognos TM1 Contributor Administration tool are now installed.

#### There's more...

TM1 contributor can also be configured to use IBM Cognos 8 security. Exact steps can be found in the user guide for IBM Cognos TM1 9.5.1/9.5.2.

Lastly, we also have discussed how additional TM1 servers can be added in the existing setup in the previous section.

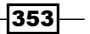

Working with Managed Planning Applications \_\_\_\_

In the upcoming recipes we will use the TM1 Contributor setup we have prepared to explore the tool's capabilities and how the whole planning application works.

# Contributing data to managed planning application

In the previous sections we have already installed and configured TM1 Contributor which is a web portal that lets end users contribute data to planning applications.

In this section we will use TM1 Contributor, installed and configured above to contribute to a plan in an existing managed planning application.

The people who build the applications are referred to as TM1 Contributor Administrators. TM1 Contributor Administrators use the contributor portal to:

- Create and maintain applications
- Manage rights to secure applications
- Import and export applications
- Activate and deactivate applications

When an existing application (**Test** in this case) is opened for the first time, a workflow screen appears which contains a tree and a table as shown in the following screenshot:

| IBM Cognos TM1 Contributor | 🗈 🔒 🕴 About 🕴 Help 🗍         | Logout IBM.        |
|----------------------------|------------------------------|--------------------|
| Planning Applications      | III 33   I                   | \$ \$   €   ×   \$ |
|                            | Entries: 1 - 2               | 0                  |
| Name 0                     | Modified 0                   | Actions            |
| 📄 💱 Franchise Revenue      | June 16, 2011 4:14:55 PM IST | 1 0 a 0 5 1        |
|                            | June 16, 2011 1:02:27 PM IST | 1 0 0 0 0 C        |

The following screenshot shows the **Test** application, detailing who are data contributors, who are data reviewers, and status of tasks assigned to each:

|                                   | You are a reviewer or con                                              | tributor for:                           |         |            |   |          |   |                 |     |     |  |  |
|-----------------------------------|------------------------------------------------------------------------|-----------------------------------------|---------|------------|---|----------|---|-----------------|-----|-----|--|--|
| Contributions                     | Name                                                                   | State                                   |         | Ownership  |   | Reviewer |   | Last Data Comm  | nit |     |  |  |
| O Germany                         | Total Business Unit                                                    | O Not Started                           | -       | None       | - | None     | - | Never committed | -   |     |  |  |
| O Canada                          | Which consists of:                                                     | *************************************** |         |            |   |          |   |                 |     | ul. |  |  |
| - O US                            | Name                                                                   | State                                   |         | Ownership  |   | Reviewer |   | Last Data Comm  | nit |     |  |  |
| O PacRim                          | Total Business Unit (All)                                              | O Not Started                           |         |            |   | None     |   |                 |     |     |  |  |
| O ROW                             | Europe                                                                 | O Not Started                           | -       | None       | - | None     | - | Never committed | -   |     |  |  |
| Reviews     Total Business Linit  | North America                                                          | O Not Started                           | -       | None       | - | None     | - | Never committed | -   |     |  |  |
| O Europe                          | PacRim                                                                 | O Not Started                           | -       | None       | - | None     | - | Never committed | -   |     |  |  |
| <ul> <li>North America</li> </ul> | ROW                                                                    | O Not Started                           | -       | None       | • | None     | - | Never committed | -   |     |  |  |
| O PacRim                          |                                                                        |                                         |         |            |   |          |   |                 |     |     |  |  |
| O ROW                             | Workflow Detail for Total                                              | Business Unit                           |         |            |   |          |   |                 |     |     |  |  |
|                                   | Current state: O Not Sta<br>This contrib<br>Viewed: no<br>Reviewed: no | rted<br>ution still requires an owner t | to edit | or submit. |   |          |   |                 |     |     |  |  |

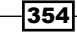

- Tree Hierarchy displays the areas where the logged in user is responsible for contributing and reviewing data.
- Corresponding table refers to details about each area such as workflow state, current owner, current reviewer, and when the data was last committed.

We have logged in as Admin user; hence, we are able to see complete application and all areas. A specific user depending on security settings will be responsible for a certain area as a contributor, as a reviewer or both. Hence, he is expected to complete a certain task and this is a workflow which can be in different states depending on if he has started his task (contributing, reviewing, or both), is in the middle of the task, not started at all, or complete the task.

In the preceding screenshot, an item is referred to as node, hence UK, Germany, PacRim are different nodes. Depending on security privileges a user can be a contributor, a reviewer, or both and hence, will see either or both the trees accordingly.

Clicking on a node on the left-hand side tree will show corresponding details on right-hand side table.

Clicking a node in the right-hand side table will open the data, for the node, in web client. The web client presents the data in a grid like interface which primarily enables the user to enter and edit the data. Details regarding that will be covered in later sections.

The approval hierarchy under review tree directly maps to one of the subset from the model that application designer has specified, depending on the approval hierarchy in the organization.

In the preceding example, we have used a subset which has nodes for different business units (Europe, UK, Germany, North America, and so on). This must correspond to the approval hierarchy of the organization.

In any planning process, contributing and reviewing data are two activities which are performed on nodes. Depending on how far the user has gone in terms of the tasks (review data, edit data, or both) assigned to him/her, workflow state of the corresponding node may change accordingly.

Consider a scenario when a user has just logged in and the screen shows him/her various nodes for which he/she needs to contribute data. Here the initial state of nodes is **Not Started** as no data has been saved untill now. After user enters data he/she can choose to either save it for later additional work or **Submit** the node for review.

Once the contributor submits their contribution the reviewer examines it and can then either **Submit** it for next level, **Reject** it or edit if reviewer has edit rights.

Contributions displayed on the left-hand side pane directly map to one or more cube views from the model.

355

Working with Managed Planning Applications \_\_\_\_

The mapping between views and contributions, subsets and reviews are defined by the Administrator. He/She also defines security policies in terms of which user and group plays role of contributor and reviewer and for which nodes.

The TM1 Contributor Administrator is responsible for creating and maintaining TM1 contributor applications.

Administrator role includes:

| Task                              | Explanation                                                                                                    |
|-----------------------------------|----------------------------------------------------------------------------------------------------|
| Defining views                    | Selecting public views from the model, include in the application and set their properties                                                  |
| Defining an<br>approval hierarchy | Choose the dimension subset from the model which reflects the approval hierarchy of the organization to define workflow for the application |
| Deploying an application          | Making the application available to the users on the IBM Cognos TM1 Contributor portal                                                      |
| Defining security                 | Defining security to determine which users play role of contributors and reviewers and for which areas                                      |

Contributors are responsible for entering data into the application through the Web. They can enter/edit data for only those nodes for which they have security privileges defined by the Administrator. Once done with entering data, contributors can save data to the server so that it is available to other users and then eventually submit data.

Once data is submitted it cannot be edited unless the reviewer rejects it.

Reviewers approve the contributions that are submitted by the contributors. Once data has been submitted, the reviewer can reject, edit, or submit the data. Editing is allowed to the reviewer only if administrator allows that by defining security policies.

There can be multiple reviewers and nodes needed to be approved and submitted by lower level reviewers before it is forwarded to upper level reviewers, depending on the approval hierarchy.

A node depending on what contributors/reviewers have been doing or not doing, can assume different workflow states as explained in the following table:

356

| O                                    | Not Started (V<br>9.5.1)/Available<br>(V 9.5.2) | The node has not been opened and data has not been changed or saved                                                                                                   |
|--------------------------------------|-------------------------------------------------|----------------------------------------------------------------------------------------------------|
|                                      | Work in Progress                                | The user has taken ownership but not submitted                                                                                                    |
|                                      | Locked                                          | The data was submitted and waiting to get reviewed. It is read only and the state is returned to Work in Progress only if node is rejected.                           |
|                                      | Incomplete                                      | Applies to review nodes and signifies that<br>at least one child node of this parent<br>node is Not Started and at least one<br>other child node is Work in Progress, |
| *TM1 Version 9.5.1/<br>Version 9.5.2 |                                                 | Locked, or Ready.                                                                                                    |
|                                      | Ready                                           | All child nodes of this parent node are<br>locked. This parent node is ready to<br>be submitted to the next level in the                                              |
|                                      |                                                 | hierarchy.                                                                                                    |
| *TM1 Version 9.5.1/<br>Version 9.5.2 |                                                 |                                                                                                    |

Next recipe will demonstrate different sections on workflow screen.

# Introducing IBM Cognos TM1 Contributor workflow screen

This recipe describes the different sections on the workflow screen. We will create a small sample application based on existing TM1 Server demodata which we have been following up so far in the book.

## **Getting ready**

Ensure that TM1 Admin Server service is started and demodata TM1 server is running. Launch TM1 Architect from the start menu. Ensure that Apache Tomcat Server is started by clicking on **Configure Apache Tomcat** from **Start Menu > Apache Tomcat 6.0**.

357—

Working with Managed Planning Applications \_\_\_\_

#### How to do it...

- 1. Open the **Franchise\_Revenue** cube and create a new subset under **Subsidiaries** dimension by doing **Save As** of the existing **Subsidiaries** dimension.
- 2. Name the new subset as Subsidiary Approver as shown in the following screenshot:

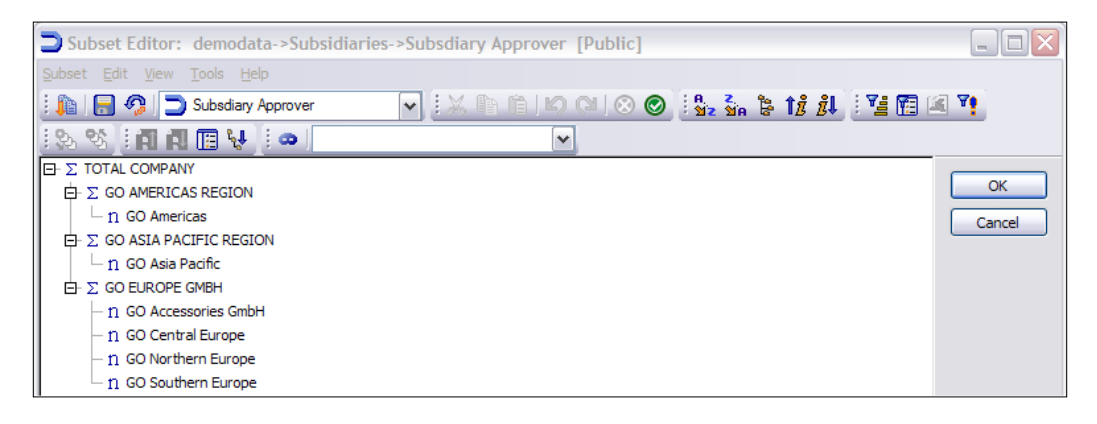

3. Create a new view on the cube **Franchise\_Revenue** by name of **Revenue Entry** as shown in the following screenshot:

| Oube Viewer: demodata->Franchise_Revenue->Revenue Entry |       |      |      |          |      |      |                   |       |      |        |       |         |   |
|---------------------------------------------------------|-------|------|------|----------|------|------|-------------------|-------|------|--------|-------|---------|---|
| Eile Edit View Options Help                             |       |      |      |          |      |      |                   |       |      |        |       |         |   |
| 🗄 🖌 🔚 🧟 👘 Revenue Entry                                 |       | •    | / 📖  | <b>.</b> |      | ۵ (  | <u>b</u> <u>n</u> |       | - [  | Base]  |       |         | ~ |
| Budget Version 1                                        |       |      |      |          |      |      |                   |       |      |        |       |         |   |
|                                                         | Month | 15   |      |          |      |      |                   |       |      |        |       |         |   |
| Subsidiaries                                            | Jan   | Feb  | Mar  | Apr      | May  | Jun  | Jul               | Aug   | Sep  | Oct    | Nov   | Dec     |   |
| TOTAL COMPANY                                           | 5450  | 5050 | 5410 | 4636     | 6886 | 6671 | 6542              | 68345 | 7000 | 191129 | 16844 | 2158474 |   |
| GO AMERICAS REGION                                      | 1200  | 1300 | 1500 | 1200     | 1230 | 1218 | 1222              | 1000  | 2050 | 54000  | 1200  | 12345   |   |
| GO Americas                                             | 1200  | 1300 | 1500 | 1200     | 1230 | 1218 | 1222              | 1000  | 2050 | 54000  | 1200  | 12345   |   |
| GO ASIA PACIFIC REGION                                  | 1250  | 1350 | 1450 | 1000     | 3212 | 3453 | 1220              | 1000  | 2500 | 123434 | 12344 | 2132434 |   |
| GO Asia Pacific                                         | 1250  | 1350 | 1450 | 1000     | 3212 | 3453 | 1220              | 1000  | 2500 | 123434 | 12344 | 2132434 |   |
| GO EUROPE GMBH                                          | 3000  | 2400 | 2460 | 2436     | 2444 | 2000 | 4100              | 66345 | 2450 | 13695  | 3300  | 13695   |   |
| GO Accessories GmbH                                     | 0     | 0    | 0    | 0        | 0    | 0    | 0                 | 0     | 0    | 0      | 0     | 0       |   |
| GO Central Europe                                       | 1500  | 1200 | 1230 | 1218     | 1222 | 1000 | 2050              | 54000 | 1200 | 12345  | 1250  | 1350    |   |
| GO Northern Europe                                      | 1500  | 1200 | 1230 | 1218     | 1222 | 1000 | 2050              | 12345 | 1250 | 1350   | 2050  | 12345   |   |
| GO Southern Europe                                      | 0     | 0    | 0    | 0        | 0    | 0    | 0                 | 0     | 0    | 0      | 0     | 0       |   |

4. Open the TM1 Contributor using the link obtained from the previous recipe Running IBM Cognos TM1 Contributor for the first time for instance in our case it is: http://localhost:8080/pmpsvc.

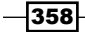

5. Enter login credentials as Admin with blank password, the same as what we have been using for demodata application in TM1 Architect.

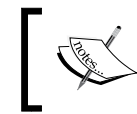

Please note that Admin is the administrator user and all TM1 servers hosted on contributor should share same credentials for applications to work.

6. That should open the **IBM Cognos TM1 Contributor** portal as shown in the following screenshot. Here is the place where an Administrator can create and manage planning applications. New TM1 Servers and web clients can be added from the same interface.

| O Planning Applications - IBM Cognos T |  |                                                              | 3               |
|----------------------------------------|--|--------------------------------------------------------------|-----------------|
| IBM Cognos TM1 Contributor             |  | 🖸 8   About   Help                                           |                 |
| Planning Applications                  |  | III] 33   G                                                  | 1 10   1 ×   11 |
|                                        |  | Entries: 1 - 2                                               | 0               |
| Name 0                                 |  | Hodified 0                                                   | Actions         |
| Test                                   |  | June 16, 2011 4:14:55 PM IST<br>June 16, 2011 1:02:27 PM IST |                 |

7. Click on **The Isometry Contributor Configuration** page. Here is the place where existing TM1 Server connections can be viewed and new TM1 Server connections can be added.

| TBH Cognos, TH1 Contributor Configuration                                                                                                    | tela × |
|----------------------------------------------------------------------------------------------------|--------|
| Specify the 28M Cognes TM I Contributor configuration options.                                                                                                    |        |
| Server Itames:         Admin Host         Server Itame           9.77.205.45         demodata           9.77.205.45         plorning sample           Adult, Edit, Benove |        |
| Clents: TMI Web Clent New Window http://0-DECT6.97/M1Web/contrbutor.aspx. Add., Edt., Remote                                                                              |        |
| OK Cancel                                                                                                    |        |

- 8. In the preceding screenshot we can see that currently two TM1 servers have been added which are **demodata** and **planning sample**. First one is **demodata**, which is created by us in previous chapters and we have been building on. Second one is **planning sample**, which is shipped with TM1 installation package by default. This needs to be started as Windows service first.
- 9. There is a separate pane **Clients:** to add one or more web clients. A web client is a grid like interface through which planning data can be added/edited.
- 10. We have one web client already specified there by default.

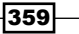

Working with Managed Planning Applications -

11. Now return to the home page and click on the **Design an Application** icon **icon** which should open **IBM Cognos TM1 Contributor Administration**, an interface to author a planning application.

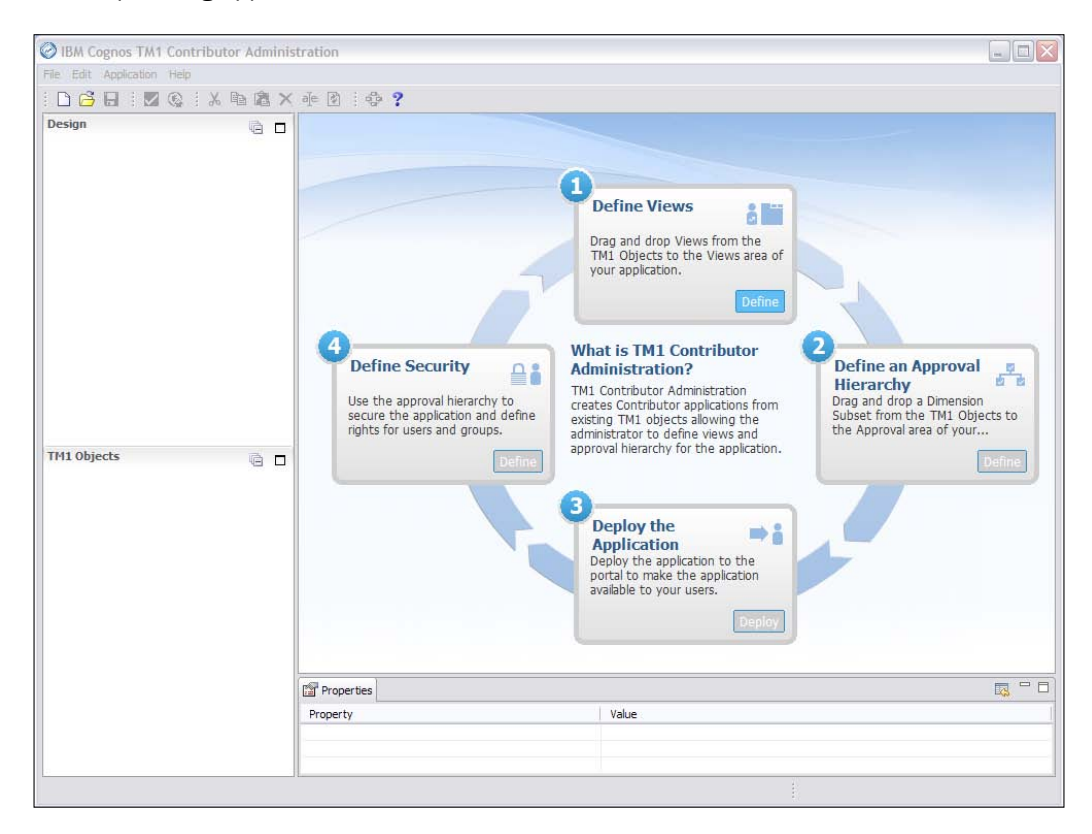

- 12. To create a new application, from the File menu click on New.
- 13. Create a new application by name of **DemoContr1**.
- 14. The new application would be based on our Demodata TM1 Server.
- 15. Alternatively, **planning sample** TM1 Server could also have been used by selecting from the drop down as shown in the following screenshot. That way our application would have been based on **planning sample** TM1 Server (Cubes, Dimensions, and other TM1 Objects available on that server). For now we will go with demodata TM1 server.

-360

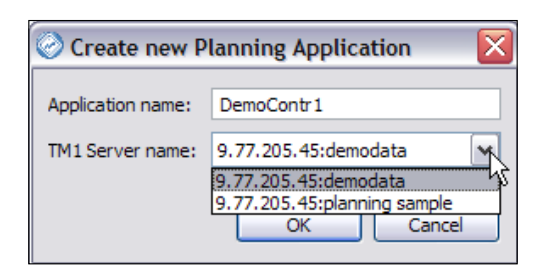

16. That will open the TM1 Objects defined in **demodata** TM1 Server and the authoring pane as shown in the following screenshot:

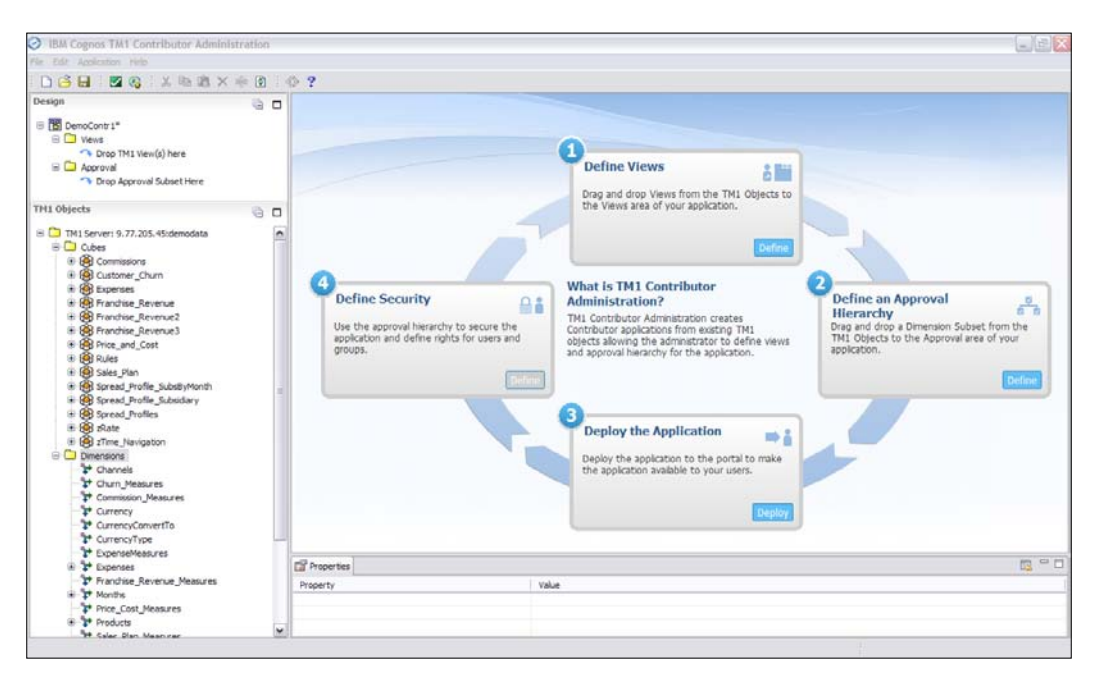

17. As shown in the preceding screenshot top-most left pane has two folders defined by default. First one is **Views** where multiple cube views can be dropped to define nodes where data needs to be entered. Second folder **Approval** represents approval hierarchy, where reviewers need to be defined by dropping a single subset. The subset should define the approval hierarchy of the organization.

Chapter 12

361—

Working with Managed Planning Applications -

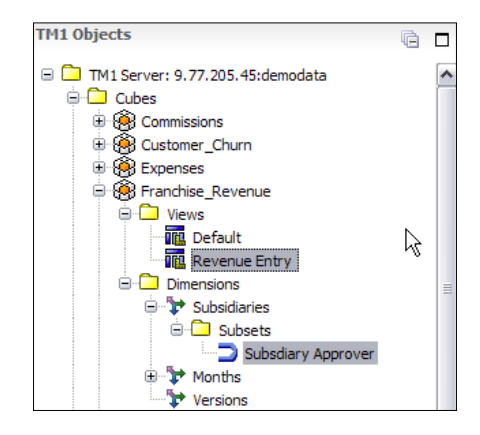

18. Drag **Revenue Entry** cube view to **Views** folder in **Design** pane as shown in the following screenshot.

Drag-and-drop **Subsidiary Approver** subset to **Approval folder** as shown in the following screenshot:

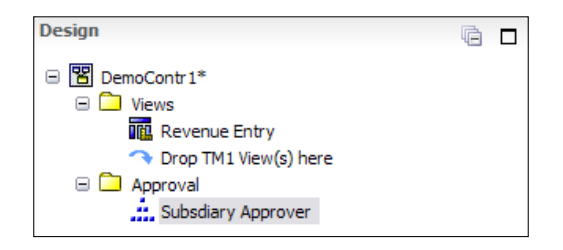

- 19. Here in the example we have made **Subsidiary** hierarchy as approval hierarchy while data is entered for **Franchise Revenue** by users. Users can be created and assigned to user groups. Data entry nodes hence created are assigned to users for contributing and reviewing.
- 20. Save the application and validate by clicking on the 🔽 icon from the toolbar.
- 21. Deploy the application by clicking on 🚳 icon.

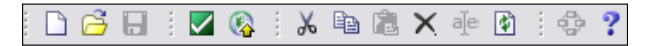

- 22. After successful validation and deployment you can exit.
- 23. Return to the **IBM Cognos TM1 Contributor** page to see the new application **DemoContr1**. Here we need to activate the application by clicking on the **i** icon which is in extreme right section of **DemoContr1**.
- 24. After activating the application, click on 🚺 icon, from the same section, to open the application.

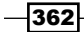

- 25. This will open the newly created application in the **IBM Cognos TM1 Contributor**. This tree table type layout is now familiar to us, as we have seen earlier.
- 26. The screen appears differently in TM version 9.5.1 and version 9.5.2. Content remains same but layout is different as shown in the preceding tree table layout screen which is in 9.5.1 and below screen which is in 9.5.2. Apart from this screen, other UIs do not have many changes. Rest of the recipes will be based on version 9.5.2 until and unless specified.
- 27. Tree table layout in 9.5.2 looks as shown in the following screenshot:

| IBM Cognos TM1 Contributor |                                                                                                    |                                                   |        |             |       |     |                | Admi     | in Ļ | of 🖻 🕤 8 🔋 -     |  |  |  |
|----------------------------|----------------------------------------------------------------------------------------------------|---------------------------------------------------|--------|-------------|-------|-----|----------------|----------|------|------------------|--|--|--|
| DemoContr 1 Workflow       | You are a reviewer or contributor for:                                                                |                                                   |        |             |       |     |                |          |      |                  |  |  |  |
|                            | Name                                                                                                  | State                                             |        | Permissions | Owner |     | Ownership Node | Reviewer |      | Last Data Commit |  |  |  |
| O GO AMERICAS REGION       | GO EUROPE GMBH                                                                                        | O Available                                       | -      | 🟥 🖸 🖸       | None  | -   | None 🔻         | None     | •    | Never committed  |  |  |  |
| O GO Americas              | Which consists of:                                                                                    |                                                   |        |             |       |     |                |          |      |                  |  |  |  |
| GO ASIA PACIFIC REGION     | Name                                                                                                  | State                                             |        | Permissions | Owner |     | Ownership Node | Reviewer |      | Last Data Commit |  |  |  |
| O GO Asia Pacific          | GO Accessories GmbH                                                                                   | O Available                                       | •      | 🏥 🥖 🖸 🚺     | None  | -   | None 🤜         | None     | •    | Never committed  |  |  |  |
| G GO Accessories GmbH      | GO Central Europe                                                                                     | O Available                                       | -      | 🏥 🥖 🖸 🔝     | None  | -   | None 🤜         | None     | •    | Never committed  |  |  |  |
| GO Central Europe          | GO Northern Europe                                                                                    | O Available                                       | •      | 🏥 🥖 🖸 🔝     | None  | •   | None 🤜         | None     | •    | Never committed  |  |  |  |
| O GO Northern Europe       | GO Southern Europe                                                                                    | O Available                                       | •      | 💷 🥖 🔪       | None  | -   | None 🤜         | None     | •    | Never committed  |  |  |  |
| 🗆 🔾 GO Southern Europe     | Workflow Detail for GO EU<br>Current state: O Availabi<br>This contrib<br>Viewed: Yes<br>Reviewed: No | ROPE GMBH<br>e<br>to still requires an owner to a | edit a | r submit.   | •     | ••• |                |          |      |                  |  |  |  |

- 28. Based on the security and role assignments defined in the application, the contribution hierarchy will show who will be able to contribute to the planning process and where. In our case the users need to contribute data to the plan based on the Subsidiary they belong to, hence users belonging to the GO Americas can contribute planning data for GO AMERICAS REGION. Similarly, users assigned to GO Accessories GmBH, GO Central Europe can contribute data for GO EUROPE GMBH, and so on.
- 29. In our example we have not set any security privileges so far and we are logged in as **Admin** user as visible on top right-hand side corner of the window.
- 30. As we have not started contributing data to any of the nodes the workflow states are shown as **Not Started**. Corresponding terminology used in 9.5.2 is **Available** but icon remains the same as before **O**.

363

Working with Managed Planning Applications \_\_\_\_\_

31. In the **Contributions** tree click on **GO Central Europe**. The bottom of the table now displays details for **GO Central Europe** as shown (in TM Version 9.5.1) in the following screenshot:

| 📀 IBM Cognos TM1 Contributor - Demo                                                     | ÷                                                                      |                                         |         |            |          |        |                 |     |
|-----------------------------------------------------------------------------------------|------------------------------------------------------------------------|-----------------------------------------|---------|------------|----------|--------|-----------------|-----|
| IBM Cognos TM1 Contributor                                                              |                                                                        |                                         | _       |            |          | Welcor | ne Admin        |     |
| Contributions                                                                           | You are a reviewer or con                                              | tributor for:                           |         | 1          |          |        | 1               |     |
| GO Americas                                                                             | Name                                                                   | State                                   |         | Ownership  | Reviewer |        | Last Data Comr  | nit |
| O GO Asia Pacific                                                                       | GO Americas                                                            | Not Started                             | -       | None       | None     | -      | Never committed | -   |
| O GO Accessories GmbH                                                                   | GO Asia Pacific                                                        | O Not Started                           | -       | None       | None     | -      | Never committed | -   |
| O GO Central Europe                                                                     | GO Accessories GmbH                                                    | O Not Started                           | -       | None       | None     | -      | Never committed | -   |
| GO Northern Europe                                                                      | GO Central Europe                                                      | O Not Started                           | -       | None       | None     | -      | Never committed | -   |
|                                                                                         | GO Northern Europe                                                     | O Not Started                           | -       | None       | None     | -      | Never committed | -   |
|                                                                                         | GO Southern Europe                                                     | O Not Started                           | -       | None       | None     | -      | Never committed | -   |
| GO AMERICAS REGION     GO Americas     GO ASIA PACIFIC REGION                           |                                                                        |                                         |         |            |          |        |                 |     |
| GO Asia Pacific                                                                         | Workflow Detail for GO C                                               | entral Europe                           |         |            |          |        |                 |     |
| GO Accessories GmbH     GO Central Europe     GO Northern Europe     GO Southern Europe | Current state: O Not St.<br>This contrit<br>Viewed: no<br>Reviewed: no | arted<br>oution still requires an owner | to edit | or submit. |          |        |                 |     |

32. Same thing stated same as above in TM Version 9.5.2.

| IBM Cognos TM1 Contributor             |                                                                                                    |                                                  |              |          |                | Admin    | .og.off 🗈 🕤 8 🔋 - |
|----------------------------------------|----------------------------------------------------------------------------------------------------|--------------------------------------------------|--------------|----------|----------------|----------|-------------------|
| DomoContral Workflow                   | You are a reviewer or contri                                                                             | butor for:                                       |              |          |                |          |                   |
|                                        | Name                                                                                                    | State                                            | Permissions  | Owner    | Ownership Node | Reviewer | Last Data Commit  |
| G GO AMERICAS REGION                   | GO EUROPE GMBH                                                                                           | 🔿 Available 🤜                                    | · 💷 🔘 🔛      | None 🔷 🔻 | None 🔷         | None 🔷 🔻 | Never committed   |
| O GO Americas                          | Which consists of:                                                                                       |                                                  |              |          |                |          |                   |
| GO ASIA PACIFIC REGION                 | Name                                                                                                    | State                                            | Permissions  | Owner    | Ownership Node | Reviewer | Last Data Commit  |
| GO Asia Pacific                        | GO Accessories GmbH                                                                                      | 🔿 Available 🤍                                    | · 💷 🖉 🔪 🔟    | None 🔷   | None 🔷         | None 🔷   | Never committed   |
| GO EUROPE GMBH                         | GO Central Europe                                                                                        | 🔿 Available 🤜                                    | · 💷 🥖 🖸      | None 🔻   | None 🔻         | None 🔻   | Never committed   |
| O GO Central Europe                    | GO Northern Europe                                                                                       | 🔿 Available 🤜                                    | • 💷 🥖 🚺      | None 🔻   | None 🔻         | None 🔻   | Never committed   |
| <ul> <li>GO Northern Europe</li> </ul> | GO Southern Europe                                                                                       | 🔿 Available 🤍                                    | · 💷 🥖 💟      | None 🔷 🔻 | None 🔷 🔻       | None 🔷 🔻 | Never committed   |
| C GO Southern Europe                   | Workflow Detail for GO Cen<br>Current state: O Available<br>This contribut<br>Viewed: No<br>Reviewed: No | tral Europe<br>ion still requires an owner to ed | t or submit. |          |                |          |                   |

- 33. The Current state is Not Started/Available. A particular user assigned to GO Central Europe needs to take ownership of the plan and commence the planning process. After that, ownership column will show the correct data. The reviewers for GO Central Europe can then accept or reject the planning data. He/She can also edit data if permitted. So far we have not created any users and are just playing around using Admin user.
- 34. Don't close the application and keep the windows open.

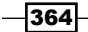

## How it works...

In this recipe we have created a planning application and introduced TM1 Workflow Screen. We will see how to apply security in later sections.

# Navigating the TM1 Contributor workspace

In this recipe we will navigate and explore various options in different UIs of TM1 Contributor.

## **Getting ready**

Ensure that TM1 Admin Server service is started. Start Apache Tomcat server and ensure that demodata TM1 Server is running. We will use IBM Cognos TM1 Contributor screens, still active from the preceding recipe.

### How to do it...

1. Right click on GO Central Europe and select Open TM1 Web Client.

| 📀 IBM Cognos TM1 Contributor - Demo 🔄 | -                         |                                 |           |            |          |                     |
|---------------------------------------|---------------------------|---------------------------------|-----------|------------|----------|---------------------|
| IBM Cognos TM1 Contributor            |                           |                                 |           |            | Welco    | me Admin            |
| Contributions                         | You are a reviewer or con | tributor for:                   |           | 1          | 1        |                     |
| GO Americas                           | Name                      | State                           |           | Ownership  | Reviewer | Last Data Commit    |
| O GO Asia Pacific                     | GO Americas               | <ul> <li>Not Started</li> </ul> | -         | None 🔻     | None 🔻   | Never committed 🛛 🤝 |
| O GO Accessories GmbH                 | GO Asia Pacific           | <ul> <li>Not Started</li> </ul> | -         | None 🔷 🔻   | None 🔻   | Never committed 🛛 🔻 |
| O GO Central Europe                   | CO Arcessories GmbH       | O Not Started                   | -         | None 🔷     | None 🔷   | Never committed 🛛 🗨 |
| O GO Northern Euro                    | lient<br>Intral Europe    | O Not Started                   | -         | None 🔻     | None 🔻   | Never committed 🛛 🔻 |
| GO Southern Euro<br>Submit            | orthern Europe            | O Not Started                   | -         | None 🔷     | None 🔻   | Never committed 🛛 🔻 |
| TOTAL COMPANY Reject                  | uthern Europe             | O Not Started                   | -         | None 🔻     | None 🔻   | Never committed 🛛 🔻 |
| GO AMERICAS REGION                    |                           |                                 |           |            |          |                     |
| O GO Americas                         |                           |                                 |           |            |          |                     |
| GO ASIA PACIFIC REGION                |                           |                                 |           |            |          |                     |
| 🔵 GO Asia Pacific                     |                           |                                 |           |            |          |                     |
| GO EUROPE GMBH                        | Workflow Detail for GO Co | entral Europe                   |           |            |          |                     |
| GO Accessories GmbH                   | Current state: O Not Sta  | arted                           |           |            |          |                     |
| O GO Central Europe                   | This contrib              | ution still requires an owner t | to edit ( | or submit. |          |                     |
| O GO Northern Europe                  | Viewed: no                |                                 |           |            |          |                     |
| O GO Southern Europe                  | Reviewed: no              |                                 |           |            |          |                     |

2. This will open a grid like interface which is IBM Cognos TM1 Contributor Web Client used to enter/edit the data.

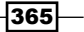

Working with Managed Planning Applications

3. The Contributor Web Client window opens up with the data pertaining to **Central Europe** in a grid like interface.

| ê O O 🖸                                      |            | 1    | • !  | Ba ( | 1    | Ċ-         | ю    | <b>a</b> [ | 1    | •          |                                   | ili ii | 1 - | ** | - | <u>- 1</u> | ▼ (?) ▼                                    |
|----------------------------------------------|------------|------|------|------|------|------------|------|------------|------|------------|-----------------------------------|--------|-----|----|---|------------|--------------------------------------------|
| Revenue Entry                                |            |      |      |      |      |            |      |            |      |            |                                   |        |     |    |   |            |                                            |
| Rows:<br>Subsdiary Approve<br>[Subsidiaries] | er         |      |      |      |      |            |      |            |      | Colum      | nns:<br><b>Months</b><br>[Months] | T      |     |    |   |            | Context:<br>Budget Version 1<br>[Versions] |
|                                              | <u>Jan</u> | Feb  | Mar  | Apr  | May  | <u>Jun</u> | Jul  | Aug        | Sep  | <u>Oct</u> | Nov                               | Dec    |     |    |   |            |                                            |
| GO Central Europe                            | 1500       | 1200 | 1230 | 1218 | 1222 | 1000       | 2050 | 54000      | 1200 | 12345      | 1250                              | 1350   |     |    |   |            |                                            |

- 4. We had right-clicked on **GO Central Europe** and hence same data being displayed in web client. Take a note of the grid interface which facilitates data entry and update.
- 5. On version 9.5.2 the same menu appears as shown in the following screenshot:

| IBM Cognos TM1 Contributor |                         |                                 | _            |            |      |       |   |                |          | Admin |                  |
|----------------------------|-------------------------|---------------------------------|--------------|------------|------|-------|---|----------------|----------|-------|------------------|
| DemoContr 1 Workflow       | You are a reviewer or o | ontributor for:                 |              |            |      |       |   |                |          |       |                  |
|                            | Name                    | State                           |              | Permissi   | ions | Owner |   | Ownership Node | Reviewer |       | Last Data Commit |
| GO AMERICAS REGION         | GO EUROPE GMBH          | O Available                     | •            | <b>()</b>  | ۵ 🖸  | None  | • | None •         | None     | -     | Never committed  |
| GO Americas                | Which consists of:      |                                 |              |            |      |       |   |                |          |       |                  |
| GO ASIA PACIFIC REGION     | Name                    | State                           |              | Permissi   | ions | Owner |   | Ownership Node | Reviewer |       | Last Data Commit |
| O GO Asia Pacific          | GO Accessories GmbH     | O Available                     | •            | 🗎 🥖 🖗      | 2    | None  | - | None           | None     | -     | Never committed  |
| GO EUROPE GMBH             | Web Client al Europe    | O Available                     | •            | 🔝 🥖 🔇      | 0 🖸  | None  | - | None           | None     | -     | Never committed  |
| O GO Central Eu            | ern Europe              | O Available                     | -            | iii 🥖      | 0 🖸  | None  | - | None           | None     | -     | Never committed  |
| GO Northern E              | ern Europe              | O Available                     | -            | 🗎 🥖 🕻      | 0 🖸  | None  | - | None           | None     | -     | Never committed  |
| GO Southern Europe         |                         |                                 |              |            |      |       |   |                |          |       |                  |
|                            |                         |                                 |              |            |      |       |   |                |          |       |                  |
|                            | Workflow Detail for GO  | EUROPE GMBH                     |              |            |      |       |   |                |          |       |                  |
|                            | Current state: O Ava    | ilable                          |              |            |      |       |   |                |          |       |                  |
|                            | This con                | tribution still requires an own | er to edit o | or submit. |      |       |   |                |          |       |                  |
|                            | Viewed: Yes             |                                 |              |            |      |       |   |                |          |       |                  |

Click on **Open TM1 Web Client** from the menu to display the following screen:

| http://9.118.24.133/T                          | M1Web/co   | ontributo | r.aspx |      |      |            |      |       |                        |                    |      |       |       |                                            |
|------------------------------------------------|------------|-----------|--------|------|------|------------|------|-------|------------------------|--------------------|------|-------|-------|--------------------------------------------|
| : 🌢 🔾 🕀 🖸 :                                    | <u>~</u> २ | •         |        | 1    | Ċ -  | 0 0        |      | 3 🕲 🔹 |                        | h 🛄 🛛              | 1 ×  | **    | - 📇 👻 | - · · · · · · · · · · · · · · · · · · ·    |
| Revenue Entry                                  |            |           |        |      |      |            |      |       |                        |                    |      |       |       |                                            |
| Rows:<br>Subsidiary Approver<br>[Subsidiaries] |            |           |        |      |      |            |      |       | Columns<br>Mor<br>[Mor | :<br>nths<br>nths] |      |       |       | Context:<br>Budget Version 1<br>[Versions] |
|                                                | <u>Jan</u> | Feb       | Mar    | Apr  | May  | <u>Jun</u> | Jul  | Aug   | Sep                    | Oct                | Nov  | Dec   |       |                                            |
| B GO EUROPE GMBH                               | 3000       | 2400      | 2460   | 2436 | 2444 | 2000       | 4100 | 66345 | 2450                   | 13695              | 3300 | 13695 |       |                                            |
| GO Accessories GmbH                            | 0          | 0         | 0      | 0    | 0    | 0          | 0    | 0     | 0                      | 0                  | 0    | 0     |       |                                            |
| GO Central Europe                              | 1500       | 1200      | 1230   | 1218 | 1222 | 1000       | 2050 | 54000 | 1200                   | 12345              | 1250 | 1350  |       |                                            |
| GO Northern Europe                             | 1500       | 1200      | 1230   | 1218 | 1222 | 1000       | 2050 | 12345 | 1250                   | 1350               | 2050 | 12345 |       |                                            |
| GO Southern Europe                             | 0          | 0         | 0      | 0    | 0    | 0          | 0    | 0     | 0                      | 0                  | 0    | 0     |       |                                            |

6. Now we will have a closer look at the TM1 Contributor web client interface itself. We will follow TM1 version 9.5.2 consistently. We will go to the workflow screen, rightclick on **GO Europe GMBH** and open that in web client. The TM1 Contributor web client should now display combined data for all the four child subsidiaries.

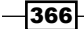

- 7. Take a note of the grid symbol at the left-most top corner which displays the name of the application. Grid format is more or less similar to cube viewer in TM1 Architect with rows, column, and data context drop downs. Central grid facilitates data entry and update. Within a TM1 Contributor grid we can:
  - Combine multiple views/tabs within a common window
  - Move and nest dimensions
  - Sort data
  - Suppress zeros
  - Apply filters
  - Create and edit subsets
- 8. We can also add charts and have the option to view grid, view chart, or view both grid and chart together. Users who are familiar with Cognos analysis and query studio know the functionality is quite common to use in these. Most of the things in contributor web client are intuitive and flexible to the extent that the user can:
  - Stack and reorganize views
  - Reset the grid
  - Drag-and-drop views to create desired grid layouts as in cube viewer in TM1 Architect
  - Move and reorder tabs
  - Change type, color, and legend of the charts
  - Change other properties of the charts such as 3D appearance, X/Y axis, appearance, and so on
- 9. The preceding pointers are just a few things out of loads of options provided in the contributor portal. Different options can be tried out by clicking on various icons available in the toolbar.
- 10. Exporting data to Excel and PDF is also available on a click of 😱 an icon in the toolbar.
- 11. We will now demonstrate some of the functionality using existing **DemoContr1** application which we have created on demodata. As said earlier we will use the latest TM1 version available which is 9.5.2.

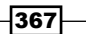

Working with Managed Planning Applications —

# Opening a node and modifying a view

In this recipe we will do some basic tasks on DemoContr1 application. This will further strengthen the use cases which can be achieved using TM1 Contributor.

#### **Getting ready**

Make sure that TM1 Admin Server service and Apache Tomcat Server is started. Ensure that demodata TM1 Server is running.

#### How to do it...

- 1. Open the workflow screen from **IBM Cognos Contributor** page by clicking on the **DemoContr1** link directly or on **I** on extreme right of **DemoContr1**.
- 2. The screen is opened by executing URL http://localhost:8080/pmpsvc/ applications.jsp and logging in as Admin with blank password.
- 3. This should open workflow screen with tree table layout.
- 4. Right-click on **GO EUROPE GMBH** and click on **Open TM1 Web Client** to start Contributor Web Client in the new window.

| IBM Cognos TM1 Contributor |                                           |                                                                        |                                                    |            |          |        |          |   |                |     |        | Log Off   😫   🕤   👌 💡 🔻             |
|----------------------------|-------------------------------------------|------------------------------------------------------------------------|----------------------------------------------------|------------|----------|--------|----------|---|----------------|-----|--------|-------------------------------------|
| E C DemoContr 1 Workflow   | You are a                                 | reviewer or con                                                        | tributor for:                                      |            |          |        |          |   |                |     |        |                                     |
|                            | Name                                      |                                                                        | State                                              |            | Permi    | ssions | Owner    |   | Ownership Node | Re  | viewer | Last Data Commit                    |
| GO AMERICAS REGION         | GO EUROPE GMBH                            |                                                                        | O Available                                        | •          |          | 0 🖸    | None 🔻 I |   | None 🔹         | Nor | ne 🥆   | <ul> <li>Never committed</li> </ul> |
| GO ASIA PACIFIC REGION     | Which con                                 | sists of:                                                              |                                                    |            |          |        |          |   |                |     |        |                                     |
| GO EUROPE GMBH             | **                                        |                                                                        | State                                              |            | Permi    | ssions | Owner    |   | Ownership Node | Re  | viewer | Last Data Commit                    |
| GO Accessor h Open TM1 Wet | o Client                                  | ories GmbH                                                             | O Available                                        | •          | 🔝 🥖      | 0 🖸    | None     | • | None 🔹         | Nor | ne 🤜   | Never committed                     |
| GO Central E<br>Submit     | ral                                       | Europe                                                                 | O Available                                        | -          | 💷 🥖      | 0 🖸    | None     | - | None           | Nor | ne 🤜   | Never committed                     |
| O GO Southern Reject       | her                                       | n Europe                                                               | O Available                                        | •          | 💷 🥖      | 0 🖸    | None     | • | None           | Nor | ne 🤜   | <ul> <li>Never committed</li> </ul> |
|                            | GO Souther                                | n Europe                                                               | O Available                                        | -          | 🏥 🥖      | 0 🖸    | None     | - | None           | Nor | ne 🤜   | Never committed                     |
|                            | Workflow<br>Current<br>Viewed:<br>Reviewe | r Detail for GO E<br>state: O Availat<br>This contrib<br>Yes<br>ed: No | UROPE GMBH<br>ole<br>oution still requires an owne | er to edit | or submi | t.     | -        |   |                |     | _      |                                     |

5. This will open **GO EUROPE GMBH** in the TM1 Contributor Web Client grid in a separate window as shown in the following screenshot:

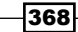

#### Chapter 12

| ê o e 🖬 i                                      | ~ ₹        | •    |      | 8    | Ó-   | 0 0        |      | 3 🖲 🗸 |                        | <b>ы Ш</b> а (                  | i -  | <b>*</b> |
|------------------------------------------------|------------|------|------|------|------|------------|------|-------|------------------------|---------------------------------|------|----------|
| Revenue Entry                                  |            |      |      |      |      |            |      |       |                        |                                 |      |          |
| Rows:<br>Subsidiary Approver<br>[Subsidiaries] |            |      |      |      |      |            |      |       | Columns<br>Mor<br>[Mor | :<br>nths <del>-</del><br>nths] |      |          |
|                                                | <u>Jan</u> | Feb  | Mar  | Apr  | May  | <u>Jun</u> | Jul  | Aug   | Sep                    | Oct                             | Nov  | Dec      |
| GO EUROPE GMBH                                 | 3000       | 2400 | 2460 | 2436 | 2444 | 2000       | 4100 | 66345 | 2450                   | 13695                           | 3300 | 13695    |
| GO Accessories GmbH                            | 0          | 0    | 0    | 0    | 0    | 0          | 0    | 0     | 0                      | 0                               | 0    | 0        |
| GO Central Europe                              | 1500       | 1200 | 1230 | 1218 | 1222 | 1000       | 2050 | 54000 | 1200                   | 12345                           | 1250 | 1350     |
| GO Northern Europe                             | 1500       | 1200 | 1230 | 1218 | 1222 | 1000       | 2050 | 12345 | 1250                   | 1350                            | 2050 | 12345    |
| GO Southern Europe                             | 0          | 0    | 0    | 0    | 0    | 0          | 0    | 0     | 0                      | 0                               | 0    | 0        |

- 6. Please note the Revenue Entry icon on the top which displays current view name. In case there is more than one view in the application, views can be switched by clicking on the grid icon.
- 7. In the dimension bar click on **Months** dimension and drop under rows.
- 8. Similarly, drag-and-drop Subsidiary Approver dimension to columns area.
- 9. Click on recalculate icon 🔛 to update the view.
- 10. In dimension bar under rows, click on **Months** dimension's vicon, and select **Jan**, **Feb**, **Mar using** *Ctrl* **key**. Select and recalculate.

|                             |                 | 🎙 🔸 🗄 🛍 💼           | 0 - 10 0                               | 1 🕲 🕶 🔲            | <b>i ii</b> iii iii - ii |
|-----------------------------|-----------------|---------------------|----------------------------------------|--------------------|--------------------------|
| Revenue Entry               |                 |                     |                                        |                    |                          |
| Rows:<br>Months<br>[Months] |                 |                     | Columns:<br>Subsidiary A<br>[Subsidiar | pprover<br>ries]   |                          |
|                             | <u>DPE GMBH</u> | GO Accessories GmbH | GO Central Europe                      | GO Northern Europe | GO Southern Europe       |
| Jan                         | 3000            | 0                   | 1500                                   | 1500               | 0                        |
| Feb                         | 2400            | 0                   | 1200                                   | 1200               | 0                        |
| Mar                         | 2460            | 0                   | 1230                                   | 1230               | 0                        |

11. Click on swap rows and columns 🔝 icon to swap rows and columns.

369

Working with Managed Planning Applications

12. Click on Suppress Zero values icon 12 and then on Recalculate icon  $\fbox{12}$ .

|                                                | ~          | ₹ -        | <br>1 |
|------------------------------------------------|------------|------------|-------|
| Revenue Entry                                  |            |            |       |
| Rows:<br>Subsidiary Approver<br>[Subsidiaries] |            |            |       |
|                                                | <u>Jan</u> | <u>Feb</u> | Mar   |
| = GO EUROPE GMBH                               | 3000       | 2400       | 2460  |
| GO Central Europe                              | 1500       | 1200       | 1230  |
| CO Northorn Europa                             | 1500       | 1200       | 1220  |

13. Now again we will introduce back all 12 months in the view, hence click on **Months** in the dimension bar, select subset **Months** in the drop down, click **OK** and then on **Recalculate**.

| 6080                                           | ~          | J -  | i Pa | â i  | Q -  | 6    | <b>X</b>   | 1     | -            | њ ш              | 111 × | 1     | 1 🖄 👻 📃 | * ]                                        |
|------------------------------------------------|------------|------|------|------|------|------|------------|-------|--------------|------------------|-------|-------|---------|--------------------------------------------|
| Revenue Entry                                  |            |      |      |      |      |      |            |       |              |                  |       |       |         |                                            |
| Rows:<br>Subsidiary Approver<br>[Subsidiaries] |            |      |      |      |      |      |            |       | Column<br>Me | onths<br>lonths] |       |       |         | Context:<br>Budget Version 1<br>[Versions] |
|                                                | <u>Jan</u> | Feb  | Mar  | Apr  | May  | Jun  | <u>Jul</u> | Aug   | Sep          | Oct              | Nov   | Dec   |         |                                            |
| B GO EUROPE GMBH                               | 3000       | 2400 | 2460 | 2436 | 2444 | 2000 | 4100       | 66345 | 2450         | 13695            | 3300  | 13695 |         |                                            |
| GO Central Europe                              | 1500       | 1200 | 1230 | 1218 | 1222 | 1000 | 2050       | 54000 | 1200         | 12345            | 1250  | 1350  |         |                                            |
| GO Northern Europe                             | 1500       | 1200 | 1230 | 1218 | 1222 | 1000 | 2050       | 12345 | 1250         | 1350             | 2050  | 12345 |         |                                            |

14. Click on Jan column to open filter options as shown in the following screenshot:

| 🔓 🔾 🖂                                          | ~   | 🤋 🔸 📄 💼           |    | ů -  |            | <b>a</b> [ | ۱     | -           | <b>ii</b>       | <b>ii</b> • | ÷ 💒   | - i 🖉 🖛 🔄 | · ? ·                                      |
|------------------------------------------------|-----|-------------------|----|------|------------|------------|-------|-------------|-----------------|-------------|-------|-----------|--------------------------------------------|
| Revenue Entry                                  |     |                   |    |      |            |            |       |             |                 |             |       |           |                                            |
| Rows:<br>Subsidiary Approver<br>[Subsidiaries] |     |                   |    |      |            |            |       | Column<br>M | onths<br>onths] |             |       |           | Context:<br>Budget Version 1<br>[Versions] |
|                                                | Jan | Feb Mar Ar        | pr | May  | <u>Jun</u> | Jul        | Aug   | Sep         | <u>Oct</u>      | Nov         | Dec   |           |                                            |
| GO EUROPE GMBH                                 | 3   | Top 10            | 6  | 2444 | 2000       | 4100       | 66345 | 2450        | 13695           | 3300        | 13695 |           |                                            |
| GO Central Europe                              | 1   | Bottom 10         | 18 | 1222 | 1000       | 2050       | 54000 | 1200        | 12345           | 1250        | 1350  |           |                                            |
| GO Northern Europe                             | 1   | Top 10 Percent    | 18 | 1222 | 1000       | 2050       | 12345 | 1250        | 1350            | 2050        | 12345 |           |                                            |
|                                                |     | Bottom 10 Percent |    |      |            |            |       |             |                 |             |       |           |                                            |
|                                                |     | Advanced          |    |      |            |            |       |             |                 |             |       |           |                                            |

15. Click on **Advanced...** to open advanced filter options which enables the user to set filters and apply.

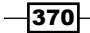

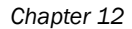

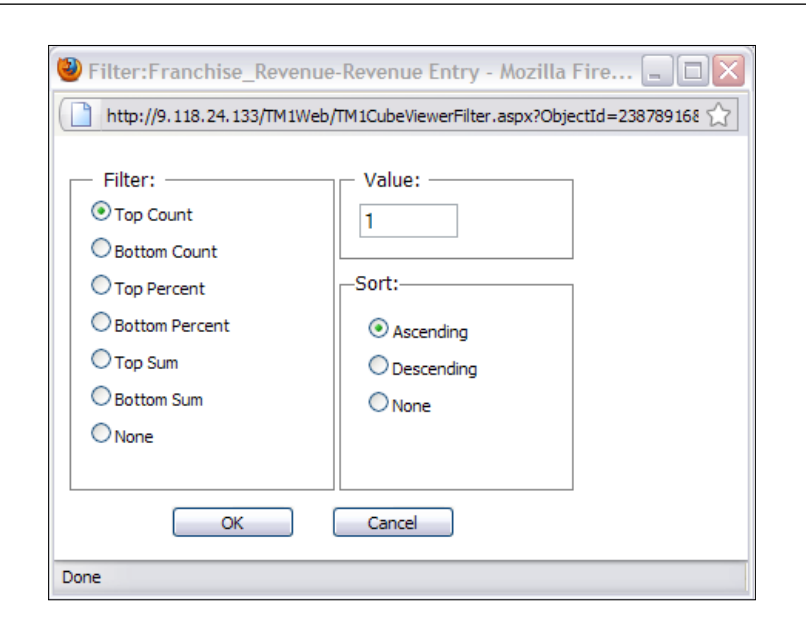

- 16. Apply filter as shown in the preceding screenshot and click on **Recalculate** to view the updated output.
- 17. Click on Jan once again and click on Remove Filter entry.

| 🖢 🔾 🖂 🔄 🗸 🔍 🗣   🖻                              | °⊂ 0 •     | n n i 🚺 🕲         | ) - 📃 🏥 🔟 🖾 -                  | - E 🖺 - 🔤 - | · ·                                        |
|------------------------------------------------|------------|-------------------|--------------------------------|-------------|--------------------------------------------|
| Revenue Entry                                  |            |                   |                                |             |                                            |
| Rows:<br>Subsidiary Approver<br>[Subsidiaries] |            |                   | Columns:<br>Months<br>[Months] |             | Context:<br>Budget Version 1<br>[Versions] |
| ▼Jan Feb Mar                                   | Apr May Ju | un <u>Jul Auq</u> | Sep Oct Nov                    | Dec         |                                            |
| GO EUROPE GMBH 30 Top 10                       | 2444 20    | 000 4100 66345    | 2450 13695 3300                | 13695       |                                            |
| Bottom 10                                      |            |                   |                                |             |                                            |
| Top 10 Percent                                 | :          |                   |                                |             |                                            |
| Bottom 10 Perc                                 | ent        |                   |                                |             |                                            |
| Advanced                                       |            |                   |                                |             |                                            |
| Remove Filter                                  | _hn        |                   |                                |             |                                            |

18. Recalculate and view the updated output.

|                                                | ~          | ₹ -  | 1    | Ê.   | Ċ-   | D          | <b>a</b> | 1     | -     | 🏥 🛍                     | 11 × | 1     | <br>✓ (?) ▼                                |
|------------------------------------------------|------------|------|------|------|------|------------|----------|-------|-------|-------------------------|------|-------|--------------------------------------------|
| Revenue Entry                                  |            |      |      |      |      |            |          |       |       |                         |      |       |                                            |
| Rows:<br>Subsidiary Approver<br>[Subsidiaries] |            |      |      |      |      |            |          |       | Colum | ns:<br>onths<br>lonths] |      |       | Context:<br>Budget Version 1<br>[Versions] |
|                                                | <u>Jan</u> | Feb  | Mar  | Apr  | May  | <u>Jun</u> | Jul      | Aug   | Sep   | <u>Oct</u>              | Nov  | Dec   |                                            |
| B GO EUROPE GMBH                               | 3000       | 2400 | 2460 | 2436 | 2444 | 2000       | 4100     | 66345 | 2450  | 13695                   | 3300 | 13695 |                                            |
| GO Central Europe                              | 1500       | 1200 | 1230 | 1218 | 1222 | 1000       | 2050     | 54000 | 1200  | 12345                   | 1250 | 1350  |                                            |
| GO Northern Europe                             | 1500       | 1200 | 1230 | 1218 | 1222 | 1000       | 2050     | 12345 | 1250  | 1350                    | 2050 | 12345 |                                            |

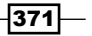

Working with Managed Planning Applications

- 19. On the toolbar click on view chart 🙀 icon.
- 20. Click chart properties icon and select Bar.

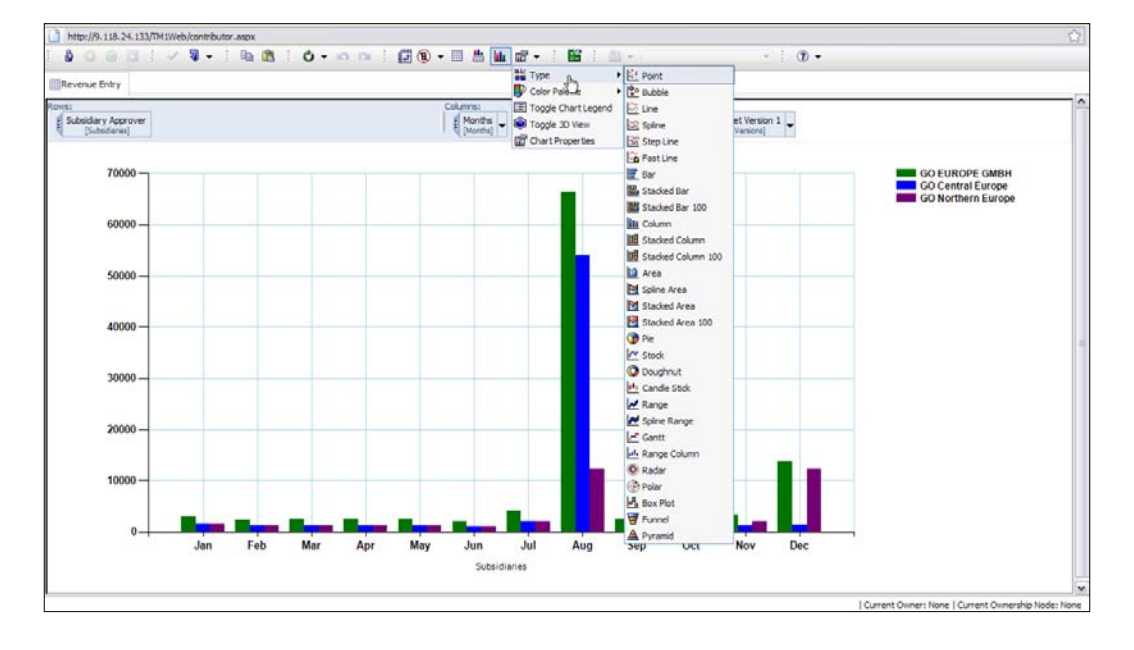

- 21. Click on **View chart and grid** to view both chart and grid.
- 22. Click on **View grid** to view only grid.
- 23. On the toolbar click on Export 1.
- 24. Export **Slice to Excel** maintains dynamic link to TM1 while export **Snapshot to Excel** does not. **Export to PDF** is also an option.
- Click on Snap to Excel. New window will open to let user choose number of rows and dimension titles to export. It will also tell user number of sheets that will be generated.

-372

| 🕙 Export:Franchise_Revenue-Revenue 🗔 🗖 🔀            |
|-----------------------------------------------------|
| http://9.118.24.133/TM1Web/TM1CubeViewerExportOpt   |
| Choose number of rows to export:                    |
| • Export rows in current page (3 Rows)              |
| Export rows from beginning to current page (3 Rows) |
| O Export all rows in the view (3 Rows)              |
| Choose dimension titles to export:                  |
| Versions                                            |
| Total new sheets that will be generated : 1         |
| OK Cancel                                           |
| Done                                                |

26. Click on **OK** to select default options and view data in Excel. Adjust column widths to accommodate the data. Cells store actual values and not the formulas which link cells with TM1, hence data is static. In export **Slice to Excel** cells are linked with TM1 using a DBRW formula.

| 0  | . 🖬 🤊       | + (°I + ) = |                             |                 |       | Reve    | enue E | intry_2 | 01162  | 11452   | 47.xls    | [Read- | Only]     | [Comp | atibility | Mode    |
|----|-------------|-------------|-----------------------------|-----------------|-------|---------|--------|---------|--------|---------|-----------|--------|-----------|-------|-----------|---------|
| C  | Home        | Insert      | Page Layout                 | Formulas        | Data  | Re      | /iew   | Viev    | v      | TM1     | Add-I     | ins    |           |       |           |         |
| 8  | Connect     | Till Upload | Print Report                | Pick Cube       | B     | Example | 9      | Actio   | n Butt | on 🕰    | Redo      | 🛃 In   | sert      | ()    | Suppre    | ss Zero |
| 88 | Disconnect  | 📲 Update    | f <sub>x</sub> Edit Formula | 🚏 Pick Dimensio | n 🔤 I | Vames   | 0-     | Optio   | ons    | 0       | Help      | 🛃 In   | sert Sect | ion 🏹 | Filter    |         |
|    | Explorer    | 📺 ISB 👘     | Pick Element                | 📴 Process       | - E F | Recalcu | late 🖿 | Undo    | )      |         |           | XD     | elete     | Ę.    | Edit Sul  | bset    |
|    |             |             |                             | Standard        |       |         |        |         |        |         |           |        |           |       |           |         |
| 0  | Security Wa | arning Macr | os have been dis            | abled. Optior   | ıs    |         |        |         | [      | Cogrcp) | Servlet.c | ogrcp  |           |       |           |         |
|    | C6          | •           | $\int f_x$                  | 2400            |       |         |        |         |        |         |           |        |           |       |           |         |
|    |             | Ą           |                             | В               | С     | D       | E      | F       | G      | Н       |           | J      | K         | L     | М         | N       |
| 1  | CUBE        |             | demodata:Fran               | chise_Revenue   |       |         |        |         |        |         |           |        |           |       |           |         |
| 2  |             |             |                             |                 |       |         |        |         |        |         |           |        |           |       |           |         |
| 3  | Versions    |             | Budget Version              | 11              |       |         |        |         |        |         |           |        |           |       |           |         |
| 4  |             |             | lan                         |                 | Fob   | Mar     | Apr    | May     | lun    | hul     | Aug       | Son    | Oct       | Nov   | Dec       |         |
| 6  | GO EURO     | PE GMBH     | Jan                         | 3000            | 2400  | 2460    | 2436   | 2444    | 2000   | 4100    | 66345     | 2450   | 13695     | 3300  | 13695     |         |
| 7  | GO Centra   | I Europe    |                             | 1500            | 1200  | 1230    | 1218   | 1222    | 1000   | 2050    | 54000     | 1200   | 12345     | 1250  | 1350      |         |
| 8  | GO Northe   | rn Europe   |                             | 1500            | 1200  | 1230    | 1218   | 1222    | 1000   | 2050    | 12345     | 1250   | 1350      | 2050  | 12345     |         |
|    |             |             |                             |                 |       |         |        |         |        |         |           |        |           |       |           |         |

27. Now we will reset this to the original by clicking on **Reset Current view** icon **(27)**.

373—

Working with Managed Planning Applications

- 28. We will use another view which is default view on **Sales\_Plan** cube by including that in our **DemoContr1** application. We will combine the two views in Contributor Web Client.
- 29. Close the current window of both web client and workflow.
- 30. Open in TM1 Architect the demodata application, and save as default view on **Sales\_ Plan** cube as a public view, **Sales\_Plan\_V** as shown in the following screenshot:

| 🛞 Cub            | e Viewer         | : demo  | data->       | Sales | Plan- | >Defau   | lt [P    | rivat | e]      |            |            |       |         |          |   |     |        |        |   | [ |
|------------------|------------------|---------|--------------|-------|-------|----------|----------|-------|---------|------------|------------|-------|---------|----------|---|-----|--------|--------|---|---|
| <u>File E</u> di | t <u>V</u> iew ( | Options | <u>H</u> elp |       |       |          |          |       |         |            |            |       |         |          |   |     |        |        |   |   |
| 1 🗸 🗖            | <u> </u>         | Default | t            |       | ſ     | - 📖      | <b>i</b> | >     | 0       | <u>a 5</u> | <u>n</u> 🖣 | - (Ba | ase]    |          |   |     | •      | ~      |   |   |
| TOTAL            | COMPANY          |         |              | ✓ ALL | CHANN | NELS     |          | •     | Lan     | terns      |            |       |         |          | ~ | Bue | dget V | ersion | 1 | • |
|                  |                  | Months  |              |       |       |          | -        |       |         | -          |            |       | _       |          |   |     |        |        |   |   |
| Sales_P          | 'lan_Measu       | Jan     | Feb          | Mar   | Apr   | May      | Jun      | Jul   | Aug     | Sep        | Oct        | Nov   | Dec     |          |   |     |        |        |   |   |
| Quanti           | ty               | 51000   | 35400        | 24000 | 38100 | 39240    | 0        | 0     | 0       | 13150      | 33180      | 0     | 0       |          |   |     |        |        |   |   |
| Unit Sa          | le Price         | 0       | 0            | 0     | 0     | 0        | 0        | 0     | 0       | 0          | 0          | 0     | 0       |          |   |     |        |        |   |   |
| GROSS            | SALES REV        | 0       | 0            | 0     | G     |          |          |       |         |            |            |       | <b></b> |          |   |     |        |        |   |   |
| Return           | s and Allow      | 3050    | 2950         | 2200  | 36    | MT Sa    | ve vie   | ew    |         |            |            |       |         | <u> </u> |   |     |        |        |   |   |
| Cash D           | iscount          | 16450   | 18620        | 1460  | 42    | Select o | r Enter  | Name  | ed View | <i>r</i> : | ſ          | Oł    | <       |          |   |     |        |        |   |   |
| Volume           | n Discount       | 1010    | 4200         | 240   | 5     | Sales F  | lan V    |       |         |            | <b>,</b>   | 12    |         |          |   |     |        |        |   |   |
| TOTAL            | DISCOUNT         | 0       | 0            | 0     |       |          |          |       |         |            |            | Can   | cel     |          |   |     |        |        |   |   |
| Freight          | :                | 5700    | 6700         | 3600  | 67    | Priva    | te       |       | Def     | ault       | 6          | He    | lp      |          |   |     |        |        |   |   |
| NET SA           | LES REVEN        | 0       | 0            | 0     |       |          |          |       |         |            |            |       |         | <u> </u> |   |     |        |        |   |   |
| Unit Co          | st               | 0       | 0            | 0     | 0     | 0        | 0        | 0     | 0       | 0          | 0          | 0     | 0       |          |   |     |        |        |   |   |
| COST             | OF SALES         | 0       | 0            | 0     | 0     | 0        | 0        | 0     | 0       | 0          | 0          | 0     | 0       |          |   |     |        |        |   |   |
| + GROS           | S MARGIN         | 0       | 0            | 0     | 0     | 0        | 0        | 0     | 0       | 0          | 0          | 0     | 0       |          |   |     |        |        |   |   |
| GROSS            | MARGIN 9         | 0       | 0            | 0     | 0     | 0        | 0        | 0     | 0       | 0          | 0          | 0     | 0       |          |   |     |        |        |   |   |
| Season           | IS               |         |              |       |       |          |          |       |         |            |            |       |         |          |   |     |        |        |   |   |

31. Log on to the **IBM Cognos TM1 Contributor** page and click on **Update Application: DemoContr1** icon , from the extreme right of **DemoContr1**. This should open the application in the workflow screen.

-374

#### Chapter 12

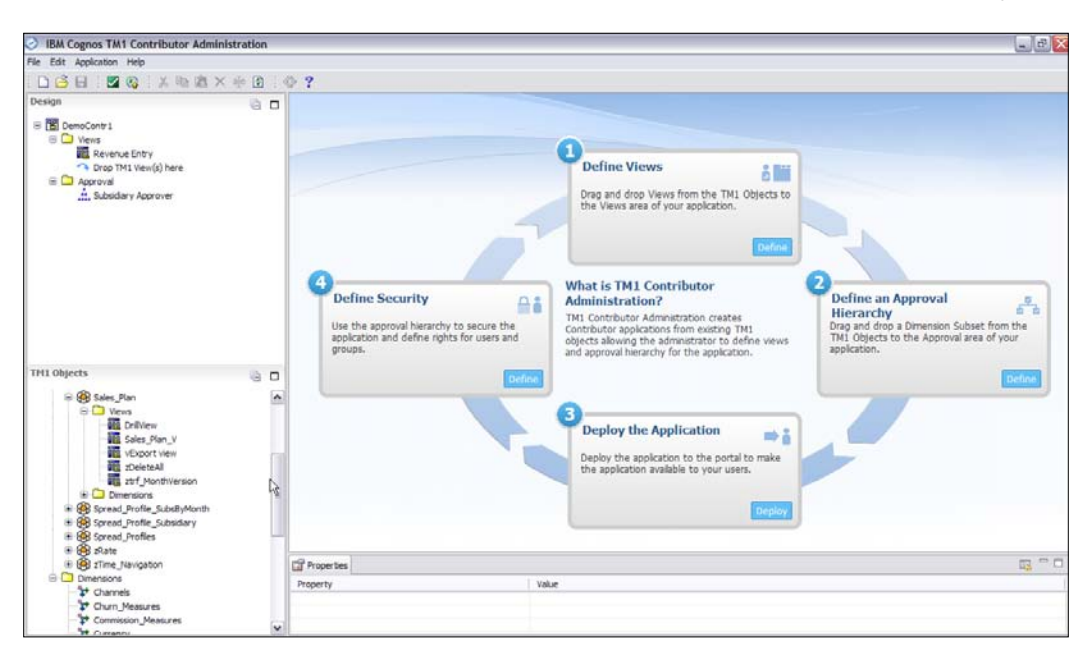

32. Drag the view **Sales\_Plan\_V** under **Sales\_Plan** cube, and drop under existing **Views** folder in **Design** area as shown in the following screenshot:

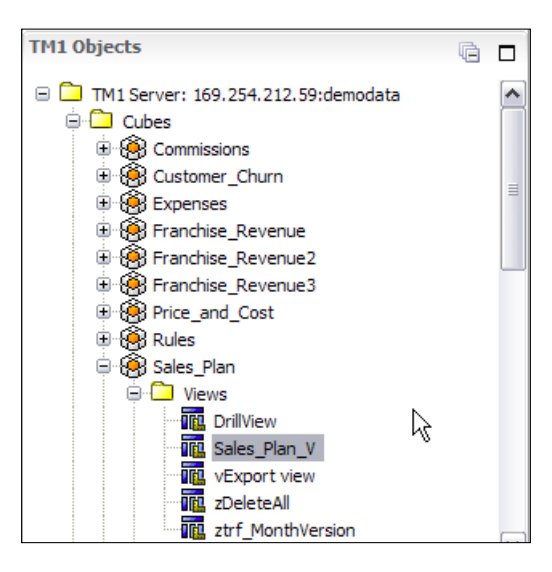

33. Save the application. Validate and deploy 🚳.

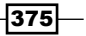

Working with Managed Planning Applications

34. Close the workflow screen to return to the IBM Cognos TM1 Contributor page, open application and launch Web Client for **TOTAL COMPANY**.

| DemoContr 1 Workflow                                                            | You are a reviewer or contr | ributor for:                    |         |         |         |       |      |                |   |          |   |                  |  |
|---------------------------------------------------------------------------------|-----------------------------|---------------------------------|---------|---------|---------|-------|------|----------------|---|----------|---|------------------|--|
| O TOTAL COMPANY                                                                 | Name                        | State                           |         | Permi   | issions | Owner |      | Ownership Node |   | Reviewer |   | Last Data Commit |  |
| GO AMERICA JUDgen TM1 W                                                         | eb Client BLCOMPANY         | O Available                     | -       | 10      | 0       | None  |      | None           | • | None     |   | Never committed  |  |
| O GO ASLA PAC                                                                   | h consists of:              |                                 |         |         |         |       |      |                |   |          |   |                  |  |
| O GO ASLA PAC<br>O GO ELROPE<br>O GO Accel<br>O GO Accel<br>O GO Central Europe | ie.                         | State                           |         | Permi   | issions | Owner |      | Ownership Node |   | Reviewer |   | Last Data Commit |  |
| O GO Accel                                                                      | GO AMERICAS REGION          | O Available                     | *       | 00      | 0       | None  | -    | None           | + | None     | * | Never committed  |  |
| O GO Central Europe                                                             | GO ASTA PACIFIC REGION      | O Available                     | *       |         | 00      | None  | -    | None           | * | None     | - | Never committed  |  |
| O GO Southern Europe                                                            | GO EUROPE GMEH              | O Available                     | -       | 60      | 0       | None  | *    | None           | * | None     | - | Never committed  |  |
|                                                                                 |                             |                                 |         |         |         |       |      |                |   |          |   |                  |  |
|                                                                                 |                             |                                 | _       | _       |         |       | .010 |                | _ |          |   |                  |  |
|                                                                                 | Workdaw Detail for TOTAL    | COMPART                         |         |         |         |       |      |                |   |          |   |                  |  |
|                                                                                 | Current state: O Avaiable   | t<br>ton stil requires an owner | to edit | or subr | vt.     |       |      |                |   |          |   |                  |  |
|                                                                                 | Viewed: No                  |                                 |         |         |         |       |      |                |   |          |   |                  |  |

35. Now we can see two views: that is **Revenue Entry** and **Sales\_Plan\_V** which can be combined in the same window.

| 🔓 📀 😔 🖸 🕴 🗸 🖣 🗸                                       | i Pa         | <b>i</b> | ф - н                      | 0 0   |       | <u>8</u> - |                       | <b>ii</b> 1      | L 🖾 - |                        |       | -             |                 |        | Ŧ                   |
|-------------------------------------------------------|--------------|----------|----------------------------|-------|-------|------------|-----------------------|------------------|-------|------------------------|-------|---------------|-----------------|--------|---------------------|
| Revenue Entry Sales_Plan_V                            |              |          |                            |       |       |            |                       |                  |       |                        |       |               |                 |        |                     |
| Rows:<br>Sales_Plan_Measures<br>[Sales_Plan_Measures] |              | Colur    | mns:<br>Months<br>[Months] |       | c<br> | TOT        | :<br>AL CC<br>Subsidi | MPANY<br>iaries] |       | LL CHANNI<br>[Channels | ELS 🗸 | : Lan<br>[Pro | terns<br>ducts] | Budget | Version 1 versions] |
|                                                       | <u>Jan</u>   | Feb      | Mar                        | Apr   | May   | Jun        | Jul                   | Aug              | Sep   | Oct                    | Nov   | Dec           |                 |        |                     |
| Quantity                                              | 51000        | 35400    | 24000                      | 38100 | 39240 | 0          | 0                     | 0                | 13150 | 33180                  | 0     | 0             |                 |        |                     |
| Unit Sale Price                                       | 0            | 0        | 0                          | 0     | 0     | 0          | 0                     | 0                | 0     | 0                      | 0     | 0             |                 |        |                     |
| GROSS SALES REVENUE                                   | 0            | 0        | 0                          | 0     | 0     | 0          | 0                     | 0                | 0     | 0                      | 0     | 0             |                 |        |                     |
| Returns and Allowances                                | 3050         | 2950     | 2200                       | 3600  | 6800  | 0          | 0                     | 0                | 1450  | 4200                   | 0     | 0             |                 |        |                     |
| Cash Discount                                         | 16450        | 18620    | 1460                       | 4250  | 9510  | 0          | 0                     | 0                | 25000 | 3700                   | 0     | 0             |                 |        |                     |
| Volumen Discount                                      | 1010         | 4200     | 240                        | 560   | 4300  | 0          | 0                     | 0                | 1500  | 1310                   | 0     | 0             |                 |        |                     |
| TOTAL DISCOUNTS AND ALLOWANCES                        | 0            | 0        | 0                          | 0     | 0     | 0          | 0                     | 0                | 0     | 0                      | 0     | 0             |                 |        |                     |
| Freight                                               | 5700         | 6700     | 3600                       | 6700  | 11000 | 0          | 0                     | 0                | 4100  | 4220                   | 0     | 0             |                 |        |                     |
| NET SALES REVENUE                                     | 0            | 0        | 0                          | 0     | 0     | 0          | 0                     | 0                | 0     | 0                      | 0     | 0             |                 |        |                     |
| Unit Cost                                             | 0            | 0        | 0                          | 0     | 0     | 0          | 0                     | 0                | 0     | 0                      | 0     | 0             |                 |        |                     |
| COST OF SALES                                         | 0            | 0        | 0                          | 0     | 0     | 0          | 0                     | 0                | 0     | 0                      | 0     | 0             |                 |        |                     |
| GROSS MARGIN                                          | 0            | 0        | 0                          | 0     | 0     | 0          | 0                     | 0                | 0     | 0                      | 0     | 0             |                 |        |                     |
| NET SALES REVENUE                                     | 0            | 0        | 0                          | 0     | 0     | 0          | 0                     | 0                | 0     | 0                      | 0     | 0             |                 |        |                     |
| COST OF SALES                                         | 0            | 0        | 0                          | 0     | 0     | 0          | 0                     | 0                | 0     | 0                      | 0     | 0             |                 |        |                     |
| GROSS MARGIN %                                        | 0            | 0        | 0                          | 0     | 0     | 0          | 0                     | 0                | 0     | 0                      | 0     | 0             |                 |        |                     |
| Seasons                                               | $\mathbf{b}$ |          |                            |       |       |            |                       |                  |       |                        |       |               |                 |        |                     |

-376

377

- 36. Click the **Revenue Entry** tab to make it current view. Now click on **Sale\_Plan\_V** tab and drag it to the bottom of the grid. The cursor will change to the multiple folders<sup>(1)</sup>. Keep dragging the tab until drop area is highlighted and an arrow indicating the placement of the tab.
- 37. Now the tabs are displayed vertically.

| Revenue Entry                                                                                                    |       |                                                         |                                       |                                                                                              |                                                                            |                                                                                                    |                                                |                                                                               |                                                                                                    |                                             |                                                                                                    |                                         |                                                                                                    |                                  |           |        |        |                |
|----------------------------------------------------------------------------------------------------|-------|---------------------------------------------------------|---------------------------------------|----------------------------------------------------------------------------------------------|----------------------------------------------------------------------------|----------------------------------------------------------------------------------------------------|------------------------------------------------|-------------------------------------------------------------------------------|----------------------------------------------------------------------------------------------------|---------------------------------------------|----------------------------------------------------------------------------------------------------|-----------------------------------------|----------------------------------------------------------------------------------------------------|----------------------------------|-----------|--------|--------|----------------|
| owist                                                                                                    |       |                                                         |                                       |                                                                                              |                                                                            |                                                                                                    |                                                | C                                                                             | lumns:                                                                                                    | 1144                                        |                                                                                                    |                                         |                                                                                                    | Context:                         |           |        |        |                |
| Subsidiary Approver<br>(Subsidiaries)                                                                                                    |       |                                                         |                                       |                                                                                              |                                                                            |                                                                                                    |                                                |                                                                               | Months<br>[Months]                                                                                                    | -                                           |                                                                                                    |                                         |                                                                                                    | Budget Version<br>(Versiona)     | 1 -       |        |        |                |
|                                                                                                    | Jac E | eb Mar                                                  | Apr. May                              | 20 24                                                                                        | Aug 1                                                                      | eg 00                                                                                                    | I NOV                                          | Des                                                                           |                                                                                                    |                                             |                                                                                                    |                                         |                                                                                                    |                                  |           |        |        |                |
| TOTAL COMPANY                                                                                                    | 5450  | 5050 :                                                  | 410 46                                | 6 6886                                                                                       | 6671                                                                       | 6542                                                                                                    | 68345                                          | 7000                                                                          | 191129                                                                                                    | 16844                                       | 2158474                                                                                                    |                                         |                                                                                                    |                                  |           |        |        | •              |
| B GO AMERICAS REGION                                                                                                    | 1200  | 1300                                                    | 500 12                                | 0 1230                                                                                       | 1218                                                                       | 1222                                                                                                    | 1000                                           | 2050                                                                          | 54000                                                                                                    | 1200                                        | 12345                                                                                                    |                                         |                                                                                                    |                                  |           |        |        |                |
| GO Americas                                                                                                    | 1200  | 1300                                                    | 1500 12                               | 0 1230                                                                                       | 1218                                                                       | 1222                                                                                                    | 1000                                           | 2050                                                                          | 54000                                                                                                    | 1200                                        | 12345                                                                                                    |                                         |                                                                                                    |                                  |           |        |        |                |
| B GO ASIA PACIFIC REGION                                                                                                    | 1250  | 1350 :                                                  | 450 10                                | 0 3212                                                                                       | 3453                                                                       | 1220                                                                                                    | 1000                                           | 2500                                                                          | 123434                                                                                                    | 12344                                       | 2132434                                                                                                    |                                         |                                                                                                    |                                  |           |        |        |                |
| GO Asia Pacific                                                                                                    | 1250  | 1350                                                    | 1450 10                               | 0 3212                                                                                       | 3453                                                                       | 1220                                                                                                    | 1000                                           | 2500                                                                          | 123434                                                                                                    | 12344                                       | 2132434                                                                                                    |                                         |                                                                                                    |                                  |           |        |        |                |
| GO EUROPE GMBH                                                                                                    | 3000  | 2400                                                    | 460 24                                | 6 2444                                                                                       | 2000                                                                       | 4100                                                                                                    | 66345                                          | 2450                                                                          | 13695                                                                                                    | 3300                                        | 13695                                                                                                    |                                         |                                                                                                    |                                  |           |        |        |                |
| GO Accessories GmbH                                                                                                    | 0     | 0                                                       | 0                                     | 0 0                                                                                          | 0                                                                          | 0                                                                                                    | 0                                              | 0                                                                             | 0                                                                                                    | 0                                           | 0                                                                                                    |                                         |                                                                                                    |                                  |           |        |        |                |
| GO Central Europe                                                                                                    | 1500  | 1200                                                    | 1230 12                               | 8 1222                                                                                       | 1000                                                                       | 2050                                                                                                    | \$4000                                         | 1200                                                                          | 12245                                                                                                    | 1250                                        | 1350                                                                                                    |                                         |                                                                                                    |                                  |           |        |        | -              |
| GO Northern Europe                                                                                                    | 1500  | 1200                                                    | 1230 12                               | 8 1223                                                                                       | 1000                                                                       | 2050                                                                                                    | 12345                                          | 1250                                                                          | 1350                                                                                                    | 2050                                        | 12345                                                                                                    |                                         |                                                                                                    |                                  |           |        |        | v              |
|                                                                                                    |       |                                                         |                                       |                                                                                              |                                                                            |                                                                                                    |                                                |                                                                               |                                                                                                    |                                             |                                                                                                    | ±1                                      | 12                                                                                                    | Page up                          | Page down | Bottom | Page 1 | of 1           |
|                                                                                                    |       |                                                         | 17.1                                  | (0)-(A)                                                                                      |                                                                            |                                                                                                    |                                                | chevit:                                                                       |                                                                                                    |                                             |                                                                                                    |                                         |                                                                                                    |                                  |           |        |        | _              |
| Sales_Plan_Measures                                                                                                    |       |                                                         |                                       | Months<br>[Months]                                                                           | •                                                                          |                                                                                                    | Ĭ                                              | TOTA                                                                          | COMPAN                                                                                                    | " - 1                                       | ALL CHANNEL<br>[Channels]                                                                                                    | •                                       | Lanterns<br>[Products]                                                                                                 | Budget Version 1                 |           |        |        |                |
| Sales_Plan_Measures<br>[Sales_Plan_Measures]                                                                                                    | _0    | Jac                                                     | Est                                   | Months<br>[Months]<br>[Mar.                                                                  | -<br>Ap                                                                    |                                                                                                    | Hay C.                                         | tota<br>An                                                                    | COMPAN<br>Instantes]                                                                                                    | ۲ - ا                                       | ALL CHANNEL<br>(Channels)<br>Oct 1                                                                                                    | s - I                                   | Lanterns<br>[Products]                                                                                                 | Budget Version 1     [Varions]   |           |        |        |                |
| Sales_Plan_Measures                                                                                                    | -9    | Jan<br>51000                                            | Esb<br>3540                           | Months<br>Months<br>Mar.<br>2400                                                             | Ap                                                                         | 00 3                                                                                                    | Hay<br>19240                                   | TOTA<br>کیا<br>م                                                              | COMPAN<br>Instance]<br>M Aug<br>0 0                                                                                                    | 582<br>1315                                 | ALL CHANNEL<br>[Channels]<br>Qct (<br>33180                                                                                                    | s - 1<br>Hay C                          | Lanterns<br>[Products]<br>SS                                                                                           | Budget Version 1     [Versons]   |           |        |        | •              |
| Quantity Unit Sale Price                                                                                                    | -0    | Jan<br>51000                                            | Esk<br>35400                          | Months<br>[Months]<br>Mar.<br>2400                                                           | Ap<br>0 383                                                                | : 1<br>:00 3<br>0                                                                                                    | Hay<br>19240<br>0                              | LID C                                                                         | bidares)<br>M Aug<br>0 0                                                                                                    | 582<br>1315                                 | ALL CHAVINEL<br>[Charnels]<br>Qct (<br>0 33180<br>0 0                                                                                                    | s - 1<br>Hay C                          | Lanterns<br>[Products]<br>25<br>0<br>0                                                                                 | Budget Version 1     [Versons]   |           |        |        | •              |
| Quantity<br>Unit Sale Pice<br>GROSS SALES REVENUE                                                                                                    | -9    | Jan<br>51000                                            | Esb<br>35400                          | Months<br>[Months]<br>Mar.<br>2400                                                           | Ag<br>0 383<br>0                                                           | 00 3                                                                                                    | Max<br>19240<br>0                              | TOTA<br>San 3<br>0<br>0                                                       | bidares)<br>M Aus<br>0 0<br>0 0                                                                                                    | 582<br>1315                                 | ALL CHANNEL<br>(Charvels)<br>Qct (<br>0 33180<br>0 0<br>0 0                                                                                                   | 8 - 1<br>Hay C<br>0<br>0                | Lanterns<br>[Products]<br>SS<br>0<br>0<br>0                                                                            | Budget Version 1     Version     |           |        |        | •              |
| Quantity<br>Unit Sales Plan, Massures)<br>Unit Sale Price<br>RROSS SALES REVENUE<br>Returns and Allowances                                                                                                    | -9    | 2an<br>51000<br>0<br>3050                               | Esk<br>35400                          | Months<br>[Months]<br>Mar.<br>2400                                                           | A2<br>0 383<br>0<br>0<br>0<br>0<br>34                                      | 00                                                                                                    | May<br>19240<br>0<br>6800                      | Lin 2<br>0<br>0<br>0                                                          | COMPAN<br>bidares)<br>M Aug<br>0 0<br>0 0<br>0 0                                                                                                    | 582<br>1315<br>145                          | ALL CHANNEL<br>(Channels)<br>Qct (<br>0 33180<br>0 0<br>0 0<br>0 0<br>0 4200                                                                                  | 8 - 1<br>122 0<br>0<br>0<br>0           | Lanterns<br>[Products]<br>0<br>0<br>0<br>0                                                                             | Budget Version 1     Version     |           |        |        | 1 = 1<br>2 = 2 |
| Quantity<br>Quantity<br>Quantity<br>CROSS SALES REVENUE<br>Returns and Allowances<br>Cash Discount                                                                                                    | -9    | Jan<br>51000<br>0<br>0<br>3050<br>16450                 | Esb<br>35400<br>2950<br>18620         | Months<br>Months<br>Months<br>2400<br>220<br>146                                             | ΔΩ<br>0 383<br>0 0<br>0 34<br>0 34<br>0 43                                 | 00 3<br>0<br>0<br>00<br>500                                                                                                    | 6800<br>9510                                   | 0<br>0<br>0<br>0<br>0                                                         | COMPAN<br>bidanes]<br>bidanes] | 5m<br>5m<br>1315<br>145<br>2500             | ALL CHANNEL<br>[Channel]<br>Qtt (<br>0 33180<br>0 0<br>0 0<br>0 0<br>0 4200<br>0 3700                                                                         | 8 - 1<br>121/ 0<br>0<br>0<br>0          | Lanterns<br>[Products]<br>0<br>0<br>0<br>0<br>0                                                                        | (Budget Version 1      [Version] |           |        |        | 4 ±            |
| Sales, Plan, Measures<br>Seles, Plan, Measures<br>Unit Sale Price<br>GROSS SALES REVENUE<br>Returns and Allowances<br>Cash Discount<br>Volumen Discount                                                        | -3    | Jan<br>51000<br>0<br>3050<br>16450<br>1010              | Esb<br>35400<br>0<br>18620<br>4200    | Months<br>Months<br>Monthal<br>Mar<br>2400<br>2400<br>146<br>24                              | Ap<br>0 381<br>0<br>0<br>0<br>0<br>34<br>0<br>43<br>0<br>1                 | 0 3<br>0 0<br>0 0<br>50 50                                                                                                    | 6800<br>9510<br>4300                           | τοτΑ<br>Δm 3<br>0<br>0<br>0<br>0<br>0<br>0                                    | COMPAN<br>bidares]<br>M Aus<br>0 0<br>0 0<br>0 0<br>0 0<br>0 0<br>0 0<br>0 0<br>0                                                                                                    | rr →<br>SSR<br>1315<br>145<br>2500<br>150   | ALL CHANNEL<br>[Channel]<br>Qct (<br>0 33180<br>0 0<br>0 0<br>0 0<br>0 4200<br>0 3700<br>0 1310                                                               | 8 - 1<br>822 0<br>0<br>0<br>0<br>0<br>0 | Canterns<br>[Products]<br>0<br>0<br>0<br>0<br>0<br>0<br>0<br>0                                                         | Cudget Version 1     Versions    |           |        |        |                |
| Sales, Plan, Measures<br>Sales, Plan, Measures<br>Unit Sale Price<br>Goods Sales RevDaue<br>Returns and Allowances<br>Cash Discount<br>Valumen Discount<br>Tortu, Discount AND ALLOW                           | ANKES | Jan<br>51000<br>0<br>3050<br>16450<br>1010              | Esb<br>35400<br>0<br>18620<br>4200    | Months<br>(Months<br>(Monthal<br>Har<br>2400<br>220<br>146<br>24                             | AP<br>0 381<br>0<br>0<br>0 34<br>0 43<br>0 43<br>0 1                       | 0 3<br>0 0<br>00 150<br>150<br>0 0                                                                                                    | Max<br>19240<br>0<br>6800<br>9510<br>4300<br>0 | 0<br>0<br>0<br>0<br>0<br>0<br>0<br>0<br>0<br>0<br>0<br>0                      | COMPANY           Astronal           0           0           0           0           0           0           0           0           0           0           0           0           0           0           0           0           0           0           0           0           0           0           0           0           0           0                                                                                                    | rr ▼ €<br>Ssp<br>1315<br>145<br>2500<br>150 | ALL CHANNEL<br>(Channels)<br>Qct (<br>0 33180<br>0 0<br>0 0<br>0 4200<br>0 3700<br>0 1310<br>0 0<br>0 0                                                       |                                         | Canterns<br>[Products]<br>SS<br>0<br>0<br>0<br>0<br>0<br>0<br>0<br>0<br>0<br>0<br>0                                    | Eudget Version 1                 |           |        |        | ( <u> </u>     |
| Sales, Plan, Measures<br>Sales, Plan, Measures<br>Unit Sale Price<br>GROSS SALES REVENUE<br>Refurs and Alowances<br>Cash Discount<br>Volumen Discount<br>TOTAL DISCOUNTS AND ALLOW:<br>Pregist                 | ANCES | Jan<br>51000<br>0<br>3050<br>16450<br>1010<br>0<br>5700 | Esb<br>35400<br>2950<br>18620<br>6700 | Months<br>[Months<br>[Months]<br>2400<br>2400<br>2400<br>2400<br>2400<br>2400<br>2400<br>240 | Ap<br>0 383<br>0 0<br>0 34<br>0 43<br>0 43<br>0 43<br>0 43<br>0 43<br>0 43 | 00 3<br>0<br>0<br>0<br>0<br>0<br>0<br>0<br>0<br>0<br>0<br>0<br>0<br>0<br>0<br>0<br>0<br>0<br>0                                                                                                    | 6800<br>9510<br>4300<br>0                      | τοτα<br>λm 3<br>0<br>0<br>0<br>0<br>0<br>0<br>0<br>0<br>0<br>0<br>0<br>0<br>0 | COMPAN<br>Asstance]<br>M Aug<br>0 0<br>0 0<br>0 0<br>0 0<br>0 0<br>0 0<br>0 0<br>0                                                                                                    |                                             | ALL CHANNEL<br>(Channels)<br>Qct (<br>0 33180<br>0 0<br>0 0<br>0 4200<br>0 3700<br>0 1310<br>0 0<br>0 4220                                                    |                                         | Lanterns<br>[Producta]<br>SS<br>0<br>0<br>0<br>0<br>0<br>0<br>0<br>0<br>0<br>0<br>0<br>0<br>0<br>0<br>0<br>0<br>0<br>0 | Budget Version 1                 |           |        |        | ₹ <u>±</u>     |
| Claim Measures<br>Sale Man Measures<br>Sale Min Sale Price<br>Good Sale Stell Stell<br>Galance Sale Stell Stell<br>Cab Decount<br>Volumen Discount<br>TOTAL DISCOUNTS AND ALLOW<br>Height<br>Not SaleS REVENLE | ANCES | Jan<br>51000<br>0<br>3050<br>16450<br>1010<br>0<br>5700 | Esb<br>35400<br>2950<br>18620<br>4200 | Months<br>[Months<br>[Months]<br>Mar<br>2400<br>2400<br>146<br>24                            | Ap<br>0 383<br>0 0<br>0 34<br>0 43<br>0 43<br>0 43<br>0 5<br>0 63<br>0 63  | 00 3<br>0<br>0<br>0<br>0<br>0<br>0<br>0<br>0<br>0<br>0<br>0<br>0<br>1<br>0<br>0<br>1<br>0<br>0<br>1<br>0<br>0<br>0<br>0<br>0<br>0<br>0<br>0<br>0<br>0<br>0<br>0<br>0<br>0<br>0<br>0<br>0<br>0<br>0<br>0 | 6800<br>9510<br>4300<br>0<br>11000<br>0        | τοτα<br>δ<br>0<br>0<br>0<br>0<br>0<br>0<br>0<br>0<br>0<br>0<br>0<br>0<br>0    | COMPANY           Destarian           M         Aus           0         0           0         0           0         0           0         0           0         0           0         0           0         0           0         0           0         0           0         0           0         0           0         0           0         0                                                                                                    |                                             | ALL CHANNEL<br>[Channel]<br>Qct (<br>0 33180<br>0 0<br>0 4200<br>0 4200<br>0 3700<br>0 1310<br>0 0<br>0 4220<br>0 0<br>0 0<br>0 0<br>0 0<br>0 0<br>0 0<br>0 0 |                                         | Lanterns<br>(Products)<br>SS<br>0<br>0<br>0<br>0<br>0<br>0<br>0<br>0<br>0<br>0<br>0<br>0<br>0<br>0<br>0<br>0<br>0<br>0 | Eudget Version 1                 |           |        |        | ( <u>ا</u> ا ا |

- 38. This way both views can be monitored and data can be entered/updated so that sync is maintained if required. Assuming the two views have a field in column, changes in one of the views to that field would have been reflected in the other.
- 39. Now reset both views and tabs by clicking on the 💁 icon and selecting reset both views and tabs.

Working with Managed Planning Applications —

40. Consolidated cells are displayed in bold. These when these are changed, the new values are distributed automatically in a proportional manner to the child cells. For instance under **Revenue Entry** view, change value for (**TOTAL COMPANY**, **Jan**) to 51000 by double-clicking on the cell and entering new value. Press *Enter* to commit. Corresponding child values are spread as shown in the following screenshot:

|                                                | 🗣 🔸 🗎 💼 💼       | Ó          | - 10 | <b>a</b> [ | 1    | 0 - 🗉      | 1                  | <b>ii</b> 👘 |      | ** i 4 | × _   |         | × [                            |
|------------------------------------------------|-----------------|------------|------|------------|------|------------|--------------------|-------------|------|--------|-------|---------|--------------------------------|
| Revenue Entry Sales_Pla                        | n_V             |            |      |            |      |            |                    |             |      |        |       |         |                                |
| Rows:<br>Subsidiary Approver<br>[Subsidiaries] |                 |            |      |            |      |            | Months<br>[Months] | •           |      |        |       |         | Budget Version 1<br>[Versions] |
|                                                | <u>Jan</u>      | <u>Feb</u> | Mar  | Apr        | May  | <u>Jun</u> | <u>Jul</u>         | Aug         | Sep  | Oct    | Nov   | Dec     |                                |
| TOTAL COMPANY                                  | 51000           | 5050       | 5410 | 4636       | 6886 | 6671       | 6542               | 68345       | 7000 | 191129 | 16844 | 2158474 |                                |
| GO AMERICAS REGION                             | 11229.357798165 | 1300       | 1500 | 1200       | 1230 | 1218       | 1222               | 1000        | 2050 | 54000  | 1200  | 12345   |                                |
| GO Americas                                    | 11229.357798165 | 1300       | 1500 | 1200       | 1230 | 1218       | 1222               | 1000        | 2050 | 54000  | 1200  | 12345   |                                |
| □ GO ASIA PACIFIC REGION                       | 11697.247706422 | 1350       | 1450 | 1000       | 3212 | 3453       | 1220               | 1000        | 2500 | 123434 | 12344 | 2132434 |                                |
| GO Asia Pacific                                | 11697.247706422 | 1350       | 1450 | 1000       | 3212 | 3453       | 1220               | 1000        | 2500 | 123434 | 12344 | 2132434 |                                |
| GO EUROPE GMBH                                 | 28073.394495413 | 2400       | 2460 | 2436       | 2444 | 2000       | 4100               | 66345       | 2450 | 13695  | 3300  | 13695   |                                |
| GO Accessories GmbH                            | 0               | 0          | 0    | 0          | 0    | 0          | 0                  | 0           | 0    | 0      | 0     | 0       |                                |
| GO Central Europe                              | 14036.697247706 | 1200       | 1230 | 1218       | 1222 | 1000       | 2050               | 54000       | 1200 | 12345  | 1250  | 1350    |                                |
| GO Northern Europe                             | 14036.697247706 | 1200       | 1230 | 1218       | 1222 | 1000       | 2050               | 12345       | 1250 | 1350   | 2050  | 12345   |                                |
| GO Southern Europe                             | 0               | 0          | 0    | 0          | 0    | 0          | 0                  | 0           | 0    | 0      | 0     | 0       |                                |

- 41. Here TM1 has used proportional spread method to distribute changed consolidated value to child values. We can also specify custom spread which would be discussed later.
- 42. In the same **Revenue Entry** view double-click on any child cell, enter/edit a value and press *Enter* to commit. For instance, for **Revenue Entry** view change value for (**GO Central Europe**, **Feb**) to 1000 and press *Enter*.
- 43. Cells displayed in white cells can only be edited. Grey cell (Read only) values cannot be changed because of one of the following reasons:
  - User has not taken the ownership of the grid
  - The element is calculated
- 44. Hence, a user must take ownership of a cube before he can edit values. Ownership cannot be taken for a locked cube.
- 45. Now close all the portals without saving data if asked.

## Entering, editing, and distributing data

Data can be entered in grid like interface once user has logged on to the TM1 Contributor Web Client. Data entry methods are the same as what we have seen for other TM1 components. Hence data can be edited/entered by:

- Typing directly in the cells
- Using shortcuts

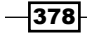

- Using data spreading
- ▶ Simple copy-paste

Data can be entered/edited in consolidated cells using one of the spreading methods provided by TM1.

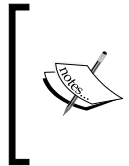

As soon as data is entered in TM1, it is automatically saved in user's own personal view of data which is referred to as sandbox. It does not contain actual data, but only changes which are made to the existing values. The administrator can enable multiple sandboxes per user, but by default there is only one per user.

To save the data to the database user needs to commit the data. As soon as user/contributor submits the plan, the particular node gets locked.

When entering data manually the color of the text changes according to the processing state. Black indicates that text is saved. Blue indicates that user has pressed the *Enter* key after typing the text. Green indicates that user typed text and used *Tab* key, *arrow*, or mouse key to navigate within the grid.

The color of the code helps differentiate between data that is entered in the grid but not committed (blue, green) and data that is saved to the database and hence contributed (black).

The color scheme described above is the default behavior and can be customized by the administrator.

When the user logs on the web client he/she sees data from the database which is base data. When data has been entered/edited by the user it is saved to the sandbox of that user which is his/her own personal area. It is only visible to the user. When user does commit, the sandbox data is saved to the database. User can still continue working after committing, as node is still work in progress.

Hence, while commit just saves the sandbox data back to the database, submit actually locks the node in addition to saving back to database, and hence the user is not able to edit data anymore, unless it is rejected by the reviewer. Data options, commit and submit, apply to entire grid and not just the current tab being viewed. When contributing to the plan user can update the data displayed in the view with the most recent changes saved to the server anytime.

It is important to understand that commit just saves the user's private sandbox data to public database, so that the changes now can be viewed by other users as well. The user who committed data can still continue to work on the data.

When a user submits a plan it commits the whole plan to the database and the user can no longer edit any part of the grid. The data becomes read only and state of the node changes from "in progress" to "locked".

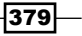

Working with Managed Planning Applications —

Until the user takes ownership of a particular node he will not be able to commit or submit data. The icons to commit and submit will be disabled for a non-owner.

Ownership of the node can be taken by clicking on the 🔒 icon as shown in the Contributor Web Client.

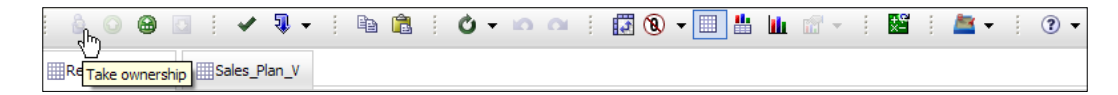

When a user takes the ownership of a node, workflow state of the node changes to **Work In Progress** as shown in the following workflow screen:

| State              |   |
|--------------------|---|
| 🥚 Work In Progress | - |

A user with appropriate rights can take away ownership of a node from the current owner, while it is being edited.

This is important if the current user is not available or if multiple people are responsible for the same node. Losing ownership to someone else does not result in loss of data even when the grid is refreshed, as everything goes to the sandbox.

Now we will have a look at the practical steps in the recipe.

#### **Getting ready**

Ensure that TM1 Admin Server service is started and so is Apache Tomcat Server. Ensure that demodata TM1 Server is running. Log on to the IBM Cognos TM1 Contributor page.

#### How to do it...

1. Log on to the **DemoContr1** application, right-click on **TOTAL COMPANY** and select **Open in TM1 Web Client**.

| IBM Cognos TM1 Contributor | Admin Log.017 💽 🔒 🖗 🕶        | IBM.        |
|----------------------------|------------------------------|-------------|
| Planning Applications      | ■ 27 🖬 39 🗣                  | × 11        |
|                            | Entries: 1 - 2 O             | 4 46.39 91  |
| I Name C                   | Hodified Q Actions           |             |
| C Test Aco                 | June 20, 2011 3:59:52 PM IST | Q9 9        |
| L Genecont 1               | June 21, 2011 3:23:46 PM 15T | () · · · () |
|                            | Open Application - D         | DemoContr 1 |

- 380

#### - Chapter 12

| 🔓 🛛 🖂 🛛 🖓 🗸                                    | 🖡 – 🕴 💼 💼       | Ċ    | - in | <b>a</b> | 12 🔞 | ) - [      | ]                  | <b>ii</b> 👘 |      | 1° ; / | × -   |         |   |
|------------------------------------------------|-----------------|------|------|----------|------|------------|--------------------|-------------|------|--------|-------|---------|---|
| Revenue Entry Sales_Pla                        | n_V             |      |      |          |      |            |                    |             |      |        |       |         |   |
| Rows:<br>Subsidiary Approver<br>[Subsidiaries] |                 |      |      |          |      | Colu       | Months<br>[Months] | •           |      |        |       |         | 0 |
|                                                | <u>Jan</u>      | Feb  | Mar  | Apr      | May  | <u>Jun</u> | Jul                | Aug         | Sep  | Oct    | Nov   | Dec     |   |
| TOTAL COMPANY                                  | 51000           | 4850 | 5410 | 4636     | 6886 | 6671       | 6542               | 68345       | 7000 | 191129 | 16844 | 2158474 |   |
| □ GO AMERICAS REGION                           | 11229.357798165 | 1300 | 1500 | 1200     | 1230 | 1218       | 1222               | 1000        | 2050 | 54000  | 1200  | 12345   |   |
| GO Americas                                    | 11229.357798165 | 1300 | 1500 | 1200     | 1230 | 1218       | 1222               | 1000        | 2050 | 54000  | 1200  | 12345   |   |
| GO ASIA PACIFIC REGION                         | 11697.247706422 | 1350 | 1450 | 1000     | 3212 | 3453       | 1220               | 1000        | 2500 | 123434 | 12344 | 2132434 |   |
| GO Asia Pacific                                | 11697.247706422 | 1350 | 1450 | 1000     | 3212 | 3453       | 1220               | 1000        | 2500 | 123434 | 12344 | 2132434 |   |
| GO EUROPE GMBH                                 | 28073.394495413 | 2200 | 2460 | 2436     | 2444 | 2000       | 4100               | 66345       | 2450 | 13695  | 3300  | 13695   |   |
| GO Accessories GmbH                            | 0               | 0    | 0    | 0        | 0    | 0          | 0                  | 0           | 0    | 0      | 0     | 0       |   |
| GO Central Europe                              | 14036.697247706 | 1000 | 1230 | 1218     | 1222 | 1000       | 2050               | 54000       | 1200 | 12345  | 1250  | 1350    |   |
| GO Northern Europe                             | 14036.697247706 | 1200 | 1230 | 1218     | 1222 | 1000       | 2050               | 12345       | 1250 | 1350   | 2050  | 12345   |   |
| GO Southern Europe                             | 0               | 0    | 0    | 0        | 0    | 0          | 0                  | 0           | 0    | 0      | 0     | 0       |   |

2. We have logged on as **Admin**. Click on **a** icon on the toolbar to take the ownership of the node, **TOTAL COMPANY**. Take a note of the change in the workflow screen.

| DemoContr I Workflow                                         | You are a reviewer or con                                                                     | stributor for:                                                               | _      | _       |            |                 |            |                      | _   |                  | _       |                                     |   |
|--------------------------------------------------------------|-----------------------------------------------------------------------------------------------|------------------------------------------------------------------------------|--------|---------|------------|-----------------|------------|----------------------|-----|------------------|---------|-------------------------------------|---|
| TOTAL COMPANY                                                | Name                                                                                          | State                                                                        |        | Permi   | ssions     | Owner           |            | Ownership Node       |     | Reviewer         |         | Last Data Commit                    |   |
| E go AMERICAS REGION                                         | GO EUROPE GMBH                                                                                | Work In Progress                                                             | -      |         | 0          | Admin           | -          | TOTAL COMPANY        | *   | None             | -       | Never committed                     | - |
| GO Americas                                                  | Which consists of:                                                                            |                                                                              |        |         |            |                 |            |                      |     |                  |         |                                     |   |
| GO ASIA PACIFIC REGION                                       | Name                                                                                          | State                                                                        |        | Permi   | ssions     | Owner           |            | Ownership Node       |     | Reviewer         |         | Last Data Commit                    |   |
| GO Asia Pacific                                              | GO Accessories GmbH                                                                           | Reserved                                                                     | *      | 1       | 0          | Admin           |            | TOTAL COMPANY        | ٣   | None             | -       | Never committed                     |   |
| GO Accessories GobH                                          | GO Central Europe                                                                             | Reserved                                                                     | *      | 1       | 00         | Admin           | *          | TOTAL COMPANY        | *   | None             | *       | Never committed                     |   |
| g GO Central Europe                                          | GO Northern Europe                                                                            | Reserved                                                                     | *      | 1       | 00         | Admin           | *          | TOTAL COMPANY        | *   | None             | *       | Never committed                     |   |
| GO Central Burge<br>GO Southern Europe<br>GO Southern Europe | GO Southern Europe                                                                            | Reserved                                                                     | *      | 69 /    | 00         | Admin           | *          | TOTAL COMPANY        | -   | None             | -       | Never committed                     | - |
|                                                              | Current state:<br>No items to<br>Changed time: June 22, 3<br>Changed by: Admin<br>Viewed: Yes | In Progress<br>belonging to this item are <b>Avai</b><br>2011 4:16:12 PM IST | ilable | but not | al are Loc | ked. Data in th | s state wa | is aggregated. The V | Wor | k In Progress st | ate app | plies only to review approval items |   |
|                                                              | - NEVIENCE IV                                                                                 |                                                                              |        | 12      |            |                 |            |                      |     |                  |         |                                     |   |

3. Also, note the changes in the Contributor Web Portal screen toolbar as shown in the following screenshot:

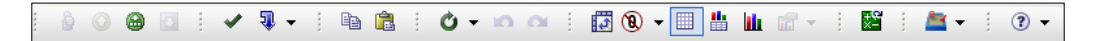

4. Note that, take ownership 📦 icon gets disabled for the current user Admin and icons to commit 💽 and submit 👜 get enabled.

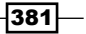

Working with Managed Planning Applications —

5. Status bar at the bottom of the window changes to display the current owner and current ownership node.

Current Owner: Admin | Current Ownership Node: TOTAL COMPANY

6. Now as we have taken ownership of the node from the Admin user, let us modify a child cell data value for example, click on (**GO Southern Europe**, **Jan**) cell and edit the value to an arbitrary value say 5000. Press *Tab* without pressing *Enter* and the color of the text becomes green. Data is currently in the grid but not saved to the sandbox.

| ◎   ◎   ◎       ✔ - ↓   • • • • • • • • • • • • • • • • • •                                |                 |            |      |      |      |            |      |       |      |        |       |                 |  |
|--------------------------------------------------------------------------------------------|-----------------|------------|------|------|------|------------|------|-------|------|--------|-------|-----------------|--|
| Revenue Entry                                                                              |                 |            |      |      |      |            |      |       |      |        |       |                 |  |
| ws:<br>Subsidiary Approver<br>[Subsidiaries] Columns: Context: Budget Version 1 [Versions] |                 |            |      |      |      |            |      |       |      |        |       |                 |  |
|                                                                                            | <u>Jan</u>      | <u>Feb</u> | Mar  | Apr  | May  | <u>Jun</u> | Jul  | Aug   | Sep  | Oct    | Nov   | Dec             |  |
| TOTAL COMPANY                                                                              | 61000           | 4850       | 5410 | 4636 | 6886 | 6671       | 6542 | 68345 | 7000 | 191129 | 16844 | 2159779         |  |
| GO AMERICAS REGION                                                                         | 11229.357798165 | 1300       | 1500 | 1200 | 1230 | 1218       | 1222 | 1000  | 2050 | 54000  | 1200  | 12345           |  |
| GO Americas                                                                                | 11229.357798165 | 1300       | 1500 | 1200 | 1230 | 1218       | 1222 | 1000  | 2050 | 54000  | 1200  | 12345           |  |
| GO ASIA PACIFIC REGION                                                                     | 11697.247706422 | 1350       | 1450 | 1000 | 3212 | 3453       | 1220 | 1000  | 2500 | 123434 | 12344 | 2132434         |  |
| GO Asia Pacific                                                                            | 11697.247706422 | 1350       | 1450 | 1000 | 3212 | 3453       | 1220 | 1000  | 2500 | 123434 | 12344 | 2132434         |  |
| GO EUROPE GMBH                                                                             | 38073.394495413 | 2200       | 2460 | 2436 | 2444 | 2000       | 4100 | 66345 | 2450 | 13695  | 3300  | 15000           |  |
| GO Accessories GmbH                                                                        | 0               | 0          | 0    | 0    | 0    | 0          | 0    | 0     | 0    | 0      | 0     | 0               |  |
| GO Central Europe                                                                          | 14036.697247706 | 1000       | 1230 | 1218 | 1222 | 1000       | 2050 | 54000 | 1200 | 12345  | 1250  | 1478.641840088  |  |
| GO Northern Europe                                                                         | 14036.697247706 | 1200       | 1230 | 1218 | 1222 | 1000       | 2050 | 12345 | 1250 | 1350   | 2050  | 13521.358159912 |  |
| GO Southern Europe                                                                         | 5000            | 0          | 0    | 0    | 0    | 0          | 0    | 0     | 0    | 0      | 0     | 0               |  |

- 7. Press Enter and the text color changes to blue indicating that values are not yet saved back to the database. Change in the color indicates that though values have not been saved back to the database, these are saved to the sandbox. Sandbox data is private to the user and not visible to other users Once it is committed to the database it is made public to other users as well. However, when the data is saved only to Sandbox, it is available to other tabs/views open for the same user, as sandbox is specific to the user. New sandboxes can be added by a user or an existing sandbox can be deleted depending on user rights specified by the administrator. Take a note of the same values of the same values of the toolbar for that.
- 8. Now we will try and change data for a consolidated cell using one of the spread methods.
- 9. In the same grid click on (**GO EUROPE GMBH**, **Dec**) and then right-click to open the following menu options:

382

#### – Chapter 12

|                              | 🎙 🔸 🕴 🖻 💼                                                                                                    | Ó    | • IO | <b>a</b> | 12 ( | ) - [ |      | <b>ii</b> 🗊 | ×    | 2 i L  | × _   |                    |             | Ŧ           | • •                          |      |
|------------------------------|----------------------------------------------------------------------------------------------------|------|------|----------|------|-------|------|-------------|------|--------|-------|--------------------|-------------|-------------|------------------------------|------|
| Revenue Entry Sales_Plan_V   |                                                                                                    |      |      |          |      |       |      |             |      |        |       |                    |             |             |                              |      |
|                              | -                                                                                                    |      |      |          |      | -     |      |             |      |        |       |                    |             |             |                              |      |
| Subsidiary Approver          | Units Contracts Contracts |      |      |          |      |       |      |             |      |        |       |                    |             |             |                              |      |
| l l [Montha] ♥ I l Monthal I |                                                                                                    |      |      |          |      |       |      |             |      |        |       |                    |             |             |                              |      |
|                              | <u>Jan</u>                                                                                                    | Feb  | Mar  | Apr      | May  | Jun   | Jul  | Aug         | Sep  | Oct    | Nov   | Dec                |             |             |                              |      |
| TOTAL COMPANY                | 61000                                                                                                    | 4850 | 5410 | 4636     | 6886 | 6671  | 6542 | 68345       | 7000 | 191129 | 16844 | 2158               | 474         |             |                              |      |
| GO AMERICAS REGION           | 11229.357798165                                                                                                    | 1300 | 1500 | 1200     | 1230 | 1218  | 1222 | 1000        | 2050 | 54000  | 1200  | 12                 | 345         |             |                              |      |
| GO Americas                  | 11229.357798165                                                                                                    | 1300 | 1500 | 1200     | 1230 | 1218  | 1222 | 1000        | 2050 | 54000  | 1200  | 12                 | 2345        |             |                              |      |
| B GO ASIA PACIFIC REGION     | 11697.247706422                                                                                                    | 1350 | 1450 | 1000     | 3212 | 3453  | 1220 | 1000        | 2500 | 123434 | 12344 | 2132               | 434         |             |                              |      |
| GO Asia Pacific              | 11697.247706422                                                                                                    | 1350 | 1450 | 1000     | 3212 | 3453  | 1220 | 1000        | 2500 | 123434 | 12344 | 2132               | 2434        |             |                              |      |
| GO EUROPE GMBH               | 38073.394495413                                                                                                    | 2200 | 2460 | 2436     | 2444 | 2000  | 4100 | 66345       | 2450 | 13695  | 3300  | 13                 | 605         | 1           |                              |      |
| GO Accessories GmbH          | 0                                                                                                    | 0    | 0    | 0        | 0    | 0     | 0    | 0           | 0    | 0      | 0     | Щ <u>а</u><br>(200 | Сору        |             |                              |      |
| GO Central Europe            | 14036.697247706                                                                                                    | 1000 | 1230 | 1218     | 1222 | 1000  | 2050 | 54000       | 1200 | 12345  | 1250  |                    | Paste       |             |                              |      |
| GO Northern Europe           | 14036.697247706                                                                                                    | 1200 | 1230 | 1218     | 1222 | 1000  | 2050 | 12345       | 1250 | 1350   | 2050  |                    | Data Spread | Ě           | Proportional Spread          | P{}  |
| GO Southern Europe           | 10000                                                                                                    | 0    | 0    | 0        | 0    | 0     | 0    | 0           | 0    | 0      | 0     | +                  | Holds       | Ě           | Equal Spread                 | s{}  |
|                              |                                                                                                    |      |      |          |      |       |      |             |      |        |       |                    | Drill       | <b>#</b>    | Repeat                       | R{}  |
|                              |                                                                                                    |      |      |          |      |       |      |             |      |        |       |                    |             |             | Clear                        | C{}  |
|                              |                                                                                                    |      |      |          |      |       |      |             |      |        |       |                    |             | ***<br>•••• | Percent Change               | P%{} |
|                              |                                                                                                    |      |      |          |      |       |      |             |      |        |       |                    |             |             | Straight Line                | SL{} |
|                              |                                                                                                    |      |      |          |      |       |      |             |      |        |       |                    |             | <u>*</u>    | Growth %                     | GR{} |
|                              |                                                                                                    |      |      |          |      |       |      |             |      |        |       |                    |             | Ť           | Relative Proportional Spread | RP{} |
|                              |                                                                                                    |      |      |          |      |       |      |             |      |        |       |                    |             | Ĥ           | Relative Percent Adjustment  | R%{} |
|                              |                                                                                                    |      |      |          |      |       |      |             |      |        |       |                    |             | i           | Repeat Leaves                | LR{} |
|                              |                                                                                                    |      |      |          |      |       |      |             |      |        |       |                    |             | Ê           | Equal Spread Leaves          | LS{} |

- 10. **Data Spread** submenu shows a variety of options which are provided by TM1 to spread consolidated value entered to child cells.
- 11. Here we will click on first option that is **Proportional Spread** to open a submenu using which we can specify intended value for the consolidated cell and how we want to spread the value proportionally.

| Revenue Entry                                                                                                    | ₩ • ! Pa @      | Ů    | Y IO | <b>a</b> | 12 ( |            |            | h 💼   |      | X   4  | <b>≚</b> ▼ | ? •     |                                                                                               |
|----------------------------------------------------------------------------------------------------|-----------------|------|------|----------|------|------------|------------|-------|------|--------|------------|---------|-----------------------------------------------------------------------------------------------|
| vys: Columns: Columns |                 |      |      |          |      |            |            |       |      |        |            |         | Context:<br>Budget Version 1<br>[Versions]                                                    |
|                                                                                                    | <u>Jan</u>      | Feb  | Mar  | Apr      | May  | <u>Jun</u> | <u>Jul</u> | Aug   | Sep  | Oct    | Nov        | De      | <u>c</u>                                                                                      |
| TOTAL COMPANY                                                                                                    | 56000           | 4850 | 5410 | 4636     | 6886 | 6671       | 6542       | 68345 | 7000 | 191129 | 16844      | 2       | 159779                                                                                        |
| GO AMERICAS REGION                                                                                                    | 11229.357798165 | 1300 | 1500 | 1200     | 1230 | 1218       | 1222       | 1000  | 2050 | 54000  | 1200       |         | 12345                                                                                         |
| GO Americas                                                                                                    | 11229.357798165 | 1300 | 1500 | 1200     | 1230 | 1218       | 1222       | 1000  | 2050 | 54000  | 1200       |         | 12345                                                                                         |
| GO ASIA PACIFIC REGION                                                                                                    | 11697.247706422 | 1350 | 1450 | 1000     | 3212 | 3453       | 1220       | 1000  | 2500 | 123434 | 12344      | 2       | 132434                                                                                        |
| GO Asia Pacific                                                                                                    | 11697.247706422 | 1350 | 1450 | 1000     | 3212 | 3453       | 1220       | 1000  | 2500 | 123434 | 12344      |         | 2132434                                                                                       |
| GO EUROPE GMBH                                                                                                    | 33073.394495413 | 2200 | 2460 | 2436     | 2444 | 2000       | 4100       | 66345 | 2450 | 13695  | 3300       |         | 🕙 Proportional Spre d - Mozilla Fi 📮 🗖 🔀                                                      |
| GO Accessories GmbH                                                                                                    | 0               | 0    | 0    | 0        | 0    | 0          | 0          | 0     | 0    | 0      | 0          |         |                                                                                               |
| GO Central Europe                                                                                                    | 14036.697247706 | 1000 | 1230 | 1218     | 1222 | 1000       | 2050       | 54000 | 1200 | 12345  | 1250       | 1478.6  | http://9.118.24.133/TM1Web/TM1WebSpread.asp                                                   |
| GO Northern Europe                                                                                                    | 14036.697247706 | 1200 | 1230 | 1218     | 1222 | 1000       | 2050       | 12345 | 1250 | 1350   | 2050       | 13521.3 | Value:                                                                                        |
| GO Southern Europe                                                                                                    | 5000            | 0    | 0    | 0        | 0    | 0          | 0          | 0     | 0    | 0      | 0          |         | 20000                                                                                         |
|                                                                                                    |                 |      |      |          |      |            |            |       |      |        |            |         | Extend:<br>Left Right Up Down<br>Update Action:<br>③ Replace O Add O Subtract<br>Apply Cancel |

383—
Working with Managed Planning Applications —

12. Here we want to spread 20000 downwards and we want to replace existing values. Select required options and click on **Apply**.

| 🛯 🖗 🖸 🕴 🖌 🖓                                    | V - 🗎 🖻                                         | Ŭ    | • <b>IO</b> | <b>a</b> : | 10   | 9 - [ |                             | <b>ii</b> 🗊 | - I  | ži     | <b>X V</b> | ? ▼              |                            |  |  |  |  |
|------------------------------------------------|-------------------------------------------------|------|-------------|------------|------|-------|-----------------------------|-------------|------|--------|------------|------------------|----------------------------|--|--|--|--|
| Revenue Entry Sales_Pla                        | n_V                                             |      |             |            |      |       |                             |             |      |        |            |                  |                            |  |  |  |  |
| Rows:<br>Subsidiary Approver<br>[Subsidiaries] |                                                 |      |             |            |      | Col   | umns:<br>Months<br>[Months] | •           |      |        |            | Context:<br>Budg | et Version 1<br>[Versions] |  |  |  |  |
|                                                | Jan Feb Mar Apr May Jun Jul Aug Sep Oct Nov Dec |      |             |            |      |       |                             |             |      |        |            |                  |                            |  |  |  |  |
| TOTAL COMPANY                                  | 56000                                           | 4850 | 5410        | 4636       | 6886 | 6671  | 6542                        | 68345       | 7000 | 191129 | 16844      | 2164779          |                            |  |  |  |  |
| □ GO AMERICAS REGION                           | 11229.357798165                                 | 1300 | 1500        | 1200       | 1230 | 1218  | 1222                        | 1000        | 2050 | 54000  | 1200       | 12345            |                            |  |  |  |  |
| GO Americas                                    | 11229.357798165                                 | 1300 | 1500        | 1200       | 1230 | 1218  | 1222                        | 1000        | 2050 | 54000  | 1200       | 12345            |                            |  |  |  |  |
| ■ GO ASIA PACIFIC REGION                       | 11697.247706422                                 | 1350 | 1450        | 1000       | 3212 | 3453  | 1220                        | 1000        | 2500 | 123434 | 12344      | 2132434          |                            |  |  |  |  |
| GO Asia Pacific                                | 11697.247706422                                 | 1350 | 1450        | 1000       | 3212 | 3453  | 1220                        | 1000        | 2500 | 123434 | 12344      | 2132434          |                            |  |  |  |  |
| GO EUROPE GMBH                                 | 33073.394495413                                 | 2200 | 2460        | 2436       | 2444 | 2000  | 4100                        | 66345       | 2450 | 13695  | 3300       | 20000            |                            |  |  |  |  |
| GO Accessories GmbH                            | 0                                               | 0    | 0           | 0          | 0    | 0     | 0                           | 0           | 0    | 0      | 0          | 0                |                            |  |  |  |  |
| GO Central Europe                              | 14036.697247706                                 | 1000 | 1230        | 1218       | 1222 | 1000  | 2050                        | 54000       | 1200 | 12345  | 1250       | 1971.52245345    |                            |  |  |  |  |
| GO Northern Europe                             | 14036.697247706                                 | 1200 | 1230        | 1218       | 1222 | 1000  | 2050                        | 12345       | 1250 | 1350   | 2050       | 18028.47754655   |                            |  |  |  |  |
| GO Southern Europe                             | 5000                                            | 0    | 0           | 0          | 0    | 0     | 0                           | 0           | 0    | 0      | 0          | 0                |                            |  |  |  |  |

- 13. Take a note of the changed values in blue colored text.
- 14. Similarly, we can use other options according to the business requirements. Detailed definition of each spread method and its parameters are available in the **Contributor Help** menu which is available from the toolbar as shown in the following screenshot. Note that the spreading is not dynamic (not rules calculated). One-off only.

| 🌢 🔾 😂 🖸 ! ✔ 🤋 - ! 🖻 💼 ! 🕐 -                    | • 📭 💿 🕴 🔞 🕶 🛄 🏪 🕍 🐨 - 🕴 🔛 - 🕴  |                                         |
|------------------------------------------------|--------------------------------|-----------------------------------------|
| Revenue Entry Sales_Plan_V                     |                                | Contributor Help                        |
| Rows:<br>Subsidiary Approver<br>[Subsidiaries] | Columns:<br>Months<br>[Months] | About<br>Budget Version 1<br>[Versions] |

- 15. There are various shortcuts available to enter and edit the data quickly without going through and updating each value. These shortcut functions need to be typed in the individual cells and data is automatically updated/entered along the direction specified (left, right, up, down) in the required manner (decreasing, increasing, % increase, % decrease, and so on). Documentation of these shortcut functions is available in same help menu. The user can decide to enter data step-by-step as shown above or these shortcut functions can also be used conveniently.
- 16. If at any point in time the user is not satisfied with the data entered/edited, he/she can roll back changes or even reset the view 🙆 💁 .
- 17. Redo option is also provided on doing an undo.
- 18. Once satisfied with the values the user needs to click on the commit 🗹 icon to save data back to the database. Now after commit, data is public and made available to other users as well. After commit, text color for all values changes to black as shown in the following screenshot:

384

### Chapter 12

| ê 🖸 🔂 🖸 i 🖌 !                         | 🕽 🔹 j 🕨 💼       | Ċ          | • IO | <b>a</b> | 1    | D - 🛙      | 1                           | <b>i</b> iii | v - [      | 🚰 i 🛔  | <b>-</b> | ? ▼              |              |
|---------------------------------------|-----------------|------------|------|----------|------|------------|-----------------------------|--------------|------------|--------|----------|------------------|--------------|
| Revenue Entry Sales_Pla               | n_V             |            |      |          |      |            |                             |              |            |        |          |                  |              |
| Subsidiary Approver<br>[Subsidiaries] |                 |            |      |          |      | Col        | umns:<br>Months<br>[Months] | •            |            |        |          | Context:<br>Budg | et '<br>[Ver |
|                                       | <u>Jan</u>      | <u>Feb</u> | Mar  | Apr      | May  | <u>Jun</u> | Jul                         | Aug          | <u>Sep</u> | Oct    | Nov      | Dec              |              |
| TOTAL COMPANY                         | 56000           | 4850       | 5410 | 4636     | 6886 | 6671       | 6542                        | 68345        | 7000       | 191129 | 16844    | 2164779          |              |
| GO AMERICAS REGION                    | 11229.357798165 | 1300       | 1500 | 1200     | 1230 | 1218       | 1222                        | 1000         | 2050       | 54000  | 1200     | 12345            |              |
| GO Americas                           | 11229.357798165 | 1300       | 1500 | 1200     | 1230 | 1218       | 1222                        | 1000         | 2050       | 54000  | 1200     | 12345            |              |
| ■ GO ASIA PACIFIC REGION              | 11697.247706422 | 1350       | 1450 | 1000     | 3212 | 3453       | 1220                        | 1000         | 2500       | 123434 | 12344    | 2132434          |              |
| GO Asia Pacific                       | 11697.247706422 | 1350       | 1450 | 1000     | 3212 | 3453       | 1220                        | 1000         | 2500       | 123434 | 12344    | 2132434          |              |
| GO EUROPE GMBH                        | 33073.394495413 | 2200       | 2460 | 2436     | 2444 | 2000       | 4100                        | 66345        | 2450       | 13695  | 3300     | 20000            |              |
| GO Accessories GmbH                   | 0               | 0          | 0    | 0        | 0    | 0          | 0                           | 0            | 0          | 0      | 0        | 0                |              |
| GO Central Europe                     | 14036.697247706 | 1000       | 1230 | 1218     | 1222 | 1000       | 2050                        | 54000        | 1200       | 12345  | 1250     | 1971.52245345    |              |
| GO Northern Europe                    | 14036.697247706 | 1200       | 1230 | 1218     | 1222 | 1000       | 2050                        | 12345        | 1250       | 1350   | 2050     | 18028.47754655   |              |
| GO Southern Europe                    | 5000            | 0          | 0    | 0        | 0    | 0          | 0                           | 0            | 0          | 0      | 0        | 0                |              |

19. Go back to workflow screen to show Last Data Commit field. For child nodes workflow state has been changed to Reserved which means that data has been committed for these nodes, but not yet submitted. The owner can edit or submit a node in this state. Parent nodes are approval nodes and are in Work In Progress state which applies only to the review approval items. This state indicates that no items belonging to this item are Available, but not all are Locked. Data in this state was aggregated.

| Dome Control Workflow      | You are a reviewer or co                                                                                                  | tributor for:                                                                               |       |                            |                          |             |                               |                   |         |                                  |
|----------------------------|----------------------------------------------------------------------------------------------------|---------------------------------------------------------------------------------------------|-------|----------------------------|--------------------------|-------------|-------------------------------|-------------------|---------|----------------------------------|
|                            | Name                                                                                                    | State                                                                                       |       | Permissions                | Owner                    |             | Ownership Node                | Reviewer          |         | Last Data Commit                 |
| GO AMERICAS REGION         | GO EUROPE GMBH                                                                                                    | 🌙 Work In Progress                                                                          | -     | 🗎 🕥 🖸                      | Admin                    | -           | TOTAL COMPANY 🛛 🔫             | None              | -       | Never committed                  |
| GO Americas                | Which consists of:                                                                                                    |                                                                                             |       |                            |                          |             |                               |                   |         |                                  |
| 🖃 🥥 GO ASIA PACIFIC REGION | Name                                                                                                    | State                                                                                       |       | Permissions                | Owner                    |             | Ownership Node                | Reviewer          |         | Last Data Commit                 |
| GO Asia Pacific            | GO Accessories GmbH                                                                                                    | Reserved                                                                                    | -     | 🟥 🥖 🕥 🚺                    | Admin                    | •           | TOTAL COMPANY 🛛 🤝             | None              | -       | June 22, 2011 4:55:15 PM IS      |
| GO Accessories GmbH        | GO Central Europe                                                                                                    | Reserved                                                                                    | -     | 🏥 🥖 🖸 🖸                    | Admin                    | -           | TOTAL COMPANY                 | None              | -       | June 22, 2011 4:55:15 PM IS      |
| GO Central Europe          | GO Northern Europe                                                                                                    | Reserved                                                                                    | -     | 🏥 🥖 🖸 🚺                    | Admin                    | -           | TOTAL COMPANY                 | None              | -       | June 22, 2011 4:55:15 PM IS      |
| 🥥 GO Northern Europe       | GO Southern Europe                                                                                                    | Reserved                                                                                    | -     | 🗎 🥖 🔾 🔝                    | Admin                    | -           | TOTAL COMPANY                 | None              | -       | June 22, 2011 4:55:15 PM IS      |
|                            | Workflow Detail for GO I<br>Current state: Work<br>No items<br>Changed time: June 22,<br>Changed by: Admin<br>Viewed: Yes | UROPE GMBH<br>In Progress<br>belonging to this item are <b>Avail</b><br>2011 4:16:12 PM IST | lable | but not all are <b>Loc</b> | <b>ked</b> . Data in thi | is state wa | is aggregated. The <b>Wor</b> | k In Progress sta | ate app | lies only to review approval ite |

- 20. Now if we are satisfied with the data we will submit data. The user can submit a node to the next reviewer in the hierarchy when satisfied with the data it contains. After the user has submitted the node, it is locked and no further changes to the data can be made. The reviewer can either accept or reject the changes that user has made to the node.
- 21. To submit data, user must have rights to submit. If the administrator has enabled multiple sandboxes, the user cannot submit the node from the workflow page. If multiple sandboxes are being used, the user must select the sandbox he wants to submit in TM1 Contributor.

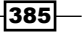

Working with Managed Planning Applications \_\_\_\_\_

- 22. Depending on the current node user is working with, and the rights provided to the user for that node, he can submit a single leaf node, multiple leaf nodes, or a consolidated node.
- 23. We can click on is icon to submit consolidated node or a single leaf node or on icon to submit all leaf nodes under a consolidated node.
- 24. For this recipe, as we have logged on as Admin and we have submitted rights for all the nodes, we will click on a icon on the tool bar to submit all leaf nodes under the consolidated node that is **TOTAL COMPANY** in our case, as shown in the following screenshot:

| Revenue Entry Submit leaf childre              |                 | Ċ    | • 10 | <b>a</b> | 12 (9 | •    |                    | ili 🔐 | ·    | X   4  | •     | ? ▼              |                           |  |  |  |  |  |
|------------------------------------------------|-----------------|------|------|----------|-------|------|--------------------|-------|------|--------|-------|------------------|---------------------------|--|--|--|--|--|
| Rows:<br>Subsidiary Approver<br>[Subsidiaries] |                 |      |      |          |       | Colu | Months<br>[Months] | T     |      |        |       | Context:<br>Budg | et Version 1<br>Versions] |  |  |  |  |  |
|                                                | <u>Jan</u>      | Feb  | Mar  | Apr      | May   | Jun  | Jul                | Aug   | Sep  | Oct    | Nov   | Dec              |                           |  |  |  |  |  |
| E TOTAL COMPANY                                | 56000           | 4850 | 5410 | 4636     | 6886  | 6671 | 6542               | 68345 | 7000 | 191129 | 16844 | 2164779          |                           |  |  |  |  |  |
| GO AMERICAS REGION                             | 11229.357798165 | 1300 | 1500 | 1200     | 1230  | 1218 | 1222               | 1000  | 2050 | 54000  | 1200  | 12345            |                           |  |  |  |  |  |
| GO Americas                                    | 11229.357798165 | 1300 | 1500 | 1200     | 1230  | 1218 | 1222               | 1000  | 2050 | 54000  | 1200  | 12345            |                           |  |  |  |  |  |
| GO ASIA PACIFIC REGION                         | 11697.247706422 | 1350 | 1450 | 1000     | 3212  | 3453 | 1220               | 1000  | 2500 | 123434 | 12344 | 2132434          |                           |  |  |  |  |  |
| GO Asia Pacific                                | 11697.247706422 | 1350 | 1450 | 1000     | 3212  | 3453 | 1220               | 1000  | 2500 | 123434 | 12344 | 2132434          |                           |  |  |  |  |  |
| GO EUROPE GMBH                                 | 33073.394495413 | 2200 | 2460 | 2436     | 2444  | 2000 | 4100               | 66345 | 2450 | 13695  | 3300  | 20000            |                           |  |  |  |  |  |
| GO Accessories GmbH                            | 0               | 0    | 0    | 0        | 0     | 0    | 0                  | 0     | 0    | 0      | 0     | 0                |                           |  |  |  |  |  |
| GO Central Europe                              | 14036.697247706 | 1000 | 1230 | 1218     | 1222  | 1000 | 2050               | 54000 | 1200 | 12345  | 1250  | 1971.52245345    |                           |  |  |  |  |  |
| GO Northern Europe                             | 14036.697247706 | 1200 | 1230 | 1218     | 1222  | 1000 | 2050               | 12345 | 1250 | 1350   | 2050  | 18028.47754655   |                           |  |  |  |  |  |
| GO Southern Europe                             | 5000            | 0    | 0    | 0        | 0     | 0    | 0                  | 0     | 0    | 0      | 0     | 0                |                           |  |  |  |  |  |

- 25. After submit, grid becomes read only. The grid has been locked until the reviewer either accepts or rejects the plan.
- 26. Go back to the workflow screen to view the changes in workflow states. Note that currently we have logged on as Admin, which has submit as well as reviewer rights. Also we have configured an option, which allows the reviewer to edit data in administrative console, which we will see later.

| DemoContr 1 Workflow   | You are a reviewer or contr                                                                             | ibutor for:                                                     | _     |        |               |                 |             |                      | _    | 1                  |        |                          |
|------------------------|----------------------------------------------------------------------------------------------------|-----------------------------------------------------------------|-------|--------|---------------|-----------------|-------------|----------------------|------|--------------------|--------|--------------------------|
| TOTAL COMPANY          | Name                                                                                                    | State                                                           |       | Perm   | issions       | Owner           |             | Ownership Node       |      | Reviewer           |        | Last Data Commit         |
| C O AMERICAS REGION    | TOTAL COMPANY                                                                                           | Work In Progress                                                | -     | 111    | 00            | Admin           | -           | TOTAL COMPANY        | ¥    | None               | *      | Never committed          |
| G GO Americas          | Which consists of:                                                                                      |                                                                 |       |        |               |                 |             |                      |      |                    |        |                          |
| GO ASIA PACIFIC REGION | Name                                                                                                    | State                                                           |       | Perm   | issions       | Owner           |             | Ownership Node       |      | Reviewer           |        | Last Data Commit         |
| GO Asia Padific        | GO AMERICAS REGION                                                                                      | Ready                                                           | -     | 111    | 00            | Admin           | -           | TOTAL COMPANY        | *    | None               | -      | Never committed          |
| GO EUROPE GMBH         | GO ASIA PACIFIC REGION                                                                                  | Ready                                                           | •     | 00     | 00            | Admin           |             | TOTAL COMPANY        | •    | None               | •      | Never committed          |
| GO Central Europe      | GO EUROPE GMBH                                                                                          | Ready                                                           | -     | 00     | 0             | Admin           | -           | TOTAL COMPANY        | *    | None               | -      | Never committed          |
| n GO Southern Europe   |                                                                                                    |                                                                 |       |        | t_            |                 |             |                      |      |                    |        |                          |
|                        | Workflow Detail for TOTAL                                                                               | COMPANY                                                         |       |        |               |                 |             |                      |      |                    |        |                          |
|                        | Current state: Work In<br>No items bel<br>Changed time: June 22, 20<br>Changed by: Admin<br>Viewed: Yes | Progress<br>onging to this item are Avai<br>11 4: 16: 12 PM IST | lable | but no | t all are Loc | ked. Data in th | is state wa | as aggregated. The W | /ori | k In Progress stab | e appi | lies only to review appr |

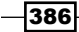

- 27. Since we have logged on as Admin who is also a reviewer, in workflow screen we are able to see options to submit/accept or reject. For an ordinary user having no approval rights, the grid in the contributor web client would have been read only.
- 28. In workflow screen, all the child level elements are now in **Locked** state which means the data was submitted and the approval item was locked. Data in this state is read only. If an approval item is rejected, its state returns to **Reserved**.

| DemoContr 1 Workflow                   | You are a reviewer or o | ontribut          | or for:            |             | _      |             |                    |            |                       | _     |                     |          |                            |
|----------------------------------------|-------------------------|-------------------|--------------------|-------------|--------|-------------|--------------------|------------|-----------------------|-------|---------------------|----------|----------------------------|
| TOTAL COMPANY                          | Name                    |                   | State              |             | Perm   | issions     | Owner              |            | Ownership Node        |       | Reviewer            |          | Last Data Commit           |
| E GO AMERICAS REGION                   | GO EUROPE GMBH          |                   | Ready              | *           | 00     | 0           | Admin              |            | TOTAL COMPANY         | ۳     | None                |          | Never committed            |
| GO Americas                            | Which consists of:      |                   |                    |             |        |             |                    |            |                       |       |                     |          |                            |
| GO ASIA PACIFIC REGION                 | Name                    |                   | State              |             | Perm   | issions     | Owner              |            | Ownership Node        |       | Reviewer            |          | Last Data Commit           |
| 😤 GO Asia Pacific                      | GO Accessories GmbH     |                   | C Locked           |             | (ii) / | 0           | Admin              | -          | TOTAL COMPANY         | *     | None                | -        | June 22, 2011 5:19:24 PM I |
| GO EUROPE GMBH     GO Accessories GmbH | GO Central Europe       | 0                 | Cocked             |             |        | 00          | Admin              | -          | TOTAL COMPANY         | -     | None                | -        | June 22, 2011 5:19:24 PM I |
| GO Central Europe                      | GO Northern Europe      |                   | C Locked           | -           | 610 J  | 0           | Admin              | -          | TOTAL COMPANY         | *     | None                | -        | June 22, 2011 5:19:24 PM D |
| 😤 GO Northern Europe                   | GO Southern Europe      |                   | C Locked           |             |        | 00          | Admin              | *          | TOTAL COMPANY         | +     | None                | *        | June 22, 2011 5:19:24 PM 1 |
| 👸 GO Southern Europe                   |                         |                   | ************       |             |        | Ret         | ect                |            |                       |       |                     |          |                            |
|                                        | 1                       | Second Providence | 1                  |             |        | 100         | _                  |            |                       |       |                     | _        |                            |
|                                        | Workflow Detail for G   | Southe            | rn Europe          |             |        |             |                    |            |                       |       |                     |          |                            |
|                                        | Current state: 🙆 Los    | ked               |                    |             |        |             |                    |            |                       |       |                     |          |                            |
|                                        | The da                  | ta was su         | bmitted and the ap | proval item | was lo | ded. Data i | n this state is re | ad only. 1 | f an approval item is | rejer | cted, it's state re | turns to | Reserved.                  |
|                                        | Changed time: June 2    | 2, 2011 5         | :19:24 PM IST      |             |        |             |                    |            |                       |       |                     |          |                            |
|                                        | Changed by: Admin       |                   |                    |             |        |             |                    |            |                       |       |                     |          |                            |

29. Now close the grid and log out from the workflow screen. Save while we shut down the demodata TM1 Server.

### There's more...

In the following recipe, we will take a closer look at reviewing data. We will again log on as Admin, review the plan which was submitted, edit the plan if required then either accept it or reject it. In our case we have not created any additional user and not assigned any rights to any user specifically. In our case Admin is playing role of admin, contributor to all nodes and reviewer to all nodes. As we proceed we will see how we can create users and assign them different rights and privileges to contribute or review or both over one or more nodes. The following recipe will deal with the review process in detail.

### **Reviewing data**

Once data has been submitted by contributors, it needs to be reviewed by reviewers. Administrators need to define which users and user groups play the role of contributors, reviewers or both. Whether reviewer will be able to edit data is also defined by administrator, at the time of application design.

387—

Working with Managed Planning Applications \_\_\_\_

We will see how admin assigns various privileges in later sections. Let us look at the following recipe to understand the review process. We will follow same ContrDemo1 application which we have created on top of demodata TM1 server. We have seen how a user has logged on as Admin and submitted the plan he is exposed to. We will now see how the same Admin user can review, edit and accept/reject the plan.

### **Getting ready**

Ensure that TM1 Admin Server service is started and so is Apache Tomcat. Ensure that demodata TM1 Server is running.

### How to do it...

- 1. Open IBM Cognos TM1 Contributor page as Admin, to see the **DemoContr1** application.
- 2. Open **DemoContr1** application as Admin by clicking on (2107-12-108) icon.
- 3. Take a note of the workflow screen which now shows updated status of the application, after we had submitted as Admin user. The plan data is ready to get reviewed now. In our case we are using only one user, which is Admin and acting both as contributor and reviewer. We also have edit rights assigned to reviewer which is default setting.

| IBM Cognos TM1 Contributor |                                                                                                    |                    |   |      |         |       |   |                |       |     | Log_Off 🚯 🖘 🖁 📍  |
|----------------------------|----------------------------------------------------------------------------------------------------|--------------------|---|------|---------|-------|---|----------------|-------|-----|------------------|
| E DemoContr 1 Workfow      | You are a reviewer or contrib                                                                                                    | utor for:          |   |      |         |       |   |                |       |     |                  |
|                            | Name                                                                                                    | State              |   | Perm | issions | Owner |   | Ownership Node | Revie | wer | Last Data Commit |
| GO AMERICAS REGION         | TOTAL COMPANY                                                                                                    | 🌖 Work In Progress | • |      | O 🖸     | Admin | • | TOTAL COMPANY  | None  | -   | Never committed  |
| GO Americas                | Which consists of:                                                                                                    |                    |   |      |         |       |   |                |       |     |                  |
| GO ASIA PACIFIC REGION     | Name                                                                                                    | State              |   | Perm | issions | Owner |   | Ownership Node | Revie | wer | Last Data Commit |
| GO Asia Pacific            | GO AMERICAS REGION                                                                                                    | Ready              | • |      | O 🖸     | Admin | - | TOTAL COMPANY  | None  | -   | Never committed  |
| GO Accessories GmbH        | GO ASIA PACIFIC REGION                                                                                                    | Ready              | • |      | 0 🖸     | Admin | - | TOTAL COMPANY  | None  | -   | Never committed  |
| GO Central Europe          | GO EUROPE GMBH                                                                                                    | Ready              | • |      | o 🖸     | Admin | - | TOTAL COMPANY  | None  | -   | Never committed  |
| GO Northern Europe         |                                                                                                    |                    |   |      |         |       |   |                |       |     |                  |
|                            |                                                                                                    |                    |   |      |         |       |   |                |       |     |                  |
|                            |                                                                                                    | 2440.4107          |   |      |         |       |   |                |       |     |                  |
|                            | WORKNOW DELail for TOTAL C                                                                                                    | JMPANT             |   |      |         |       |   |                |       |     |                  |
|                            | Current state: Vork in Progress Other States and States and States |                    |   |      |         |       |   |                |       |     |                  |
|                            | No fems belonging to this item are <b>Available</b> but not all are <b>Locked</b> . Data in this state was aggregated. The <b>work in Progress</b> state applies only to review approval tem<br>Changed time: June 23, 2011 2:20:47 PM IST                                                                                                    |                    |   |      |         |       |   |                |       |     |                  |
|                            | Changed by: Admin                                                                                                    |                    |   |      |         |       |   |                |       |     |                  |
|                            | Viewed: Yes<br>Reviewed: No                                                                                                    |                    |   |      |         |       |   |                |       |     |                  |

4. Now as shown in the workflow screen data state of the **GO AMERICAS REGION**, **GO ASIA PACIFIC REGION**, and **GO EUROPE GMBH** nodes is in **Ready** state and can be reviewed. Let us click on **GO AMERICAS REGION** and see the information on the right-hand side window.

388

### - Chapter 12

| DemoContra Markflow                              | You are a reviewer or c                               | ontribu                | tor for:                           |            |         |              |                  |          |                       |      |                     |      |                             |
|--------------------------------------------------|-------------------------------------------------------|------------------------|------------------------------------|------------|---------|--------------|------------------|----------|-----------------------|------|---------------------|------|-----------------------------|
| TOTAL COMPANY                                    | Name                                                  |                        | State                              |            | Perm    | issions      | Owner            |          | Ownership Node        |      | Reviewer            |      | Last Data Commit            |
| I GO AMERICAS REGION                             | GO AMERICAS REGION                                    |                        | Ready                              | -          | 00      | 0            | Admin            | -        | TOTAL COMPANY         | -    | None                | -    | Never committed             |
| GO Americas                                      | Which consists of:                                    |                        |                                    |            |         |              |                  |          |                       |      |                     |      |                             |
| GO ASIA PACIFIC REGION                           | Name                                                  |                        | State                              |            | Perm    | ssions       | Owner            |          | Ownership Node        |      | Reviewer            |      | Last Data Commit            |
| GO Asia Padific                                  | GO Americas                                           | Ð                      | Cocked                             | -          | 00 /    | 00           | Admin            | -        | TOTAL COMPANY         | -    | None                | -    | June 23, 2011 2:20:59 PM IS |
| - 👸 GO Northern Europe<br>- 👸 GO Southern Europe |                                                       |                        | R                                  |            |         |              |                  |          |                       |      |                     |      |                             |
|                                                  | Workflow Octail for GC                                | AHERI                  | CAS REGION                         |            |         |              |                  |          |                       |      |                     |      |                             |
|                                                  | Al appr<br>Changed time: June 23<br>Changed by: Admin | oval item<br>I, 2011 2 | s belonging to the<br>20:59 PM IST | reviewer a | pproval | item are loc | ked. The data is | ready to | be submitted to the r | next | level in the hierar | dhy. |                             |

- 5. Clearly, by looking at right-hand side window we can see that **GO AMERICAS REGION** node is in **Ready** state and logged on user that is Admin has rights to view , Accept/submit , and Reject d the plan data.
- 6. It also says in that the **GO AMERICAS REGION** node consists of **Go Americas** child node which is currently in **Locked** state. Hence, other contributors cannot edit its data. As a reviewer, currently logged on **Admin** user, can edit, view, accept/submit, or reject the plan data.
- Click on **Go Americas** link to open its data in contributor web client. Since edit rights have been assigned to reviewer as well, we can edit data in the grid otherwise it would have been read only view.

| You are a reviewer or contribu | tor for:       |             |         |                   |          |                                  |
|--------------------------------|----------------|-------------|---------|-------------------|----------|----------------------------------|
| Name                           | State          | Permissions | Owner   | Ownership Node    | Reviewer | Last Data Commit                 |
| GO AMERICAS REGION             | 🔵 Ready 🛛 🔍 🤝  | 🏥 🕥 🖸       | Admin 🥣 | TOTAL COMPANY 🛛 🤝 | None 🔻   | Never committed 🗸 🗸              |
| Which consists of:             |                |             |         |                   |          |                                  |
| Name                           | State          | Permissions | Owner   | Ownership Node    | Reviewer | Last Data Commit                 |
| GO Americas                    | 🙆 Locked 🛛 🤝 🤝 | 🏥 🥖 🖸 🖸     | Admin 🔷 | TOTAL COMPANY 🛛 🤝 | None 🔷 🔻 | June 23, 2011 2:20:59 PM IST 🛛 🗸 |
| Open GO Americas in TM1 W      | /eb Client     |             |         |                   |          |                                  |

- 8. Note that we have 💽 icon besides **Go Americas** link to reject the data directly from the workflow screen. We also have reject icon in contributor web client for child nodes.
- 9. The web client screen shows data only for the current node which we have clicked that is **Go Americas**. We can view data and if not satisfied we can directly reject it from Contributor Web Client.
- 10. We can also edit data in the Contributor Web Client.

389—

Working with Managed Planning Applications \_\_\_\_\_

11. Now close the window and return to workflow screen. Note that reject icon is only for leaf level elements/nodes. However, we can approve from the Contributor Web Client when at the consolidated level. Click on **GO AMERICAS REGION** icon to open it in Web Client.

| You are a reviewer or contribu | tor for:                  |             |         |                   |          |                                    |
|--------------------------------|---------------------------|-------------|---------|-------------------|----------|------------------------------------|
| Name                           | State                     | Permissions | Owner   | Ownership Node    | Reviewer | Last Data Commit                   |
| GO AMERICAS REGION             | 🔵 Ready 🛛 🔻 🔻             | 💷 🕥 🖸       | Admin 🔷 | TOTAL COMPANY 🛛 🤝 | None 🔷   | Never committed 🔷                  |
| Which consists of: Open GO AM  | RICAS REGION in TM1 Web C | lient       |         |                   |          |                                    |
| Name                           | State                     | Permissions | Owner   | Ownership Node    | Reviewer | Last Data Commit                   |
| GO Americas                    | 🙆 Locked 🛛 🔍 🤝            | 🏥 🧪 🕥 🛄     | Admin 🔫 | TOTAL COMPANY 🛛 🤝 | None 🔻   | June 23, 2011 2:20:59 PM IST 🛛 🗸 🗸 |

- 12. So here we don't have a reject icon which can only be done from leaf level elements (from workflow screen or contributor web portal). We do have a submit icon here which enables user to accept/submit data for the current consolidated node. User can view data and edit and if satisfied submit/accept data to forward that to higher level if applicable, depending on the hierarchy displayed in the workflow screen. Here next level of approval is at TOTAL COMPANY level which is currently in Work In Progress state, as seen on workflow screen extension of the screen submitted/accepted by reviewers.
- As soon as reviewer accepts/submits data for lower levels which are displayed below in **Ready** state on workflow screen, the higher level **TOTAL COMPANY** will also change to **Ready** State.

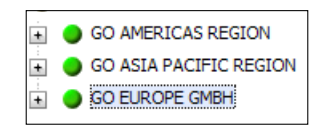

14. Close the contributor web client to return to the workflow screen. Click on **Reject** icon for **GO Southern Europe** to state that reviewer is not satisfied with the data pertaining to the node.

| IBM Cognos TM1 Contributor         |                             |            |                                                                                                    |           |           |              |                  |            |                       |     | Ad                  | min  | Log Off 🙆 🕤 8 🕈 🕇            |
|------------------------------------|-----------------------------|------------|----------------------------------------------------------------------------------------------------|-----------|-----------|--------------|------------------|------------|-----------------------|-----|---------------------|------|------------------------------|
| DemoContr 1 Workflow               | You are a reviewer or c     | ontribut   | or for:                                                                                                    |           |           |              |                  |            |                       |     |                     |      |                              |
|                                    | Name                        |            | State                                                                                                    |           | Permi     | issions      | Owner            |            | Ownership Node        |     | Reviewer            |      | Last Data Commit             |
| GO AMERICAS REGION                 | GO EUROPE GMBH              |            | Ready                                                                                                    | •         | <u> </u>  | Q 🖸          | Admin            | -          | TOTAL COMPANY         | •   | None                | -    | Never committed              |
| GO ASIA PACIFIC REGION             | Which consists of:          |            |                                                                                                    |           |           |              |                  |            |                       |     |                     |      |                              |
| <ul> <li>GO EUROPE GMBH</li> </ul> | Name                        |            | State                                                                                                    |           | Permi     | issions      | Owner            |            | Ownership Node        |     | Reviewer            |      | Last Data Commit             |
|                                    | GO Accessories GmbH         | •          | 🙆 Locked                                                                                                    | •         | 🏥 🥖       | ' 🔾 🖪        | Admin            | •          | TOTAL COMPANY         | •   | None                | -    | June 23, 2011 2:20:59 PM IST |
|                                    | GO Central Europe           |            | 😭 Locked                                                                                                    | •         | <u> </u>  | ' 🖸 🖸        | Admin            | •          | TOTAL COMPANY         | •   | None                | -    | June 23, 2011 2:20:59 PM IST |
|                                    | GO Northern Europe          |            | 🙆 Locked                                                                                                    | -         | 💷 🥖       | ' 🔾 🖸        | Admin            | -          | TOTAL COMPANY         | •   | None                | -    | June 23, 2011 2:20:59 PM IST |
|                                    | GO Southern Europe          | Q.         | 😭 Locked                                                                                                    | •         | 💷 🥖       | ' 🔾 🖸        | Admin            | -          | TOTAL COMPANY         | •   | None                | -    | June 23, 2011 2:20:59 PM IST |
|                                    |                             | la la      | eiect                                                                                                    |           |           |              |                  |            |                       |     |                     |      |                              |
|                                    |                             |            | in the second second second second second second second second second second second second second second second |           |           |              |                  |            |                       |     |                     |      |                              |
|                                    | Workflow Detail for GO      | ) EUROP    | E GMBH                                                                                                    |           |           |              |                  |            |                       |     |                     |      |                              |
|                                    | Current state:              | ədv        |                                                                                                    |           |           |              |                  |            |                       |     |                     |      |                              |
|                                    | All appr                    | oval item  | s belonging to the r                                                                                            | eviewer a | oproval i | item are loc | ked. The data is | ready to i | be submitted to the n | ext | level in the hierar | chy. |                              |
|                                    | Changed time: June 23       | 3, 2011 2: | 20:59 PM IST                                                                                                    |           |           |              |                  |            |                       |     |                     |      |                              |
|                                    | Changed by: Admin           |            |                                                                                                    |           |           |              |                  |            |                       |     |                     |      |                              |
|                                    | Viewed: Yes<br>Reviewed: No |            |                                                                                                    |           |           |              |                  |            |                       |     |                     |      |                              |

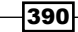

15. Note the changes in the workflow states visible on the workflow screen.

| IBM Cognos TM1 Contributor |                                        |           |                           |      |                      |                 |             |                       |         | Admin L          | <u>a off</u> 🙆 🖘 👌 🖗 *              |
|----------------------------|----------------------------------------|-----------|---------------------------|------|----------------------|-----------------|-------------|-----------------------|---------|------------------|-------------------------------------|
| E C DemoContr 1 Workflow   | You are a reviewer or contributor for: |           |                           |      |                      |                 |             |                       |         |                  |                                     |
|                            | Name                                   |           | State                     |      | Permissions          | Owner           |             | Ownership Node        | Revi    | ewer             | Last Data Commit                    |
| GO AMERICAS REGION         | GO EUROPE GMBH                         |           | 🌖 Work In Progress        | •    | 💷 🗿 🔝                | Admin           | •           | TOTAL COMPANY 🛛 🤜     | None    | -                | Never committed                     |
| GO Americas                | Which consists of:                     |           |                           |      |                      |                 |             |                       |         |                  |                                     |
| GO ASIA PACIFIC REGION     | Name                                   |           | State                     |      | Permissions          | Owner           |             | Ownership Node        | Revi    | ewer             | Last Data Commit                    |
| GO Asia Pacific            | GO Accessories GmbH                    | O         | 😤 Locked                  | •    | iii 🥖 🖸 🖸            | Admin           | -           | TOTAL COMPANY 🛛 🤜     | None    | -                | June 23, 2011 2:20:59 PM IST        |
| GO Accessories GmbH        | GO Central Europe                      |           | 🙆 Locked                  | -    | 🏥 🥖 🖸 🚺              | Admin           | -           | TOTAL COMPANY 🤜       | None    | -                | June 23, 2011 2:20:59 PM IST        |
| GO Central Europe          | GO Northern Europe                     |           | 😭 Locked                  | •    | 🏥 🥖 🖸 🔝              | Admin           | •           | TOTAL COMPANY 🛛 🤜     | None    | -                | June 23, 2011 2:20:59 PM IST        |
| GO Northern Europe         | GO Southern Europe                     |           | Reserved                  | •    | 🏥 🥖 🖸 🚺              | Admin           | •           | TOTAL COMPANY 🛛 🤜     | None    | -                | June 23, 2011 2:20:59 PM IST        |
| GO Southern Europe         |                                        |           |                           |      |                      |                 |             |                       |         |                  |                                     |
|                            |                                        |           |                           |      |                      |                 |             |                       |         |                  |                                     |
|                            | Workflow Detail for GO                 | EUROPI    | Е GMBH                    |      |                      |                 |             |                       |         |                  |                                     |
|                            | Current at the A World                 | . In Drog | 1000                      |      |                      |                 |             |                       |         |                  |                                     |
|                            | No items                               | belongir  | ng to this item are Avail | able | but not all are Lock | ed. Data in thi | is state wa | s aggregated. The Wor | k In Pr | ogress state app | lies only to review approval items. |
|                            | Changed time: June 23,                 | 2011 3:   | 00:05 PM IST              |      |                      |                 |             |                       |         |                  |                                     |
|                            | Changed by: Admin                      |           |                           |      |                      |                 |             |                       |         |                  |                                     |
|                            | Reviewed: No                           |           |                           |      |                      |                 |             |                       |         |                  |                                     |

- 16. GO Southern Europe again changed from Locked to Reserved so that the user who acted as a contributor can now log on and make required changes. State for GO EUROPE GMBH also has changed to Work In Progress as one of its child nodes is not ready for review and still under update process. States for all other nodes remain as they were before.
- 17. In the nutshell, all the leaf level elements have to be reviewed by reviewer and can be rejected if plan data for respective node is not satisfactory. Once reviewer is satisfied with all the leaf level elements, he can approve/submit at the approval level which is at consolidated level. Approval at one level will change the state of next higher level from **Work In Progress** to **Ready** (for review) which again needs to be reviewed and so on, until plan goes through complete hierarchy and is submitted/accepted.
- 18. Until this happens leaf level elements flip flop between Locked and Reserved state depending on if contributor has submitted data and reviewer has rejected or contributor has not submitted data.
- 19. Change in state at the lower level will change the state of immediate higher level accordingly.
- 20. At the end of the recipe try and submit data for **GO ASIA PACIFIC REGION** by opening that in web client and clicking on **Submit** button.

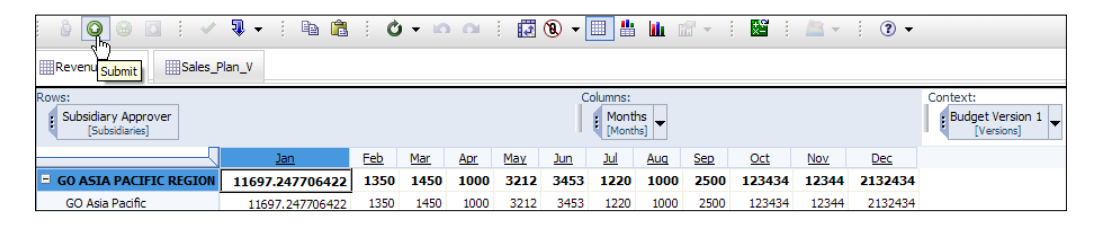

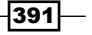

Working with Managed Planning Applications -

21. This will submit data for the current node that is **GO ASIA PACIFIC REGION**. Note changes in the workflow states for **GO ASIA PACIFIC REGION**, which is now locked and read only as data for this node has been finalized, submitted, reviewed, and accepted.

| IBM Cognos TM1 Contributor                                                                                      |                                                                                                    |                                               |                       |                             |                            | Admin                       |                              |
|----------------------------------------------------------------------------------------------------|----------------------------------------------------------------------------------------------------|-----------------------------------------------|-----------------------|-----------------------------|----------------------------|-----------------------------|------------------------------|
| DemoContr 1 Workflow                                                                                            | You are a reviewer or contribut                                                                                                 | tor for:<br>State                             | Permissions           | Owner                       | Ownership Node             | Reviewer                    | Last Data Commit             |
| GO AMERICAS REGION                                                                                              | GO ASIA PACIFIC REGION                                                                                                    | 🔒 Locked 📃 🤜                                  | 💷 🔾 🖪                 | Admin 🔻                     | TOTAL COMPANY              | None 🔻                      | Never committed              |
| GO Americas                                                                                                    | Which consists of:                                                                                                    |                                               |                       |                             |                            |                             |                              |
| GO ASIA PACIFIC REGION                                                                                          | Name                                                                                                    | State                                         | Permissions           | Owner                       | Ownership Node             | Reviewer                    | Last Data Commit             |
| GO Asia Pacific                                                                                                 | GO Asia Pacific                                                                                                    | 🔗 Locked 🛛 🤜                                  | 🏥 🥖 🖸 🚺               | Admin 🗨                     | TOTAL COMPANY 🛛 🤝          | None 🔷 🔻                    | June 23, 2011 2:20:59 PM IST |
| Co Accessories GmbH     Co Accessories GmbH     Co Central Europe     Co Northern Europe     GO Southern Europe |                                                                                                    | Ν                                             |                       |                             |                            |                             |                              |
|                                                                                                    | Workflow Detail for GO ASIA P                                                                                                   | ACIFIC REGION                                 |                       |                             |                            |                             |                              |
|                                                                                                    | Current state: 🔁 Locked<br>The data was su<br>Changed time: June 23, 2011 3<br>Changed by: Admin<br>Viewed: Yes<br>Reviewed: No | bmitted and the approval ite<br>:26:55 PM IST | n was locked. Data ir | this state is read only. If | f an approval item is reje | cted, it's state returns to | Reserved.                    |

- 22. State for **TOTAL COMPANY** is still **Work In Progress** as **GO AMERICAS REGION** has not been reviewed and plan data for one of the child elements of **GO EUROPE GMBH** that is **GO SOUTHERN EUROPE** has been rejected.
- 23. Once data for these two have been finalized similar to **GO ASIA PACIFIC REGION**, state for **TOTAL COMPANY** will change to **Ready** (for approval) state. Currently it is **Work In Progress** state.

### There's more...

In the following recipe we will focus on creating such managed planning applications in IBM Cognos TM1 Contributor and will see user creation and privileges in detail.

# **Creating and deploying managed planning applications to the Web**

In the recipe we will discuss in detail:

- Purpose and benefits of a managed planning application
- Creating a managed planning application
- Applying security to a managed planning application

392

Throughout previous sections we have been using IBM Cognos TM1 Contributor to create, deploy access, and manage planning applications. This is referred to as IBM Cognos TM1 Contributor Administration.

| IBM Cognos TM1 Contributor | Admin Log Off                                                | 8 😵    | • 1B | M.   |
|----------------------------|--------------------------------------------------------------|--------|------|------|
| Planning Applications      | III 33 G                                                     | 1      | to X | 78   |
|                            | Entries: 1 - 2                                               | 0      | 4 4  | []]) |
| □ Name O                   | Modified Q                                                   | Action | 15   |      |
| Est Aso                    | June 20, 2011 3:59:52 PM IST<br>June 21, 2011 3:23:46 PM IST | 128    | 8    |      |

IBM Cognos TM1 Contributor Administration is used to:

- Build a managed planning application
- Maintain a managed planning application
- Activate and deactivate a managed planning application
- Assign security rights and privileges
- > Define and validate workflow, contributors, and reviewers
- Import and export applications

As a general rule we build and maintain applications in IBM Cognos TM1 Administration. We select application content from the IBM Cognos TM1 objects, public views, and public dimension subsets.

Contribution to the applications is done through TM1 contributor interface we have seen earlier which is a zero footprint, browser-based version of TM1 web cube viewer. It supports both Internet Explorer and Firefox.

TM1 servers which will be part of managed planning application must be defined beforehand in the TM1 Contributor Administration tool. Similarly, in the same interface web clients need to be defined. We have seen this earlier also.

Once we are done with defining TM1 servers and web client, managed application needs to be created. TM1 objects included in the TM1 Servers, defined in the above step, are presented as potential content for the managed planning application.

Only public views and subsets, defined in TM1 already can be selected in administration as the content. Multiple public views can be selected and included in the application. This forms content of the application. We can preview the content by double-clicking on the views. The corresponding data is presented in read-only format (gray background) and available for slice and dice. Please note that views are created in TM1 and made public before selecting them in contributor.

393

Working with Managed Planning Applications \_\_\_\_

Application structure is then defined by selecting a public subset from the available TM1 objects, which forms approval hierarchy for the application. All planning applications have one and only one approval hierarchy which cannot be shared across applications. The hierarchy usually represents an organization chart, a chart of accounts, list of products, or geographical representation of some important aspect of the company such as sales regions. The hierarchy is represented by a public dimension subset and each dimension element represents a node in the planning application. The node is assigned to a user who can be a contributor or a reviewer depending on the security assignments.

Hence, each node represents a contribution entry point where each user depending on the privileges can view, edit, review, or submit the data.

Users take ownership of a node and then can enter data. Each leaf level element must have only one parent that is only one top most node.

Please note that contributor can delete any existing element level security on the approval hierarchy dimension and then apply his/her own element level security in its place.

Next step is to validate, deploy, and secure the application within the context of the IBM Cognos TM1 Contributor Administration.

Hence, four steps required to create a managed planning application are:

- Selecting TM1 public views which provide data
- > Selecting dimension subset, an approval dimension which provides the structure
- Deploying the application
- Assigning security to the application

### **Getting ready**

Ensure that TM1 Admin Server service is started and so is Apache Tomcat Server. Ensure that planning sample TM1 Server is running as a window service as shown. The planning sample TM1 Server is shipped as an example with the TM1 installation package.

| TM1 Server - Planning Sample | Services re | Started | Automatic | .\Administ |
|------------------------------|-------------|---------|-----------|------------|
| 496                          |             |         |           |            |

If Planning Sample TM1 server is started, log on to the TM1 Architect and open Planning Sample application in TM1 **Server Explorer** window. Note that user ID has been changed to Admin with blank password to make it compatible with existing TM1 servers on contributor (demodata shares same password and all TM1 servers defined on contributor must have same user credentials).

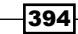

## How to do it...

1. In TM1 Architect click on cubes to expand and double-click on **plan\_BudgetPlan** to open in the **Cube Viewer** as shown in the following screenshot:

| TM1 Architect: Server Explor     | er      |                                                                                               |                    |           |           |               |           |              |             |              |              |             |          |
|----------------------------------|---------|-----------------------------------------------------------------------------------------------|--------------------|-----------|-----------|---------------|-----------|--------------|-------------|--------------|--------------|-------------|----------|
| <u>File Cube Edit View H</u> elp |         |                                                                                               |                    |           |           |               |           |              |             |              |              |             |          |
| 💷 😣 🗄 🔛                          |         |                                                                                               |                    |           |           |               |           |              |             |              |              |             |          |
| 🖃 🔡 TM1                          | Name    |                                                                                               | Order 🔺            | Security  | Owner Re  | plication Ser | ver Memor | y Used   Pri | ivate   # S | ubsets   # i | Elements   0 | German      | Frend    |
| demodata                         | aplar   | _version                                                                                      | 1                  |           | N/A       | ۱             | 9KB       | No           | 3           | 5            | p            | lan_version | plan_y   |
| planning sample                  | aplar   | (C) (C) (C) (C) (C) (C) (C) (C) (C) (C)                                                       | · · ·              |           |           |               |           |              |             |              |              |             |          |
| Applications                     | - pla   | B Cube Viewer:                                                                                | planning           | sample->p | plan_Budį | getPlan->l    | Default   |              |             |              |              |             |          |
| 🖨 🧐 Cubes                        | and     | <u>Eile Edit View O</u>                                                                       | ptions <u>H</u> el | р         |           |               |           |              |             |              |              |             |          |
| 😥 🋞 plan_BudgetPlan              | - pla   |                                                                                               |                    |           |           | . 📾 🗆 🗖       |           |              | - [Bacal    |              | Ì            | -           | 1        |
|                                  | - epla  |                                                                                               |                    |           |           |               |           |              |             |              |              |             |          |
|                                  | dia pla | p <sup>la</sup> FY 2003 Budget 🔽 Total Business Unit 🔽 Total Organization 🗙 Revenue 🔍 local 💌 |                    |           |           |               |           |              |             | ~            |              |             |          |
| B B plan_ExchangeRate            |         |                                                                                               |                    |           |           |               |           |              |             |              |              |             |          |
| 🚊 🛞 plan_Report                  |         |                                                                                               | plan_time:D        | lefault   |           |               |           |              |             |              |              |             |          |
| 😑 🚟 Dimensions                   |         | plan_source                                                                                   | Jan-2004           | Feb-2004  | Mar-2004  | Apr-2004      | May-2004  | Jun-2004     | Jul-2004    | Aug-2004     | Sep-2004     | Oct-2004    | Nov-2004 |
| 🕀 🚰 plan_business_unit           |         | goal                                                                                          | 0                  | 0         | 0         | 0             | 0         | 0            | 0           | 0            | 0            | 0           | 0        |
| 🕀 💑 plan_chart_of_accou          |         | line input                                                                                    | 0                  | 0         | 0         | 0             | 0         | 0            | 0           | 0            | 0            | 0           | 0        |
| plan_controls                    |         | input                                                                                         | 0                  | 0         | 0         | 0             | 0         | 0            | 0           | 0            | 0            | 0           | 0        |
| plan_currency                    |         | COS (future)                                                                                  | 0                  | 0         | 0         | 0             | 0         | 0            | 0           | 0            | 0            | 0           | 0        |
| Dian_department                  |         | depreciation (futur                                                                           | 0                  | 0         | 0         | 0             | 0         | 0            | 0           | 0            | 0            | 0           | 0        |
| and plan format templat          |         | payroll (future)                                                                              | 0                  | 0         | 0         | 0             | 0         | 0            | 0           | 0            | 0            | 0           | 0        |
| Jan Lines                        |         | revenue (future)                                                                              | 0                  | 0         | 0         | 0             | 0         | 0            | 0           | 0            | 0            | 0           | 0        |
| 😨 🚠 plan_measure_settin          |         | other expense (fu                                                                             | 0                  | 0         | 0         | 0             | 0         | 0            | 0           | 0            | 0            | 0           | 0        |
| 🕀 🚠 plan_report                  |         | allocations (future                                                                           | 0                  | 0         | 0         | 0             | 0         | 0            | 0           | 0            | 0            | 0           | 0        |

2. In the Select View list click on Budget Input Detailed and click on Recalculate.

| 🛞 Cube Viewer                           | : planning          | sample->    | ∙plan_Bud | getPlan-> | Budget In | put Detail    | ed        |          |           |   |
|-----------------------------------------|---------------------|-------------|-----------|-----------|-----------|---------------|-----------|----------|-----------|---|
| <u>File E</u> dit <u>V</u> iew <u>C</u> | ptions <u>H</u> elp | )           |           |           |           |               |           |          |           |   |
| 🖳 🗟 🖗                                   | Budget Inpu         | t Detailed  | -         | E    🖪    | 0 🙆 🖸     | <u>o ol 🎽</u> | • [Base]  |          | •         | - |
| FY 2004 Budget                          |                     | V UK        |           | ~         | Direct    |               | V local N | input 💊  | ·         |   |
|                                         | plan_time_2         | 004_qtrs_an | d_month   |           |           |               |           |          |           |   |
| plan_chart_of_acco                      | Q1-2004             | Jan-2004    | Feb-2004  | Mar-2004  | Q2-2004   | Apr-2004      | May-2004  | Jun-2004 | Q3-2004   | J |
| Sales                                   | 938,285             | 315,513     | 311,041   | 311,731   | 943,378   | 311,760       | 316,161   | 315,457  | 953,739   | 3 |
| Other Revenue                           | 181,021             | 59,428      | 61,985    | 59,608    | 181,039   | 62,704        | 59,695    | 58,640   | 178,200   |   |
| + Revenue                               | 1,119,306           | 374,941     | 373,027   | 371,339   | 1,124,417 | 374,465       | 375,855   | 374,097  | 1,131,939 | 3 |
| Direct Cost                             | 154,925             | 37,737      | 52,376    | 64,813    | 142,410   | 62,070        | 37,157    | 43,183   | 122,673   |   |
| Other Costs                             | 106,605             | 43,106      | 34,801    | 28,698    | 139,359   | 46,196        | 49,440    | 43,724   | 157,706   |   |
| + COS                                   | 261,530             | 80,842      | 87,177    | 93,511    | 281,769   | 108,266       | 86,597    | 86,906   | 280,379   |   |
| Bank Charges                            | 4,449               | 1,040       | 1,710     | 1,699     | 4,227     | 1,327         | 1,355     | 1,545    | 4,080     | Γ |
| Board of Directors                      | 3,039               | 926         | 1,097     | 1,016     | 2,920     | 1,195         | 894       | 831      | 2,802     |   |
| Employee Relation                       | 3,113               | 1,224       | 1,057     | 832       | 3,464     | 803           | 1,411     | 1,249    | 3,233     |   |
| Printing                                | 3,117               | 762         | 1,400     | 955       | 2,987     | 902           | 932       | 1,153    | 3,766     |   |
| Seminars & Contin                       | 3,500               | 1,190       | 1,102     | 1,208     | 3,460     | 1,061         | 1,200     | 1,199    | 3,415     |   |

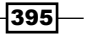

Working with Managed Planning Applications \_\_\_\_\_

- 3. This view will be used by contributors for their budgeting and planning applications.
- 4. Double-click on **UK** to open **Subset Editor**.

| 🛞 Cube Viewer                           | : planning san      | nple->plan_BudgetPlan->Budget Input Detailed                                    |        |
|-----------------------------------------|---------------------|---------------------------------------------------------------------------------|--------|
| <u>File E</u> dit <u>V</u> iew <u>O</u> | ptions <u>H</u> elp |                                                                                 |        |
| i 🗹 🗟 💁 👘                               | Budget Input Det    | alled 🔽 📰 🗐 🕑 🙆 🖄 🖄 🗮 🔭 [Base]                                                  |        |
| FY 2004 Budget                          | <b>~</b>            | UK Direct Iccal V input V                                                       |        |
|                                         | plan_time_2004_     | Subset Editor: planning sample->plan_business_unit->All Business Units [Public] |        |
| plan_chart_of_acco                      | Q1-2004 Jar         | Subset Edit View Tools Help                                                     |        |
| Sales                                   | 938,285 3           | 👔 🔚 🤷 📆 All Business Units 🛛 🗸 🐚 🗈 🕼 🖓 🚱 🎯 🖓 🖏 🐁 🕻 🏦 🐔 🖬                        | 7      |
| Other Revenue                           | 181,021             |                                                                                 | •••    |
| + Revenue                               | 1,119,306 3         | Business Unt                                                                    |        |
| Direct Cost                             | 154,925             | 🖃 🖂 Total Business Unit                                                         |        |
| Other Costs                             | 106,605             | E S Europe                                                                      | UK     |
| + COS                                   | 261,530 8           |                                                                                 | Cancel |
| Bank Charges                            | 4,449               | L I Germany                                                                     | Rollup |
| Board of Directors                      | 3,039               |                                                                                 | romp   |
| Employee Relation                       | 3,113               | n lls                                                                           |        |
| Printing                                | 3,117               |                                                                                 |        |
| Seminars & Continu                      | 3,500               | n ROW                                                                           |        |

- 5. The **plan\_business\_unit** dimension reflects the approval process hierarchy in this application.
- 6. Click on **OK** to close the **Subset Editor**. Close **Cube Viewer** and **TM1 Architect** without saving any changes.
- 7. We will now open TM1 Contributor Administration tool.
- 8. Open the browser and type http://localhost:8085/pmpsvc in the address bar to open the log on page for TM1 Contributor Administration. Enter user ID as Admin with blank password.
- 9. Click on **OK** for the message regarding demodata TM1 server could not be reached, as we have not started the **demodata** TM1 server, but previously defined that in the Admin console. We can choose not to start any TM1 servers we are not using even though it has been defined in the Admin console.
- 10. On IBM Cognos TM1 Contributor page, click on **Administer IBM Cognos TM1 contributor** (2107-12-131) icon to view which TM1 Servers and web clients are defined.

| 1894 Cognos TH1 Contributor Configuration                                   |                                                                                                    | tick 😣 |
|-----------------------------------------------------------------------------|----------------------------------------------------------------------------------------------------|--------|
| Specify the IBM Cognos TM1 Contributor configuration options.               |                                                                                                    |        |
| Server Names:                                                               |                                                                                                    |        |
| Admin Host Server Name<br>9.118.24.133 planng sangle<br>0-06CF05 P demodata |                                                                                                    |        |
| Add Edt Remove                                                              |                                                                                                    |        |
| Clients:                                                                    |                                                                                                    |        |
| TM1 Web Client New Window http://9.118.24.133/TM1Web/contributor.aspx       |                                                                                                    |        |
| Add Edit Remove                                                             |                                                                                                    |        |
|                                                                             | La Contraction de la contraction de la contracti |        |
| OK Cancel                                                                   |                                                                                                    |        |

396

- 11. Click on **OK** to return without changing anything.
- 12. From the **Planning Applications** toolbar on IBM Cognos TM1 Contributor page click on design an application **i** icon.
- 13. This will open IBM Cognos TM1 Contributor Administration tool 9.5.2.
- 14. Under File menu click on New.
- 15. For Application name type Budget\_Plan\_1.

| 📀 Create new P    | lanning Application          | × |
|-------------------|------------------------------|---|
| Application name: | Budget_Plan_1                |   |
| TM1 Server name:  | 9.118.24.133:planning sample | ~ |
|                   | OK Cancel                    |   |

 Note that planning sample TM1 server is specified in the TM1 Server name box. Hence, the application will use TM1 objects defined on the Planning Sample TM1 Server.

| IBM Cognos TM1 Contributor Admir                                                                                                    | histration |                                                                                              |                                                                                                    |                                                                                              |
|----------------------------------------------------------------------------------------------------|------------|----------------------------------------------------------------------------------------------|----------------------------------------------------------------------------------------------------|----------------------------------------------------------------------------------------------|
| File Edit Application Help                                                                                                    |            |                                                                                              |                                                                                                    |                                                                                              |
| 🗋 😅 🖬 🛛 🖾 🖏 🐘 🖄 🖓                                                                                                    | (*         | • ?                                                                                          |                                                                                                    |                                                                                              |
| Design  Design Design Design Design Design Design Design Design Design Design Design Design Design Design Design Design Design Design Design Design Design Design Desi | 90         | 4 Define Security                                                                            | Define Views<br>Drag and drop Views from the TH1 Objects to<br>the Views area of your application.<br>Quefine<br>What is TM1 Contributor<br>deministeration?                            | 2 Define an Approval                                                                         |
| THI Objects      ** @ plan_BudgetPlan      ** @ plan_BudgetPlan.      ** @ plan_BudgetPlanunettem      ** @ plan_BudgetPlanunettem      ** @ plan_BudgetPlanunettem      ** @ plan_BudgetPlanunettem      ** @ plan_BudgetPlanunettem      ** plan_BudgetPlanunettem      ** planunettem      ** planunettem      ** planunetem      ** planunete |            | Use the approval hierarchy to secure the application and define rights for users and groups. | THL Contributor Administration grades<br>Contributor sopilarisms from easiling THL<br>objects allowing the administrator to define views<br>and approval hierarchy for the application. | Hierarchy 6 a Unersion Subset from the TMI Objects to the Approval area of your application. |
| <ul> <li>* plan_department</li> <li>* plan_exchange_rates</li> </ul>                                                                                                    |            | CIP Properties                                                                               |                                                                                                    | <b>R</b> <sup>-</sup> C                                                                      |
| plan_format_template                                                                                                    |            | Browertu                                                                                     |                                                                                                    |                                                                                              |
| <ul> <li>If plan_ines</li> <li>If plan_measure_setting</li> <li>If plan_measure_setting</li> <li>If plan_report</li> </ul>                                                                                                    | -          | - right y                                                                                    | 847.<br>                                                                                                    |                                                                                              |
| R- to new source                                                                                                    |            |                                                                                              |                                                                                                    |                                                                                              |

- 17. So we are able to see TM1 objects available to use on **Planning Sample** TM1 Server.
- 18. Now we will select multiple TM1 Cube Views and include those in the application.

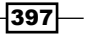

Working with Managed Planning Applications -

- 19. In the lower left hand side window under TM1 Server | Cubes | plan\_BudgetPlan
   | Views click on Budget Input Detailed view as shown in the following screenshot. This is the cube view in plan\_BudgetPlan cube we had seen in above steps in TM1 Architect.
- 20. Drag-and-drop the view in **Design** window under **Budget\_Plan\_1 > Views**.

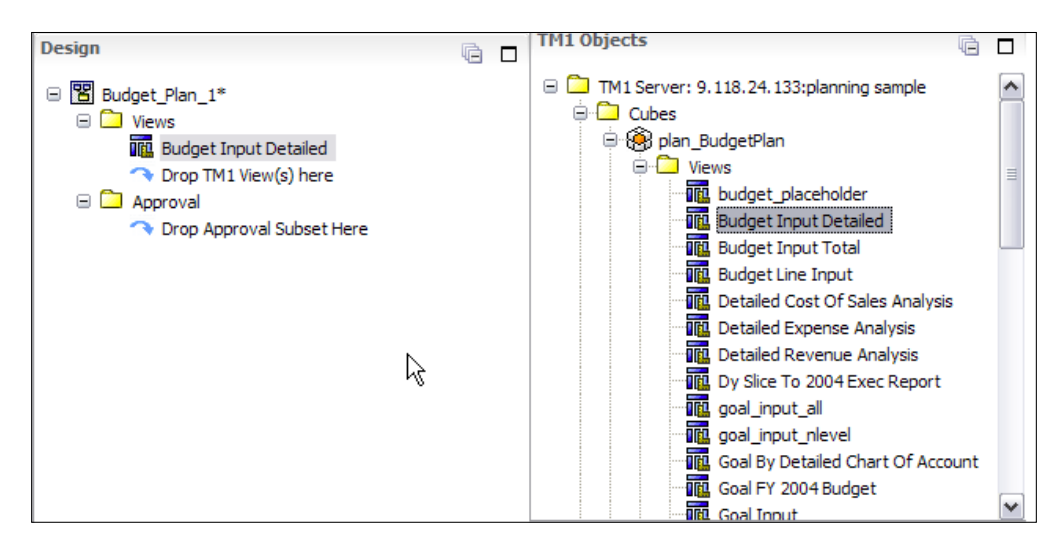

- 21. Similarly, *Ctrl+Click* to select following views and drag to **Views** area in the **Design** window.
  - Budget Input Total
  - **Goal FY 2004 Budget**
  - Budget Line Input
  - Detailed Cost of Sales Analysis
  - Detailed Expense Analysis
- Detailed Revenue Analysis
  - Goal by Detailed Chart of Accountant
  - Goal Input

-398

#### Chapter 12

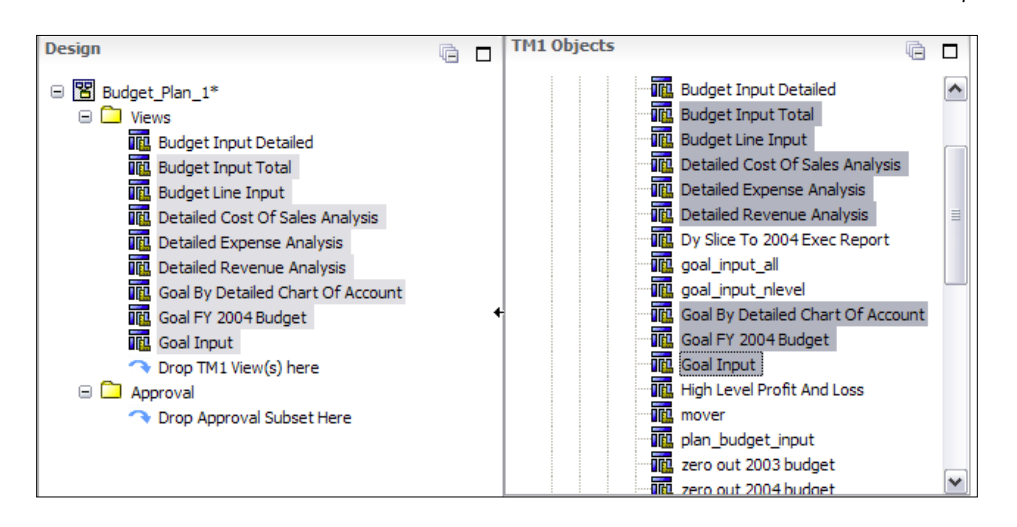

- 22. Now we will select a public subset containing the approval structure.
- 23. In the **TM1 Objects** pane expand **Dimensions** | **plan\_business\_unit** | **Subsets** and select **All Business Units** as shown in the following screenshot:

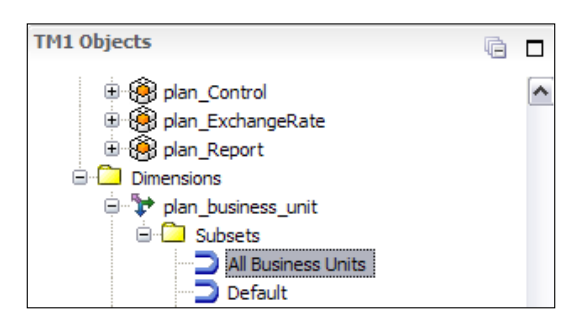

- 24. Drag All Business Units subset to the Approval folder in Design pane.
- 25. Click on **Yes** to use the subset as approval dimension.
- 26. Note that when deployed, current element level security on the approval dimension will be removed and replaced by contributor security which we will define in later sections.
- 27. From the **File** menu click on **Save As** to save the application by name of **Budget\_ Plan\_1** at C:\Program Files\Cognos\TM1\Custom\TM1Data\PlanSamp.
- 28. It is saved as . XML file Budget\_Plan\_1.xml.
- 29. From the Application menu click on Validate and Deploy 🗹 🚳

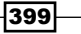

Working with Managed Planning Applications —

- 30. From **File** menu click on **Exit** to close the IBM Cognos TM1 Contributor Administration.
- 31. In the IBM Cognos TM1 Contributor window click on refresh 🗈 icon to display the application.

Now next sections will focus on assigning security privileges and will use same application created above, hence keep the IBM Cognos TM1 Contributor open.

# Setting security and access rights

Access rights can be explicitly applied to specific nodes in the approval hierarchy of the application, instead of using either IBM Cognos native or IBM Cognos 8 security.

If rights are explicitly applied to the parent node then child node inherits those rights. Child can have a different set of privileges than the parent, but in no case can these rights exceed rights of the respective parents.

At any given point in time only one user has exclusive write access or ownership of a specific node.

| Access<br>type | Description                                                                                                    |
|----------------|----------------------------------------------------------------------------------------------------|
| View           | Read only access to the node. Cannot take ownership of the node.                                                                                                    |
| Edit           | Have edit rights and can take ownership of the node.                                                                                                    |
| Submit         | Can take ownership of a node. Can edit values and submit the node for review.<br>Can reject submission from child nodes.                                                                                                    |
| Review         | Can edit or submit their own nodes. Can review and reject child nodes<br>which have been submitted. If allow reviewer edit is enabled users can take<br>ownership of any child node which has not been submitted edit values and<br>submit the node. |

Different rights which can be assigned in IBM Cognos TM1 Contributor are:

While managing rights for the application there are two important settings which are useful. These are review depth and view depth settings. We will see these along with assigning above rights to users in one of the recipes in later sections. For now we will look at the significance of these two settings in theory.

The review depth option is enabled only when the review or submit right is selected. The review depth determines how many levels beneath the current node will inherit the selected access right. For instance, if user wants only immediate children of the current node to inherit rights, one (1) needs to be selected.

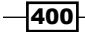

The view depth determines how many levels below the current node are visible to the user group. For instance, if we want members of the user group to be able to view only the current node and its immediate children, one (1) needs to be selected.

The review depth setting can never be greater than the view depth setting.

Before security to nodes is assigned in IBM Cognos TM1 Contributor, users must have access to the model. Typically, users are given access to TM1 Server and assigned to groups. Groups are then given access to different TM1 objects like cubes elements and dimensions.

These users and groups can be defined in Cognos 8 or IBM native security but in our example we will create users and groups manually in TM1 using TM1 security.

Once users are assigned to groups, groups are then given, one of the following privileges to TM1 Objects, in TM1 Architect.

| Privilege | Description                                                                      |
|-----------|----------------------------------------------------------------------------------|
| READ      | See it Not modify it                                                             |
| WRITE     | Write to data                                                                    |
| LOCK      | Permanently locks it unless the user unlocks it                                  |
| ADMIN     | May do anything. Edit, Create, Delete, and so on                                 |
| NONE      | May not do anything                                                              |
| RESERVE   | Temporarily lock it until the serve is reset or the admin or the user unlocks it |

Let's see all this in detail, in the recipe on Assigning security to managed planning applications.

# Assigning security to managed planning applications

In this recipe we will assign security to our previously created planning application. This would be based on planning sample TM1 Server, we have seen earlier.

### **Getting ready**

Ensure that TM1 Admin Server and planning sample service are started. Apache Tomcat Server should be up and running. Open TM1 Architect from the start menu and log on to the planning sample.

401

Working with Managed Planning Applications

### How to do it...

1. Right-click on **Planning Sample** in **TM1 Architect: Server Explorer** and click on **Security** | **Clients/Groups**.

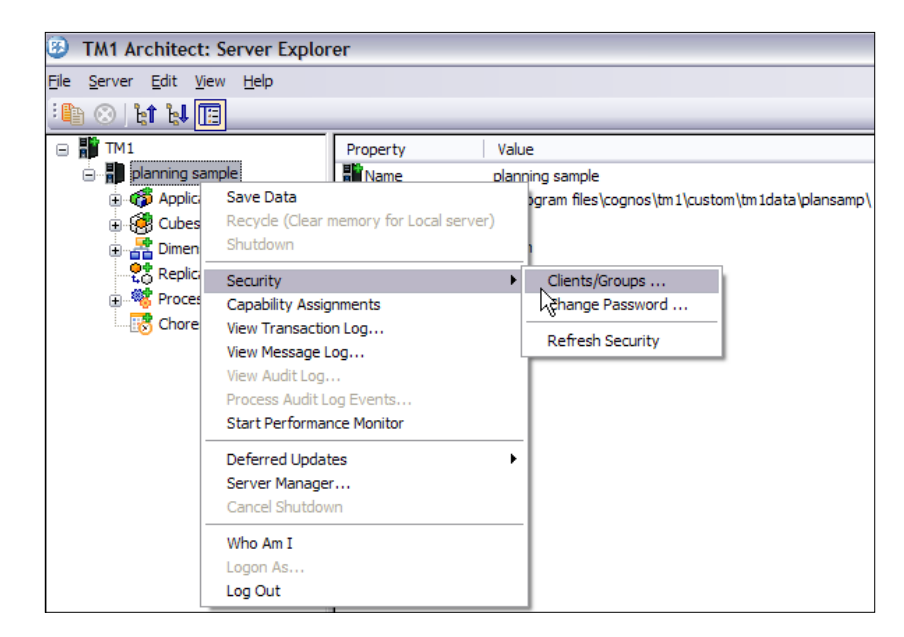

2. In the resulting screen all the users and groups pertaining to **Planning Sample** TM1 Server are shown along with their access rights on TM1 Objects.

| 8                              | Clients/Group                                     | s on planning sa    | mple            |                 |         |          |                |               |               |   |          |  |
|--------------------------------|---------------------------------------------------|---------------------|-----------------|-----------------|---------|----------|----------------|---------------|---------------|---|----------|--|
| Secu                           | Security Clients Groups Help                      |                     |                 |                 |         |          |                |               |               |   |          |  |
|                                |                                                   | Constitute Cottingo |                 | Adaptata        |         |          | Una Car        |               | ОК            |   |          |  |
|                                |                                                   | Security Settings   | Every Dave      | May Canadiana   | Chathur | ADMINIST | rative Group A | ssignment     | User Group As |   | Cancel   |  |
|                                |                                                   | Password            | Expiration Days | Max connections | Status  | ADMIN    | DataAumin      | SecurityAdmin | 10000         |   |          |  |
|                                | Admin                                             | Undefined           | No Expiration.  | 0               | Active  | ×        |                |               | ×             | ^ | Settings |  |
| Bliss Undefined No Expiration. |                                                   |                     | 0               | Not Active      |         |          |                |               |               |   |          |  |
|                                | Budgetadmin Undefined No Expiration. 0 Not Active |                     |                 |                 |         | X        |                |               | ×             |   |          |  |

- 3. Users are shown in rows. **Security Settings** are shown in first four columns and then groups are listed along columns.
- 4. **ADMIN**, **DataAdmin**, **SecurityAdmin** are groups defined by default in TM1 and their privileges may not be altered.
- 5. The groups that follow along columns are defined by administrator or modeler.
- 6. Users are assigned to groups by clicking on checkboxes 🔀 (2107-12-144) at the intersection of **Users** and **Groups**.

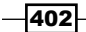

- 7. Client menu can be used to add new users.
- 8. Groups menu is used to add new groups.
- 9. Take a note of the **BUDGET\_PLANNER** and **BUDGET\_REVIEWER** groups which need to have access to the cubes in our managed planning application (**Budget\_Plan\_1** in the preceding recipe).
- 10. We will use TM1 Contributor to assign the groups, access rights to nodes. Hence element level privileges will be specified using TM1 Contributor.
- 11. Close the window without saving anything to return to Server Explorer.
- 12. Right-click on Cubes and click on Security Assignments.

| lame                    | 10300 | 10400 | BUDGET GOAL SETTER | BUDGET PLANNER | BUDGET PROCESS ADMIN | BUE   |
|-------------------------|-------|-------|--------------------|----------------|----------------------|-------|
| lan_BudgetPlan          | Write | Write | Write              | Write          | Write                | Write |
| olan_BudgetPlanLineItem | Write | Write | Write              | Write          | Write                | Write |
| olan_Control            | Write | Write | Write              | Write          | Write                | Write |
| olan_ExchangeRate       | Write | Write | Write              | Write          | Write                | Write |
| olan_Report             | Write | Write | Write              | Write          | Write                | Write |
|                         |       |       |                    |                |                      |       |
| Access Privileges       | OBard |       |                    |                |                      | >     |
| C<br>Access Privileges  | ORead |       | U Write            |                |                      | >     |

- 13. In the preceding window, cubes are listed along rows and user groups along columns. Access privileges to a cube can hence be defined for user groups by clicking on the intersecting cell and clicking the privilege.
- 14. In our application (**Budget\_Plan\_1**) we are using **plan\_BudgetPlan** cube and **BUDGET\_REVIEWER**. **BUDGET\_PLANNER** has **WRITE** access to the cube. Close the window without saving any changes.
- 15. Minimize the TM1 Architect.
- 16. Now we need to activate our newly created managed planning application that is **Budget\_Plan\_1** in TM1 Contributor.
- 17. Make sure that Apache Tomcat Server is started and log on to the TM1 Contributor.

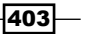

Working with Managed Planning Applications -

- 18. In IBM Cognos TM1 Contributor click on the **Activate Application** if for **Budget\_ Plan\_1**.
- 19. For Budget\_Plan\_1 application click on Manage Rights for Application is.
- 20. This will open interface to assign element/node level security to users and groups as explained.

|                          |              |           |                 |            | Admin Log 0 | 10 18 8 • IBM      |
|--------------------------|--------------|-----------|-----------------|------------|-------------|--------------------|
| 8 8 4 X                  | Alow Reviewe | r Edit    |                 |            |             |                    |
| lode                     | Group        | Right     | Review Depth    | View Depth | La.         |                    |
|                          |              |           |                 |            |             |                    |
| dd Rights<br>Select Node |              |           | 2. Select Group |            |             | 3. Define Security |
| Total Business Unit      |              |           | 10000           |            | ^           | Rights             |
| Europe                   |              |           | 10100           |            | Ngrits      |                    |
| Germany                  |              |           | 10110           |            | 10          | Review Depth:      |
| 🗉 🚥 North America        |              |           | 10120           |            |             |                    |
| US US                    |              |           | 10200           |            |             | View Depth:        |
| PacRim                   |              | 1         | 10210           |            |             |                    |
| - Im KOW                 |              |           | 10220           |            |             |                    |
|                          |              |           | 10300           |            |             | Add                |
|                          |              |           | 10400           |            | Y           |                    |
|                          |              | Find Node |                 |            | Find Group  |                    |

- 21. From the **Add Rights** section the **Select Node** pane displays approval hierarchy defined as part of the application. We will select **Select Group** that has access to these nodes. Note that these groups have been defined in TM1 and given access to these elements by defining security on **Dimensions** in TM1 Architect.
- 22. As a rule we are giving access to these TM1 Objects, to users and groups in TM1 Architect first and then assigning element/node level security in Contributor.
- 23. Now under Select Node pane select North America which is consolidation of Canada and US. In the Select Group box next to it, in Find Group text box type BUDGET REVIEWER.

| Add Rights              |                |                                         |             |                    | ¥ |
|-------------------------|----------------|-----------------------------------------|-------------|--------------------|---|
| 1. Select Node          |                | 2. Select Group                         |             | 3. Define Security |   |
| 🖃 🚥 Total Business Unit |                | BUDGET GOAL SETTER                      | •           | Right:             | _ |
| E Europe                | BUDGET PLANNER |                                         |             | View               | M |
| Cermany                 |                | BUDGET PROCESS ADMIN<br>BUDGET REVIEWER |             | Review Depth:      | - |
| 🖻 🖙 North America       |                |                                         |             | None               |   |
| Canada                  |                | BUDGET VIEWER                           | View Deoth: |                    |   |
| can PacRim              |                | DataAdmin                               |             | All                | × |
| - ROW                   |                | MARKETING                               |             |                    | - |
|                         |                | SALES                                   |             | Add                |   |
|                         |                | SecurityAdmin                           | v           |                    |   |
|                         | Find Node      | BUDGET REVIEWER                         | Find Group  |                    |   |

24. Under **Define Security** box select **Review** from the **Right:** drop-down list. Leave the defaults for **Review Depth:** and **View Depth:**. Click on **Add**.

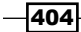

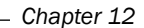

| 1. Select Node                                                     |           | 2. Select Group                  | 3. Define Security |               |     |
|--------------------------------------------------------------------|-----------|----------------------------------|--------------------|---------------|-----|
| 🗉 🚥 Total Business Unit                                            |           | BUDGET GOAL SETTER               |                    |               |     |
| ma Europe     ma UK     ma Germany     ma North America     marcia |           | BUDGET PLANNER                   |                    |               | 0   |
|                                                                    |           | BUDGET PROCESS ADMIN             |                    | Review Depth: |     |
|                                                                    |           | BUDGET REVIEWER<br>BUDGET VIEWER | All                |               |     |
| PacRim                                                             |           | DataAdmin                        |                    |               |     |
| ROW                                                                |           | IARKETING                        |                    | -             | 6   |
|                                                                    |           | SALES                            |                    |               | Add |
|                                                                    |           | SecurityAdmin                    | *                  |               |     |
|                                                                    | Find Node | BUDGET REVIEWER                  | Find Group         |               |     |

- 25. Hence we have defined that **BUDGET REVIEWER** group defined in TM1 has **Review** rights for **North America** node and hence its children **US** and **Canada**.
- 26. The result is shown in upper pane.
- 27. Now in the Select Node pane type Canada and then click on Find Node.

| Add Rights                            |             |
|---------------------------------------|-------------|
| 1. Select Node                        |             |
| Total Business Unit     Europe     UK |             |
| Germany                               | <b>E</b>    |
| US<br>PacRim<br>ROW                   | 123<br>(5)3 |
| Canada                                | Find Node   |

28. In the Select Group pane, type BUDGET PLANNER and click on Find Group.

| 2. Select Group      |            |
|----------------------|------------|
| BUDGET GOAL SETTER   | ^          |
| BUDGET PLANNER       |            |
| BUDGET PROCESS ADMIN |            |
| BUDGET REVIEWER      |            |
| BUDGET VIEWER        |            |
| DataAdmin            |            |
| MARKETING            | ≡          |
| SALES                |            |
| SecurityAdmin        | ~          |
| BUDGET PLANNER       | Find Group |

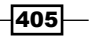

Working with Managed Planning Applications \_\_\_\_\_

- 29. Click on **BUDGET PLANNER** and in the **Define Security** pane, click on **Submit** from the **Right:** drop down list.
- 30. Leave the defaults for Review Depth and View Depth. Click on Add button.

| IBM Cognos TM1 Contributor |                       |           |                      |            | Admin Log.01 | 1 🖻 🖘 8 🕈 🕇 116M.  |
|----------------------------|-----------------------|-----------|----------------------|------------|--------------|--------------------|
| BBGX                       | Y Allow Reviewer Edit |           |                      |            |              |                    |
| Node                       | Group                 | Right     | Review Depth         | View Depth |              |                    |
| North America              | BUDGET REVIEWER       | Review    | AI                   | AI         |              |                    |
| Canada                     | BUDGET PLANNER        | Subme     | Al                   | AB .       | Ν.           |                    |
|                            |                       |           |                      |            | 15           |                    |
|                            |                       |           |                      |            |              |                    |
|                            |                       |           |                      |            |              |                    |
| Add Rights                 |                       |           |                      |            |              |                    |
| 1. Select Node             |                       |           | 2. Select Group      |            |              | 3. Define Security |
| 🖭 🚥 Total Business Unit    |                       |           | BUDGET GOAL SETTER   | <b>A</b>   | Right:       |                    |
| Europe                     |                       |           | BUDGET PLANNER       |            |              | Submit             |
| Germany                    |                       |           | BUDGET PROCESS ADMIN |            |              | Review Depth:      |
| North America              |                       | E         | BUDGET REVIEWER      |            |              | All                |
| um US                      |                       | C III     | BUDGET VIEWER        |            | View Depth:  |                    |
| - PacRim                   |                       |           | DataAdmin            |            |              | All                |
| ROW                        |                       |           | MARKETING            |            | 1            |                    |
|                            |                       |           | SALES                |            |              | Add                |
|                            |                       |           | SecurityAdmin        |            | ×            |                    |
| Canada                     |                       | Find Node | BUDGET PLANNER       |            | Find Group   |                    |

- 31. Hence, **Canada** node by default inherits **BUDGET REVIEWER** as **Reviewer** from its parent **North America**. In addition to that **BUDGET PLANNER** has submit rights defined explicitly on **Canada** node/element.
- 32. On the toolbar click on **Save** and then on the return 1.
- 33. Note that as we have not started demodata TM1 Server, contributor will throw a warning stating that the TM1 Server (demodata) cannot be reached. Click on **OK** to dismiss the warning every time it appears.
- 34. Click on Log off from IBM Cognos TM1 Contributor.
- 35. In TM1 we have a user called **Howell** assigned to **BUDGET PLANNER** group, but not to the **BUDGET REVIEWER** group as shown in the TM1 Architect window, which we have seen earlier also.

406

### - Chapter 12

| 😨 C   | D Clients/Groups on planning sample |       |       |       |                    |                |                      |                 |  |  |  |
|-------|-------------------------------------|-------|-------|-------|--------------------|----------------|----------------------|-----------------|--|--|--|
| Secur | ity Clients G                       | roups | Help  |       |                    |                |                      |                 |  |  |  |
|       |                                     |       |       |       |                    |                |                      |                 |  |  |  |
|       |                                     |       |       |       |                    |                |                      |                 |  |  |  |
|       | User Name                           | 10220 | 10300 | 10400 | BUDGET GOAL SETTER | BUDGET PLANNER | BUDGET PROCESS ADMIN | BUDGET REVIEWER |  |  |  |
|       | Admin                               | ×     | ×     | ×     | X                  | X              | X                    | X               |  |  |  |
|       | Bliss                               |       |       |       |                    |                |                      | ×               |  |  |  |
|       | Budgetadmin                         | ×     | ×     | ×     | X                  | ×              | ×                    | X               |  |  |  |
|       | Campbell                            |       |       |       |                    | ×              |                      |                 |  |  |  |
|       | Davis                               |       |       |       |                    | X              |                      |                 |  |  |  |
|       | Deeds                               |       |       |       |                    |                |                      | ×               |  |  |  |
|       | Douglas                             | ×     |       |       |                    | ×              |                      |                 |  |  |  |
|       | Goalsetter                          |       |       |       | ×                  |                |                      |                 |  |  |  |
|       | Healy                               |       |       |       |                    | ×              |                      |                 |  |  |  |
|       | Howell                              |       |       |       |                    | ×              |                      |                 |  |  |  |

- 36. Use the same user Howell to log on to IBM Cognos TM1 Contributor.
- 37. Observe that now we have limited functionality as we have logged on as a non Admin user.
- 38. Click on **Budget\_Plan\_1** as shown to open IBM Cognos TM1 Contributor Workflow Screen.

| IEM Cognos TM1 Contributor | Howell Located 🔯 👌           | 8 ? - IBM.         |
|----------------------------|------------------------------|--------------------|
| Planning Applications      |                              | III 44             |
|                            | Entries: 1 + 1               | O    4  44  44  44 |
| Name O                     | Hodified Q                   | Actions            |
| Budget Pign 1              | June 25, 2011 2:21:32 PM IST | uif 🕢              |
| 0                          |                              |                    |

39. Observe that as a **BUDGET PLANNER**, **Howell** only has **Submit** rights to **Canada**. Click on **Canada Cieve** in the left pane under **Budget\_Plan\_1Workflow**, right-click and select **Open in TM1 Web Client**. Note initial state of the node which is **Available** now with no owner. In TM1 Contributor 9.5.1 status would have been **Not Started** instead of **Available** but semantics are the same.

| IBM Cognos TM1 Contributor |                            |                                        |                 |        |                | Howell            |                  |  |  |  |
|----------------------------|----------------------------|----------------------------------------|-----------------|--------|----------------|-------------------|------------------|--|--|--|
| Pudaat Blag, 1 Workflow    | You are a reviewer or cont | You are a reviewer or contributor for: |                 |        |                |                   |                  |  |  |  |
| O Canada                   | Name                       | State                                  | Permissions     | Owner  | Ownership Node | Reviewer          | Last Data Commit |  |  |  |
| Open TM1 Web Client        | <u>Canada</u>              | O Available                            | ▼ 🔝 🖊 🔾         | None 🔻 | None           | BUDGET REVIEWER 🔫 | Never committed  |  |  |  |
| Submit                     |                            |                                        |                 |        |                |                   |                  |  |  |  |
| Reject                     |                            |                                        |                 |        |                |                   |                  |  |  |  |
|                            |                            |                                        |                 |        |                |                   |                  |  |  |  |
|                            |                            |                                        |                 |        |                |                   |                  |  |  |  |
|                            |                            |                                        |                 |        |                |                   |                  |  |  |  |
|                            |                            |                                        |                 |        |                |                   |                  |  |  |  |
|                            | Workflow Detail for Canad  | la                                     |                 |        |                |                   |                  |  |  |  |
|                            | Current state: O Availab   | e                                      |                 |        |                |                   |                  |  |  |  |
|                            | This contrib               | ution still requires an owner to       | edit or submit. |        |                |                   |                  |  |  |  |
|                            | Reviewed: No               |                                        |                 |        |                |                   |                  |  |  |  |

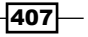

Working with Managed Planning Applications \_\_\_\_\_

40. Hence in the resulting screen in web client, we can see that views selected are represented by tabs at the top. Also the **plan\_business\_unit** reflects the **Canada** node. The grid now can be used to contribute data for **Canada** and submit results for approval. Close all the windows without saving anything.

### How it works...

This marks end of the section at the end of the section in which we have already seen basic concepts regarding managed planning applications and we should now play around in more detail.

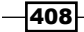

# **13** Defining Workflow

In this chapter, we will cover:

- Adding users and groups to the TM1 Security
- Installing IBM Cognos TM1 Workflow
- Adding a new process and task using IBM Cognos TM1 workflow
- Reviewing submitted tasks

### Introduction

In the preceding chapter, we looked at different aspects of a managed planning application. We created different TM1 objects and used those in contributor as part of creating our first web-based managed planning application. We used contributor extensively which was previously part of IBM Cognos Enterprise Planning suite and integrated with IBM Cognos TM1 later.

In this chapter, we will talk about one more such component, TM1 Workflow, which was called Planning Manager prior to TM1 version 9.4. This component is pretty old and has been practically replaced by newer components such as IBM Cognos TM1 Contributor. Hence readers can skip this chapter, if TM1 Workflow is not relevant to them.

We will start with installing TM1 Workflow which is a simple click and finish interface. We will configure TM1 Workflow and will have a look at the use cases.

We will also review TM1 security, part of which we have already seen while discussing managed planning applications in the previous chapter.

Defining Workflow -

Before installing and using TM1 Workflow, TM1 needs to be configured in following manner:

- ▶ User, groups, and roles need to be defined.
- Cubes contain a Version dimension that reflects task and review structure.

Workflow will create elements in the Version dimension that reflect task and review structure of the organization. Dimension must be named as Version.

As seen previously, dimension which reflects task and review structure of the organization may include region, subsidiaries, accounts, or a combination of these dimensions.

In our case subsidiary will be the dimension which reflects task and review structure.

Users will be having responsibility for one or more tasks defined as part of the workflow. This requires TM1 security allowing the user access to any associated elements.

In the following recipe, we will focus on TM1 Security.

## Adding users and groups to the TM1 Security

Now after we have learned basic and advanced features of TM1 Objects, we will look at applying basic security to these. We are now familiar with various terms and terminologies as well as basic use cases, and therefore in a much better position to understand how, when, and why to put the additional layer of TM1 Security in place.

In the recipe we will be:

- Creating users and groups.
- ▶ Assigning access to TM1 Objects at cube, dimension and element level.

TM1 provides interface:

- ▶ To create users, who can access server.
- > Define the number of connections to the server, allowed for each user.

Users are then assigned to one of the user groups. User groups then give access to individual TM1 Objects and give privileges such as:

- ► Admin
- Read
- ► Write
- Lock
- Reserve
- None

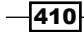

Security defined in TM1 Contributor will override any other element level security settings defined in TM1 Architect as we are about to see in the next sections.

We will demonstrate the preceding security related concepts in this recipe which is based on the demodata TM1 Server, which we have been following up.

### **Getting ready**

Ensure that TM1 Admin Server service is started. Make sure that demodata TM1 server is running. Open TM1 Architect from the Start Menu, and log on to demodata TM1 server with admin user and blank password.

### How to do it...

1. In Server Explorer right-click on demodata TM1 server, point to Security and then click on Clients/Groups.

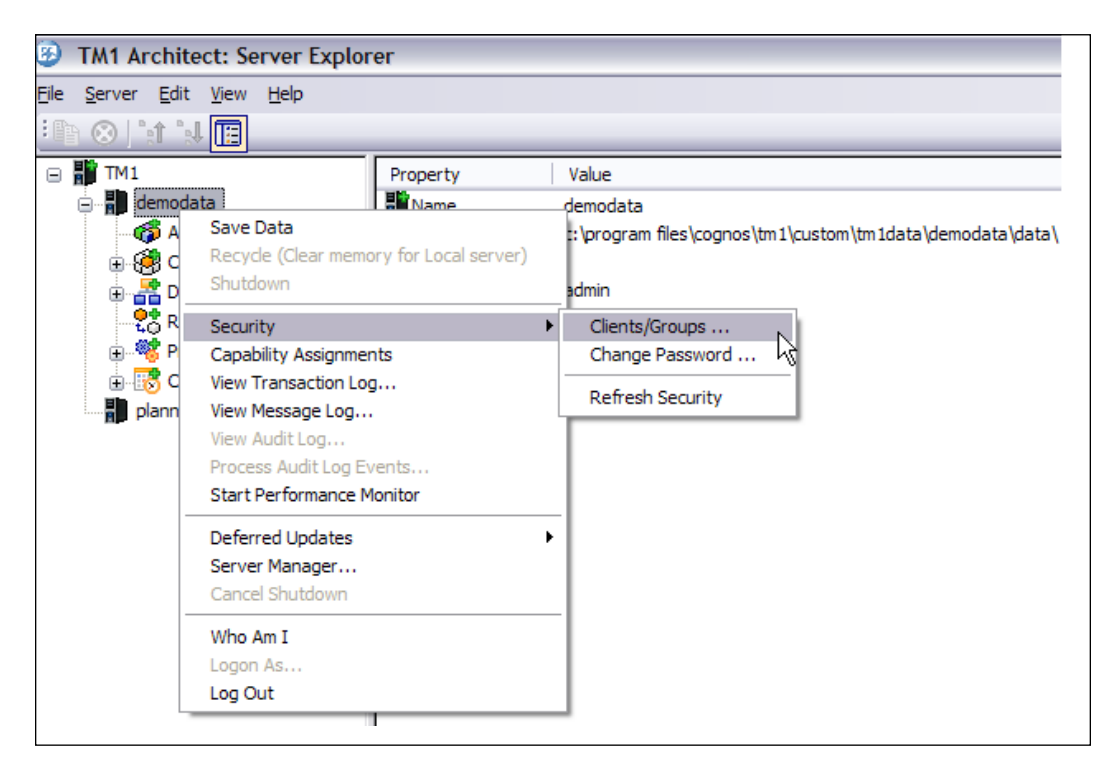

2. By default Admin user is created and is assigned to ADMIN group.

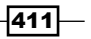

Defining Workflow -

3. We will now add users and groups from the **Client** menu as shown in the following screenshot:

| 3 Clients/Groups on demodata |                                                      |                             |  |                 |                 |        |          |                |               | _ 🗆 🔀    |
|------------------------------|------------------------------------------------------|-----------------------------|--|-----------------|-----------------|--------|----------|----------------|---------------|----------|
| Security                     | Clients                                              | <u>G</u> roups <u>H</u> elp |  |                 |                 |        |          |                |               |          |
|                              | Add New Client<br>Delete Client<br>Disconnect Client |                             |  |                 |                 |        | Administ | rative Group A | ssignment     | ОК       |
|                              | Cot D                                                |                             |  | Expiration Days | Max Connections | Status | ADMIN    | DataAdmin      | SecurityAdmin | Cancel   |
| Adi                          | Clear                                                | Password                    |  | No Expiration.  | 0               | Active | X        |                |               | Settings |

4. Add a user by name of Fiona.

| 89 C  | lients/Grou | ups on demodata   | 1               |                 |            |          |                |               | _ 🗆 🔀    |
|-------|-------------|-------------------|-----------------|-----------------|------------|----------|----------------|---------------|----------|
| Secur |             |                   |                 |                 |            |          |                |               |          |
|       |             | Security Settings |                 |                 |            | Administ | rative Group A | ssignment     | ок       |
|       |             | Password          | Expiration Days | Max Connections | Status     | ADMIN    | DataAdmin      | SecurityAdmin | Cancel   |
|       | Admin       | Undefined         | No Expiration.  | 0               | Active     | X        |                |               | Settings |
|       | Fiona       | Undefined         | No Expiration.  | 0               | Not Active |          |                |               |          |

- 5. Similarly add few more users such as Nick, Joy, Sam, Troy, and Isha.
- 6. Now let's add a group from the Groups menu as shown in the following screenshot:

| 🕴 Clients/Groups on demodata 📃 🗖 |                              |                 |                 |                 |            |                |           |               |          |  |  |  |  |  |  |
|----------------------------------|------------------------------|-----------------|-----------------|-----------------|------------|----------------|-----------|---------------|----------|--|--|--|--|--|--|
| Secur                            | Security Clients Groups Help |                 |                 |                 |            |                |           |               |          |  |  |  |  |  |  |
|                                  | Add New Group                |                 |                 |                 |            |                |           |               |          |  |  |  |  |  |  |
|                                  |                              | seconcy secongs |                 |                 | Administ   | rative Group A | ssignment |               |          |  |  |  |  |  |  |
|                                  | User Name                    | Password        | Expiration Days | Max Connections | Status     | ADMIN          | DataAdmin | SecurityAdmin | Cancel   |  |  |  |  |  |  |
|                                  | Admin                        | Undefined       | No Expiration.  | 0               | Active     | X              |           |               | Settings |  |  |  |  |  |  |
|                                  | Fiona                        | Undefined       | No Expiration.  | 0               | Not Active |                |           |               |          |  |  |  |  |  |  |
|                                  | Nick                         | Undefined       | No Expiration.  | 0               | Not Active |                |           |               |          |  |  |  |  |  |  |
|                                  | Joy                          | Undefined       | No Expiration.  | 0               | Not Active |                |           |               |          |  |  |  |  |  |  |
|                                  | Sam                          | Undefined       | No Expiration.  | 0               | Not Active |                |           |               |          |  |  |  |  |  |  |
|                                  | Troy                         | Undefined       | No Expiration.  | 0               | Not Active |                |           |               |          |  |  |  |  |  |  |
|                                  | Isha                         | Undefined       | No Expiration.  | 0               | Not Active |                |           |               |          |  |  |  |  |  |  |

- 7. Add the group's CFO, Executive, and Manager.
- 8. These appear as columns at the end of the same window.
- 9. Now we will assign users to the groups by selecting the intersection cells between users and groups.
- 10. Next to Fiona select check box under CFO as shown in the following screenshot:

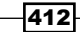

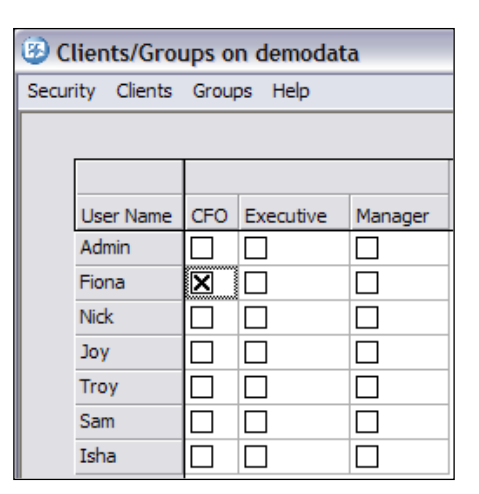

- 11. Similarly let's define Nick and Joy as Executives and the rest as Managers.
- 12. Click on **OK** to close the window.
- 13. Now we will define element level security for **Subsidiaries** dimension.
- 14. In the Server Explorer window, under Dimensions, right-click on Subsidiaries, point to Security and then click on Elements Security Assignments.

| elect Dimension:         | Subsidiaries        |          | ~         |         |              |                                  |             |
|--------------------------|---------------------|----------|-----------|---------|--------------|----------------------------------|-------------|
| ssignments of access r   | ights to data in cu | bes:     |           |         |              |                                  |             |
|                          |                     |          |           |         |              |                                  |             |
| Name                     | CF                  | 0 Europe | Executive | Manager | }tp_Everyone | }tp_owner_Subsidiaries_GO Access | sories GmbH |
| TOTAL COMPANY            | None                | None     | None      | None    | None         | None                             | ~           |
| SO AMERICAS REGION       | N None              | None     | None      | None    | None         | None                             |             |
| GO Americas              | None                | None     | None      | None    | None         | None                             |             |
| GO ASIA PACIFIC REG      | ION None            | None     | None      | None    | None         | None                             |             |
| GO Asia Pacific          | None                | None     | None      | None    | None         | None                             | Ξ           |
| SO EUROPE GMBH           | None                | None     | None      | None    | None         | None                             |             |
| GO Accessories GmbH      | None                | None     | None      | None    | None         | Write                            |             |
| GO Central Europe        | None                | None     | None      | None    | None         | None                             |             |
| GO Northern Europe       | None                | None     | None      | None    | None         | None                             |             |
| (                        |                     |          |           |         |              |                                  | >           |
| Access Privileges        |                     |          |           |         |              |                                  |             |
| <ul> <li>None</li> </ul> | ORead               |          | ◯ Write   |         |              |                                  |             |
| OReserve                 | OLock               |          | Admin     |         |              |                                  |             |
|                          |                     |          | at a      |         |              |                                  |             |
|                          |                     |          | ~         |         |              | Save OK                          | Cancel      |

Defining Workflow -

- 15. As shown in the preceding screenshot we have recently added groups displayed along columns and dimension elements displayed as rows. Each cell displays security type assigned to that intersection which can be changed by clicking a radio button at the bottom.
- 16. Assign access privileges to elements, for CFO, Executive, and Manager security group as shown. Clearly CFO has right to Write for each child and parent subsidiary. Executive has Read privilege for individual subsidiary, but has Write access to the whole region. Individual Manager has Write rights to individual subsidiaries, but only Read rights to the consolidated grouping.

| 3 TM1 Security Ass       | ignments     | s: demod    | lata->Subs | idiaries                  |         |              | _                                                    |     |
|--------------------------|--------------|-------------|------------|---------------------------|---------|--------------|------------------------------------------------------|-----|
| Select Dimension:        | Subsidiari   | es          |            | ~                         |         |              |                                                      |     |
| Assignments of access ri | ghts to data | a in cubes: |            |                           |         |              |                                                      |     |
|                          |              |             |            |                           |         |              |                                                      |     |
| Name                     |              | CFO         | Europe     | Executive                 | Manager | }tp_Everyone | <pre>}tp_owner_Subsidiaries_GO Accessories Gmb</pre> | H   |
| GO AMERICAS REGION       | · [          | Write       | None       | Write                     | None    | None         | None                                                 | ^   |
| GO Americas              |              | Write       | None       | Read                      | Write   | None         | None                                                 |     |
| GO ASIA PACIFIC REGI     | ION I        | Write       | None       | Write                     | None    | None         | None                                                 | -   |
| GO Asia Pacific          |              | Write       | None       | Read                      | Write   | None         | None                                                 |     |
| GO EUROPE GMBH           |              | Write       | None       | Write                     | None    | None         | None                                                 |     |
| GO Accessories GmbH      |              | Write       | None       | Read                      | Write   | None         | Write                                                | = = |
| GO Central Europe        |              | Write       | None       | Read                      | Write   | None         | None                                                 |     |
| GO Northern Europe       |              | Write       | None       | Read                      | Write   | None         | None                                                 | -   |
| GO Southern Europe       |              | Write       | None       | Read                      | Write   | None         | None                                                 | -   |
| <                        |              |             |            |                           |         |              |                                                      |     |
| Access Privileges        |              |             |            |                           |         |              |                                                      |     |
| ○ None                   | C            | Read        |            | <ul> <li>Write</li> </ul> |         |              |                                                      |     |
| OReserve                 | C            | Lock        |            | O Admin                   |         |              |                                                      |     |
|                          |              |             |            |                           |         | νIJ          | Save OK Cancel                                       |     |

- 17. Click on **OK** to close.
- 18. Before data can be edited or entered from MS Excel Perspectives, to the Cubes, make sure that user groups defined by us have necessary rights on relevant cubes and dimensions. Hence cubes should allow users to enter data and dimensions should be readable from UIs.

414

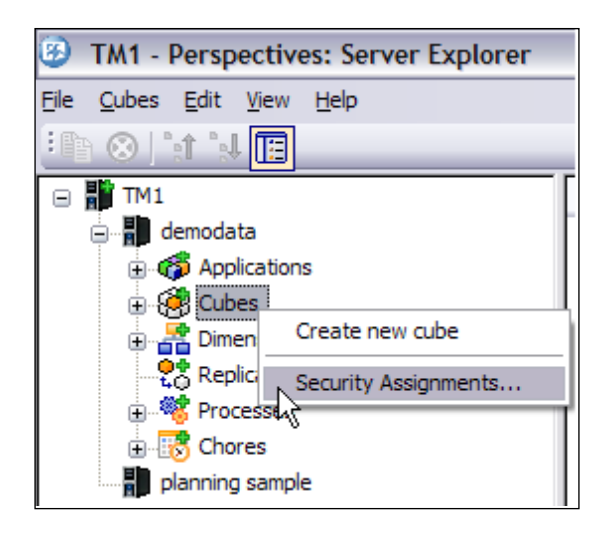

- If we wanted to enter data for Expenses cube only, through CFO, Executive, and Manager groups, we would have given Write privileges only on that cube. Rest of cubes would have not been available for Write (and Access Privileges set to None).
- 20. Similarly in **Server Explorer**, right-click on **Dimensions** and ensure **Read** privileges are given to our groups on relevant dimensions as shown in the following screenshot:

| TM1 Security Assi         | ignments: d     | emodata-                   | >Dimensions |               |            |           |         |              | -      |      |
|---------------------------|-----------------|----------------------------|-------------|---------------|------------|-----------|---------|--------------|--------|------|
|                           |                 |                            |             |               |            |           |         |              |        |      |
| Assignments of access rig | hts to dimensio | n structure:<br>Admin Grou | ps          |               | User Group | s         |         |              |        |      |
| Name                      |                 | ADMIN                      | DataAdmin   | SecurityAdmin | CFO        | Executive | Manager | }tp_Everyone | }tp_   | owne |
| Channels                  | Admin           | Admin                      | Read        | Read          | Read       | Read      | None    | None         | ^      |      |
| Churn_Measures            |                 | Admin                      | Admin       | Read          | Read       | Read      | Read    | None         | None   |      |
| Commission_Measures       |                 | Admin                      | Admin       | Read          | Read       | Read      | Read    | None         | None   | ≡    |
| Currency                  |                 | Admin                      | Admin       | Read          | Read       | Read      | Read    | None         | None   |      |
| CurrencyConvertTo         |                 | Admin                      | Admin       | Read          | Read       | Read      | Read    | None         | None   |      |
| CurrencyType              |                 | Admin                      | Admin       | Read          | Read       | Read      | Read    | None         | None   |      |
| ExpenseMeasures           |                 | Admin                      | Admin       | Read          | Read       | Read      | Read    | None         | None   |      |
| Expenses                  |                 | Admin                      | Admin       | Read          | Read       | Read      | Read    | None         | None   |      |
| Franchise_Revenue_Me      | asures          | Admin                      | Admin       | Read          | Read       | Read      | Read    | None         | None   | -    |
| < ] · · ·                 |                 | 1                          |             | - ·           | - ·        | - ·       |         |              |        |      |
| Access Privileges         |                 |                            |             |               |            |           |         |              |        |      |
| ○ None                    | ⊖ Rea           | be                         | 🔾 Wri       | ite           |            |           |         |              |        |      |
| OReserve                  |                 | k                          | Adr         | min           | L.         | 5         |         |              |        |      |
|                           |                 |                            |             |               |            |           |         | ОК           | Cancel |      |

21. Hence whatever exercises we want to carry out, we will give necessary privileges on associated TM1 Objects only.

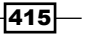

Defining Workflow -

### How it works...

We have created users and groups on demodata TM1 Server and assigned them to specific elements for specific privileges. These users will be now assigned tasks related to their roles in budgeting and forecasting process.

### Installing IBM Cognos TM1 Workflow

In this recipe we will be installing IBM Cognos TM1 Workflow 9.5.2 and will get that working. We will use the same TM1 Workflow setup later in the recipes.

### **Getting ready**

Close the TM1 Data Server, saving changes if prompted. From **Control Panel** open **Add/ Remove Programs** and remove TM1 Workflow if installed already. Restart machine and then ensure that TM1 Admin Server service is started.

### How to do it...

- 1. Double-click on setup file for IBM Cognos TM1 Workflow 9.5.2 and follow simple instructions.
- 2. The installation consists of:
  - TM1 Web toolbar on the web server
  - Microsoft Excel Toolbar and the add-in
  - TM1 Control Cubes in the TM1 Server data directory

Once installation is complete, restart the machine and follow these steps to attach the Workflow with demodata TM1 server.

- 3. Copy all the files at C:\Program Files\Cognos\TM1\Custom\TM1Data\TM1 Planning Manager V2\ to copy all the workflow control objects.
- 4. Paste all the files and folders to C:\Program Files\Cognos\TM1\Custom\ TM1Data\DemoData\Data which is the data directory for demodata TM1 Server.
- 5. Now start the demodata TM1 Server in the **Server Explorer**. Log on to the demodata TM1 Server using **admin** user.
- 6. Now from the **Start Menu** go to **IBM Cognos** | **TM1** and click on **Perspectives** for **MS Excel**.

-416

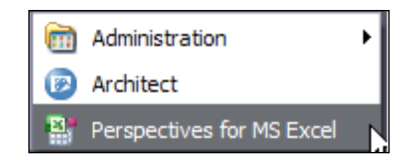

- 7. It will open **Perspectives for MS Excel**, which is another client, using which users can access TM1 Objects through MS Excel. It gets installed with TM1 Server, but requires existing Microsoft Excel installed on the workstation.
- 8. Click on **Enable Macros** when starting **Perspectives for MS Excel**. Note that MS Excel toolbar has additional add-ins for **TM1** and **TM1 Workflow**.

| <b>C</b> | 1 1       | - (* - ) = |                          |                |             |            |         | Book   | 1 - Microsoft E | xcel    |
|----------|-----------|------------|--------------------------|----------------|-------------|------------|---------|--------|-----------------|---------|
|          | Home      | Insert     | Page Layout              | Formulas       | Data Review | v View     | TM1     | Add-In | ns TM1 Workf    | low     |
| 8 C      | onnect    | Upload     | Print Report             | Pick Cube      | Example     | 🛀 Action B | utton 👩 | Redo   |                 | () Sup  |
| 80 D     | isconnect | Update     | $f_{\rm x}$ Edit Formula | Pick Dimension | n 📴 Names   | E Options  | (?      | Help   | Insert Section  | 7 Filte |
| B E      | xplorer   | 🗐 ISB      | Pick Element             | Process        | Recalculate | undo       |         |        | × Delete        | 🛱 Edit  |
|          |           |            |                          | Standard       |             |            |         |        |                 |         |

- 9. Under **TM1 Workflow** tab, click on **Load** sicon to load the TM1 Workflow Toolbar.
- 10. It will prompt to connect to a TM1 Server. Select demodata and log in as Admin with blank password.

| Cn 🖬 🤊 - C       |                   |         |         |         |          |        | Booki   | 1 - Micros | oft Excel |
|------------------|-------------------|---------|---------|---------|----------|--------|---------|------------|-----------|
| Home             | Insert Page Layou | ut Forr | mulas l | Data Re | view Vie | ew TM1 | Add-Ins | s TM1 V    | /orkflow  |
| 😹 Load 🛛 🗞 Cus   | tomize About      |         |         |         |          |        |         |            |           |
| Connect to TM1   | Server            |         |         |         |          |        |         |            |           |
| Server ID: demod | ata               | ~       |         |         |          |        |         |            |           |
| Client ID: Admin |                   |         |         |         |          |        |         |            |           |
| Cilencito.       |                   |         | E       | F       | G        | Н      | I       | J          | K         |
| Password:        |                   |         |         |         |          |        |         |            |           |
| _                |                   |         |         |         |          |        |         |            |           |
|                  | K h Canad         |         |         |         |          |        |         |            |           |
|                  |                   |         |         |         |          |        |         |            |           |
| 5                |                   |         |         |         |          |        |         |            |           |

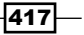

Chapter 13

Defining Workflow -

11. We are now connected to TM1 Server **demodata** through TM1 **Perspectives for MS Excel** and **TM1 Workflow** is available to the user Admin.

| C        | Вс                                                                |                              |          |      |        |      |     |         |              |  |  |  |
|----------|-------------------------------------------------------------------|------------------------------|----------|------|--------|------|-----|---------|--------------|--|--|--|
| Home     | Insert                                                            | Page Layout                  | Formulas | Data | Review | View | TM1 | Add-Ins | TM1 Workflow |  |  |  |
| Load<br> | <ul> <li>All Tasks</li> <li>Status</li> <li>TM1 Workfl</li> </ul> | Customize<br>C Admin<br>Help | About    |      |        |      |     |         |              |  |  |  |

### How it works...

The concept is same what we have seen in earlier sections about IBM Cognos TM1 Contributor. In the following recipe, we will see details about IBM Cognos TM1 Workflow in particular. Based on availability of tools either IBM Cognos TM1 Contributor or IBM Cognos TM1 Workflow or both can be used.

# Adding a new process and task using IBM Cognos TM1 Workflow

As seen earlier, a workflow process is a series of tasks representing a business process. It consists of primarily a task and review structure which is similar to what we have in IBM Cognos TM1 Contributor. Tasks are assigned to an owner, which gets reviewed by reviewers.

In this recipe we will be using demodata TM1 Server and use TM1 Perspectives for MS Excel as main interface. We will also create another cube called ExpenseDetails and attach its view to a workflow process so that data can be entered, edited, submitted, and reviewed.

### **Getting ready**

Ensure that TM1 Admin Server service is started. Start demodata TM1 Server and log in to the TM1 Architect.

### How to do it...

1. In the **Server Explorer** right-click on **Cubes** and create a new cube by name of **ExpenseDetails** as shown in the following screenshot:

418

### – Chapter 13

| 🚱 Creating Cube: demodata- 🕅                                                                                                    | enseDetails                                                                   | _ 🗆 🔀           |
|----------------------------------------------------------------------------------------------------|-------------------------------------------------------------------------------|-----------------|
| Session Navigate Help                                                                                                    |                                                                               |                 |
| Cube Name:<br>ExpenseDetails                                                                                                    | Properties                                                                    | Create Cube     |
| Available Dimensions: Refresh<br>CurrencyType<br>Franchise_Revenue_Measures<br>pm_all_task<br>pm_all_task_measures<br>pm_task_statistics_measures<br>pm_task_statistics_measures<br>pm_task_statistics_measures<br>pm_task_statistics_measures<br>pm_task_statistics_measures<br>pm_task_statistics_measures<br>Sales_Plan_Measures<br>SL_Time<br>sm_control_task_attributes<br>SpreadMethod<br>Time_Navigation<br>UnevenSubsidiary<br>Years | Dimensions in new Cube: Versions Months Subsidiaries Expenses ExpenseMeasures | Cancel<br>Reset |

2. Create and save a public view named **ExpenseDetails** as shown in the following screenshot:

| Ele Edit View Options Help | ~    |        |        |                  |            |            |          |        |        |        |        |        |  |
|----------------------------|------|--------|--------|------------------|------------|------------|----------|--------|--------|--------|--------|--------|--|
| i 🗸 🔲 🖓                    | ~    |        |        |                  |            |            |          |        |        |        |        |        |  |
|                            |      |        |        | <mark>ک</mark> د | <u>¢</u> ± | <u>a a</u> | <u>-</u> | [Base] |        |        |        | ~      |  |
| Budget Version 1 🗸 Amount  |      | OTAL ( | COMPA  | NY               |            | ~          |          |        |        |        |        |        |  |
| Mo                         | nths |        |        |                  |            |            |          |        |        |        |        |        |  |
| Expenses:Default Ja        | an   | Feb    | Mar    | Apr              | May        | Jun        | Jul      | Aug    | Sep    | Oct    | Nov    | Dec    |  |
| TOTAL COMPENSATION \$0.    | .00  | \$0.00 | \$0.00 | \$0.00           | \$0.00     | \$0.00     | \$0.00   | \$0.00 | \$0.00 | \$0.00 | \$0.00 | \$0.00 |  |
| SALARIES \$0               | .00  | \$0.00 | \$0.00 | \$0.00           | \$0.00     | \$0.00     | \$0.00   | \$0.00 | \$0.00 | \$0.00 | \$0.00 | \$0.00 |  |
| Salaries: direct \$0       | .00  | \$0.00 | \$0.00 | \$0.00           | \$0.00     | \$0.00     | \$0.00   | \$0.00 | \$0.00 | \$0.00 | \$0.00 | \$0.00 |  |
| Salaries: indirect \$0.    | .00  | \$0.00 | \$0.00 | \$0.00           | \$0.00     | \$0.00     | \$0.00   | \$0.00 | \$0.00 | \$0.00 | \$0.00 | \$0.00 |  |
| Commission \$0.            | .00  | \$0.00 | \$0.00 | \$0.00           | \$0.00     | \$0.00     | \$0.00   | \$0.00 | \$0.00 | \$0.00 | \$0.00 | \$0.00 |  |
| BENEFITS \$0.              | .00  | \$0.00 | \$0.00 | \$0.00           | \$0.00     | \$0.00     | \$0.00   | \$0.00 | \$0.00 | \$0.00 | \$0.00 | \$0.00 |  |
| PENSION PLAN \$0.          | .00  | \$0.00 | \$0.00 | \$0.00           | \$0.00     | \$0.00     | \$0.00   | \$0.00 | \$0.00 | \$0.00 | \$0.00 | \$0.00 |  |
| SOCIAL SECURITY \$0.       | .00  | \$0.00 | \$0.00 | \$0.00           | \$0.00     | \$0.00     | \$0.00   | \$0.00 | \$0.00 | \$0.00 | \$0.00 | \$0.00 |  |
| HEALTH INSURANCE \$0       | .00  | \$0.00 | \$0.00 | \$0.00           | \$0.00     | \$0.00     | \$0.00   | \$0.00 | \$0.00 | \$0.00 | \$0.00 | \$0.00 |  |
| Workers Compensation \$0.  | .00  | \$0.00 | \$0.00 | \$0.0            |            | vo Vic     |          |        |        |        |        |        |  |
| TOTAL EXPENSES \$0.        | .00  | \$0.00 | \$0.00 | \$0.0            | MT 30      | ve vie     | 2 W V    |        |        |        |        |        |  |
| Travel \$0.                | .00  | \$0.00 | \$0.00 | \$0.0            | Select o   | r Enter    | Named    | View:  |        |        | OK     |        |  |
| Insurance \$0.             | .00  | \$0.00 | \$0.00 | \$0.0            | Expens     | seDetail   | s        |        | ~      |        |        | 17 I   |  |
| Marketing \$0.             | .00  | \$0.00 | \$0.00 | \$0.0            | _          |            | _        |        |        |        | Cancel |        |  |
| Premises \$0.              | .00  | \$0.00 | \$0.00 | \$0.0            | Priva      | ite        | L        | Defaul | t      |        | Help   |        |  |
| Services \$0.              | 00   | \$0.00 | \$0.00 | \$0.             |            |            |          |        |        |        |        |        |  |
|                            |      |        |        |                  |            |            |          |        |        |        |        |        |  |
| Ready                      |      |        |        |                  |            |            |          |        |        |        |        |        |  |

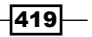
3. Now right-click on **Applications** from **Server Explorer** and click on **Create New Application**.

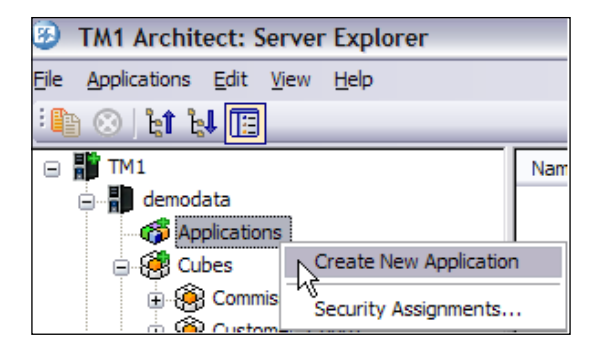

4. Rename the newly created application as **ExpenseDetails** and make it public as shown in the following screenshot:

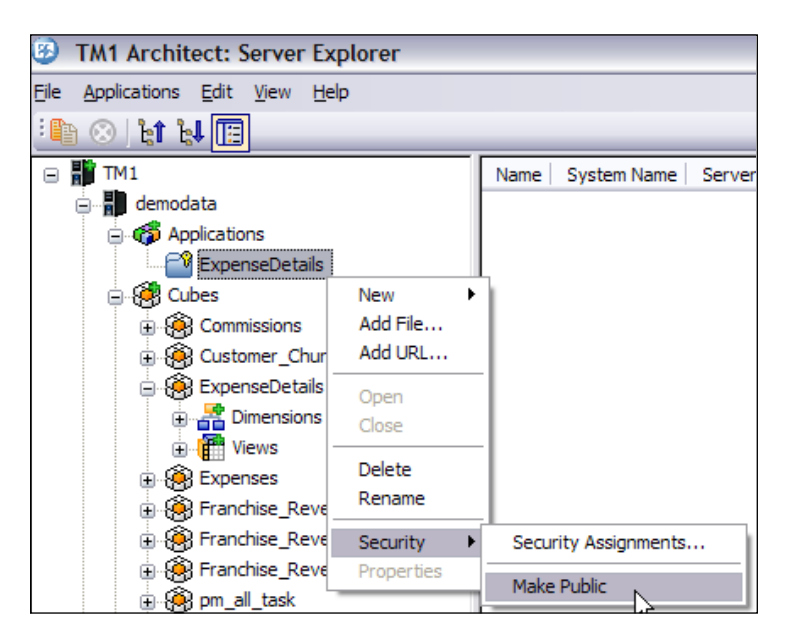

- 5. Close the Server Explorer and keep the demodata server running.
- 6. Enable Macros when prompted. Click on the TM1 tab and say Connect.

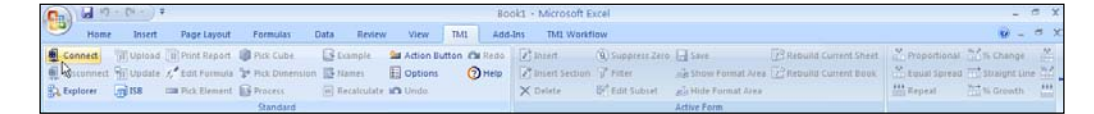

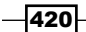

- 7. Log on as **admin** on demodata server.
- 8. Once connected open the Server Explorer Explorer.
- 9. It will pop up a window **TM1 Perspectives: Server Explorer** showing similar interface as of TM1 Architect as shown in the following screenshot:

| Ca  | ) 🖬 🤊      | • (* • ) =      |                                       |                 |       |             |             |            | Во       | ok1 - Mici  | rosoft Ex | cel              |               |           |             |               |
|-----|------------|-----------------|---------------------------------------|-----------------|-------|-------------|-------------|------------|----------|-------------|-----------|------------------|---------------|-----------|-------------|---------------|
|     | Home       | Insert          | Page Layout                           | Formulas        | Data  | Review      | w View      | TM1        | Add      | -Ins TN     | 11 Workfl | ow               |               |           |             |               |
| 8   | Connect    | 📳 Upload        | Print Report                          | 📦 Pick Cube     |       | Example     | 🛀 Action E  | utton C    | Redo     | 🛃 Insert    |           | (a) Suppress Zer | 🛛 📙 Save      |           | Rebuild     | Current Sheet |
| 8   | Disconnect | 📲 Update        | $f_x$ Edit Formula                    | 🚏 Pick Dimensio | n 🔤 I | Names       | E Options   | 6          | Help     | 🛃 Insert    | Section   | 🏹 Filter         | And Show Fo   | rmat Area | 🛛 🛃 Rebuild | Current Book  |
| E E | Explorer   | <u>ani 100</u>  | mm Dick Flomont                       | R Drococc       |       | Decoleulati | Lindo       |            |          | Y Dolot     | o         | TO Edit Subcat   |               | mot Area  |             |               |
|     |            | 🌝 TM1 -         | Perspectives:                         | Server Explore  |       |             |             |            |          |             |           |                  |               |           |             |               |
|     | A1         | <u>Eile TM1</u> | <u>E</u> dit <u>V</u> iew <u>H</u> el | p               |       |             | N           |            |          |             |           |                  |               |           |             |               |
|     | А          | : 🗈 😣           | ेश 🔛 🔳                                |                 |       |             |             |            |          |             |           |                  |               |           |             |               |
| 1   |            | 🕞 📲 🎹           | 1                                     |                 |       | Name        | Data Di     | rectory    |          |             |           | Ne               | twork Address | UserNar   | ne          |               |
| 2   |            | •               | demodata                              |                 |       | demoda      | ta c:\progr | am files\c | ognos\tm | 1\custom\tm | 1data\den | nodata\data\     |               | Admin     |             |               |
| 3   |            | Ð               | of Applications                       |                 |       | planning    | s           |            |          |             |           |                  |               |           |             |               |
| 4   |            | Θ               | - 🥳 Cubes                             |                 |       |             |             |            |          |             |           |                  |               |           |             |               |
| 5   |            |                 | E 🛞 Commission                        | ons             |       |             |             |            |          |             |           |                  |               |           |             |               |
| 6   |            |                 | E Customer                            | _Churn          | =     |             |             |            |          |             |           |                  |               |           |             |               |
| 0   |            |                 | Expense                               | Details         | _     |             |             |            |          |             |           |                  |               |           |             |               |

10. Under Cubes open ExpenseDetails cube view as shown in the following screenshot:

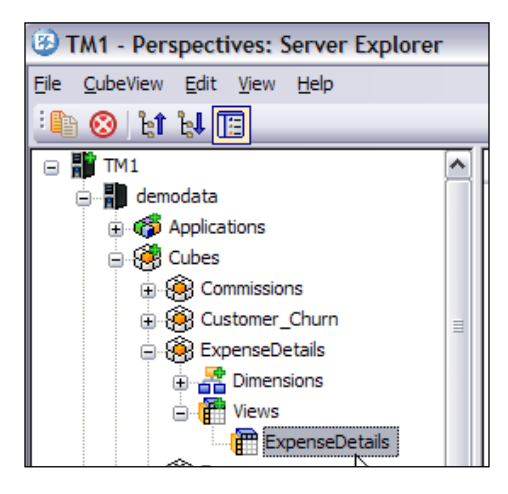

- 11. On **Cube Viewer** click on **Slice** icon.
- 12. It will open the current Cube Viewer in TM1 Perspectives for MS Excel.

421—

|                                                                                        | 😱 🕼 🕫 🗢 🗟 Sheet1 - Microsoft Ex |             |         |          |              |           |         |         |      |         |       |     |     |        |       |       |         |
|----------------------------------------------------------------------------------------|---------------------------------|-------------|---------|----------|--------------|-----------|---------|---------|------|---------|-------|-----|-----|--------|-------|-------|---------|
|                                                                                        | Home                            | Insert      | Pag     | e Layout | Formulas     | Data      | F       | leview  | r -  | View    | Т     | M1  | A   | dd-Ins |       | TM1 W | /orkflo |
| 8                                                                                      | Connect                         | Upload      | 🔟 Prin  | t Report | Pick Cube    |           | Examp   | ole     | 9 A  | (ction) | Butto | n O | Red |        | Ins   | ert   |         |
| 🕫 Disconnect 🖬 Update だ Edit Formula 🦖 Pick Dimension 🐺 Names 📄 Options 🕐 Help 📝 Inser |                                 |             |         |          |              | ert Seo   | tion    |         |      |         |       |     |     |        |       |       |         |
| ₿.                                                                                     | Explorer                        | (m) ISB     | 🚥 Pick  | Element  | Process      |           | Recal   | culate  | 0    | Jndo    |       |     |     | >      | C Del | ete   |         |
|                                                                                        |                                 |             |         |          | Standard     |           |         |         |      |         |       |     |     |        |       |       |         |
|                                                                                        | B23                             | -           | • (•    | $f_{x}$  | =DBRW(\$B\$1 | ,\$B\$2,I | 3\$7,\$ | в\$4,\$ | A23, | \$B\$3) |       |     |     |        |       |       |         |
|                                                                                        |                                 | A _n        |         |          | В            |           | С       | D       | Е    | F       | G     | н   | 1   | J      | К     | L     | Μ       |
| 1                                                                                      | CUBE:                           | <u>ل</u>    |         | demod    | ata:ExpenseD | etails    |         |         |      |         |       |     |     |        |       |       |         |
| 2                                                                                      | Versions                        |             |         | Budget   | Version 1    |           |         |         |      |         |       |     |     |        |       |       |         |
| 3                                                                                      | Expensel                        | leasures    |         | Amoun    | t            |           |         |         |      |         |       |     |     |        |       |       |         |
| 4                                                                                      | Subsidiari                      | es          |         | TOTAL    | COMPANY      |           |         |         |      |         |       |     |     |        |       |       |         |
| 5                                                                                      |                                 |             |         |          |              |           |         |         |      |         |       |     |     |        |       |       |         |
| 6                                                                                      |                                 |             |         |          |              |           |         |         |      |         |       |     |     |        |       |       |         |
| 7                                                                                      |                                 |             |         | Jan      |              |           | Feb     | Mar     | Apr  | May     | Jun   | Jul | Aug | Sep    | Oct   | Nov   | Dec     |
| 8                                                                                      | TOTAL CO                        | MPENSATI    | ON      |          |              | 0         | 0       | 0       | 0    | 0       | 0     | 0   | 0   | 0      | 0     | 0     | 0       |
| 9                                                                                      | SALARIE                         | S           |         |          |              | 0         | 0       | 0       | 0    | 0       | 0     | 0   | 0   | 0      | 0     | 0     | 0       |
| 10                                                                                     | Salarie                         | s: direct   |         |          |              | 0         | 0       | 0       | 0    | 0       | 0     | 0   | 0   | 0      | 0     | 0     | 0       |
| 11                                                                                     | Salarie                         | s: indirect |         |          |              | 0         | 0       | 0       | 0    | 0       | 0     | 0   | 0   | 0      | 0     | 0     | 0       |
| 12                                                                                     | DENEELT                         | ssion       |         |          |              | 0         | 0       | 0       | 0    | 0       | 0     | 0   | 0   | 0      | 0     | 0     | 0       |
| 13                                                                                     | DENERIC                         |             |         |          |              | 0         | 0       | 0       | 0    | 0       | 0     | 0   | 0   | 0      | 0     | 0     | 0       |
| 15                                                                                     | SOCIAL                          | SECURITY    |         |          |              | 0         | 0       | 0       | 0    | 0       | 0     | 0   | 0   | 0      | 0     | 0     | 0       |
| 16                                                                                     | HEALTH                          | INSURAN     | CE      |          |              | 0         | 0       | 0       | 0    | 0       | 0     | 0   | 0   | 0      | 0     | 0     | 0       |
| 17                                                                                     | Worke                           | rs Compen   | sation  |          |              | 0         | 0       | 0       | 0    | 0       | 0     | 0   | 0   | 0      | 0     | 0     | 0       |
| 18                                                                                     | TOTAL EXP                       | PENSES      |         |          |              | 0         | 0       | 0       | 0    | 0       | 0     | 0   | 0   | 0      | 0     | 0     | 0       |
| 19                                                                                     | Travel                          |             |         |          |              | 0         | 0       | 0       | 0    | 0       | 0     | 0   | 0   | 0      | 0     | 0     | 0       |
| 20                                                                                     | Insuranc                        | e           |         |          |              | 0         | 0       | 0       | 0    | 0       | 0     | 0   | 0   | 0      | 0     | 0     | 0       |
| 21                                                                                     | Marketir                        | ng          |         |          |              | 0         | 0       | 0       | 0    | 0       | 0     | 0   | 0   | 0      | 0     | 0     | 0       |
| 22                                                                                     | Premise                         | s           |         |          |              | 0         | 0       | 0       | 0    | 0       | 0     | 0   | 0   | 0      | 0     | 0     | 0       |
| 23                                                                                     | Services                        |             |         |          |              | 0         | 0       | 0       | 0    | 0       | 0     | 0   | 0   | 0      | 0     | 0     | 0       |
| 24                                                                                     |                                 |             |         |          |              |           |         |         |      |         |       |     |     |        |       |       |         |
| 25                                                                                     |                                 |             |         |          |              |           |         |         |      |         |       |     |     |        |       |       |         |
| R.                                                                                     | Ex                              | penseDetai  | ils 🦯 🖏 | /        |              |           |         |         |      |         |       |     |     |        |       |       |         |

13. Rename the sheet as **ExpenseDetails** as shown in the following screenshot:

14. Name the range as **ExpenseDetails**.

| SOCIAL SECURITY   |               |                        | 0       | 0 | 0     | 0        |
|-------------------|---------------|------------------------|---------|---|-------|----------|
| HEALTH INSURANCE  | New Nam       | e                      |         |   | 1     |          |
| Workers Compensat |               | -                      |         |   |       |          |
| TOTAL EXPENSES    | <u>N</u> ame: | ExpenseDetails         |         |   |       |          |
| Travel            | Scope:        | ExpenseDetails         |         |   |       |          |
| Insurance         | Comment:      |                        |         |   |       | ~        |
| Marketing         |               |                        |         |   |       |          |
| Premises          |               |                        |         |   |       |          |
| Services          |               |                        |         |   |       |          |
|                   |               |                        |         |   |       |          |
|                   | Refers to:    | =ExpenseDetails!\$A\$1 | \$M\$23 | 3 |       | <b>1</b> |
| ExpenseDetails    |               | ОК                     |         |   | Cance | el       |

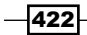

- 15. Apply whatever formatting is required using MS Excel and TM1 options wherever applicable. Save the excel sheet as ExpenseDetails.xls at following locations.
  - C:\Program Files\cognos\TM1\Custom\TM1Data\PData
  - □ C:\Program Files\cognos\TM1\Custom\TM1Data\DemoData\Data
- 16. While the first path is data directory of TM1 Admin Server, second one is data directory for demodata TM1 Server. From MS Excel interface also, excel sheet can be saved on TM1 Server (TM1 Menu | Save Workbook on TM1 Server) and then upload New Application file to TM1 Server).
- 17. Now from the **TM1** menu click on **Im Upload** icon to upload the excel sheet to the **ExpenseDetails** application folder.

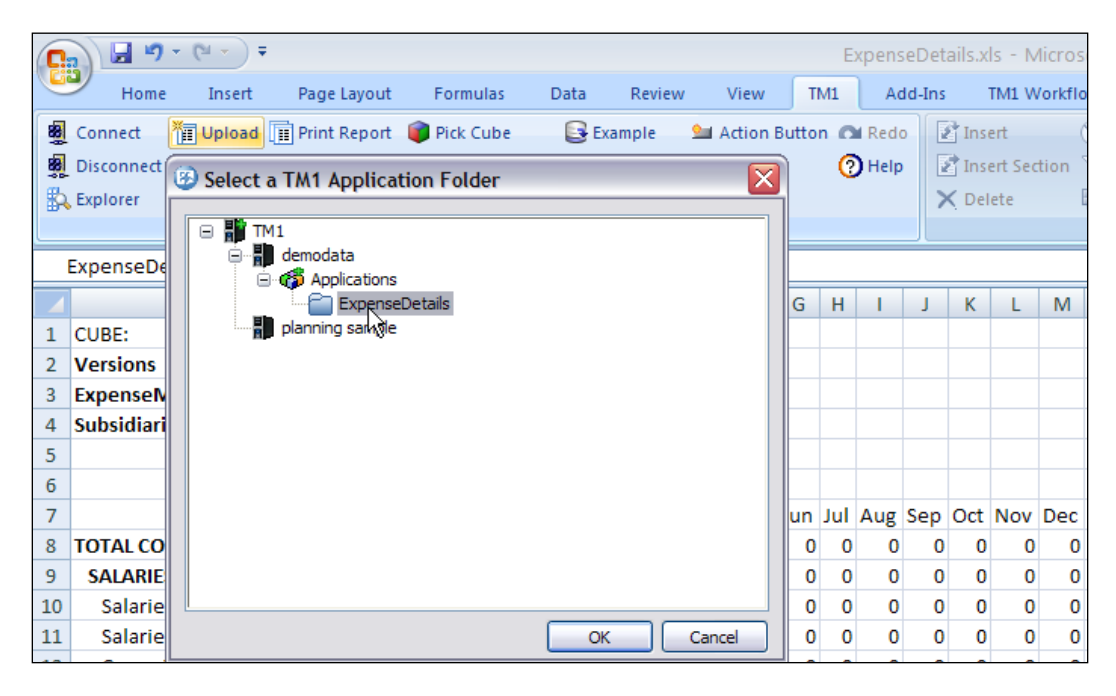

18. Click on **OK** and from the **TM1 – Perspective: Server Explorer**, make the excel sheet as public so that icon changes to ExpenseDetails.xls.

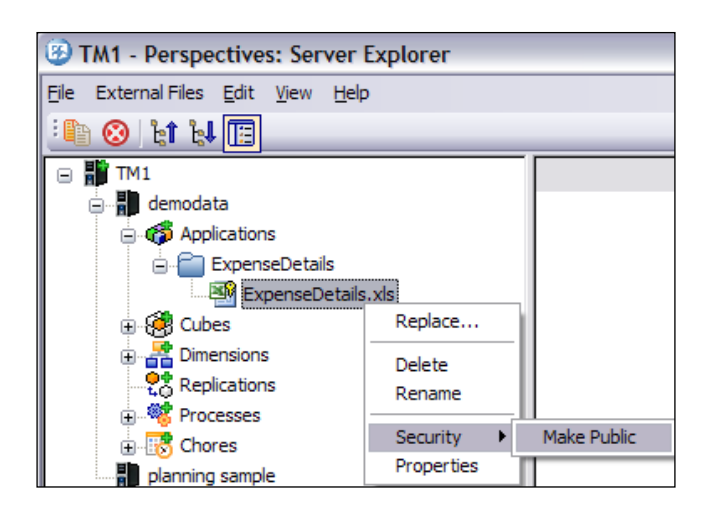

19. Now close the workbook and **TM1 – Perspective: Server Explorer**. From the IBM Cognos **TM1 Perspectives for MS Excel**, go to **TM1 Workflow** tab. Make sure that Admin user is still connected.

|           | u) - (u - ) ₹                                 |                                 |          |      |        |      |     | Mic     | rosoft Excel |
|-----------|-----------------------------------------------|---------------------------------|----------|------|--------|------|-----|---------|--------------|
| Но        | me Insert                                     | Page Layout                     | Formulas | Data | Review | View | TM1 | Add-Ins | TM1 Workflow |
| Status TN | Customize A<br>Admin<br>Welp S<br>11 Workflow | About                           |          |      |        |      |     |         |              |
|           | Click here for a                              | dmin functions                  |          |      |        |      |     |         |              |
|           | TM1Workfl<br>Press F1 for                     | lowRibbonX.xlam<br>r more help. |          |      |        |      |     |         |              |

- 20. We will now define the workflow process to enter, submit, and approve the expense figures for 12 months, based on ExpenseDetails worksheet. Data will be fed into ExpenseCube through Perspectives for MS Excel or TM1 Web Interface. We will look at TM1 Web Interface in later sections.
- 21. In the **Perspectives for MS Excel**, from the **TM1 Workflow** tab click on **Admin i**con.

22. It will pop up a new window, Process Wizard, to create a new workflow process.

| Process Wizard - Select Process Dimension                                                                                                    |                                                                               |                                                                                                    | _ 🗆 🔀                       |
|----------------------------------------------------------------------------------------------------|-------------------------------------------------------------------------------|----------------------------------------------------------------------------------------------------|-----------------------------|
| Create Workflow<br>This Wizard will help you add TM1 Workflow t<br>below. Once you choose a dimension to app<br>process or Create a new Process. Follow the<br>continue to the next step. | to your existing system,<br>ly TM1 Workflow to, yo<br>instructions on each so | based on a dimension that you cho<br>u can choose to: Apply to an exist<br>reen and then click the 'Next' butt | oose<br>ing active<br>on to |
| Select the scenario or process dime<br>Workflow to your existing processes                                                                                                    | nsion in your TM1 I<br>or create new proc                                     | Database. You will be able to                                                                                  | add TM1                     |
| Select your existing Budget Process Dim                                                                                                    | ension:                                                                       | Versions                                                                                                    | -                           |
| C Apply to Existing Active                                                                                                    | e Process                                                                     | Create New Process                                                                                             |                             |
| Enter a Process Element ID and Alias for t                                                                                                    | he new Process that y                                                         | ou are creating:                                                                                               |                             |
| Process Element ID:                                                                                                    | Budget Version 3                                                              |                                                                                                    |                             |
| Element Alias:                                                                                                    | ExpenseDetails                                                                |                                                                                                    |                             |
|                                                                                                    |                                                                               |                                                                                                    |                             |
|                                                                                                    |                                                                               |                                                                                                    |                             |
|                                                                                                    | 0                                                                             | Next >                                                                                                    | Cancel                      |

- 23. On first screen of **Process Wizard** that is **Select Process Dimension**, we have options to either use an existing process or create a new process. We need to make sure that **Versions** dimension is selected for **Select your existing Budget Process Dimension**.
- 24. Hence we are up to creating a new workflow process. A new element Budget Version3 with alias ExpenseDetails will be created for Versions dimension. Data entered will be available for Budget Version 3 under Versions dimension.
- 25. Click on Next button.
- 26. Next window would be Process Wizard Build Task and Review Hierarchy which will have Create Task and Review Template. It is divided into two panes. Left pane allows user to specify dimensions and subsets which should reflect organizational structure. It is same as the reviewer dimension we discussed in previous chapter on IBM Cognos TM1 Contributor. The only difference being that multiple dimensions and subsets can be used to generate review structure of the workflow.

- 27. In the **Create Task and Review Template**, in left-hand side pane for **Dimension** click on **Subsidiaries**.
- 28. This defines review and approval structure of the organization. Click on **TOTAL COMPANY** element in left-hand side pane, drag-and-drop it to the right-hand side pane as shown in the following screenshot:

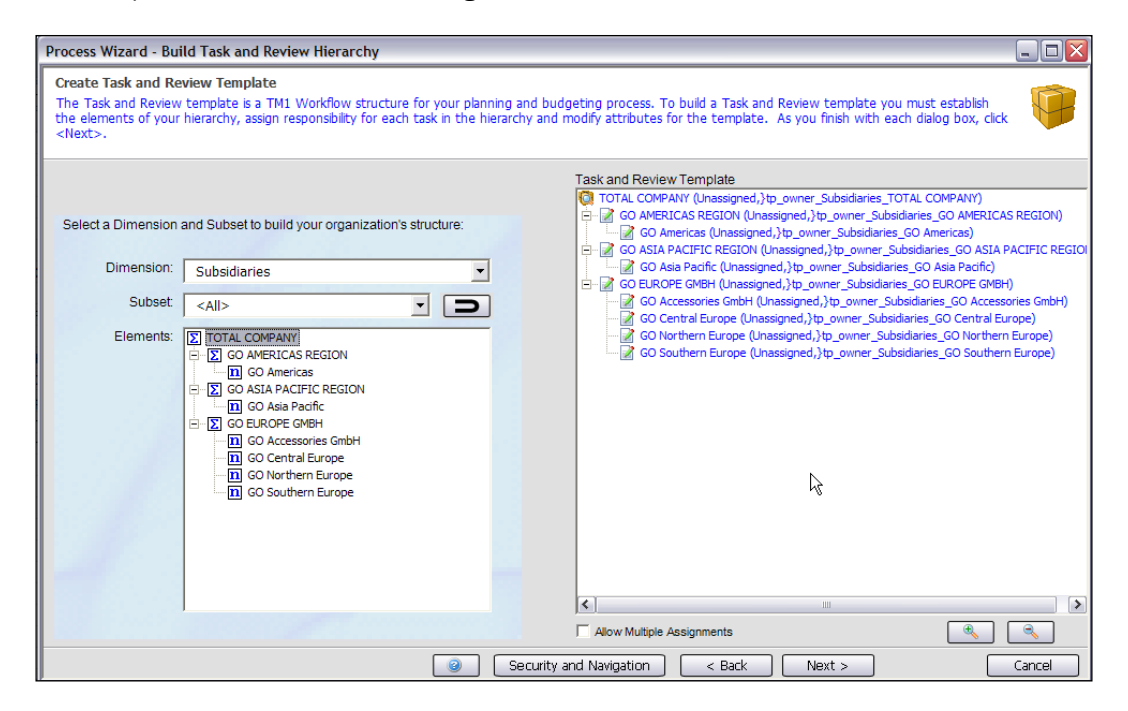

- 29. Hence we have defined **Task and Review Template** for the process. We can add, or remove subsets from multiple dimensions as opposed to IBM Cognos TM1 Contributor where we can have only one dimension selected for task and review structure. This way TM1 workflow is more flexible, hence elements and subsets can be added, removed, renamed, created, and edited from one or more dimensions as well. Click on **Next**.
- 30. In the **Process Wizard Assign Responsibility** window, expand the **CFO** group, select **Fiona** and drag on top of **TOTAL COMPANY**.

427

31. Now the TM1 user Fiona has been assigned responsibility for TOTAL COMPANY data.

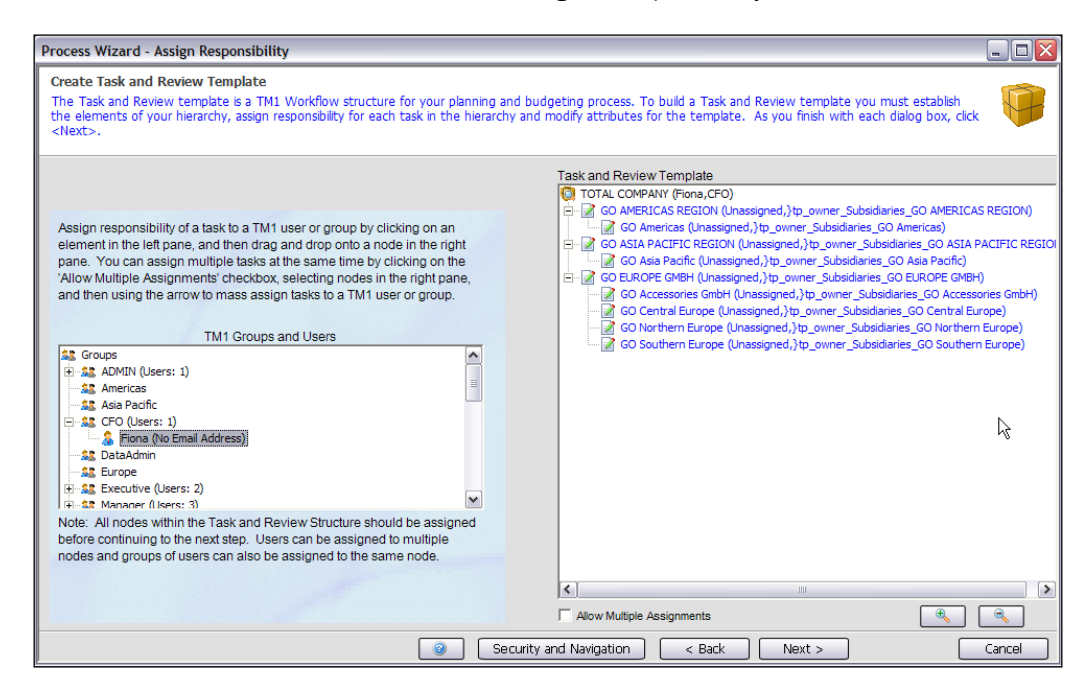

32. Repeat above step to assign users as shown in the following screenshot:

| Process Wizard - Assign Responsibility                                                                                                    |                                                                                                    |
|----------------------------------------------------------------------------------------------------|----------------------------------------------------------------------------------------------------|
| Create Task and Review Template<br>The Task and Review template is a TM1 Workflow structure for your planning and<br>the elements of your hierarchy, assign responsibility for each task in the hierarchy<br><next>.</next>                                                                                                    | budgeting process. To build a Task and Review template you must establish<br>and modify attributes for the template. As you finish with each dialog box, click                                                                                                    |
| Assign responsibility of a task to a TM1 user or group by clicking on an element in the left pane, and then drag and drop onto a node in the right pane. You can assign multiple tasks at the same time by clicking on the 'Allow Multiple Assignment's checkbox, selecting nodes in the right pane, and then using the arrow to mass assign tasks to a TM1 user or group.<br>TM1 Groups and Users $TM1 Groups and Users$ $F(Users: 2)$ $Tash (Vo Emal Address)$ $Tash (Vo Emal Address)$ $Tash (Vo Emal Address)$ $Tay (Vo Emal Address)$ $Tay (Vo Ema$ | Task and Review Template         TOTAL COMPANY (Fions,CFO)         So Ca AMERICAS REGION (10x/, Executive)         So Ca AMERICAS REGION (10x/, Executive)         So Ca AMERICAS REGION (10x/, Executive)         So Ca SIA PACIFIC REGION (Nick, Executive)         So Ca SIA PACIFIC REGION (Nick, Executive)         So Ca SIA PACIFIC REGION (Nick, Executive)         So Ca SIA PACIFIC REGION (Nick, Executive)         So Ca SIA PACIFIC REGION (Nick, Executive)         So Ca SIA PACIFIC REGION (Nick, Executive)         So Ca SIA PACIFIC REGION (Nick, Executive)         So Ca SIA PACIFIC REGION (Nick, Executive)         So Ca SIA PACIFIC REGION (Nick, Executive)         So Ca SIA PACIFIC REGION (Nick, Executive)         So Ca SIA PACIFIC REGION (Nick, Executive)         So Ca SIA PACIFIC REGION (Nick, Executive)         So Ca Southern Europe (Sam, Manager)         So Ca Southern Europe (Sam, Manager)         So Go Southern Europe (Isha, Manager)         So Ca Southern Europe (Isha, Manager) |
|                                                                                                    | I Allow Multiple Assignments                                                                                                    |
| Secu                                                                                                    | rity and Navigation < Back Next > Cancel                                                                                                    |

33. Click on Next.

| ocess Wizard - Set Tas                                                 | k Attributes                                                         |                                                               |                                                                                                    |                                 |
|------------------------------------------------------------------------|----------------------------------------------------------------------|---------------------------------------------------------------|----------------------------------------------------------------------------------------------------|---------------------------------|
| Create Task and Review                                                 | / Template                                                           |                                                               |                                                                                                    | ~                               |
| The Task and Review tem<br>he elements of your hiera<br><next>.</next> | plate is a TM1 Workflow struct<br>irchy, assign responsibility for e | ture for your planning and b<br>each task in the hierarchy ar | pudgeting process. To build a Task and Review template you mu<br>nd modify attributes for the template. As you finish with each di | st establish<br>alog box, click |
|                                                                        |                                                                      |                                                               | Task and Review Template                                                                                                    |                                 |
|                                                                        |                                                                      |                                                               | TOTAL COMPANY (Fiona, CFO)                                                                                                    |                                 |
|                                                                        |                                                                      |                                                               | E 🧐 GO AMERICAS REGION (Joy, Executive)                                                                                            |                                 |
| Set/Edit Attributes for the                                            | selected Task:                                                       |                                                               | GO Americas (Isha,Manager)                                                                                                    |                                 |
| Attribute                                                              | Value                                                                | ~                                                             | GO ASIA PACIFIC REGION (Nick,Executive)                                                                                            |                                 |
| additional_emails                                                      |                                                                      |                                                               | GO Asia Facilic (109, Manager)                                                                                                    |                                 |
| pporg_name                                                             |                                                                      |                                                               | GO Accessories GmbH (Isha,Manager)                                                                                                 |                                 |
| pporg_path                                                             |                                                                      |                                                               | GO Central Europe (Sam,Manager)                                                                                                    |                                 |
| pporg_type                                                             |                                                                      |                                                               | - 🤯 GO Northern Europe (Sam,Manager)                                                                                               |                                 |
| pporg_worksheet                                                        |                                                                      |                                                               | - 🥙 GO Southern Europe (Isha,Manager)                                                                                              |                                 |
| Approve Comment                                                        |                                                                      |                                                               |                                                                                                    |                                 |
| Approved By                                                            |                                                                      |                                                               |                                                                                                    |                                 |
| approved datetime                                                      |                                                                      |                                                               |                                                                                                    |                                 |
| Approve Subject                                                        |                                                                      |                                                               |                                                                                                    |                                 |
| Complete Comment                                                       |                                                                      |                                                               |                                                                                                    |                                 |
| Completed By                                                           |                                                                      |                                                               |                                                                                                    |                                 |
| ompleted datetime                                                      |                                                                      |                                                               |                                                                                                    |                                 |
| Complete Subject                                                       |                                                                      |                                                               |                                                                                                    |                                 |
| ubename                                                                |                                                                      |                                                               |                                                                                                    |                                 |
| Delegate Comment                                                       |                                                                      |                                                               |                                                                                                    |                                 |
| elegated By                                                            |                                                                      |                                                               |                                                                                                    |                                 |
| delegated datetime                                                     |                                                                      |                                                               |                                                                                                    |                                 |
| Delegate Subject                                                       |                                                                      | ¥                                                             |                                                                                                    |                                 |
|                                                                        |                                                                      |                                                               | Allow Multiple Assignments                                                                                                    |                                 |
|                                                                        |                                                                      | 🕘 Securi                                                      | ty and Navigation < Back . (                                                                                                    | OK Cancel                       |

- 34. In the **Process Wizard Set Task Attributes** window, select the **GO Americas** task and scroll down to the **Name** attribute.
- 35. There are a number of attributes for each task which include **Due Date**, **Owner**, **owner group**, and **Post Action TI Process** which can be executed when the task is completed.
- 36. Scroll down to **Submit Subject** and click on ellipses next to it. On the **Subject** line type as shown in the following screenshot:

| Email Template Setup |                   |                                                 |   |  |  |  |  |
|----------------------|-------------------|-------------------------------------------------|---|--|--|--|--|
| Email Message        |                   |                                                 |   |  |  |  |  |
| To:                  |                   | Substitution Items<br>Comment                   | > |  |  |  |  |
| Cc                   |                   | TaskName<br>TaskAlias<br>TaskDimension          |   |  |  |  |  |
| Bcc:                 |                   | TaskType<br>ProcessName                         |   |  |  |  |  |
| Subject:             | Task : %TaskName% | ProcessAlias<br>ProcessStatus<br>ProcessDueDate |   |  |  |  |  |
| Message:             |                   | ProcessStartDate                                |   |  |  |  |  |

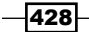

37. Now when the selected task is submitted, an e-mail will be sent to the reviewer stating the given subject in the subject line. **%TaskName%** indicates variable which gets updated depending on the task that gets updated. Click on **OK**.

| Submit Comment     |                   |   |
|--------------------|-------------------|---|
| Submit Subject     | Task : %TaskName% | [ |
| Submitted By       |                   | _ |
| submitted datetime |                   | Y |

38. On the **Process Wizard – Initialize Workflow**, click on **Security and Navigation** button.

| Process Wizard - Initialize Workflow                                                                                                    | - 🗆 🗙  |
|----------------------------------------------------------------------------------------------------|--------|
| Create Workflow<br>This Wizard will help you add TM1 Workflow to your existing system, based on a dimension that you choose<br>below. Once you choose a dimension to apply TM1 Workflow to, you can choose to: Apply to an existing active<br>process or Create a new Process. Follow the instructions on each screen and then click the 'Next' button to<br>continue to the next step. | F      |
| Initialize your new Process:                                                                                                    |        |
| Process Status: In Progress                                                                                                    |        |
| Process Notes:                                                                                                    |        |
| Start Date for the Process: 7 / 7 / 2011                                                                                                    |        |
| Due Date for the Process: 7 / 8 / 2011                                                                                                    |        |
| Process Security Setting: None                                                                                                    |        |
| Process hierarchy Visible to TM1 Admin Group                                                                                                    |        |
| Allow Process Level Attachments:                                                                                                    |        |
| Security and Navigation Edit Task Tree                                                                                                    |        |
| Sack Next > C                                                                                                    | iancel |

39. It will open Security and Navigation wizard as shown in the following screenshot:

429—

| Security and Navigation                                                                                                    |                                                                                                    |                      |                                                                                                    |                         | _ 🗆 🔀 |
|----------------------------------------------------------------------------------------------------|----------------------------------------------------------------------------------------------------|----------------------|----------------------------------------------------------------------------------------------------|-------------------------|-------|
| Security and Navigation<br>This dialog allows you to add security and navigati<br>task. Security objects allow you to control who ac                                                                                                    | on objects to TM1 Workflow. Naviga<br>cesses your planning data.                                                                                                    | tion Objects allow y | ou to display the correct dat                                                                                                    | a when a user chooses a | 1     |
| Budget Version 3         Image: Control COMPANY (Fiona, CFO)         Image: Control Control Contro Control Control Control Control Control Control Control Control | Workbook Web Objects Object Type: Object Path: Object Name: Worksheet:                                                                                                    |                      |                                                                                                    | ×                       |       |
| - 🧐 GO Central Europe (Sam,Manager)<br>- 🧐 GO Northern Europe (Sam,Manager)<br>- 💞 GO Southern Europe (Isha,Manager)                                                                                                    | Navigation Dimensions                                                                                                    | Element              | Task                                                                                                    |                         |       |
|                                                                                                    | Security Dimension Channels Commission_Measures Commissions ExpenseMeasures Expenses Expenses Findhise_Revenue Expenses Expenses | Subset               | Task         9         5         2550         5         48450         19         510         5         5         5         5         5         5         5         5         5         5         5         5         5         5         5         5         5         5         5         5         5         5         5         5         5         5         5         5         5         5         5         5         5         5         5         5         5         5         5         5         5         5         5         5         5         5         5         5         5         5         5         5         5         5         5         5         5         5         5         5         5         5         5         5         5         5         5         5         5         5         5         5         5         5         5         5         5         5         5         5         5         5         5         5         5         5         5         5         5         5         5         5         5         5         5         5         5         5 |                         |       |
| Allow Multiple Assignments                                                                                                    | Franchise_Revenue2                                                                                                    |                      | 1530                                                                                                    |                         | ~     |

- 40. In this window we will assign a workbook to be used for all the tasks listed.
- 41. Select the Allow Multiple Assignments box in the lower left corner of the window.
- 42. Select the checkboxes for **TOTAL COMPANY** and all its children as shown in the following screenshot:

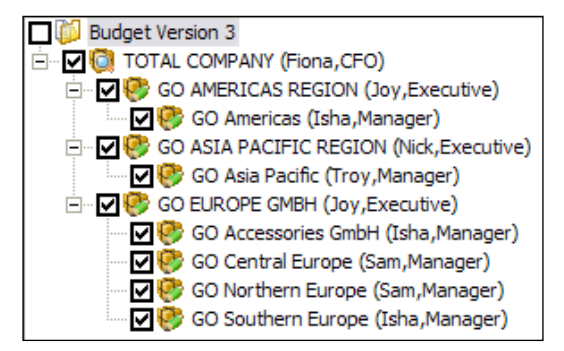

43. Click the Workbook tab.

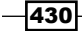

| 44. | Select | icon to select workbook Path as shown in the following screenshot |
|-----|--------|-------------------------------------------------------------------|

| Security and lavigation         Teak calow you to add security and navigation objects to TM1 Workflow. Navigation Objects allow you to display the correct data when a user chooses a         Workbook Browser         Image: Total. COMPANY (Finan)         Image: Total. COMPANY (Finan)         Image: Total. Company (Finan)         Image: Total. Company (Finan)         Image: Total. Company (Finan)         Image: Total. Company (Finan)         Image: Total. Company (Finan)         Image: Total. Company (Finan)         Image: Total. Company (Finan)         Image: Total. Company (Finan)         Image: Total. Company (Finan)         Image: Total. Company (Finan)         Image: Total. Company (Finan)         Image: Total. Company                                                                                                    | Security and Navigation                                                                                                    |                                                                                                    |   |
|----------------------------------------------------------------------------------------------------|----------------------------------------------------------------------------------------------------|----------------------------------------------------------------------------------------------------|---|
| Workbook Browser         Budget Version 3         Contral_COMPANY (Final, Contraction)         Contral_COMPANY (Final, Contraction)         Contral_COMPANY (Final, Contraction)         Contraction         Contraction <t< td=""><td>Security and Navigation<br/>This dialog allows you to add se<br/>task. Security objects allow you</td><td>ecurity and navigation objects to TM1 Workflow. Navigation Objects allow you to display the correct data when a user chooses a to control who accesses your planning data.</td><td>1</td></t<>                                                                                                    | Security and Navigation<br>This dialog allows you to add se<br>task. Security objects allow you                                                                                                    | ecurity and navigation objects to TM1 Workflow. Navigation Objects allow you to display the correct data when a user chooses a to control who accesses your planning data. | 1 |
| Dudget Version 3         Image: Contract COMPANY (Final Pick a Workbook from the file system and select the worksheet.         Image: Contract Company (Final Pick a Workbook from the file system and select the worksheet.         Image: Contract Company (Final Pick a Workbook from the file system and select the worksheet.         Image: Contract Company (Final Pick a Workbook from the file system and select the worksheet.         Image: Contract Company (Final Pick a Workbook from the file system and select the worksheet.         Image: Contract Company (Final Pick a Workbook from the file system and select the worksheet.         Image: Contract Company (Final Pick a Workbook from the file system and select the worksheet.         Image: Contract Company (Final Pick a Workbook from the file system and select the worksheet.         Image: Contract Company (Final Pick a Worksheet ExpenseDetails xis         Image: Contract Company (Final Pick a Worksheet ExpenseDetails xis         Image: Contract Company (Final Pick a Worksheet ExpenseDetails xis         Image: Contract Company (Final Pick a Worksheet ExpenseDetails xis         Image: Contract Company (Final Pick a Worksheet ExpenseDetails xis         Image: Contract Company (Final Pick a Worksheet ExpenseDetails xis         Image: Contract Company (Final Pick a Worksheet ExpenseDetails xis         Image: Contract Company (Final Pick a Worksheet ExpenseDetails xis         Image: Contract Company (Final Pick a Worksheet ExpenseDetails xis         Image: Contract Company (Final                                                                                                    |                                                                                                    | Workbook Browser                                                                                                    |   |
| Image: Second second second | Budget Version 3     Oral COMPANY (Fiona,     Oral COMPANY (Fiona, | Worksheet selection           Pick a Workbook from the file system and select the worksheet.                                                                               |   |
|                                                                                                    | C Q Q Asia Padfic (1)<br>□ Q Q GO Asia Padfic (1)<br>□ Q Q GO Accessories G<br>□ Q Q GO Accessories G<br>□ Q Q GO Central Europ<br>□ Q Q GO Northern Euro<br>□ Q Q GO Southern Euro                                                                                                    | Path 6                                                                                                    |   |
| Allow Multiple Assignments                                                                                                    |                                                                                                    | Excel Workbooks (*.xls)                                                                                                    |   |
| Allow Multiple Assignments                                                                                                    |                                                                                                    | Dimension     Subset     Element       Dimension     Budget Version 1       ExpenseMeasures     Amount       Subsidiaries     TOTAL COMPANY                                |   |
|                                                                                                    | Allow Multiple Assignments                                                                                                    |                                                                                                    | d |

- 45. Click on Close button to return to Process Wizard Initialize Workflow window.
- 46. In the **Process Wizard Initialize Workflow** window besides **Due Date for the Process** increase the current month by one.

| ocess Wizard - Initialize Workflow                                                                                                    |                                                                                   |                             |                               |                                |                                  |                              |                   |        |
|----------------------------------------------------------------------------------------------------|-----------------------------------------------------------------------------------|-----------------------------|-------------------------------|--------------------------------|----------------------------------|------------------------------|-------------------|--------|
| Create Workflow<br>This Wizard will help you add TM1 Workflow to y<br>below. Once you choose a dimension to apply<br>process or Create a new Process. Follow the ins<br>continue to the next step. | Your existing system, base<br>FM1 Workflow to, you ca<br>tructions on each screen | d on a<br>n choos<br>and th | dimens<br>se to:<br>ien click | sion th<br>Apply f<br>c the 'I | at you (<br>to an e)<br>Next' bu | choose<br>kisting<br>utton t | e<br>active<br>to | F      |
| Initialize your new Process:                                                                                                    |                                                                                   |                             |                               |                                |                                  |                              |                   |        |
| Process Status:                                                                                                    | In Progress                                                                       |                             |                               |                                |                                  | •                            |                   |        |
| Process Notes:                                                                                                    |                                                                                   |                             |                               |                                |                                  |                              |                   |        |
| Start D                                                                                                    | ate for the Process:                                                              | 7/7                         | /201                          | 1                              |                                  | •                            |                   |        |
| Due D                                                                                                    | ate for the Process:                                                              | 8/8                         | /201                          | 1                              |                                  | -                            |                   |        |
| Process Security Setting:                                                                                                    | None                                                                              | •                           | A                             | lugus                          | t 2011                           | $\mathbb{R}$                 | •                 |        |
| Process hiera                                                                                                    | archy Visible to TM1 A                                                            | Sun I                       | Mon T                         | ue W                           | ed Thu                           | i Fri                        | Sat               |        |
| Allow P                                                                                                    | rocess Level Attachn                                                              | 31                          | 1                             | 2 3                            | 3 4                              | 5                            | 6                 |        |
| Coquei                                                                                                    |                                                                                   | 7                           | 8                             | 9 1                            | 0 11                             | 12                           | 13                |        |
| Securi                                                                                                    |                                                                                   | 21                          | 22 2                          | 10 I<br>23 2                   | 7 10<br>4 25                     | 26                           | 20                |        |
|                                                                                                    |                                                                                   | 28                          | 29 3                          | 30 3                           | 1 1                              | 2                            | 3                 |        |
|                                                                                                    | ack                                                                               | 4                           |                               |                                | 7 8                              |                              | 10                | Cancel |
|                                                                                                    |                                                                                   | 0                           | Today                         | : 7/7                          | /2011                            |                              |                   |        |

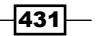

Defining Workflow \_\_\_\_\_

- 47. Select the **Process hierarchy Visible to TM1 Admin Group** checkbox.
- 48. Click on Yes for Allow Process Level Attachments.

| Process Wizard - Initialize Workflow                                                                                                    |                                                                                                    | _ 🗆 🔀                         |
|----------------------------------------------------------------------------------------------------|----------------------------------------------------------------------------------------------------|-------------------------------|
| Create Workflow<br>This Wizard will help you add TM1 Workflow to y<br>below. Once you choose a dimension to apply '<br>process or Create a new Process. Follow the ins<br>continue to the next step. | your existing system, based on a dimension that you ch<br>IM1 Workflow to, you can choose to: Apply to an exis<br>tructions on each screen and then click the 'Next' butt | oose<br>ting active<br>ton to |
| Initialize your new Process:                                                                                                    |                                                                                                    |                               |
| Process Status:                                                                                                    | In Progress                                                                                                    | <b>•</b>                      |
| Process Notes:                                                                                                    |                                                                                                    |                               |
| Start D                                                                                                    | ate for the Process: 7 / 7 / 2011                                                                                                    | •                             |
| Due D                                                                                                    | ate for the Process: 8 / 8 / 2011                                                                                                    | •                             |
| Process Security Setting:                                                                                                    | None                                                                                                    | •                             |
| Process hiera                                                                                                    | archy Visible to TM1 Admin Group 🛛 🔽                                                                                                    |                               |
| Allow F                                                                                                    | rocess Level Attachments: C No C Yes                                                                                                    |                               |
| Securit                                                                                                    | ty and Navigation Edit Task Tree                                                                                                    |                               |
|                                                                                                    |                                                                                                    |                               |
|                                                                                                    | ext >                                                                                                    | Cancel                        |

49. Click on Next to review the details.

| Process Wizard - Verify Setup                                                                                                    | - 🗆 🗙 |
|----------------------------------------------------------------------------------------------------|-------|
| Create Workflow<br>This Wizard will help you add TM1 Workflow to your existing system, based on a dimension that you choose<br>below. Once you choose a dimension to apply TM1 Workflow to, you can choose to: Apply to an existing active<br>process or Create a new Process. Follow the instructions on each screen and then click the 'Next' button to<br>continue to the next step.                                                                                                    | P     |
| Verify the parameters listed below. To change any selections click the 'Back' button. Click the 'Finish' button below to apply your settings to the Task and Review Structure.                                                                                                    |       |
| Generate a new Task and Review Template Based on your existing Process Dimension: Versions Create new Process: Budget Version 3 With an Alias of: ExpenseDetails DETAILS The Status for this Process will be set to: In Progress Security Setting: None With a Start Date of: Thursday, July 07, 2011                                                                                                    |       |
| Generation Sector Sector Se | ancel |

-432-

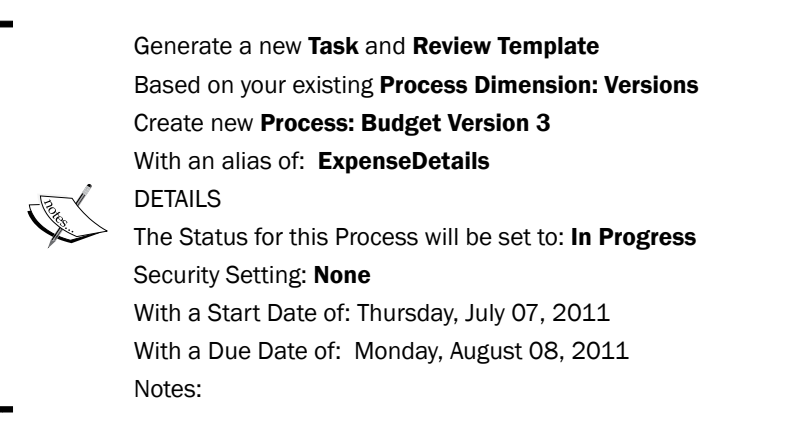

50. Click on Finish button without notifying users and click on Close.

| TM1 Workflow Administration Console                                                                                                    |                                                                                                    |      |
|----------------------------------------------------------------------------------------------------|----------------------------------------------------------------------------------------------------|------|
| TM1 Workflow Administration Console<br>This Administration console shows you all the object<br>system. The hierarchy on the left lists your budget<br>and the parameters that comprise your TM1 Workfl                                                                                                    | ts and parameters that make up the TM1 Workflow<br>Workflows, budget processes, task and review templa<br>ow environment.                                                        | tes, |
| TM1 Workflow  Create State  TM1 Workflow  Create State  Create State Create State  Create State Create State Create State Create State Create State Create State Create State Create State Create Sta | Tasks TOTAL COMPANY G GO AMERICAS REGION G GO Asia Pacific G O Asia Pacific G GO EUROPE GMBH G GO Accessories GmbH G GO Central Europe G GO Northern Europe G GO Southern Europe |      |

51. From the **Perspectives for MS Excel** interface click on **Admin** from the **TM1 Workflow** tab.

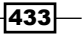

Defining Workflow \_\_\_\_\_

| <b>C</b> | 🚽 19 -    | (°" ≁ ) ∓    |               |                                  |              |                  |            |              | Micr          | rosoft Excel         |                    |
|----------|-----------|--------------|---------------|----------------------------------|--------------|------------------|------------|--------------|---------------|----------------------|--------------------|
|          | Home      | Insert       | Page Layout   | Formulas                         | Data         | Review           | View       | TM1          | Add-Ins       | TM1 Workflow         |                    |
| 😹 Loa    | d         | 🥵 All Task   | Admin         |                                  |              |                  |            |              |               |                      |                    |
| No Act   | tive Pr 🔹 | 🖏 Status     | <li>Help</li> |                                  |              |                  |            |              |               |                      |                    |
|          | Ŧ         | Note: Custom | ze About      |                                  |              |                  |            |              |               |                      |                    |
|          | TM        | 1 Workflow   |               |                                  |              |                  |            |              |               |                      |                    |
|          | A1        | • (          | Click here f  | or admin func                    | tions        | Admini           | stration   | Console      |               |                      |                    |
| Book     | 2         |              | Press F       | orkflowRibbon<br>1 for more help | NX.xlam      | v Admi           | nistratio  | n Consol     | e             |                      |                    |
|          | А         | В            | C             | D                                | mis Auminist | hiorarchy        | sole show  | /s you all t | the objects a | ind parameters that  | at make up the T   |
| 1 T      | he TM1 V  | orkflow A    | dmin Consol   | e require                        | and the para | meters th        | at compris | se your TI   | M1 Workflow   | environment.         | TOCESSES, Lask all |
| 2        |           |              |               |                                  |              |                  |            |              |               |                      |                    |
| 3        |           |              |               |                                  | TM1 Workflo  | w                |            |              | N             | Vorkflows\Task and R | eview Templates    |
| 4        |           |              |               |                                  | 🖳 🕞 Versions | )<br>d Deview Tr | emplates   |              | U.            | Versions             |                    |
| 5        |           |              |               |                                  | - 🎧 Applicat | ion Environ      | ment       |              | ¥.            | versions -           |                    |
| 6        |           |              |               |                                  |              |                  |            |              |               |                      |                    |

52. Expand Versions to view the ExpenseDetails process we have just created.

| TM1 Workflow Administration Console                                                                                                    |                                                                                                    |                                                                                                    |                                                                                                    |
|----------------------------------------------------------------------------------------------------|----------------------------------------------------------------------------------------------------|----------------------------------------------------------------------------------------------------|----------------------------------------------------------------------------------------------------|
| TM1 Workflow Administration Console<br>This Administration console shows you all the object<br>system. The hierarchy on the left lists your budget<br>and the parameters that comprise your TM1 Workfl | ts and parameters that make up the<br>Workflows, budget processes, task a<br>ow environment.                                                                                                    | TM1 Workflo<br>Ind review te                                                                                                    | implates,                                                                                                    |
| 😻 TM1 Workflow                                                                                                    | Tasks                                                                                                    | Status                                                                                                    | Workbook                                                                                                    |
| ExpenseDetails     ExpenseDetails     Application Environment                                                                                                    | TOTAL COMPANY     GO AMERICAS REGION     GO Americas     GO ASIA PACIFIC REGION     GO Asia Pacific     GO EUROPE GMBH     GO Accessories GmbH     GO Central Europe     GO Northern Europe     GO Southern Europe | In Progress<br>In Progress<br>In Progress<br>In Progress<br>In Progress<br>In Progress<br>In Progress<br>In Progress<br>In Progress<br>In Progress<br>In Progress | ExpenseDetails.xls<br>ExpenseDetails.xls<br>ExpenseDetails.xls<br>ExpenseDetails.xls<br>ExpenseDetails.xls<br>ExpenseDetails.xls<br>ExpenseDetails.xls<br>ExpenseDetails.xls<br>ExpenseDetails.xls<br>ExpenseDetails.xls |

53. Close the **TM1 Workflow Administration Console** and **Perspectives for MS Excel**. Ensure that the demodata server is running.

-434-

54. Open TM1 Architect and log in as admin user. Make sure following security assignments are in place.

|                   | Admin Gr | oups  |                           |               | User Grou   | lps       |         |   |              |             |
|-------------------|----------|-------|---------------------------|---------------|-------------|-----------|---------|---|--------------|-------------|
|                   | Logging  | ADMIN | DataAdmin                 | SecurityAdmin | CFO         | Executive | Manager |   | }tp_Everyone | <b>}</b> ф_ |
| ommissions        | ×        | Admin | Admin                     | Read          | Write       | Write     | Write   |   | None         | Nor         |
| ustomer_Churn     | ×        | Admin | Admin                     | Read          | Write       | Write     | Write   |   | None         | Nor         |
| xpenseDetails     | ×        | Admin | Admin                     | Read          | Write       | Write     | Write   |   | None         | Nor         |
| xpenses           | ×        | Admin | Admin                     | Read          | Write       | Write     | Write   |   | None         | Nor         |
| ranchise_Revenue  | ×        | Admin | Admin                     | Read          | Write Write |           | Write   |   | None         | Nor         |
| ranchise_Revenue2 |          | Admin | Admin                     | Read          | Write       | Write     | Write   | N | None         | Nor         |
| ranchise_Revenue3 | ×        | Admin | Admin                     | Read          | Write       | Write     | Write   | ŝ | None         | Nor         |
| m_all_task        |          | Admin | Admin                     | Read          | Write       | Write     | Write   |   | None         | Nor         |
| rice_and_Cost     | X        | Admin | Admin                     | Read          | Write       | Write     | Write   |   | None         | Nor         |
| Access Privileges | 1 C - 3  |       | 1.1.1                     | <u> </u>      |             | 1.0.0     | 1       |   |              | >           |
| None              | ORead    | (     | <ul> <li>Write</li> </ul> |               |             |           |         |   |              |             |
| Recerve           | Olock    | ,     |                           |               |             |           |         |   |              |             |

55. Right-click on Versions dimension and navigate to Elements Security Assignments.

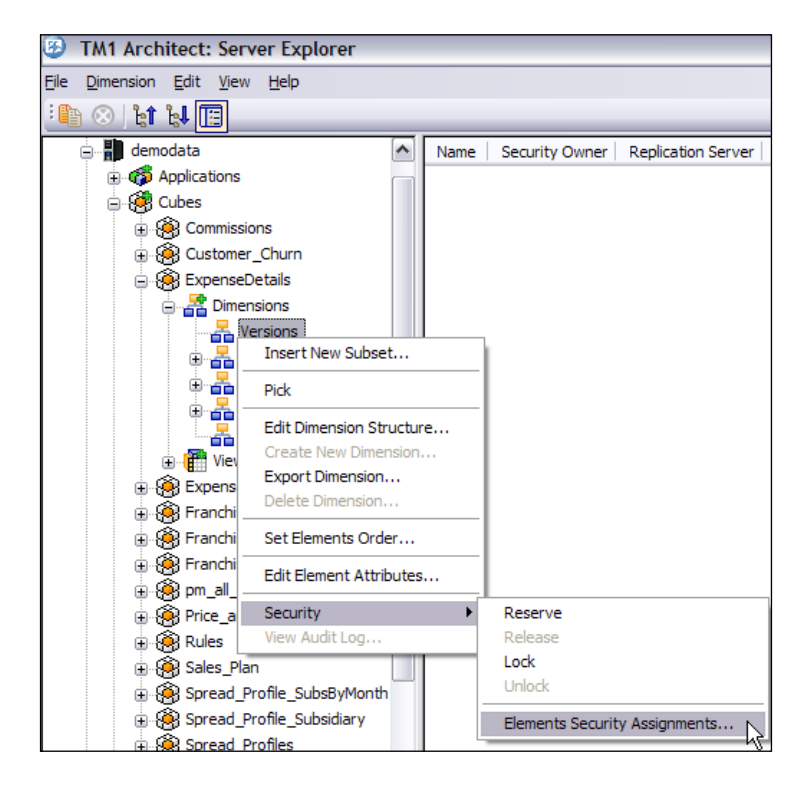

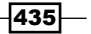

56. A new element **Budget Version 3** has been created as shown in the following screenshot:

| 3 TM1 Security       | Assignmen      | ts: demodat   | a->Versions               |           |           |         |              |                  | _ 🗆 🛛             |
|----------------------|----------------|---------------|---------------------------|-----------|-----------|---------|--------------|------------------|-------------------|
| Select Dimension:    | Versions       | 5             | ~                         |           |           |         |              |                  |                   |
| Assignments of acces | s rights to da | ata in cubes: |                           |           |           |         |              |                  |                   |
|                      | Admin Gro      | oups          |                           | User Grou | ips       |         |              |                  |                   |
|                      | ADMIN          | DataAdmin     | SecurityAdmin             | CFO       | Executive | Manager | }tp_Everyone | }tp_owner_Subsid | liaries_GO Access |
| Budget Version 1     | Admin          | Admin         | Read                      | Write     | Write     | Write   | Write        | Write            |                   |
| Budget Version 2     | Admin          | Admin         | Read                      | Write     | Write     | Write   | Write        | Write            |                   |
| Submit Version       | Admin          | Admin         | Read                      | Write     | Write     | Write   | Write        | Write            |                   |
| Budget Version 3     | Admin          | Admin         | Read                      | Write     | Write     | Write   | None         | None             |                   |
|                      |                |               |                           |           |           |         |              |                  |                   |
| <                    |                |               |                           |           |           |         |              |                  | >                 |
| Access Privileges -  |                |               |                           |           |           |         |              |                  |                   |
| ○ None               |                | 🔾 Read        | <ul> <li>Write</li> </ul> | •         |           |         |              |                  |                   |
| OReserve             |                | OLock         | 🔿 Admi                    | n         |           |         |              |                  |                   |
|                      |                |               |                           |           |           |         | Save         | ОК               | Cancel            |

- 57. Take a note of the security privileges.
- 58. Now log out as admin user, close the TM1 Architect window and **open TM1 Perspectives for MS Excel** from the **Start** Menu.
- 59. In the **TM1 Perspectives for MS Excel**, under the **TM1 Workflow** tab click on solution.
- 60. Connect to the TM1 Server demodata with username specified as **Isha** who is responsible to enter data for **GO America**.
- 61. Click on Choose a Process and select the process ExpenseDetails.

|                                                         | - (° - ) =                                         |                                   |          |      |        |      |     | Mic     | rosoft Excel |   |
|---------------------------------------------------------|----------------------------------------------------|-----------------------------------|----------|------|--------|------|-----|---------|--------------|---|
| Home                                                    | Insert                                             | Page Layout                       | Formulas | Data | Review | View | TM1 | Add-Ins | TM1 Workflo  | w |
| Load<br>Choose a Pr<br>Choose a Proce<br>ExpenseDetails | All Tasks<br>Tasks<br>Status<br>Status<br>Workflow | s 😭 Admin<br>Ø Help<br>ize About  |          |      |        |      |     |         |              |   |
| A1                                                      | ExpenseDeta                                        | ails                              |          |      |        |      |     |         |              |   |
| Book1                                                   | TM1Wo<br>Press F1                                  | rkflowRibbonX.)<br>for more help. | dam      | 4    |        |      |     |         |              |   |
| A 1                                                     | В                                                  | С                                 | 0 1      | E    | F      | G    | Н   | 1       | J            | K |

436

437—

62. Click on Choose a Task and select GO Americas which is currently In Progress.

| C. 8 47 - (* -) =                                                   |                                                    |     |      |     |      |     |     |     | Mic | trosof | ft Exc | el     |   |   |   |   |   |   |   |   | _ 6 | 2  |
|---------------------------------------------------------------------|----------------------------------------------------|-----|------|-----|------|-----|-----|-----|-----|--------|--------|--------|---|---|---|---|---|---|---|---|-----|----|
| Home Insert Page                                                    | Layout Formulas Data                               | Re  | view | V   | ew : | TM  | 1   | Add | ins | TN     | AI Wo  | rkflow |   |   |   |   |   |   |   |   |     | -  |
| Isad         (0,0)         (0,0)         (0,0)           ExpenseDet | II Tasks 😭 Admin<br>Latus 🥥 Help<br>ustomize About |     |      |     |      |     |     |     |     |        |        |        |   |   |   |   |   |   |   |   |     |    |
| A1 + 💽                                                              | fe CUBE:                                           |     |      |     |      |     |     |     |     |        |        |        |   |   |   |   |   |   |   |   |     |    |
| ExpenseDetails.xis (Read-On                                         | V1 (Compatibility Mode)                            | _   |      |     |      | _   | _   |     |     |        |        |        | _ |   |   |   |   |   |   |   |     | ×  |
|                                                                     | R                                                  | 0   | D    | E   | F    | G   | н   | 1   | 11  | K      | t      | M      | N | 0 | P | 0 | R | s | т | 0 |     | 5  |
| 1 CUBE:                                                             | demodata:ExpenseDetails                            | -   | -    |     |      |     | -   |     | -   |        |        |        |   |   |   | - |   |   |   |   | _   | 17 |
| 2 Versions                                                          | Budget Version 3                                   |     |      |     |      |     |     |     |     |        |        |        |   |   |   |   |   |   |   |   |     | 1  |
| 3 ExpenseMeasures                                                   | Amount                                             |     |      |     |      |     |     |     |     |        |        |        |   |   |   |   |   |   |   |   |     | 1  |
| 4 Subsidiaries                                                      | GO Americas                                        |     |      |     |      |     |     |     |     |        |        |        |   |   |   |   |   |   |   |   |     |    |
| S                                                                   |                                                    |     |      |     |      |     |     |     |     |        |        |        |   |   |   |   |   |   |   |   |     | 1  |
| 6                                                                   |                                                    |     |      |     |      |     |     |     |     |        |        |        |   |   |   |   |   |   |   |   |     | 1  |
| 7                                                                   | Jan                                                | Feb | Mar  | Apr | May  | Jun | Jul | Aug | Sep | Oct    | Nov    | Dec    |   |   |   |   |   |   |   |   |     |    |
| 8 TOTAL COMPENSATION                                                | 0                                                  | 0   | 3 0  | 0   | (    | ) ( | ) ( | 0 0 | 0   | 3 0    | 0      | 0 0    |   |   |   |   |   |   |   |   |     | 1  |
| 9 SALARIES                                                          | 0                                                  | 0   | 0 0  | 0   | (    | ) ( | ) ( | 0 0 | 0   | 0 0    | 0      | 0 0    |   |   |   |   |   |   |   |   |     | Ш  |
| 10 Salaries: direct                                                 | 0                                                  | 0   | 0 0  | 0   | (    | ) ( | ) ( | 0 0 | 0   | 0 0    | 0      | 0 0    |   |   |   |   |   |   |   |   |     |    |
| 11 Salaries: indirect                                               | 0                                                  | 0   | 0 0  | 0   | (    | ) ( | ) ( | 0 0 | 0   | 0 0    | 0      | 0 0    |   |   |   |   |   |   |   |   |     | 1  |
| 12 Commission                                                       | 0                                                  | 0   | 5 0  | 0   | (    | ) ( | 0 0 | 0   | 0   | 0 0    | 0      | 0 0    |   |   |   |   |   |   |   |   |     |    |
| 13 BENEFITS                                                         | 0                                                  | 0   | 0 (  | 0   | (    | ) ( | 0 0 | 0   | 0   | ) 0    | 0      | 0 0    |   |   |   |   |   |   |   |   |     |    |
| 14 PENSION PLAN                                                     | 0                                                  | 0   | 0 0  | 0   | (    | ) ( | 0 0 | 0   | 0   | ) 0    | Q.     | 0 0    |   |   |   |   |   |   |   |   |     |    |
| 15 SOCIAL SECURITY                                                  | 0                                                  | 0   | 0 0  | 0   | (    | ) ( | 0 0 | 0   | 0   | 0 0    | , c    | 0 0    |   |   |   |   |   |   |   |   |     |    |
| 16 HEALTH INSURANCE                                                 | 0                                                  |     | 0 (  | 0   | (    | ) ( | ) ( | 0   | 0   | 0 0    | 0      | 0 0    |   |   |   |   |   |   |   |   |     | Т  |
| 17 Workers Compensation                                             | 0                                                  | 0   | ) 0  | 0   | (    | ) ( | 0 0 | 0 ( | 0   | 0 (    | 0      | 0 0    |   |   |   |   |   |   |   |   |     |    |
| 18 TOTAL EXPENSES                                                   | 0                                                  | 0   | 0 (  | 0   | (    | ) ( | ) ( | 0 0 | 0   | 0 (    | 0      | 0 0    |   |   |   |   |   |   |   |   |     |    |
| 19 Travel                                                           | 0                                                  | 0   | 0 0  | 0   | (    | ) ( | 0 0 | 0   | 0   | 0 (    | 0      | 0 0    |   |   |   |   |   |   |   |   |     | 1  |
| 20 Insurance                                                        | 0                                                  | 0   | 0 (  | 0   | (    | ) ( | 0 0 | 0 0 | 0   | 0 (    | 0      | 0 0    |   |   |   |   |   |   |   |   |     |    |
| 21 Marketing                                                        | 0                                                  | 0   | 0 0  | 0   | (    | ) ( | 0 0 | 0   | 0   | 0 0    | 0      | 0 0    |   |   |   |   |   |   |   |   |     |    |
| 22 Premises                                                         | 0                                                  | 0   | 0 0  | 0   | (    | ) ( | 0 0 | 0 0 | 0   | 0 0    | 0.0    | 0 0    |   |   |   |   |   |   |   |   |     | 1  |
| 23 Services                                                         |                                                    | 1 0 | 3 0  | 0   | (    | ) ( | ) ( | 0 0 | 0   | 0 0    | 1 1    | 0 0    |   |   |   |   |   |   |   |   |     | 1  |

- 63. The preceding window displays the data entry view we had created in the **ExpenseDetails** cube. Since **Isha** is responsible to enter data for **GO Americas** subsidiary, she has got exactly the interface where she has access to data entry functions similar to what we saw in IBM Cognos TM1 Contributor Web Client.
- 64. Now we will see how to enter data in these cells and what are the various options provided to **Isha** to enter data for **GO Americas** subsidiary she is responsible for.
- 65. Right-click on the Travel cell for Jan, point to Data Spread and then click on Growth%.

# Defining Workflow \_\_\_\_\_

| Cn 2                                                                                                    |                                                                                  |         | Mi                                                                                                    | cro | soft | Excel                                                                                                   |                                                                                                    |        |        |   |    |   |    |   |        | - | σx |
|----------------------------------------------------------------------------------------------------|----------------------------------------------------------------------------------|---------|----------------------------------------------------------------------------------------------------|-----|------|----------------------------------------------------------------------------------------------------|----------------------------------------------------------------------------------------------------|--------|--------|---|----|---|----|---|--------|---|----|
| Home Insert Page<br>toad 0,0,0 0 All Actions - 15 Solutions - 15 Solutions - 15 Sol | Layout Formulas Data<br>Il Tasks Ca Admin<br>Latus i Help<br>uttomize About      | R       | eview View Thta Add-Ins                                                                                                    | 5   | TMI  | Workfi                                                                                                  | w                                                                                                    |        |        |   |    |   |    |   |        |   | e. |
| B19 • 🔄                                                                                                    | f. =DBRW(\$B\$1,\$8\$2,B                                                         | \$7,\$1 | 3\$4,\$A19,\$B\$3)                                                                                                    |     |      |                                                                                                    |                                                                                                    |        |        |   |    |   |    |   |        |   | 4  |
| ExpenseDetails.xis (Read-On                                                                                                    | ly] [Compatibility Mode]                                                         |         | an an an an an ann a sa                                                                                                    |     |      |                                                                                                    |                                                                                                    |        |        |   |    |   | 23 |   |        |   | x  |
| A 1 CUBC: 2 Versions 3 ExpenseMeasures 4 Subsidiaries 5 6 7 7 8 TOTAL COMPENSATION 9 SALARIES 10 Salaries: indirect 11 Salaries: indirect 12 Commission 13 BENEFITS 14 PENSION PLAN 15 SOCIAL SECURITY 16 HEALTH INSURANCE 19 Travel 20 Insurance 21 Marketing 22 Premises 23 Services                                                                                                    | B<br>demodata:ExpenseDetails<br>Budget Version 3<br>Amount<br>GO Americas<br>Jan |         | Cug<br>Cog<br>Soay<br>Parte<br>Parte Special<br>Jnsert<br>Refet<br>Clear Cognets<br>Filtgr<br>Sant<br>Eornat Cells<br>Prig From Drop-down List<br>Name a Bange<br>Hyperink<br>Data Spread<br>Hyperink<br>Data Spread<br>Data Spread<br>Data Spread<br>Data S |     |      | L Nov Dr<br>0<br>0<br>0<br>0<br>0<br>0<br>0<br>0<br>0<br>0<br>0<br>0<br>0<br>0<br>0<br>0<br>0<br>0<br>0 | I Control Control Cont | pread  | Spread | d | P. | Q | R  | S | T      |   |    |
| Ready                                                                                                    |                                                                                  |         |                                                                                                    |     | *    | Egual S                                                                                                 | pread                                                                                                    | Leaves |        |   |    |   |    |   | 100% ( |   | •  |

66. Set in such a way that the data spreads towards the right, starting from 50000 and then increasing by 3%, replacing existing values as shown in the following screenshot:

| h   | - (n - (n - ) +                                |                               |         |         |          | N          | licrosoft Excel |             |             |             |                 |             |             |     |
|-----|------------------------------------------------|-------------------------------|---------|---------|----------|------------|-----------------|-------------|-------------|-------------|-----------------|-------------|-------------|-----|
| 9   | Home Insert Page L                             | ayout Formulas Data           | Revi    | ew 1    | View TM  | 1 Add-Ins  | TM1 Workf       | low         |             |             |                 |             |             |     |
| spe | oad 🗞 (0.0) 🤮 All<br>nseDet All Actions - 🖏 St | ITaska 😋 Admin<br>atus 🧼 Help |         |         |          |            |                 |             |             |             |                 |             |             |     |
| 0.  | That Workflow                                  | Monthe about                  |         |         |          |            |                 |             |             |             |                 |             |             |     |
| -   | 819 • (*                                       | f =DBRW(\$B\$1,\$8\$2,B\$     | 7.\$8\$ | 1.ŠA19. | \$8\$3)  |            |                 |             |             |             |                 |             |             | _   |
|     |                                                |                               |         |         |          |            |                 |             |             |             |                 |             |             | _   |
| 0   | ExpenseDetails.xis [Read-On]                   | y] [Compatibility Mode]       |         |         |          |            |                 |             |             |             |                 |             |             | - 0 |
|     | A                                              | 8                             | C       | D       | E        | F          | G               | н           | 1           | 1           | K.              | L           | M           | N   |
| 1   | CUBE:                                          | demodata:ExpenseDetails       |         |         |          |            |                 |             |             |             |                 |             |             |     |
| 2   | Versions                                       | Budget Version 3              |         |         |          |            |                 |             |             |             |                 |             |             |     |
| 3   | ExpenseMeasures                                | Amount                        |         |         |          |            |                 |             |             |             |                 |             |             |     |
| 1   | Subsidiaries                                   | GO Americas                   |         |         |          |            |                 |             |             |             |                 |             |             |     |
| 5   |                                                |                               |         |         |          |            |                 |             |             |             |                 |             |             |     |
| 5   |                                                |                               |         |         |          |            |                 |             |             |             |                 |             |             |     |
| 1   |                                                | Jan                           | Feb     | Mar     | Apr      | May        | Jun             | Jul         | Aug         | Sep         | Oct             | NSP         | Dec         |     |
| 3   | TOTAL COMPENSATION                             | 0                             | 1       | 0 0     | 0 0      | 0          | 0               | 0           | 0           | 0           | 0               | 0           | 0           |     |
|     | SALARIES                                       | 0                             |         | 0 0     | 0 0      | 0          | 0               | 0           | 0           | 0           | 0               | 0           | 0           |     |
| 0   | Salaries: direct                               | C                             | 1       | 0 0     | 0 0      | 0          | 0               | 0           | 0           | 0           | 0               | 0           | 0           |     |
| 1   | Salaries: indirect                             | 0                             |         | 0 0     | ) 0      | 0          | 0               | 0           | 0           | 0           | 0               | 0           | 0           |     |
| 2   | Commission                                     | 0                             | 1       | 0 0     | ) 0      | 0          | 0               | 0           | 0           | 0           | 0               | 0           | 0           |     |
| 3   | BENEFITS                                       | C                             | 1       | 0 0     | 0 0      | 0          | 0               | 0           | 0           | 0           | 0               | 0           | 0           |     |
| 4   | PENSION PLAN                                   | 0                             |         | 0 0     | ) 0      | 0          | 0               | 0           | 0           | 0           | 0               | 0           | 0           |     |
| 5   | SOCIAL SECURITY                                | c                             | (       | 0 0     | 0 0      | 0          | 0               | 0           | 0           | 0           | 0               | 0           | 0           |     |
| 6   | HEALTH INSURANCE                               | C                             |         | 0 0     | ) 0      | 0          | 0               | 0           | 0           | 0           | 0               | 0           | 0           |     |
| 7   | Workers Compensation                           | 0                             | 1       | 0 0     | ) 0      | 0          | 0               | 0           | 0           | 0           | 0               | 0           | 0           |     |
| 8   | TOTAL EXPENSES                                 | 50000                         | 5150    | 0 53045 | 54636.35 | 56275.4405 | 57963.70372     | 59702.61483 | 61493.69327 | 63338.50407 | 65238.65919     | 67195.81897 | 69211.69354 |     |
| 9   | Travel                                         | 50000                         | 5150    | 0 53045 | 54636.35 | 56275.4405 | 57963.70372     | 59702.61483 | 61493.69327 | 63338.50407 | 65238.65919     | 67195.81897 | 69211.69354 |     |
| 0   | Insurance                                      | C                             | 1       | 0 0     | 0 0      | 0          | 0               | 0           | 0           | 0           | 0               | 0           | 0           |     |
| 1   | Marketing                                      | 0                             | 1       | 0 0     | ) 0      | 0          | 0               | 0           | 0           | 0           | 0               | 0           | 0           |     |
| 2   | Premises                                       | C                             | 1       | 0 0     | 0 0      | 0          | 0               | 0           | 0           | 0           | 0               | 0           | 0           |     |
| 3   | Services<br>ExpenseDetails                     | 0                             |         | 0 0     | ) 0      | 0          | 0               | 9           | 0           | 0           | 0               | 0           | 0           |     |
| cul | late                                           |                               |         |         |          |            |                 |             |             |             | Calculating: 0% |             | 00% (=)     |     |

67. Now manually update cells for **Insurance**, **Jan** to 60000 and do equal spread towards right.

| 💼 🖟 🤊 - (×) =                     |                           |        |         |           | N          | licrosoft Excel |             |             |             |             |             |             | - 5 |
|-----------------------------------|---------------------------|--------|---------|-----------|------------|-----------------|-------------|-------------|-------------|-------------|-------------|-------------|-----|
| Home Insert Page                  | Lavout Formulas Data      | Revie  | w N     | liew. Thi | Add-Ins    | TML Workt       | low:        |             |             |             |             |             |     |
| Stand Som Ga                      | NTacke Ca Admin           |        |         |           |            |                 |             |             |             |             |             |             |     |
|                                   |                           |        |         |           |            |                 |             |             |             |             |             |             |     |
| Lapenseveun - All Actions - My an | atus y neip               |        |         |           |            |                 |             |             |             |             |             |             |     |
| GO Americas * Y Submit            | USTOMIZE ADOUT            |        |         |           |            |                 |             |             |             |             |             |             |     |
| IMI WORTHOW                       |                           |        |         |           |            |                 |             |             |             |             |             |             |     |
| 820 - (*                          | J. =DBRW(SB\$1,\$B\$2,B\$ | 7,5854 | ,SA20,S | 5853)     |            |                 |             |             |             |             |             |             |     |
| ExpenseDetails.xis (Read-On       | ly] [Compatibility Mode]  |        |         |           |            |                 |             |             |             |             |             |             |     |
| A                                 | B                         | C      | D       | E         | F          | G               | н           | 1           | J           | к           | L.          | M           | N   |
| 1 CUBE:                           | demodata:ExpenseDetails   |        |         |           |            |                 |             |             |             |             |             |             |     |
| 2 Versions                        | Budget Version 3          |        |         |           |            |                 |             |             |             |             |             |             |     |
| 3 ExpenseMeasures                 | Amount                    |        |         |           |            |                 |             |             |             |             |             |             |     |
| 4 Subsidiaries                    | GO Americas               |        |         |           |            |                 |             |             |             |             |             |             |     |
| 5                                 |                           |        |         |           |            |                 |             |             |             |             |             |             |     |
| 6                                 |                           |        |         |           |            |                 |             |             |             |             |             |             |     |
| 7                                 | Jan                       | Feb    | Mar     | Apr       | May        | Jun             | Jul         | Aug         | Sep         | Oct         | Nov         | Dec         |     |
| 8 TOTAL COMPENSATION              | 0                         | 0      | 0       | 0         | 0          | 0               | 0           | 0           | 0           | 0           | 0           | 0           |     |
| 9 SALARIES                        | 0                         | (      | 0       | 0         | 0          | 0               | 0           | 0           | 0           | 0           | 0           | 0           |     |
| 10 Salaries: direct               | 0                         | (      | 0 0     | 0         | 0          | 0               | 0           | 0           | 0           | 0           | 0           | 0           |     |
| 11 Salaries: indirect             | 0                         | (      | 0 0     | 0         | 0          | 0               | 0           | 0           | 0           | 0           | 0           | 0           |     |
| 12 Commission                     | 0                         | (      | 0 0     | 0         | 0          | 0               | 0           | 0           | 0           | 0           | 0           | 0           |     |
| 13 BENEFITS                       | 0                         | 0      | 0       | 0         | 0          | 0               | 0           | 0           | 0           | 0           | 0           | 0           |     |
| 14 PENSION PLAN                   | 0                         | 0      | 0       | 0         | 0          | 0               | 0           | 0           | 0           | 0           | 0           | 0           |     |
| 15 SOCIAL SECURITY                | 0                         | (      | 0       | 0         | 0          | 0               | 0           | 0           | 0           | 0           | 0           | 0           |     |
| 16 HEALTH INSURANCE               | 0                         | (      | 0 0     | 0         | 0          | 0               | 0           | 0           | 0           | 0           | 0           | 0           |     |
| 17 Workers Compensation           | 0                         | (      | 0 0     | 0         | 0          | 0               | 0           | 0           | 0           | 0           | 0           | 0           |     |
| 18 TOTAL EXPENSES                 | 55000                     | 56500  | 58045   | 59636.35  | 61275.4405 | 62963.70372     | 64702.61483 | 66493.69327 | 68338.50407 | 70238.65919 | 72195.81897 | 74211.69354 |     |
| 19 Travel                         | 50000                     | 51500  | 53045   | 54636.35  | 56275.4405 | 57963.70372     | 59702,61483 | 61493.69327 | 63338.50407 | 65238.65919 | 67195.81897 | 69211.69354 |     |
| 20 Insurance                      | 5000                      | 5000   | 5000    | 5000      | 5000       | 5000            | 5000        | 5000        | 5000        | 5000        | 5000        | 5000        |     |
| 21 Marketing                      | 0                         | 0      | 0 0     | 0         | 0          | 0               | 0           | 0           | 0           | 0           | 0           | 0           |     |
| 22 Premises                       | 0                         | (      | 0 0     | 0         | 0          | 0               | 0           | 0           | 0           | 0           | 0           | 0           |     |
| 23 Services                       | 0                         | 1      | 1 0     | 0         | 0          | 0               | 0           | 0           | 0           | 0           | 0           | 0           |     |

- 68. Now we will submit the budget whatever has been completed so far to the next level of hierarchy, which is GO AMERICAS REGION. Joy is responsible for GO AMERICAS REGION and all subsidiaries underneath it; hence he will be reviewer of the task submitted by Isha.
- 69. We will now submit the figures by clicking on **Submit** (2107-13-59) icon from Isha's login.

| Ca 🖌 🤊 -      | (°= −) ∓          |                                        |          |
|---------------|-------------------|----------------------------------------|----------|
| Home          | Insert            | Page Layout                            | Formulas |
| 😻 Load        | (0/0)             | 🥵 All Tasks                            | 🏫 Admin  |
| ExpenseDet *  | All Actions *     | 🖏 Status                               | Help     |
| GO Americas 👻 | 1 Submit          | 🔦 Customize                            | About    |
|               | TM1 Work          | flow                                   |          |
| B20           | Submit            |                                        |          |
| ExpenseDet    | TM1Wo<br>Press F1 | <b>rkflowRibbonX</b><br>for more help. | .xlam    |

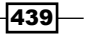

- 70. It will open an **Action Confirmation** box which lets the task submitted by user update the submit action with comments and other necessary information.
- 71. We could also have sent mail with the comments, added attachments, and so on. Now click on the All Tasks Reg All Tasks icon.

| All available Tasks                                             |                                           |                       |                                  |                     | _ 🗆 🔀                |
|-----------------------------------------------------------------|-------------------------------------------|-----------------------|----------------------------------|---------------------|----------------------|
| All Tasks List                                                  |                                           |                       |                                  |                     |                      |
| To view the details of a part<br>'Details' button. To load a ta | icular task, select<br>sk into the toolba | the tas<br>ar click ' | k from the list belo<br>Select'. | ow and then click ( | on the               |
| Direction Process                                               | 🏺 Task                                    |                       | 🖏 Status                         | 🔒 Owner             | 🔋 Workflow Dimension |
| ExpenseDetails - In Progress                                    | GO Americas                               |                       | Submitted                        | Isha                | Versions             |
| ExpenseDetails - In Progress                                    | GO Accessorie                             |                       | In Progress                      | Isha                | Versions             |
| ExpenseDetails - In Progress                                    | GO Southern E                             |                       | In Progress                      | Isha                | Versions             |
|                                                                 |                                           | 6                     |                                  |                     |                      |
| < · · · · · · · · · · · · · · · · · · ·                         | Attach                                    | mente                 |                                  |                     | et Close             |

- 72. In the preceding screenshot note that **Isha** has just submitted task for **GO Americas** region while two other tasks are still pending.
- 73. Close the spreadsheet and TM1 **Perspectives for MS Excel** without saving any changes.

440

### **Reviewing submitted tasks**

In this recipe we will see how the task submitted can be reviewed through:

- TM1 Excel Perspectives
- ▶ TM1 Web

#### **Getting ready**

We will use the same sample process we have created in the preceding recipe. Ensure that TM1 Admin Server service is started and demodata TM1 Server is running.

#### How to do it...

- 1. Log on to the TM1 Perspectives for MS Excel with user name as Joy.
- 2. Go to the TM1 Workflow tab and click on Load icon.
- Choose the task ExpenseDetails and that will populate review tasks assigned to Joy. In the drop down, we see the list of tasks out of which GO Americas task is in Submitted state. Let's select that and see what data has been submitted.

| ( |       | 🚽 il) -      | (°" - ) ∓     |            |             |          |          |      |       |        |       | M       | icrosoft Exc | el     |
|---|-------|--------------|---------------|------------|-------------|----------|----------|------|-------|--------|-------|---------|--------------|--------|
| 1 | 9     | Home         | Insert        | Page I     | Layout      | Form     | ulas (   | Data | Revie | w Viev | v TM1 | Add-Ins | TM1 Wo       | rkflow |
| ſ | 😹 Loa | d            | (0/0)         | No Cu      | ustomize    | About    |          |      |       |        |       |         |              |        |
|   | Expen | seDet 🝷      | 🥵 All Tasks   | 5 🕥 Ao     | dmin        |          |          |      |       |        |       |         |              |        |
|   | Choos | e a Task 🔻   | 😋 Status      | 🙆 Н        | elp         |          |          |      |       |        |       |         |              |        |
|   | Choos | e a Task     |               |            | 1           |          |          |      |       |        |       |         |              |        |
| Γ | GO AN | VERICAS RE   | GION - In Pr  | ogress     | f×          |          |          |      |       |        |       |         |              |        |
| F | GO Ar | nericas - Su | bmitted       | <u> </u>   |             |          |          |      |       |        |       |         |              |        |
| ſ | GO EL | IROPE GME    | 3H - In Progr | di         |             |          |          |      |       |        |       |         |              |        |
|   |       | JUKI         |               | GO An      | nericas - S | Submitte | d        |      |       |        |       |         |              |        |
|   |       | А            | В             | <i>e</i> n |             |          |          |      | F     | G      | Н     | - I -   | J            | K      |
|   | 1     |              |               | Dr.        | AlWorkf     | IowRibbe | onX.xlam |      |       |        |       |         |              |        |
|   | 2     |              |               |            |             | r more m | -ipi     |      | J     |        |       |         |              |        |

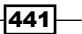

- 4. So **Joy** is now able to see the **Submitted** data and he can **Approve** that by clicking on Approve icon on the toolbar.
- 5. He can also **Reject** and or **Revoke** the task by clicking on one of the choices as shown in the following screenshot:

| Ca   |                               |                           |       |     |         | N         | licrosoft Excel |     |
|------|-------------------------------|---------------------------|-------|-----|---------|-----------|-----------------|-----|
| 9    | Home Insert Page L            | ayout Formulas Data       | Revie | w V | /iew TM | 1 Add-Ins | TM1 Workfl      | ow  |
| 😹 Lo | oad 🛛 📎 (0/0) 🧖 🐺 All         | Tasks 🛛 🎧 Admin           |       |     |         |           |                 |     |
| Expe | enseDet 🝷 All Actions 🛫 🖏 Sta | atus 🥥 Help               |       |     |         |           |                 |     |
| GO A | Americas 🔻 🤡 Approve          | istomize About            |       |     |         |           |                 |     |
| _    | 🙆 Reject 📐                    |                           |       |     |         |           |                 |     |
|      | E7 🕜 Revoke                   | <i>f</i> <sub>≭</sub> Apr |       |     |         |           |                 |     |
| _    |                               |                           |       |     |         |           |                 |     |
| 1    | ExpenseDetails.xls [Read-Onl  | y] [Compatibility Mode]   |       |     |         |           |                 |     |
|      | А                             | В                         | С     | D   | E       | F         | G               |     |
| 2    | Versions                      | Budget Version 3          |       |     |         |           |                 |     |
| 3    | ExpenseMeasures               | Amount                    |       |     |         |           |                 |     |
| 4    | Subsidiaries                  | GO Americas               |       |     |         |           |                 |     |
| 5    |                               |                           |       |     |         |           |                 |     |
| 6    |                               |                           |       |     |         |           |                 |     |
| 7    |                               | Jan                       | Feb   | Mar | Apr     | May       | Jun             | Jul |
| 8    | TOTAL COMPENSATION            | 0                         | 0     | 0   | 0       | 0         | 0               |     |
| 9    | SALARIES                      | 0                         | 0     | 0   | 0       | 0         | 0               |     |
| 10   | Salaries: direct              | 0                         | 0     | 0   | 0       | 0         | 0               |     |
| 11   | Salaries: indirect            | 0                         | 0     | 0   | 0       | 0         | 0               |     |
| 12   | Commission                    | 0                         | 0     | 0   | 0       | 0         | 0               |     |

- 6. Close the TM1 Perspectives for MS Excel without saving anything.
- 7. Now let's review the task using TM1 Web through following link.

http://localhost/tmlweb/

-442

| 🛞 IBM Cognos TM1 Web Login 🛛 🛛 🛽 | *                                                                                                    |  |
|----------------------------------|----------------------------------------------------------------------------------------------------|--|
|                                  | Log In Please enter your information Admin Host: localhost TM1 Server: demodata ♥ Refresh User Name: Joy Password: Please note that after some time of inactivity, the system will log you out automatically and ask you to sign in again. Log In Licensed Materials - Property of IBM Corp. (© Copyright IBM Corporation and its licensors 2007, 2011. IBM, the IBM logo, TM1 and Cognos are trademarks of IBM Corp., registered in many jurisdictions worldwide. |  |
|                                  | Log In<br>Licensed Materials - Property of IBM Corp.<br>© Copyright IBM Corporation and its licensors 2007,<br>2011. IBM, the IBM logo, TM1 and Cognos are<br>trademarks of IBM Corp., registered in many<br>jurisdictions worldwide.                                                                                                    |  |

8. It will open **IBM Cognos TM1 Web Login** screen as shown in the following screenshot:

- 9. Log on to the demodata TM1 Server as **Joy**, shown in above figure.
- 10. Choose the **ExpenseDetails** process similar to what we did in **TM1Perspectives for MS Excel**. Again it will populate all the tasks assigned to **Joy**.
- 11. Similar to what we did while we were exploring **TM1Perspectives for MS Excel**, click on **GO Americas task** which is now in **Submitted** state.

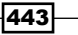

**"** 

| to worknow process Expen | seDetais 💌 Task GO / | Americas - Submitted 🛛 🖌 🗐 | (0/0) | A  | ction | Cho | 25@ a | n Act | ion 1 | <b>-</b> | ť. | 3  | 100 |      | Ô. | 2 |  |  |   |  |
|--------------------------|----------------------|----------------------------|-------|----|-------|-----|-------|-------|-------|----------|----|----|-----|------|----|---|--|--|---|--|
|                          | 1 283 18-1           | BE BE E                    | n (   | 0× | 0.0   | 14  | -     | Base  | 1     |          | _  | 1  | ۲   | 1,   | ĸ  |   |  |  |   |  |
| Applications             | CUBE:                | demodata:ExpenseDetails    |       |    |       |     |       |       |       |          |    | 1  |     |      |    |   |  |  | R |  |
| Views                    | Versions             | Budget Version 3 🛛 🖇       |       |    |       |     |       | 1.1   |       |          |    |    |     |      |    |   |  |  |   |  |
| Administration           | ExpenseMeasures      | Amount 🕷                   |       |    |       |     |       |       |       |          |    |    |     |      | 1  |   |  |  |   |  |
|                          | Subsidiaries         | GO Americas                |       |    |       |     |       |       | -     |          | -  | -  |     | _    |    |   |  |  |   |  |
|                          |                      | lan                        | Fe    | Ma | An    | Ma  | Ju    | lu i  | Au    | Se       | 0  | No | D   | le l |    |   |  |  |   |  |
|                          | TOTAL COMPENSATI     | 0                          | 0     | 0  | 0     | 0   | 0     | 0     | 0     | 1        | 1  | 0  | 0   | 0    |    |   |  |  |   |  |
|                          | SALARIES             | 0                          | 0     | 0  | 0     | 0   | 0     | 0     | 0     | 0        |    | 0  | 0   | 0    |    |   |  |  |   |  |
|                          | Salaries: direct     | 0                          | 0     | 0  | 0     | 0   | 0     | 0     | 0     | 0        |    | 0  | 0   | 0    | 1  |   |  |  |   |  |
|                          | Salaries: indirect   | 0                          | 0     | 0  | 0     | 0   | 0     | 0     | 0     | 0        | 2  | 0  | 0   | 0    | 1  |   |  |  |   |  |
|                          | Commission           | 0                          | 0     | 0  | 0     | 0   | 0     | 0     | 0     | 0        | 1  | 0  | 0   | 0    | 1  |   |  |  |   |  |
|                          | BENEFITS             | 0                          | 0     | 0  | 0     | 0   | 0     | 0     | 0     | 1 0      | 2  | 0  | 0   | 0    | 1  |   |  |  |   |  |
|                          | PENSION PLAN         | 0                          | 0     | 0  | .0    | 0   | 0     | 0     | 0     | 0        |    | 0  | 0   | 0    | 1  |   |  |  |   |  |
|                          | SOCIAL SECU          | 0                          | 0     | 0  | 0     | 0   | 0     | 0     | 0     | 0        | 3  | 0  | 0   | 0    |    |   |  |  |   |  |
|                          | HEALTH INSUR         | 0                          | 0     | 0  | 0     | 0   | 0     | 0     | 0     | 0        | 5  | 0  | 0   | 0    |    |   |  |  |   |  |
|                          | Workers Compe        | 0                          | 0     | 0  | 0     | 0   | 0     | 0     | 0     | 0        | 5  | 0  | 0   | 0    |    |   |  |  |   |  |
|                          | TOTAL EXPENSES       | 55000                      | #     | #  | #     | #   | #     | #     |       |          |    | #  |     |      | 1  |   |  |  |   |  |
|                          | Travel               | 50000                      | #     | #  | =     | #   | #     |       |       |          | •  | #  | *   |      |    |   |  |  |   |  |
|                          | Insurance            | 5000                       | #     | #  | #     | #   | #     | #     |       |          |    | Ŧ  | #   | #    |    |   |  |  |   |  |
|                          | Marketing            | 0                          | 0     | 0  | 0     | 0   | 0     | 0     | 0     | (        | 3  | 0  | 0   | 0    |    |   |  |  |   |  |

Due to lesser column width the data in a few cells is not properly visible. Select such cells and click on **Autofit** selected column width i icon to adjust width of the cells so that data is visible. 

|              |                    | B B 🛛 🛒 🤍 🔍 🔍                  | 0       | 0.0   | (Ba      | ase]       | × ×         |             |             |             |            |
|--------------|--------------------|--------------------------------|---------|-------|----------|------------|-------------|-------------|-------------|-------------|------------|
| Applications | Subsidiaries       | GO Ameri Auto Fit Selected Col | mn Widt |       |          |            |             |             |             |             |            |
|              |                    | Jan                            | Feb     | Mar   | Apr      | May        | Jun         | Jul         | Aug         | Sep         | Oct        |
|              | TOTAL COMPENSATI   | c                              | 1       | 0 0   | 0 0      | 0          | 0           | 0           | 0           | 0           |            |
|              | SALARIES           | c                              | 1       | 0 0   | 0        | 0          | 0           | 0           | 0           | 0           |            |
|              | Salaries: direct   | 0                              |         | 0 0   | 0        | 0          | 0           | 0           | 0           | 0           |            |
|              | Salaries: indirect | 0                              |         | 0 0   | 0 0      | 0          | 0           | 0           | 0           | 0           |            |
|              | Commission         | 0                              | -       | 0 0   | 0        | 0          | 0           | 0           | 0           | 0           |            |
|              | < BENEFITS         | 0                              |         | 0 0   | 0 0      | 0          | 0           | 0           | 0           | 0           |            |
|              | PENSION PLAN       | 0                              |         | 0 0   | 0        | 0          | 0           | 0           | 0           | 0           |            |
|              | SOCIAL SECU        | 0                              | 1       | 0 0   | 0 0      | 0          | 0           | 0           | 0           | 0           | 6          |
|              | HEALTH INSUR       | 0                              |         | 0 0   | 0 0      | 0          | 0           | 0           | 0           | 0           |            |
|              | Workers Compe      | 0                              |         | 0 0   | 0 0      | 0          | 0           | 0           | 0           | 0           |            |
|              | TOTAL EXPENSES     | 55000                          | 5650    | 58045 | 59636.35 | 61275.4405 | 62963.70372 | 64702.61483 | 66493.69327 | 68338.50407 | 70238.6591 |
|              | Travel             | 50000                          | 5150    | 53045 | 54636.35 | 56275.4405 | 57963.70372 | 59702.61483 | 61493.69327 | 63338.50407 | 65238.6591 |
|              | Insurance          | 5000                           | 500     | 5000  | 5000     | 5000       | 5000        | 5000        | 5000        | 5000        | 500        |
|              | Marketing          | 6                              |         |       |          |            |             |             |             |             |            |
|              | Premises           | 0                              | 1       | 0 0   | 0 0      | 0          | 0           | 0           | 0           | 0           |            |
|              | Services           | 0                              |         | 0 0   | 0 0      | 0          | 0           | 0           | 0           | 0           |            |

-444

| 11 Workflow Process Expens | eDetails 🛛 🖌 Task GO Ame | ericas - Submitted 🛛 🖌 🕼 | (0/0) | Action | Choose an i            | Action M |      |             | 19          |             |             |            |
|----------------------------|--------------------------|--------------------------|-------|--------|------------------------|----------|------|-------------|-------------|-------------|-------------|------------|
| 1881                       |                          |                          | 1 0   | 0.0    | Choose an A<br>Approve | Action   |      | ×           |             |             |             |            |
| Applications               | Subsidiaries             | GO Americas 等            |       |        | Revoke                 |          |      |             |             |             |             |            |
|                            |                          | Jan                      | Feb   | Mar    | Apr                    | Мау      |      | Jun         | Jul         | Aug         | Sep         | Oct        |
|                            | TOTAL COMPENSATI         | 0                        | 0     | 0      | 0 0                    |          | 0    | 0           | 0           | 0           | 0           |            |
|                            | SALARIES                 | 0                        | 0     | 0      | 0 0                    |          | 0    | 0           | 0           | 0           | 0           |            |
|                            | Salaries: direct         | 0                        | 0     |        | 0                      |          | 0    | 0           | 0           | 0           | 0           |            |
|                            | Salaries: indirect       | 0                        | 0     | 0      | 0 0                    |          | 0    | 0           | 0           | 0           | 0           |            |
|                            | Commission               | 0                        | 0     |        | 0 0                    |          | 0    | 0           | 0           | 0           | 0           |            |
|                            | < BENEFITS               | 0                        | 0     | 0      | 0                      |          | 0    | 0           | 0           | 0           | 0           |            |
|                            | PENSION PLAN             | 0                        | 0     | 0      | 0 0                    |          | 0    | 0           | 0           | 0           | 0           |            |
|                            | SOCIAL SECU              | 0                        | 0     | 0      | 0 0                    |          | 0    | 0           | 0           | 0           | 0           |            |
|                            | HEALTH INSUR             | 0                        | 0     |        | 0 0                    |          | 0    | 0           | 0           | 0           | 0           |            |
|                            | Workers Compe            | 0                        | 0     | 0      | 0 0                    |          | 0    | 0           | 0           | 0           | 0           |            |
|                            | TOTAL EXPENSES           | 55000                    | 56500 | 58045  | 59636.35               | 61275.   | 4405 | 62963.70372 | 64702.61483 | 66493.69327 | 68338.50407 | 70238.6591 |
|                            | Travel                   | 50000                    | 51500 | 58045  | 54636.35               |          | 4405 | 57963.70372 | 59702.61483 | 61493.69327 | 63338.50407 | 65238.6591 |
|                            | Insurance                | 5000                     | 5000  | 5000   | 5000                   |          | 5000 | 5000        | 5000        | 5000        | 5000        | 500        |
|                            | Marketing                | 0                        |       |        |                        |          |      |             |             | 0           |             |            |
|                            | Premises                 | 0                        | 0     | 0      | 0 0                    |          | 0    | 0           | 0           | 0           | 0           |            |
|                            | Services                 |                          |       |        |                        |          | 0    | 0           |             | 0           | 0           |            |

12. Now click on **Action** drop down as shown, to **Approve**, **Reject**, or **Revoke** data entered.

13. Click on **Reject** and enter the following comments as shown in the following screenshot:

| 11 Workflow Process Exnen | seDetais M Task GO Amer | ricas - | Submitted M (0/0) Action Reject M (1)                                                                                            | 2 1 1 0 2                   |          | and the Mark South of | lease theory a |
|---------------------------|-------------------------|---------|----------------------------------------------------------------------------------------------------|-----------------------------|----------|-----------------------|----------------|
|                           | V 8 6 1 7-1 8           | 83      | TM1 Workflow - Action Confirmation - Windows Internet Expl                                                                       | arer 💷 🛛                    |          |                       |                |
| Applications     Views    | Subsidiaries            | GO      | Interviewahost for twelvidgConfirmation appr<br>Your current security settings put your computer at risk. Click here to change y | our security settings ×     |          |                       |                |
| Administration            |                         | 100     |                                                                                                    | lieta                       |          |                       | 0.1            |
|                           | TOTAL COMPENSATI        | Jan     | Comments Attachments                                                                                                    |                             | 0        | ep<br>0               | Oct            |
|                           | SALARIES                |         | Travel expense fugures for Jan are over estimated. Let us meet tom                                                               | orrow morning and decide on | 0        | 0                     |                |
|                           | Salaries: direct        |         | better figures                                                                                                    |                             | 0        | 0                     |                |
|                           | Salaries: indirect      |         |                                                                                                    |                             | 0        | 0                     |                |
|                           | Commission              |         |                                                                                                    |                             | 0        | 0                     |                |
|                           | < BENEFITS              |         |                                                                                                    |                             | 0        | 0                     |                |
|                           | PENSION PLAN            |         |                                                                                                    |                             | 0        | 0                     |                |
|                           | SOCIAL SECU             |         |                                                                                                    |                             | 0        | 0                     |                |
|                           | HEALTH INSUR            |         | E Cond amplity E look do commente?                                                                                               |                             | 0        | 0                     |                |
|                           | Workers Compe           |         | P Send email? P include comments?                                                                                                |                             | 0        | 0                     |                |
|                           | TOTAL EXPENSES          |         | Automatical Contraction                                                                                                    |                             | 93.69327 | 68338.50407           | 70238.6593     |
|                           | Travel                  |         | Cancel                                                                                                    |                             | 93.69327 | 63338.50407           | 65238.6593     |
|                           | Insurance               |         | V                                                                                                    |                             | 5000     | 5000                  | 500            |
|                           | Marketing               |         | 🖉 Done 😜 Internet                                                                                                    | fig = # 100% *              | 0        | 0                     |                |
|                           | Premises                | -       | 0 0 0 0                                                                                                    | 0 0                         | 0        | 0                     |                |
|                           | Services                |         | 0 0 0 0                                                                                                    | 0 0                         | 0        | 0                     |                |

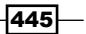

- 14. Click on **Confirm** button to send comments after the task is rejected so that submitter can make changes and submit again. Submitter cannot edit data before reviewer takes any action (**Approve/Reject/Revoke**).
- 15. Now log out and log in to **TM1 Perspectives for MS Excel** again with **Isha** as the user name.
- 16. After loading task note that **GO Americas** task has been **Rejected** as shown in the following screenshot:

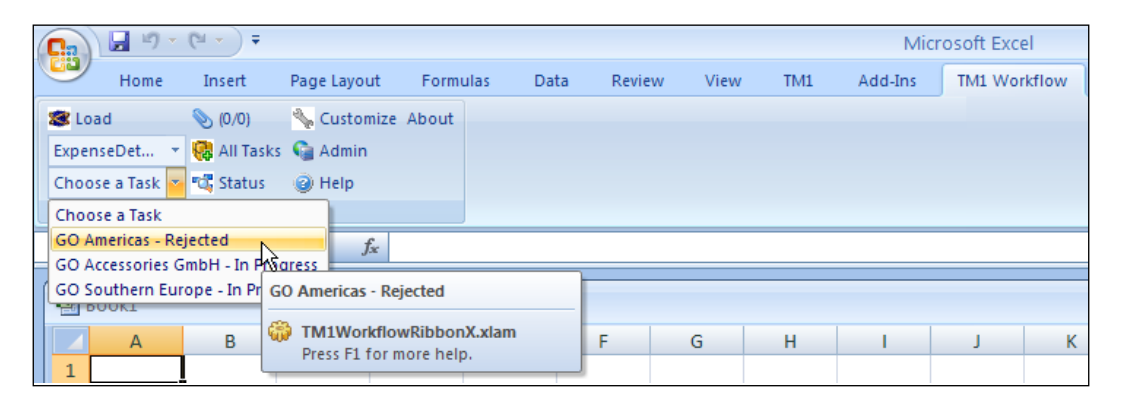

17. Click on **All Tasks** (2107-13-74) icon under **Add-Ins** tab as shown in the following screenshot:

| Ca     | - (1      | (" - ) ∓ |             |               |          |           |        |     | Mic     |
|--------|-----------|----------|-------------|---------------|----------|-----------|--------|-----|---------|
|        | Home      | Insert   | Page Layout | Formulas      | Data     | Review    | View   | TM1 | Add-Ins |
| Blu    | ietooth 👻 | S Load   | · · Ø · · 🔞 | All Tasks     | Status 🦠 | Customize | 🥥 Help |     |         |
| Menu C | ommands   |          |             | Custom Toolba | ars      |           |        |     |         |

446

18. Click on **GO Americas** and then click on **Details** button.

|            | (a) = (n - ) =                              |                                         |                                         |                               |                              |                    | Micros                                       | oft Excel            |               |                  |            |             |             |             | . 6 |
|------------|---------------------------------------------|-----------------------------------------|-----------------------------------------|-------------------------------|------------------------------|--------------------|----------------------------------------------|----------------------|---------------|------------------|------------|-------------|-------------|-------------|-----|
|            | Home Insert Page L                          | avout Formulas                          | Data                                    | Review                        | View                         | TML                | Add-Ins 1                                    | TML Workd            | ow            |                  |            |             |             |             |     |
| Bit.       | uetooth * 🔹 Load * \Upsilon 🐁               | Custom Too                              | ibars                                   | Customize                     | e Help                       |                    |                                              |                      |               |                  |            |             |             |             |     |
|            | A1 • (?                                     | fe CUBE:                                |                                         |                               |                              |                    |                                              |                      |               |                  |            |             |             |             |     |
| <u>ا</u> و | xpenseDetails.xis (Read-Onl                 | y] (Compatibility N                     | Aode]                                   |                               |                              |                    |                                              |                      |               |                  |            | 1           | <i>vi</i>   |             |     |
|            | A                                           | В                                       |                                         | C                             | DE                           |                    | F                                            | G                    | H             | 1                | 1          | K           | L           | M           | N   |
| 1          | CUBE:                                       | demodata:Expe                           | All availab                             | le Tasks                      |                              |                    |                                              |                      |               |                  | - 9        | ×           |             |             |     |
| 2 3 4 5    | Versions<br>ExpenseMeasures<br>Subsidiaries | Budget Version<br>Amount<br>GO Americas | All Tasks<br>To view th<br>'Details' bu | List<br>le detais<br>tton. To | of a particul<br>load a task | ar task,<br>nto th | , select the task fi<br>e toolbar click 'Sel | rom the lis<br>ect'. | t below and t | hen click on the |            | 2           |             |             |     |
| 7          |                                             | Jan                                     | D Proces                                | . 9                           | Task                         | 0                  | Status                                       | 1.2                  | Owner         | Workflow Dimensi | on Approve | Com         | Nov         | Dec         |     |
| 8 1        | TOTAL COMPENSATION                          |                                         | Expensel                                | et GC                         | Americas                     |                    | Rejected                                     | Isha                 | 1             | lersions         |            | 0           | 0           | 0           |     |
| 9          | SALARIES                                    |                                         | Expense                                 | iet GC                        | Accessorie                   |                    | In Progress                                  | Isha                 | 9             | lersions         |            | 0           | 0           | 0           |     |
| 10         | Salaries: direct                            |                                         | Expense(                                | et GC                         | Southern E                   |                    | In Progress                                  | Isha                 | 1             | lersions         |            | 0           | 0           | 0           |     |
| 11         | Salaries: indirect                          |                                         |                                         |                               |                              |                    |                                              |                      |               |                  |            | 0           | 0           | 0           |     |
| 12         | Commission                                  |                                         |                                         |                               |                              |                    |                                              |                      |               |                  |            | 0           | 0           | 0           |     |
| 13         | BENEFITS                                    |                                         |                                         |                               |                              |                    |                                              |                      |               |                  |            | 0           | 0           | 0           |     |
| 14         | PENSION PLAN                                |                                         |                                         |                               |                              |                    |                                              |                      |               |                  |            | 0           | 0           | 0           |     |
| 15         | SOCIAL SECURITY                             |                                         | 4                                       |                               |                              |                    |                                              |                      |               |                  |            | > 0         | 0           | 0           |     |
| 16         | HEALTH INSURANCE                            |                                         |                                         |                               |                              | <u> </u>           | Attachemente                                 |                      | Dot to 1      | [ Folort ] [     | Close      | 7 0         | 0           | 0           |     |
| 17         | Workers Compensation                        |                                         |                                         |                               |                              | -                  | Actachinghts                                 |                      | Local S       | Sunce            | Close      | 0           | 0           | 0           |     |
| 18 1       | TOTAL EXPENSES                              |                                         | 55000                                   | 56500                         | ### 59636                    | 35 61              | 1275.4405 62963                              | 3.70372              | 4702.61483    | 66493.69327 68   | 38.50407   | 70238.65919 | 72195.81897 | 74211.69354 |     |
| 19         | Travel                                      |                                         | 50000                                   | 51500                         | ### 54636                    | .35 56             | 5275.4405 57963                              | 3.70372              | 9702.61483    | 61493.69327 633  | 38.50407   | 65238.65919 | 67195.81897 | 69211.69354 |     |
| 20         | Insurance                                   |                                         | 5000                                    | 5000                          | ### 50                       | 000                | 5000                                         | 5000                 | 5000          | 5000             | 5000       | 5000        | 5000        | 5000        |     |
| 21         | Marketing                                   |                                         | 0                                       | 0                             | 0                            | 0                  | 0                                            | 0                    | 0             | 0                | 0          | 0           | 0           | 0           |     |
| 22         | Premises                                    |                                         | 0                                       | 0                             | 0                            | 0                  | 0                                            | 0                    | 0             | 0                | 0          | 0           | 0           | 0           |     |
| 44         |                                             |                                         |                                         |                               |                              |                    |                                              |                      |               |                  | -          |             |             |             |     |

19. It will open another new window and will show details along with **Reject Comment** sent by **Joy**. Close all open windows without saving any changes.

| Task Details<br>The List contains details of the selected Task |                                                                      | X              |            |                 |             |     |
|----------------------------------------------------------------|----------------------------------------------------------------------|----------------|------------|-----------------|-------------|-----|
|                                                                | 6                                                                    |                |            |                 |             |     |
| Attribute                                                      | Value                                                                |                |            |                 |             | _   |
| Process                                                        | ExpenseDetails - In Progress                                         |                |            |                 |             |     |
| Task                                                           | GO Americas                                                          |                |            |                 |             |     |
| Status                                                         | Rejected                                                             |                |            |                 |             | - 1 |
| Owner                                                          | Isha                                                                 | 1              |            |                 | 1           | -   |
| Workflow Dimension                                             | Versions                                                             |                | ĸ          | L.              | M           | N   |
| Approve Comment                                                |                                                                      |                |            |                 |             |     |
| toproved By                                                    |                                                                      | 1              |            |                 |             |     |
| Approved Datetime                                              |                                                                      |                | -          |                 |             |     |
| Complete Comment                                               |                                                                      | 19             |            |                 |             |     |
| Completed By                                                   |                                                                      |                |            |                 |             |     |
| Completed Datetime                                             |                                                                      |                | ~          |                 |             |     |
| Delegate Comment                                               |                                                                      | 1              |            |                 |             |     |
| Nelegated By                                                   |                                                                      |                | ve Com     | Nou             | Dec         |     |
| Delegated Datetme                                              |                                                                      |                | TE COM     | NUV             | Dec         |     |
| Due Date                                                       |                                                                      |                |            | 0 0             | 1 0         |     |
| leject Comment                                                 | Travel expense fugures for Jan are over estimated. Let us meet tomor | row morning an |            | 0 0             | 0 1         |     |
| lejected By                                                    | loy                                                                  |                |            | 0 0             | 0 0         |     |
| Rejected Datetime                                              | 07/08/2011 21:22                                                     |                |            | 0 0             | 0           |     |
| levoke By                                                      |                                                                      | 3              |            |                 |             |     |
| tevoke Comment                                                 |                                                                      |                |            | 0 0             | ) 0         |     |
| Revoke Datetime                                                |                                                                      |                |            | 0 0             | 0           |     |
| Start Comment                                                  |                                                                      |                | -          | 0 0             | 0 0         |     |
| Started By                                                     |                                                                      |                | 2          | 0 0             | 0 0         |     |
| Started Datetime                                               |                                                                      |                |            | 0               |             |     |
| kibmit Comment                                                 | Please review numbers for Travel and Insurance. Let me know in case  | any issues     |            | 0 (             | , 0         |     |
| Submitted By                                                   | Isha                                                                 |                |            | 0 0             | ) 0         |     |
| Submitted Datetime                                             | 07/07/2011 23:09                                                     |                | 7 70238.65 | 919 72195.81897 | 74211.69354 |     |
|                                                                |                                                                      |                | 7 65238.65 | 919 67195.81897 | 69211.69354 |     |
|                                                                |                                                                      |                | 0 5        | 5000            | 5000        |     |
|                                                                |                                                                      |                | 0          | 0 0             | 0 0         |     |
|                                                                |                                                                      |                | 0          | 0 0             | 0           |     |
|                                                                |                                                                      | Close          | 0          | 0 0             |             |     |
| h h EveneraDatala                                              | 11 1000                                                              |                | v          | V               | · · · · ·   |     |

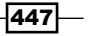

#### How it works...

We are now done with understanding basic concepts around TM1 Workflow, TM1 Perspectives for MS Excel, and IBM Cognos TM1 Web Client.

#### There's more...

TM1 contributor was added to TM1 much later and comes from IBM Cognos Enterprise Planning suite which is another Cognos Planning and Budgeting tool similar to TM1.

Prior to the integration, TM1 used to have TM1 Workflow, Perspectives for MS Excel, and TM1 Web Client, solely for user groups management, defining UIs for the application and playing around with the data. TM1 Architect remains the major component which comes from TM1, and is used to model business data in the form of various TM1 Objects.

So now we can have:

- IBM Cognos TM1 Architect as modelling tool to create cubes, dimensions, and TI processes.
- ► Either or both IBM Cognos TM1 Contributor Web Client or IBM Cognos TM1 Web client as an interface to enter, edit, review, and submit data through the Web.
- IBM Cognos TM1 Perspectives for MS Excel to do above functions through Microsoft Excel interface.
- Either or both IBM Cognos TM1 Workflow or IBM Cognos TM1 Contributor Workflow to create and manage the planning application and define workflow based on organizational structure of the organization. Both workflow components have administrative console available to the application designer.

Which components to use actually depends on business use cases and available licenses.

In the next chapter we will deal with integration points between IBM Cognos TM1, IBM Cognos Enterprise Planning, and IBM Cognos BI (starting with version 8 onwards). This may or may not be useful to most of the readers, but just nice to know.

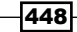

# **14** Integration with IBM Cognos BI

In this chapter, we will cover:

▶ Integrating IBM Cognos TM1 with IBM Cognos 8 BI

## Introduction

Untill now, we have seen different aspects of IBM Cognos TM1. Before proceeding with this chapter, please be aware of the existence of the following tools under the IBM Cognos umbrella:

- IBM Cognos 8 BI is a performance management tool with a focus on reporting. We will use the same Cognos BI Version 8 in this chapter. However, the same steps hold good for the latest version of Cognos BI which is version 10.
- The IBM Cognos Enterprise Planning tool is a similar planning and budgeting tool as IBM Cognos TM1. It existed as part of the Planning and Budgeting offerings by Cognos. Later, Cognos took over Applix and hence the TM1. (TM1 was originally the Planning and Budgeting tool by Applix before the acquisition.)

We will be discussing the integration of IBM Cognos TM1 with IBM Cognos 8 BI in detail. However, basic knowledge of Cognos 8 BI is assumed throughout the chapter. We have already learnt and seen each and every way through which we can create and manage complex planning applications. These are as follows:

| Component name                                                  | Use case                                                                                                    | Comments                                                                                                    |
|-----------------------------------------------------------------|----------------------------------------------------------------------------------------------------|----------------------------------------------------------------------------------------------------|
| IBM Cognos TM1<br>Architect                                     | Creating Dimensions, Cubes, and TI<br>processes. Defining users, groups, and<br>roles. Defining access rights to Cubes,<br>Dimensions, Elements, and even cell level<br>security can be defined here.                                                                                                    |                                                                                                    |
| IBM Cognos TM1<br>Web                                           | Data entry, review, and submit through a web interface.                                                                                                    |                                                                                                    |
| IBM Cognos TM1<br>Perspectives                                  | Data entry, review, and submit through Microsoft Excel interface.                                                                                                    |                                                                                                    |
| IBM Cognos TM1<br>Administration and<br>Workflow                | Create workflow, define organizational<br>structure, and hence review hierarchy. Data<br>entry users, groups, and roles and access<br>rights assignments to different business<br>views.                                                                                                    |                                                                                                    |
| IBM Cognos<br>TM1 Contributor<br>Administration and<br>Workflow | Create workflow, define organizational<br>structure, and hence review hierarchy.<br>Data entry users, groups, and roles and<br>access rights assignments to different<br>business views. Users and groups can also<br>be defined along with access rights. These<br>will take precedence over security defined<br>using #1. | Previously part of<br>enterprise planning.<br>Now integrated with<br>TM1. Has better UI but<br>functionally similar to<br>#4. |
| IBM Cognos TM1<br>Contributor Web                               | Data entry, review, and submit through a web interface.                                                                                                    | Previously part of<br>enterprise planning.<br>Now integrated with<br>TM1. Has better UI but<br>functionally similar to<br>#2. |

- Note that depending on the business requirements, a user can choose a custom installation, which can be a single computer (as shown in the book) or a distributed installation. Users can also choose between the components, for example, IBM Cognos Contributor components may not be needed at all.
- The same infrastructure can be taken further to work with existing IBM Cognos BI components or Planning and Budgeting applications wherever possible.

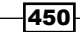

It is however recommended to separate the BI Server and TM1 Server for performance reasons and the TM1 server's memory requirements.

We will discuss BI-TM1 in this chapter, though it is not absolutely necessary and also needs prior understanding of BI concepts, which every reader may not have. TM1-Enterprise Planning integration is made possible in a similar fashion and will not be discussed in this chapter; though please be aware that TM1 Cubes can be used in Enterprise Planning applications as well and integration concepts revolve around the same core, which we will be discussing with regards to TM1-BI integration.

Before diving into the details, please note the following points:

- TM1 was originally a product by Applix which merged with Cognos and, hence, is now referred to as Cognos TM1 and later IBM Cognos TM1 after IBM acquired Cognos.
- Enterprise Planning (EP) is a Planning and Budgeting tool by Cognos, similar to TM1 in functionality. After Applix merged with Cognos and Cognos with IBM, we now have two popular Planning and Budgeting tools, EP and TM1.
- Contributor is the basic component of EP which has an intuitive UI and is now integrated with TM1 as well so that users can have the best of both worlds. They can have fast client-side number crunching by the TM1 engine combined by the user intuitive and jazzy interface of the contributor workflow and contributor web client.
- Cognos BI is a performance management tool by Cognos which, after acquisition of Cognos by IBM, is referred to as IBM Cognos BI in this book. It is a tool dedicated to reporting, analysis, MOLAP, and event management. It has a modelling tool called Framework Manager and Studios to create, view, and distribute reports and cubes. These four studios are Report Studio, Query Studio, Analysis Studio, and Event Studio.
- Seamless integration between Cognos BI and Planning Applications (EP and TM1) is made possible in Cognos version 8 onwards.
- Hence, it has been made possible to have different tools for different business use cases and each of these tools talks to others in a seamless manner, part of which we will explain in this chapter.

Now we will be focusing on the integration of IBM Cognos TM1 with IBM Cognos 8 BI. It is assumed that readers are absolutely familiar with IBM Cognos 8 BI aspects, tools, and procedures. As a recap let's have a look at the Cognos BI components in a brief manner.

Integration with IBM Cognos BI \_\_\_\_\_

| IBM Cognos 8 B | l is a suite of the | following tool | s; |
|----------------|---------------------|----------------|----|
|----------------|---------------------|----------------|----|

| Component<br>name    | Component type                                                                                     | Use case                                                                                                    | Access type                                                                                                 |
|----------------------|----------------------------------------------------------------------------------------------------|----------------------------------------------------------------------------------------------------|----------------------------------------------------------------------------------------------------|
| Framework<br>Manager | Metadata modelling tool.                                                                           | Used to import metadata from<br>various data sources, establish<br>relationships between different<br>database objects, and publish the<br>resulting package to connection for<br>use in authoring reports in one of<br>the designer studios.                                            | Desktop-based<br>and to be<br>installed for<br>each metadata<br>model designer.                             |
| Cognos<br>Connection | Web-based<br>interface, used to<br>host and access<br>metadata models<br>and reports.              | Metadata model (package) is<br>published from Framework Manager<br>to the web-based Cognos connection<br>portal on which users can log on.<br>Depending on user privileges, they<br>can access packages and reports<br>and create more reports in different<br>studios introduced below. | Web based<br>access after<br>single server<br>or distributed<br>installation<br>of Cognos Bl<br>server.     |
| Report<br>Studio     | Web-based<br>interface used to<br>create reports.                                                  | Web-based interface in which<br>packages published through<br>Framework Manager can be opened<br>and metadata can be used to create<br>complex reports.                                                                                                    | Web based<br>access after<br>single server<br>or distributed<br>installation of<br>the Cognos BI<br>Server. |
| Query Studio         | Web-based<br>interface used to<br>create reports.                                                  | Web-based interface in which<br>packages published through<br>Framework Manager can be<br>opened and metadata can be<br>used to generate ad hoc queries<br>and quickly view data in a simple<br>manner. Similar to Report Studio but<br>intended for more naïve users.                   | Web-based<br>access after<br>single server<br>or distributed<br>installation of<br>the Cognos BI<br>Server. |
| Analysis<br>Studio   | Web-based<br>interface used to<br>slice and dice multi-<br>dimensional data<br>sources like cubes. | Web-based interface in which<br>dimensionally modeled packages<br>and cubes published through<br>Framework Manager can be opened<br>and metadata can be used to slice<br>and dice data to achieve ROLAP.                                                                                 | Web-based<br>access after<br>single server<br>or distributed<br>installation of<br>the Cognos BI<br>Server. |

-452-

| Component<br>name | Component type                                                                                                    | Use case                                                                                                    | Access type                                                                                                 |
|-------------------|----------------------------------------------------------------------------------------------------|----------------------------------------------------------------------------------------------------|----------------------------------------------------------------------------------------------------|
| Event Studio      | Web-based<br>interface used to<br>define events which<br>can act as triggers<br>to various<br>pre-defined actions. | Web-based interface in which<br>packages published through<br>Framework Manager can be opened<br>and metadata can be used to crated<br>conditions and triggers to automate<br>pre-defined actions based on the<br>events. | Web-based<br>access after<br>single server<br>or distributed<br>installation of<br>the Cognos BI<br>Server. |

# Integrating IBM Cognos TM1 with IBM Cognos 8 BI

Before proceeding with the actual steps of the recipe, we will take a note of the following integration considerations:

- The measured Dimension in the TM1 Cube needs to be explicitly identified.
- The Data Source needs to be created in IBM Cognos Connection which points to the TM1 Cube. New Data Source can also be created from IBM Cognos Framework Manager, but for the sake of simplicity we will be creating that from IBM Cognos Connection itself.
- The created Data Source is used in IBM Cognos Framework Manager Model to create a Metadata Package and publish to IBM Cognos Connection.
- Metadata Package can be used to create reports, generate queries, slice and dice, or event management using one of the designer studios available in IBM Cognos BI.

We will focus on each of the above steps in this recipe, where we will be using one of the Cubes created as part of demodata TM1 Server application and we will be using the Cube as a Data Source in the IBM Cognos BI layer.

#### **Getting ready**

Ensure that the TM1 Admin Server service is started and demodata TM1 Server is running. We should have IBM Cognos 8 BI Server running and IBM Cognos 8 Framework Manager installed.

#### How to do it...

- 1. Open the TM1 Architect and right-click on the Sales\_Plan Cube.
- 2. Click on **Properties**. In the **Measures Dimension** box, click on **Sales\_Plan\_Measures** and then for **Time Dimension** click on **Months**.

| Cube Properties     | ? 🗙 |
|---------------------|-----|
| Measures Dimension: |     |
| Sales_Plan_Measures | ~   |
| Time Dimension:     |     |
| Months              | ~   |
| Load On Demand      |     |
| OK Cancel           |     |

- 3. Note that the preceding step is compulsory if we want to use the Cube as a Data Source for the BI layer. We need to explicitly define a measures dimension and a time dimension.
- 4. Click on **OK** and minimize the TM1 Architect, keep the server running.
- 5. Now from the Start menu, open IBM Cognos **Framework Manager**, which is desktop-based tool used to create metadata models.

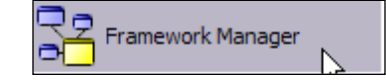

6. Create a new project from IBM Cognos 8 Framework Manager.

| ew Project                                                                         |                                                |
|------------------------------------------------------------------------------------|------------------------------------------------|
| New Project                                                                        |                                                |
| Project name:                                                                      |                                                |
| Demodata                                                                           |                                                |
| Location:                                                                          |                                                |
| C:\Documents and Settings\Administrator\                                           | Desktop\Cognos BI Metadata Models\Demodata 🛛 👩 |
| Project to be created<br>C:\Documents and Settings\Administrator\<br>\Demodata.cpf | Desktop\Cognos BI Metadata Models\Demodata     |
| Repository >>                                                                      | OK Cancel Help                                 |

454

- Enter the Project name as Demodata and provide the Location where the model file will be located. Note that each project generates a . cpf file which can be opened in the IBM Cognos Framework Manager.
- 8. Provide valid user credentials so that IBM Cognos Framework Manager can link to a running IBM Cognos BI Server setup. Users and roles are defined by IBM Cognos BI admin user. Choose English as the authoring language when the Select Language list comes up. This will open the Metadata Wizard Select Metadata Source. We use the Metadata Wizard to create a new Data Source or point to an existing Data Source.

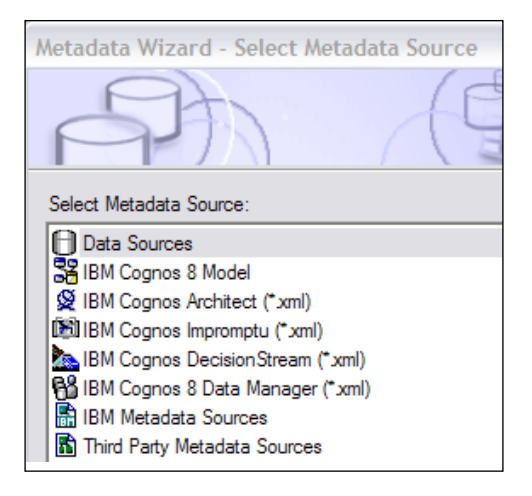

- 9. In the **Metadata Wizard** make sure that **Data Sources** is selected and click on the **Next** button.
- 10. In the next screen, click on the **New** button to create a new Data Source by the name of **TM1\_Demodata\_Sales\_Plan**.

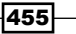
Integration with IBM Cognos BI \_\_\_\_\_

11. This will open a **New data source** wizard, where we need to specify the name of the Data Source.

| Sa New data source                                                                             |      | X |
|------------------------------------------------------------------------------------------------|------|---|
| Specify a name and description - New Data Source wizard                                        | Help | × |
| Specify a name and location for this entry. You can also specify a description and screen tip. |      |   |
| Name:                                                                                          |      |   |
| TM1_Demodata_Sales_Plan                                                                        |      |   |
| Description:                                                                                   |      |   |
| Data Source based on Sales_Plan TM1 cube , residing on Demodata TM1 server.                    |      |   |
| Screen tip:                                                                                    |      |   |
| Sales_Plan TM1 cube                                                                            |      |   |
| Location:<br>Directory > Cognos                                                                |      |   |
| Cancel < Back Next > Finish                                                                    |      |   |

12. On next screen, it will ask for the Data Source **Type** for which we will specify **TM1** from the drop-down, as we want to create a new Data Source based on the TM1 Cube **Sales\_Data**.

| SA New data source                                                                                                    |      | X |  |  |
|----------------------------------------------------------------------------------------------------|------|---|--|--|
| Specify the connection - New Data Source wizard                                                                                           | Help | × |  |  |
| Specify the parameters for the connection of this new data source. The name of the data source is used to set the name of the connection. |      |   |  |  |
| Туре:                                                                                                    |      |   |  |  |
| TM1 •                                                                                                    |      |   |  |  |
| Isolation level:                                                                                                    |      |   |  |  |
| Ise the default object gateway                                                                                                    |      |   |  |  |
| Specify a value:                                                                                                    |      |   |  |  |
| Cursor stability                                                                                                    |      |   |  |  |
|                                                                                                    |      |   |  |  |
| Cancel < Back Next > Finish                                                                                                    |      |   |  |  |

456

13. On the next screen specify the connection parameters. For **Administration Host** we can specify a name or localhost, depending on the name of the server. In our case, we have specified name of the server as **ankitgar**, hence we are using an actual name instead of a localhost. In the case of TM1 sitting on another server within the network, we will provide the IP address or name of the host in UNC format.

| White the second second s |      | P/1 |
|----------------------------------------------------------------------------------------------------|------|-----|
| pecify the TM1 connection string - New Data Source wizard                                                                                                    | негр | 25  |
| dit the parameters to build a TM1 connection string.                                                                                                    |      |     |
| Administration Host:                                                                                                    |      |     |
| ankitgar                                                                                                    |      |     |
| erver Name:                                                                                                    |      |     |
| demodata                                                                                                    |      |     |
|                                                                                                    |      |     |
|                                                                                                    |      |     |
| lect the type of authentication to use, whether a password is required and whether to create a signon.                                                                                                    |      |     |
| C No authentication                                                                                                    |      |     |
| C An external namespace:                                                                                                    |      |     |
| VMMProvider (Active)                                                                                                    |      |     |
| Signons                                                                                                    |      |     |
| ✓ Password                                                                                                    |      |     |
|                                                                                                    |      |     |
| Create a signon that the Everyone group can use:                                                                                                    |      |     |
| ✓ Create a signon that the Everyone group can use:<br>User ID:                                                                                                    |      |     |
| ✓ Create a signon that the Everyone group can use:<br>User ID:<br>admin                                                                                                    |      |     |
| ✓ Create a signon that the Everyone group can use:<br>User ID:<br>admin<br>Password:                                                                                                    |      |     |
| Create a signon that the Everyone group can use:<br>User ID:<br>admin<br>Password:                                                                                                    |      |     |
| Create a signon that the Everyone group can use:<br>User ID:<br>admin<br>Password:<br>Confirm password:                                                                                                    |      |     |
| Create a signon that the Everyone group can use:<br>User ID:<br>admin<br>Password:<br>Confirm password:                                                                                                    |      |     |
| Create a signon that the Everyone group can use: User ID: admin Password: Confirm password:                                                                                                    |      |     |
| Create a signon that the Everyone group can use: User ID: admin Password: Confirm password:                                                                                                    |      |     |
| Create a signon that the Everyone group can use: User ID: admin Password: Confirm password:                                                                                                    |      |     |
| Create a signon that the Everyone group can use: User ID: admin Password: Confirm password:  esting                                                                                                    |      |     |

14. Test the connection to test whether the connection to the TM1 Cube is successful.

| 3                                      | New data source                |           |         |    | $\mathbf{x}$ |
|----------------------------------------|--------------------------------|-----------|---------|----|--------------|
| View the results - Test the connection |                                |           | Help    | 23 |              |
| Γ                                      |                                |           |         |    |              |
|                                        | > Name                         | Status    | Message |    |              |
|                                        | 👶 🛷 http://ankitgar:16310/tarf | Succeeded |         |    |              |
|                                        | Close                          |           |         |    |              |

15. Click on **Close** and proceed. Click on the **Finish** button to complete the creation of the Data Source.

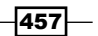

- 16. The new Data Source is created on the Cognos 8 Server and now can be used by anyone with valid privileges given by the admin user. It's just a connection to the Sales\_Plan TM1 Cube which now can be used to create metadata models and, hence, reports and queries perform the various functions suggested in the preceding sections.
- 17. Now it will return to **Metadata Wizard** as shown, with the new Data Source appearing with the list of already created Data Sources.

| Metadata Wizard - Select Data Source                                       | ×           |
|----------------------------------------------------------------------------|-------------|
|                                                                            | Carlo Carlo |
| Select a data source from the list defined in IBM Cognos 8, or create a ne | w one.      |
| servlet Inventory                                                          | Ne <u>w</u> |
| TADFDC_REPORTING_DS                                                        |             |
| TM1_Demodata_Sales_Plan                                                    |             |

- 18. Click on the newly created Data Source and on the Next button.
- 19. It will display all available Cubes on the DemoData TM1 Server, the machine name being the server name (localhost/ankitgar).
- 20. Click on the Sales\_Plan cube and then on Next.

| Metadata Wizard - Select Cube                                                                                                    |
|----------------------------------------------------------------------------------------------------|
|                                                                                                    |
| Select the cube you want to import.                                                                                                    |
| TM1_Demodata_Sales_Plan CATALOG Commissions Customer_Chum ExpenseDetails Fanchise_Revenue Franchise_Revenue2 Franchise_Revenue3 m_mail_task Price_and_Cost Spread_Profile_SubsByMonth Spread_Profile_SubsByMonth Spread_Profile_SubsByMonth Spread_Profile_SubsByMonth Spread_Profile_SubsByMonth Spread_Profile_SubsByMonth Spread_Profile_SubsByMonth Streate Zate Zate Zate Zate Zate |
|                                                                                                    |

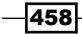

- 21. The next screen allows users to **Select Locales**. We don't have any such considerations so go ahead by clicking on the **Next** button.
- 22. Uncheck Create the default package checkbox and click on the Finish button.
- 23. This will now open the Cube in the IBM Cognos Framework Manager Tool. We will now create a new metadata package which will include the Cube. We will then publish it onto the IBM Cognos Connection.

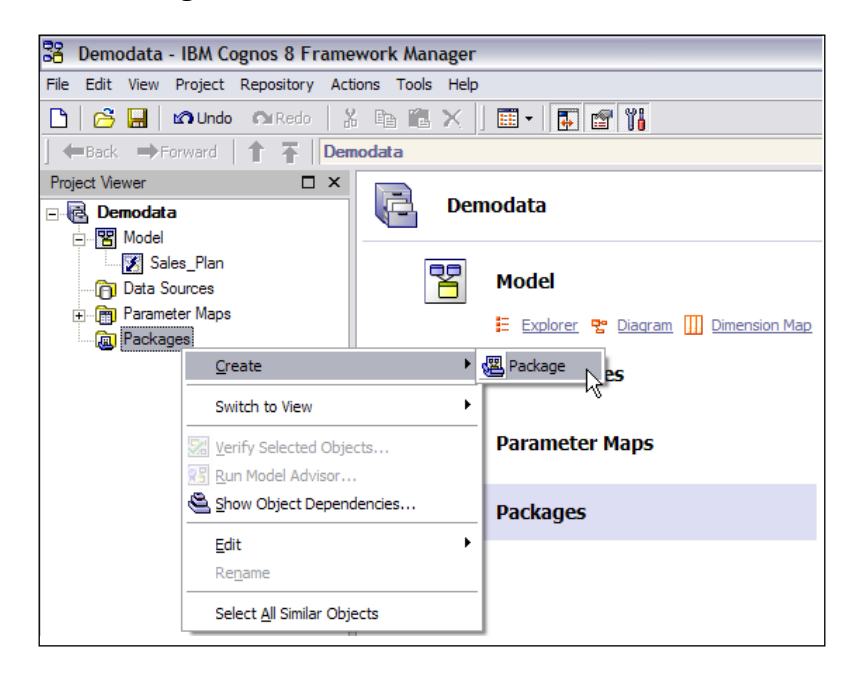

24. Right-click on the **Packages** icon and in the **Create Package** wizard provide a **Name** to create a new package, by name of **TM1\_Demodata\_Sale\_Plan**. The **Create Package** wizard pops up when we right-click on **Packages**, click on **Create** | **Package**.

| Create Package - Define objects                        |
|--------------------------------------------------------|
|                                                        |
| Define the objects you want to include in this package |
| C Using existing packages                              |
| From the project                                       |
|                                                        |

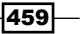

Integration with IBM Cognos BI \_\_\_\_\_

- 25. Now we have created the **TM1\_Demodata\_Sales\_Plan** package and want to publish it on the IBM Cognos BI Server so that it is available to users to work with reports and the package.
- 26. In the **Publish Wizard**, uncheck the checkbox **Enable model versioning**, which is used to maintain different versions of the same model. Click on the **Next** button.

| Publish Wizard - Select Location Type                                                                                                    |          |
|----------------------------------------------------------------------------------------------------|----------|
|                                                                                                    | Quanto - |
| Select publish location                                                                                                    |          |
| <ul> <li>IBM Cognos 8 Content Store</li> </ul>                                                                                                    |          |
| Folder location in the Content Store:                                                                                                    |          |
| Public Folders                                                                                                    | 6        |
| Enable model versioning                                                                                                    |          |
| Number of model versions to retain (enter 0 for unlimited versions) :                                                                                                    |          |
| 0                                                                                                    |          |
| Delete all previous model versions                                                                                                    |          |
| C Location on the network                                                                                                    |          |
| Network location:                                                                                                    |          |
|                                                                                                    | ð        |
|                                                                                                    |          |
|                                                                                                    |          |
|                                                                                                    |          |
| Help <a>K</a> <a>K</a> <a>K<td>xel</td></a> | xel      |

- 27. In the next screen, define the security on the metadata package if applicable. In our case we will not specify any additional package level security and so click on the **Next** button.
- 28. Publish the package by accepting the default parameters and click on the **Publish** button.

460

#### – Chapter 14

| Publish Wizard - Options                                                                                 |
|----------------------------------------------------------------------------------------------------|
|                                                                                                    |
| Externalized query subjects                                                                              |
| Generate the files for externalized query subjects                                                       |
| Network location:                                                                                        |
|                                                                                                    |
| <ul> <li>Verify the package before publishing</li> <li>Click Publish to publish your package.</li> </ul> |
| Help < Back Publish Cancel                                                                               |

29. So, now we have successfully published the package to the IBM Cognos Connection on the IBM Cognos BI server. Click on **Finish** and save the model.

| Bemodata - IBM Cognos 8 Framewor                                                                                                    | k Manager                       |                                 |   | - f <sup>2</sup> X                                                                                                    |
|----------------------------------------------------------------------------------------------------|---------------------------------|---------------------------------|---|----------------------------------------------------------------------------------------------------|
| File Edit View Project Repository Actions                                                                                                    | Tools Help                      |                                 |   |                                                                                                    |
| C C C Curso Ourseto 😤 🗟                                                                                                    | a # ×   ■•   ∎ # %<br>!a        |                                 |   |                                                                                                    |
| Project Viewel                                                                                                    | ×                               |                                 |   | Tools 🗆 🗙                                                                                                    |
| E B Demodata                                                                                                    | Demodata                        |                                 |   | 🚺 Summary 🖾 Search 💩 Der 💶                                                                                                    |
| Bit Model     Dista Sources     Dista Sources     Or Parameter Mapa     Or Parameter Mapa     Or Parameter Mapa     Or Parameter Mapa     Or Parameter Mapa | Model<br>E Laborat<br>Data Sour | Chaozan III Desenson Mac<br>Ces |   | Project - Consider the second second |
|                                                                                                    | Paramete                        | Maps                            |   | Class Count                                                                                                    |
|                                                                                                    |                                 |                                 |   | Namespace 2                                                                                                    |
|                                                                                                    | Packages                        |                                 |   | Rackage 1                                                                                                    |
|                                                                                                    |                                 |                                 |   | Total 3                                                                                                    |
|                                                                                                    |                                 |                                 |   | Tasks                                                                                                    |
|                                                                                                    |                                 |                                 |   | Demodata<br>Verify Model<br>Session Parameters<br>Edit Governors<br>Define Langueors<br>Logon As                                                                                                    |
|                                                                                                    | Properties                      |                                 |   | TH1 Demodata Sales Plan                                                                                                    |
|                                                                                                    | Properties Language             |                                 |   | Edit Definition                                                                                                    |
|                                                                                                    | Name                            | TM1_Demodata_Sales_Plan         |   | Specify Package Languages                                                                                                    |
|                                                                                                    | Description                     |                                 |   | Publish Packages                                                                                                    |
|                                                                                                    | Last Changed                    | 2011-07-23T20-01:36             |   |                                                                                                    |
|                                                                                                    | Last Changed By                 | tipadmin                        | 1 |                                                                                                    |
|                                                                                                    | Model Commenta                  |                                 |   |                                                                                                    |
|                                                                                                    | Screen Tip                      |                                 |   |                                                                                                    |
|                                                                                                    | Last Published                  | 2011-07-23720-01:36             |   |                                                                                                    |
|                                                                                                    | Last Publish Location           | Public Folders                  |   |                                                                                                    |
|                                                                                                    | and a second second             |                                 | M |                                                                                                    |

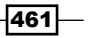

Integration with IBM Cognos BI -

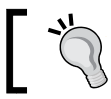

In the IBM Cognos Framework Manager Tool we can only access the Cubes, we cannot edit them.

# 1

- 30. Now open the IBM Cognos Connection page by clicking on the URL to access the IBM Cognos BI Server. In general, installations have URLs in the following format <a href="http://cmachine\_name>/cognos8">http://cmachine\_name>/cognos8</a>.
- 31. This is provided by IBM Cognos admin, once installation of IBM Cognos BI Server is done and security has been set up. The IBM Cognos Framework Manager tool is then configured to talk to the IBM Cognos BI Server through IBM Cognos Configuration, which is desktop-based and contains connection parameters to the IBM Cognos BI Server.
- 32. We will be using a similar IBM Cognos 8 setup; however, configuration details have been skipped and we will directly focus on using the newly published package and making use of it.
- 33. Log on to the IBM Cognos Connection by clicking on the URL. Provide login credentials and we are now able to view all the published packages, along with our TM1\_Demodata\_Sales\_Plan package based on a TM1 Cube.

| Connection                    | tipadmin 🖗 🔍 🔍             | A * A * Launch * |
|-------------------------------|----------------------------|------------------|
| Public Folders     My Folders |                            | 4                |
| Public Folders                | E 🖩 🔤 📽                    | 🦻 🗟 📌 🗈 💼 🗙 💷 🗛  |
|                               | Entries:                   | 1 - 3 🚺          |
| □   Name ⇔                    | Modified ⇔                 | Actions          |
| 🔲 🖶 Common Reporting          | September 16, 2009 4:58:25 | PM More          |
| 🔲 🌐 TM1_Demodata_Sales_Plan   | July 23, 2011 8:01:36 PM   | More             |

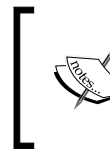

We are accessing this through a supported web browser as suggested in the IBM Cognos 8 Bl documentation. In this recipe we are using IE, but other supported browsers can also be used in a similar fashion.

34. Now click on the **TM1\_Demodata\_Sales\_Plan** package and then click on the **Launch** menu.

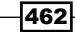

#### Chapter 14

463—

| Connection                                                                           | tipadmin 🚸 🔍 🗸 v | · 🔐 • 🖉 • Launch •                                  | <u>?</u> ~  |
|--------------------------------------------------------------------------------------|------------------|-----------------------------------------------------|-------------|
| Public Folders         My Folders           Public Folders > TM1_Demodata_Sales_Plan |                  | Query Studio     Report Studio     Drill-through D& | J<br>J, ↓ªz |
|                                                                                      | Entries          | Administration                                      | ₩₩          |
| □   Name ⊕                                                                           | Modified 🕀       | Actions                                             |             |
| No entries.                                                                          |                  |                                                     |             |

- 35. The menu displays a list of available designer studios available. Here Query Studio and Report Studio are available to us. Depending on security privileges, we may be given access to one or more studios. Here, for our users, Analysis Studio and Event Studio are not visible and hence not available to us. We will try opening the package in Report Studio and create a report from it.
- 36. Select the **Report Studio** option and a pop up will open the studio, wherein the report can be authored based on the package and on our case based on the TM1 **Sales\_ Plan** cube.

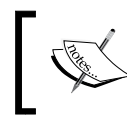

IBM Cognos BI does not have a write-back facility to the database and hence data cannot be updated to the Cube through the BI layer. It can just be read based on what is written through TM1.

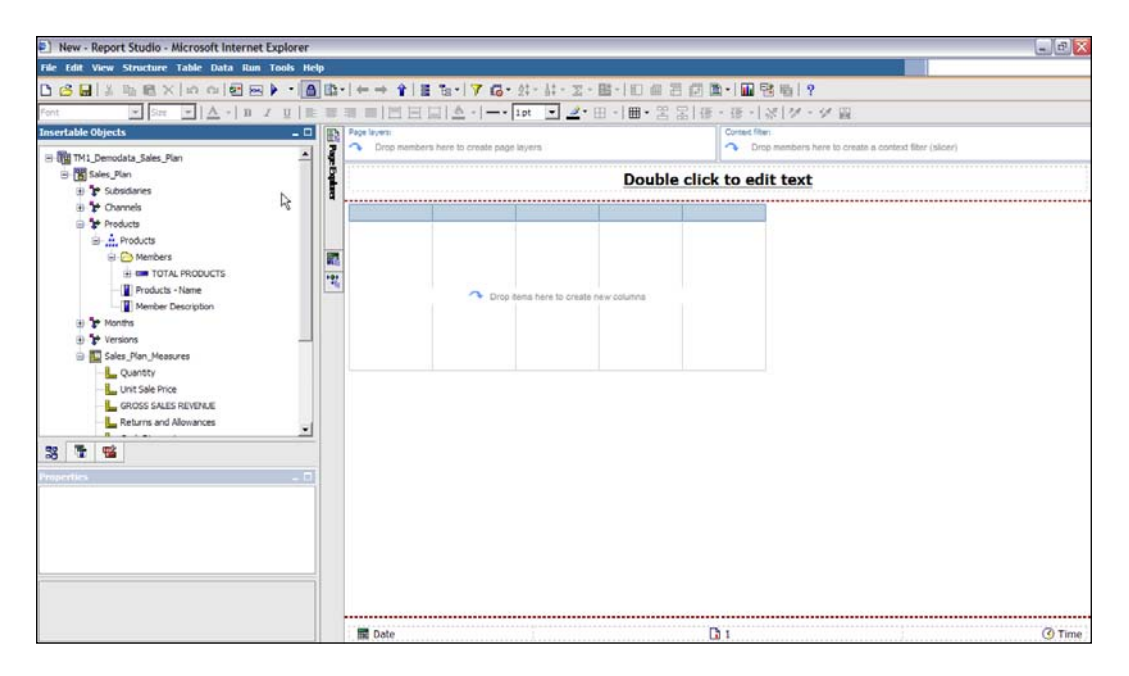

Integration with IBM Cognos BI -

37. In the **Report Studio**, the left-hand side pane, **Insertable Objects**, shows up the package we have just published, which has objects from the **Sales\_Plan** TM1 Cube. Items can be dragged and dropped onto the right-hand side authoring pane to create the report. Report can be then executed and saved on the server.

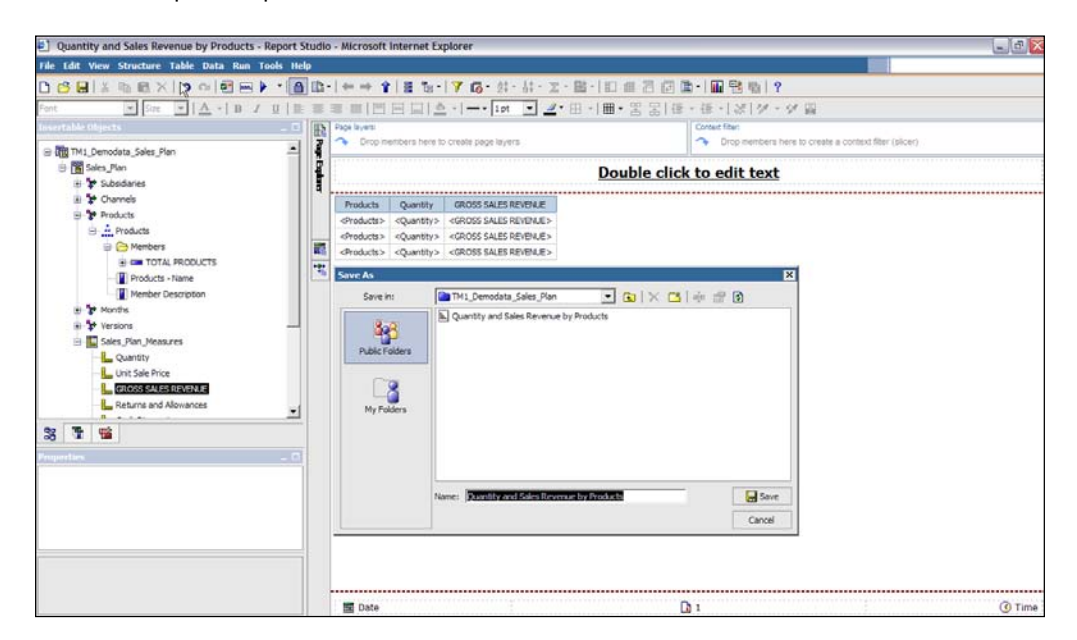

38. Reports can be saved to the server, from which they can be accessed by business users on an ad hoc fashion or can be scheduled to be executed at specific time intervals and distributed to users through e-mail in different formats.

| Connection                               | tipadmin 🧬 |         | Q, •  | · 6 | • 8 | 3~ | Laund | :h 🕶 ( | <u>?</u> ~         |
|------------------------------------------|------------|---------|-------|-----|-----|----|-------|--------|--------------------|
| Public Folders     My Folders            |            |         |       |     |     |    |       |        |                    |
| Public Folders > TM1_Demodata_Sales_Plan |            | 1 🎫 🗎 😭 | *     | ø 🖬 | ot  |    | Ê 🕽   | رچ ا   | , ↓ <mark>a</mark> |
|                                          |            | Ent     | ries: | 1   | - 1 |    |       | 14     | ₩ H                |

39. The preceding screenshot shows up the newly created and saved report on the IBM Cognos BI Server. As and when we make changes to the data in the **Sales\_Plan** Cube, these will be reflected in the report in real time.

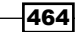

## How it works...

In this recipe, we have seen how we can use TM1 Cubes as Data Sources to create reports in IBM Cognos BI. Report authoring in IBM Cognos BI, and using various features according to different business use cases, is altogether a different subject of discussion and is out of the scope of this book. Here, the intention is to show how IBM Cognos TM1 and the IBM Cognos BI layer talk to each other. Detailed discussions on authoring reports in IBM Cognos BI can be found in the *IBM Cognos 8 BI Cookbook* by Packt Publishing.

TM1 Cubes can also be used in IBM Cognos Enterprise Planning applications in a similar fashion. Detail discussions on the IBM Cognos Enterprise Planning tool can be found in the *IBM Cognos Enterprise Planning Guide* by Packt Publishing.

465—

# Index

#### A

access rights 400 AdminHost parameter 21 administrator, user roles 16 admin server, TM1 18 aggregation overriding, rule used 148-155 alias attributes 42 Analysis Studio 454 analyst, user roles 16 Apache Tomcat 6.0.18 downloading 343 installing 343 installing, for IBM Cognos TM1 Contributor 343.344 **URL 343** Apache Tomcat as Web Server using 342 Application Developer, user roles 16 architecture, managed planning application about 340 diagrammatic representation 340 Microsoft IIS 340 TM1 Contributor 340 TM1 Servers 340 Web Server 340 Attribute Editor 58 attributes 13 attribute types about 42 alias attributes 42 descriptive attributes 42 display format attributes 42 ATTRN function 266 ATTRS function 266, 296, 298

### В

balances

moving, from last month to next month 266-276

BI/DW implementation 299

business rules
about 138
simple rules, creating 138-147
used, for overriding aggregation 148-156

## С

chore creating 212, 213 scheduling 212, 213 Churn\_Measures dimension 267 client interfaces, TM1 about 18 Excel Add on 15 TM1 Architect 15 Web Browser 15 Cognos BI 9, 453 Cognos BI components. See components, **IBM Cognos 8 BI tool Cognos Connection 454** Cognos GO 9 Cognos NOW 9 **Cognos Planning Suite 9** Cognos TM1 9 **C**ognos tools about 9 Cognos BI 9 Cognos GO 9 Cognos NOW 9 Cognos Planning Suite 9 Cognos TM1 9

column name, SalesPlan2.xls 116 components, IBM Cognos 8 BI tool Analysis Studio 454 Cognos Connection 454 Event Studio 455 Framework Manager 454 Query Studio 454 Report Studio 454 consolidated element type 41, 233 continuous time dimension 307 continuous time model creating 307-322 **Contributor 453** contributor, user roles 16 control cube about 161 used, for populating currency attributes 289-292 CreateExpenseCSV 233 CSV 236 cube about 13 data, creating from 128-131 dimensions, re-ordering 75-77 cube cell 11 currency attribute adding, to ExpenseMeasures dimension 282 adding, to Subsidiaries 280 creating 280-284 populating, control cubes used 289-292 working 293 CurrencyConvertTo dimension creating 284 currency cube creating 285-288 working 288 zRate cube 286 currency dimension creating 280-284 working 284 custom calculation defining, in dimensional hierarchies 170-172 Customer\_Churn cube 267

## D

data

accumulating 132-134 contributing, to managed planning application 354-356 creating, from cube 128-131 distributing 379-387 editing 379-387 entering 379-387 exporting to ASCII, TI used 196-199 loading, from multiple columns into single column 175-184 loading, TI processes used 109-115 moving, between versions 199-205 moving, scripts and parameters used 205-211 reviewing 387-391 saving 134-136 sharing, across cubes 157-160 **Data Action component 265** DataBaseDirectory parameter 21 data directory, TM1 architecture about 19-22 AdminHost parameter 21 DataBaseDirectory parameter 21 data server. TM1 about 18 creating 28-32 setting up, to run as Windows Service 35 data spreading syntax 264 data spreading syntax components Data Action 265 **Direction Indicators 265** Method Code 265 Method Parameter 265 data spreading syntax expression components 264 demodata server 50 demodata TM1 server 83, 196, 200 denormalization 14 descriptive attributes 42 development process, TM1 architecture 17-19 dimension creating 184-187 creating, with uneven/unbalanced hierarchy 188-195 dimensional analysis scenarios dimension 12

levels 11, 12 measure 11 dimensional hierarchies custom calculation, defining 170-172 Dimension Editor 54, 283 **DimensionElementInsert function 207** dimension pick list 75, 98 dimensions about 13 creating, manually 43-49 creating, Turbo Integrator used 62-69 measure dimension 49 Months dimension, creating 50-53 multi-dimensional cube, creating 77-82 re-ordering, cube 75-77 **DIMIX function 207 Direction Indicators component 265** discrete time dimension 300 display format attributes 42 drilling down 10 drilling up 10 drill through path creating 216-222 creating, to ODBC source 223-228 defining 215

## E

elements 41 element type about 41 consolidated 41 simple 41 string 41 **ELPAR function 290** ENDIF 186 Enterprise Business Intelligence 8 Enterprise Planning (EP) 8, 453 epilog procedure 174 ETL tool 62, 173 Event Studio 455 **ExpenseDetails cube** creating 418 ExpenseMeasures dimension 280 currency attribute, adding 282 Reporting EUR element, adding 283 Reporting JPY element, adding 283

Reporting USD element, adding 283 expenses cube, creating steps 229-247 Expenses dimension 249 extract 107

## F

**FEEDERS** about 320, 327 adding 329-332 **FEEDERS statement 295** fields, TM1 Contributor configuration page IBM Cognos 8 Dispatcher URI 350 IBM Cognos 8 Gateway URI 350 Server Name 350 TM1 Admin Host 350 TM1 Web Client URL 350 formulas using, in variables 115-127 Framework Manager 454 Franchise\_Revenue2 cube creating 300 Franchise\_Revenue cube 307

#### Η

hierarchical dimension, OLAP about 10 example 10 hierarchies 13

## I

IBM Cognos

Enterprise Business Intelligence 8
Enterprise Planning 8
IBM Cognos 8 BI tool 451
IBM Cognos Enterprise Planning tool 451
performance management solution 7
tools 8

IBM Cognos 8 BI tool

components 454
IBM Cognos 8 BI tool components. See components, IBM Cognos 8 BI tool

IBM Cognos Enterprise Planning tool 451
IBM Cognos Enterprise Planning tool 451
IBM Cognos TM1. See TM1

IBM Cognos TM1 Administration and Workflow 452 IBM Cognos TM1 Architect 452 IBM Cognos TM1 Contributor about 24, 341 access rights 400 configuring, with Microsoft IIS 348 data, contributing to managed planning application 354-356 deploying, on Tomcat Server 346, 347 fields, configuration page 350 installing 344, 345 node, opening 368 running 348-352 security rights 400 workflow screen 357-364 **IBM Cognos TM1 Contributor Administration** and Workflow 452 IBM CognosTM1 Contributor Administration tool installing 352, 353 **IBM Cognos TM1 Contributor components** configuring 342 installing 342 IBM Cognos TM1 Contributor Web 452 IBM Cognos TM1 Perspective 452 IBM Cognos TM1 Web 452 **IBM Cognos TM1 Workflow** installing 416, 417 used, for adding processes 418 used, for adding tasks 418 working 418 IF function 207, 290 IF statement 156 installation Apache Tomcat 6.0.18 343 Apache Tomcat 6.0.X 342 IBM Cognos TM1 Contributor 342 IBM CognosTM1 Contributor Administration tool 352, 353 IBM Cognos TM1 Workflow 416, 417 IBM Web Sphere Application Server Community Edition 342 Java-based web servers 342 Java SE runtime environment (JRE) version 6 342 Microsoft Internet Information Services (IIS)

(ASP) 32 bit /64 bit 342 Microsoft .NET 3.5 SP1 Framework 342 TM1 24-27

#### J

Java-based web servers installing 342 Java SE runtime environment (JRE) version 6 installing 342

#### L

levels 13 load 107 LoadBenWorkCompCSVPrecent 239 LoadBenWorkCompPercent process 240 LoadChurnDataCSV process 270 LoadSalesPlanODBC process 132 localhost 349 lookup cubes about 249 examining 249-264

#### Μ

managed planning application about 340 application layer 340 architecture 340 creating 393-397 data, contributing to 354-356 data, distributing 378-387 data, editing 378-387 data, entering 378-387 data, reviewing 387-391 deploying 397-399 security, assigning 401-408 steps, for creating 394 measures 13 members 13 metadata procedure 174 Method Code component 265 Method Parameter component 265 Microsoft IIS TM1 Contributor, configuring with 348 Microsoft Internet Information Services (IIS) (ASP) 32 bit /64 bit

installing 342 Microsoft .NET 3.5 SP1 Framework installing 342 modeler, user roles 16 MOLAP 9 Months dimension additional levels, creating 54-58 creating 50-53 text attributes, adding 58-62 multi-dimensional cube creating 77-82 multi-dimensional cubes 73 multi-dimensional Sales cube 11

#### Ν

N-coordinate system 10 node opening 368-378 normalization 14 NULLS 11

#### 0

ODBC data source 116, 174 OLAP about 9,17 comparing with OLTP 14 data structures terminology 13 hierarchical dimension 10 measures 10 MOLAP 9 region dimension 10 ROLAP 9 Sales cube 10 versus OLTP 13 **OLAP** data structures terminology about 13 attributes 13 cubes 13 dimensions 13 hierarchies 13 levels 13 measures 13 members 13 OLTP comparing with OLAP 14 **Online Analytic Processing.** See OLAP

## Ρ

parameters procedure 174 PersistentFeeders parameter 333 pick list creating, rule used 161-167 creating ways 75 types 75 pick list control cube 161 pick list, types dimension 75 static 75 subset 75 Planning Manager 409 Planning Sample 27, 31 PortNumber 349 Price\_Cost\_Measures 53 privileges, TM1 objects ADMIN 401 LOCK 401 NONE 401 READ 401 **RESERVE 401** WRITE 401 processing worksheets 108 **Products dimension** creating 63 prolog procedure 174 pTargetMonth parameter 207 pVersionSource parameter 207 pVersionTarget parameter 207

## Q

Query Studio 454

## R

Real Time systems 17 region dimension, OLAP 10 Relational (using SQL queries) 17 ReportingCurrencies view 293 Report Studio 454 RFC (Remote Function Call) 108 rights, TM1 Contributor edit 400 managing 400 review 400

submit 400 view 400 **ROLAP 9** rule creating, for applying exchange rates 293-298 creating, for data sharing across cubes 157-160 rules and feeders troubleshooting 333-337 **Rules editor 167** rules performance optimizing 325-329 rules tracer 333 **Rules worksheets** reviewing 167-170

## S

Sales cube 10 Sales Plan cube creating 92-97 SAP 17 scripts executing, for T1 process 69-72 scripts and parameters used, for moving data 205-211 Seamless integration 453 security, managed planning application assigning 401-408 security rights 400 Server Explorer tree 156 Server Explorer window 250 server, TM1 connecting to 32-35 simple element type 41 simple rules creating 138-148 SKIPCHECKS about 326 adding 329-332 sparse dimension 74 sparsity 74 SpreadMethod dimension 252 spread profile cubes about 249 examining 249-264

Spread\_Profiles 252 static pick list about 75 creating 83-92 STET 290 string element type 41 Subset Editor 234 Subset ElementInsert function 207 subset pick list about 75 creating 98-105 Subsidiaries currency attribute, adding 280, 281 SUBST function 292, 303

## Т

target currency equivalent amount, calculating 293-298 tasks, submitted reviewing 441, 442 time dimensions about 50, 300 continuous time dimension 307 discrete time dimension 300 **TI processes** about 15 data, loading from multiple columns into single column 175-184 epilog procedure 174 metadata procedure 174 parameters procedure 174 prolog procedure 174 used, for loading data 109-115 Tm1s.cfg file 19 TM1 about 7, 15, 453 additional levels, creating in Months dimension 54-58 advantages 7 attribute types 42 business rules 137 client interfaces 15 dimensions, creating manually 43-49 dimensions, creating using Turbo Integrator 62-69 display format, using 42

drill through path, defining 215 element type 41 installing 23-27 integrating, with IBM Cognos 8 BI 455-466 Months dimension, creating 50-53 rules 138 scripts execution, for T1 process 69-72 text attributes, adding to Months dimension 58-62 users roles, examining 16 TM1 Admin Server 340 TM1 Admin Server service 184 TM1 Architect 196 TM1 architecture about 17 Admin Server 18 client interfaces 18 cubes 18 data directory 19-22 data server 18 data sources 17 development process 17, 19 diagrammatic representation 17 Turbo integrator 17 TM1-BI integration about 455 data source, creating 457-459 Demodata project, creating in Framework Manager 457 location, providing for Demodata project 457 measure dimension, defining 456 metadata package, creating 461, 462 Metadata Wizard, using 457 time dimension, defining 456 TM1 contributor. See IBM Cognos TM1 contributor TM1 Contributor Administration 341 **TM1** Contributor Administrator roles application, deploying 356 approval hierarchy, defining 356 security, defining 356 view, defining 356 TM1 Contributor web client 341 TM1 Contributor workspace navigating 365-367 TM1 cubes about 18, 299

creating 73 multi-dimensional cubes 73 subset pick list, creating 98-105 TM1 data server creating 28-32 setting up, to run as Windows Service 35 TM1 machine setting up 24 TM1 objects about 18 chores 340 cubes 340 dimensions 340 privileges 401 rules 340 TI processes 340 views 340 TM1 Perspectives 18, 24 **TM1** Security about 401 access privileges, assigning to elements 414 element level security, defining for subsidiaries dimension 413, 414 element level security settings 411 groups, adding 410-412 read privileges, checking 415 rights, on cubes 414, 415 users, adding 410-412 users, assigning to groups 412 TM1 server connecting to 32-35 **TM1** Server service removing 36 TM1 users roles administrator 16 contributor 16 examining 16 modeler/analyst/Application Developer 16 TM1 Web 15, 24 TM1 Workflow. See IBM Cognos TM1 Workflow **TM1 Workflow Screen** introducing 357-364 TM1 Worksheet functions 108 **Tomcat Server** TM1 Contributor, deploying on 346, 347 **Trace calculations 333** 

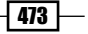

Trace feeders 333 transform 107 troubleshooting rules and feeders 333-337 tuples 11 Turbo Integrator about 62 data loading 108 dimension, creating 184-187 features 173 subset, creating 184-187 used, for creating dimensions 62-69 used, for exporting data to ASCII Text 196-199 Turbo Scripts 62

## U

Universal Naming Convention (UNC) 64 user groups 410 users 410 users and groups adding, to TM1 Security 411-414 creating 411

#### V

variables formulas, using in 115-127

vDate variable 302 Versions dimension 52, 156 vHealth 241 view modifying 368-378 virtual cubes examining 249-264 vMeasures 240 vPension 241 vSocialSec 241 vWorkersComp 241

#### W

WebServer parameter 349 Web Sphere Administrative Console 349 Workflow Screen, TM1 Contributor introducing 357-364

## Y

year dimension adding 300-306

### Ζ

zRate cube creating 286-288

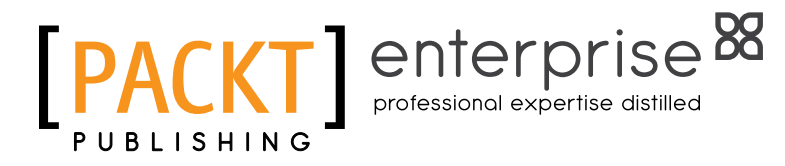

## Thank you for buying IBM Cognos TM1 Cookbook

## **About Packt Publishing**

Packt, pronounced 'packed', published its first book "*Mastering phpMyAdmin for Effective MySQL Management*" in April 2004 and subsequently continued to specialize in publishing highly focused books on specific technologies and solutions.

Our books and publications share the experiences of your fellow IT professionals in adapting and customizing today's systems, applications, and frameworks. Our solution-based books give you the knowledge and power to customize the software and technologies you're using to get the job done. Packt books are more specific and less general than the IT books you have seen in the past. Our unique business model allows us to bring you more focused information, giving you more of what you need to know, and less of what you don't.

Packt is a modern, yet unique publishing company, which focuses on producing quality, cutting-edge books for communities of developers, administrators, and newbies alike. For more information, please visit our website: www.PacktPub.com.

# **About Packt Enterprise**

In 2010, Packt launched two new brands, Packt Enterprise and Packt Open Source, in order to continue its focus on specialization. This book is part of the Packt Enterprise brand, home to books published on enterprise software – software created by major vendors, including (but not limited to) IBM, Microsoft and Oracle, often for use in other corporations. Its titles will offer information relevant to a range of users of this software, including administrators, developers, architects, and end users.

# Writing for Packt

We welcome all inquiries from people who are interested in authoring. Book proposals should be sent to author@packtpub.com. If your book idea is still at an early stage and you would like to discuss it first before writing a formal book proposal, contact us; one of our commissioning editors will get in touch with you.

We're not just looking for published authors; if you have strong technical skills but no writing experience, our experienced editors can help you develop a writing career, or simply get some additional reward for your expertise.

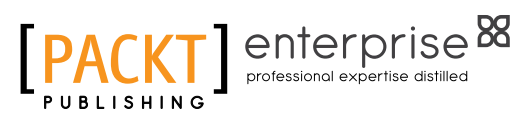

[PACKT] enterprise

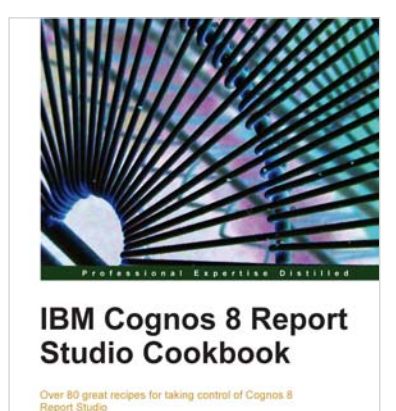

Abhishek Sanghani

## IBM Cognos 8 Report Studio Cookbook

ISBN: 978-1-849680-34-9 Paperback: 252 pages

Over 80 great recipes for taking control of IBM Cognos 8 Report Studio

- 1. Learn advanced techniques to produce real-life reports that meet business demands
- 2. Tricks and hacks for speedy and effortless report development and to overcome tool-based limitations
- 3. Peek into the best practices used in industry and discern ways to work like a pro
- 4. Part of Packt's Cookbook series-each recipe is a carefully organized sequence of instructions to complete the task as efficiently as possible

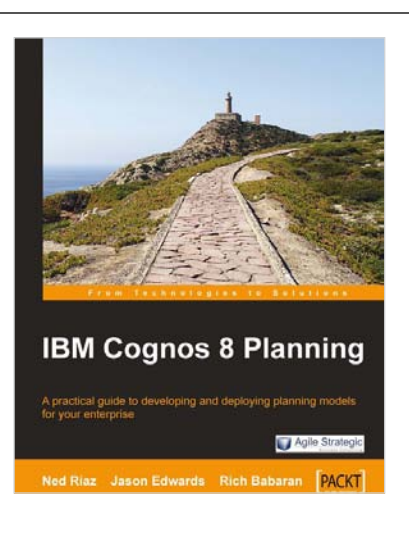

## **IBM Cognos 8 Planning**

ISBN: 978-1-847196-84-2

Paperback: 424 pages

Engineer a clear-cut strategy for achieving best-in-class results using IBM Cognos 8 Planning

- 1. Build and deploy effective planning models using Cognos 8 Planning
- 2. Filled with ideas and techniques for designing planning models
- 3. Ample screenshots and clear explanations to facilitate learning
- 4. Written for first-time developers focusing on what is important to the beginner
- 5. A step-by-step approach that will help you strengthen your understanding of all the major concepts

Please check www.PacktPub.com for information on our titles

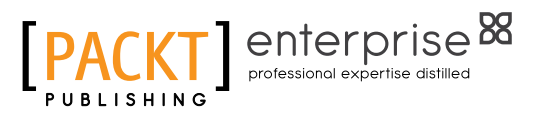

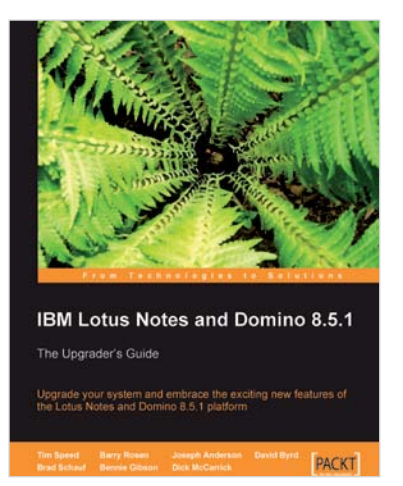

## IBM Lotus Notes and Domino 8.5.1

ISBN: 978-1-847199-28-7

Paperback: 336 pages

Upgrade your system and embrace the exciting new features of the IBM Lotus Notes and Domino 8.5.1 platform

- 1. Upgrade to the latest version of Lotus Notes and Domino
- 2. Understand the new features and put them to work in your business
- Thoroughly covers Domino Attachment Object Service (DAOS), Domino Configuration Tuner (DCT), and iNotes
- 4. Packed with expert tips and useful screenshots

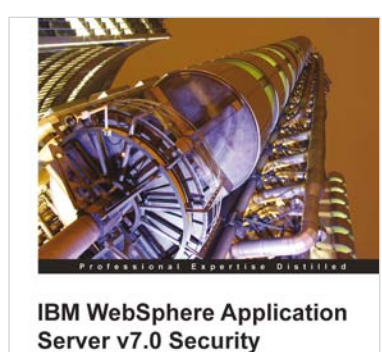

Omar Siliceo

ne with Java FF and JAAS

[PACKT] enterpris

IBM WebSphere Application Server v7.0 Security

ISBN: 978-1-84968-148-3 Pap

Paperback: 312 pages

Secure your IBM WebSphere applications with Java EE and JAAS security standards

- 1. Discover the salient and new security features offered by WebSphere Application Server version 7.0 to create secure installations
- 2. Explore and learn how to secure Application Servers, Java Applications, and EJB Applications along with setting up user authentication and authorization
- With the help of extensive hands-on exercises and mini-projects, explore the various aspects needed to produce secure IBM WebSphere Application Server Network Deployment v7.0 infrastructures

Please check www.PacktPub.com for information on our titles